# HP Photosmart C7200 All-in-One series súgó

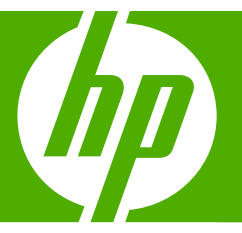

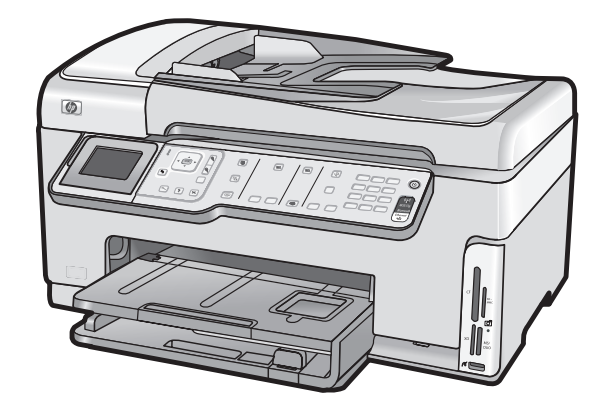

# **Tartalom**

| 1 | HP Photosmart C7200 All-in-One series súgó                                 | 9  |
|---|----------------------------------------------------------------------------|----|
| 2 | HP All-in-One – áttekintés                                                 |    |
|   | A HP All-in-One készülék bemutatása                                        | 11 |
|   | A vezérlőpult áttekintése                                                  | 12 |
|   | A vezérlőpanel funkciói                                                    | 13 |
|   | Megjelenítés ikonok                                                        | 15 |
|   | Kijelző alvó állapota                                                      | 15 |
|   | A menük áttekintése                                                        | 16 |
|   | Photosmart Express Menü                                                    | 16 |
|   | Másolás menü                                                               | 16 |
|   | Beolvasás menü                                                             | 17 |
|   | Faxolás menü                                                               | 17 |
|   | Beállítások menü                                                           | 18 |
|   | Súgó menü                                                                  | 18 |
|   | Szöveg és szimbólumok                                                      | 19 |
|   | Szöveg bevitele a vezérlőpult billentyűzete segítségével                   | 19 |
|   | Szöveg megadása a vizuális billentyűzet segítségével                       | 20 |
|   | Faxszámok tárcsázásához használható szimbólumok                            | 21 |
|   | A HP Photosmart szoftver használata                                        | 22 |
| 3 | További tudnivalók                                                         | 23 |
| 4 | A HP All-in-One üzembe helvezésének befeiezése                             |    |
|   | Beállítások megadása                                                       | 25 |
|   | Általános beállítások                                                      | 25 |
|   | A nyelv és az ország/térség beállítása                                     | 25 |
|   | A dátum és az idő beállítása                                               | 26 |
|   | A hangerő beállítása                                                       | 26 |
|   | Az alapértelmezett papírtálca beállítása PictBridge/DPOF/uPnP-nyomtatáshoz | 27 |
|   | Fotók gyorsabb tallózásának engedélyezése                                  | 27 |
|   | A papírtálca kiválasztása Bluetooth-eszközről való nyomtatáshoz            | 28 |
|   | A gyári alapbeállítások visszaállítása                                     | 28 |
|   | Diavetítés lejátszása a kijelzőn                                           | 29 |
|   | Faxbeállítások                                                             | 29 |
|   | A HP All-in-One beállítása a faxszám automatikus újratárcsázására          | 30 |
|   | Hangfrekvenciás vagy impulzusos tárcsázás beállítása                       | 30 |
|   | A faxolási sebesség beállítása                                             | 31 |

| Számítógépes kapcsolat adatai                                                       | 31         |
|-------------------------------------------------------------------------------------|------------|
| Támogatott csatlakozási típusok                                                     | 32         |
| Csatlakoztatás Ethernet segítségével                                                | 33         |
| Csatlakoztatás integrált vezeték nélküli WLAN 802.11 segítségével                   | 33         |
| Csatlakozás a HP bt450 Bluetooth® vezeték nélküli nyomtató- és PC-adapter           |            |
| segítségével                                                                        | 33         |
| Készüléknév és cím megkeresése                                                      | 33         |
| Bluetooth biztonság beállítása a HP All-in-One készülékhez                          | 34         |
| Bluetooth <sup>®</sup> kapcsolat használata a számítógépről történő nyomtatás során | 36         |
| A nyomtatómegosztás használata                                                      | 38         |
| Hálózati csatlakoztatás                                                             | 38         |
| Telepítés vezetékes hálózatra                                                       | 39         |
| Ámi a vezetékes hálózathoz szükséges                                                | 39         |
| A HP All-in-One csatlakoztatása a hálózatra                                         | 40         |
| Integrált vezeték nélküli WLAN 802.11-hálózat telepítése                            | 41         |
| Mire van szükség egy integrált vezeték nélküli WLAN 802.11-hálózathoz?              | 42         |
| Csatlakoztatás integrált vezeték nélküli WLAN 802.11-hálózathoz.                    | 42         |
| Telepítés vezeték nélküli ad hoc-hálózatra                                          | 45         |
| Mire van szükség egy ad hoc-hálózathoz?                                             | 45         |
| Hálózati profil létrehozása Windows XP számítógéphez                                | 45         |
| Hálózati profil létrehozása más operációs rendszerben                               | 47         |
| Csatlakoztatás vezeték nélküli ad hoc-hálózathoz                                    | 47         |
| A szoftver telenítése hálózati csatlakozáshoz                                       | 49         |
| Csatlakozás a hálózat további számítógéneibez                                       | 49         |
| Δ HP ΔII-in-One átállítása LISB-csatlakozásról bálózati csatlakozásra               | 50         |
| A hálózati heállítások kezelése                                                     | 50         |
| Alanvető hálózati beállítások módosítása a vezérlőnanelről                          | 50         |
| Sneciális hálózati beállítások módosítása a vezérlőpanelről                         | 53         |
| Δ heányazott wehkiszolnáló használata                                               | 55         |
| A hálózatbeállítási oldal tételeinek magyarázata                                    | 56         |
| Hálózati szószedet                                                                  | 63         |
| Fayheállítás                                                                        | 64         |
| Δ HP ΔII-in-One beállításainak megváltoztatása favok fogadásához                    | 07         |
| Válaszmód heállítása                                                                |            |
| Valaszniou bealitasa                                                                |            |
| A nivas logadasa eloti csengetesek szamanak beamasa                                 |            |
| A valaszcsengeles-minta modositasa a megkulonbozielo csengeles szamara              | 67         |
|                                                                                     | , 10<br>88 |
| A laxiejiec Dealillasa                                                              | 80         |
| Equadi quarstárosázási bajoguzásak magadása                                         | <br>60     |
| Connertos queretáresázási bejegyzések megadása                                      | 09         |
|                                                                                     | 70         |
| Gyuralai wazaai wejeyyzesen luirese                                                 | 1  <br>74  |
| Gyurslal Usazasi iisla iiyuiiilalasa                                                | 1          |
| Hogyan történik?                                                                    | 73         |
| Az eredeti dokumentumok és a papír behelyezése                                      |            |

| 6 | Az eredeti dokumentumok és a papír behelyezése        |    |
|---|-------------------------------------------------------|----|
|   | Eredeti dokumentumok behelyezése                      | 75 |
|   | Eredeti dokumentum automatikus lapadagolóra helyezése | 75 |
|   | Eredeti példány üvegre helyezése                      | 76 |

|   | Papírválasztás a nyomtatáshoz és másoláshoz                                                                                                    | 77  |
|---|----------------------------------------------------------------------------------------------------|-----|
|   | Nyomtatáshoz és másoláshoz javasolt papírok                                                                                                    | 77  |
|   | Csak nyomtatáshoz javasolt papírok                                                                                                    | 78  |
|   | Kerülendő papírtípusok                                                                                                    | 79  |
|   | Papír betöltése                                                                                                    | 80  |
|   | Teljes méretű papír betöltése                                                                                                    | 80  |
|   | 10 x 15 cm-es (4 x 6 hüvelykes) méretű fotópapír betöltése                                                                                                    | 82  |
|   | Levelezőlapok, hagakik vagy indexkártyák betöltése                                                                                                    | 83  |
|   | Borítékok betöltése                                                                                                    | 84  |
|   | Más típusú papírok betöltése                                                                                                    | 85  |
|   | A papírelakadás elkerülése                                                                                                    | 86  |
| 7 | Nyomtatás a számítógépről                                                                                                    |     |
|   | Nvomtatás szoftveralkalmazásból                                                                                                    | 87  |
|   | A HP All-in-One beállítása alapértelmezett nyomtatóként                                                                                                    | 88  |
|   | Nvomtatási beállítások módosítása az aktuális feladathoz                                                                                                    | 88  |
|   | Papírméret beállítása                                                                                                    | 88  |
|   | A nyomtatáshoz használt papír típusának megadása                                                                                                    | 90  |
|   | A nyomtatási felbontás megtekintése                                                                                                    | 90  |
|   | A nyomtatás sebességének vagy minőségének módosítása                                                                                                    | 90  |
|   | Lap táiolásának módosítása.                                                                                                    | 91  |
|   | A dokumentum átméretezése                                                                                                    | 91  |
|   | A telítettség, a fénverő és a színtónus módosítása                                                                                                    | 92  |
|   | Nyomtatási kép megtekintése                                                                                                    | 92  |
|   | A nyomtatás alapértelmezett beállításainak módosítása.                                                                                                    | 92  |
|   | Nvomtatási parancsikonok                                                                                                    | 93  |
|   | Nyomtatási parancsikonok létrehozása                                                                                                    | 93  |
|   | Nyomtatási parancsikonok törlése                                                                                                    |     |
|   | Különleges nyomtatási feladatok végrehaitása                                                                                                    |     |
|   | Szegély nélküli kén nyomtatása                                                                                                    | 95  |
|   | Eénykén nyomtatása fotónanírra                                                                                                    |     |
|   | Fgyéni CD/DVD-címkék nyomtatása                                                                                                    |     |
|   | Nyomtatás <b>Maximum dpi</b> beállítással                                                                                                    |     |
|   | Nyomtatás a lan mindkét oldalára                                                                                                    |     |
|   | Többoldalas dokumentum nyomtatása füzetként                                                                                                    |     |
|   | Töbh oldal nyomtatása egy lanra                                                                                                    | 99  |
|   | Többoldalas dokumentum nyomtatása fordított sorrendben                                                                                                    | 100 |
|   | Kén tükrözése rávasalható matricákhoz                                                                                                    | 101 |
|   | Nyomtatás írásvetítő-fóliára                                                                                                    | 101 |
|   | Címek egy csoportiának nyomtatása címkére vagy borítékra                                                                                                    | 102 |
|   | Poszter nyomtatása                                                                                                    | 103 |
|   | Weblan nyomtatása                                                                                                    | 103 |
|   | A nyomtatási feladat leállítása                                                                                                    | 104 |
| _ |                                                                                                    |     |
| Ø | A tenykepszolgaitatasok hasznalata<br>Fényképek megtekintése és kijelölése                                                                                                    | 109 |
|   | - on proper megiorantee of rejeroio of the second second | 100 |

| Nagyítás és mozgás a kép egy részének kívágásához.       116         Fénykép elforgatása.       117         A fényképek fényességének beállítása.       117         Speciális színeffektusok alkalmazása a fényképeken.       118         Vörösszem-eltávolltás.       119         Automatikusan feljavítja a fényképei minőségét.       120         9 A lapolvasási funkciók használata       120         Újranyomások készítése a fényképeiről.       121         Kép beolvasása       122         Eredeti beolvasása számítógépre.       123         Eredeti okumentum beolvasása memóriakártyára vagy tárolóeszközre.       124         Beolvasott fénykép szerkesztése.       125         Beolvasott fénykép vagy ábra szerkesztése.       125         Beolvasott léőkép szerkesztése.       125         Beolvasott léőkép szerkesztése.       125         Beolvasott kép megosztása barátokkal és rokonokkal.       125         Lapolvasás leállítása.       126 <b>10 A másolási szolgáltatások használata</b> 127         Másolasi feladat előnézetének megtekintése.       127         Másolási beállítások máso a aktuális feladathoz.       128         A példányszám megadása.       129         A másolópapír méretének beállítása.       129         A másolópapír mér                                                                                            |    | Fényképek szerkesztése a vezérlőpult segítségével                                | 116 |
|----------------------------------------------------------------------------------------------------|----|----------------------------------------------------------------------------------|-----|
| Fénykép elforgatása.       117         A fényképek fényességének beállítása.       117         Speciális színeffektusok alkalmazása a fényképeken.       118         Vörösszem-elfávolítás.       119         Automatikusan feljavítja a fényképei minőségét.       120         9       A lapolvasási funkciók használata       121         Újranyomások készítése a fényképeiről.       121         Kép beolvasása       122         Eredeti beolvasása számítógépre.       123         Eredeti dokumentum beolvasása memóriakártyára vagy tárolóeszközre.       124         Beolvasott kép szerkesztése.       125         Beolvasott lőkép szerkesztése.       125         Beolvasott lókumentum szerkesztése.       125         Beolvasott kép megosztása barátokkal és rokonokkal.       125         Lapolvasás i szolgáltatások használata       126         10       A másolási szolgáltatások használata       127         Másolási beállítása       128         A példányszám megadása       128         A másolási sebességének vagy minőségének módosítása.       129         A másolás alapértelmezett beállítása.       129         A másolás alapértelmezett beállítása.       132         A másolás alapértelmezett beállítása.       132         Szegély né                                                                                                    |    | Nagyítás és mozgás a kép egy részének kivágásához                                | 116 |
| A fényképek fényességének beállítása.       117         Speciális színeffektusok alkalmazása a fényképeken       118         Vörösszem-eltávolítás.       119         Automatikusan feljavítja a fényképei minőségét.       120         9       A lapolvasási funkciók használata       121         Újranyomások készítése a fényképeiről.       121         Kép beolvasása       122         Eredeti beolvasása számítógépre.       123         Eredeti dokumentum beolvasása memóriakártyára vagy tárolóeszközre.       124         Beolvasott kép szerkesztése.       125         Beolvasott fénykép vagy ábra szerkesztése.       125         Beolvasott fénykép vagy ábra szerkesztése.       125         Beolvasott kép megosztása barátokkal és rokonokkal.       126         10       A másolási szolgáltatások használata       126         Másolat készítése.       127         Másolat készítése.       127         Másolat készítése.       127         Másolat készítése.       127         Másolat készítése.       127         Másolat készítése.       128         A példányszám megadása.       128         A másolópapír méretének beállítása.       129         A másolópapír típusának beállítása.       129 <td< td=""><td></td><td>Fénykép elforgatása</td><td>117</td></td<>                                                                             |    | Fénykép elforgatása                                                              | 117 |
| Speciális színeffektusők alkalmazása a fényképeken.       118         Vörösszem-eltávolítás.       119         Automatikusan feljavítja a fényképei minőségét.       120         9 A lapolvasási funkciók használata       121         Výrösszem-eltávolítás.       121         Kép beolvasása.       122         Eredeti beolvasása számítógépre.       123         Eredeti dokumentum beolvasása memóriakártyára vagy tárolóeszközre.       124         Beolvasott kép szerkesztése.       125         Beolvasott lőkép szerkesztése.       125         Beolvasott dókumentum szerkesztése.       125         Beolvasott kép megosztása barátokkal és rokonokkal.       126         10 A másolási szolgáltatások használata       126         Másolat készítése.       127         Másolási feladat előnézetének megtekintése.       127         Másolási feladat előnézetének megtekintése.       127         Másolási sebességének vagy minőségének módosítása.       128         A másolópapír méretének beállítása.       129         A másolás i eladatok vágrahajtása.       129         A másolás alapértelmezett beállítása.       131         A másolás alapértelmezett beállítása.       132         Speciális másolási feladatok végrehajtása.       132         Szegély nélküli                                                                                   |    | A fényképek fényességének beállítása                                             | 117 |
| Vörösszem-eltávolítás.       119         Automatikusan feljavítja a fényképei minőségét.       120         9 A lapolvasási funkciók használata       121         Vápisovások készítése a fényképeiről.       121         Kép beolvasása.       122         Eredeti beolvasása számítógépre.       123         Eredeti dokumentum beolvasása memóriakártyára vagy tárolóeszközre.       124         Beolvasott kép szerkesztése.       125         Beolvasott lőkép szerkesztése.       125         Beolvasott dokumentum szerkesztése.       125         Beolvasott dokumentum szerkesztése.       125         Beolvasott dokumentum szerkesztése.       125         Beolvasott kép megosztása barátokkal és rokonokkal.       125         Lapolvasás leállítása.       126         10 A másolási szolgáltatások használata       126         Másolat készítése.       127         Másolási beállítása       128         A példányszám megadása.       128         A másolópapír méretének beállítása.       129         A másolás szlegéségének vagy minőségének módosítása.       131         A másolás selepértelmezett beállításainak módosítása.       132         Speciális másolási feladatok végrehajtása.       132         Szegély nélküli másolat készítése fényképről.                                                                                              |    | Speciális színeffektusok alkalmazása a fényképeken                               | 118 |
| Automatikusan feljavítja a fényképei minőségét       120         9       A lapolvasási funkciók használata       121         Újranyomások készítése a fényképeiről.       121         Kép beolvasása       122         Eredeti beolvasása számítógépre.       123         Eredeti dokumentum beolvasása memóriakártyára vagy tárolóeszközre.       124         Beolvasott kép szerkesztése.       125         Beolvasott előkép szerkesztése.       125         Beolvasott dokumentum szerkesztése.       125         Beolvasott dokumentum szerkesztése.       125         Beolvasott kép megosztása barátokkal és rokonokkal.       125         Lapolvasás leállítása.       126         10       A másolási szolgáltatások használata       126         11       A másolási beállítása módosítása az aktuális feladathoz.       128         A példányszám megadása.       128       128         A másolópapír méretének beállítása.       129       129         A másolás sebességének vagy minőségének módosítása       131       131         A másolás leálatok végrehajtása.       132       132         Speciális másolási feladatok végrehajtása.       132       132         A másolás salapértelmezett beállításainak módosítása.       132       132         A zeredeti                                                                                              |    | Vörösszem-eltávolítás                                                            | 119 |
| 9       A lapolvasási funkciók használata         Újranyomások készítése a fényképeiről.       121         Kép beolvasása.       122         Eredeti beolvasása számítógépre.       123         Eredeti dokumentum beolvasása memóriakártyára vagy tárolóeszközre.       124         Beolvasott kép szerkesztése.       125         Beolvasott előkép szerkesztése.       125         Beolvasott előkép szerkesztése.       125         Beolvasott kép megosztása barátokkal és rokonokkal.       125         Lapolvasás leállítása.       126         10       A másolási szolgáltatások használata         Másolási feladat előnézetének megtekintése.       127         Másolási beállítása megdása.       128         A példányszám megadása.       128         A másolópapír méretének beállítása.       129         A másolás alapértelmezett beállítása.       129         A másolás alapértelmezett beállítása.       131         A másolás feladat közítése fényképről.       132         Szegély nélküli másolat készítése fényképről.       132         A z eredeti dokumentum átméretezése, hogy elférjen letter vagy A4 méretű papíron.       133         A zeredeti példány levágása.       134         Bal szegély eltolása.       135         Másolat készítése fényképről. </td <td></td> <td>Automatikusan feljavítja a fényképei minőségét</td> <td>120</td> |    | Automatikusan feljavítja a fényképei minőségét                                   | 120 |
| <ul> <li>A lapolvásási fulnkciók násználata</li> <li>Újranyomások készítése a fényképeiről</li></ul>                                                                                                    | •  | A lan alvas ást fundast ála hasam ála ás                                         |     |
| Ujranyomasok keszítése a tenyképelrol.       121         Kép beolvasása.       122         Eredeti beolvasása számítógépre.       123         Eredeti dokumentum beolvasása memóriakártyára vagy tárolóeszközre.       124         Beolvasott kép szerkesztése.       125         Beolvasott lőkép szerkesztése.       125         Beolvasott dénykép vagy ábra szerkesztése.       125         Beolvasott kép szerkesztése.       125         Beolvasott kép megosztása barátokkal és rokonokkal.       125         Lapolvasás leállítása.       126 <b>10 A másolási szolgáltatások használata</b> 126         Másolat készítése.       127         Másolási feladat előnézetének megtekintése.       127         Másolási beállítások módosítása az aktuális feladathoz.       128         A példányszám megadása.       128         A másolópapír méretének beállítása.       129         A másolópas sebességének vagy minőségének módosítása.       131         A másolás alapértelmezett beállításanak módosítása.       132         Szegély nélküli másolat készítése fényképről.       132         Az eredeti dokumentum átméretezése egyedi beállításokkal.       134         Az eredeti dokumentum átméretezése egyedi beállításokkal.       134         Az eredeti példány levágása.       135 <td>9</td> <td>A lapolvasasi funkciok nasznalata</td> <td>404</td>   | 9  | A lapolvasasi funkciok nasznalata                                                | 404 |
| Kep beolvasása       122         Eredeti beolvasása számítógépre.       123         Eredeti dokumentum beolvasása memóriakártyára vagy tárolóeszközre.       124         Beolvasott kép szerkesztése.       125         Beolvasott lőkép szerkesztése.       125         Beolvasott kép megosztása barátokkal és rokonokkal.       125         Lapolvasás leállítása.       126 <b>10 A másolási szolgáltatások használata</b> 126         Másolat készítése.       127         Másolat készítése.       127         Másolási beállítása megadása.       128         A példányszám megadása.       128         A másolópapír típusának beállítása.       129         A másolási sebességének vagy minőségének módosítása.       131         A másolási alapértelmezett beállítása.       132         Szegély nélküli másolat készítése fényképről.       132         Az eredeti dokumentum átméretezése egyedi beállításokkal.       134         A másolási alapértelmezett beállítása.       132         Az eredeti dokumentum átméretezése egyedi beállításokkal.       133         Az eredeti dokumentum átméretezése egyedi beállításokkal.       134         Az eredeti példány levágása.       135         Másolat minőségének javítása.       135                                                                                                    |    |                                                                                  | 121 |
| Eredeti beolvasasa szamítogepre                                                                                                    |    | Kep beolvasasa                                                                   | 122 |
| Eredeti dokumentum beolvasasa memoriakartyara vagy taroloeszközre.       124         Beolvasott kép szerkesztése.       125         Beolvasott fénykép vagy ábra szerkesztése.       125         Beolvasott dokumentum szerkesztése.       125         Beolvasott kép megosztása barátokkal és rokonokkal.       125         Lapolvasás leállítása.       126 <b>10 A másolási szolgáltatások használata</b> 126         Másolat készítése.       127         Másolási feladat előnézetének megtekintése.       127         Másolási beállítások módosítása az aktuális feladathoz.       128         A példányszám megadása.       128         A másolópapír méretének beállítása.       129         A másolás sebességének vagy minőségének módosítása.       131         A másolás alapértelmezett beállítása.       132         Speciális másolási feladatok végrehajtása.       132         Szegély nélküli másolat készítése fényképről.       132         Az eredeti dokumentum átméretezése, nogy elférjen letter vagy A4 méretű papíron.       133         Eredeti dokumentum átméretezése egyedi beállításokkal.       134         Az eredeti példány levágása.       135         Másolat minőségének javítása.       135         Másolat minőségének javítása.       135         Másolat minőségének javítás                                                         |    | Eredeti beolvasasa szamitogepre                                                  | 123 |
| Beolvasott kép szerkesztése.       124         Beolvasott előkép szerkesztése.       125         Beolvasott ténykép vagy ábra szerkesztése.       125         Beolvasott dokumentum szerkesztése.       125         Beolvasott kép megosztása barátokkal és rokonokkal.       125         Lapolvasás leállítása.       126 <b>10 A másolási szolgáltatások használata</b> 126 <b>10 A másolási szolgáltatások használata</b> 127         Másolasi készítése.       127         Másolási beállítások módosítása az aktuális feladathoz.       128         A példányszám megadása.       128         A másolópapír méretének beállítása.       129         A másolás sebességének vagy minőségének módosítása.       131         A másolás alapértelmezett beállítása.       132         Speciális másolási feladatok végrehajtása.       132         Szegély nélküli másolat készítése fényképről.       132         Az eredeti dokumentum átméretezése, nogy elférjen letter vagy A4 méretű papíron.       133         Eredeti dokumentum átméretezése egyedi beállításokkal.       134         Az eredeti példány levágása.       135         Másolat minőségének javítása.       135         Másolat minőségének javítása.       136 <td></td> <td>Eredeti dokumentum beolvasasa memoriakartyara vagy taroloeszkozre</td> <td>124</td>                                        |    | Eredeti dokumentum beolvasasa memoriakartyara vagy taroloeszkozre                | 124 |
| Beolvasott előkép szerkesztése.       125         Beolvasott fénykép vagy ábra szerkesztése.       125         Beolvasott dokumentum szerkesztése.       125         Beolvasott kép megosztása barátokkal és rokonokkal.       125         Lapolvasás leállítása.       126 <b>10 A másolási szolgáltatások használata</b> 126         Másolat készítése.       127         Másolási beállítások modosítása az aktuális feladathoz.       128         A példányszám megadása.       128         A másolópapír méretének beállítása.       129         A másolás sebességének vagy minőségének módosítása.       131         A másolás alapértelmezett beállítása.       132         Szegély nélküli másolat készítése fényképről.       132         Az eredeti dokumentum átméretezése, hogy elférjen letter vagy A4 méretű papíron.       133         Eredeti dokumentum átméretezése egyedi beállításokkal.       134         Az eredeti példány levágása.       134         Bal szegély eltolása       135         Másolat minőségének javítása.       135                                                                                                    |    | Beolvasott kep szerkesztese                                                      | 124 |
| Beolvasott ténykép vagy ábra szerkesztése.       125         Beolvasott dokumentum szerkesztése.       125         Beolvasott kép megosztása barátokkal és rokonokkal.       125         Lapolvasás leállítása.       126 <b>10 A másolási szolgáltatások használata</b> 126         Másolat készítése.       127         Másolási feladat előnézetének megtekintése.       127         Másolási beállítások módosítása az aktuális feladathoz.       128         A példányszám megadása.       128         A másolópapír méretének beállítása.       129         A másolás sebességének vagy minőségének módosítása.       131         A másolás alapértelmezett beállítása.       132         Speciális másolási feladatok végrehajtása.       132         Szegély nélküli másolat készítése fényképről.       132         Az eredeti dokumentum átméretezése, hogy elférjen letter vagy A4 méretű papíron.       133         Eredeti dokumentum átméretezése egyedi beállításokkal.       134         Az eredeti példány levágása.       134         Bal szegély eltolása.       135         Másolat minőségének javítása.       135                                                                                                    |    | Beolvasott előkép szerkesztése                                                   | 125 |
| Beolvasott dokumentum szerkesztése.       125         Beolvasott kép megosztása barátokkal és rokonokkal.       125         Lapolvasás leállítása.       126 <b>10 A másolási szolgáltatások használata</b> 126         Másolat készítése.       127         Másolási feladat előnézetének megtekintése.       127         Másolási beállítások módosítása az aktuális feladathoz.       128         A példányszám megadása.       128         A másolópapír méretének beállítása.       129         A másolás sebességének vagy minőségének módosítása.       131         A másolás alapértelmezett beállítása.       132         Speciális másolási feladatok végrehajtása.       132         Szegély nélküli másolat készítése fényképről.       132         Az eredeti dokumentum átméretezése, hogy elférjen letter vagy A4 méretű papíron.       133         Eredeti dokumentum átméretezése egyedi beállításokkal.       134         Bal szegély eltolása.       135         Másolat minőségének javítása.       135         Másolat minőségének javítása.       135                                                                                                    |    | Beolvasott fénykép vagy ábra szerkesztése                                        | 125 |
| Beolvasott kép megosztása barátokkal és rokonokkal.       125         Lapolvasás leállítása.       126 <b>10 A másolási szolgáltatások használata</b> 127         Másolat készítése.       127         Másolási feladat előnézetének megtekintése.       127         Másolási beállítások módosítása az aktuális feladathoz.       128         A példányszám megadása.       128         A másolópapír méretének beállítása.       129         A másolópapír típusának beállítása.       129         A másolás sebességének vagy minőségének módosítása.       131         A másolás alapértelmezett beállítása.       132         Speciális másolási feladatok végrehajtása.       132         Szegély nélküli másolat készítése fényképről.       132         Az eredeti dokumentum átméretezése, hogy elférjen letter vagy A4 méretű papíron.       133         Eredeti dokumentum átméretezése egyedi beállításokkal.       134         Az eredeti példány levágása.       134         Az eredeti példány levágása.       135         Másolat minőségének javítása.       135         Másolat minőségének javítása.       135                                                                                                    |    | Beolvasott dokumentum szerkesztése                                               | 125 |
| Lapolvasás leállítása.       126 <b>10</b> A másolási szolgáltatások használata       127         Másolat készítése.       127         Másolási feladat előnézetének megtekintése.       127         Másolási beállítások módosítása az aktuális feladathoz.       128         A példányszám megadása.       128         A másolópapír méretének beállítása.       129         A másolópapír ípusának beállítása.       129         A másolás sebességének vagy minőségének módosítása.       131         A másolat világosságának beállítása.       131         A másolás i feladatok végrehajtása.       132         Speciális másolási feladatok végrehajtása.       132         Az eredeti dokumentum átméretezése, hogy elférjen letter vagy A4 méretű papíron.       133         Eredeti dokumentum átméretezése egyedi beállításokkal.       134         Az eredeti példány levágása.       135         Másolat minőségének javítása.       135         Másolat minőségének javítása.       135                                                                                                    |    | Beolvasott kép megosztása barátokkal és rokonokkal                               | 125 |
| 10 A másolási szolgáltatások használata       127         Másolat készítése.       127         Másolási feladat előnézetének megtekintése.       127         Másolási beállítások módosítása az aktuális feladathoz.       128         A példányszám megadása.       128         A másolópapír méretének beállítása.       129         A másolópapír típusának beállítása.       129         A másolás sebességének vagy minőségének módosítása.       131         A másolás alapértelmezett beállítása.       132         Speciális másolási feladatok végrehajtása.       132         Szegély nélküli másolat készítése fényképről.       132         Az eredeti dokumentum átméretezése, hogy elférjen letter vagy A4 méretű papíron.       133         Eredeti dokumentum átméretezése egyedi beállításokkal.       134         Bal szegély eltolása.       135         Másolat minőségének javítása.       135                                                                                                    |    | Lapolvasás leállítása                                                            | 126 |
| Másolat készítése.       127         Másolási feladat előnézetének megtekintése.       127         Másolási beállítások módosítása az aktuális feladathoz.       128         A példányszám megadása.       128         A másolópapír méretének beállítása.       129         A másolópapír típusának beállítása.       129         A másolási sebességének vagy minőségének módosítása.       131         A másolás alapértelmezett beállítása.       131         A másolási feladatok végrehajtása.       132         Speciális másolási feladatok végrehajtása.       132         Szegély nélküli másolat készítése fényképről.       133         Az eredeti dokumentum átméretezése, hogy elférjen letter vagy A4 méretű papíron.       133         Eredeti dokumentum átméretezése egyedi beállításokkal.       134         Bal szegély eltolása.       135         Másolat minőségének javítása.       135         A másolat minőségének javítása.       136                                                                                                    | 10 | A másolási szolgáltatások használata                                             |     |
| Másolási feladat előnézetének megtekintése.       127         Másolási beállítások módosítása az aktuális feladathoz.       128         A példányszám megadása.       128         A másolópapír méretének beállítása.       129         A másolópapír típusának beállítása.       129         A másolás sebességének vagy minőségének módosítása.       131         A másolás alapértelmezett beállítása.       131         A másolás i feladatok végrehajtása.       132         Speciális másolási feladatok végrehajtása.       132         Szegély nélküli másolat készítése fényképről.       132         Az eredeti dokumentum átméretezése, hogy elférjen letter vagy A4 méretű papíron.       133         Eredeti dokumentum átméretezése egyedi beállításokkal.       134         Bal szegély eltolása.       135         Másolat minőségének javítása.       135                                                                                                    |    | Másolat készítése                                                                | 127 |
| Másolási beállítások módosítása az aktuális feladathoz.       128         A példányszám megadása.       128         A másolópapír méretének beállítása.       129         A másolópapír típusának beállítása.       129         A másolási sebességének vagy minőségének módosítása.       131         A másolás sebességének vagy minőségének módosítása.       131         A másolás alapértelmezett beállításainak módosítása.       132         Speciális másolási feladatok végrehajtása.       132         Szegély nélküli másolat készítése fényképről.       132         Az eredeti dokumentum átméretezése, hogy elférjen letter vagy A4 méretű papíron.       133         Eredeti dokumentum átméretezése egyedi beállításokkal.       134         Az eredeti példány levágása.       135         Másolat minőségének javítása.       135         Másolat minőségének javítása.       136                                                                                                    |    | Másolási feladat előnézetének megtekintése                                       | 127 |
| A példányszám megadása.       128         A másolópapír méretének beállítása.       129         A másolópapír típusának beállítása.       129         A másolás sebességének vagy minőségének módosítása.       131         A másolás alapértelmezett beállításainak módosítása.       131         A másolás ifeladatok végrehajtása.       132         Speciális másolási feladatok végrehajtása.       132         Szegély nélküli másolat készítése fényképről.       132         Az eredeti dokumentum átméretezése, hogy elférjen letter vagy A4 méretű papíron.       133         Eredeti dokumentum átméretezése egyedi beállításokkal.       134         Az eredeti példány levágása.       135         Másolat minőségének javítása.       135         A másolat minőségének javítása.       136                                                                                                    |    | Másolási beállítások módosítása az aktuális feladathoz                           | 128 |
| A másolópapír méretének beállítása                                                                                                    |    | A néldányszám megadása                                                           | 128 |
| A másolópapír típusának beállítása.       129         A másolás sebességének vagy minőségének módosítása.       131         A másolat világosságának beállítása.       131         A másolás alapértelmezett beállításainak módosítása.       132         Speciális másolási feladatok végrehajtása.       132         Szegély nélküli másolat készítése fényképről.       132         Az eredeti dokumentum átméretezése, hogy elférjen letter vagy A4 méretű papíron.       133         Eredeti dokumentum átméretezése egyedi beállításokkal.       134         Az eredeti példány levágása.       134         Az eredeti példány levágása.       135         Másolat minőségének javítása.       135         Másolat minőségének javítása.       136                                                                                                    |    | A másolónapír méretének beállítása                                               | 129 |
| A másolás sebességének vagy minőségének módosítása                                                                                                    |    | A másolópapír tínusának beállítása                                               | 129 |
| A másolat világosságának beállítása                                                                                                    |    | A másolás sebességének vagy minőségének módosítása                               | 131 |
| A másolás alapértelmezett beállításainak módosítása                                                                                                    |    | A másolat világosságának beállítása                                              | 131 |
| Speciális másolási feladatok végrehajtása                                                                                                    |    | A másolás alapértelmezett beállításainak módosítása                              | 132 |
| Szegély nélküli másolat készítése fényképről                                                                                                    |    | Speciális másolási feladatok végrehaitása                                        | 132 |
| Az eredeti dokumentum átméretezése, hogy elférjen letter vagy A4 méretű papíron133<br>Eredeti dokumentum átméretezése egyedi beállításokkal                                                                                                    |    | Szegély nélküli másolat készítése fénykénről                                     | 132 |
| Eredeti dokumentum átméretezése egyedi beállításokkal                                                                                                    |    | Az eredeti dokumentum átméretezése, hogy elférien letter vagy A4 méretű papíron. | 133 |
| Az eredeti példány levágása                                                                                                    |    | Eredeti dokumentum átméretezése egyedi beállításokkal.                           | 134 |
| Bal szegély eltolása                                                                                                    |    | Az eredeti példány levágása                                                      |     |
| Másolat minőségének javítása                                                                                                    |    | Bal szegély eltolása                                                             | 135 |
|                                                                                                    |    | Másolat minőségének javítása.                                                    |     |
| $\wedge$ IIIasulas icalifiasa                                                                                                    |    | A másolás leállítása                                                             | 136 |

|    | Fax küldése                                                                  | 137 |
|----|------------------------------------------------------------------------------|-----|
|    | Egyszerű fax küldése                                                         | 137 |
|    | Fax küldése gyorstárcsázással                                                | 138 |
|    | Fax kézi küldése telefonról                                                  | 139 |
|    | Fax küldése tárcsázásfigyelés segítségével                                   | 140 |
|    | Fax beolvasása memóriából történő küldés számára                             | 141 |
|    | Fax időzítése későbbi küldésre                                               | 141 |
|    | Fax többszörös küldése a címzettnek                                          | 142 |
|    | Színes eredeti vagy fénykép küldése faxként                                  | 142 |
|    | A fax felbontásának és a Lighter/Darker (Világosítás/sötétítés) beállításnak |     |
|    | módosítása                                                                   | 143 |
|    | A fax felbontásának módosítása                                               |     |
|    | A Lighter/Darker (Világosítás/sötétítés) beállítás módosítása                |     |
|    | Ú alapértelmezett beállítások megadása.                                      |     |
|    | Fax küldése Hibajavító módban                                                | 145 |
|    | Fax fogadása                                                                 | 146 |
|    | Fax kézi fogadása                                                            |     |
|    | Fogadott fax mentésének beállítása                                           | 147 |
|    | Memóriában tárolt fogadott faxok úiranyomtatása                              | 148 |
|    | l ekérés faxfogadáshoz                                                       | 149 |
|    | Eaxok továbbítása egy másik számra                                           | 150 |
|    | Papírméret beállítása a beérkező faxokhoz                                    | 151 |
|    | A HP All-in-One beállítása a papírtípus ellenőrzésére faxnyomtatás előtt     |     |
|    | Automatikus kicsinvítés beállítása a fogadott faxokhoz                       | 152 |
|    | Nem kívánt faxszámok blokkolása                                              | 152 |
|    | A nem kívánt fax zárolási üzemmód beállítása.                                |     |
|    | Számok hozzáadása a nem kívánt faxok listáiához                              |     |
|    | Számok eltávolítása a nem kívánt faxok listájából                            | 154 |
|    | Interneten keresztüli faxolás IP-telefon használatával                       | 154 |
|    | Faxolás leállítása                                                           | 155 |
|    |                                                                              |     |
| 12 | Jelentések és űrlapok nyomtatása                                             |     |
|    | Jelentések nyomtatása                                                        |     |
|    | Ontesztjelentés nyomtatása                                                   |     |
|    | Faxjelentések nyomtatása                                                     |     |
|    | Fax jóváhagyási jelentések nyomtatása                                        |     |
|    | Faxolási hibajelentések nyomtatása                                           | 159 |
|    | A faxnapló kinyomtatása                                                      | 159 |
|    | Egyéb jelentések nyomtatása                                                  | 160 |
|    | Urlapok nyomtatása                                                           | 161 |
| 13 | A HP All-in-One karbantartása                                                |     |
| -  | A HP All-in-One készülék tisztítása                                          |     |
|    | Az üveq tisztítása                                                           |     |
|    | A fedél belső oldalának tisztítása                                           |     |
|    | A külső felület tisztítása                                                   |     |
|    | Becsült tintaszintek ellenőrzése.                                            |     |
|    |                                                                              |     |

|    | A tintapatronok kezelése<br>A tintapatronok cseréje<br>A nyomtató beigazítása<br>A nyomtatófej tisztítása<br>A tintapatron érintkezőinek tisztítása<br>A tinta eltávolítása a bőrről és a ruházatról<br>Önkarbantartási hangok<br>A kikapcsolt HP All-in-One energiafogyasztásának csökkentése<br>Kapcsolja ki a HP All-in-One készüléket.                                                                                                    | 167<br>167<br>169<br>170<br>171<br>173<br>173<br>173<br>173                                                                                                    |
|----|----------------------------------------------------------------------------------------------------|----------------------------------------------------------------------------------------------------|
| 14 | Nyomtatási kellékek vásárlása                                                                                                    | 175                                                                                                    |
| 15 | Hibaelhárítási         Hibaelhárítási         tandarovációs         kommunikációs         nformáció a tintapatronokról és a nyomtatófejről.         Információk a papírról.         Ötletek az automatikus lapadagoló használatához.         Papírelakadás         Papírelakadás megszüntetése.         Az automatikus lapadagoló tisztítása.         Hardverbeállítási hibaelhárítása.         Szoftvertelepítés hibaelhárítása.         A szoftver eltávolítása és újratelepítése.         A szoftver eltávolítása – hibaelhárítása.         Vezetékes hálózat beállítása – hibaelhárítás.         Vezeték nélkül hálózat beállítása – hibaelhárítás.         A nyomtatási ninőséggel kapcsolatos hibaelhárítás.         A memóriakártyával és az elülső USB-port használatával kapcsolatos hibák elhárítása.         Lapolvasással kapcsolatos hibaelhárítás.         A készülék üzenetei.         Fájlüzenetek.         A HP All-in-One által támogatott fájltípusok.         Általános felhasználói üzenetek.         Tápellátással és csatlakozással kapcsolatos üzenetek.         Tápellátással és csatlakozással kapcsolatos üzenetek. | 177<br>177<br>178<br>179<br>179<br>180<br>182<br>182<br>182<br>182<br>182<br>190<br>192<br>193<br>196<br>199<br>210<br>219<br>224<br>271<br>271<br>274<br>276<br>277<br>280<br>282<br>285 |
| 16 | HP jótállás és támogatás<br>Jótállás<br>Garanciális tudnivalók a tintapatronokról<br>Támogatási eljárás<br>Mielőtt hívja a HP-terméktámogatást.<br>A HP telefonos támogatási szolgáltatása<br>A telefonos támogatás időtartama<br>Hívás kezdeményezése<br>A telefonos támogatási időszak lejárta után<br>További jótállási lehetőségek.                                                                                                    | 293<br>293<br>294<br>294<br>295<br>295<br>295<br>295<br>295                                                                                                    |

6

|    | HP Quick Exchange Service (Japan)                                                     | 296 |
|----|---------------------------------------------------------------------------------------|-----|
|    | Call HP Korea customer support                                                        | 296 |
|    | A HP All-in-One készülék előkészítése szállításhoz                                    | 297 |
|    | A tintarendszer biztosítása                                                           | 297 |
|    | A vezérlőpultsablon címke eltávolítása                                                | 297 |
|    | A HP All-in-One becsomagolása                                                         | 298 |
| 17 | Műszaki információk                                                                   |     |
|    | Műszaki adatok                                                                        | 301 |
|    | Duplexpapír-specifikációk                                                             | 303 |
|    | Környezeti termékkezelési program                                                     | 303 |
|    | Papírfelhasználás                                                                     | 304 |
|    | Műanyagok                                                                             | 304 |
|    | Anyagbiztonsági adatlapok                                                             | 304 |
|    | Újrahasznosítási program                                                              | 304 |
|    | HP tintasugaras kiegészítők újrahasznosítási programja                                | 304 |
|    | Fogyasztás                                                                            | 304 |
|    | Anyagok különleges kezelése                                                           | 305 |
|    | Kaliforniai felhasználók figyelmébe                                                   | 305 |
|    | NDL battery disposal                                                                  | 305 |
|    | Taiwan battery statement                                                              | 305 |
|    | Disposal of Waste Equipment by Users in Private Households in the European            |     |
|    | Union                                                                                 | 306 |
|    | Hatósági nyilatkozatok                                                                | 306 |
|    | Szabályozási modellszám                                                               | 307 |
|    | FCC statement                                                                         | 307 |
|    | Notice to users of the U.S. telephone network: FCC requirements                       | 308 |
|    | Note à l'attention des utilisateurs du réseau téléphonique canadien/notice to users o | f   |
|    | the Canadian telephone network                                                        | 309 |
|    | Notice to users in the European Economic Area                                         | 310 |
|    | Notice to users of the German telephone network                                       | 310 |
|    | Australia wired fax statement                                                         | 310 |
|    | Notice to users in Korea                                                              | 310 |
|    | VCCI (Class B) compliance statement for users in Japan                                | 311 |
|    | Notice to users in Japan about power cord                                             | 311 |
|    | Geräuschemission                                                                      | 311 |
|    | Vezeték nélküli készülékekre vonatkozó hatósági nyilatkozatok                         | 311 |
|    | Wireless: Exposure to radio frequency radiation                                       | 311 |
|    | Wireless: Notice to users in Brazil                                                   | 312 |
|    | Wireless: Notice to users in Canada                                                   | 312 |
|    | European Union Regulatory Notice                                                      | 313 |
|    | Wireless: Notice to users in Taiwan                                                   | 313 |
|    | Declaration of conformity (European Economic Area).                                   | 314 |
|    | HP Photosmart C7200 All-in-One series declaration of conformity                       | 314 |
| Τá | rgymutató                                                                             | 315 |

# 1 HP Photosmart C7200 All-in-One series súgó

További tudnivalók a HP All-in-One készülékről:

- "HP All-in-One áttekintés," 11. oldal
- "További tudnivalók," 23. oldal
- "A HP All-in-One üzembe helyezésének befejezése," 25. oldal
- "Hogyan történik?," 73. oldal
- "Az eredeti dokumentumok és a papír behelyezése," 75. oldal
- "Nyomtatás a számítógépről," 87. oldal
- "A fényképszolgáltatások használata," 107. oldal
- "A lapolvasási funkciók használata," 121. oldal
- "A másolási szolgáltatások használata," 127. oldal
- "A faxszolgáltatások használata," 137. oldal
- "Jelentések és űrlapok nyomtatása," 157. oldal
- "A HP All-in-One karbantartása," 163. oldal
- "Nyomtatási kellékek vásárlása," 175. oldal
- "HP jótállás és támogatás," 293. oldal
- "Műszaki információk," 301. oldal

# 2 HP All-in-One – áttekintés

A HP All-in-One segítségével gyorsan és egyszerűen hajthatók végre olyan feladatok, mint a másolatkészítés, a dokumentumbeolvasás, a faxküldés és -fogadás, valamint a memóriakártyáról történő fényképnyomtatás. A HP All-in-One számos funkciója a számítógép bekapcsolása nélkül is használható, közvetlenül a készülék vezérlőpultjáról.

Ez a rész a következő témaköröket tárgyalja:

- <u>A HP All-in-One készülék bemutatása</u>
- <u>A vezérlőpult áttekintése</u>
- <u>A menük áttekintése</u>
- Szöveg és szimbólumok
- <u>A HP Photosmart szoftver használata</u>

# A HP All-in-One készülék bemutatása

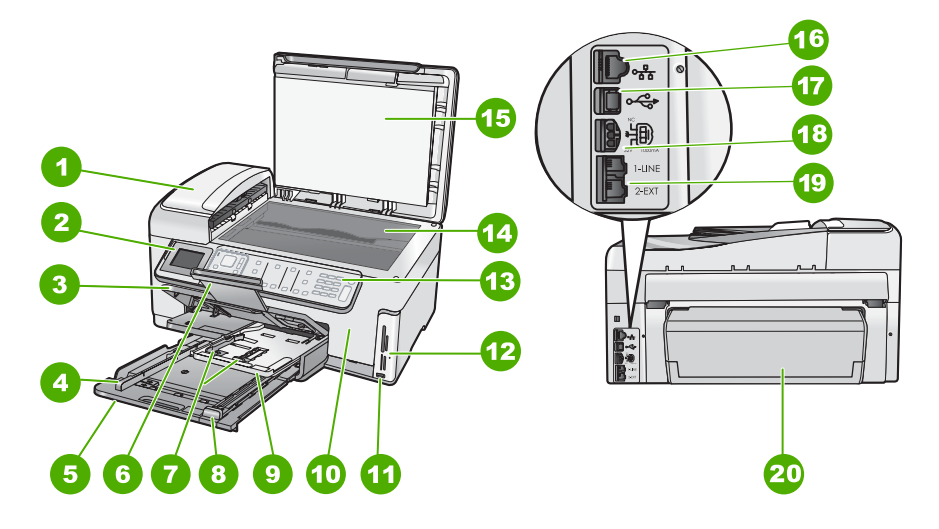

| Címke | Megnevezés                                            |
|-------|-------------------------------------------------------|
| 1     | Automatikus lapadagoló                                |
| 2     | Színes grafikus kijelző (röviden: kijelző)            |
| 3     | Kimeneti tálca                                        |
| 4     | A fő adagolótálca papírszélesség-beállítója           |
| 5     | Fő adagolótálca (röviden: adagolótálca)               |
| 6     | Papírtálca-hosszabbító (röviden:<br>tálcahosszabbító) |

#### 2. fejezet

(folvtatás)

| (IDIVIAIAS) |                                                               |  |
|-------------|---------------------------------------------------------------|--|
| Címke       | Megnevezés                                                    |  |
| 7           | A fotótálca papírszélesség- és papírhossz-<br>beállítója      |  |
| 8           | A fő adagolótálca papírhossz-beállítója                       |  |
| 9           | Fotótálca                                                     |  |
| 10          | Tintapatron ajtaja                                            |  |
| 11          | Elülső USB-port fényképezőgép vagy egyéb tárolóeszköz számára |  |
| 12          | Memóriakártya-nyílások és Fotó jelzőfény                      |  |
| 13          | Vezérlőpult                                                   |  |
| 14          | Üveg                                                          |  |
| 15          | A fedél belső oldala                                          |  |
| 16          | Ethernet-port                                                 |  |
| 17          | Hátsó USB-port                                                |  |
| 18          | Tápcsatlakozó                                                 |  |
| 19          | 1-LINE (fax) és 2-EXT (telefon) port                          |  |
| 20          | Kétoldalas nyomtatási (duplex) egység                         |  |

\* Csak a HP által szállított hálózati adapterrel használja.

# A vezérlőpult áttekintése

Ez a rész a vezérlőpult gombjait és fényjelzéseit, csakúgy, mint az ikonokat és a kijelző alvó állapotát írja le.

Ez a rész a következő témaköröket tárgyalja:

- <u>A vezérlőpanel funkciói</u>
- Megjelenítés ikonok
- Kijelző alvó állapota

# A vezérlőpanel funkciói

Az alábbi ábra és a hozzá kapcsolódó táblázat a HP All-in-One vezérlőpultjának funkcióit mutatja be.

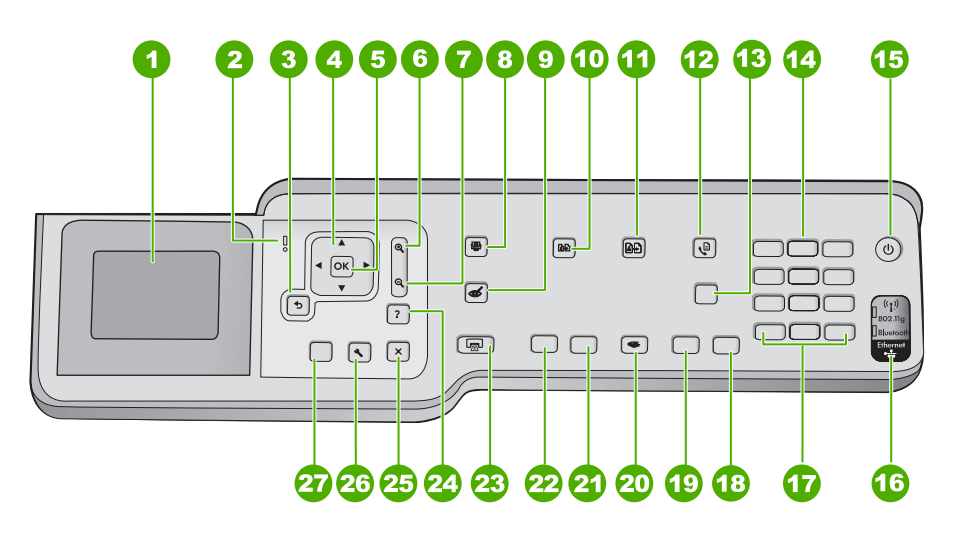

| Címke | Név és leírás                                                                                                    |
|-------|----------------------------------------------------------------------------------------------------|
| 1     | <b>Megjelenítés</b> : Itt jelennek meg a menük, fényképek és üzenetek. A kijelző a jobb láthatóság<br>érdekében elfordítható. Helyezze egyik ujját a kijelző bal oldalán látható bemélyített területre,<br>majd húzza fel.                                              |
| 2     | Figyelmeztető jelzőfény: Probléma jelzése. További tájékoztatást a kijelzőn talál.                                                                                                    |
| 3     | Vissza: Visszatérés a kijelző előző képernyőjéhez.                                                                                                    |
| 4     | Navigációs gombok: Mozgás a menülehetőségek között a fel, le, jobbra és balra mutató nyílgombok megnyomásával.                                                                                                    |
|       | Ha felnagyított egy fényképet, a nyílgombokkal mozgathatja a kép látható részét és választhatja ki a nyomtatni kívánt részt.                                                                                                    |
| 5     | OK: Menü, beállítás, érték vagy fénykép kiválasztása a kijelzőn.                                                                                                    |
| 6     | <b>Kicsinyítés -</b> (nagyító ikon): Kicsinyíti a képet, hogy többet megmutasson egy fotóból. Ha ezt a gombot megnyomja, amikor a fényképről a kijelző 100%-ot jelez, az <b>Fit to Page</b> (Oldalhoz igazítás) beállítás automatikusan alkalmazva lesz a fotóra.       |
| 7     | <b>Nagyítás +</b> (nagyító ikon): A kép felnagyítása a kijelzőn. Ezt a gombot a navigációs gombok nyilaival együtt is használhatja, hogy beállíthassa a nyomtatandó körbevágási dobozt.                                                                                 |
| 8     | Fotó menü: A Photosmart Express menü megnyitása fényképek nyomtatásához, mentéséhez, szerkesztéséhez és megosztásához.                                                                                                    |
| 9     | Vörösszem-hatás eltávolítása: A Vörösszem-hatás eltávolítása be- és kikapcsolása.<br>Alapértelmezés szerint a funkció ki van kapcsolva. Amikor a beállítást bekapcsolják, a<br>HP All-in-One automatikusan javítja a vörösszem-hatást a kijelzőn éppen megjelenő fotón. |
| 10    | Másolás menü: Megnyitja a Másolás menü másolási beállításait, mint például a másolandó példányok számát, a papírméretet és a papírtípust.                                                                                                    |
| 11    | Újranyomás: Lehetővé teszi az üvegre helyezett eredeti példányról készített másolatot.                                                                                                    |

2. <mark>fejezet</mark> (folytatás)

| ,     |                                                                                                    |  |  |
|-------|----------------------------------------------------------------------------------------------------|--|--|
| Címke | Név és leírás                                                                                                    |  |  |
| 12    | Fax menü: A Faxszám: képernyő megnyitása, melyen megadható egy faxszám. Újabb megnyomására megjelenik a Faxolás menü, melyben faxlehetőségek választhatók ki.                                                                                                    |  |  |
| 13    | Automatikus válasz: Ha ez a gomb világít, a HP All-in-One automatikusan válaszol a bejövő telefonhívásokra. Ha ki van kapcsolva, a HP All-in-One nem válaszol egy bejövő faxhívásra sem.                                                                                                    |  |  |
| 14    | Billentyűzet: Faxszámok, értékek vagy szöveg bevitelére szolgál.                                                                                                    |  |  |
| 15    | <b>Be</b> : A HP All-in-One be- és kikapcsolása. A HP All-in-One kikapcsolt állapotban is fogyaszt minimális mennyiségű áramot. Tovább csökkentheti az áramfogyasztást, ha a <b>Be</b> gombot 3 másodpercen át lenyomva tartja. Ez a HP All-in-One készüléket a Federal Energy Management Program (FEMP) (Szövetségi Energiagazdálkodási Program) üzemmódba helyezi. A teljes áramtalanításhoz kapcsolja ki a HP All-in-One készüléket, és húzza ki a tápkábelt. |  |  |
| 16    | Vezeték nélküli rádió jelzőfénye: Azt jelzi, be van-e kapcsolva a 802.11 b és g vezeték nélküli rádió.                                                                                                    |  |  |
| 17    | Szóköz és #: Szóköz és kettőskereszt bevitele a faxolással kapcsolatos feladatokhoz.                                                                                                    |  |  |
|       | Szimbólumok és *: Szimbólumok és csillag bevitele a faxolással kapcsolatos feladatokhoz.                                                                                                    |  |  |
| 18    | Faxolás indítása – Színes: Színes faxolás indítása.                                                                                                    |  |  |
| 19    | Faxolás indítása – Fekete: Fekete-fehér faxolás indítása.                                                                                                    |  |  |
| 20    | Beolvasás menü: A Scan Menu (Beolvasás menü) megnyitása, melyben lapolvasási célhelyet választhat.                                                                                                    |  |  |
| 21    | Másolás indítása – Színes: Színes másolás indítása.                                                                                                    |  |  |
| 22    | Másolás indítása – Fekete: Fekete-fehér másolás indítása.                                                                                                    |  |  |
| 23    | Fotók nyomtatása: Attól függően, hogy fényképeit a View (Nézet), a Print (Nyomtatás), vagy a Create (Létrehozás) menün keresztül éri-e el, a Fotók nyomtatása gomb megjeleníti a Print Preview (Nyomtatási előnézet) képernyőt vagy nyomtatni kezd bármely kiválasztott fotót. Ha nincs kijelölve fénykép, egy figyelmeztetés kérdez rá, hogy a kártyáján vagy tárolóeszközén lévő valamennyi fényképet ki akarja-e nyomtatni.                                   |  |  |
| 24    | Visszavonás: Az aktuális művelet leállítása.                                                                                                    |  |  |
| 25    | <b>Beállítások</b> : A <b>Setup Menu</b> (Beállítások menü) megjelenítése, melynek segítségével<br>jelentések készíthetők, módosíthatók a faxolási és hálózati beállítások, valamint elérhetők az<br>eszközök és a felhasználói beállítások.                                                                                                    |  |  |
| 26    | <b>Súgó</b> : A <b>Help Menu</b> (Súgó menü) menü megnyitása, melyből kiválaszthatja azt a témakört, amelyről többet szeretne megtudni. A kiválasztott témakörtől függ, hogy a leírása a kijelzőn vagy a számítógép képernyőjén jelenik-e meg.                                                                                                    |  |  |
|       | Üresjárati helyzetben megnyomva, a <b>Súgó</b> gomb olyan menüelemeket sorol fel, amelyekből a felhasználó segítséghez juthat. Amikor a kijelző nem üresjárati helyzetben van, hanem valamit mutat, akkor a <b>Súgó</b> gomb lenyomásával szövegkörnyezetre érzékeny segítséget kapunk.                                                                                                    |  |  |

# Megjelenítés ikonok

A következő ikonok jelennek meg a kijelző alján, fontos tájékoztatást nyújtva a HP All-in-One készülékről.

| lkon | Leírás                                                                                                    |
|------|----------------------------------------------------------------------------------------------------|
|      | A tintapatron állapotát jelzi. Az ikon színe és töltöttségi szintje megfelel a patron színének és tintaszintjének.                                                                                                    |
|      | <b>Megjegyzés</b> A tintaszintjelző ikonok csak akkor láthatók, ha valamelyik tintapatron töltöttségi szintje 50% alatt van. Ha valamennyi tintapatron tintaszintje meghaladja az 50%-ot, akkor a tintapatronikonok nem jelennek meg. |
|      | Azt jelzi, hogy a tintapatron csaknem kiürült, és ezért cserét igényel.                                                                                                    |
| ?)   | Azt jelzi, hogy ismeretlen tintapatron van behelyezve. Akkor jelenhet meg, ha valamelyik patronban nem HP-tinta van.                                                                                                    |
|      | A vezetékes hálózat csatlakozási állapotát jelzi.                                                                                                    |
| - MA | Ha az <b>Automatikus válasz</b> ikon megjelenik a kijelzőn, a HP All-in-One<br>automatikusan fogadja a faxokat. Ha nem látható ikon, akkor a faxokat<br>manuálisan kell fogadnia.                                                     |
|      | A vezeték nélküli hálózati kapcsolat jelenlétét és jelerősségét jelzi.                                                                                                    |
|      | Egy ad hoc vezeték nélküli hálózati kapcsolat jelenlétét jelzi.                                                                                                    |
|      | Jelzi, hogy a HP bt450, vezeték nélküli nyomtató és PC-adapter Bluetooth <sup>®</sup> vezeték nélküli technológiával csatlakozik az elülső USB-porthoz.                                                                               |

# Kijelző alvó állapota

A kijelző élettartamának meghosszabbítása érdekében két perc állást követően a kijelző elsötétül. A kijelző 30 perces inaktív állapot után alvó állapotba kapcsol, a képernyő teljesen elsötétül. A kijelző újra bekapcsol, ha például megnyomja a vezérlőpult egy gombját, memóriakártyát vagy tárolóeszközt helyez be, felhajtja a fedelet, vagy számítógépről kapcsolatot létesít a HP All-in-One készülékkel.

# A menük áttekintése

A következő témakörök a HP All-in-One kijelzőjén megjelenő menük parancsait mutatják be.

- Photosmart Express Menü
- Másolás menü
- <u>Beolvasás menü</u>
- Faxolás menü
- <u>Beállítások menü</u>
- Súgó menü

## Photosmart Express Menü

Az alábbi beállítások a **Photosmart Express** menüben állnak rendelkezére memóriakártya vagy tárolóeszköz csatlakozásakor, vagy amikor megnyomja a vezérlőpult **Fotó menü** gombját.

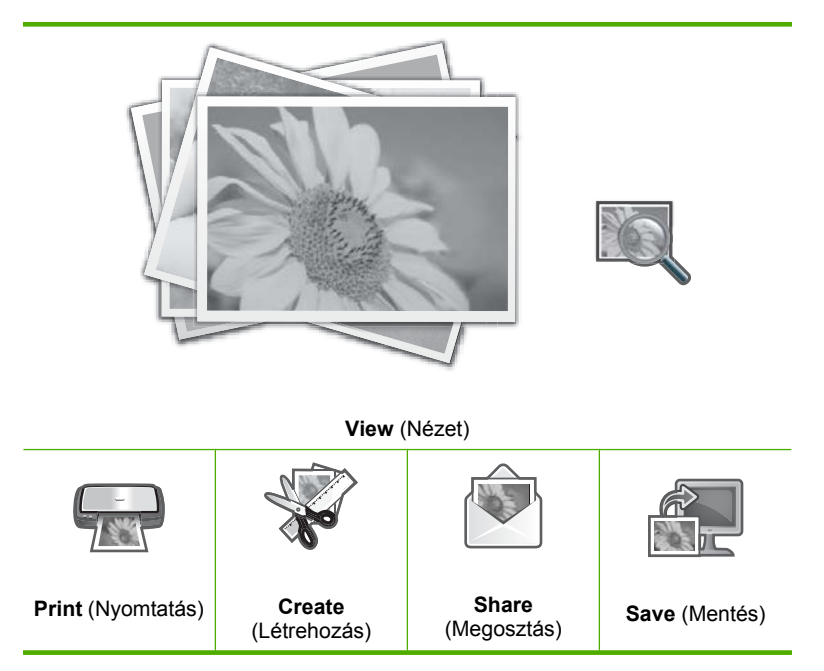

## Másolás menü

A vezérlőpult **Másolás menü** gombjának megnyomásával a következő lehetőségek érhetők el.

Copies (Példányszám) Size (Méret) Quality (Minőség) Lighter/Darker (Világosítás/ sötétítés) Preview (Előnézet) Crop (Levágás) Paper Size (Papírméret) Paper Type (Papírtípus) Margin Shift (Margóváltás) Enhancements (Minőségjavítás) Set As New Defaults (Beállítás új alapértékekként)

### Beolvasás menü

A vezérlőpult **Beolvasás menü** gombjának megnyomásával a következő lehetőségek érhetők el.

Megjegyzés Az, hogy milyen alkalmazásokat tartalmaz a Scan Menu (Beolvasás menü) attól függ, hogy milyen szoftveralkalmazások vannak telepítve a számítógépére.

Scan and Reprint (Lapolvasás és újranyomás)

Scan to Memory Card (Beolvasás memóriakártyára)

HP Photosmart Premier

Scan to Computer (Beolvasás számítógépre)

Megjegyzés A Scan to Computer (Beolvasás számítógépre) lehetőség csak akkor jelenik meg, ha a HP All-in-One hálózatra van csatlakoztatva.

# Faxolás menü

A **Fax menü** gomb megnyomása után a **Faxszám:** képernyő jelenik meg, melyen megadhat egy faxszámot.

Ha ismét megnyomja a **Fax menü** gombot, megjelenik a faxolási beállítások módosítását lehetővé tevő **Faxolás menü**.

# Felbontás

Lighter/Darker (Világosítás/ sötétítés)

Beolvasás és fax

Broadcast fax

Fax küldése később

Lekérés fogadáshoz

Set As New Defaults (Beállítás új alapértékekként) 2. fejezet

#### Beállítások menü

A vezérlőpult **Beállítások** gombjának megnyomásával a következő lehetőségek érhetők el.

Megjegyzés A Bluetooth Menu (Bluetooth menü) beállítás csak akkor jelenik meg, amennyiben optimális HP bt450, Bluetooth®-os nyomtató és PC-adapter kapcsolódik a HP All-in-One termékhez.

#### Súgó menü

A **Súgó** gomb megnyomásával megnyitható **Help Menu** (Súgó menü) menü gyors hozzáférést tesz lehetővé a legfontosabb súgótémákhoz. Ha az első hat témakör közül választ, a súgó a kijelzőn jelenik meg. Ha az utolsó hat témakör közül választ, akkor a súgó a számítógépen jelenik meg. Az alábbi opciók állnak rendelkezésre.

Use Control Panel (Vezérlőpult használata)

Insert Ink Cartridges (Tintapatronok behelyezése)

Load Paper in Photo Tray (Töltsön be papírt a Fotó tálcába)

Load Paper (Papír betöltése)

Load Original on Scanner (Eredeti behelyezése a lapolvasóba)

Icon Glossary (Ikonszótár)

How Do I (Hogyan lehet?)

Error Messages (Hibaüzenetek)

General Troubleshooting (Általános hibaelhárítás)

Networking Troubleshooting (Hálózati hibaelhárítás)

Use Memory Card (Memóriakártya használata)

Get Support (Segítség kérése)

# Szöveg és szimbólumok

A vezérlőpulton a vizuális billentyűzet segítségével vihet be szöveget és szimbólumokat. Vezetékes vagy vezeték nélküli hálózat beállításakor, faxfejlécadatok beírásakor és gyorstárcsázási bejegyzések megadásakor a vizuális billentyűzet automatikusan megjelenik a kijelzőn. Szöveg és szimbólumok beviteléhez a vezérlőpult billentyűzetét is használhatja.

Fax- vagy telefonszám tárcsázásakor a billentyűzeten is bevihet szimbólumokat. Amikor a HP All-in-One készülék tárcsázza az adott számot, értelmezi a szimbólumot, és annak megfelelően jár el. Ha például kötőjelet iktat be a faxszámba, a HP All-in-One szünetet tart a szám további részének tárcsázása előtt. A szünet akkor lehet hasznos, ha a faxszám tárcsázása előtt egy külső vonalra kell csatlakoznia.

Megjegyzés Ha a faxszámba egy szimbólumot, például kötőjelet kíván beszúrni, azt a billentyűzet segítségével kell megadnia.

Ez a rész a következő témaköröket tárgyalja:

- <u>Szöveg bevitele a vezérlőpult billentyűzete segítségével</u>
- Szöveg megadása a vizuális billentyűzet segítségével
- Faxszámok tárcsázásához használható szimbólumok

#### Szöveg bevitele a vezérlőpult billentyűzete segítségével

A vezérlőpult billentyűzete segítségével bevihet szöveget vagy szimbólumokat.

#### Szöveg bevitele

 Nyomja meg a név betűinek megfelelő számbillentyűket. Például: az a, b és c betűk a 2-es számnak felelnek meg, ahogy azt az alábbi gomb mutatja.

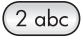

- Tipp Egy gomb többszöri megnyomására megjelennek a rendelkezésre álló karakterek. A nyelvi és ország/térség beállítástól függően, a billentyűzeten nem szereplő egyéb karakterek is rendelkezésre állhatnak.
- A megfelelő betű megjelenése után várjon, amíg a kurzor automatikusan jobbra lép, vagy nyomja meg a ▶ gombot. Nyomja meg azt a számot, amely a név következő betűjének felel meg. A megfelelő betű megjelenítéséhez többször nyomja meg a gombot. A szavak automatikusan nagy kezdőbetűt kapnak.

### Szóköz, szünet vagy szimbólum bevitele

Szóköz beszúrásához nyomja meg a Szóköz gombot. Szünet beviteléhez nyomja meg többször a Szimbólumok gombot, amíg egy kötőjel nem jelenik meg.

Olyan szimbólumok beírásához, mint például a @, a **Szimbólumok** gomb többszöri megnyomásával sorban megjelenítheti a rendelkezésre álló szimbólumokat: csillag (\*), kötőjel (-), & jel (&), pont (.), törtvonal (/), zárójel (), aposztróf ('), egyenlőségjel (=), kettős kereszt (#), kukac (@), aláhúzás (\_), pluszjel (+), felkiáltójel (!), pontosvessző (;), kérdőjel (?), vessző (,), kettőspont (:), százalékjel (%), tilde (~).

#### Betű, szám vagy szimbólum törlése

▲ Ha hibázik, nyomja meg a ◀ gombot a törléshez, majd ismételje meg a beírást.

Miután befejezte a szöveg beírását, a bejegyzés mentéséhez nyomja meg az **OK** gombot.

# Szöveg megadása a vizuális billentyűzet segítségével

Szöveget vagy szimbólumokat a vizuális billentyűzet segítségével írhat be, amely akkor jelenik meg a kijelzőn, ha szöveget kell megadni. Vezetékes vagy vezeték nélküli hálózat beállításakor, faxfejlécadatok beírásakor és gyorstárcsázási bejegyzések megadásakor például a vizuális billentyűzet automatikusan megjelenik.

Tipp Szöveget és számokat a vizuális billentyűzeten is beírhat, a HP All-in-One vezérlőpultjának billentyűzete segítségével. A kívánt betűt az egyes gombok (többszöri) megnyomásával írhatja be. A 2 gombot háromszor megnyomva például a C betűt írhatja be.

#### Szöveg bevitele a vizuális billentyűzet segítségével

 Betű, szám vagy szimbólum kiválasztásához a vizuális billentyűzeten a ◀, ▶, ▲ és a ▼ gombbal jelölje ki a kívánt karaktert.

#### Kisbetűk, nagybetűk, számok és szimbólumok bevitele

- Kisbetűk beviteléhez válassza ki a vizuális billentyűzet abc gombját, majd nyomja meg az OK gombot.
- Nagybetűk beviteléhez válassza ki a vizuális billentyűzet ABC gombját, majd nyomja meg az OK gombot.

- Számok beviteléhez válassza ki a vizuális billentyűzet 123 gombját, majd nyomja meg az OK gombot.
- Szimbólumok beviteléhez válassza ki a vizuális billentyűzet .@! gombját, majd nyomja meg az OK gombot.
- Miután kijelölte a megfelelő betűt, számot vagy szimbólumot, nyomja meg a vezérlőpult OK gombját annak kiválasztásához.
   A kijelzőn megjelenik a kiválasztott karakter.
  - ☆ Tipp Betű, szám vagy szimbólum törléséhez válassza a vizuális billentyűzet Clear (Törlés) gombját, és nyomja meg az OK gombot.
- Ha végzett a szöveg, a számok vagy a szimbólumok bevitelével, a válassza ki a vizuális billentyűzet Done (Kész) gombját, és nyomja meg az OK gombot.

# Faxszámok tárcsázásához használható szimbólumok

Olyan szimbólumok megadásához, mint például a \*, nyomja meg a **Szimbólumok** gombot többször, hogy áttekinthesse a szimbólumok listáját. A következő táblázat bemutatja azokat a szimbólumokat, amelyeket fax- vagy telefonszámokban, faxfejléc-adatokban és gyorstárcsázási bejegyzésekben használhat.

| Használ-<br>ható<br>szimból-<br>umok | Leírás                                                                                                    | Minek a bevitelekor használható                                                                                                |
|--------------------------------------|----------------------------------------------------------------------------------------------------|----------------------------------------------------------------------------------------------------|
| *                                    | Egy csillag szimbólumot jelenít meg,<br>amikor szükséges a tárcsázás során.                                                                                                    | Faxfejlécnév, gyorstárcsázási<br>nevek, gyorstárcsázási számok, fax-<br>vagy telefonszámok és<br>tárcsázáskövetési bejegyzések |
| -                                    | Automatikus tárcsázás során a<br>HP All-in-One szünetet szúr be a számok<br>közé.                                                                                                    | Faxfejlécnév és -szám,<br>gyorstárcsázási nevek és számok,<br>fax- vagy telefonszámok                                          |
| ()                                   | Bal vagy jobb oldali zárójel megjelenítése<br>számok – például körzetszámok –<br>elválasztásához a könnyebb<br>olvashatóság érdekében. Ezek a<br>szimbólumok nem befolyásolják a<br>tárcsázást. | Faxfejlécnév és -szám,<br>gyorstárcsázási nevek és számok,<br>fax- vagy telefonszámok                                          |
| W                                    | Automatikus tárcsázás során a W<br>hatására a HP All-in-One a tárcsázás<br>folytatása előtt tárcsahangra vár.                                                                                   | Gyorstárcsázási számok és fax-<br>vagy telefonszámok                                                                           |
| R                                    | Automatikus tárcsázás során az R a<br>telefonon található Flash gombbal<br>megegyezően működik.                                                                                                 | Gyorstárcsázási számok és fax-<br>vagy telefonszámok                                                                           |
| +                                    | Egy plusz szimbólumot jelenít meg. Ez a szimbólum nincs hatással a tárcsázásra.                                                                                                    | Faxfejlécnév és -szám,<br>gyorstárcsázási nevek és számok,<br>fax- vagy telefonszámok                                          |

# A HP Photosmart szoftver használata

A HP Photosmart szoftver segítségével gyorsan és könnyedén készíthet papírképeket. A program hozzáférést biztosít továbbá az olyan alapvető HP képkezelési funkciókhoz, mint a mentés, megtekintés és a fényképek megosztása.

További tudnivalók a HP Photosmart szoftver használatáról:

- Tekintse át a bal oldalon lévő Tartalom panelt. Keresse a HP Photosmart szoftversúgó tartalma könyvet a panel tetején.
- Ha nem találja a HP Photosmart szoftver súgó tartalmát a Tartalom panel felső részén, lépjen be a szoftver súgójába innen: HP Szolgáltatóközpont.

# 3 További tudnivalók

A HP All-in-One készülék üzembe helyezéséről és használatáról számos nyomtatott és on-line forrásból tájékozódhat.

| Start Here                                                                                                    | Üzembe helyezési útmutató                                                                                                    |
|----------------------------------------------------------------------------------------------------|----------------------------------------------------------------------------------------------------|
|                                                                                                    | A Üzembe helyezési útmutató útmutatást ad a HP All-in-One készülék és a<br>szoftver telepítéséhez. A Telepítési útmutató lépéseit a megadott sorrendben<br>hajtsa végre.                                                                            |
| Image: Constraint of the second second se | Ha a telepítés során problémái vannak, tekintse át a Üzembe helyezési<br>útmutató hibaelhárítási információit, vagy a súgó következő részét:<br>" <u>Hibaelhárítás</u> ," 177. oldal.                                                               |
| HP Photosman 3300 Alkin-One series<br>User Guide                                                                                                    | Útmutató                                                                                                    |
| the constant                                                                                                    | Az Útmutató áttekintést nyújt a HP All-in-One készülékről, beleértve az alapvető<br>műveletek lépésről lépésre történő leírását, hibaelhárítási tippeket és a<br>technikai információkat.                                                           |
| 00                                                                                                    | HP Photosmart Essential animációk                                                                                                    |
|                                                                                                    | A HP Photosmart Essential animációk keretében szórakoztató és interaktív<br>formában rövid összefoglalást nyújtunk a HP All-in-One eszközhöz tartozó<br>szoftverről. Megtanulhat fényképeket szerkeszteni, kezelni és nyomtatni a<br>használatával. |
|                                                                                                    | Képernyőn megjelenő súgó                                                                                                    |
|                                                                                                    | A súgó részletes utasításokkal szolgál a HP All-in-One funkcióinak<br>használatáról.                                                                                                    |
| 3                                                                                                    | <ul> <li>A Hogyan? témakör a gyakori feladatok elvégzésével kapcsolatos<br/>tudnivalókra mutató hivatkozásokat tartalmaz.</li> </ul>                                                                                                    |
|                                                                                                    | <ul> <li>A HP All-in-One áttekintése témakör általános információkat ad a<br/>HP All-in-One főbb szolgáltatásairól.</li> </ul>                                                                                                    |
|                                                                                                    | <ul> <li>A Hibaelhárítás témakör a HP All-in-One használata során esetlegesen<br/>fellépő hibák kezelésével kapcsolatos tanácsokat ad.</li> </ul>                                                                                                   |
|                                                                                                    | Olvass el!                                                                                                    |
| HTML                                                                                                    | Az Olvass el! fájlban a többi kiadvány által még nem tartalmazott legfrissebb tudnivalók olvashatók.                                                                                                    |
|                                                                                                    | Az Olvass el! fájl megnyitásához telepítse a szoftvert.                                                                                                    |
| www.hp.com/support                                                                                                    | Ha rendelkezik internet-hozzáféréssel, a HP-webhelyéről is kaphat segítséget<br>és támogatást. Ez a webhely műszaki támogatást, illesztőprogramokat,<br>kellékeket és rendelési tudnivalókat kínál.                                                 |

3. fejezet

# 4 A HP All-in-One üzembe helyezésének befejezése

Az Üzembe helyezési útmutató leírt lépések végrehajtása után az e részben leírtak alapján fejezheti be a HP All-in-One üzembe helyezését. Ez a rész fontos információkat tartalmaz a készülék telepítésével, és ezen belül a beállítások megadásával kapcsolatban.

Ez a rész a következő témaköröket tárgyalja:

- Beállítások megadása
- Számítógépes kapcsolat adatai
- Hálózati csatlakoztatás
- Faxbeállítás

# Beállítások megadása

A HP All-in-One készülék beállításait szükség szerint módosíthatja. Megadhatja például a készülék általános beállításait, köztük a vezérlőpulton megjelenő üzenetek nyelvét vagy a dátumot és az időt. Visszaállíthatja a megvásárlásakor érvényben lévő készülékbeállításokat. Ezzel töröl minden új, azóta beállított alapértelmezést.

Ez a rész a következő témaköröket tárgyalja:

- Általános beállítások
- Faxbeállítások

#### Általános beállítások

A HP All-in-One használatba vétele előtt ellenőrizze és szükség esetén módosítsa az ebben részben ismertetett általános eszközbeállításokat.

Ez a rész a következő témaköröket tárgyalja:

- <u>A nyelv és az ország/térség beállítása</u>
- <u>A dátum és az idő beállítása</u>
- <u>A hangerő beállítása</u>
- <u>Az alapértelmezett papírtálca beállítása PictBridge/DPOF/uPnP-nyomtatáshoz</u>
- Fotók gyorsabb tallózásának engedélyezése
- <u>A papírtálca kiválasztása Bluetooth-eszközről való nyomtatáshoz</u>
- A gyári alapbeállítások visszaállítása
- Diavetítés lejátszása a kijelzőn

#### A nyelv és az ország/térség beállítása

A nyelvbeállítás határozza meg, milyen nyelven jelennek meg az üzenetek a HP All-in-One kijelzőjén. Az ország/térség beállítása határozza meg az alapértelmezett papírméreteket és a nyomtatási elrendezéseket. Ezek a beállítások bármikor megváltoztathatók a következő eljárással.

# A nyelv és az ország/térség beállítása

- 1. Nyomja meg a **Beállítások** gombot.
- A ▼ gombbal jelölje ki a Preferences (Beállítások) pontot, majd nyomja meg az OK gombot.
- A ▼ gombbal jelölje ki a Set Language (Nyelv beállítása) pontot, majd nyomja meg az OK gombot.
- A nyelvek listáján a ▼ gombbal mozoghat. Amint megjelent a kívánt nyelv, nyomja meg az OK gombot.
- A megjelenő kérdésre válaszolva, a ▼ gombbal jelölje ki az Yes (Igen) vagy a No (Nem) pontot, majd nyomja meg az OK gombot.
- A ▼ gombbal jelölje ki az Set Country/Region (Ország/térség beáll.) pontot, majd nyomja meg az OK gombot.
- Az országok/térségek között a ▼ gombbal mozoghat. Amikor a megfelelő ország/ térség megjelenik, nyomja meg az OK gombot.
- A megjelenő kérdésre válaszolva, a ▼ gombbal jelölje ki az Yes (Igen) vagy a No (Nem) pontot, majd nyomja meg az OK gombot.

# A dátum és az idő beállítása

A vezérlőpulton beállíthatja a dátumot és az időt. A dátum és az idő formátuma a nyelv és az ország/térség beállítástól függ. Fax küldésekor a fejlécen megjelenik az aktuális dátum és idő, valamint a küldő neve és faxszáma is.

Megjegyzés Bizonyos országokban/térségekben jogi szabályozás követeli meg a dátum- és időbélyegző használatát a faxfejlécen.

Mivel a HP All-in-One akkumulátorral működő órával rendelkezik, a készülék kikapcsoláskor is megőrzi a dátum és az idő beállítását.

## A dátum és az idő beállítása

- 1. Nyomja meg a **Beállítások** gombot.
- A ▼ gombbal válassza ki az Tools (Eszközök) pontot, majd nyomja meg az OK gombot.
- A ▼ gombbal jelölje ki a Date and Time (Dátum és idő) pontot, majd nyomja meg az OK gombot.
- Adja meg a hónapot, a napot és az évet a megfelelő számok lenyomásával a billentyűzeten. Az ország/térség beállításaitól függően a dátum különböző sorrendben adható meg.
- 5. Írja be az óra és a perc értékét.
- Ha az idő 12 órás formátumban van feltüntetve, az 1, illetve a 2 gombbal válasszon az AM (de) és a PM (du) lehetőség közül. Az új dátum- és időbeállítások megjelennek a vezérlőpult kijelzőjén.

## A hangerő beállítása

Beállíthatja a HP All-in-One különböző szempontjainak hangerejét, így a különböző készülékeseményekhez, hibákhoz és faxtónusokhoz tartozó hangokat.

#### Hangeffektusok hangerejének beállítása

- 1. Nyomja meg a **Beállítások** gombot.
- A ▼ gombbal jelölje ki a Preferences (Beállítások) pontot, majd nyomja meg az OK gombot.
- A ▼ gombbal jelölje ki a Sound Effects Volume (Hangeffektus hangereje) pontot, majd nyomja meg az OK gombot.
- A ▼ gombbal jelölje ki a Soft (Halk), Loud (Hangos) vagy Off (Ki) lehetőséget, majd a kívánt hangerő kiválasztásához nyomja meg az OK gombot.

#### A faxhangok hangerejének beállítása

- 1. Nyomja meg a **Beállítások** gombot.
- A ▼ gombbal válassza ki az Alapvető faxbeállítások pontot, majd nyomja meg az OK gombot.
- A ▼ gombbal jelölje ki a Faxhang hangereje pontot, majd nyomja meg az OK gombot.
- A ▼ gombbal jelölje ki a következő beállítások egyikét: Halk, Hangos vagy Off (Ki), majd nyomja meg az OK gombot.
  - Megjegyzés Ha a Off (Ki) beállítást választja, nem fogja hallani a tárcsahangot, a faxhangot vagy a bejövő hívások csengetési hangját. Ha a Faxhang hangereje beállítása Off (Ki) értékű, akkor nem lehet tárcsázásfigyeléssel faxot küldeni, mint például a hívókártyával küldött fax esetén.

#### Kapcsolódó témakörök

"Fax küldése tárcsázásfigyelés segítségével," 140. oldal

#### Az alapértelmezett papírtálca beállítása PictBridge/DPOF/uPnP-nyomtatáshoz

Állítsa be a Pictbridge-eszközről, DPOF-fájlból vagy UPnP-eszközről történő fotónyomtatás alapértelmezett papírtálcáját. Az alapértelmezett beállítás a **Photo Tray** (Fotótálca).

#### Az alapértelmezett papírtálca beállítása

- 1. Nyomja meg a **Beállítások** gombot.
- A ▼ gombbal jelölje ki a Preferences (Beállítások) pontot, majd nyomja meg az OK gombot.
- A ▼ gombbal jelölje ki a PictBridge/DPOF/uPnP Tray Select (PictBridge/DPOF/ uPnP-tálcaválasztás) pontot, majd nyomja meg az OK gombot.
- A ▼ és a ▲ gombok segítségével jelölje ki a Main Tray (Főtálca) vagy a Photo Tray (Fotótálca) opciót, majd a kívánt tálca kiválasztásához nyomja meg az OK gombot.

#### Fotók gyorsabb tallózásának engedélyezése

A HP All-in-One felgyorsíthatja a fotók közötti tallózást, ha a képek miniatűrjeit a memóriakártyára írja. A miniatűrök tárolása viszonylag kis helyet igényel, és jelentősen felgyorsítja a fényképek közötti tallózást.

# A gyorsabb tallózás be- és kikapcsolása

- 1. Nyomja meg a **Beállítások** gombot.
- A ▼ gombbal jelölje ki a Preferences (Beállítások) pontot, majd nyomja meg az OK gombot.
- 3. A ▼ gombbal jelölje ki a **Enable Faster Photo Browsing** (Gyorsabb fotóböngészés engedélyezése) pontot, majd nyomja meg az **OK** gombot.
- A ▼ vagy ▲ gombbal jelölje ki a On (Be) vagy a Off (Ki) beállítást, majd nyomja meg az OK gombot.

# A papírtálca kiválasztása Bluetooth-eszközről való nyomtatáshoz

Állítsa be az alapértelmezett papírtálcát Bluetooth-eszközről történő fotónyomtatáshoz.

## A papírtálca beállítása Bluetooth-eszközről történő nyomtatáshoz

- 1. Nyomja meg a **Beállítások** gombot.
- 2. A ▼ gombbal jelölje ki a **Bluetooth** pontot, majd nyomja meg az **OK** gombot.
- A ▼ gombbal jelölje ki a Bluetooth Tray Select (Bluetooth-tálcaválasztás) pontot, majd nyomja meg az OK gombot.
- A ▼ gombbal jelölje ki a Main Tray (Főtálca) vagy a Photo Tray (Fotótálca) beállítást, majd nyomja meg az OK gombot.

# A gyári alapbeállítások visszaállítása

Az aktuális beállításokat visszaállíthatja a HP All-in-One megvásárlásakor eredetileg érvényben lévő gyári beállításokra.

- Megjegyzés A gyári alapértékek visszaállítása nem módosítja a lapolvasás, valamint a nyelv és az ország beállításait.
- A műveletet csak a vezérlőpulton hajthatja végre.
- Megjegyzés A gyári alapértelmezett értékek visszaállítása nem jár az Ön által bevitt adatok – például a dátum és idő, illetve a faxfejléc – elvesztésével. Mindemellett a memóriában elmentett adatokat – így a faxnaplót vagy a hívóazonosító előzményeit – sem törli.

## A gyári alapbeállítások visszaállítása

- 1. Nyomja meg a **Beállítások** gombot.
- A ▼ gombbal válassza ki az Tools (Eszközök) pontot, majd nyomja meg az OK gombot.
- A ▼ gombbal jelölje ki a Restore Factory Defaults (Gyári alapért. visszaállítása) pontot, majd nyomja meg az OK gombot. Visszaállnak az alapértelmezett gyári beállítások.

#### Diavetítés lejátszása a kijelzőn

A HP All-in-One beállítható úgy, hogy a számítógépen használt képernyővédőkhöz hasonló diavetítést futtasson a kijelzőjén, ha nincs használatban.

Kétféle diavetítést állíthat be:

 Store Demo (Demó tárolása): A HP All-in-One egy perces inaktivitása után indul el, és az eszköz funkcióit ismertető előre beállított ábrákat jelenít meg. A vetítés addig tart, amíg meg nem nyom egy gombot, vagy használni nem kezdi az eszközt. Ha a HP All-in-One készülék nyolc órán át inaktív marad, akkor a kijelző kikapcsol.

Megjegyzés A HP a Store Demo (Demó tárolása) kikapcsolását javasolja.

 Tips Slideshow (Diavetítési tippek): Csak a számítógépről történő nyomtatás után jelenik meg. A HP All-in-One előre beállított diákat jelenít meg, melyek az eszköz speciális funkcióit ismertetik. A diavetítés egyszer lefut, majd a kijelző visszatér a főmenübe.

#### Áruházi demó be- és kikapcsolása

- 1. Nyomja meg a Beállítások gombot.
- 2. A ▼ gombbal válassza ki az **Tools** (Eszközök) pontot, majd nyomja meg az **OK** gombot.
- A ▼ gombbal jelölje ki a Store Demo (Demó tárolása) pontot, majd nyomja meg az OK gombot.
- A ▼ vagy ▲ gombbal jelölje ki a On (Be) vagy a Off (Ki) beállítást, majd nyomja meg az OK gombot.

#### Tippeket felsoroló demó be- és kikapcsolása

- 1. Nyomja meg a **Beállítások** gombot.
- 2. A ▼ gombbal válassza ki az **Tools** (Eszközök) pontot, majd nyomja meg az **OK** gombot.
- 3. A ▼ gombbal jelölje ki a **Tips Slideshow** (Diavetítési tippek) pontot, majd nyomja meg az **OK** gombot.
- A ▼ vagy ▲ gombbal jelölje ki a On (Be) vagy a Off (Ki) beállítást, majd nyomja meg az OK gombot.

#### Faxbeállítások

Lapozza fel a nyomtatott dokumentáció **Faxbeállítás** című részét, és állapítsa meg, mi az alább ismertetett opciók javasolt beállítása. A javasolt beállítás attól függ, hogyan állítja be a HP All-in-One készüléket faxolásra a HP All-in-One készülékkel azonos telefonvonalon működő egyéb berendezések és szolgáltatások mellett.

Megjegyzés Az e szakaszban leírt faxbeállítások megadása előtt győződjön meg róla, hogy a nyelv, az ország illetve a térség, valamint a dátum és az idő meg van adva. Ez a rész a következő témaköröket tárgyalja:

- <u>A HP All-in-One beállítása a faxszám automatikus újratárcsázására</u>
- Hangfrekvenciás vagy impulzusos tárcsázás beállítása
- <u>A faxolási sebesség beállítása</u>

# Kapcsolódó témakörök

- "Faxbeállítás," 64. oldal
- "Általános beállítások," 25. oldal

# A HP All-in-One beállítása a faxszám automatikus újratárcsázására

A HP All-in-One készüléket beállíthatja úgy, hogy automatikusan újratárcsázza a számot, ha a hívott állomás foglalt vagy nem fogadja a hívást. Az **Újrahívás, ha foglalt** alapértelmezett beállítása **Újratárcsázás**. Az **Újrahívás, ha nem válaszol** alapértelmezett beállítása **Nincs újratárcsázás**.

## Az újratárcsázási opciók beállítása a vezérlőpulton

- 1. Nyomja meg a **Beállítások** gombot.
- 2. Hajtsa végre a megfelelő műveletet:

# Az Újrahívás, ha foglalt beállítás módosítása

- a. A ▼ gombbal jelölje ki a További faxbeállítások pontot, majd nyomja meg az OK gombot.
- b. A ▼ gombbal jelölje ki az Újrahívás, ha foglalt pontot, majd nyomja meg az OK gombot.

## Az Újrahívás, ha nem válaszol beállítás módosítása

- a. A ▼ gombbal jelölje ki a További faxbeállítások pontot, majd nyomja meg az OK gombot.
- b. A ▼ gombbal jelölje ki az Újrahívás, ha nem válaszol pontot, majd nyomja meg az OK gombot.
- A ▼ gombbal jelölje ki az Újratárcsázás vagy a Nincs újratárcsázás beállítást, majd nyomja meg az OK gombot.

## Hangfrekvenciás vagy impulzusos tárcsázás beállítása

A HP All-in-One készülék tárcsázási üzemmódját állíthatja hangfrekvenciás vagy impulzusos tárcsázásra.

A legtöbb telefonrendszer mindkét tárcsázási típussal működik. Ha a telefonrendszer nem teszi szükségessé az impulzusos tárcsázást, akkor a HP a hangfrekvenciás tárcsázás használatát javasolja. Ha nyilvános telefonrendszerrel vagy alközponti (PBX) rendszerrel rendelkezik, az **Impulzusos tárcsázás** beállítást válassza. A megfelelő beállítás választásáról a helyi telefontársaság nyújt felvilágosítást.

Megjegyzés Ha az Impulzusos tárcsázás beállítást választja, lehet, hogy a telefonhálózat egyes szolgáltatásai nem lesznek elérhetők. Tovább a fax- vagy telefonszám tárcsázása is hosszabb időt vehet igénybe.

**Megjegyzés** Ez a funkció nem minden országban/térségben támogatott. Ha az Ön országában/térségében a funkció nincs támogatva, az **Alapvető faxbeállítások** menü **Hangfrekv./impulz. tárcsázás** pontja nem jelenik meg.

#### Hangfrekvenciás vagy impulzusos tárcsázás beállítása a vezérlőpulton

- 1. Nyomja meg a **Beállítások** gombot.
- A ▼ gombbal válassza ki az Alapvető faxbeállítások pontot, majd nyomja meg az OK gombot.
- A ▼ gombbal jelölje ki a Hangfrekv./impulz. tárcsázás pontot, majd nyomja meg az OK gombot.
- A ▼ gombbal válassza ki a Hangfrekvenciás tárcsázás vagy az Impulzusos tárcsázás beállítást, majd nyomja meg az OK gombot.

#### A faxolási sebesség beállítása

Beállíthatja a HP All-in-One készülék és más faxkészülékek közötti faxküldési és fogadási sebességet. Az alapértelmezett faxolási sebesség országonként/térségenként változik.

Ha az alábbiak egyikét használja, szükséges lehet alacsonyabb sebesség beállítása:

- Internetes telefonszolgáltatás
- PBX-rendszer
- Faxolás Internet Protocol szolgáltatáson keresztül (FoIP)
- Integrált szolgáltatású digitális hálózat (ISDN)

Ha problémát tapasztal a faxküldés és -fogadás során, érdemes megpróbálni **Közepes** (14400) vagy Lassú (9600) értékre állítani a Fax sebessége paramétert.

#### A faxküldési/fogadási sebesség beállítása a vezérlőpulton

- 1. Nyomja meg a **Beállítások** gombot.
- A ▼ gombbal jelölje ki a További faxbeállítások pontot, majd nyomja meg az OK gombot.
- 3. A ▼ gombbal jelölje ki a Fax sebessége pontot, majd nyomja meg az OK gombot.
- A ▼ gombbal jelölje ki a következő beállítások egyikét, majd nyomja meg az OK gombot.

| Faxküldési/fogadási sebesség beállítása | Faxküldési/fogadási sebesség |  |
|-----------------------------------------|------------------------------|--|
| Gyors (33600)                           | v.34 (33600 baud)            |  |
| Közepes (14400)                         | v.17 (14400 baud)            |  |
| Lassú (9600)                            | v.29 (9600 baud)             |  |

# Számítógépes kapcsolat adatai

A HP All-in-One készülék rendelkezik USB-porttal, így egy USB-kábel segítségével közvetlenül számítógéphez csatlakoztatható. A HP All-in-One készüléket azonban vezetékes vagy vezeték nélküli hálózatra is csatlakoztathatja. Ha az USB-portba HP bt450 Bluetooth<sup>®</sup> vezeték nélküli nyomtató- és PC-adaptert helyez, akkor különböző

Megjegyzés A fejezet hátralévő részében a HP bt450 Bluetooth<sup>®</sup> vezeték nélküli nyomtató- és PC-adaptert egyszerűen HP bt450-nek fogjuk nevezni.

Ez a rész a következő témaköröket tárgyalja:

- <u>Támogatott csatlakozási típusok</u>
- <u>Csatlakoztatás Ethernet segítségével</u>
- Csatlakoztatás integrált vezeték nélküli WLAN 802.11 segítségével
- <u>Csatlakozás a HP bt450 Bluetooth® vezeték nélküli nyomtató- és PC-adapter</u> segítségével
- <u>A nyomtatómegosztás használata</u>

# Támogatott csatlakozási típusok

| Leírás                                                                                            | A csatlakoztatott<br>számítógépek legjobb<br>teljesítmény biztosítása<br>érdekében ajánlott<br>száma                        | Támogatott<br>szoftverfunkciók                                                                                                    | Üzembe helyezési<br>utasítások                                                                                                    |
|---------------------------------------------------------------------------------------------------|----------------------------------------------------------------------------------------------------|----------------------------------------------------------------------------------------------------|----------------------------------------------------------------------------------------------------|
| USB-kábeles kapcsolat                                                                             | A HP All-in-One hátsó<br>USB 2.0 High Speed<br>portjába USB-kábellel<br>csatlakoztatott<br>számítógép.                      | Minden funkció<br>támogatott, kivéve a<br>Webscant.                                                                                                    | Részletes útmutatás az<br>Üzembe helyezési<br>útmutatóban található.                                                                                              |
| Ethernet- (vezetékes)<br>kapcsolat                                                                | Legfeljebb öt számítógép<br>csatlakoztatva egy<br>HP All-in-One<br>készülékhez hub vagy<br>útválasztó segítségével.         | Valamennyi funkció<br>támogatott, a Webscan<br>funkció is.                                                                                                    | A következő útmutatás<br>szerint járjon el:<br>" <u>Telepítés vezetékes</u><br>hálózatra," 39. oldal.                                                             |
| Vezeték nélküli WLAN<br>802.11 kapcsolat                                                          | Legfeljebb öt számítógép<br>csatlakoztatása egy<br>vezeték nélküli<br>útválasztón keresztül<br>(infrastruktúra<br>üzemmód). | Valamennyi funkció<br>támogatott, a Webscan<br>funkció is.                                                                                                    | A következő útmutatás<br>szerint járjon el: <u>"Integrált</u><br>vezeték nélküli WLAN<br>802.11-hálózat<br>telepítése," 41. oldal.                                |
| HP bt450 nyomtató- és<br>PC-adapter a Bluetooth <sup>®</sup><br>vezeték nélküli<br>technológiával | Egy Bluetooth-eszköz<br>vagy számítógép.                                                                                    | Nyomtatás Bluetooth-<br>eszközökről, például<br>PDA-ról vagy<br>fényképezőgépes<br>telefonról, illetve<br>Bluetooth-<br>csatlakoztatást támogató<br>számítógépről. | A következő útmutatások<br>szerint járjon el:<br>"Csatlakozás a HP bt450<br>Bluetooth® vezeték<br>nélküli nyomtató- és PC-<br>adapter<br>segítségével," 33. oldal |
| Nyomtatómegosztás                                                                                 | Öt.<br>A gazdagépnek mindig<br>bekapcsolva kell lennie,<br>különben a többi<br>számítógép nem tud<br>nyomtatni a            | A gazdaszámítógépen<br>található valamennyi<br>funkció használható. A<br>többi számítógépről csak<br>nyomtatni lehet.                                              | A következő útmutatás<br>szerint járjon el: " <u>A</u><br>nyomtatómegosztás<br>használata," 38. oldal.                                                            |

| Leírás | A csatlakoztatott<br>számítógépek legjobb<br>teljesítmény biztosítása<br>érdekében ajánlott<br>száma | Támogatott<br>szoftverfunkciók | Üzembe helyezési<br>utasítások |
|--------|----------------------------------------------------------------------------------------------------|--------------------------------|--------------------------------|
|        | HP All-in-One<br>használatával.                                                                      |                                |                                |

# Csatlakoztatás Ethernet segítségével

A HP All-in-One a 10 és a 100 Mb/s-os Ethernet-hálózati csatlakozást egyaránt támogatja. Részletes tudnivalók a HP All-in-One készülék Ethernet- (vezetékes) hálózathoz történő csatlakoztatásáról: <u>"Telepítés vezetékes hálózatra</u>," 39. oldal.

# Csatlakoztatás integrált vezeték nélküli WLAN 802.11 segítségével

A HP All-in-One rendelkezik egy vezeték nélküli hálózatot támogató belső hálózati komponenssel. Részletes tudnivalók a HP All-in-One csatlakoztatásáról vezeték nélküli (802.11) hálózathoz: <u>"Integrált vezeték nélküli WLAN 802.11-hálózat</u> telepítése," 41. oldal.

# Csatlakozás a HP bt450 Bluetooth<sup>®</sup> vezeték nélküli nyomtató- és PC-adapter segítségével

A HP bt450 Bluetooth<sup>®</sup> vezeték nélküli nyomtató- és PC-adapter használatával a legtöbb Bluetooth-eszközről kábelkapcsolat nélkül nyomtathat képeket, köztük számítógépekről is. Elég, ha behelyezi a HP bt450 adaptert az elülső USB-portba, és máris nyomtathat Bluetooth-eszközökről, például PDA-ról vagy fényképezőgépes telefonról.

Ez a rész a következő témaköröket tárgyalja:

- <u>Készüléknév és cím megkeresése</u>
- Bluetooth biztonság beállítása a HP All-in-One készülékhez
- Bluetooth® kapcsolat használata a számítógépről történő nyomtatás során

## Készüléknév és cím megkeresése

Egyes Bluetooth-eszközök az egymással folytatott kommunikáció során eszközcímet cserélnek, így a kapcsolat létrehozásához szükség lehet a HP All-in-One eszközcímének ismeretére. Egyes Bluetooth-eszközök a csatlakozáskor megjelenítik kijelzőjükön a nyomtató nevét. Ha a HP All-in-One neveként nem az alapértelmezett nevet kívánja megjelentetni, módosíthatja az eszköz nevét.

## A HP All-in-One eszközcímének megtalálása

- 1. Helyezze be a HP bt450 adaptert az elülső USB-portba.
- 2. Nyomja meg a HP All-in-One vezérlőpultjának Beállítások gombját.
- 3. A ▼ gombbal jelölje ki a Bluetooth pontot, majd nyomja meg az OK gombot.
- A ▼ gombbal jelölje ki az Device Address (Eszköz címe) pontot, majd nyomja meg az OK gombot.

Megjelenik az Device Address (Eszköz címe), mely nem módosítható.

- 5. A cím megadásához kövesse a Bluetooth-eszközhöz kapott útmutatást.
- 6. Nyomja meg az OK gombot, hogy kilépjen a Setup (Beállítások) menüből.

# A HP All-in-One eszköznevének megváltoztatása

- 1. Nyomja meg a HP All-in-One vezérlőpultjának **Beállítások** gombját.
- 2. A ▼ gombbal jelölje ki a **Bluetooth** pontot, majd nyomja meg az **OK** gombot.
- A ▼ gombbal jelölje ki az Device Name (Eszköz neve) pontot, majd nyomja meg az OK gombot.

Megjegyzés A HP All-in-One gyárilag beállított neve Photosmart C7200.

- 4. Használja a billentyűzetet egy új név megadására.
- Miután a HP All-in-One készüléken megadta a nevet, nyomja meg az OK gombot. A megadott név megjelenik a Bluetooth-eszközön, amikor nyomtatás céljából a HP All-in-One készülékhez csatlakoztatják.
- 6. Nyomja meg az OK gombot, hogy kilépjen a Setup (Beállítások) menüből.

# Kapcsolódó témakörök

"Szöveg és szimbólumok," 19. oldal

# Bluetooth biztonság beállítása a HP All-in-One készülékhez

A nyomtató biztonsági beállításainak bekapcsolása a HP All-in-One készülék Bluetooth menüjében lehetséges. Nyomja le a vezérlőpult Beállítások utasítását és válassza a Bluetooth parancsot. A Bluetooth menüben a következők érhetők el:

- Azonosítókulcs-hitelesítést igényelhet a Bluetooth-eszközről a HP All-in-One készüléken való nyomtatáshoz.
- A HP All-in-One készüléket láthatóvá vagy láthatatlanná teheti a hatótávolságon belüli Bluetooth-eszközök számára.

Ez a rész a következő témaköröket tárgyalja:

- <u>Hitelesítheti a Bluetooth eszközöket azonosítókulcs segítségével</u>
- A HP All-in-One készülék láthatatlanná tétele a Bluetooth-eszközök számára
- A Bluetooth-beállítások visszaállítása a HP All-in-One készüléken

# Hitelesítheti a Bluetooth eszközöket azonosítókulcs segítségével

Beállíthatja a HP All-in-One készülék biztonsági szintjét, amely **Low** (Alacsony) vagy **High** (Magas) lehet. Az alapértelmezett biztonsági beállítás az **Low** (Alacsony). Az alacsony szintű biztonság nem igényel hitelesítést.

- Low (Alacsony): Ez az alapértelmezés szerinti biztonsági beállítás. Az alacsony szintű biztonság nem igényel azonosítókulcsot, mivel nem támogatja a hitelesítést. A hatótartományon belüli bármely Bluetooth-eszköz nyomtathat a készüléken.
- High (Magas): A magas szintű biztonság azonosítókulcsot igényel, mivel támogatja a hitelesítést. A HP All-in-One csak akkor fogad nyomtatási feladatot a Bluetootheszközről, ha az megadja az azonosítókulcsot.
Megjegyzés A HP All-in-One gyárilag előre meghatározott azonosítókulccsal ("0000") kerül forgalomba.

#### A HP All-in-One beállítása kulcsazonosításra

- 1. Nyomja meg a HP All-in-One vezérlőpultjának Beállítások gombját.
- 2. A v gombbal jelölje ki a Bluetooth pontot, majd nyomja meg az OK gombot.
- A ▼ gombbal jelölje ki a Passkey (Azonosítókulcs) pontot, majd nyomja meg az OK gombot.
- 4. Használja a billentyűzetet egy új azonosítókulcs megadására.
  - Megjegyzés A jelszónak 1-4 karakter hosszúnak kell lenni, s csak számokat tartalmazhat.
- Az azonosítókulcs megadását követően nyomja meg az OK gombot. Megjelenik a Bluetooth menü.
- A ▼ gombbal jelölje ki a Security Level (Biztonsági szint) pontot, majd nyomja meg az OK gombot.
- Az OK gombbal válassza ki a High (Magas) pontot. A magas szintű biztonság hitelesítést igényel. Ezzel beállította a kulcsazonosítást a HP All-in-One készüléken.

#### Kapcsolódó témakörök

"Szöveg és szimbólumok," 19. oldal

#### A HP All-in-One készülék láthatatlanná tétele a Bluetooth-eszközök számára

Beállíthatja a HP All-in-One készüléket úgy, hogy lehet **Visible to all** (Nyilvános) vagy **Not visible** (Nem látható) (titkos).

- Visible to all (Nyilvános): A HP All-in-One készülékre a hatótartományon belül található összes Bluetooth eszköz nyomtathat.
- Not visible (Nem látható): A HP All-in-One készülékre csak azok a Bluetootheszközök nyomtathatnak, amelyek a készülék eszközcímét eltárolták.
- Megjegyzés A HP All-in-One gyárilag beállított alapértelmezett hozzáférhetőségi szintje Visible to all (Nyilvános).

#### A Nem látható lehetőség beállítása a HP All-in-One készüléken

- 1. Nyomja meg a HP All-in-One vezérlőpultjának Beállítások gombját.
- 2. A ▼ gombbal jelölje ki a Bluetooth pontot, majd nyomja meg az OK gombot.
- A ▼ gombbal jelölje ki a Visibility (Láthatóság) pontot, majd nyomja meg az OK gombot.
- A ▼ gombbal válassza ki a Not visible (Nem látható) pontot, majd nyomja meg az OK gombot.

A HP All-in-One nem érhető el azon Bluetooth-eszközökről, melyek nem ismerik az eszköz címét.

## A Bluetooth-beállítások visszaállítása a HP All-in-One készüléken

A HP All-in-One valamennyi Bluetooth-beállítása visszaállítható az alapértelmezett gyári értékére.

Megjegyzés A Reset Bluetooth (Bluetooth visszaállítása) kiválasztásával a HP All-in-One valamennyi Bluetooth-beállítását visszaállítja a gyári alapértelmezett beállításra.

#### A Bluetooth-beállítások visszaállítása

- 1. Nyomja meg a HP All-in-One vezérlőpultjának **Beállítások** gombját.
- 2. A ▼ gombbal jelölje ki a Bluetooth pontot, majd nyomja meg az OK gombot.
- A ▼ gombbal jelölje ki a Reset Bluetooth (Bluetooth visszaállítása) pontot, majd nyomja meg az OK gombot.

## Bluetooth® kapcsolat használata a számítógépről történő nyomtatás során

Bluetooth-kapcsolattal gyorsan és egyszerűen, kábel használata nélkül nyomtathat képeket Bluetooth-kapcsolatot támogató számítógépről. Bluetooth-kapcsolattal sok olyan nyomtatási funkció is elérhető, mint USB-kapcsolat esetén. Például ellenőrizheti a nyomtató állapotát, valamint a patronok tintaszintjének becsült értékét.

Megjegyzés Bluetooth-csatlakozás esetén az egyetlen alkalmazható szoftveropció a nyomtatás. Lapolvasás és szoftveralapú faxolás nem lehetséges Bluetoothkapcsolaton keresztül. Bár az önálló másolási és faxolási funkciók továbbra is elérhetőek.

A nyomtatás előtt csatlakoztatnia kell a HP bt450 Bluetooth<sup>®</sup> vezeték nélküli nyomtatóés PC-adaptert a HP All-in-One készülékhez.

A HP All-in-One csatlakoztatásához Windows XP vagy Windows Vista rendszer és Microsoft Bluetooth® Protocol Stack vagy Widcomm Bluetooth® Protocol Stack szükséges. A számítógépen lehet egyszerre Microsoft Stack (Microsoft-verem) és Widcomm Stack (Widcomm-verem) is, a HP All-in-One csatlakoztatása azonban csak az egyik segítségével történik.

- Microsoft-verem Ha Service Pack 2 csomaggal frissített Windows XP vagy Windows Vista van telepítve, akkor a számítógépen Microsoft Bluetooth®-protokollverem működik. A Microsoft-veremnek köszönhetően a külső Bluetooth®-adapter telepítése automatikus. Ha az adott Bluetooth®-adapter támogatja a Microsoft-vermet, de nem települ automatikusan, akkor nincs Microsoft-verem a számítógépen. A Bluetooth®adapterhez kapott dokumentációból megállapíthatja, támogatja-e az eszköz a Microsoft-vermet.
- Widcomm-verem: Beépített Bluetooth<sup>®</sup>-funkcióval rendelkező HP számítógép vagy telepített HP bt450 adapter esetén a számítógépen Widcomm-verem található. Ha egy HP számítógép portjába HP bt450 adaptert csatlakoztat, az a Widcommveremnek köszönhetően automatikusan települ.

#### Telepítés és nyomtatás a Microsoft verem segítségével

- 1. Telepítse a számítógépre a HP All-in-One készülék szoftverét.
  - Megjegyzés A szoftver telepítésének célja annak biztosítása, hogy rendelkezésre álljon a Bluetooth®-csatlakozáshoz szükséges nyomtató illesztőprogram. Így, ha már telepítette a szoftvert, nem szükséges újratelepíteni azt. Ha USB- és Bluetooth®-csatlakozással is szeretné használni a HP All-in-One készüléket, az USB-csatlakozást telepítse előbb. További tudnivalókat a Üzembe helyezési útmutató talál. Azonban, ha nem kíván USB-csatlakozást használni, akkor a Kapcsolat típusa képernyőn válassza a Közvetlenül a számítógéphez lehetőséget. A Most csatlakoztassa az eszközt képernyő alján jelölje be a Ha nem tudja most csatlakoztatni az eszközt... négyzetet.
- 2. Csatlakoztasson HP bt450 adaptert a HP All-in-One elülső USB-portjába.
- Ha a számítógéphez külső Bluetooth<sup>®</sup>-adaptert használ, akkor csatlakoztassa a Bluetooth<sup>®</sup>-adaptert a bekapcsolt számítógép USB-portjához. Ha Windows Vista vagy Windows XP van telepítve Service Pack 2 csomaggal, akkor a Bluetooth<sup>®</sup>illesztőprogramok automatikusan települtek. Ha a számítógép Bluetooth<sup>®</sup>-profil kiválasztására kéri, akkor a HCRP profilt válassza. Ha a számítógép beépített Bluetooth<sup>®</sup>-támogatással rendelkezik, akkor egyszerűen kapcsolja be a gépet.
- A Windows tálcán kattintson a Start gombra, majd kattintson a Nyomtatók és faxok pontra (vagy a Vezérlőpult parancsra, majd kétszer a Nyomtatók ikonra).
- Kattintson duplán a Nyomtató hozzáadása ikonra (vagy kattintson a Nyomtató hozzáadása elemre).
- Kattintson a Tovább gombra, majd válassza az Egy Bluetooth-nyomtató lehetőséget.
- 7. Fejezze be a telepítést a képernyőn megjelenő útmutatás alapján.
- 8. Nyomtasson a szokásos módon.

#### Telepítés és nyomtatás a Widcomm verem segítségével

- 1. Telepítse a számítógépre a HP All-in-One készülék szoftverét.
  - Megjegyzés A szoftver telepítésének célja annak biztosítása, hogy rendelkezésre álljon a Bluetooth®-csatlakozáshoz szükséges nyomtató illesztőprogram. Így, ha már telepítette a szoftvert, nem szükséges újratelepíteni azt. Ha USB- és Bluetooth®-csatlakozással is szeretné használni a HP All-in-One készüléket, az USB-csatlakozást telepítse előbb. További tudnivalókat a Üzembe helyezési útmutató talál. Azonban, ha nem kíván USB-csatlakozást használni, akkor a Kapcsolat típusa képernyőn válassza a Közvetlenül a számítógéphez lehetőséget. A Most csatlakoztassa az eszközt képernyő alján jelölje be a Ha nem tudja most csatlakoztatni az eszközt... négyzetet.
- 2. Csatlakoztasson HP bt450 adaptert a HP All-in-One elülső USB-portjába.
- 3. Kattintson a Saját Bluetooth-helyek ikonra az asztalon vagy a tálcán.
- 4. Kattintson a Hatókörön belüli eszközök pontra.
- 5. Az elérhető nyomtatók megtalálása után kattintson duplán a HP All-in-One nevére a telepítés befejezése érdekében.
- 6. Nyomtasson a szokásos módon.

## A nyomtatómegosztás használata

Ha a számítógépe olyan hálózatba van kötve, amelyben az egyik számítógéphez USBkábellel csatlakozik egy HP All-in-One, akkor a Windows nyomtatómegosztással azt a készüléket is használhatja nyomtatóként.

A HP All-in-One készülékhez közvetlenül csatlakozó számítógép a nyomtató gazdagépeként szolgál, a szoftver teljes funkcionalitásával. A többi számítógép – amelyet ekkor kliensnek neveznek – csak a nyomtatási funkciókhoz fér hozzá. A többi funkciót a gazdaszámítógépről vagy a HP All-in-One vezérlőpultjáról hajthatja végre.

#### Nyomtatómegosztás engedélyezése Windows rendszerű számítógépen

További tudnivalókat a számítógéphez mellékelt felhasználói kézikönyvben és a Windows rendszer súgójában olvashat.

## Hálózati csatlakoztatás

Ez az alfejezet a HP All-in-One hálózati csatlakoztatásának, valamint a hálózati beállítások megtekintésének és kezelésének módját ismerteti.

| Téma                                                                                                    | Szakasz                                                                              |
|----------------------------------------------------------------------------------------------------|--------------------------------------------------------------------------------------|
| Csatlakozás vezetékes (Ethernet-) hálózatra                                                                                                    | "Telepítés vezetékes hálózatra," 39. oldal                                           |
| Csatlakozzon egy vezeték nélküli hálózathoz vezeték nélküli útválasztón keresztül (infrastruktúra).                                                                                                    | "Integrált vezeték nélküli WLAN 802.11-hálózat telepítése," 41. oldal                |
| Kapcsolódjon közvetlenül egy wi-fi<br>képességekkel ellátott számítógépre vezeték<br>nélküli útválasztó nélkül (ad hoc).                                                                                                    | " <u>Telepítés vezeték nélküli ad hoc-</u><br><u>hálózatra</u> ," 45. oldal          |
| A HP All-in-One szoftverének telepítése<br>hálózati környezetben való használatra                                                                                                    | "A szoftver telepítése hálózati<br>csatlakozáshoz," 49. oldal                        |
| Csatlakozás a hálózat több számítógépéhez                                                                                                    | " <u>Csatlakozás a hálózat további</u><br>számítógépeihez," 49. oldal                |
| A HP All-in-One átállítása USB-csatlakozásról<br>hálózati csatlakozásra                                                                                                    | "A HP All-in-One átállítása USB-csatlakozásról<br>hálózati csatlakozásra," 50. oldal |
| <b>Megjegyzés</b> Ha USB-csatlakozással<br>telepítette a HP All-in-One készüléket, de át<br>szeretne térni vezeték nélküli vagy Ethernet-<br>hálózati csatlakozásra, akkor ennek az<br>alfejezetnek az útmutatása alapján járjon el. |                                                                                      |
| Hálózati beállítások megtekintése és<br>módosítása                                                                                                    | " <u>A hálózati beállítások kezelése</u> ," 50. oldal                                |
| Hibaelhárítási tudnivalók                                                                                                    | "A hálózattal kapcsolatos problémák<br>elhárítása," 192. oldal                       |

Megjegyzés A HP All-in-One készüléket vezetékes vagy vezeték nélküli hálózatra is csatlakoztathatja, de nem egyszerre.

## Telepítés vezetékes hálózatra

Ez az alfejezet írja le, hogyan csatlakoztatható a HP All-in-One készülék Ethernet-kábel segítségével egy útválasztóhoz, kapcsolóhoz vagy hubhoz, és hogyan telepíthető a HP All-in-One szoftver a hálózati kapcsolathoz. Ezt a megoldást vezetékes vagy Ethernet-hálózatnak hívják.

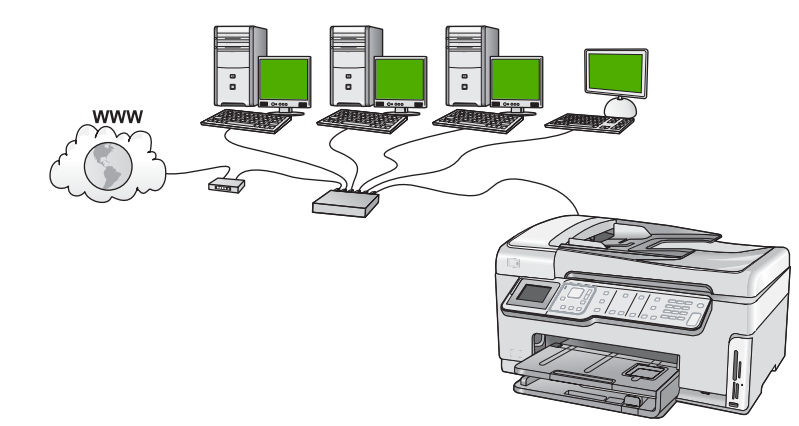

| A következőképpen telepítheti vezetékes<br>hálózatra a HP All-in-One készüléket: | Szakasz                                                                     |
|----------------------------------------------------------------------------------|-----------------------------------------------------------------------------|
| Először is, gondoskodjon mindenről, ami a csatlakozáshoz szükséges.              | "Ami a vezetékes hálózathoz<br>szükséges," 39. oldal                        |
| Ezek után csatlakoztassa a készüléket a vezetékes hálózatra.                     | " <u>A HP All-in-One csatlakoztatása a</u><br><u>hálózatra</u> ," 40. oldal |
| Végül telepítse a szoftvert.                                                     | "A szoftver telepítése hálózati<br>csatlakozáshoz," 49. oldal               |

#### Ami a vezetékes hálózathoz szükséges

A HP All-in-One hálózati csatlakoztatása előtt ellenőrizze, megvan-e minden, ami a csatlakoztatáshoz szükséges.

- Működő Ethernet-hálózat Ethernet-porttal rendelkező útválasztóval, kapcsolóval vagy hubbal
- CAT-5 Ethernet-kábel.

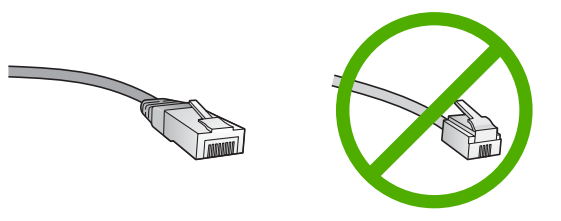

Bár a szabványos Ethernet-kábelek hasonlítanak a telefonkábelekhez, ezek azonban nem cserélhetők fel. Eltérő számú vezetéket tartalmaznak, és a csatlakozójuk sem

egyforma. Az Ethernet-kábelcsatlakozó (más néven RJ-45-ös csatlakozó) szélesebb, vastagabb, és mindig nyolc érintkezőt tartalmaz. A telefoncsatlakozó érintkezőinek száma 2 és 6 között van.

- Ethernet-csatlakozással rendelkező asztali számítógép vagy laptop
  - Megjegyzés A HP All-in-One a 10 Mb/s és a 100 Mb/s sebességű Ethernethálózatokat is támogatja. Ha hálózati illesztőkártyát (NIC) szándékozik vásárolni, vagy már vásárolt ilyet, akkor győződjön meg róla, hogy az mindkét sebességen működik.

## A HP All-in-One csatlakoztatása a hálózatra

A HP All-in-One hátulján talál egy Ethernet-portot.

## A HP All-in-One csatlakoztatása hálózathoz

1. A HP All-in-One készülék hátoldalából húzza ki a sárga színű dugót.

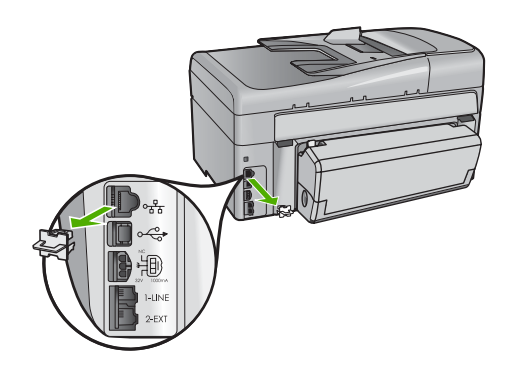

2. Csatlakoztassa az Ethernet-kábelt a HP All-in-One hátulján levő Ethernet-porthoz.

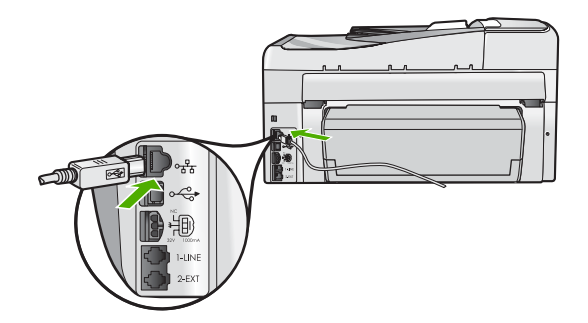

3. Csatlakoztassa az Ethernet-kábel másik végét az Ethernet-útválasztó vagy -kapcsoló szabad portjához.

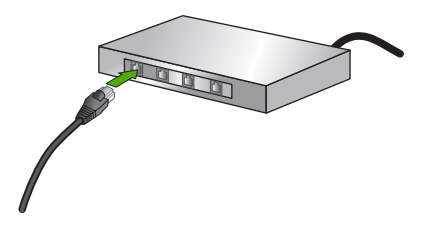

4. Miután csatlakoztatta a HP All-in-One készüléket a hálózathoz, telepítse a szoftvert.

#### Kapcsolódó témakörök

"A szoftver telepítése hálózati csatlakozáshoz," 49. oldal

#### Integrált vezeték nélküli WLAN 802.11-hálózat telepítése

A vezeték nélküli hálózat optimális teljesítménye és biztonsága érdekében a HP vezeték nélküli útválasztó vagy hozzáférési pont (802.11) használatát javasolja a HP All-in-One készülék és az egyéb hálózati elemek csatlakoztatásához. Ha a hálózati elemeket vezeték nélküli útválasztón vagy hozzáférési ponton keresztül csatlakoztatja, ennek infrastruktúra-hálózat a neve.

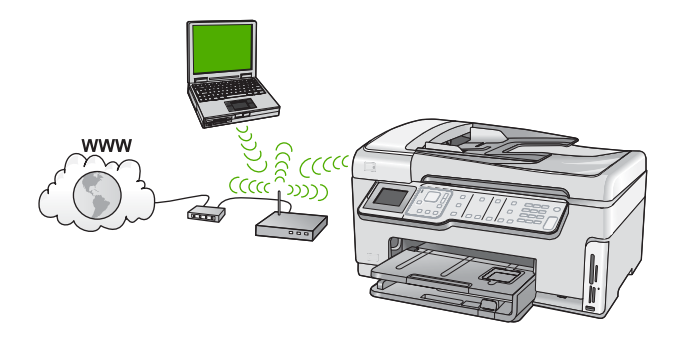

A vezeték nélküli infrastruktúra-hálózat előnyei az ad hoc-hálózattal szemben:

- Fokozott hálózati biztonság
- Javított megbízhatóság
- Hálózati rugalmasság
- Nagyobb hatékonyság, különösen a 802.11 g módban
- Megosztott szélessávú internet-hozzáférés

| A következőképpen telepítheti a<br>HP All-in-One készüléket integrált vezeték<br>nélküli WLAN 802.11 hálózatra:                               | Szakasz                                                                                 |
|----------------------------------------------------------------------------------------------------|-----------------------------------------------------------------------------------------|
| Először is, gondoskodjon mindenről, ami a csatlakozáshoz szükséges.                                                                           | "Mire van szükség egy integrált vezeték nélküli<br>WLAN 802.11-hálózathoz?," 42. oldal  |
| Ezek után csatlakoztassa a HP All-in-One<br>készüléket a vezeték nélküli útválasztóhoz, és<br>futtassa a Vezeték nélküli beállítás varázslót. | " <u>Csatlakoztatás integrált vezeték nélküli WLAN</u><br>802.11-hálózathoz," 42. oldal |
| Végül telepítse a szoftvert.                                                                                                    | " <u>A szoftver telepítése hálózati</u><br><u>csatlakozáshoz</u> ," 49. oldal           |

#### Mire van szükség egy integrált vezeték nélküli WLAN 802.11-hálózathoz?

A következők szükségesek a HP All-in-One készülék integrált vezeték nélküli WLAN 802.11-hálózatra történő csatlakoztatásához:

- Egy vezeték nélküli 802.11-hálózat vezeték nélküli útválasztóval vagy hozzáférési ponttal
- Asztali számítógép vagy laptop vezeték nélküli hálózati támogatással vagy hálózati illesztőkártyával (NIC). A számítógépnek, amelyre a HP All-in-One programot kívánja telepíteni, kapcsolódnia kell egy vezeték nélküli hálózathoz.
- Szélessávú internet-hozzáférés (javasolt), például kábel vagy DSL Ha a HP All-in-One készüléket internet-hozzáféréssel rendelkező vezeték nélküli hálózathoz csatlakoztatja, a HP DHCP (Dynamic Host Configuration Protocol, dinamikus gazdagép-konfigurációs protokoll) segítségével működő vezeték nélküli útválasztó (hozzáférési pont vagy bázisállomás) használatát javasolja.
- Hálózatnév (SSID)
- U WEP-kulcs vagy WPA-azonosítókulcs (ha szükséges)

#### Csatlakoztatás integrált vezeték nélküli WLAN 802.11-hálózathoz

A Vezeték nélküli beállítás varázsló egyszerű lehetőséget kínál a HP All-in-One hálózati csatlakoztatására. A SecureEasySetup is használható, ha a vezeték nélküli útválasztó vagy a hozzáférési pont támogatja ezt a funkciót. A vezeték nélküli útválasztóhoz vagy hozzáférési ponthoz kapott dokumentációban ellenőrizheti, támogatja-e az eszköz ez EasySetup használatát, és további útmutatást is talál a dokumentációban.

Vigyázat! A vezeték nélküli hálózat illetéktelen felhasználók elleni védelme érdekében a vezeték nélküli útválasztóhoz mindenképpen használjon jelszót vagy azonosítókulcsot (WPA vagy WEP biztonság), valamint egyedi hálózatnevet (SSID). Lehetséges, hogy a vezeték nélküli útválasztón gyárilag be van állítva egy alapértelmezett hálózatnév, ami általában a gyártó neve. Ha az alapértelmezett hálózatnevet használja, akkor a hálózathoz illetéktelen felhasználók is könnyedén hozzáférhetnek, ha ugyanazt az alapértelmezett hálózatnevet használják. Az alapértelmezett hálózatnév használata továbbá azzal járhat, hogy a HP All-in-One véletlenül egy másik, a közelben működő vezeték nélküli hálózatra csatlakozik, amely ugyanazt a hálózatnevet használja. Ha ez történik, a HP All-in-One eszközhöz nem fog hozzáférni. A hálózatnév megváltoztatásának módjáról a vezeték nélküli útválasztó dokumentációjában olvashat. Megjegyzés A HP All-in-One vezeték nélküli infrastruktúra-hálózathoz történő csatlakoztatása előtt húzza ki a készülékből az Ethernet-kábelt.

#### A HP All-in-One csatlakoztatása a Vezeték nélküli beállítás varázsló segítségével

- Jegyezze fel az alábbi adatokat a vezeték nélküli útválasztóról vagy hozzáférési pontról:
  - A hálózat neve (más néven SSID)
  - WEP-kulcs, WPA-azonosítókulcs (ha szükséges)

Ha nem tudja, hogy hol keresse ezeket az adatokat, akkor nézze át a vezeték nélküli útválasztó vagy hozzáférési pont dokumentációját. Az hálózat nevét (SSID-t) és a WEP-kulcsot vagy WPA-azonosítókulcsot esetleg a hálózat nélküli útválasztó vagy hozzáférési pont beágyazott webszervere (EWS) segítségével is megállapíthatja.

- 2. Nyomja meg a HP All-in-One vezérlőpultjának Beállítások gombját.
- 3. A ▼ gombbal jelölje ki a Network (Hálózat) pontot, majd nyomja meg az OK gombot.
- 4. A ▼ gombbal jelölje ki a Wireless Setup Wizard (Vezeték nélküli beállítás varázsló) pontot, majd nyomja meg az OK gombot.

Elindul a **Wireless Setup Wizard** (Vezeték nélküli beállítás varázsló). A varázsló megkeresi az elérhető hálózatokat, majd megjeleníti az észlelt hálózatok nevét (SSID). Az erősebb jellel rendelkező hálózatok állnak elöl.

Elindul a diagnosztikai tesztek sorozatából álló vezeték nélküli hálózati teszt, mely a hálózat telepítésének sikerességét ellenőrzi. A teszt befejeződése után a készülék jelentést nyomtat a vezeték nélküli hálózati tesztről.

 A ▼ gombbal jelölje ki az 1. lépésben felírt hálózatnevet, majd nyomja meg az OK gombot.

## Ha nem találja a listán a keresett hálózat nevét

a. Válassza ki az Enter a New Network Name (SSID) (Új hálózatnév megadása (SSID)) pontot. Ha szükséges, jelölje ki a ▼ gombbal, majd nyomja meg az OK gombot.

Megjelenik a vizuális billentyűzet.

- b. Írja be a hálózat nevét (SSID). A HP All-in-One vezérlőpultjának nyílgombjai segítségével jelöljön ki egy betűt vagy számot a vizuális billentyűzeten, és a kiválasztásához nyomja meg az OK gombot.
  - Megjegyzés A kis- és nagybetűket pontosan kell beírnia. Másképp a vezeték nélküli kapcsolat nem fog működni.
- c. Ha befejezte az új név (SSID) beírását, jelölje ki a vizuális billentyűzet Done (Kész) billentyűjét a nyílgombokkal, majd nyomja meg az OK gombot.
  - Tipp Amennyiben a HP All-in-One termék a megadott hálózatnév alapján nem találja a hálózatot, a következő figyelmeztetések jelennek meg. Vigye közelebb a HP All-in-One terméket a számítógéphez, majd a hálózat megtalálásához futtassa újra a vezeték nélküli beállítási varázslót.

- A ▼ gombbal jelölje ki az Infrastructure (Infrastruktúra) pontot, majd nyomja meg az OK gombot.
- e. A ▼ gombbal jelölje ki a WEP encryption (WEP-titkosítás) vagy a WPA encryption (WPA-titkosítás) pontot, majd nyomja meg az OK gombot. Ha nem kíván WEP-titkosítást használni, akkor a ▼ gombbal jelölje ki a No, my network does not use encryption (Nem, a hálózat nem használ titkosítást) pontot, majd nyomja meg az OK gombot. Folytassa az eljárást a 7. ponttal.
- 6. Kérésre adja meg a WPA- vagy WEP-kulcsot a következőképpen:
  - **a**. Jelölje ki a vizuális billentyűzet megfelelő betűjét vagy számát a nyílgombokkal, majd nyomja meg az **OK** gombot a kiválasztáshoz.
    - Megjegyzés A kis- és nagybetűket pontosan kell beírnia. Másképp a vezeték nélküli kapcsolat nem fog működni.
  - b. Ha befejezte a WPA- vagy WEP-kulcs beírását, jelölje ki a vizuális billentyűzet
     Done (Kész) billentyűjét a nyílgombokkal.
  - c. A jóváhagyáshoz nyomja meg az OK gombot. A HP All-in-One megpróbál kapcsolódni a hálózathoz. Ha egy üzenet helytelen WPA- vagy WEP-kulcs beírásáról tájékoztatja, akkor ellenőrizze a hálózat feljegyzett kulcsát, majd a megjelenő utasításokat követve javítsa ki a WEPkulcsot, és próbálkozzon újra.
- 7. Amikor a HP All-in-One termék sikeresen kapcsolódik a hálózathoz, telepítse a szoftvert valamennyi olyan gépre, amely a hálózaton a készüléket használni fogja.

## A HP All-in-One csatlakoztatása SecureEasySetup segítségével

- Aktiválja a vezeték nélküli útválasztó vagy a hozzáférési pont SecureEasySetup funkcióját.
- 2. Nyomja meg a HP All-in-One vezérlőpultjának Beállítások gombját.
- 3. A ▼ gombbal jelölje ki a **Network** (Hálózat) pontot, majd nyomja meg az **OK** gombot.
- A ▼ gombbal jelölje ki a Wireless Setup Wizard (Vezeték nélküli beállítás varázsló) pontot, majd nyomja meg az OK gombot.
- 5. A csatlakoztatás befejezéséhez kövesse a képernyőn megjelenő útmutatást.
- 6. Ha a HP All-in-One sikeresen kapcsolódik a hálózathoz, akkor telepítse a szoftvert minden olyan számítógépre, amely használni fogja a hálózatot.
  - Megjegyzés Ha a kapcsolat megszakad, akkor lehetséges, hogy a vezeték nélküli útválasztó vagy hozzáférési pont túllépte az engedélyezett időt a SecureEasySetup aktiválása után. Ismételje meg a fenti eljárást úgy, hogy a vezeték nélküli útválasztó vagy hozzáférési pont gombjának megnyomása után azonnal végrehajtja a HP All-in-One készülék vezérlőpultján a szükséges lépéseket.

## Kapcsolódó témakörök

- "Szöveg megadása a vizuális billentyűzet segítségével," 20. oldal
- "A szoftver telepítése hálózati csatlakozáshoz," 49. oldal
- "<u>A hálózattal kapcsolatos problémák elhárítása</u>," 192. oldal

## Telepítés vezeték nélküli ad hoc-hálózatra

Ez a rész ismerteti, hogyan csatlakoztathatja a HP All-in-One készüléket a számítógéphez vezeték nélküli útválasztóval vagy hozzáférési ponttal nem rendelkező vezeték nélküli hálózatban.

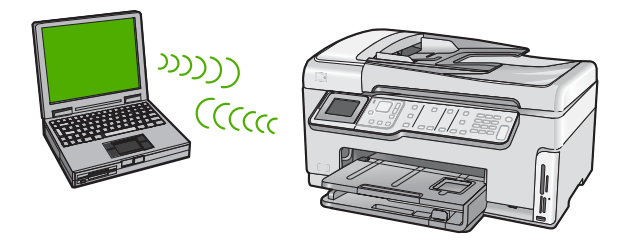

Megjegyzés Az ad hoc-csatlakozás akkor használatos, ha nem áll rendelkezésre vezeték nélküli útválasztó vagy hozzáférési pont. Hátránya a kisebb rugalmasság, alacsonyabb szintű hálózati biztonság és lassabb hálózati működés, mint a hozzáférési pont esetén.

A HP All-in-One készülék számítógéphez történő csatlakoztatásához (ad hoc) létre kell hozni a számítógépen egy hálózati profilt. Ehhez meg kell adni az ad hoc hálózat hálózatnevét (SSID) és WEP-biztonsági beállításait (nem kötelező, de javasolt).

| A következőképpen telepítheti vezeték<br>nélküli ad hoc-hálózatra a HP All-in-One<br>készüléket: | Szakasz                                                                                                    |
|--------------------------------------------------------------------------------------------------|----------------------------------------------------------------------------------------------------|
| Először is, gondoskodjon mindenről, ami a csatlakozáshoz szükséges.                              | " <u>Mire van szükség egy ad hoc-</u><br><u>hálózathoz?</u> ," 45. oldal                                                                      |
| Ezek hozzon létre egy hálózati profilt a számítógépen.                                           | "Hálózati profil létrehozása Windows XP<br>számítógéphez," 45. oldal<br>"Hálózati profil létrehozása más operációs<br>rendszerben," 47. oldal |
| Ezután futtassa a Vezeték nélküli beállítás varázslót.                                           | " <u>Csatlakoztatás vezeték nélküli ad hoc-</u><br><u>hálózathoz</u> ," 47. oldal                                                             |
| Végül telepítse a szoftvert.                                                                     | " <u>A szoftver telepítése hálózati</u><br>csatlakozáshoz," 49. oldal                                                                         |

#### Mire van szükség egy ad hoc-hálózathoz?

A HP All-in-One vezeték nélküli hálózathoz való csatlakoztatásához vezeték nélküli hálózati adapterrel ellátott Windows-számítógép szükséges.

#### Hálózati profil létrehozása Windows XP számítógéphez

Készítse elő a számítógépet ad hoc kapcsolatra egy hálózati profil létrehozásával.

## Hálózati profil létrehozása

- Megjegyzés A HP All-in-One készülék gyárilag beállított hálózati profilja szerint a hálózatnév (SSID) hpsetup. A biztonság és adatvédelem érdekében azonban célszerű új hálózati profilt létrehozni a számítógépet az itt ismertetett módon.
- 1. A Vezérlőpult lehetőségei között kattintson duplán a Hálózati csatlakozások elemre.
- 2. A Hálózati csatlakozások ablakban kattintson jobb gombbal a Vezeték nélküli hálózati kapcsolat ikonra. Ha az előugró menüben megjelenik a Engedélyezés pont, akkor válassza azt. Ha a Letiltás lehetőséget látja a menüben, akkor a vezeték nélküli kapcsolat már engedélyezve van.
- Kattintson jobb gombbal a Vezeték nélküli hálózati kapcsolat ikonra, majd kattintson a Tulajdonságok elemre.
- 4. Kattintson a Vezeték nélküli hálózatok fülre.
- 5. Válassza ki A vezeték nélküli hálózatot a Windows konfigurálja jelölőnégyzetet.
- 6. Kattintson a Hozzáadás elemre, majd tegye a következőt:
  - a. A Hálózatnév (SSID) mezőbe írjon be egy tetszés szerinti egyedi hálózatnevet.
    - Megjegyzés A hálózatnévben a kis- és nagybetűk különbözőnek számítanak, ezért fontos, hogy megfelelően írja be a karaktereket.
  - b. Ha a Hálózati hitelesítés lista jelenik meg, válassza a Nyílt elemet. Máskülönben folytassa a következő lépéssel.
  - c. Az Adattitkosítás listáról válassza a WEP elemet.
    - Megjegyzés Lehetőség van WEP-kulcs nélküli hálózat létrehozására is. A hálózat biztonsága érdekében azonban a HP a WEP-kulcs használatát javasolja
  - d. Győződjön meg róla, hogy **nincs** bejelölve **A kulcsot automatikusan kapom** négyzet. Ha be van jelölve, akkor kattintással törölje a pipát.
  - e. A Hálózati kulcs mezőbe írja be a WEP-kulcsot, amely pontosan 5 vagy pontosan 13 alfanumerikus (ASCII-) karakterből állhat. 5 karakter esetében például beírhatja: ABCDE vagy 12345. Ha 13 karaktert ír be, a jelszó lehet például ABCDEF1234567. (Az "12345" és az "ABCDE" csupán példa. Válasszon tetszése szerinti kombinációt.)
    Lehetőség van hexadecimális (HEX-) karakterek használatára is a WEP-kulcsban. A HEX WEP-kulcs 10 karakterből áll a 40 bites titkosításhoz, illetve 26-ból a 128 bites titkosításhoz.
  - f. A Hálózati kulcs megerősítése mezőbe írja be ugyanazt a WEP-kulcsot, amelyet az előző lépésben írt be.
  - g. Írja le a beadott WEP-kulcsot pontosan, ügyelve a nagy- és kisbetűk használatára is.
    - Megjegyzés Pontosan tudnia kell, hogy hol használt nagy-, és hol kisbetűt. Ha helytelenül adja meg a WEP-kulcsot a HP All-in-One készüléken, a vezeték nélküli kapcsolat nem fog működni.
  - h. Jelölje be az Ez egy számítógépek közötti (ad hoc) hálózat; nem használ vezeték nélküli hozzáférési pontokat négyzetet.

- Kattintson az OK gombra, bezárva ezzel a Vezeték nélküli hálózat tulajdonságai ablakot, majd kattintson ismét az OK gombra.
- j. Kattintson ismét az **OK** gombra, bezárva ezzel a **Vezeték nélküli hálózati** kapcsolat ablakot.

#### Kapcsolódó témakörök

- "<u>Hálózati szószedet</u>," 63. oldal
- "Csatlakoztatás vezeték nélküli ad hoc-hálózathoz," 47. oldal

#### Hálózati profil létrehozása más operációs rendszerben

Ha nem Windows XP operációs rendszert használ, a HP a vezeték nélküli LAN-kártya konfigurálóprogramjának használatát javasolja. Ezt a számítógép programlistájában találhatja meg.

A LAN-kártya konfigurációs programja segítségével a következő értékekkel hozzon létre hálózati profilt:

- A hálózat neve (SSID): Hálózat (ez csupán példa)
  - Megjegyzés Hozzon létre egy hálózatnevet, amely egyedi, és amire könnyen visszaemlékszik majd. Ne feledje, hogy a hálózatnév érzékeny a kis- és nagybetűk közti különbségre. Ezért jegyezze meg, hol van nagy-, és hol van kisbetű.
- Kommunikációs üzemmód: Ad hoc
- Titkosítás: engedélyezve

#### Csatlakoztatás vezeték nélküli ad hoc-hálózathoz

A HP All-in-One vezeték nélküli ad hoc-hálózathoz való csatlakoztatásához igénybe veheti a Vezeték nélküli beállítás varázslót.

#### Csatlakoztatás vezeték nélküli ad hoc-hálózathoz

- 1. Nyomja meg a HP All-in-One vezérlőpultjának Beállítások gombját.
- 2. A v gombbal jelölje ki a Network (Hálózat) pontot, majd nyomja meg az OK gombot.
- 3. A ▼ gombbal jelölje ki a Wireless Setup Wizard (Vezeték nélküli beállítás varázsló) pontot, majd nyomja meg az OK gombot. Elindul a Wireless Setup Wizard (Vezeték nélküli beállítás varázsló). A varázsló megkeresi az elérhető hálózatokat, majd megjeleníti az észlelt hálózatok nevét (SSID). A lista elején az infrastruktúra-hálózatok állnak, majd az elérhető ad hochálózatok következnek. Az erősebb jellel rendelkező hálózatok állnak elöl.
- 4. A kijelzőn keresse meg a számítógépen létrehozott hálózat nevét (például: Hálózat).

 A nyílgombokkal jelölje ki a hálózat nevét, majd nyomja meg az OK gombot. Ha megtalálta a keresett hálózat nevét, és kijelölte azt, akkor folytassa az eljárást a 6. ponttal.

## Ha nem találja a listán a keresett hálózat nevét

 Válassza az Enter a New Network Name (SSID) (Új hálózatnév megadása (SSID)) lehetőséget.

Megjelenik a vizuális billentyűzet.

b. Írja be a hálózat nevét (SSID). A HP All-in-One vezérlőpultjának nyílgombjai segítségével jelöljön ki egy betűt vagy számot a vizuális billentyűzeten, és a kiválasztásához nyomja meg az OK gombot.

Megjegyzés A kis- és nagybetűket pontosan kell beírnia. Másképp a vezeték nélküli kapcsolat nem fog működni.

- c. Ha befejezte az új név (SSID) beírását, jelölje ki a vizuális billentyűzet Done (Kész) billentyűjét a nyílgombokkal, majd nyomja meg az OK gombot.
  - Tipp Amennyiben a HP All-in-One termék a megadott hálózatnév alapján nem találja a hálózatot, a következő figyelmeztetések jelennek meg. Vigye közelebb a HP All-in-One terméket a számítógéphez, majd a hálózat megtalálásához futtassa újra a vezeték nélküli beállítási varázslót.
- d. A ▼ gombbal jelölje ki az Ad Hoc pontot, majd nyomja meg az OK gombot.

e. A ▼ gombbal jelölje ki az Yes, my network uses WEP encryption (Igen, a hálózat WEP-titkosítást használ) pontot, majd nyomja meg az OK gombot. Megjelenik a vizuális billentyűzet.
Ha nem kíván WEP-titkosítást használni, akkor a ▼ gombbal jelölje ki a No, my network does not use encryption (Nem, a hálózat nem használ titkosítást) pontot, majd nyomja meg az OK gombot. Folytassa az eljárást a 7. ponttal.

- 6. Kérésre adja meg a WEP-kulcsot az itt ismertetett módon. Ellenkező esetben folyassa az eljárást a 7. lépéssel.
  - Jelölje ki a vizuális billentyűzet megfelelő betűjét vagy számát a nyílgombokkal, majd nyomja meg az OK gombot a kiválasztáshoz.
    - Megjegyzés A kis- és nagybetűket pontosan kell beírnia. Másképp a vezeték nélküli kapcsolat nem fog működni.
  - **b**. Ha befejezte a WEP-kulcs beírását, jelölje ki a vizuális billentyűzet **Done** (Kész) billentyűjét a nyílgombokkal.
- 7. A jóváhagyáshoz nyomja meg ismét az OK gombot. A HP All-in-One megpróbál kapcsolódni a SSID hálózathoz. Ha egy üzenet helytelen WEP-kulcs beírásáról tájékoztatja, akkor ellenőrizze a hálózat feljegyzett kulcsát, majd a megjelenő utasításokat követve javítsa ki a WEP-kulcsot, és próbálkozzon újra.
- Ha a HP All-in-One sikeresen kapcsolódik a hálózathoz, akkor telepítse a számítógépre a szoftvert.

#### Kapcsolódó témakörök

- "Szöveg megadása a vizuális billentyűzet segítségével," 20. oldal
- "A szoftver telepítése hálózati csatlakozáshoz," 49. oldal
- "A hálózattal kapcsolatos problémák elhárítása," 192. oldal

#### A szoftver telepítése hálózati csatlakozáshoz

Ennek az alfejezetnek a segítségével telepítheti a HP All-in-One szoftverét a hálózatra csatlakoztatott Windows- vagy Mac-számítógépre. A szoftver telepítése előtt csatlakoztassa a HP All-in-One készüléket a hálózatra.

Megjegyzés Ha a számítógépet több hálózati meghajtóval való kapcsolódáshoz konfigurálták, a szoftver telepítése előtt győződjön meg róla, hogy számítógép kapcsolódik ezekhez a meghajtókhoz. Ellenkező esetben a HP All-in-One telepítőszoftvere elfoglalhatja valamelyik fenntartott meghajtóbetűt, és a számítógép nem fog tudni hozzáférni az adott hálózati meghajtóhoz.

**Megjegyzés** A telepítés 20–45 percig tarthat az operációs rendszertől, a rendelkezésre álló szabad helytől és a processzor sebességétől függően.

#### A Windows HP All-in-One szoftverének telepítése

- 1. Lépjen ki minden futó alkalmazásból, a víruskereső szoftvert is beleértve.
- Helyezze be a HP All-in-One készülékhez kapott Windows CD-lemezt a számítógép CD-ROM-meghajtójába, s kövesse a képernyőn megjelenő utasításokat.
- Ha a tűzfalakkal kapcsolatos párbeszédpanel jelenik meg, kövesse az utasításokat. Ha előugró tűzfalüzenetek jelennek meg, mindig fogadja el vagy engedélyezze őket.
- A Kapcsolat típusa képernyőn válassza a Hálózaton keresztül lehetőséget, majd kattintson a Tovább gombra.

A **Keresés** képernyő látható, amíg a telepítőprogram keresi a HP All-in-One készüléket a hálózaton.

- A Talált nyomtató képernyőn ellenőrizze a nyomtató leírásának helyességét. Ha a hálózaton több nyomtató is található, megjelenik a Talált nyomtatók képernyő. Válassza ki a csatlakoztatni kívánt HP All-in-One eszközt.
- A szoftver telepítéséhez kövesse az utasításokat.
   A szoftver telepítésének befejeződése után a HP All-in-One üzemkész.
- 7. Ha letiltotta a víruskereső szoftvert a számítógépen, ne felejtse el újra engedélyezni.
- A hálózati kapcsolat ellenőrzésére nyomtasson egy öntesztjelentést a számítógépről a HP All-in-One segítségével.

#### Csatlakozás a hálózat további számítógépeihez

Kis hálózaton belül a HP All-in-One készülék több számítógéphez is csatlakoztatható. Ha már csatlakoztatta a készüléket a hálózat egy számítógépéhez, minden további gépen telepítse a HP All-in-One szoftvert. Vezeték nélküli csatlakozás telepítése során a szoftver megállapítja a meglévő hálózat nevét (SSID). Ha egyszer már telepítette a HP All-in-One készüléket a hálózatra, akkor újabb számítógép csatlakoztatásakor nem szükséges további konfigurálást végezni. Megjegyzés A HP All-in-One készüléket vezetékes vagy vezeték nélküli hálózatra is csatlakoztathatja, de nem egyszerre.

#### Kapcsolódó témakörök

"A szoftver telepítése hálózati csatlakozáshoz," 49. oldal

## A HP All-in-One átállítása USB-csatlakozásról hálózati csatlakozásra

Ha először USB-csatlakozással telepíti a HP All-in-One készüléket, később vezeték nélküli vagy Ethernet-hálózati csatlakozásra frissíthet. Ha van tapasztalata a hálózati csatlakoztatás terén, akkor az alábbi általános irányelveket használja.

Megjegyzés Az optimális teljesítmény és a vezeték nélküli hálózat biztonsága érdekében a HP All-in-One készülék csatlakoztatásához használjon hozzáférési pontot (például vezeték nélküli útválasztót).

# Integrált vezeték nélküli WLAN 802.11-kapcsolathoz való USB-csatlakozás módosítása

- 1. Húzza ki az USB-kábelt a HP All-in-One hátulján lévő csatlakozóból.
- 2. Nyomja meg a HP All-in-One vezérlőpultjának Beállítások gombját.
- 3. A **v** gombbal jelölje ki a **Network** (Hálózat) pontot, majd nyomja meg az **OK** gombot.
- A ▼ gombbal jelölje ki a Wireless Setup Wizard (Vezeték nélküli beállítás varázsló) pontot, majd nyomja meg az OK gombot.
   Ezzel elindul a Wireless Setup Wizard (Vezeték nélküli beállítás varázsló).
- 5. Telepítse a szoftvert a hálózati csatlakozáshoz, és válassza az Eszköz hozzáadása pontot, majd a Hálózaton keresztül lehetőséget.
- A telepítés befejezése után nyissa meg a Vezérlőpult Nyomtatók és faxok (vagy Nyomtatók) alkalmazását, és törölje az USB-telepítés nyomtatóit.

#### Áttérés USB-csatlakozásról vezetékes (Ethernet-) hálózati csatlakozásra

- 1. Húzza ki az USB-kábelt a HP All-in-One hátulján lévő csatlakozóból.
- Ethernet-kábel segítségével kösse össze a HP All-in-One hátulján lévő Ethernetportot az útválasztó vagy kapcsoló egy szabad Ethernet-portjával.
- Telepítse a szoftvert a hálózati csatlakozáshoz, és válassza az Eszköz hozzáadása pontot, majd a Hálózaton keresztül lehetőséget.
- A telepítés befejezése után nyissa meg a Vezérlőpult, Nyomtatók és faxok (vagy Nyomtatók) alkalmazását, és törölje az előző USB-telepítés nyomtatóit.

Részletes tudnivalók a HP All-in-One hálózati csatlakoztatásáról:

- "Telepítés vezetékes hálózatra," 39. oldal
- "Integrált vezeték nélküli WLAN 802.11-hálózat telepítése," 41. oldal
- "Telepítés vezeték nélküli ad hoc-hálózatra," 45. oldal

#### A hálózati beállítások kezelése

A HP All-in-One készülékre vonatkozó hálózati beállításokat a HP All-in-One vezérlőpultjáról kezelheti. Speciális beállítások megadásához a beágyazott webkiszolgálót használja. Ezt a konfigurációs és állapotellenőrző eszközt a

webböngészőből érheti el a HP All-in-One készülék meglévő hálózati kapcsolatán keresztül.

Ez a rész a következő témaköröket tárgyalja:

- Alapvető hálózati beállítások módosítása a vezérlőpanelről
- Speciális hálózati beállítások módosítása a vezérlőpanelről
- <u>A beágyazott webkiszolgáló használata</u>
- <u>A hálózatbeállítási oldal tételeinek magyarázata</u>

#### Alapvető hálózati beállítások módosítása a vezérlőpanelről

A HP All-in-One kezelőpanelje segítségével beállíthatja és felügyelheti a vezeték nélküli csatlakozást, és különböző hálózatkezelési feladatokat hajthat végre. Ilyen például a hálózati beállítások megjelenítése vagy megváltoztatása, a hálózat alapértelmezéseinek visszaállítása vagy a vezeték nélküli rádió ki-be kapcsolása.

Ez a rész a következő témaköröket tárgyalja:

- <u>A Vezeték nélküli beállítás varázsló használata</u>
- Hálózati beállítások megjelenítése és nyomtatása
- <u>Alapértelmezett hálózati beállítások visszaállítása</u>
- <u>A vezeték nélküli rádió be- és kikapcsolása</u>
- Vezeték nélküli hálózati teszt nyomtatása

#### A Vezeték nélküli beállítás varázsló használata

A Vezeték nélküli beállítás varázsló egyszerű lehetőséget kínál a HP All-in-One vezeték nélküli hálózati csatlakozásának beállítására és felügyeletére.

#### A Wireless Setup Wizard (Vezeték nélküli beállítás varázsló) futtatása

- 1. Nyomja meg a HP All-in-One vezérlőpultjának Beállítások gombját.
- 2. A **v** gombbal jelölje ki a **Network** (Hálózat) pontot, majd nyomja meg az **OK** gombot.
- A ▼ gombbal jelölje ki a Wireless Setup Wizard (Vezeték nélküli beállítás varázsló) pontot, majd nyomja meg az OK gombot.
   Elindul a Wireless Setup Wizard (Vezeték nélküli beállítás varázsló).

#### Kapcsolódó témakörök

- "Integrált vezeték nélküli WLAN 802.11-hálózat telepítése," 41. oldal
- "Telepítés vezeték nélküli ad hoc-hálózatra," 45. oldal

#### Hálózati beállítások megjelenítése és nyomtatása

Megjelenítheti a hálózati beállítások összesítését a HP All-in-One vezérlőpultján, vagy ennél részletesebb beállítási oldalt is nyomtathat. A hálózatbeállítási oldal tartalmaz minden fontos hálózati beállítást, például az IP-címet, a csatlakozási sebességet, a DNS-t és az mDNS-t.

## A hálózati beállítások megtekintése és nyomtatása

- 1. Nyomja meg a HP All-in-One vezérlőpultjának Beállítások gombját.
- A ▼ gombbal jelölje ki a Network (Hálózat) pontot, majd nyomja meg az OK gombot. Megjelenik a Network (Hálózat) menü.
- A ▼ gombbal jelölje ki a View Network Settings (Hálózati beállítások megtekintése) pontot, majd nyomja meg az OK gombot.

Megjelenik a View Network Settings (Hálózati beállítások megtekintése) menü.

- 4. Hajtsa végre a megfelelő műveletet:
  - A vezetékes hálózati beállítások megjelenítéséhez a ▼ gombbal jelölje ki az Display Wired Summary (Összesítés megjelenítése – vezetékes) pontot, majd nyomja meg az OK gombot.
     Megjelenik a vezetékes (Ethernet-) hálózati beállítások összesítése.
  - A vezeték nélküli hálózati beállítások megjelenítéséhez a ▼ gombbal jelölje ki az Display Wireless Summary (Összesítés megjelenít. – vezeték nélküli) pontot, majd nyomja meg az OK gombot.
     Megjelenik a vezeték nélküli hálózati beállítások összesítése.
  - Hálózatbeállítási oldal nyomtatásához a ▼ gombbal jelölje ki a Print Network Configuration Page (Hálózat-beállítási oldal nyomtatása) pontot, majd nyomja meg az OK gombot.

Ezzel kinyomtatja a hálózatbeállítási oldalt.

## Kapcsolódó témakörök

"A hálózatbeállítási oldal tételeinek magyarázata," 56. oldal

## Alapértelmezett hálózati beállítások visszaállítása

Visszaállíthatja a HP All-in-One megvásárlásakor eredetileg érvényben lévő gyári hálózati beállításokat.

△ Vigyázat! Ezzel kitöröl minden megadott vezeték nélküli beállítást. Ezeket az adatokat a Vezeték nélküli beállítás varázsló segítségével adhatja meg újra.

## A hálózati alapértelmezések visszaállítása

- 1. Nyomja meg a HP All-in-One vezérlőpultjának **Beállítások** gombját.
- 2. A **v** gombbal jelölje ki a **Network** (Hálózat) pontot, majd nyomja meg az **OK** gombot.
- A ▼ gombbal jelölje ki a Restore Network Defaults (Visszaáll. hál. alapért. ) pontot, majd nyomja meg az OK gombot.
- Az OK lenyomásával erősítse meg, hogy vissza kívánja állítani a hálózati alapbeállításokat.

## A vezeték nélküli rádió be- és kikapcsolása

A vezeték nélküli rádió alapértelmezés szerint ki van kapcsolva. A vezeték nélküli hálózattal való kapcsolattartáshoz bekapcsolt rádió szükséges. Ha a rádió be van kapcsolva, a HP All-in-One előlapján világít a kék jelzőfény. Vezetékes hálózati csatlakozás vagy USB-csatlakozás esetén azonban a HP All-in-One készülék nem használja a rádiót. Ebben az esetben a rádió kikapcsolható.

#### A vezeték nélküli rádió be- és kikapcsolása

- 1. Nyomja meg a HP All-in-One vezérlőpultjának Beállítások gombját.
- 2. A ▼ gombbal jelölje ki a Network (Hálózat) pontot, majd nyomja meg az OK gombot.
- A ▼ gombbal jelölje ki a Wireless Radio (Vezeték nélküli rádió) pontot, majd nyomja meg az OK gombot.
- A ▼ gombbal jelölje ki a On (Be) vagy a Off (Ki) beállítást, majd nyomja meg az OK gombot.

#### Vezeték nélküli hálózati teszt nyomtatása

A vezeték nélküli hálózati tesztet diagnosztikai tesztek sorozata alkotja, melyek a hálózat telepítésének sikerességét ellenőrzik. A Vezeték nélküli beállítás varázsló futtatása esetén a készülék automatikusan kinyomtatja a vezeték nélküli hálózati teszt jelentését. Ez a jelentés szükség esetén máskor is kinyomtatható.

#### Vezeték nélküli tesztjelentés nyomtatása

- 1. Nyomja meg a HP All-in-One vezérlőpultjának Beállítások gombját.
- 2. A **v** gombbal jelölje ki a **Network** (Hálózat) pontot, majd nyomja meg az **OK** gombot.
- A ▼ gombbal jelölje ki a Wireless Network Test (Wireless hálózati teszt) pontot, majd nyomja meg az OK gombot.
   A kázzülák kinyemtetia a Wirelese Network Test (Wirelese hálózati teszt) jeleptési

A készülék kinyomtatja a Wireless Network Test (Wireless hálózati teszt) jelentést.

#### Kapcsolódó témakörök

"A hálózattal kapcsolatos problémák elhárítása," 192. oldal

#### Speciális hálózati beállítások módosítása a vezérlőpanelről

A speciális hálózati beállítások kényelmesebbé teszik a készülék hálózati használatát. Ezeket a beállításokat azonban csak tapasztalt felhasználók módosíthatják.

Ez a rész a következő témaköröket tárgyalja:

- <u>A kapcsolat sebességének beállítása</u>
- Az IP-beállítások módosítása

#### A kapcsolat sebességének beállítása

Módosíthatja a hálózaton keresztül történő adatátvitel sebességét. Az alapértelmezett beállítás az **Automatic** (Automatikus).

#### A kapcsolat sebességének beállítása

- 1. Nyomja meg a **Beállítások** gombot.
- A ▼ gombbal jelölje ki a Network (Hálózat) pontot, majd nyomja meg az OK gombot. Megjelenik a Network (Hálózat) menü.

A ▼ gombbal jelölje ki a Advanced Setup (További beállítások) pontot, majd nyomja meg az OK gombot.
 A ▼ gombbal jelölje ki a Set Link Speed (Kapcs, seb, beállítása) pontot, majd nyomja

A ▼ gombbal jelölje ki a Set Link Speed (Kapcs. seb. beállítása) pontot, majd nyomja meg az OK gombot.

- 4. A ▼ gomb megnyomásával jelölje ki a hálózati hardvernek megfelelő csatlakozási sebességet, majd nyomja meg az OK gombot a beállítás megerősítésére.
  - Automatic (Automatikus)
  - 10-Full (10-Teljes)
  - 10-Half (10-Fél)
  - 100-Full (100-Teljes)
  - 100-Half (100-Fél)

## Az IP-beállítások módosítása

Az alapértelmezett IP-beállítási jellemző az **Automatic** (Automatikus), mely esetén az IP-beállítások automatikusan történnek. Gyakorlott felhasználó szükség esetén kézzel is módosíthatja az IP-címet, az alhálózati maszkot és az alapértelmezett átjárót. A HP All-in-One készülék IP-címének és alhálózati maszkjának megtekintéséhez nyomtassa ki a HP All-in-One készülék hálózati beállítási oldalát.

- Megjegyzés Valamely IP-beállítás kézi megadása esetén már csatlakoztatva kell lennie egy aktív hálózathoz, különben a beállítás érvényét veszti, amikor kilép a menüből.
- △ Vigyázat! Az IP-cím kézi beállítása során legyen óvatos. Ha érvénytelen IP-címet ad meg, a telepítés során a hálózat komponensei nem tudnak majd kapcsolatot létesíteni a HP All-in-One készülékkel.

## Az IP-beállítások módosítása

- 1. Nyomja meg a **Beállítások** gombot.
- A ▼ gombbal jelölje ki a Network (Hálózat) pontot, majd nyomja meg az OK gombot. Megjelenik a Network (Hálózat) menü.
- A ▼ gombbal jelölje ki a Advanced Setup (További beállítások) pontot, majd nyomja meg az OK gombot.
- A ▼ gombbal jelölje ki az IP Settings (IP-beáll.) pontot, majd nyomja meg az OK gombot.

Amennyiben a HP All-in-One készülék már csatlakozik egy vezetékes hálózathoz, a rendszer megerősítést kér azzal kapcsolatban, hogy valóban meg kívánja változtatni az IP-beállításokat. Nyomja meg a **OK** gombot.

- 5. A ▼ gombbal jelölje ki a Manual (Kézi) pontot, majd nyomja meg az OK gombot.
- A ▼ gombbal jelölje ki a következő IP-beállítások egyikét, majd nyomja meg az OK gombot.
  - IP Address (IP-cím)
  - Subnet Mask (Alhálózati maszk)
  - Default Gateway (Alapértelmezett átjáró)
- 7. Vigye be a módosításokat, majd az **OK** gombbal hagyja jóvá a beállítást.

#### Kapcsolódó témakörök

- "Hálózati beállítások megjelenítése és nyomtatása," 51. oldal
- "A hálózatbeállítási oldal tételeinek magyarázata," 56. oldal

#### A beágyazott webkiszolgáló használata

Ha a számítógép hálózati HP All-in-One készülékhez csatlakozik, akkor megnyitható rajta a HP All-in-One beágyazott webszervere. A beágyazott webszerver egy webes felhasználói felület, amely a HP All-in-One vezérlőpanelén nem elérhető funkciókat is tartalmaz. Ilyenek például a fejlett hálózatbiztonsági beállítások, vagy a Webscan, melynek segítségével a HP All-in-One készülékről webböngésző program használatával olvashat be fotókat. A beágyazott webszerverrel ezenfelül ellenőrizhető az állapot, és nyomtatókellékek is rendelhetők.

A beágyazott webszerverrel elérhető funkciók (köztük a Webscan) használatának módjáról a webszerver képernyőn megjelenő súgójában olvashat. A beágyazott webszerver súgójának megjelenítése: nyissa meg a beágyazott webszervert, majd a **Kezdőlap** fülön az **Egyéb hivatkozások** pont alatt kattintson a **Súgó** hivatkozásra.

Megjegyzés A vezérlőpanelen nem elérhető hálózati beállítások módosításához a beágyazott webszervert használhatja.

Ez a rész a következő témaköröket tárgyalja:

- <u>A beágyazott webkiszolgáló megnyitása</u>
- <u>A beágyazott webkiszolgáló beállítóvarázslójának használata</u>

#### A beágyazott webkiszolgáló megnyitása

A HP All-in-One beágyazott webszerverének eléréséhez használt számítógépnek HP All-in-One eszközzel megegyező hálózaton kell lennie.

#### A beágyazott webszerver megnyitása

- 1. Nyomtassa ki a hálózatbeállítási oldalt, és keresse meg a HP All-in-One IPcímét.
- A számítógépen a webböngésző Cím mezőjében adja meg a HP All-in-One IP-címét, ahogy az a hálózatbeállítási oldalon szerepel. Például: http://192.168.1.101. Megjelenik a beágyazott webszerver Kezdőlap oldala, melyen a HP All-in-One adatai olvashatók.
  - Megjegyzés Ha proxykiszolgálót használ a böngészőben, akkor ezt tiltsa le a beágyazott webkiszolgáló elérése érdekében.
- 3. Ha meg szeretné változtatni a beágyazott webszerver nyelvét, tegye a következőt:
  - a. Kattintson a Beállítások fülre.
  - b. Kattintson a Nyelv kiválasztása elemre a Beállítások navigációs menüben.
  - c. A Nyelv kiválasztása listán kattintson a kívánt nyelvre.
  - d. Kattintson az Alkalmaz gombra.
- A készülék és a hálózati információ eléréshez kattintson a Kezdőlap fülre, vagy további hálózati információ eléréséhez vagy módosításához kattintson a Hálózat fülre.

- 5. Változtassa meg a konfigurációt a kívánt módon.
- 6. Zárja be a beágyazott webszervert.

#### Kapcsolódó témakörök

"Hálózati beállítások megjelenítése és nyomtatása," 51. oldal

#### A beágyazott webkiszolgáló beállítóvarázslójának használata

A beágyazott webkiszolgáló hálózatbeállító varázslója intuitív felületet nyújt a hálózati csatlakozás paramétereihez.

#### A beágyazott webkiszolgáló beállítóvarázslójának megnyitása

- 1. Nyomtassa ki a hálózati beállítások oldalt, és keresse meg a HP All-in-One IP-címét.
- A számítógépen a webböngésző Cím mezőjében adja meg a HP All-in-One IP-címét, ahogy az a hálózati beállítások oldalon szerepel. Például: http://192.168.1.101. Megjelenik a beágyazott webkiszolgáló Kezdőlap oldala, melyen a HP All-in-One adatai olvashatók.
  - Megjegyzés Ha proxykiszolgálót használ a böngészőben, akkor ezt tiltsa le a beágyazott webkiszolgáló elérése érdekében.
- 3. Kattintson a Hálózatkezelés fülre.
- Kattintson a Kapcsolatok navigációs menü Vezetékes (802.3) vagy Vezeték nélküli (802.11) elemére.
- 5. Kattintson a Varázsló indítása pontra, majd kövesse a varázsló útmutatását.

#### Kapcsolódó témakörök

"Hálózati beállítások megjelenítése és nyomtatása," 51. oldal

#### A hálózatbeállítási oldal tételeinek magyarázata

A hálózatbeállítási oldal a HP All-in-One hálózati beállításait tartalmazza. Megtalálhatók rajta az általános beállítások, valamint a 802.3 vezetékes (Ethernet), a 802.11 vezeték nélküli és a Bluetooth<sup>®</sup>-beállítások.

Ez a rész a következő témaköröket tárgyalja:

- <u>Általános hálózati beállítások</u>
- <u>A vezetékes hálózat (802.3) beállításai</u>
- A vezeték nélküli hálózat (802.11) beállításai
- <u>Bluetooth-beállítások</u>

#### Kapcsolódó témakörök

- "Hálózati beállítások megjelenítése és nyomtatása," 51. oldal
- "<u>Hálózati szószedet</u>," 63. oldal

## Általános hálózati beállítások

A következő táblázat bemutatja a hálózatbeállítási oldalon szereplő általános hálózati beállításokat.

| Paraméter                  | Leírás                                                                                                    |
|----------------------------|----------------------------------------------------------------------------------------------------|
| Hálózat állapota           | <ul> <li>A HP All-in-One állapota:</li> <li>Kész: A HP All-in-One készülék készen áll az adatok fogadására és küldésére.</li> <li>Off-line: A HP All-in-One készülék jelenleg nincs csatlakoztatva a hálózatra.</li> </ul>                                                                                                    |
| Aktív kapcsolat<br>típusa  | <ul> <li>A HP All-in-One hálózati üzemmódja:</li> <li>Vezetékes: A HP All-in-One Ethernet-kábellel egy IEEE 802.3 hálózathoz csatlakozik.</li> <li>Wireless: A HP All-in-One vezeték nélküli (802.11) hálózathoz csatlakozik.</li> <li>Nincs: Nincs hálózati csatlakozás.</li> </ul>                                                                         |
| URL                        | A beágyazott webszerver IP-címe.<br>Megjegyzés Akkor lesz szüksége az URL ismeretére, ha a beágyazott<br>webszerverhez próbál hozzáférni.                                                                                                    |
| Firmware-<br>változat      | A belső hálózati komponens és az eszköz firmware-változatának kódja.<br>Megjegyzés A HP-támogatás hívásakor a problémától függően<br>előfordulhat, hogy ezt a kódot is meg kell adni.                                                                                                    |
| Gazdanév                   | A telepítőprogrammal az eszközhöz rendelt TCP/IP-név. Alapértelmezés szerint ez a "HP" betűkből és a MAC-cím utolsó hat számjegyéből áll.                                                                                                    |
| Rendszer-gazda<br>jelszava | <ul> <li>A beágyazott webszerver rendszergazda-jelszavának állapota:</li> <li>Beállítva: Van beállított jelszó. A beágyazott webszerver paramétereinek módosításához meg kell adni a jelszót.</li> <li>Nincs beáll.: Nincs beállított jelszó. A beágyazott webszerver paramétereinek módosításához nem kell jelszót megadni.</li> </ul>                      |
| mDNS                       | Néhány helyi és ad hoc-hálózat nem használ központi DNS szervert. Ezek a<br>DNS egy alternatíváját, az mDNS-t használják.<br>Az mDNS segítségével a számítógép megtalálja és használni tudja a helyi<br>hálózathoz csatlakozó bármelyik HP All-in-One készüléket. Ugyanígy együtt<br>tud működni a hálózatban megjelenő tetszőleges Ethernet-eszközökkel is. |

## A vezetékes hálózat (802.3) beállításai

A következő táblázat bemutatja a hálózatbeállítási oldalon szereplő 802.3 vezetékes beállításokat.

| Paraméter           | Leírás                                                                                                    |
|---------------------|----------------------------------------------------------------------------------------------------|
| Hardvercím<br>(MAC) | A HP All-in-One készüléket azonosító MAC- (adathordozó-<br>hozzáférésvezérlési) cím. Minden hálózati hardvereszköz – az útválasztók,<br>kapcsolók és egyéb ilyen eszközök is – rendelkezik ilyen, 12 számjegyből álló<br>azonosítószámmal. Nincs két olyan hardvereszköz, amelynek azonos a<br>MAC-címe. |

| Paraméter                  | Leírás                                                                                                    |
|----------------------------|----------------------------------------------------------------------------------------------------|
|                            | Megjegyzés Bizonyos internetszolgáltatók (ISP) a telepítés során a kábelhez vagy a DSL-modemhez csatlakoztatott hálózati kártya vagy LAN-csatoló MAC-címének regisztrálását is megkövetelik.                                                                                                    |
| IP-cím                     | Ez a cím egyedileg azonosítja a készüléket a hálózatban. Az IP-címek<br>hozzárendelése dinamikusan történik a DHCP vagy az AutoIP<br>szolgáltatással. Statikus IP-címet is beállíthat, de ez nem ajánlott.                                                                                                    |
|                            | Vigyázat! Az IP-cím kézi beállítása során legyen óvatos. Az érvénytelen IP-<br>cím a telepítés során azt eredményezheti, hogy a hálózati összetevők nem<br>ismerik fel a HP All-in-One készüléket.                                                                                                    |
| Alhálózati maszk           | Az alhálózat a telepítőprogram által kiosztott IP-cím, hogy egy nagyobb<br>hálózat részeként további hálózatok is elérhetők legyenek. Az alhálózatokat<br>az alhálózati maszk adja meg. Ez a maszk meghatározza, hogy a<br>HP All-in-One IP-címének mely bitjei azonosítják a hálózatot és az<br>alhálózatot, és melyek magát az eszközt.                                                                                                    |
|                            | Megjegyzés Célszerű, hogy a HP All-in-One készülék és azok a számítógépek, amelyek használják, ugyanabba az alhálózatba tartozzanak.                                                                                                    |
| Alapátjáró                 | A hálózat olyan csomópontja, amely más hálózatba való belépési pontként szolgál. A csomópont ebben az esetben egy számítógép vagy valamilyen más eszköz lehet.                                                                                                    |
|                            | Megjegyzés Az alapértelmezett átjáró címét a telepítőszoftver határozza meg, hacsak a felhasználó nem állított be már kézzel egy IP-címet.                                                                                                    |
| Konfiguráció<br>forrása    | <ul> <li>A HP All-in-One IP-címének hozzárendeléséhez használt protokoll:</li> <li>AutoIP: A telepítőprogram automatikusan határozza meg a konfigurációs paramétereket.</li> <li>DHCP: A konfigurációs paramétereket a hálózat DHCP-kiszolgálója adja. Kis hálózatokon ez egy útválasztó lehet.</li> <li>Kézi: A konfigurációs paraméterek beállítása kézzel történik; ilyen például a statikus IP-cím.</li> <li>Nincs megadva: A HP All-in-One inicializálásakor használt üzemmód.</li> </ul>                                                                                                    |
| DNS-kiszolgáló             | <ul> <li>A hálózat tartománynév-kiszolgálójának (DNS) IP-címe. A web<br/>böngészésekor vagy e-mail üzenet küldésekor tartománynevet használunk.<br/>Például a http://www.hp.com URL-címben a tartománynév a hp.com. Az<br/>internetes DNS-kiszolgáló a tartománynevet IP-címre fordítja le. Az eszközök<br/>IP-címekkel hivatkoznak egymásra.</li> <li>IP-cím: A tartománynév-kiszolgáló IP-címe.</li> <li>Nincs megadva: Az IP-cím nincs megadva, vagy folyamatban van az<br/>eszköz inicializálása.</li> <li>Megjegyzés Nézze meg, hogy a hálózati konfigurációs oldalon szerepel-e<br/>a DNS IP-címe. Ha nem, kérdezze meg a DNS IP-címét az<br/>internetszolgáltatótól (ISP).</li> </ul> |
| Kapcsolat<br>konfigurálása | Az adatok átviteli sebessége a hálózaton keresztül. A sebesség lehet: <b>10TX-<br/>Full, 10TX-Half, 100TX-Full</b> és <b>100TX-Half</b> . Ha <b>Nincs</b> értékre van állítva, a<br>hálózati működés le van tiltva.                                                                                                    |
| Összes elküldött<br>csomag | A bekapcsolása óta a HP All-in-One készülékről hibamentesen elküldött<br>csomagok száma. A HP All-in-One kikapcsolásakor a számláló törlődik.                                                                                                    |

| Paraméter                 | Leírás                                                                                                    |
|---------------------------|----------------------------------------------------------------------------------------------------|
|                           | Amikor csomagkapcsolt hálózaton keresztül küldünk üzenetet, az<br>csomagokra oszlik. Minden csomag tartalmazza a célcímet, valamint<br>adatokat. |
| Összes fogadott<br>csomag | A bekapcsolása óta a HP All-in-One készülékkel hibamentesen fogadott csomagok száma. A HP All-in-One kikapcsolásakor a számláló törlődik.        |

## A vezeték nélküli hálózat (802.11) beállításai

A következő táblázat a hálózati konfigurációs oldalon szereplő 802.11 vezeték nélküli beállításokat mutatja be.

| Paraméter               | Megnevezés                                                                                                    |
|-------------------------|----------------------------------------------------------------------------------------------------|
| Hardvercím<br>(MAC)     | A HP All-in-One készüléket azonosító MAC- (adathordozó-<br>hozzáférésvezérlési) cím. Minden hálózati hardvereszköz – a vezeték nélküli<br>hozzáférési pontok, útválasztók és egyéb ilyen eszközök – rendelkezik ilyen,<br>12 számjegyből álló azonosítószámmal. Nincs két olyan hardvereszköz,<br>amelynek azonos a MAC-címe. Két MAC-cím van kiosztva: egy a vezetékes<br>Ethernet és egy a vezeték nélküli 802.11 számára.                                                                  |
|                         | Megjegyzés Bizonyos internetszolgáltatók (ISP) a telepítés során a kábelhez vagy a DSL-modemhez csatlakoztatott hálózati kártya vagy LAN-csatoló MAC-címének regisztrálását is megkövetelik.                                                                                                    |
| IP-cím                  | Ez a cím egyedileg azonosítja a készüléket a hálózatban. Az IP-címek<br>hozzárendelése dinamikusan történik a DHCP vagy az AutoIP<br>szolgáltatással. Statikus IP-címet is beállíthat, de ez nem ajánlott.                                                                                                    |
|                         | <b>Megjegyzés</b> A kézzel hozzárendelt érvénytelen IP-cím a telepítés során azt eredményezheti, hogy a hálózati összetevők nem ismerik fel a HP All-in-One készüléket.                                                                                                    |
| Alhálózati maszk        | Az alhálózat a telepítőprogram által kiosztott IP-cím, hogy egy nagyobb<br>hálózat részeként további hálózatok is elérhetők legyenek. Az alhálózatokat<br>az alhálózati maszk adja meg. Ez a maszk meghatározza, hogy a<br>HP All-in-One IP-címének mely bitjei azonosítják a hálózatot és az<br>alhálózatot, és melyek magát az eszközt.                                                                                                    |
|                         | Megjegyzés Célszerű, hogy a HP All-in-One készülék és azok a számítógépek, amelyek használják, ugyanabba az alhálózatba tartozzanak.                                                                                                    |
| Alapátjáró              | A hálózat olyan csomópontja, amely más hálózatba való belépési pontként szolgál. A csomópont ebben az esetben egy számítógép vagy valamilyen más eszköz lehet.                                                                                                    |
|                         | Megjegyzés Az alapértelmezett átjáró címét a telepítőprogram adja meg.                                                                                                    |
| Konfiguráció<br>forrása | <ul> <li>A HP All-in-One IP-címének hozzárendeléséhez használt protokoll:</li> <li>AutoIP: a telepítőprogram automatikusan határozza meg a konfigurációs paramétereket.</li> <li>DHCP: a konfigurációs paramétereket a hálózat DHCP-kiszolgálója adja. Kis hálózatokon ez egy útválasztó lehet.</li> <li>Kézi: a konfigurációs paraméterek beállítása kézzel történik; ilyen például a statikus IP-cím.</li> <li>Nincs megadya: a HP All-in-One inicializálásakor használt üzemmód</li> </ul> |

| Paraméter              | Megnevezés                                                                                                    |
|------------------------|----------------------------------------------------------------------------------------------------|
| DNS server             | A hálózat tartománynév-kiszolgálójának (DNS) IP-címe. A web<br>böngészésekor vagy e-mail üzenet küldésekor tartománynevet használjon.<br>Például a http://www.hp.com URL-címben a tartománynév a hp.com. Az<br>internetes DNS-kiszolgáló a tartománynevet IP-címre fordítja le. Az eszközök<br>IP-címekkel hivatkoznak egymásra.       |
|                        | IP-cím: a tartománynév-kiszolgáló IP-címe.                                                                                                    |
|                        | <ul> <li>Nincs megadva: az IP-cím nincs megadva, vagy folyamatban van az<br/>eszköz inicializálása.</li> </ul>                                                                                                    |
|                        | Megjegyzés Nézze meg, hogy a hálózati konfigurációs oldalon szerepel-e<br>a DNS IP-címe. Ha nem, kérdezze meg a DNS IP-címét az<br>internetszolgáltatótól (ISP).                                                                                                    |
| Vez. nélk. állapot     | A vezeték nélküli hálózat állapota:                                                                                                    |
|                        | <ul> <li>Kapcsolódva: a HP All-in-One vezeték nélküli LAN hálózathoz van<br/>csatlakoztatva, és minden működik.</li> </ul>                                                                                                    |
|                        | <ul> <li>Nincs kapcs.: a HP All-in-One nincs csatlakoztatva a vezeték nélküli<br/>LAN hálózathoz, mert helytelenek a beállítások (például rossz a WEP-<br/>kulcs), a készülék hatókörön kívül van, vagy csatlakoztatva van egy aktív<br/>hálózathoz kapcsolódó Ethernet-kábel.</li> <li>Letiltva: a rádió ki van kapcsolva.</li> </ul> |
|                        | <ul> <li>Nem használh.: ez a paraméter nem vonatkozik az adott típusú<br/>hálózatra.</li> </ul>                                                                                                    |
| Kommunikáció<br>módja  | IEEE 802.11 hálózati keretrendszer, melynek megfelelően az eszközök vagy<br>állomások egymással kommunikálnak.                                                                                                    |
|                        | <ul> <li>Infrastructure: a HP All-in-One vezeték nélküli hozzáférési ponton,<br/>például vezeték nélküli útválasztón vagy a bázisállomáson keresztül<br/>kommunikál a hálózatban lévő eszközökkel.</li> </ul>                                                                                                    |
|                        | <ul> <li>ad hoc: A HP All-in-One közvetlenül kommunikál a hálózat minden egyes<br/>eszközével. Vezeték nélküli útválasztót vagy hozzáférési pontot nem<br/>használ. Ezt a megoldást közvetlen, azaz egyenrangú hálózati<br/>kapcsolatnak is nevezik.</li> </ul>                                                                        |
|                        | <ul> <li>Nem használh.: ez a paraméter nem vonatkozik az adott típusú<br/>hálózatra.</li> </ul>                                                                                                    |
| Hálózat neve<br>(SSID) | Service Set Identifier (szolgáltatáskészlet-azonosító). Olyan egyedi,<br>legfeljebb 32 karakterből álló azonosító, amely az egyes vezeték nélküli helyi<br>hálózatok (WLAN) megkülönböztetését teszi lehetővé. Az SSID más néven<br>hálózatnévként ismert. Ez annak a hálózatnak a neve, amelyhez a<br>HP All-in-One kapcsolódik.      |
| Jelerősség (1–5)       | A küldött vagy a fogadott jel minősítése:                                                                                                    |
|                        | • 5: kiváló                                                                                                    |
|                        | • 4: jó                                                                                                    |
|                        | • J. KUZEPES                                                                                                    |
|                        | 1: avenae                                                                                                    |
|                        | <ul> <li>Nincs jel: nem érzékelhető jel a hálózatban.</li> </ul>                                                                                                    |
|                        | <ul> <li>Nem használh.: ez a paraméter nem vonatkozik az adott típusú<br/>hálózatra.</li> </ul>                                                                                                    |
| Csatorna               | A vezeték nélküli kommunikációban pillanatnyilag használt csatornaszám, mely a használt hálózattól függ, és eltérhet a kért csatornaszámtól. A szám                                                                                                    |

| Paraméter          | Megnevezés                                                                                                    |
|--------------------|----------------------------------------------------------------------------------------------------|
|                    | az 1–14 közötti tartományba esik; egyes országok korlátozhatják az<br>engedélyezett csatornák tartományát.                                                                                                    |
|                    | <ul> <li>(szám): az 1–14 tartományba eső érték (a tartomány országonként/<br/>térségenként változhat).</li> </ul>                                                                                                    |
|                    | Nincs: nincs csatorna használatban.                                                                                                    |
|                    | Nem használh.: a WLAN le van tiltva, vagy ez a paraméter nem vonatkozik erre a hálózattípusra.                                                                                                    |
|                    | <b>Megjegyzés</b> Ha ad hoc üzemmódban nem fogadható vagy küldhető adat a számítógép és a HP All-in-One között, ellenőrizze, hogy ugyanazt a kommunikációs csatornát használja-e a számítógép és a HP All-in-One készülék. Infrastruktúra üzemmódban a csatornát a hozzáférési pont határozza meg.                                                                                                    |
| Hitelesítés típusa | A hitelesítés alkalmazott típusa:                                                                                                    |
|                    | Nincs: nincs hitelesítés.                                                                                                    |
|                    | Nyitott rendsz. (ad hoc és infrastruktúra): nincs hitelesítés.                                                                                                    |
|                    | Megosztott kód: WEP-kulcs szükséges.                                                                                                    |
|                    | • WPA-PSK (csak infrastruktúra): WPA előre megosztott kulcs (PSK).                                                                                                    |
|                    | <ul> <li>Nem használh.: ez a paraméter nem vonatkozik az adott típusú<br/>hálózatra.</li> </ul>                                                                                                    |
|                    | A hitelesítés a felhasználó vagy egy eszköz azonosságát állapítja meg,<br>mielőtt hozzáférést biztosítana a hálózathoz, így illetéktelen felhasználók<br>nehezebben férhetnek hozzá a hálózat erőforrásaihoz. Ez a biztonsági<br>eljárás elterjedt a vezeték nélküli hálózatokban.                                                                                                    |
|                    | Nyitott rendsz. hitelesítési beállítást használó hálózatokban nem kerül sor a felhasználók szűrésére. Tetszőleges vezeték nélküli felhasználó hozzáférhet a hálózathoz. Ezekben a hálózatokban azonban használható a WEP (Wired Equivalent Privacy)-titkosítás, amely védelmet nyújt az illetéktelen behatolókkal szemben.                                                                                                    |
|                    | A <b>Megosztott kód</b> hitelesítést használó hálózatok fokozottabb védelmet<br>biztosítanak, mivel a felhasználóktól megkövetelik, hogy statikus kulccsal<br>azonosítsák magukat (ez egy hexadecimális vagy alfanumerikus<br>karaktersorozat). A hálózat minden felhasználója vagy eszköze azonos<br>kulcsot használ. A WEP-titkosítás a megosztott kulcsos hitelesítés mellett<br>alkalmazható, ugyanazt a kulcsot használva a hitelesítéshez és a<br>titkosításhoz. |
|                    | A kiszolgálóalapú ( <b>WPA-PSK</b> ) hitelesítést használó hálózatok lényegesen<br>nagyobb biztonságot nyújtanak; ezt a legtöbb vezeték nélküli hozzáférési<br>pont és útválasztó támogatja. A hozzáférési pont vagy az útválasztó<br>gondoskodik a hozzáférést kérő felhasználók és eszközök azonosságának<br>ellenőrzéséről, akik csak ez után érhetik el a hálózatot. A hitelesítőkiszolgálón<br>számos különböző hitelesítési protokoll használható.               |
| Titkosítás         | A hálózaton használt titkosítás típusa.                                                                                                    |
|                    | Nincs: nincs titkosítás.                                                                                                    |
|                    | 64-bit WEP: egy 5 karakteres vagy 10 hexadecimális számjegyből álló<br>WEP-kulcs használata.     128 bit WEP: egy 12 karakteres vagy 26 bevadecimális számjegyből álló                                                                                                    |
|                    | WEP-kulos használata.                                                                                                    |

| Paraméter                | Megnevezés                                                                                                    |
|--------------------------|----------------------------------------------------------------------------------------------------|
|                          | <ul> <li>WPA-AES: az Advanced Encryption Standard (különleges titkosítási szabvány) használata. Ezt az algoritmust használják az Egyesült Államok állami hivatalaiban az érzékeny, de nem titkos anyagok titkosítására.</li> <li>WPA-TKIP: a Temporal Key Integrity Protocol (átmeneti kulcsintegritási protokoll) nevű, fejlett titkosítási protokoll használata.</li> <li>Automatikus: AES vagy TKIP használata.</li> <li>Nem használh.: ez a paraméter nem vonatkozik az adott típusú hálózatra.</li> <li>A WEP a rádióhullámokkal továbbított adatok titkosításával védi azokat az egyik pontról a másikra való átvitel során. Ez a biztonsági eljárás elterjedt a vezeték nélküli hálózatokban.</li> </ul> |
| HW-cím elérési<br>pontja | <ul> <li>Azon hálózat vezeték nélküli útválasztójának vagy hozzáférési pontjának hardvercíme, amelyhez a HP All-in-One kapcsolódik.</li> <li>(MAC-cím): a hozzáférési pont egyedi MAC- (adathordozó-hozzáférésvezérlési) hardvercíme.</li> <li>Nem használh.: ez a paraméter nem vonatkozik az adott típusú hálózatra.</li> </ul>                                                                                                    |
| Össz. elküld.<br>csomag  | A bekapcsolása óta a HP All-in-One készülékről hibamentesen elküldött<br>csomagok száma. A HP All-in-One kikapcsolásakor a számláló törlődik.<br>Amikor csomagkapcsolt hálózaton keresztül küldünk üzenetet, az<br>csomagokra oszlik. Minden csomag tartalmazza a célcímet, valamint<br>adatokat.                                                                                                    |
| Össz. fogad.<br>csomag   | A bekapcsolása óta a HP All-in-One készülékkel hibamentesen fogadott csomagok száma. A HP All-in-One kikapcsolásakor a számláló törlődik.                                                                                                    |

#### Bluetooth-beállítások

A következő táblázat bemutatja a hálózat-beállítási oldalon szereplő Bluetooth beállításokat.

| Paraméter   | Leírás                                                                                                    |  |
|-------------|----------------------------------------------------------------------------------------------------|--|
| Eszköz címe | A Bluetooth-eszköz hardvercíme.                                                                                                    |  |
| Eszköz neve | A nyomtatóhoz hozzárendelt eszköznév, mely más Bluetooth-eszközökön azonosítja a készüléket.                                                     |  |
| Jelszó      | A felhasználónak meg kell adnia ezt az értéket a Bluetooth-nyomtatáshoz.                                                                         |  |
| Láthatóság  | Azt határozza meg, láthatják-e a HP All-in-One készüléket a hatókörön b<br>Bluetooth-eszközök.                                                   |  |
|             | <ul> <li>Nyilvános: Bármely, hatókörön belüli Bluetooth-eszköz nyomtathat a<br/>HP All-in-One készülékkel.</li> </ul>                            |  |
|             | <ul> <li>Nem látható: Csak azok a Bluetooth-eszközök nyomtathatnak a<br/>HP All-in-One készülékkel, melyek ismerik annak eszközcímét.</li> </ul> |  |

| Paraméter | Leírás                                                                                                    |
|-----------|----------------------------------------------------------------------------------------------------|
| Biztonság | A Bluetooth-csatlakozású HP All-in-One biztonsági szintje.                                                                                                    |
|           | <ul> <li>Alacsony: A HP All-in-One nem igényel azonosítókulcsot. Bármely,<br/>hatókörön belüli Bluetooth-eszköz nyomtathat rá.</li> </ul>                                       |
|           | <ul> <li>Magas: A HP All-in-One csak azonosítókulcs megadása után<br/>engedélyezi a Bluetooth-eszköz számára, hogy az nyomtatási feladatot<br/>küldjön a készülékre.</li> </ul> |

## Hálózati szószedet

| hozzáférési pont | Vezeték nélküli kapcsolat kezelésére képes hálózati útválasztó.                                                                                                    |
|------------------|----------------------------------------------------------------------------------------------------|
| ASCII            | American Standard Code for Information Interchange (az információcsere amerikai szabványkódja). A latin nagy- és kisbetűk, számjegyek, írásjelek stb. jelölésére használt számkódok számítógépes szabványa.                                                                                                    |
| AutoIP           | A telepítőszoftver egyik funkciója, amely a hálózati eszközök konfigurációs<br>paramétereinek meghatározására szolgál.                                                                                                    |
| DHCP             | Dynamic Host Configuration Protocol (dinamikus gazdagép-konfigurációs protokoll). A hálózati eszközökhöz konfigurációs paramétereket rendelő kiszolgáló. Kis hálózatokban ez egy útválasztó lehet.                                                                                                    |
| DNS              | Domain Name Service (tartománynév-kiszolgáló). A web böngészésekor<br>vagy e-mail üzenet küldésekor tartománynevet használunk. Például a http://<br>www.hp.com URL-címben a tartománynév a hp.com. Az internetes DNS-<br>kiszolgáló a tartománynevet IP-címre fordítja le. Az eszközök IP-címekkel<br>hivatkoznak egymásra. |
| DNS-SD           | Lásd: DNS. Az SD rész a szolgáltatáskeresést (Service Discovery) jelenti.<br>Ez az Apple által kifejlesztett protokollrész lehetővé teszi a számítógépek,<br>eszközök és szolgáltatások automatikus felismerését az IP-hálózatokon.                                                                                         |
| DSL              | Digital Subscriber Line (digitális előfizetői vonal). Nagy sebességű internetkapcsolat.                                                                                                    |
| Ethernet         | A számítógépek összekapcsolásának leggyakoribb, rézkábeleket használó helyi hálózati technológiája.                                                                                                    |
| Ethernet-kábel   | Vezetékes hálózat elemeinek összeköttetését biztosító kábel. A CAT-5<br>Ethernet-kábelt egyenes kábelnek is nevezik. Ethernet-kábel használata<br>esetén a hálózati elemeket útválasztóhoz csatlakoztatják. Az Ethernet-<br>kábelnek RJ-45-ös csatlakozója van.                                                             |
| EWS              | Embedded Web Server (beágyazott webkiszolgáló). Böngészőalapú segédprogram, mely egyszerű módot kínál a HP All-in-One kezelésére. Segítségével ellenőrizhető az állapot, konfigurálhatók a HP All-in-One hálózati paraméterei, és elérhetők a HP All-in-One funkciói.                                                       |
| Átjáró           | Olyan számítógép vagy más eszköz (például útválasztó), amely bejáratként szolgál az internethez vagy más hálózathoz.                                                                                                    |
| HEX              | Hexadecimális. 16-os számrendszer, amely a 0–9 számjegyeket és az A–F betűket használja.                                                                                                    |
| gazda számítógép | Egy hálózat középpontjában lévő számítógép.                                                                                                    |
| Gazdanév         | A telepítőprogrammal az eszközhöz rendelt TCP/IP-név. Alapértelmezés szerint ez a "HP" betűkből és a MAC-cím utolsó hat számjegyéből áll.                                                                                                    |

| (folytatás)            |                                                                                                    |
|------------------------|----------------------------------------------------------------------------------------------------|
| hub                    | A korszerű helyi hálózatokban egyre kevésbé használt hub az egyes<br>számítógépekből érkező jeleket fogadja, és továbbítja őket a hozzá<br>csatlakozó összes többi számítógépre. A hub passzív eszköz: a hálózat<br>eszközei úgy kapcsolódnak hozzá, hogy kommunikálni tudjanak egymással.<br>A hub nem végez hálózatkezelést.                                     |
| IP-cím                 | A készüléket a hálózatban egyedileg azonosító szám. Az IP-címek hozzárendelése dinamikusan történik a DHCP vagy az AutoIP szolgáltatással. Statikus IP-címet is beállíthat, de ez nem ajánlott.                                                                                                    |
| MAC-cím                | A HP All-in-One készüléket egyedileg azonosító adathordozó-<br>hozzáférésvezérlési (Media Access Control) cím. Minden hálózati<br>hardvereszköz rendelkezik ilyen, 12 számjegyből álló azonosítószámmal.<br>Nincs két olyan hardvereszköz, amelynek azonos a MAC-címe.                                                                                             |
| hálózatnév             | Az SSID vagy hálózatnév azonosítja a vezeték nélküli hálózatot.                                                                                                    |
| NIC                    | Hálózati csatolókártya. A számítógép Ethernet-kapcsolatát biztosító kártya, melynek segítségével az a hálózatra csatlakoztatható.                                                                                                    |
| RJ-45-ös<br>csatlakozó | Az Ethernet-kábel végén lévő csatlakozó. Jóllehet a szabványos Ethernet-<br>kábelcsatlakozók (RJ-45-ös csatlakozók) hasonlítanak a telefonkábel-<br>csatlakozókhoz, nem helyettesíthetők egymással. Az RJ-45-ös csatlakozó<br>szélesebb, vastagabb, és mindig 8 érintkezője van. A telefoncsatlakozónak<br>2–6 érintkezője lehet.                                  |
| útválasztó             | Az útválasztó két vagy több hálózatot hidal át. Összekötheti a hálózatot az<br>internettel, összeköthet két hálózatot, és mindkettőt az internetre<br>csatlakoztathatja, valamint tűzfalak használatával és dinamikus címek<br>hozzárendelésével hasznos lehet a biztonságos hálózatok kiépítésében. Az<br>útválasztó működhet átjáróként, a kapcsoló azonban nem. |
| SSID                   | Az SSID vagy hálózatnév azonosítja a vezeték nélküli hálózatot.                                                                                                    |
| kapcsoló               | A kapcsoló lehetővé teszi, hogy egyidejűleg több felhasználó küldjön<br>adatokat a hálózaton keresztül, anélkül hogy ez lassítaná a működést. A<br>kapcsolók lehetővé teszik, hogy a különböző hálózati csomópontok (hálózati<br>csatlakozási pont, ami jellemzően egy számítógép) közvetlenül<br>kommunikáljanak egymással.                                       |
| WEP                    | A WEP (Wired Equivalent Privacy) a vezeték nélküli hálózatokhoz használt titkosítás egy formája.                                                                                                    |
| WPA                    | A WPA (Wi-Fi Protected Access) a vezeték nélküli hálózatokhoz használt titkosítás egy formája. A WPA biztonságosabb, mint a WEP.                                                                                                    |

# Faxbeállítás

A Telepítési útmutató lépéseinek végrehajtása után a faxolás beállításának befejezéséhez kövesse az ebben a részben ismertetett útmutatást. A Telepitési útmutatót őrizze meg, később még szükség lehet rá.

Ebből a részből megtudhatja, hogyan kell a HP All-in-One készüléket úgy beállítani, hogy a faxolás megfelelően működjön minden olyan berendezéssel és szolgáltatással, amely a HP All-in-One készülékkel azonos telefonvonalon működik.

Megjegyzés A nyomtatott dokumentációban teljes, lépésekre bontott útmutatást talál a HP All-in-One telepítéséhez és konfiguráláshoz úgy, hogy a készülékkel más telefonok, irodai berendezések és szolgáltatások mellett faxolni lehessen. A bizonyos országokban/térségekben érvényes további faxbeállítási tudnivalókat megtalálja az alábbi címeken.

| Ausztria                  | www.hp.com/at/faxconfig    |
|---------------------------|----------------------------|
| Németország               | www.hp.com/de/faxconfig    |
| Svájc (francia)           | www.hp.com/ch/fr/faxconfig |
| Svájc (német)             | www.hp.com/ch/de/faxconfig |
| Egyesült Királyság        | www.hp.com/uk/faxconfig    |
| Spanyolország             | www.hp.es/faxconfig        |
| Hollandia                 | www.hp.nl/faxconfig        |
| Belgium (francia nyelven) | www.hp.be/fr/faxconfig     |
| Belgium (flamand nyelven) | www.hp.be/nl/faxconfig     |
| Portugália                | www.hp.pt/faxconfig        |
| Svédország                | www.hp.se/faxconfig        |
| Finnország                | www.hp.fi/faxconfig        |
| Dánia                     | www.hp.dk/faxconfig        |
| Norvégia                  | www.hp.no/faxconfig        |
| Írország                  | www.hp.com/ie/faxconfig    |
| Franciaország             | www.hp.com/fr/faxconfig    |
| Olaszország               | www.hp.com/it/faxconfig    |

Ez a rész a következő témaköröket tárgyalja:

- <u>A HP All-in-One beállításainak megváltoztatása faxok fogadásához</u>
- <u>A faxbeállítás tesztelése</u>
- <u>A faxfejléc beállítása</u>
- <u>Gyorstárcsázás beállítása</u>

#### Kapcsolódó témakörök

"A faxszolgáltatások használata," 137. oldal

#### A HP All-in-One beállításainak megváltoztatása faxok fogadásához

A sikeres faxfogadás érdekében lehet, hogy meg kell változtatni a HP All-in-One bizonyos beállításait. Ha nem tudja pontosan, hogy egy adott faxművelethez milyen beállítást kell kiválasztani, a faxolással kapcsolatos részletes információkat megtalálja a nyomtatott dokumentációban.

Ez a rész a következő témaköröket tárgyalja:

- Válaszmód beállítása
- <u>A hívás fogadása előtti csengetések számának beállítása</u>
- <u>A válaszcsengetés-minta módosítása a megkülönböztető csengetés számára</u>

## Válaszmód beállítása

Az üzenetrögzítő üzemmód meghatározza, hogy a HP All-in-One készülék fogadja-e a bejövő hívásokat.

- Kapcsolja be az Automatikus válasz beállítást, ha azt szeretné, hogy a HP All-in-One automatikusan fogadja a faxokat. A HP All-in-One az összes bejövő hívást és faxot fogadja majd.
- Kapcsolja ki az Automatikus válasz beállítást, ha kézi úton szeretné fogadni a faxokat. Ebben az esetben a közelben kell tartózkodnia, hogy fogadni tudja a bejövő faxokat, mert a HP All-in-One nem fogadja őket.

#### A válaszmód beállítása

A jelzőfény beállításoknak megfelelő ki- vagy bekapcsoláshoz nyomja meg az Automatikus válasz gombot.

Amikor az **Automatikus válasz** jelzőfény világít, a HP All-in-One automatikusan fogadja a hívásokat. Ha a jelzőfény nem világít, akkor a HP All-in-One nem fogadja a hívásokat.

#### A hívás fogadása előtti csengetések számának beállítása

Ha bekapcsolja az **Automatikus válasz** beállítást, akkor meghatározhatja, hogy a HP All-in-One készülék hány csengetés után válaszoljon automatikusan a bejövő hívásra.

A **Csengetések a válaszig** beállítás akkor fontos, ha a HP All-in-One által használt telefonvonalon üzenetrögzítő is működik, ugyanis az a cél, hogy a rögzítő a HP All-in-One készüléket megelőzve fogadja a hívásokat. A fogadás előtti csengetések számának a HP All-in-One készüléken nagyobbnak kell lennie, mint az üzenetrögzítőn.

Például állítsa be az üzenetrögzítőt úgy, hogy kisszámú csengetés után kapcsoljon be, a HP All-in-One pedig a legnagyobb csengetésszámra. (A maximális csengésszám országtól/térségtől függően változik.) E beállítás esetén az üzenetrögzítő válaszol majd a hívásra, míg a HP All-in-One figyeli a vonalat. Ha a HP All-in-One faxhangot észlel, akkor fogadja a faxot. Ha a hívás hanghívás, az üzenetrögzítő rögzíti a bejövő üzenetet.

#### A válaszcsengések számának beállítása, mielőtt fogadná a hívást a vezérlőpultról

- 1. Nyomja meg a **Beállítások** gombot.
- A ▼ gombbal jelölje ki az Alapvető faxbeállítások pontot, majd nyomja meg az OK gombot.
- A ▼ gombbal válassza ki a Csengetések a válaszig pontot, majd nyomja meg az OK gombot.
- Adja meg a csengetések megfelelő számát a billentyűzet vagy a ▼ és ▲ gombok segítségével.
- 5. A beállítás elfogadásához nyomja meg az **OK** gombot.

## A válaszcsengetés-minta módosítása a megkülönböztető csengetés számára

Számos telefontársaság megkülönböztető csengetési jellemzőkkel lehetővé teszi, hogy több telefonszám szerepeljen egyetlen telefonvonalon. Ha előfizet erre a szolgáltatásra, minden telefonszámhoz különböző csengetésminta fog tartozni. A HP All-in-One készüléket beállíthatja úgy, hogy válaszoljon az egyedi csengetésmintákra.

Ha a HP All-in-One készüléket megkülönböztető csengetést alkalmazó telefonvonalra csatlakoztatja, kérje meg a telefontársaságot, hogy rendeljen más-más csengetésmintát a telefon- és a faxhívásokhoz. Azt javasoljuk, kérjen dupla vagy tripla csengetést a faxszámhoz. Ha a HP All-in-One érzékeli az adott csengetésmintát, fogadja a hívást és fogadja a faxot.

Ha nem veszi igénybe a megkülönböztető csengetés szolgáltatást, használja az alapértelmezés szerinti **Minden csengetés** beállítást.

#### A megkülönböztető csengetés mintájának módosítása a vezérlőpulton

- 1. Állítsa be a HP All-in-One készüléket úgy, hogy az automatikusan fogadja a faxhívásokat.
- 2. Nyomja meg a **Beállítások** gombot.
- 3. A ▼ gombbal jelölje ki a Válaszcseng.- minta pontot, majd nyomja meg az OK gombot.
- A ▼ gombbal jelölje ki a További faxbeállítások pontot, majd nyomja meg az OK gombot.
- A ▼ gombbal jelölje ki a kívánt lehetőséget, majd nyomja meg az OK gombot. Ha a telefon a faxvonalhoz rendelt csengetési minta szerint cseng ki, a HP All-in-One készülék fogadja a hívást, és fogadja a faxot.

## A faxbeállítás tesztelése

Tesztelheti a faxbeállítást a HP All-in-One készülék állapotának ellenőrzése céljából, és hogy a készülék megfelelően van-e beállítva a faxoláshoz. Azt követően végezze el ezt a tesztet, miután beállította HP All-in-One készüléken a faxküldést és fogadást. A teszt a következőt hajtja végre:

- Teszteli a faxhardvert
- Ellenőrzi, hogy megfelelő típusú telefonkábel van-e csatlakoztatva a HP All-in-One készülékhez
- Ellenőrzi, hogy a telefonkábel a megfelelő portba van-e csatlakoztatva
- Tárcsahangot keres
- Aktív telefonvonalat keres
- Ellenőrzi a telefonkapcsolat állapotát

A HP All-in-One a teszt eredményeiről jelentést nyomtat. Ha a teszt nem sikerül, nézze át a jelentést, hogy információhoz jusson a probléma megoldásáról, és futtassa újra a tesztet.

#### A faxbeállítások tesztelése a vezérlőpultról

- Az otthoni vagy irodai beállítási utasításoknak megfelelően állítsa be faxolásra a HP All-in-One készüléket.
- A teszt indítása előtt helyezze be a tintapatronokat, és töltsön teljes méretű papírt az adagolótálcába.
- 3. Nyomja meg a **Beállítások** gombot.
- A ▼ gombbal válassza ki az Tools (Eszközök) pontot, majd nyomja meg az OK gombot.

- A ▼ gombbal jelölje ki a Faxteszt futtatása pontot, majd nyomja meg az OK gombot. A HP All-in-One készülék a kijelzőn megjeleníti a teszt állapotát, és jelentést nyomtat.
- 6. Tekintse át a jelentést.
  - Ha a teszt sikeres és Önnek még mindig gondjai vannak a faxolással, ellenőrizze a jelentésben felsorolt faxbeállításokat, hogy ellenőrizze a beállítások helyességét. Az üresen hagyott vagy helytelen faxbeállítások faxolási problémákat okozhatnak.
  - Ha a teszt nem sikerül, nézze át a jelentést, hogy információhoz jusson a talált problémák megoldására vonatkozóan.
- Miután a HP All-in-One kinyomtatta a faxjelentést, nyomja meg az OK gombot. Ha szükséges oldja meg a talált problémákat és futtassa újra a tesztet.

## A faxfejléc beállítása

A faxfejléc az Ön nevét és telefonszámát nyomtatja ki minden elküldött fax tetején. A HP azt ajánlja, hogy HP All-in-One készülékkel együtt telepített szoftverrel állítsa be a faxfejlécet. A faxfejlécet a vezérlőpultról is beállíthatja az alábbiak szerint.

Megjegyzés Bizonyos országokban/térségekben jogi szabályozás követeli meg a faxfejléc-adatok használatát.

## Alapértelmezett faxfejléc beállítása a vezérlőpulton

- 1. Nyomja meg a **Beállítások** gombot.
- A ▼ gombbal jelölje ki az Alapvető faxbeállítások pontot, majd nyomja meg az OK gombot.
- A ▼ gombbal jelölje ki a Faxfejléc pontot, majd nyomja meg az OK gombot. A kijelzőn megjelenik a vizuális billentyűzet.
- Írja be a nevét vagy a cég nevét a vizuális billentyűzetet segítségével. Ha elkészült, jelölje ki a vizuális billentyűzet Done (Kész) gombját, majd nyomja meg az OK gombot.
- 5. A számbillentyűzettel adja meg a faxszámát, majd nyomja meg az **OK** gombot.

## Kapcsolódó témakörök

"Szöveg megadása a vizuális billentyűzet segítségével," 20. oldal

## Gyorstárcsázás beállítása

A gyakran használt számokhoz gyorstárcsázási bejegyzéseket rendelhet. Így ezeket a számokat egyszerűen és gyorsan hívhatja a vezérlőpultról.

Ez a rész a következő témaköröket tárgyalja:

- Egyedi gyorstárcsázási bejegyzések megadása
- Csoportos gyorstárcsázási bejegyzések megadása
- <u>Gyorstárcsázási bejegyzések törlése</u>
- Gyorstárcsázási lista nyomtatása

#### Egyedi gyorstárcsázási bejegyzések megadása

A gyakran használt faxszámokhoz gyorstárcsázási bejegyzéseket rendelhet. Szükség esetén módosíthatja a meglévő gyorstárcsázási bejegyzésekhez tartozó nevet vagy faxszámot is.

Tipp Az egyedi gyorstárcsázási bejegyzéseket gyorstárcsázási csoportokba is foglalhatja. Így egyszerre küldhet faxot egy egész csoportnak. (Az egy csoportba felvehető egyedi gyorstárcsázási bejegyzések maximális száma típusonként változik.)

Ez a rész a következő témaköröket tárgyalja:

- Egyedi gyorstárcsázási bejegyzések létrehozása
- Egyedi gyorstárcsázási bejegyzések frissítése

#### Egyedi gyorstárcsázási bejegyzések létrehozása

Gyorstárcsázási bejegyzések a vezérlőpultról, illetve a HP All-in-One készülékkel együtt telepített szoftver segítségével a számítógépről is létrehozhatók.

#### Gyorstárcsázási bejegyzések létrehozása a vezérlőpulton

- 1. Nyomja meg a **Beállítások** gombot.
- A ▼ gombbal jelölje ki a Gyorstárcsázás beállítása pontot, majd nyomja meg az OK gombot.
- A ▼ gombbal jelölje ki az Egyedi gyorstárcsázás pontot, majd nyomja meg az OK gombot.

A kijelzőn megjelenik az első olyan gyorstárcsázási bejegyzés, amelyhez még semmi sincs hozzárendelve.

- A megjelenített gyorstárcsázási bejegyzés kiválasztásához nyomja meg az OK gombot. A ▼ gombbal kijelölhet másik "üres" bejegyzést is, majd nyomja meg az OK gombot.
- A számbillentyűzettel adja meg a faxszámot a gyorstárcsázási bejegyzéshez, majd nyomja meg az OK gombot.
  - ☆: Tipp Ha szünetet szeretne beiktatni a beírandó faxszámba, nyomja meg többször a Symbols (\*) (Szimbólumok (\*)) gombot, amíg egy kötőjel (-) nem jelenik meg a vezérlőpult kijelzőjén.

A kijelzőn megjelenik a vizuális billentyűzet.

- Írja be a nevet a vizuális billentyűzetet segítségével. Ha elkészült, jelölje ki a vizuális billentyűzet Done (Kész) gombját, majd nyomja meg az OK gombot.
- 7. Ha további számot szeretne beállítani, nyomja meg az **OK** gombot.

#### Kapcsolódó témakörök

"Szöveg megadása a vizuális billentyűzet segítségével," 20. oldal

#### Egyedi gyorstárcsázási bejegyzések frissítése

A gyorstárcsázási bejegyzésekhez tartozó név és faxszám a vezérlőpultról, illetve a HP All-in-One készülékkel együtt telepített szoftver segítségével a számítógépről is módosítható.

## Gyorstárcsázási bejegyzés frissítése a vezérlőpulton

- 1. Nyomja meg a **Beállítások** gombot.
- A ▼ gombbal jelölje ki a Gyorstárcsázás beállítása pontot, majd nyomja meg az OK gombot.
- A ▼ gombbal jelölje ki az Egyedi gyorstárcsázás pontot, majd nyomja meg az OK gombot.

A kijelzőn megjelenik az első olyan gyorstárcsázási bejegyzés, amelyhez még semmi sincs hozzárendelve.

- A gyorstárcsázási bejegyzések között a ▼ és ▲ gombbal léptethet; a megfelelő bejegyzés kiválasztásához nyomja meg az OK gombot.
- 6. A számbillentyűzettel adja meg az új faxszámot, majd nyomja meg az OK gombot.
  - Tipp Ha szünetet szeretne beiktatni a beírandó faxszámba, nyomja meg többször a Symbols (\*) (Szimbólumok (\*)) gombot, amíg egy kötőjel (-) nem jelenik meg a vezérlőpult kijelzőjén.

A kijelzőn megjelenik a vizuális billentyűzet.

- A vizuális billentyűzettel adjon meg egy új nevet. Ha elkészült, jelölje ki a vizuális billentyűzet Done (Kész) gombját, majd nyomja meg az OK gombot.
- 8. Ha további számot szeretne frissíteni, nyomja meg az **OK** gombot.

## Kapcsolódó témakörök

- "<u>Szöveg és szimbólumok</u>," 19. oldal
- "Szöveg megadása a vizuális billentyűzet segítségével," 20. oldal

## Csoportos gyorstárcsázási bejegyzések megadása

A meglévő egyedi gyorstárcsázási bejegyzések csoportokba is felvehetők, így ugyanazt a dokumentumot egyszerre több címzettnek is elküldheti. (Az egy csoportba felvehető egyedi gyorstárcsázási bejegyzések maximális száma típusonként változik.)

- Megjegyzés Gyorstárcsázási csoportba csak olyan szám vehető fel, amely egyedi gyorstárcsázási bejegyzésként már létezik a HP All-in-One készüléken.
- Tipp A Broadcast fax funkció segítségével több címzettnek is küldhet egyszeri faxokat. A Broadcast fax címzettlistáját a készülék nem menti. Az eljárás csak fekete-fehér faxküldés esetében használható.

## Csoportos gyorstárcsázási bejegyzések létrehozása a vezérlőpulton

- 1. Nyomja meg a **Beállítások** gombot.
- A ▼ gombbal jelölje ki a Gyorstárcsázás beállítása pontot, majd nyomja meg az OK gombot.
- A ▼ gombbal jelölje ki a Csoportos gyorstárcsázás pontot, majd nyomja meg az OK gombot.

A kijelzőn megjelenik az első olyan gyorstárcsázási bejegyzés, amelyhez még semmi sincs hozzárendelve.
- A megjelenített gyorstárcsázási bejegyzés kiválasztásához nyomja meg az OK gombot. A ▼ gombbal kijelölhet másik "üres" bejegyzést is, majd nyomja meg az OK gombot.
- 5. A beállított egyedi gyorstárcsázási bejegyzések között a ▼ és ▲ gombbal léptethtet; a megfelelő bejegyzés kiválasztásához nyomja meg az OK gombot. Tegye meg ezt minden olyan számmal, melyet fel kíván venni a gyorstárcsázási csoportba.
- Ha elkészült, a ▲ gombbal jelölje ki A választás megtörtént pontot, majd nyomja meg az OK gombot.

A kijelzőn megjelenik a vizuális billentyűzet.

- Adjon nevet a gyorstárcsázási csoportnak a vizuális billentyűzet segítségével. Ha elkészült, jelölje ki a vizuális billentyűzet Done (Kész) gombját, majd nyomja meg az OK gombot.
- 8. Újabb csoport hozzáadásához nyomja meg az OK gombot.

#### Kapcsolódó témakörök

- "Szöveg megadása a vizuális billentyűzet segítségével," 20. oldal
- "Fax többszörös küldése a címzettnek," 142. oldal

#### Gyorstárcsázási bejegyzések törlése

Egyedi és csoportos gyorstárcsázási bejegyzések is törölhetők. Gyorstárcsázási bejegyzések törlése során legyen figyelemmel a következőkre:

- Egyedi gyorstárcsázási bejegyzés törlése esetén a bejegyzés minden olyan csoportból is törlődik, amelyhez korábban hozzárendelte azt.
- Csoportos gyorstárcsázási bejegyzés törlése esetén a csoporthoz rendelt egyedi gyorstárcsázási bejegyzések nem törlődnek. Az egyedi gyorstárcsázási bejegyzések továbbra is használhatók faxküldésre.

#### Gyorstárcsázási bejegyzések törlése a vezérlőpultról

- 1. Nyomja meg a **Beállítások** gombot.
- A ▼ gombbal jelölje ki a Gyorstárcsázás beállítása pontot, majd nyomja meg az OK gombot.
- A ▼ gombbal jelölje ki a Gyorstárcsázás törlése pontot, majd nyomja meg az OK gombot.
- A ▼ gombbal jelölje ki a törölni kívánt gyorstárcsázási bejegyzést, és nyomja meg az OK gombot.

#### Gyorstárcsázási lista nyomtatása

Kinyomtathatja a HP All-in-One készüléken beállított gyorstárcsázási bejegyzések listáját.

#### A gyorstárcsázási lista kinyomtatása

- 1. Nyomja meg a **Beállítások** gombot.
- A ▼ gombbal jelölje ki a Gyorstárcsázás beállítása pontot, majd nyomja meg az OK gombot.
- 3. A ▼ gombbal jelölje ki a Gyorstárcs. lista nyomt. pontot, majd nyomja meg az OK gombot.
  - Tipp A listát úgy is kinyomtathatja, hogy a Print Report (Jelentés nyomt.) menüből kiválasztja a Gyorstárcsázási lista elemet.

# 5 Hogyan történik?

Ez a fejezet gyakori feladatok végrehajtását, például a fotók nyomtatását, lapolvasást, másolatok készítését és faxküldést ismertető részekhez tartalmaz hivatkozásokat.

- "<u>Hogyan nyomtatok 10 x 15 cm-es (4 x 6 hüvelykes), keret nélküli fényképeket</u> <u>memóriakártyáról?</u>," 110. oldal
- "<u>Hogyan készíthetek különböző méretű új nyomatokat egy</u> <u>fényképemről?</u>," 121. oldal
- "<u>Hogyan készítek egy dokumentumról fekete-fehér és színes</u> <u>másolatokat?</u>," 127. oldal
- "Hogyan nyomtatok 13 x 18 cm-es (5 x 7 hüvelykes) vagy nagyobb méretű fényképeket memóriakártyáról?," 110. oldal
- "Hogyan menthetem a képeket a számítógépre?," 115. oldal
- "Hogyan oszthatok meg fotókat a rokonaimmal és barátaimmal?," 113. oldal
- "<u>Hogyan olvasok be egy fényképet vagy dokumentumot a</u> számítógépre?," 123. oldal
- "Hogyan lehet a papír mindkét oldalára nyomtatni?," 97. oldal
- "<u>Hogyan nyomtathatok vonalas jegyzetfüzet és kockás papírt a gyermekem házi</u> <u>feladatához?</u>," 161. oldal
- "Hogyan tesztelhető a faxkészülék?," 67. oldal
- "Hogyan küldök egy alap faxot?," 137. oldal
- "Hogyan küldhető fax kézi úton?," 139. oldal
- "Hogyan használható faxküldéskor a hitelkártya?," 140. oldal
- "Hogyan küldök faxot egyszerre több címzettnek?," 142. oldal
- "Hogyan fogadok faxot kézi úton?," 147. oldal
- "Hogyan nyomtatható fax-visszaigazolási jelentés?," 158. oldal

5. fejezet

# 6 Az eredeti dokumentumok és a papír behelyezése

A HP All-in-One készülékbe számos különböző típusú és méretű papírt tölthet, így letter, A4 vagy legal méretű papírt, fotópapírt, írásvetítő-fóliát, borítékot és HP CD/DVD Tattoo címkéket is. Alapértelmezett beállítása szerint a HP All-in-One automatikusan érzékeli az adagolótálcára helyezett papír méretét és típusát, és ennek alapján úgy igazítja beállításait, hogy mindig az adott papírnak megfelelő legjobb minőségű nyomatot biztosítsa.

Ha különleges papírra, például fotópapírra, írásvetítő-fóliára, borítékra vagy címkékre nyomtat, illetve ha az automatikusan meghatározott beállítások használatakor nem elégedett a nyomtatás minőségével, akkor a nyomtatási és másolási feladatokhoz kézzel is megadhatja a papírméretet és -típust.

Ez a rész a következő témaköröket tárgyalja:

- <u>Eredeti dokumentumok behelyezése</u>
- Papírválasztás a nyomtatáshoz és másoláshoz
- Papír betöltése
- <u>A papírelakadás elkerülése</u>

### Eredeti dokumentumok behelyezése

Az eredeti dokumentumok másolás, faxolás vagy beolvasás céljából az automatikus lapadagolóra és az üveglapra is helyezhetők. A HP All-in-One az automatikus lapadagolóra helyezett eredeti dokumentumokat automatikusan behúzza.

Ez a rész a következő témaköröket tárgyalja:

- Eredeti dokumentum automatikus lapadagolóra helyezése
- <u>Eredeti példány üvegre helyezése</u>

#### Eredeti dokumentum automatikus lapadagolóra helyezése

A lapadagoló tálcára helyezve egy- vagy többoldalas letter, A4 és legal méretű dokumentumokat másolhat, olvashat be és faxolhat.

Az automatikus lapadagolóba legfeljebb 50 db letter vagy A4 méretű lap vagy 35 db legal méretű lap tölthető.

- Megjegyzés Néhány funkció, például az Fit to Page (Oldalhoz igazítás) másolási funkció nem működik, ha az eredetit az automatikus lapadagolóba helyezi. Az eredetit az üveglapra kell helyezni.
- △ Vigyázat! A fényképeket ne helyezze az automatikus lapadagolóra, mert azok ettől károsodhatnak.

#### Eredeti dokumentum lapadagolóra helyezése

 Az eredeti példányt a nyomtatott oldalával felfelé fordítva helyezze be a lapadagoló tálcába. Csúsztassa a lapot az automatikus dokumentumadagolóba addig, amíg egy sípoló hangot nem hall, vagy a kijelzőn meg nem jelenik egy üzenet, melyszerint a HP All-in-One észlelte a betöltést.

Legal méretű papír betöltéséhez hajtsa ki az adagolótálca hosszabbítóját.

Tipp Az eredeti dokumentumok automatikus lapadagolóra helyezésével kapcsolatban további segítséget nyújt a lapadagoló tálcába vésett ábra.

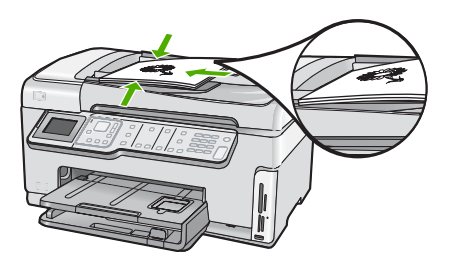

- 2. Tolja a papírvezetőket egészen a papír jobb és bal széléig.
- Megjegyzés Vegye ki az összes eredetit a lapadagoló tálcából, mielőtt felemelné a HP All-in-One fedelét.

#### Eredeti példány üvegre helyezése

Letter vagy A4 méretig másolhat, olvashat be és faxolhat, ha az eredeti példányt az üvegre helyezi. Ha az eredeti példány legal méretű vagy több teljes méretű lapot tartalmaz, akkor helyezze azt az automatikus lapadagolóba.

Megjegyzés Ha az üveg vagy a fedél hátlapja nem tiszta, a legtöbb különleges szolgáltatás helytelenül működik.

#### Eredeti példány üvegre helyezése

- Vegye ki az összes eredetit a lapadagoló tálcáról, majd emelje fel a HP All-in-One fedelét.
- Helyezze az eredeti példányt nyomtatott oldalával lefelé az üvegre a jobb első sarokhoz igazítva.
  - Tipp Az eredeti példány üvegre helyezésével kapcsolatban további segítséget nyújtanak az üveglap széle mentén bevésett vezetők.

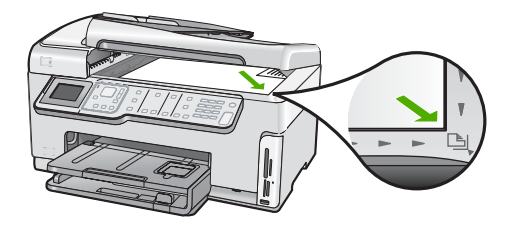

3. Csukja le a fedelet.

## Papírválasztás a nyomtatáshoz és másoláshoz

A HP All-in-One készülékbe számos különböző típusú és méretű papírt betölthet. A legjobb minőségű nyomtatás és másolás biztosítása érdekében tekintse át az alábbi javaslatokat. A papírtípus vagy papírméret módosításakor ne felejtse el módosítani az erre vonatkozó beállításokat.

Ez a rész a következő témaköröket tárgyalja:

- Nyomtatáshoz és másoláshoz javasolt papírok
- <u>Csak nyomtatáshoz javasolt papírok</u>
- Kerülendő papírtípusok

#### Nyomtatáshoz és másoláshoz javasolt papírok

A HP a legjobb nyomtatási minőség biztosítása érdekében a kifejezetten az adott típusú feladathoz készült HP papírok használatát javasolja. Ha például fényképeket szeretne nyomtatni, akkor HP prémium vagy HP prémium plusz fotópapírt töltsön az adagolótálcára.

#### HP prémium plusz fotópapír

A HP prémium plusz fotópapír a legjobb HP fotópapír, mely a kereskedelemben előhívott fényképekénél kiválóbb képminőséget és fényállóságot nyújt. Ideális a bekeretezésre vagy fényképalbumba szánt nagy felbontású képek nyomtatásához. A papír több méretben kapható, köztük 10 x 15 cm (letéphető füllel vagy anélkül), A4, valamint 8,5 x 11 hüvelyk, a fényképeknek a HP All-in-One készülék segítségével történő nyomtatásához vagy másolásához.

#### HP prémium fotópapír

HP prémium fotópapír kiváló minőségű, fényes vagy enyhén fényes fotópapír. Olyan hatást kelt, mint a boltban előhívott fotó; üveg alá vagy fényképalbumba helyezhető. A papír több méretben kapható, köztük 10 x 15 cm (letéphető füllel vagy anélkül), A4, valamint 8,5 x 11 hüvelyk, a fényképeknek a HP All-in-One készülék segítségével történő nyomtatásához vagy másolásához.

#### HP speciális fotópapír vagy HP fotópapír

A HP speciális fotópapír vagy HP fotópapír erős, fényes fotópapír azonnal száradó felülettel, így nem fenyeget az elkenődés veszélye. Ellenálló a vízzel, a foltokkal, az ujjlenyomattal és a nedvességgel szemben. A kinyomtatott képek a boltban előhívott fotókéhoz hasonló hatásúak lesznek. A papír több méretben kapható, köztük 10 x 15 cm

(letéphető füllel vagy anélkül), A4, valamint 8,5 x 11 hüvelyk, a fényképeknek a HP All-in-One készülék segítségével történő nyomtatásához vagy másolásához. A HP speciális fotópapír nem nyomtatható sarkain a következő jelzés látható.

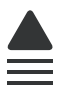

## HP prémium tintasugaras írásvetítő-fólia és HP prémium plusz tintasugaras írásvetítő-fólia

A HP prémium tintasugaras írásvetítő-fólia és a HP prémium plusz tintasugaras írásvetítő-fólia segítségével színes bemutatóit élénkebbé és még élvezetesebbé teheti. A fólia könnyen használható és kezelhető, szétkenődés nélkül, gyorsan szárad.

#### HP prémium tintasugaras papír

A HP prémium tintasugaras papír nagy felbontású használatra alkalmas, kiváló felületkezelésű papír. Sima, matt felszínével ideális a legjobb minőségű dokumentumok számára is.

#### HP fényes fehér tintasugaras papír

A HP fényes fehér tintasugaras papírral magas színkontraszt és szövegélesség érhető el. Átlátszatlansága megfelelő a mindkét oldali színes használathoz, nincs áttűnés, ezért kiválóan alkalmas hírlevelekhez, jelentésekhez és szórólapokhoz.

#### HP All-in-One papír vagy HP nyomtatópapír

- A HP All-in-One papír speciálisan a HP All-in-One készülékek számára készült. Extra kék-fehér árnyalata van, ami élesebb szöveget és gazdagabb színeket eredményez, szemben az átlagos multifunkciós papírokkal.
- A HP Printing Paper (nyomtatópapír) egy csúcsminőségű multifunkciós papír. Használata alaposabb kinézetű nyomatot eredményez, szemben a szokásos multifunkciós vagy másoló papírokra nyomtatott dokumentumokkal.

Ha nyomtatópatront szeretne rendelni a HP All-in-One készülékhez, látogasson el a <u>www.hp.com/buy/supplies</u> címre. Kérésre válasszon országot/térséget, a kérdések segítségével válassza ki a terméket, és kattintson az oldal valamelyik vásárlási hivatkozására.

#### Csak nyomtatáshoz javasolt papírok

Bizonyos papírtípusok csak akkor vannak támogatva, ha a nyomtatási feladatot a számítógépről indítja. Az alábbi lista ezekről a papírtípusokról ad tájékoztatást.

A HP a legjobb nyomtatási minőség eléréséhez a HP papírok használatát javasolja. Túl vékony vagy túl vastag, simított vagy könnyen nyújtható papír használatakor a papír elakadhat. Az egyenetlen felületű vagy az olyan papír használata, amely nem szívja be a tintát, a nyomtatott képek elmosódását, szétfolyását vagy nem megfelelő kitöltését eredményezheti.

Országtól/térségtől függően néhány papírtípus esetleg nem szerezhető be.

#### HP rávasalható matrica

A HP rávasalható matrica (színes, világos vagy fehér szövetű anyagokhoz) ideális megoldást jelent az egyedi mintázatú pólók készítéséhez.

#### HP prémium fotókártyák

A HP prémium fotókártyák segítségével létrehozhatja saját üdvözlőlapjait.

#### HP prospektus- és szórólappapír

A HP prospektus- és szórólappapír (fényes vagy matt) a kétoldalas használat érdekében mindkét oldalán fényes vagy matt felületű. Tökéletes választás közel fotóminőségű reprodukciók és olyan üzleti grafikák készítéséhez, amelyek jelentések címlapján, különleges prezentációkon, prospektusokon, szórólapokon és naptárakon szerepelnek.

#### HP prémium prezentációs papír

A HP prémium prezentációs papír minőségi megjelenést kölcsönöz prezentációinak.

#### HP CD/DVD-matricapapír

A HP CD/DVD-matricapapír segítségével jó minőségben és olcsón nyomtathat CD- és DVD címkéket, személyessé téve ezáltal CD- és DVD-lemezeit.

Ha nyomtatópatront szeretne rendelni a HP All-in-One készülékhez, látogasson el a <u>www.hp.com/buy/supplies</u> címre. Kérésre válasszon országot/térséget, a kérdések segítségével válassza ki a terméket, és kattintson az oldal valamelyik vásárlási hivatkozására.

#### Kerülendő papírtípusok

Túl vékony vagy túl vastag, simított vagy könnyen nyújtható papír használatakor a papír elakadhat. Egyenetlen felületű vagy olyan papír használata, amely nem szívja be a tintát, a nyomtatott képek elmosódását, szétfolyását vagy nem megfelelő kitöltését eredményezheti.

#### A nyomtatási és másolási feladatokhoz nem használható papírok

- A HP All-in-One nyomtatószoftverben felsoroltaktól eltérő méretű papírok.
- Kivágott vagy perforált papírok (hacsak azokat nem kifejezetten HP tintasugaras termékekhez tervezték)
- Szövet-alapanyagú hordozók, mint például a vászon. Előfordulhat, hogy az ilyen hordozókra történő nyomtatás nem lesz egyenletes, és a tinta elfolyik.
- Túlságosan sima, fényes vagy bevont felületű papírok, melyeket nem a HP All-in-One készülékhez terveztek. Ezek elakadhatnak a HP All-in-One készülékben, illetve a tinta lepereghet a felületükről.
- Többpéldányos nyomtatványok (például a két-, illetve hárompéldányos űrlapok). Ezek összegyűrődhetnek vagy elakadhatnak, illetve a tinta könnyebben elmaszatolódik rajtuk.
- Borítékok, amelyeken kapcsok vagy nyílások vannak. Ezek beszorulhatnak a görgők közé, és papírelakadást okozhatnak.
- Szalagcímpapír

#### Másolás esetén kerülendő további papírtípusok

- Borítékok
- Írásvetítő-fóliák a HP prémium Inkjet írásvetítő-fólia és a HP prémium plusz Inkjet írásvetítő-fólia kivételével.
- Rávasalható matricák
- Üdvözlőkártya-papírok
- Tintasugaras nyomtatóhoz készült címkék
- HP CD/DVD-címkék

## Papír betöltése

Ez a rész ismerteti, hogyan kell betölteni a HP All-in-One készülékbe a különböző típusú és méretű papírokat a másoláshoz és a nyomtatáshoz.

Tipp Megakadályozhatja a papír szakadását, gyűrődését és egyéb deformációját, ha azt visszazárható tasakban tárolja. Nem megfelelő tároláskor a papír a hőmérséklet és a páratartalom jelentős változása miatt deformálódhat, és emiatt a HP All-in-One készülékben sem működik jól.

Ez a rész a következő témaköröket tárgyalja:

- <u>Teljes méretű papír betöltése</u>
- 10 x 15 cm-es (4 x 6 hüvelykes) méretű fotópapír betöltése
- Levelezőlapok, hagakik vagy indexkártyák betöltése
- Borítékok betöltése
- Más típusú papírok betöltése

#### Teljes méretű papír betöltése

A HP All-in-One készülék adagolótálcájába számos különböző típusú letter, A4-es vagy legal méretű papírt betölthet.

#### Teljes méretű papír betöltése

1. Húzza ki az adagolótálcát, majd húzza a papírhosszúság- és papírszélességbeállítókat a legszélső helyzetükbe.

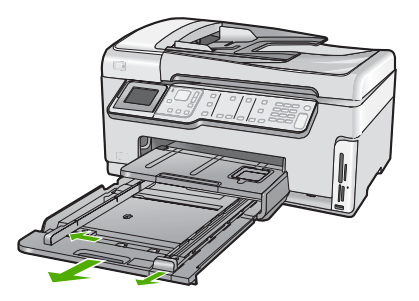

- 2. Vízszintes felületen igazítsa el a papíradag széleit, majd ellenőrizze a következőket:
  - Nem poros a papír, és nincs elszakadva, szegélyei nincsenek meggyűrődve.
  - Minden papír azonos méretű és típusú.
- Helyezze be a köteget az adagolótálcába rövidebb oldalával befelé, nyomtatandó oldalával lefelé fordítva. A köteget ütközésig tolja be.

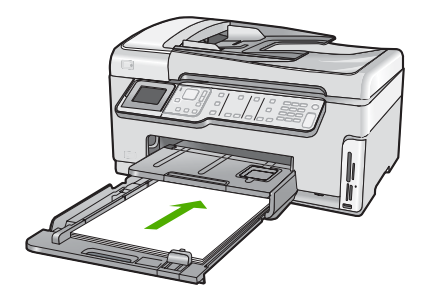

- Vigyázat! Győződjön meg róla, hogy a papír adagolótálcába helyezésekor a HP All-in-One készülék nyugalmi helyzetben van és már nem ad ki hangot. Ha ilyenkor a HP All-in-One éppen a nyomtatópatronokat használja, vagy valamilyen más feladatot hajt végre, a papír nem mindig a megfelelő helyen áll meg. A papír esetleg túlságosan előre tolódik, és ezért a HP All-in-One üres lapokat nyomtat.
- Tipp Ha a papíron fejléc van, az kerüljön belülre, nyomtatott oldalával lefelé. A teljes méretű és a fejléces papírok betöltésekor további segítséget nyújt az adagolótálcába vésett ábra.
- 4. Tolja a papírszélesség- és a papírhosszúság-beállítót egészen a papír széléig. Ne tegyen be túl sok papírt az adagolótálcába: a köteg teljesen simuljon a tálcába, és ne legyen magasabb a papírszélesség-beállító tetejénél.

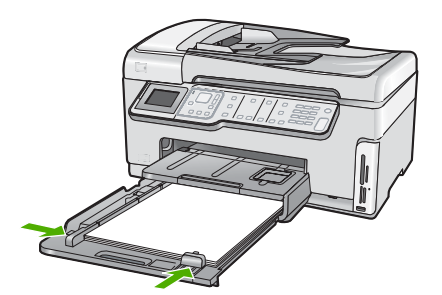

- 5. Tolja vissza az adagolótálcát a HP All-in-One készülékbe.
- 6. Húzza ki teljesen a kimeneti tálca hosszabbítóját.

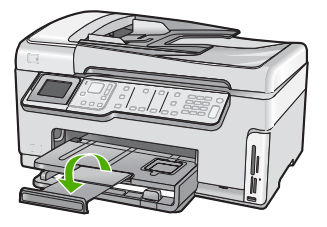

Megjegyzés Amikor legal méretű papírt használ, ne nyissa ki a tálca hosszabbítóját.

#### Kapcsolódó témakörök

- "Nyomtatáshoz és másoláshoz javasolt papírok," 77. oldal
- "Nyomtatási beállítások módosítása az aktuális feladathoz," 88. oldal

#### 10 x 15 cm-es (4 x 6 hüvelykes) méretű fotópapír betöltése

A HP All-in-One fotótálcájába legfeljebb 10 x 15 cm-es fotópapírt tölthet. A lehető legjobb eredmény érdekében használjon 10 x 15 cm-es HP prémium plusz fotópapírt vagy HP prémium fotópapírt.

#### 10 x 15 cm méretű fotópapír betöltése a fotótálcába

1. Emelje fel a kimeneti tálcát, és húzza ki a fotótálcát.

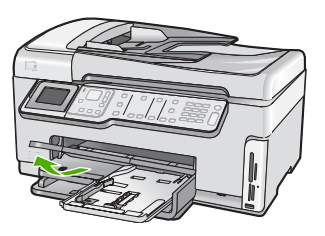

 Helyezze be a fotópapírköteget a fotótálcába rövidebb szélével előre, fényes oldalával lefelé fordítva. A köteget ütközésig tolja be. Ha a fotópapír letéphető fülekkel rendelkezik, a papírt úgy helyezze be, hogy a fülek kifelé nézzenek.  Tolja a papírhosszúság- és papírszélesség-beállítót a fotópapírköteg széléhez. Ne tegyen be túl sok papírt: a köteg teljesen simuljon a fotótálcába, és ne legyen magasabb a papírszélesség-beállító tetejénél.

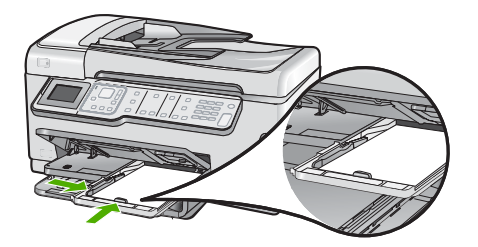

4. Tolja be a fotótálcát, és hajtsa le a kimeneti tálcát.

#### Kapcsolódó témakörök

- "<u>Csak nyomtatáshoz javasolt papírok</u>," 78. oldal
- "Nyomtassa ki fényképeit," 110. oldal
- "Szegély nélküli kép nyomtatása," 95. oldal
- "Fénykép nyomtatása fotópapírra," 95. oldal

#### Levelezőlapok, hagakik vagy indexkártyák betöltése

A fotótálcába levelezőlapok, Hagaki és inxdexkártyák tölthetők be.

A legjobb eredmény eléréséhez a másolás vagy nyomtatás előtt állítsa be a papírméretet és a papírtípust.

#### Levelezőlapok, Hagaki vagy indexkártyák betöltése a fotótálcába

1. Emelje fel a kimeneti tálcát, és húzza ki a fotótálcát.

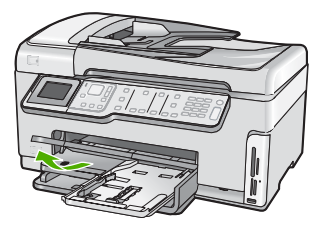

2. Tolja a köteget a rövidebb oldalával előre, a nyomtatandó oldalával lefelé a fotótálcába. Ütközésig tolja be a köteget.

 Tolja a papírhosszúság- és papírszélesség-beállítót a köteg széléhez. Ne töltse túl a fotótálcát: a köteg teljesen simuljon a tálcába, és ne legyen magasabb a papírszélesség-beállító tetejénél.

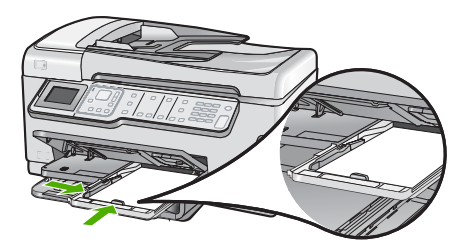

4. Tolja be a fotótálcát, és hajtsa le a kimeneti tálcát.

#### Kapcsolódó témakörök

"Nyomtatási beállítások módosítása az aktuális feladathoz," 88. oldal

#### Borítékok betöltése

A HP All-in-One adagolótálcájába egy vagy több borítékot helyezhet. Ne használjon fényes vagy dombornyomott borítékot, sem olyat, amelyen kapcsok vagy ablakok vannak.

Megjegyzés A borítékra nyomtatáshoz olvassa el a szövegszerkesztő program súgójában a szövegformázásokkal kapcsolatos tudnivalókat. A legjobb eredmény elérése érdekében vegyen számításba egy válaszcímhez tartozó címkét a borítékokon.

#### Borítékok betöltése

- 1. Húzza ki a fő adagolótálcát a borítékok betöltéséhez.
- 2. Vegye ki az összes papírt az adagolótálcából.
- Helyezzen egy vagy több borítékot az adagolótálca jobb oldalára úgy, hogy a borítékok nyitható oldala balra és felfelé nézzen. Csúsztassa be a borítékköteget ütközésig.

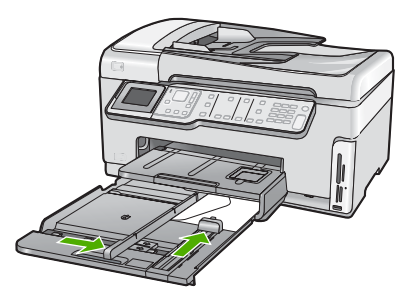

- 4. Tolja a papírszélesség-beállítót befelé ütközésig egészen a borítékköteg széléig. Ne tegyen be túl sok papírt az adagolótálcába: a köteg teljesen simuljon a tálcába, és ne legyen magasabb a papírszélesség-beállító tetejénél.
- 5. Tolja vissza az adagolótálcát a HP All-in-One készülékbe.
- 6. Húzza ki teljesen maga felé a kimeneti tálca hosszabbítóját.

#### Kapcsolódó témakörök

"Nyomtatási beállítások módosítása az aktuális feladathoz," 88. oldal

#### Más típusú papírok betöltése

Az alábbi papírtípusok speciális feladatok elvégzéséhez használhatók. Hozza létre a feladatot a HP Photosmart szoftverben vagy egy másik alkalmazásban, adja meg a papír típusát és méretét, majd nyomtassa ki a feladatot.

## HP prémium tintasugaras írásvetítő-fólia és HP prémium plusz tintasugaras írásvetítő-fólia

- Úgy helyezze be a fóliát, hogy a fehér sáv a nyilakkal és a HP emblémával fölül és belül legyen.
  - Megjegyzés Mielőtt írásvetítő fóliára nyomtatna, a legjobb eredmény biztosítása érdekében állítson be írásvetítő fólia papírtípust.

#### HP rávasalható matrica

- 1. Használat előtt teljesen simítsa ki a matricát; soha ne töltsön be feltekeredett matricát.
  - Tipp A felpöndörödés megelőzése érdekében a felhasználásukig eredeti, lezárt csomagjukban tárolja a nyomómintákat.
- 2. A matrica hátoldalán keresse meg a kék sávot, majd kézzel, laponként töltse be a matricát nyomtatási oldalával lefelé (a kék sáv legyen fölül).

#### HP üdvözlőlapok, HP fotó üdvözlőlapok és HP texturált üdvözlőlapok

- Helyezzen be egy kis köteg HP üdvözlőkártya-papírt az adagolótálcába nyomtatandó oldalával lefelé, a köteget ütközésig tolja be.
  - Tipp Ellenőrizze, hogy az a rész került-e először behelyezésre az adagolótálcába (nyomtatandó oldalával lefelé), melyre nyomtatni akar.

#### Inkjet-címkék

- Mindig letter vagy A4-es méretű címkeíveket használjon, amelyeket inkjet termékekhez terveztek, és ellenőrizze, hogy a címkék két évesnél nem régebbiek-e. A régebbi lapok címkéi leválhatnak, miközben a lap áthalad a HP All-in-One készüléken, és papírelakadást okozhatnak.
- 2. A címkeíveket átpörgetve ellenőrizze, hogy azok nem ragadtak-e össze.
- 3. Helyezzen egy köteg címkelapot a papírtálcába egy teljes méretű sima papírlap tetejére, címkés oldalával lefelé. Ne egyenként helyezze be a címkeíveket!

A legjobb eredmény biztosítása érdekében nyomtatás előtt adja meg a papírtípust és a papírméretet.

#### HP CD/DVD-matricacímkék

- Helyezzen egy ív CD/DVD-matricapapírt papírt az adagolótálca jobb oldalára, a nyomtatandó oldalával lefelé. Csúsztassa be ütközésig a CD/DVD-matricapapírt papírt.
  - Megjegyzés Amikor CD/DVD-matricacímkét használ, ne nyissa ki a tálca hosszabbítóját.

#### Kapcsolódó témakörök

- "Nyomtatási beállítások módosítása az aktuális feladathoz," 88. oldal
- "Csak nyomtatáshoz javasolt papírok," 78. oldal

## A papírelakadás elkerülése

A papírelakadás elkerülése érdekében tartsa be az alábbi szabályokat.

- Rendszeresen ürítse a kimeneti tálcát.
- Ne hagyja az eredeti példányt az üvegen. Ha úgy tölt be eredeti példányt az automatikus lapadagolóba, hogy az üvegen már van egy, akkor ez az automatikus lapadagolóban lévő eredeti elakadását okozhatja.
- A papír szakadását, gyűrődését és egyéb deformációját elkerülheti, ha a használaton kívüli papírt visszazárható tasakban tárolja.
- Ügyeljen arra, hogy az adagolótálcába tett papírok simák legyenek, a széleik ne legyenek meggyűrődve vagy beszakadva.
- Ha címkékre nyomtat, fontos, hogy a címkeívek ne legyenek két évnél régebbiek. A régebbi ívekről leválhatnak a címkék, miközben a lap áthalad a HP All-in-One készüléken, és így elakadás történhet.
- Egyszerre mindig csak azonos típusú és méretű papírt tegyen az adagolótálcába.
- Minden papírtípushoz és papírmérethez gondosan állítsa be az adagolótálca papírvezetőit. A papírszélesség-beállító ne hajlítsa meg az adagolótálcában található papírt.
- Ne tolja túlságosan előre a papírt az adagolótálcában.
- Mindig a HP All-in-One készülékhez javasolt papírtípust használjon.

#### Kapcsolódó témakörök

- "Nyomtatáshoz és másoláshoz javasolt papírok," 77. oldal
- "Kerülendő papírtípusok," 79. oldal
- "Papírelakadás megszüntetése," 180. oldal

# 7 Nyomtatás a számítógépről

A HP All-in-One készülék bármely, a nyomtatást lehetővé tevő alkalmazással használható. A készülékkel feladatok széles körét nyomtathatja ki, például szegély nélküli képeket, hírleveleket, üdvözlőkártyákat, vasalható nyomómintákat és posztereket.

Ez a rész a következő témaköröket tárgyalja:

- Nyomtatás szoftveralkalmazásból
- <u>A HP All-in-One beállítása alapértelmezett nyomtatóként</u>
- Nyomtatási beállítások módosítása az aktuális feladathoz
- <u>A nyomtatás alapértelmezett beállításainak módosítása</u>
- Nyomtatási parancsikonok
- <u>Különleges nyomtatási feladatok végrehajtása</u>
- <u>A nyomtatási feladat leállítása</u>

### Nyomtatás szoftveralkalmazásból

A legtöbb nyomtatási beállítást a szoftveralkalmazás automatikusan kezeli. A beállításokat csak akkor kell kézzel módosítani, ha más nyomtatási minőségbeállítást használ, különleges típusú papírra vagy írásvetítő-fóliára nyomtat, vagy ha különleges funkciókat használ.

#### Nyomtatás szoftveralkalmazásból

- 1. Győződjön meg arról, hogy van papír betöltve az adagolótálcába.
- 2. Az alkalmazás Fájl menüjében kattintson a Nyomtatás parancsra.
- 3. Jelölje ki a HP All-in-One készüléket nyomtatóként.

Ha a HP All-in-One készülék van beállítva alapértelmezett nyomtatóként, akkor kihagyhatja ezt a lépést. A HP All-in-One készülék ebben az esetben már ki van jelölve.

4. Ha módosítania kell a beállításokat, kattintson a **Tulajdonságok** párbeszédpanelt megnyitó gombra.

Az alkalmazástól függően ez a gomb lehet a **Tulajdonságok**, a **Beállítások**, a **Nyomtatóbeállítások**, a **Nyomtató** vagy a **Beállítások**.

Megjegyzés Fénykép nyomtatása esetén ki kell választania a papírtípusnak és a fénykép javításának megfelelő beállításokat.

#### 7. fejezet

- Válassza ki a megfelelő opciókat a nyomtatási feladathoz a Speciális, Nyomtatási parancsikonok, Funkciók és Szín lapok funkcióinak segítségével.
  - Tipp A Nyomtatási parancsikonok lapon szereplő elődefiniált nyomtatási feladatok valamelyikét kiválasztva könnyen megadhatja az adott nyomtatási feladatnak megfelelő beállításokat. A Nyomtatási parancsikonok listában kattintson egy nyomtatási feladattípusra. Az adott nyomtatási feladattípusra vonatkozó alapértelmezett beállítások meg vannak adva, és a Nyomtatási parancsikonok lapon rövid tájékoztató olvasható róluk. A beállításokat itt szükség esetén módosíthatja, és egyéni beállításait új nyomtatási parancsikonként mentheti. Egyéni nyomtatási parancsikon mentéséhez válassza ki a parancsikont, majd kattintson a Mentés másként gombra.
- 6. A Tulajdonságok párbeszédpanel bezárásához kattintson az OK gombra.
- 7. A nyomtatás elindításához kattintson a Nyomtatás vagy az OK gombra.

## A HP All-in-One beállítása alapértelmezett nyomtatóként

A HP All-in-One készüléket beállíthatja alapértelmezett nyomtatóként, hogy bármelyik szoftveralkalmazásból használható legyen. Ez azt jelenti, hogy a rendszer automatikusan a HP All-in-One készüléket választja ki a nyomtatólistából, amikor Ön valamely alkalmazás **Fájl** menüjében kijelöli a **Nyomtatás** parancsot. A rendszer legtöbbször akkor is automatikusan az alapértelmezett nyomtatón kezdi meg a nyomtatást, ha egy alkalmazás eszköztárának **Nyomtatás** gombjára vagy ikonjára kattint. További tudnivalókat a Windows súgójában olvashat.

## Nyomtatási beállítások módosítása az aktuális feladathoz

A HP All-in-One készülék nyomtatási beállításait egyéni igényeire szabhatja, és szinte mindenféle nyomtatási feladatot elvégezhet vele.

Ez a rész a következő témaköröket tárgyalja:

- Papírméret beállítása
- <u>A nyomtatáshoz használt papír típusának megadása</u>
- <u>A nyomtatási felbontás megtekintése</u>
- <u>A nyomtatás sebességének vagy minőségének módosítása</u>
- Lap tájolásának módosítása
- <u>A dokumentum átméretezése</u>
- <u>A telítettség, a fényerő és a színtónus módosítása</u>
- Nyomtatási kép megtekintése

#### Papírméret beállítása

A **Méret** beállítás segít a HP All-in-One készüléknek az oldal nyomtatható területének meghatározásában. Egyes papírméret beállítások rendelkeznek keret nélküli megfelelővel is, amely lehetővé teszi, hogy margó nélkül nyomtasson a papírra.

Általában a dokumentum vagy a feladat létrehozásához használt alkalmazásban állíthatja be a lap méretét. Ha azonban egyéni méretű papírt használ, vagy ha az

alkalmazásban nem tudja beállítani a lap méretét, akkor azt nyomtatás előtt a **Tulajdonságok** párbeszédpanelen módosíthatja.

#### Papírméret beállítása

- 1. Győződjön meg arról, hogy van papír betöltve az adagolótálcába.
- 2. Az alkalmazás Fájl menüjében kattintson a Nyomtatás parancsra.
- 3. Győződjön meg arról, hogy a HP All-in-One a kijelölt nyomtató.
- Kattintson a Tulajdonságok párbeszédpanelt megnyitó gombra. Az alkalmazástól függően ez a gomb lehet a Tulajdonságok, a Beállítások, a Nyomtatóbeállítások, a Nyomtató vagy a Beállítások.
- 5. Válassza a Jellemzők fület.
- Az Átméretezési beállítások terület Méret listáján jelölje ki a megfelelő papírméretet.

A következő táblázat felsorolja az adagolótálcába betölthető különböző papírtípusok esetében javasolt papírméret beállításokat. Ellenőrizze a számos elemet tartalmazó **Méret** listán, hogy a használt papírtípusra vonatkozóan már szerepel-e megadott papírméret.

| Papírtípus                             | Javasolt papírméret beállítások                                                                                                    |
|----------------------------------------|----------------------------------------------------------------------------------------------------|
| CD/DVD-matricapapírt                   | 5 x 7 hüvelyk                                                                                                    |
| Másoló-, többcélú vagy<br>sima papírok | Letter vagy A4                                                                                                    |
| Borítékok                              | Megfelelő felsorolt borítékméretek                                                                                                    |
| Üdvözlőkártya-<br>papírtípusok         | Letter vagy A4                                                                                                    |
| Kartotéklapok                          | Megfelelő felsorolt kártyaméret (ha a felsorolt méret nem megfelelő, megadhat egyéni papírméretet is)                                         |
| Tintasugaras papírok                   | Letter vagy A4                                                                                                    |
| Vasalható nyomóminta                   | Letter vagy A4                                                                                                    |
| Címkék                                 | Letter vagy A4                                                                                                    |
| Legal                                  | Legal                                                                                                    |
| Fejléces                               | Letter vagy A4                                                                                                    |
| Panorama fotópapír                     | Megfelelő felsorolt kártyaméret (ha a felsorolt méret nem megfelelő, megadhat egyéni papírméretet is)                                         |
| Fotópapírok                            | 110 x 15 cm-es (letéphető füllel vagy anélkül), 4 x 6 hüvelykes (letéphető füllel vagy anélkül), letter, A4-es vagy megfelelő felsorolt méret |
| Írásvetítő fóliák                      | Letter vagy A4                                                                                                    |
| Egyéni papírméretek                    | Egyéni papírméret                                                                                                    |

89

7. fejezet

#### A nyomtatáshoz használt papír típusának megadása

Ha különleges papírra, például fotópapírra, írásvetítő fóliára, borítékra vagy címkékre nyomtat, illetve ha nem elégedett a nyomtatás minőségével, kézzel is beállíthatja a papírtípust.

#### A nyomtatáshoz használt papír típusának megadása

- 1. Győződjön meg arról, hogy van papír betöltve az adagolótálcába.
- 2. Az alkalmazás Fájl menüjében kattintson a Nyomtatás parancsra.
- 3. Győződjön meg arról, hogy a HP All-in-One a kijelölt nyomtató.
- Kattintson a Tulajdonságok párbeszédpanelt megnyitó gombra. Az alkalmazástól függően ez a gomb lehet a Tulajdonságok, a Beállítások, a Nyomtatóbeállítások, a Nyomtató vagy a Beállítások.
- 5. Válassza a Jellemzők fület.
- 6. Az Alapbeállítások terület Papírtípus listáján jelölje ki a megfelelő papírméretet.

#### A nyomtatási felbontás megtekintése

A nyomtatószoftver megjeleníti a nyomtatási felbontás dpi értékét. A dpi érték a papírtípus és a nyomtatási minőség nyomtatószoftverben kiválasztott értékeitől függ.

#### A nyomtatási felbontás megtekintése

- 1. Győződjön meg arról, hogy van papír betöltve az adagolótálcába.
- 2. Az alkalmazás Fájl menüjében kattintson a Nyomtatás parancsra.
- 3. Győződjön meg arról, hogy a HP All-in-One a kijelölt nyomtató.
- Kattintson a Tulajdonságok párbeszédpanelt megnyitó gombra. Az alkalmazástól függően ez a gomb lehet a Tulajdonságok, a Beállítások, a Nyomtatóbeállítások, a Nyomtató vagy a Beállítások.
- 5. Kattintson a Jellemzők fülre.
- A Nyomtatási minőség legördülő listában válassza ki a feladatnak megfelelő minőségi beállítást.
- 7. A Papírtípus legördülő listában kattintson a betöltött papírtípusra.
- A felbontás dpi-ben kifejezett értékének megtekintéséhez kattintson a Felbontás gombra.

#### A nyomtatás sebességének vagy minőségének módosítása

A HP All-in-One automatikusan kiválasztja a nyomtatási minőség és sebesség beállítást a választott papírtípustól függően. Nyomtatási folyamat sebességének és minőségének testreszabásához módosíthatja a nyomtatási minőség beállítását is.

#### A nyomtatás sebességének vagy minőségének kiválasztása

- 1. Győződjön meg arról, hogy van papír betöltve az adagolótálcába.
- 2. Az alkalmazás Fájl menüjében kattintson a Nyomtatás parancsra.
- 3. Győződjön meg arról, hogy a HP All-in-One a kijelölt nyomtató.

- Kattintson a Tulajdonságok párbeszédpanelt megnyitó gombra. Az alkalmazástól függően ez a gomb lehet a Tulajdonságok, a Beállítások, a Nyomtatóbeállítások, a Nyomtató vagy a Beállítások.
- 5. Kattintson a Jellemzők fülre.
- A Nyomtatási minőség legördülő listában válassza ki a feladatnak megfelelő minőségi beállítást.
  - Megjegyzés A HP All-in-One nyomtató által használt maximális dpi megtekintéséhez kattintson a Felbontás gombra.
- 7. A Papírtípus legördülő listában kattintson a betöltött papírtípusra.

#### Lap tájolásának módosítása

A lap tájolásának beállításával függőleges vagy vízszintes helyzetben nyomtathatja a lapra a dokumentumot.

Általában a dokumentum vagy a feladat létrehozásához használt alkalmazásban állíthatja be a lap tájolását. Ha azonban egyéni méretű vagy különleges HP papírt használ, vagy ha az alkalmazásban nem tudja beállítani a lap tájolását, akkor azt nyomtatás előtt a **Tulajdonságok** párbeszédpanelen módosíthatja.

#### Lap tájolásának módosítása

- 1. Győződjön meg arról, hogy van papír betöltve az adagolótálcába.
- 2. Az alkalmazás Fájl menüjében kattintson a Nyomtatás parancsra.
- 3. Győződjön meg arról, hogy a HP All-in-One a kijelölt nyomtató.
- Kattintson a Tulajdonságok párbeszédpanelt megnyitó gombra. Az alkalmazástól függően ez a gomb lehet a Tulajdonságok, a Beállítások, a Nyomtatóbeállítások, a Nyomtató vagy a Beállítások.
- 5. Válassza a Jellemzők fület.
- 6. Az Alapbeállítások területen kattintson a megfelelő beállításra:
  - A dokumentumnak a lapra történő függőleges nyomtatásához kattintson az Álló beállításra.
  - A dokumentumnak a lapra történő vízszintes nyomtatásához kattintson a Fekvő beállításra.

#### A dokumentum átméretezése

A HP All-in-One lehetővé teszi, hogy a dokumentumot az eredetitől eltérő méretben nyomtassa ki.

#### A dokumentum átméretezése

- 1. Győződjön meg arról, hogy van papír betöltve az adagolótálcába.
- 2. Az alkalmazás Fájl menüjében kattintson a Nyomtatás parancsra.
- 3. Győződjön meg arról, hogy a HP All-in-One a kijelölt nyomtató.
- Kattintson a Tulajdonságok párbeszédpanelt megnyitó gombra.
  Az alkalmazástól függően ez a gomb lehet a Tulajdonságok, a Beállítások, a Nyomtatóbeállítások, a Nyomtató vagy a Beállítások.

91

- 5. Válassza a Jellemzők fület.
- Az Átméretezési beállítások terület Méretezés a papír méretéhez legördülő listáján jelölje ki a megfelelő papírméretet.

#### A telítettség, a fényerő és a színtónus módosítása

A **Telítettség**, a **Fényerő** és a **Színtónus** beállítással módosíthatja a színek intenzitását és a sötétítés mértékét a nyomaton.

#### A telítettség, a fényerő és a színtónus módosítása

- 1. Győződjön meg arról, hogy van papír betöltve az adagolótálcába.
- 2. Az alkalmazás Fájl menüjében kattintson a Nyomtatás parancsra.
- 3. Győződjön meg arról, hogy a HP All-in-One a kijelölt nyomtató.
- Kattintson a Tulajdonságok párbeszédpanelt megnyitó gombra.
  Az alkalmazástól függően ez a gomb lehet a Tulajdonságok, a Beállítások, a Nyomtatóbeállítások, a Nyomtató vagy a Beállítások.
- 5. Kattintson a Szín fülre.

#### Nyomtatási kép megtekintése

Megtekintheti a nyomtatási feladat nyomtatási képét, mielőtt a HP All-in-One készülékre küldené. Ezzel elkerülheti a papír és a festék sikertelen képekre történő elpazarlását.

#### A nyomtatási kép megtekintése

- 1. Győződjön meg arról, hogy van papír betöltve az adagolótálcába.
- 2. Az alkalmazás Fájl menüjében kattintson a Nyomtatás parancsra.
- 3. Győződjön meg arról, hogy a HP All-in-One a kijelölt nyomtató.
- Kattintson a Tulajdonságok párbeszédpanelt megnyitó gombra. Az alkalmazástól függően ez a gomb lehet a Tulajdonságok, a Beállítások, a Nyomtatóbeállítások, a Nyomtató vagy a Beállítások.
- A párbeszédpanel egyes lapjain adja meg a feladatnak megfelelő nyomtatási beállításokat.
- 6. Válassza a Jellemzők fület.
- 7. Jelölje be a Nyomtatási kép megjelenítése nyomtatás előtt jelölőnégyzetet.
- Kattintson az OK gombra, majd a Nyomtatás vagy az OK gombra a Nyomtatás párbeszédpanelen.

A nyomtatási feladat megjelenik a gyorsnézet ablakban.

- 9. A HP előnézet ablakban hajtsa végre a megfelelő műveletet:
  - Nyomtatáshoz kattintson a Nyomtatás indítása gombra.
  - A feladat törléséhez kattintson a Nyomtatás megszakítása gombra.

## A nyomtatás alapértelmezett beállításainak módosítása

Ha vannak olyan beállítások, amelyeket gyakran használ a nyomtatásnál, kiválaszthatja őket a nyomtatás alapértelmezett beállításaiként, hogy amikor az alkalmazásban megnyitja a **Nyomtatás** párbeszédpanelt, ezeket már ne kelljen beállítani.

#### A nyomtatás alapértelmezett beállításainak módosítása

- A HP Szolgáltatóközpont programban kattintson a Beállítások elemre, majd mutasson a Nyomtatási beállítások pontra, és válassza a Nyomtatóbeállítások lehetőséget.
- 2. Módosítsa a nyomtatási beállításokat, és kattintson az **OK** gombra.

## Nyomtatási parancsikonok

A gyakran használt nyomtatási beállításokkal történő nyomtatáshoz használjon nyomtatási parancsikonokat. A nyomtatószoftver tartalmaz néhány különlegesen tervezett nyomtatási parancsikont, melyek a Nyomtatási parancsikonok listában érhetők el.

Megjegyzés Egy nyomtatási parancsikon kiválasztásakor automatikusan megjelennek a megfelelő nyomtatási opciók. A beállításokat hagyhatja alapértéken, módosíthatja, vagy létrehozhatja saját parancsikonjait is a gyakori feladatokhoz.

Használja a Nyomtatási parancsikonok lapot a következő nyomtatási feladatokhoz:

- Általános, mindennapi nyomtatás: Dokumentumok gyors nyomtatása.
- Fotó nyomtatás keret nélküli: Nyomtatás 10 x 15 cm-es HP-fotópapírok (letéphető füllel vagy anélkül) felső, alsó és oldalsó szegélyéig.
- Fotónyomtatás fehér kerettel: Fotó nyomtatása fehér szegélyekkel.
- Gyors/gazdaságos nyomtatás: Vázlat minőségű nyomatok gyors létrehozása.
- Prezentáció nyomtatása: Magas minőségű dokumentumok nyomtatása, például leveleké és írásvetítő fóliáké.
- Kétoldalas nyomtatás: Kétoldalas dokumentumok nyomtatása a HP All-in-One készülékkel.

Ez a rész a következő témaköröket tárgyalja:

- Nyomtatási parancsikonok létrehozása
- Nyomtatási parancsikonok törlése

#### Kapcsolódó témakörök

- "Szegély nélküli kép nyomtatása," 95. oldal
- "Fénykép nyomtatása fotópapírra," 95. oldal
- "Nyomtatás írásvetítő-fóliára," 101. oldal
- "Nyomtatás a lap mindkét oldalára," 97. oldal

#### Nyomtatási parancsikonok létrehozása

A **Nyomtatási parancsikonok** listában lévő elemeket kiegészítendő, létrehozhat saját nyomtatási parancsikonokat is.

Ha például gyakran nyomtat írásvetítő fóliára, akkor létrehozhat egy nyomtatási parancsikont úgy, hogy kiválasztja a **Bemutató nyomtatása** parancsikont, a papírtípust megváltoztatja a **HP prémium tintasugaras írásvetítő fólia** értékre, majd a módosított parancsikont egy új név alatt (pl. **Bemutatók fólián**) elmenti. A nyomtatási parancsikon létrehozása után írásvetítő fóliára történő nyomtatáskor nem kell mindig megadnia a beállításokat, egyszerűen válassza ki a nyomtatási parancsikont.

#### Nyomtatási parancsikon létrehozása

- 1. Az alkalmazás Fájl menüjében kattintson a Nyomtatás parancsra.
- 2. Győződjön meg arról, hogy a HP All-in-One a kijelölt nyomtató.
- Kattintson a Tulajdonságok párbeszédpanelt megnyitó gombra. Az alkalmazástól függően ez a gomb lehet a Tulajdonságok, a Beállítások, a Nyomtatóbeállítások, a Nyomtató vagy a Beállítások.
- 4. Kattintson a Nyomtatási parancsikonok fülre.
- A Nyomtatási parancsikonok listában kattintson egy nyomtatási parancsikonra. Megjelennek a kiválasztott nyomtatási parancsikonhoz tartozó beállítások.
- 6. Az új nyomtatási parancsikonhoz módosítsa a beállításokat.
- Az Új parancsikon neve mezőben adjon nevet az új nyomtatási parancsikon számára, majd kattintson a Mentés gombra.
   A nyomtatási parancsikon felkerül a listára.

#### Nyomtatási parancsikonok törlése

A már nem használt nyomtatási parancsikonokat célszerű törölni.

#### Nyomtatási parancsikon törlése

- 1. Az alkalmazás Fájl menüjében kattintson a Nyomtatás parancsra.
- 2. Győződjön meg arról, hogy a HP All-in-One a kijelölt nyomtató.
- Kattintson a Tulajdonságok párbeszédpanelt megnyitó gombra. Az alkalmazástól függően ez a gomb lehet a Tulajdonságok, a Beállítások, a Nyomtatóbeállítások, a Nyomtató vagy a Beállítások.
- 4. Kattintson a Nyomtatási parancsikonok fülre.
- A Nyomtatási parancsikonok listában kattintson a törölni kívánt nyomtatási parancsikon nevére.
- Kattintson a Törlés gombra. A nyomtatási parancsikon törlődik a listáról.
- Megjegyzés Csak a felhasználó által létrehozott parancsikonokat lehet törölni. Az eredeti HP parancsikonokat nem lehet törölni.

## Különleges nyomtatási feladatok végrehajtása

A szokásos nyomtatási feladatok mellett a HP All-in-One lehetővé teszi különleges nyomtatási feladatok végrehajtását is, ilyen például a szegély nélküli képek, a vasalható nyomóminták és poszterek nyomtatása.

Ez a rész a következő témaköröket tárgyalja:

- Szegély nélküli kép nyomtatása
- <u>Fénykép nyomtatása fotópapírra</u>
- Egyéni CD/DVD-címkék nyomtatása
- Nyomtatás Maximum dpi beállítással
- Nyomtatás a lap mindkét oldalára
- <u>Többoldalas dokumentum nyomtatása füzetként</u>

94

- <u>Több oldal nyomtatása egy lapra</u>
- <u>Többoldalas dokumentum nyomtatása fordított sorrendben</u>
- <u>Kép tükrözése rávasalható matricákhoz</u>
- Nyomtatás írásvetítő-fóliára
- Címek egy csoportjának nyomtatása címkére vagy borítékra
- Poszter nyomtatása
- Weblap nyomtatása

#### Szegély nélküli kép nyomtatása

A szegély nélküli nyomtatás lehetővé teszi, hogy akár 10 x 15 cm-es (méretű fotópapír felső, alsó és oldalsó szegélyeire nyomtasson.

Tipp A legjobb nyomtatási minőség érdekében használjon HP prémium fotópapírt vagy HP prémium plusz fotópapírt a fényképek kinyomtatásához.

#### Szegély nélküli kép nyomtatása

- Töltsön legfeljebb 10 x 15 cm papírt a fotótálcába, vagy teljes méretű fotópapírt a fő adagolótálcába.
- 2. Az alkalmazás Fájl menüjében kattintson a Nyomtatás parancsra.
- 3. Győződjön meg arról, hogy a HP All-in-One a kijelölt nyomtató.
- Kattintson a Tulajdonságok párbeszédpanelt megnyitó gombra.
  Az alkalmazástól függően ez a gomb lehet a Tulajdonságok, a Beállítások, a Nyomtatóbeállítások, a Nyomtató vagy a Beállítások.
- 5. Válassza a Jellemzők fület.
- A Méret listán kattintson a fotótálcába töltött fotópapír méretére.
  Ha a megadott méreten nyomtatható szegély nélküli kép, akkor a Keret nélküli nyomtatás jelölőnégyzet aktívvá válik.
- A Papírtípus legördülő listában kattintson a Több pontra, majd válassza ki a megfelelő fotópapírtípust.
  - Megjegyzés Ha a papírtípus Sima papír értékre van beállítva, vagy a papír típusa nem fotópapír, akkor nem lehet keret nélküli képet nyomtatni.
- 8. Ha még nincs bejelölve, jelölje be a Keret nélküli nyomtatás jelölőnégyzetet. Ha a keret nélküli nyomtatáshoz választott papírméret és a papírtípus nem kompatibilis, a HP All-in-One szoftver figyelmeztető üzenetet jelenít meg, és a felhasználónak lehetősége nyílik a beállítások módosítására.
- 9. Kattintson az OK gombra, majd a Nyomtatás vagy az OK gombra a Nyomtatás párbeszédpanelen.

#### Fénykép nyomtatása fotópapírra

A fényképnyomtatás kiváló minősége érdekében a HP All-in-One készülékhez célszerű HP prémium plusz fotópapírt használni.

#### Fénykép nyomtatása fotópapírra

- 1. Ürítse ki az adagolótálcát, és tegyen be fotópapírt a nyomtatási oldalával lefelé.
- 2. Az alkalmazás Fájl menüjében kattintson a Nyomtatás parancsra.
- 3. Győződjön meg arról, hogy a HP All-in-One a kijelölt nyomtató.
- Kattintson a Tulajdonságok párbeszédpanelt megnyitó gombra. Az alkalmazástól függően ez a gomb lehet a Tulajdonságok, a Beállítások, a Nyomtatóbeállítások, a Nyomtató vagy a Beállítások.
- 5. Válassza a Jellemzők fület.
- Az Alapbeállítások csoportban a Papírípus listán kattintson egy megfelelő fotópapírtípusra.
- Az Átméretezési beállítások terület Méret listáján jelölje ki a megfelelő papírméretet.

Ha a papírméret és a papírtípus nem megfelelő, a HP All-in-One szoftver figyelmeztetni fogja Önt. Ebben az esetben más típust vagy méretet adhat meg.

- Az Alapbeállítások részben a Nyomtatási minőség legördülő listában válassza a jó minőséget eredményező Legjobb vagy Maximum dpi lehetőségeket.
- A HP Real Life technológia területen kattintson a Fotójavítás legördülő listára, s válasszon egyet a következő lehetőségek közül:
  - Ki: a képen nem lesz HP Real Life technológia alkalmazva.
  - Alap: elvégzi a képek automatikus fókuszálását; kis mértékben beállítja a kép élességét.
  - Teljes: automatikusan világosítja a sötét képeket; a képek élességének, kontrasztjának és fókuszának automatikus beállítása; automatikus vörösszemeltávolítás.
- 10. A Tulajdonságok párbeszédpanelhez való visszatéréshez kattintson az OK gombra.
- Ha egy fényképet fekete-fehérben szeretne kinyomtatni, kattintson a Szín fülre, és jelölje be a Szürkeárnyalatos nyomtatás jelölőnégyzetet.
- **12.** Kattintson az **OK** gombra, majd a **Nyomtatás** vagy az **OK** gombra a **Nyomtatás** párbeszédpanelen.
- Megjegyzés Ne hagyja a fel nem használt fotópapírt az adagolótálcában. A papír felhullámosodhat, ami rontja a nyomat minőségét. A fotópapírnak a nyomtatás előtt simának kell lenni.

#### Egyéni CD/DVD-címkék nyomtatása

A HP Photosmart szoftver vagy a HP-webhely online sablonjai segítségével egyéni címkéket hozhat létre és nyomtathat CD/DVD-matricákra. A kinyomtatott CD/DVDmatrica bármely CD/DVD-lemezre felragasztható.

#### CD/DVD-matrica nyomtatása

- 1. Használja a HP Photosmart szoftvert, vagy látogasson el a <u>www.hp.com</u> webhelyre, ahol CD/DVD-címkék nyomtatásához használható sablonokat tölthet le.
- 2. Töltsön be 13 x 18 cm-es CD/DVD-matricapapírt az adagolótálcába.
- 3. Az alkalmazás Fájl menüjében kattintson a Nyomtatás parancsra.
- 4. Győződjön meg arról, hogy a HP All-in-One a kijelölt nyomtató.

96

- Kattintson a Tulajdonságok párbeszédpanelt megnyitó gombra. Az alkalmazástól függően ez a gomb lehet a Tulajdonságok, a Beállítások, a Nyomtatóbeállítások, a Nyomtató vagy a Beállítások.
- 6. Válassza a Jellemzők fület.
- 7. A **Papírtípus** legördülő listában kattintson a **Több** lehetőségre, majd válassza a **HP CD/DVD-matricapapír** elemet a listából.
- 8. Kattintson az **OK** gombra, majd a **Nyomtatás** vagy az **OK** gombra a **Nyomtatás** párbeszédpanelen.

#### Nyomtatás Maximum dpi beállítással

Kiváló minőségű, éles képek nyomtatásához használja a Maximum dpi módot.

A **Maximum dpi** mód legtöbb előnyét úgy tudja kihasználni, ha jó minőségű, például digitális fényképek nyomtatására használja. Ha a **Maximum dpi** beállítást választja, a nyomtatószoftver megjeleníti azt az optimalizált dpi értéket, melyet a HP All-in-One nyomtató használni fog.

A **Maximum dpi** módban történő nyomtatás több időt vesz igénybe, s nagyobb szabad lemezterületet igényel.

#### Nyomtatás Maximum dpi módban

- 1. Győződjön meg arról, hogy van papír betöltve az adagolótálcába.
- 2. Az alkalmazás Fájl menüjében kattintson a Nyomtatás parancsra.
- 3. Győződjön meg arról, hogy a HP All-in-One a kijelölt nyomtató.
- Kattintson a Tulajdonságok párbeszédpanelt megnyitó gombra. Az alkalmazástól függően ez a gomb lehet a Tulajdonságok, a Beállítások, a Nyomtatóbeállítások, a Nyomtató vagy a Beállítások.
- 5. Válassza a Jellemzők fület.
- A Papírtípus legördülő listában kattintson a Több pontra, majd válassza ki a megfelelő fotópapírtípust.
- 7. A Nyomtatási minőség legördülő listában kattintson a Maximum dpi pontra.
  - Megjegyzés A HP All-in-One nyomtató által használt maximum dpi érték megtekintéséhez kattintson a Felbontás pontra.
- Szükség szerint válasszon ki bármilyen más nyomtatási beállítást, majd kattintson az OK gombra.

#### Nyomtatás a lap mindkét oldalára

A HP All-in-One készülékkel kétoldalas nyomatokat készíthet. Kétoldalas nyomtatásnál ügyeljen arra, hogy a papír elég vastag legyen az egyes oldalak áttűnésének megakadályozására.

#### Nyomtatás a lap mindkét oldalára

- 1. Töltsön papírt az adagolótálcába.
- 2. Az alkalmazás Fájl menüjében kattintson a Nyomtatás parancsra.
- 3. Győződjön meg arról, hogy a HP All-in-One a kijelölt nyomtató.

- 7. fejezet
- Kattintson a Tulajdonságok párbeszédpanelt megnyitó gombra. Az alkalmazástól függően ez a gomb lehet a Tulajdonságok, a Beállítások, a Nyomtatóbeállítások, a Nyomtató vagy a Beállítások.
- 5. Válassza a Jellemzők fület.
- A Papírtakarékossági beállítások területen válassza ki a Kétoldalas nyomtatás opciót.
- 7. Kattintson az **OK** gombra, majd a **Nyomtatás** vagy az **OK** gombra a **Nyomtatás** párbeszédpanelen.

#### Kapcsolódó témakörök

"Nyomtatáshoz és másoláshoz javasolt papírok," 77. oldal

#### Többoldalas dokumentum nyomtatása füzetként

A HP All-in-One készülék lehetővé teszi dokumentumok olyan füzetként való kinyomtatását, amely félbehajtható és középen összetűzhető.

A legjobb eredmény elérése érdekében úgy tervezze meg a dokumentumot, például egy iskolai esemény vagy esküvő programfüzetét, hogy az oldalainak száma a négy többszöröse, például 8, 12 vagy 16 legyen.

#### Többoldalas dokumentum nyomtatása füzetként

- Töltsön papírt az adagolótálcába. A papír elég vastag legyen ahhoz, hogy megakadályozza a nyomat áttűnését a másik oldalra.
- 2. Az alkalmazás Fájl menüjében kattintson a Nyomtatás parancsra.
- 3. Győződjön meg arról, hogy a HP All-in-One a kijelölt nyomtató.
- Kattintson a Tulajdonságok párbeszédpanelt megnyitó gombra. Az alkalmazástól függően ez a gomb lehet a Tulajdonságok, a Beállítások, a Nyomtatóbeállítások, a Nyomtató vagy a Beállítások.
- 5. Válassza a Jellemzők fület.
- A Papírtakarékossági beállítások területen válassza ki a Kétoldalas nyomtatás opciót.
- 7. Jelölje ki az összefűzési szélt A füzet elrendezése: listán, a nyelvnek megfelelően.
  - Ha az adott nyelvet balról jobbra kell olvasni, akkor kattintson a Fűzés a bal oldalon opcióra.
  - Ha az adott nyelvet jobbról balra kell olvasni, akkor kattintson a Fűzés a jobb oldalon opcióra.

Az Oldalak laponként mező automatikusan két oldal/lap értékre áll.

8. Kattintson az **OK** gombra, majd a **Nyomtatás** vagy az **OK** gombra a **Nyomtatás** párbeszédpanelen.

A HP All-in-One megkezdi a nyomtatást.

- 9. Várjon néhány másodpercig, miután a HP All-in-One befejezte a nyomtatást, mielőtt bármelyik lapot kivenné a kimeneti tálcából.
  - Ha kivesz lapokat, amíg a nyomtató még nyomtat, az oldalak összekeveredhetnek.
- Amikor befejeződött a dokumentum kinyomtatása, hajtsa félbe a papírköteget oly módon, hogy az első oldal legyen a tetején, majd tűzze össze a dokumentumot az él mentén.
  - Tipp A legjobb eredmény elérése érdekében használjon nyerges tűzőgépet vagy ipari tűzőgépet, amely elég nagy kapcsot használ a füzet tűzéséhez.

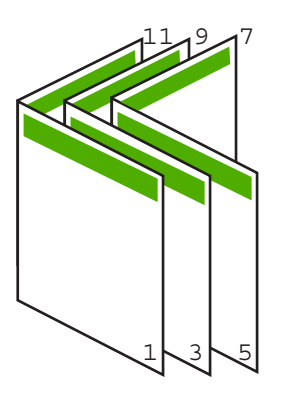

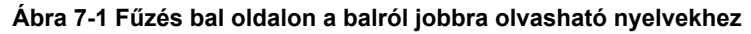

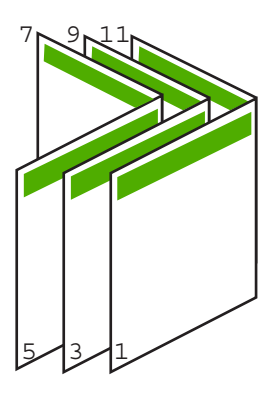

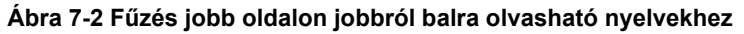

#### Több oldal nyomtatása egy lapra

Egy lapra legfeljebb 16 oldalt nyomtathat.

#### Több oldal nyomtatásához egy lapra

- 1. Győződjön meg arról, hogy van papír betöltve az adagolótálcába.
- 2. Az alkalmazás Fájl menüjében kattintson a Nyomtatás parancsra.
- 3. Győződjön meg arról, hogy a HP All-in-One a kijelölt nyomtató.

- 7. fejezet
- Kattintson a Tulajdonságok párbeszédpanelt megnyitó gombra. Az alkalmazástól függően ez a gomb lehet a Tulajdonságok, a Beállítások, a Nyomtatóbeállítások, a Nyomtató vagy a Beállítások.
- 5. Válassza a Jellemzők fület.
- 6. Az Oldalak laponként listán válassza a 2, 4, 6, 8, 9 vagy 16 beállítást.
- 7. Ha a lapra nyomtatott egyes oldalakat szegéllyel szeretné elválasztani, jelölje be az Oldalszegély nyomtatása négyzetet.
- Az Oldalsorrend listán adja meg a kívánt oldalsorrend beállítást. Az eredményt bemutató ábrán számok jelzik az oldalak sorrendjét az egyes opciók esetében.
- 9. Kattintson az OK gombra, majd a Nyomtatás vagy az OK gombra a Nyomtatás párbeszédpanelen.

#### Többoldalas dokumentum nyomtatása fordított sorrendben

A HP All-in-One készülék papíráthaladási jellemzőinek köszönhetően az első oldal nyomtatott felével felfelé, a köteg alján lesz megtalálható a kimeneti tálcában. Általában ez azt jelenti, hogy kézzel kell a megfelelő sorrendbe rendeznie a kinyomtatott oldalakat.

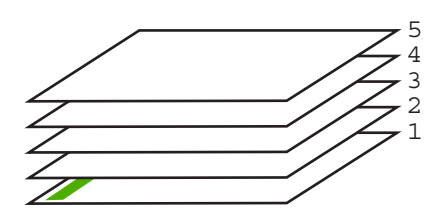

Jobb megoldás a dokumentum oldalait fordított sorrendben kinyomtatni, hogy a lapok a megfelelő sorrendben kerüljenek a kötegbe.

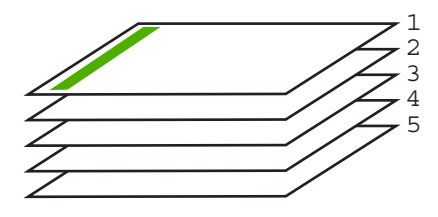

☆ Tipp Állítsa be ezt az opciót alapértelmezett beállításként, így nem kell minden egyes alkalommal beállítania, amikor többoldalas dokumentumot nyomtat.

#### Többoldalas dokumentum nyomtatása fordított sorrendben

- 1. Győződjön meg arról, hogy van papír betöltve az adagolótálcába.
- 2. Az alkalmazás Fájl menüjében kattintson a Nyomtatás parancsra.
- 3. Győződjön meg arról, hogy a HP All-in-One a kijelölt nyomtató.

- Kattintson a Tulajdonságok párbeszédpanelt megnyitó gombra. Az alkalmazástól függően ez a gomb lehet a Tulajdonságok, a Beállítások, a Nyomtatóbeállítások, a Nyomtató vagy a Beállítások.
- 5. Válassza a Speciális fület.
- Az Elrendezési beállítások területen válassza az Oldalsorrend beállítás Elölről hátra elemét.
  - Megjegyzés Ha a dokumentumot kétoldalas nyomtatásra állítja be, az Elölről hátra lehetőség nem hozzáférhető. Dokumentuma automatikusan a megfelelő sorrendben lesz kinyomtatva.
- 7. Kattintson az **OK** gombra, majd a **Nyomtatás** vagy az **OK** gombra a **Nyomtatás** párbeszédpanelen.
  - Megjegyzés Több példány nyomtatásakor egy példányt teljesen kinyomtat a készülék, mielőtt a következő nyomtatása elkezdődne.

#### Kép tükrözése rávasalható matricákhoz

Ez a funkció megfordítja a képet, hogy rávasalható matricához lehessen használni. A funkciót használhatja akkor is, ha írásvetítő fólia hátlapjára szeretne jegyzetelni, az eredeti példány sérülése nélkül.

#### Kép tükrözése rávasalható matricákhoz

- 1. Az alkalmazás Fájl menüjében kattintson a Nyomtatás parancsra.
- 2. Győződjön meg arról, hogy a HP All-in-One a kijelölt nyomtató.
- Kattintson a Tulajdonságok párbeszédpanelt megnyitó gombra. Az alkalmazástól függően ez a gomb lehet a Tulajdonságok, a Beállítások, a Nyomtatóbeállítások, a Nyomtató vagy a Beállítások.
- 4. Válassza a Jellemzők fület.
- A Papírtípus legördülő listában kattintson a Több pontra, majd a listából válassza ki a HP rávasalható matrica lehetőséget.
- 6. Ha a kiválasztott méret nem megfelelő, kattintson a kívánt méretre a Méret listában.
- 7. Válassza a Speciális fület.
- A Nyomtatási funkciók területen válassza a Kép tükrözése legördülő lista Be elemét.
- 9. Kattintson az OK gombra, majd a Nyomtatás vagy az OK gombra a Nyomtatás párbeszédpanelen.

#### Nyomtatás írásvetítő-fóliára

A HP a legjobb eredmény elérése érdekében HP írásvetítő fóliák használatát ajánlja a HP All-in-One készülékhez.

Megjegyzés Az elakadás megelőzése érdekében egyesével adagolja a rávasalható nyomómintalapokat az adagolótálcába.

#### Nyomtatás írásvetítő fóliára

- 1. Tegyen írásvetítő-fóliát az adagolótálcába.
- 2. Az alkalmazás Fájl menüjében kattintson a Nyomtatás parancsra.
- 3. Győződjön meg arról, hogy a HP All-in-One a kijelölt nyomtató.
- Kattintson a Tulajdonságok párbeszédpanelt megnyitó gombra. Az alkalmazástól függően ez a gomb lehet a Tulajdonságok, a Beállítások, a Nyomtatóbeállítások, a Nyomtató vagy a Beállítások.
- 5. Válassza a Jellemzők fület.
- A Papírtípus legördülő listában kattintson a Több pontra, majd válassza ki a megfelelő fotópapírtípust.
  - Tipp Ha írásvetítő fólia hátlapjára szeretne jegyzetelni, és azt később az eredeti példány sérülése nélkül szeretné eltávolítani, kattintson a Speciális fülre, és jelölje be a Tükörkép négyzetet.
- 7. Az Átméretezési beállítások terület Méret listáján jelöljön ki egy megfelelő méretet.
- 8. Kattintson az **OK** gombra, majd a **Nyomtatás** vagy az **OK** gombra a **Nyomtatás** párbeszédpanelen.
  - Megjegyzés A HP All-in-One automatikusan megvárja az írásvetítő fólia megszáradását, és csak akkor adja ki. A fólián a papírnál lassabban szárad a tinta. A fólia használatbavétele előtt hagyjon elég időt a tinta megszáradására.

#### Címek egy csoportjának nyomtatása címkére vagy borítékra

A HP All-in-One készülékkel nyomtathat egy vagy több borítékra vagy a tintasugaras nyomtatókhoz tervezett címkelapokra is.

#### Címek nyomtatása címkére vagy borítékra

- 1. Először nyomtasson egy tesztoldalt egy sima papírra.
- Tegye a tesztoldalt a címkelapra vagy a borítékra, és a kettőt összefogva tartsa a fény felé. Ellenőrizze a térközöket az egyes szövegblokkok között. Hajtsa végre a szükséges igazításokat.
- 3. Helyezze a címkéket vagy a borítékokat az adagolótálcába.
  - △ Vigyázat! Ne használjon olyan borítékot, melyen kapcsok vagy ablakok vannak. Ezek beszorulhatnak a görgők közé, és papírelakadást okozhatnak.
- Tolja ütközésig a papírhosszúság- és papírszélesség-beállítót a címke- vagy borítékköteg széléhez.
- 5. Ha borítékra nyomtat, tegye a következőt:
  - a. Jelenítse meg a nyomtatási beállításokat, és kattintson az Jellemzők fülre.
  - Az Átméretezési beállítások terület a Méret listáján jelölje ki a megfelelő borítékméretet.
- 6. Kattintson az **OK** gombra, majd a **Nyomtatás** vagy az **OK** gombra a **Nyomtatás** párbeszédpanelen.

#### Poszter nyomtatása

Posztert úgy készíthet, hogy egy dokumentumot több oldalra nyomtat ki. A HP All-in-One készülék néhány oldalra szaggatott vonalat nyomtat, melyek mentén a lapok kivághatók és összeilleszthetők lesznek.

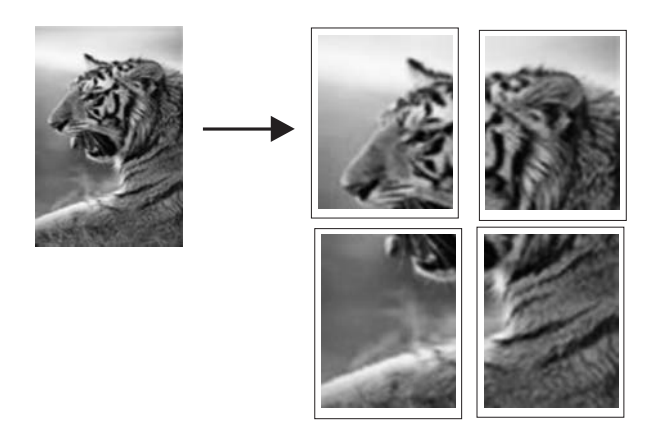

#### Poszter nyomtatása

- 1. Győződjön meg arról, hogy van papír betöltve az adagolótálcába.
- 2. Az alkalmazás Fájl menüjében kattintson a Nyomtatás parancsra.
- 3. Győződjön meg arról, hogy a HP All-in-One a kijelölt nyomtató.
- Kattintson a Tulajdonságok párbeszédpanelt megnyitó gombra. Az alkalmazástól függően ez a gomb lehet a Tulajdonságok, a Beállítások, a Nyomtatóbeállítások, a Nyomtató vagy a Beállítások.
- 5. Válassza a Speciális fület.
- 6. Bontsa ki a Dokumentumbeállítások, majd a Nyomtató jellemzői pontot.
- A Poszternyomtatás legördülő listában kattintson a következő beállítások valamelyikére: 2 x 2, (4 lap), 3 x 3, (9 lap), 4 x 4, (16 lap) vagy 5 x 5, (25 lap). A HP All-in-One így elegendő információval rendelkezik a dokumentum nagyításának mértékéről, azaz hogy a dokumentum 4, 9, 16 vagy 25 oldalra kerüljön-e. Ha az eredeti anyag többoldalas, minden oldala 4, 9, 16 vagy 25 lapra lesz nyomtatva. Ha például az eredeti egy lap, és a 3 x 3 beállítást adja meg, 9 lapot fog kapni; ha kétoldalas eredeti esetén választja a 3 x 3 beállítást, 18 lap fog nyomtatódni.
- 8. Kattintson az OK gombra, majd a Nyomtatás vagy az OK gombra a Nyomtatás párbeszédpanelen.
- 9. Miután kinyomtatta a posztert, vágja le a lapok széleit, és ragassza össze a lapokat.

#### Weblap nyomtatása

A HP All-in-One készülékkel a webböngészőből nyomtathat weblapokat.

#### Weblap nyomtatása

- 1. Győződjön meg arról, hogy van papír betöltve az adagolótálcába.
- A webböngésző Fájl menüjében kattintson a Nyomtatás parancsra.
  A Nyomtatás párbeszédpanel jelenik meg.
- 3. Győződjön meg arról, hogy a HP All-in-One a kijelölt nyomtató.
- Ha webböngészője támogatja, jelölje ki a weboldalnak azokat az elemeit, melyeket nyomtatni szeretne.
   Az Internet Exploremen példéul a Beállítások fülre kattintva kiválaszthatja az Abogy

Az Internet Explorerben például a **Beállítások** fülre kattintva kiválaszthatja az **Ahogy** a képernyőn megjelenik, a Csak a kijelölt keretet vagy a Hivatkozott dokumentumok nyomtatása beállításokat.

- 5. A weboldal nyomtatáshoz kattintson a Nyomtatás vagy az OK gombra.
- Tipp Előfordulhat, hogy a weboldal helyes kinyomtatásához a tájolást a Fekvő lehetőségre kell állítani.

## A nyomtatási feladat leállítása

Bár a nyomtatási feladat a HP All-in-One készülékről és a számítógépről is leállítható, a hibák elkerülése érdekében a HP ajánlja a HP All-in-One készüléken történő leállítást.

Megjegyzés Bár a Windowshoz készült legtöbb alkalmazás a Windows nyomtatási sorát használja, előfordulhat, hogy az Ön alkalmazása mégsem ilyen. Például a Microsoft Office 97 csomag PowerPoint alkalmazása nem a Windows nyomtatási sorát használja.

Ha a fenti eljárások egyikével sem sikerül leállítania a nyomtatási feladatot, akkor az alkalmazás on-line súgójának segítségével próbálja megszakítani a háttérben folyó nyomtatást.

#### Nyomtatási feladat leállítása a HP All-in-One készüléken

A vezérlőpulton nyomja meg a Visszavonás gombot. Ha a nyomtatás nem állt le, nyomja meg újra a Visszavonás gombot. A nyomtatási folyamat megszakítása eltarthat egy kis ideig.

#### Nyomtatási feladat leállítása a számítógépről (Windows 2000)

- 1. A Windows tálcán kattintson a **Start** gombra, és válassza a **Beállítások**, majd a **Nyomtatók** pontot.
- 2. Kattintson duplán a HP All-in-One ikonra.
  - 🔆 Tipp Duplán kattinthat a Windows tálcáján található nyomtatóikonra is.
- 3. Jelölje ki a törölni kívánt feladatot.
- A Dokumentum menüben kattintson a Nyomtatás megszakítása vagy a Megszakítás parancsra, vagy nyomja meg a Törlés billentyűt a billentyűzeten. A nyomtatási folyamat megszakítása eltarthat egy kis ideig.

#### Nyomtatási feladat leállítása a számítógépről (Windows XP)

- 1. A Windows tálcán kattintson a **Start** gombra, majd a **Vezérlőpult** parancsra.
- 2. Nyissa meg a Nyomtatók és faxok párbeszédpanelt.
- 3. Kattintson duplán a HP All-in-One ikonra.

🔆 Tipp Duplán kattinthat a Windows tálcáján található nyomtatóikonra is.

- 4. Jelölje ki a törölni kívánt feladatot.
- A Dokumentum menüben kattintson a Nyomtatás megszakítása vagy a Megszakítás parancsra, vagy nyomja meg a Törlés billentyűt a billentyűzeten. A nyomtatási folyamat megszakítása eltarthat egy kis ideig.

#### Nyomtatási feladat leállítása a számítógépről (Windows Vista)

- 1. A Windows tálcán kattintson a Start gombra, majd a Vezérlőpult parancsra.
- 2. Kattintson a Nyomtatók parancsra.
- 3. Kattintson duplán a HP All-in-One ikonra.

☆ Tipp Duplán kattinthat a Windows tálcáján található nyomtatóikonra is.

- 4. Jelölje ki a törölni kívánt feladatot.
- A Dokumentum menüben kattintson a Nyomtatás megszakítása vagy a Megszakítás parancsra, vagy nyomja meg a Törlés billentyűt a billentyűzeten. A nyomtatási folyamat megszakítása eltarthat egy kis ideig.

7. fejezet
# 8 A fényképszolgáltatások használata

A HP All-in-One memóriakártya-nyílásokkal és elülső USB-porttal rendelkezik, amelyek lehetővé teszik a fényképek nyomtatását és szerkesztését a memóriakártyáról, a tárolóeszközről (ilyenek például a pendrive-ok, a hordozható merevlemezek, vagy a tárolási üzemmódban lévő digitális fényképezőgépek) anélkül, hogy a képeket előbb egy számítógépen ki kellene nyitni. Ha a HP All-in-One hálózatra csatlakozik vagy USBkábellel csatlakozik egy számítógéphez, akkor a fényképeket számítógépre is áttöltheti nyomtatás, szerkesztés vagy megosztás céljából.

A HP All-in-One által támogatott memóriakártyákat lentebb ismertetjük. Valamennyi memóriakártya-típus beilleszthető az adott kártyának megfelelő nyílásába. Egy időben egy kártyát lehet beilleszteni.

△ Vigyázat! Egyszerre csak egy memóriakártyát helyezzen a készülékbe. Egynél több memóriakártya behelyezése helyrehozhatatlan adatvesztést okozhat a kártyákon.

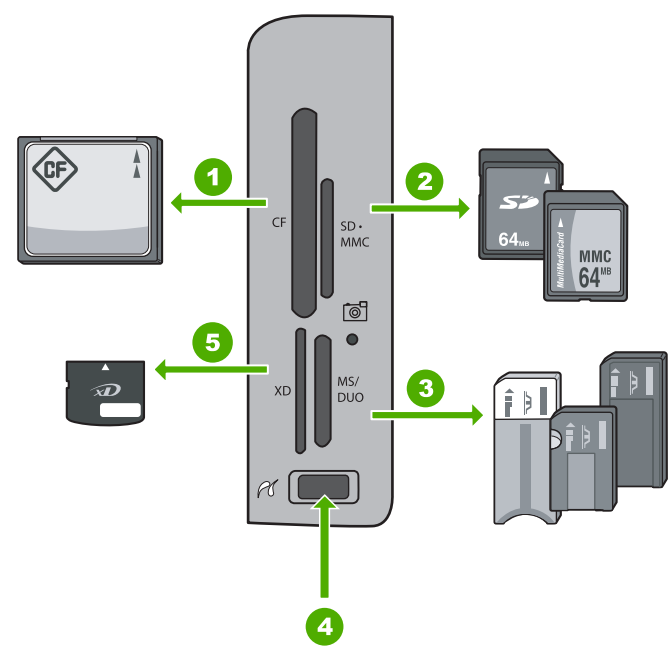

| 1 | CompactFlash (CF) (I és II típus)                                                                                                    |
|---|----------------------------------------------------------------------------------------------------|
| 2 | Secure Digital (SD), Secure Digital Mini (adapter szükséges), Secure Digital High Capacity (SDHC), MultiMediaCard (MMC), MMC Plus, MMC Mobile (RS-MMC; adapter szükséges), TransFlash MicroSD Card, vagy Secure MultiMedia Card |
| 3 | Memory Stick, Memory Stick Pro, Memory Stick Select, Memory Stick Magic Gate, Memory Stick Duo vagy Duo Pro (adapter választható), vagy Memory Stick Micro (adapter szükséges)                                                  |
| 4 | Elülső USB-port (tárolóeszközök számára)                                                                                                    |

5 xD-Picture Card

A memóriakártya-terület Fotó jelzőfénnyel rendelkezik. A memóriakártya beolvasása közben, vagy ha fényképet nyomtat a kártyáról, a jelzőfény zölden villog, és folyamatosan zölden világít, ha a képek megtekintésre készek. A jelzőfény a memóriakártya-nyílások közelében található és egy fényképezőgép-ikon jelöli.

Vigyázat! Amíg villog a készülék Fotó jelzőfénye, ne húzza ki a memóriakártyát vagy a tárolóeszközt. A villogás azt jelzi, hogy a HP All-in-One éppen használja a memóriaeszközt. Várjon, amíg a jelzőfény folyamatosan világítani nem kezd. Az éppen használatban lévő memóriakártya vagy tárolóeszköz eltávolítása esetén sérülhetnek a memóriaeszközön tárolt adatok, a HP All-in-One, valamint a memóriakártya vagy a tárolóeszköz.

Ez a rész a következő témaköröket tárgyalja:

- <u>Fényképek megtekintése és kijelölése</u>
- Nyomtassa ki fényképeit

- <u>Speciális projektek létrehozása a fényképekből</u>
- Fényképek megosztása a HP Photosmart segítségével
- Fényképek mentése a számítógépre
- Fényképek szerkesztése a vezérlőpult segítségével

## Fényképek megtekintése és kijelölése

A memóriakártyán vagy tárolóeszközön lévő fotókat nyomtatás előtt vagy közben is megtekintheti és kijelölheti.

#### Fényképek megtekintése és kijelölése

 Helyezzen egy memóriakártyát a HP All-in-One megfelelő nyílásába, vagy csatlakoztassa a tárolóeszközt az elülső USB-porthoz.
 Megjelenik a Photosmart Express menü, a legutóbbi fényképpel a kijelzőn.

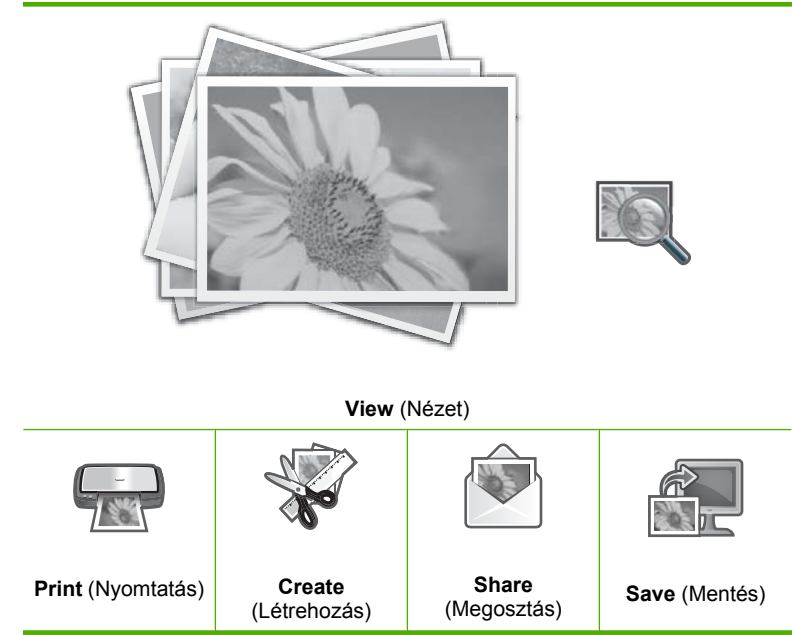

- A fotótálcába maximálisan 10 x 15 cm méretű fotópapírt, vagy a fő adagolótálcába teljes méretű fotópapírt töltsön.
- Ha a View (Nézet) ki van jelölve, nyomja meg az OK gombot. Megjelenik a View Photos (Fényképek megtekintése) képernyő.
- Amikor a megtekinteni kívánt fotó indexképe ki van jelölve, nyomja meg az OK gombot.
- Amikor a fotó önmagában megnyílik a kijelzőn, ismét érintse meg az OK gombot. Megjelenik a Photo Options (Fotóopciók) képernyő.

- Ha a Print Preview (Nyomtatási előnézet) ki van jelölve, nyomja meg az OK gombot. Megjelenik a Print Preview (Nyomtatási előnézet) képernyő, amely megmutatja, hogy fog megjelenni a fotó a nyomtatott példányon.
- Ha további fényképeket kíván megtekintésre és nyomtatásra kiválasztani, nyomogassa a ▼ nyilat a Add More (Több hozzáadása) kijelöléséig, majd nyomja meg az OK gombot és ismételje meg a 4–6 lépést.
   Vagy miután belépett a Add Photos (Fotók hozzáadása) képernyőre, a leggyorsabb módja a többszörös fotók kiválasztásának (ha nincs szüksége a szerkesztési opcióra)

módja a többszörös fotók kiválasztásának (ha nincs szüksége a szerkesztési opcióra) a ▲ lenyomása egy fotó kiválasztására, majd a ◀ vagy a ▶ kiválasztása a többi fotó közti lépegetéshez, válogatáshoz.

- ☆ Tipp Egy jelölés mutatja, hogy minden egyes fotó ki van választva. A nyomtatott példányszámot a ▲ vagy a ▼ gombokkal módosíthatja. A teljes nyomtatandó példányszám a kijelző tetején jelenik meg.
- (Választható) Ha bármelyik nyomtatási beállítás megváltoztatását szeretné, használja a ▼ gombot a Settings (Beállítások) kijelöléséhez, majd nyomja le az OK gombot.
- A fotoók nyomtatásához a ▲ vagy a ▼ ikonok segítségével jelölje ki a Print Now (Nyomtatás most) utasítást és nyomja le az OK gombot (vagy a vezérlőpult Fotók nyomtatása ikonját).

A nyomtatási állapot képernyőjén megmutatja a nyomtatandó oldalakat és a befejezésig hátralévő becsült időtartamot.

Tipp Nyomtatás során kijelölheti a Add more photos (Több fotó hozzáadása) parancsot és az OK gombbal további fotókat adhat a nyomtatási sorhoz.

## Nyomtassa ki fényképeit

A memóriakártyáról számos különféle méretben kinyomtathatja fényképeit, kezdve a 10 x 15 cm-estől egészen a letter vagy A4-es méretig, továbbá több kisméretű fotót is nyomtathat egyetlen oldalra.

#### Fényképek nyomtatása

Tipp Ha csak egy keret nélküli 10 x 15 cm-es fényképet kíván nyomtatni 10 x 15 cm-es papírra, a leggyorsabb megoldás a Fotók nyomtatása gomb kétszeri lenyomása a vezérlőpulton (először a Print Preview (Nyomtatási előnézet) képernyő megjelenítésére, másodszor a nyomtatási munka indítására).

 Helyezzen egy memóriakártyát a HP All-in-One megfelelő nyílásába, vagy csatlakoztassa a tárolóeszközt az elülső USB-porthoz.
 Megjelenik a Photosmart Express menü, a legutóbbi fényképpel a kijelzőn.

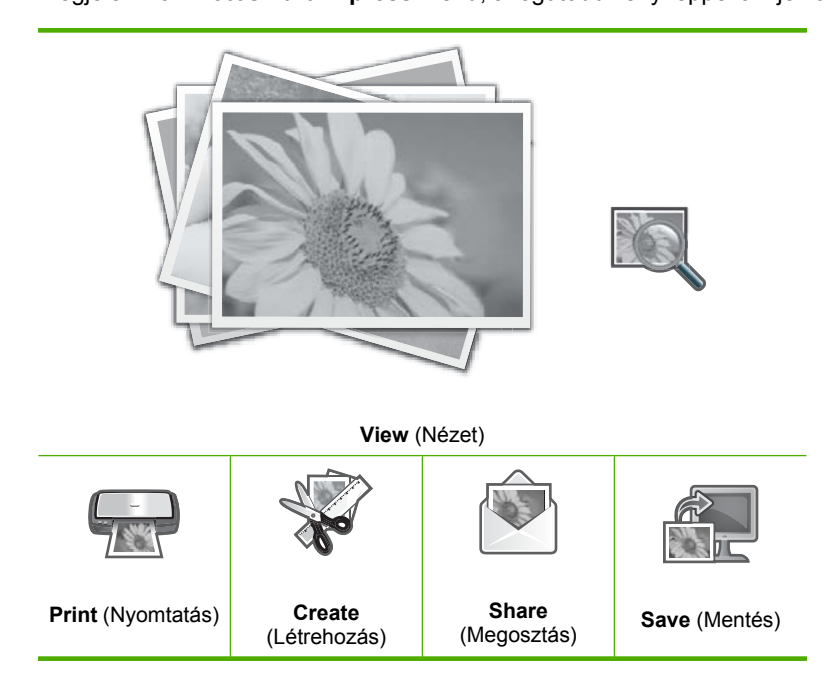

- A fotótálcába maximálisan 10 x 15 cm méretű papírt, vagy a fő adagolótálcába teljes méretű fotópapírt töltsön.
- A ▶ gombbal jelölje ki a Print (Nyomtatás) pontot, majd nyomja meg az OK gombot. Megjelenik az Layout (Elrendezés) képernyő.

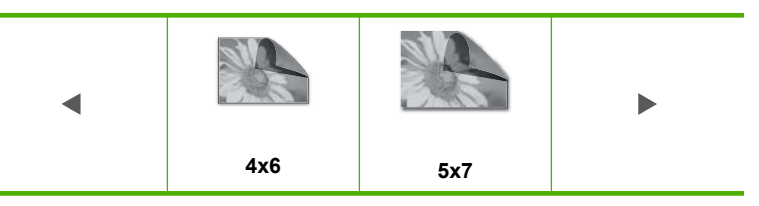

Megjelenik a Select Photos (Fotók kiválasztása) képernyő.

- 6. Ha kijelölte a nyomtatni kívánt fotó indexképét, nyomja meg a OK gombot.
- Amikor a kiválasztott kép önmagában megjelenik a kijelzőn, kiválasztásához nyomja meg a ▲ gombot.

Egy jelölés mutatja, hogy a fotó ki van választva. A nyomtatott példányszámot a ▲ vagy a ▼ gombokkal módosíthatja. A teljes nyomtatandó példányszám a kijelző tetején jelenik meg.

- 8. A fotók végignézésének és kijelölésének folytatásához nyomja meg a ◀ vagy a
   ▶ gombot, majd az OK gombot.
   Megjelenik a Photo Options (Fotóopciók) menü.
- Ha a Print Preview (Nyomtatási előnézet) ki van jelölve, nyomja meg az OK gombot. Megjelenik a Print Preview (Nyomtatási előnézet) képernyő, amely megmutatja, hogy fognak megjelenni a fotók a nyomtatott példányokon.
- (Választható) Ha bármelyik nyomtatási beállítás megváltoztatását szeretné, használja a ▲ vagy a ▼ gombokat a Settings (Beállítások) kijelöléséhez, majd nyomja le az OK gombot.
- 11. A ▲ vagy a ▼ ikonok segítségével jelölje ki a Print Now (Nyomtatás most) utasítást és nyomja le az OK gombot (vagy a vezérlőpult Fotók nyomtatása ikonját). A nyomtatási állapot képernyőjén megmutatja a nyomtatandó oldalakat és a befejezésig hátralévő becsült időtartamot.

# Speciális projektek létrehozása a fényképekből

A HP All-in-One speciális projektek létrehozását teszi lehetővé saját fotói felhasználásával, ideértve:

- Fotóalbumok
- Panorámaképek
- Tárca méretű fényképek
- Igazolványméretű képek

#### Speciális projektek létrehozása

 Helyezzen egy memóriakártyát a HP All-in-One megfelelő nyílásába, vagy csatlakoztassa a tárolóeszközt az elülső USB-porthoz.
 Megjelenik a Photosmart Express menü, a legutóbbi fényképpel a kijelzőn.

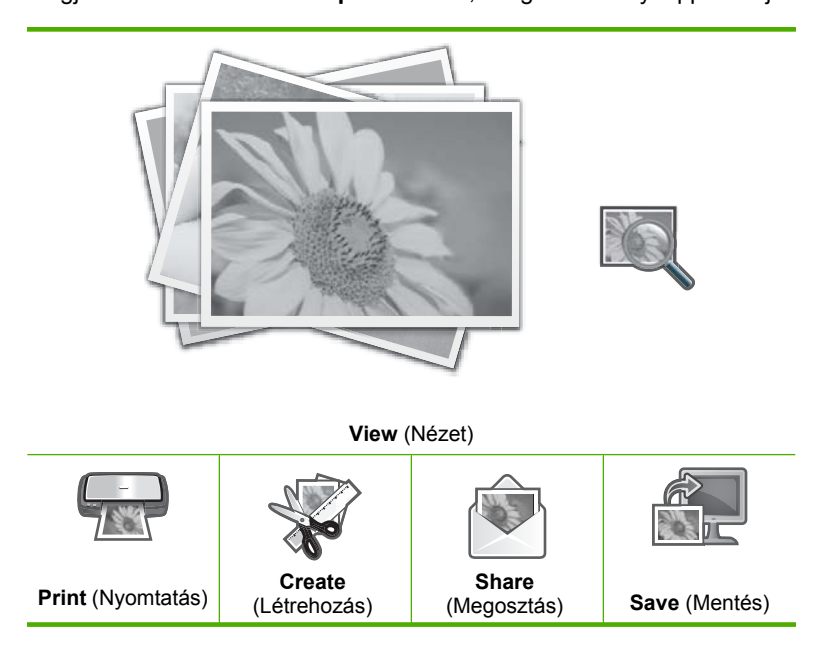

- Győződjön meg róla, hogy a fotótálcában vagy a fő adagolótálcában a létrehozandó projektnek megfelelő típusú papír található.
- A ◄ vagy ► gombbal jelölje ki a Create (Létrehozás) pontot, majd nyomja meg az OK gombot.

Megjelenik a Create (Létrehozás) képernyő.

- A ◄ és a ► gombok segítségével válogasson a projektek között, majd az OK gombbal válassza ki a kívánt projektet:
  - Album Pages (Albumoldalak): Lehetővé teszi több fénykép kiválasztását és előszerkesztett albumoldalakra nyomtatását, amelyeket aztán bekötve fotóalbumokat hozhat létre. Az albumoldalakon található fotókat a rendszer ugyanabban a tájolási irányban helyezi el, hogy vizuálisan kellemes végeredményt hozzon létre.
  - Panorama Prints (Panorámaképek): Segítségével fényképeket választhat ki és "összeragaszthatja" őket egy széles látképpé, panorámaképpé. A HP All-in-One automatikusan egymáshoz igazítja a fényképek széleit, a lehető legfolyamatosabb átmenetet alakítva ki az egyik képről a másikra.
  - Wallets (Irat): Saját tárca méretű fényképeket készíthet, magánál tarthatja őket, vagy odaadhatja barátainak, rokonainak.
  - Passport Photos (Igazolványképek): Lehetővé teszi az igazolványméretű képek nyomtatását. (Ha kérdései vannak az igazolványképekre vonatkozó szabályokról, forduljon az okmányokat kiadó helyi hivatalhoz.)
- 5. Kövesse a létrehozandó projekt utasításait.
- A Print Preview (Nyomtatási előnézet) képernyőn jelölje ki a Print Now (Nyomtatás most) utasítást, majd nyomja meg a OK gombot.
   A nyomtatási állapot képernyőjén megmutatja a nyomtatandó oldalakat és a befejezésig hátralévő becsült időtartamot.

# Fényképek megosztása a HP Photosmart segítségével

A számítógépre telepített HP Photosmart szoftver segítségével fényképeket vihet át a memóriakártyáról a merevlemezre, és online módon megoszthatja, illetve a számítógépről kinyomtathatja a képeket.

A fényképek számítógépre történő átvitele előtt vegye ki a memóriakártyát a digitális fényképezőgépből, és helyezze be a HP All-in-One megfelelő memóriakártya-nyílásába, vagy csatlakoztassa a tárolóeszközt az elülső USB-porton keresztül.

#### Fényképek küldése memóriakártyáról vagy tárolóeszközről

 Helyezzen egy memóriakártyát a HP All-in-One megfelelő nyílásába, vagy csatlakoztassa a tárolóeszközt az elülső USB-porthoz. Megjelenik a Photosmart Express menü, a kijelzőn pedig a legújabb fénykép látható.

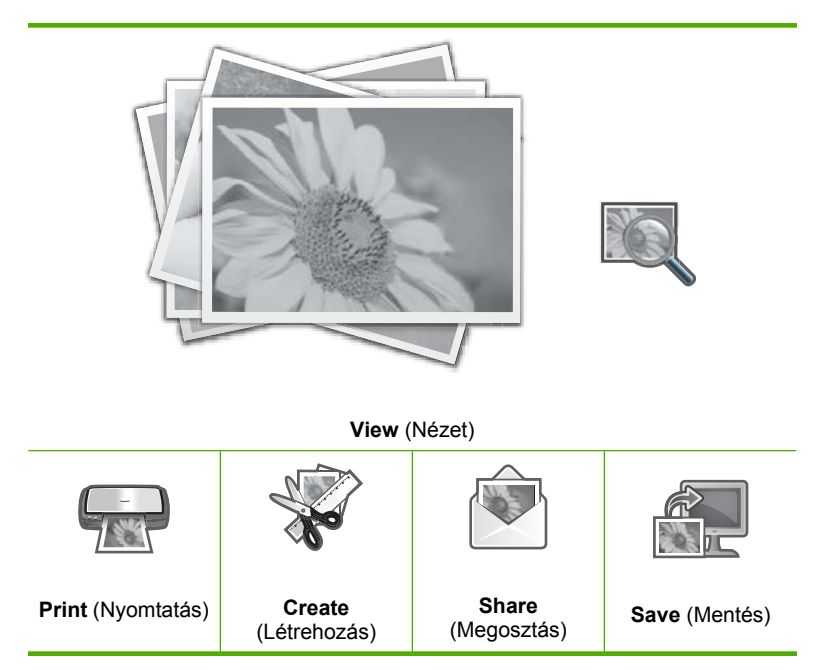

- A ▶ gombbal jelölje ki a Share (Megosztás) pontot, majd nyomja meg az OK gombot. Megjelenik a Share Photos (Fényképek megosztása) képernyő.
- 3. A ◀ és a ▶ gomb segítségével végignézheti a fotók indexképeit.
- 4. Ha kijelölte a megosztani kívánt fotó indexképét, nyomja meg a OK gombot.
- Amikor a kiválasztott kép önmagában megjelenik a kijelzőn, kiválasztásához nyomja meg a ▲ gombot.

Egy jelölés mutatja, hogy a fotó ki van választva.

A fotók végignézésének és kijelölésének folytatásához nyomja meg a ◀ vagy a
 gombot, majd az OK gombot.

Megjelenik a Share Options (Megosztás beállítások) képernyő.

A ▲ vagy ▼ gombbal jelölje ki a Share (Megosztás) pontot, majd nyomja meg az OK gombot.

Amennyiben a HP All-in-One kapcsolódik a hálózathoz, megjelenik a rendelkezésre álló számítógépek listája. Válassza ki azt a számítógépet, amelynek segítségével el kívánja küldeni a fotókat, majd folytassa a következő lépéssel.

 Amikor megjelenik Share Not Finished (Megosztás nincs kész) üzenet, nyomja meg az OK gombot, és kövesse a számítógép képernyőjén megjelenő utasításokat.

## Fényképek mentése a számítógépre

A számítógépre telepített HP Photosmart szoftver segítségével fényképeket vihet át a memóriakártyáról a merevlemezre, és online módon megoszthatja, illetve a számítógépről kinyomtathatja a képeket.

A fényképek számítógépre történő átvitele előtt vegye ki a memóriakártyát a digitális fényképezőgépből, és helyezze be a HP All-in-One megfelelő memóriakártya-nyílásába, vagy csatlakoztassa a tárolóeszközt az elülső USB-porton keresztül.

#### Fényképek mentése

 Helyezzen egy memóriakártyát a HP All-in-One megfelelő nyílásába, vagy csatlakoztassa a tárolóeszközt az elülső USB-porthoz. Megjelenik a Photosmart Express menü, a kijelzőn pedig a legújabb fénykép látható.

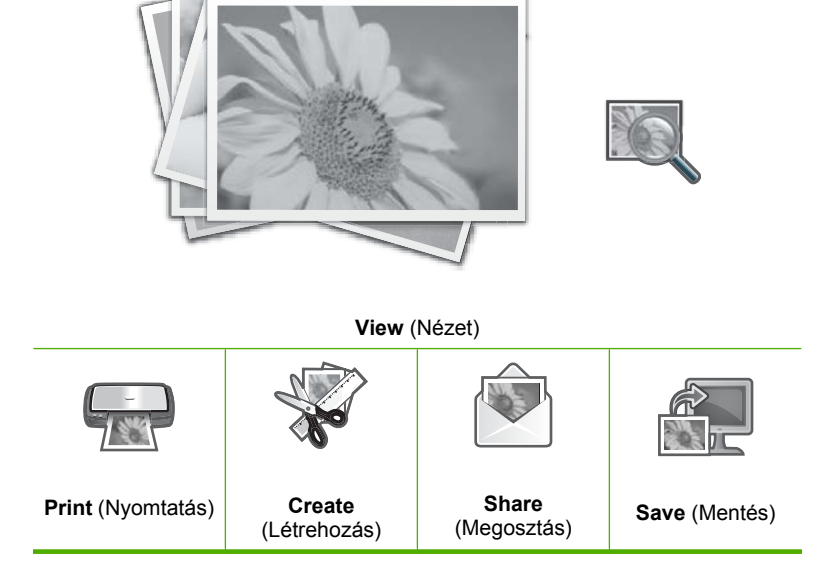

- 2. A ▶ gombbal jelölje ki a Save (Mentés) pontot, majd nyomja meg az OK gombot. Amennyiben a HP All-in-One kapcsolódik a hálózathoz, megjelenik a rendelkezésre álló számítógépek listája. Válassza ki azt a számítógépet, amelyre el kívánja küldeni a fotókat, majd folytassa a következő lépéssel.
- Amikor a Save to Computer (Mentés számítógépre) képernyő arra kéri, hogy a importálási fotóopciókért tekintse meg a számítógép monitorát, a fényképek számítógépre mentéséhez kövesse a számítógép képernyőjén megjelenő utasításokat.

Csak az előzőleg nem mentett fotókat másolja a program a számítógépre.

# Fényképek szerkesztése a vezérlőpult segítségével

A HP All-in-One számos alapvető funkciót kínál a fotók nyomtatás előtti manuális szerkesztéséhez, továbbá lehetővé teszi a fényképek automatikus feljavítását is.

Ez a rész a következő témaköröket tárgyalja:

- Nagyítás és mozgás a kép egy részének kivágásához
- <u>Fénykép elforgatása</u>
- <u>A fényképek fényességének beállítása</u>
- Speciális színeffektusok alkalmazása a fényképeken
- <u>Vörösszem-eltávolítás</u>
- <u>Automatikusan feljavítja a fényképei minőségét</u>

#### Nagyítás és mozgás a kép egy részének kivágásához

A HP All-in-One lehetővé teszi a fénykép adott részének közelítését vagy távolítását. A készülék nyomtatáskor körbevágja a fényképet, tehát csak a kijelzőn látható rész kerül a nyomatra.

Megjegyzés A fényképen végrehajtott módosítások csak a kép megjelenítésére vagy nyomtatására vonatkoznak. A készülék nem menti a módosításokat a memóriakártyára vagy a tárolóeszközre.

#### Fénykép körülvágása

- Helyezzen egy memóriakártyát a HP All-in-One megfelelő nyílásába, vagy csatlakoztassa a tárolóeszközt az elülső USB-porthoz. Megjelenik a Photosmart Express menü, a kijelzőn pedig a legújabb fénykép látható.
- Ha a View (Nézet) ki van jelölve, nyomja meg az OK gombot. A beállítások kijelöléséhez használja a ◀ vagy a ▶ gombokat. Megjelenik a View Photos (Fényképek megtekintése) képernyő.
- 3. A ◀ és a ▶ gomb segítségével végignézheti a fotók indexképeit.
- Amikor a szerkeszteni kívánt fotó indexképe ki van jelölve, nyomja meg az OK gombot.
- Amikor a kiválasztott kép önmagában megjelenik a kijelzőn, a Photo Options (Fotóopciók) menü megjelenítéséhez ismét nyomja meg a OK gombot.
- A Photo Options (Fotóopciók) menüben, a Edit Photo (Fénykép szerkesztése) kijelöléséhez használja a ▲ vagy a ▼ gombokat, majd nyomja meg az OK gombot. Megjelenik a Edit Photo (Fénykép szerkesztése) menü.
- A Crop (Levágás) kijelöléséhez használja a ▲ vagy a ▼ gombokat, majd nyomja meg az OK gombot.

Megjelenik a Crop (Levágás) képernyő.

 A fotó témájának nagyításához vagy kicsinyítéséhez nyomja meg a Nagyítás vagy a Kicsinyítés gombokat.

A fotón megjelenik egy körvonal, ami a nyomtatandó területet mutatja meg hozzávetőlegesen.

- Használja a navigációs gombokat a fotó körbepásztázásához és egy adott nyomtatandó terület kiválasztásához.
- 10. A fénykép körülvágásához nyomja meg a OK gombot.

#### Fénykép elforgatása

A fénykép – attól függően, hogy van mentve – oldalra fordulva vagy fejjel lefelé is megjelenhet a kijelzőn. A helyes tájolású megjelenítés vagy nyomtatás érdekében a fénykép elforgatható.

Megjegyzés Ha több képet nyomtat egy oldalra, a HP All-in-One automatikusan beállítja a képek orientációját úgy, hogy a lehető legtöbb fénykép férjen el az oldalon. Figyelmen kívül hagyja a forgatásokat, hogy sok kiválasztott képet tudjon elhelyezni oldalanként.

#### Fénykép elforgatása

- Helyezzen egy memóriakártyát a HP All-in-One megfelelő nyílásába, vagy csatlakoztassa a tárolóeszközt az elülső USB-porthoz. Megjelenik a Photosmart Express menü, a kijelzőn pedig a legújabb fénykép látható.
- Ha a View (Nézet) ki van jelölve, nyomja meg az OK gombot. A beállítások kijelöléséhez használja a ◀ vagy a ▶ gombokat. Megjelenik a View Photos (Fényképek megtekintése) képernyő.
- 3. A ◀ és a ▶ gomb segítségével végignézheti a fotók indexképeit.
- Amikor a szerkeszteni kívánt fotó indexképe ki van jelölve, nyomja meg az OK gombot.
- Amikor a kiválasztott kép önmagában megjelenik a kijelzőn, a Photo Options (Fotóopciók) menü megjelenítéséhez ismét nyomja meg a OK gombot.
- A Photo Options (Fotóopciók) menüben, a Edit Photo (Fénykép szerkesztése) kijelöléséhez használja a ▲ vagy a ▼ gombokat, majd nyomja meg az OK gombot. Megjelenik a Edit Photo (Fénykép szerkesztése) menü.
- Az Rotate (Elforgatás) kijelöléséhez használja a ▲ vagy a ▼ gombokat, majd nyomja meg az OK gombot.
   Megjelenik az Rotate (Elforgatás) képernyő.
- A ◄ vagy a ► segítségével 90 fokos szögben az óramutató járásával ellentétes vagy megegyező irányban elforgathatja a képet.
- 9. Ha befejezte a kép forgatását, nyomja meg a **OK** gombot.

### A fényképek fényességének beállítása

Módosíthatja a fénykép fényerejét, hogy a készülék a digitális fényképezőgéppel készített eredeti felvétenél világosabban vagy sötétebben nyomtassa ki azt.

Megjegyzés A fényképen végrehajtott módosítások csak a kép megjelenítésére vagy nyomtatására vonatkoznak. A készülék nem menti a módosításokat a memóriakártyára vagy a tárolóeszközre.

#### A fényerő módosítása

- Helyezzen egy memóriakártyát a HP All-in-One megfelelő nyílásába, vagy csatlakoztassa a tárolóeszközt az elülső USB-porthoz.
   Megjelenik a Photosmart Express menü, a kijelzőn pedig a legújabb fénykép látható.
- Ha a View (Nézet) ki van jelölve, nyomja meg az OK gombot. A beállítások kijelöléséhez használja a ◀ vagy a ▶ gombokat. Megjelenik a View Photos (Fényképek megtekintése) képernyő.
- Amikor a szerkeszteni kívánt fotó indexképe ki van jelölve, nyomja meg az OK gombot.
- Amikor a kiválasztott kép önmagában megjelenik a kijelzőn, a Photo Options (Fotóopciók) menü megjelenítéséhez ismét nyomja meg a OK gombot.
- A Photo Options (Fotóopciók) menüben, a Edit Photo (Fénykép szerkesztése) kijelöléséhez használja a ▲ vagy a ▼ gombokat, majd nyomja meg az OK gombot. Megjelenik a Edit Photo (Fénykép szerkesztése) menü.
- A Brightness (Fényerő) kijelöléséhez használja a ▲ vagy a ▼ gombokat, majd nyomja meg az OK gombot.
   Megjelenik a Brightness (Fényerő) képernyő.
- 8. A fénykép fényerejének növeléséhez vagy csökkentéséhez nyomja meg a ◀ vagy
   ▶ nyilat.

Az aktuális fényerőszintet egy függőleges vonal jelöli a csúszkán.

9. Ha befejezte a fényerő beállítását, nyomja meg az **OK** gombot.

#### Speciális színeffektusok alkalmazása a fényképeken

Különleges színeffektusok alkalmazásával szépia, kézi színezés vagy fekete-fehér hatás kölcsönözhető a fényképeknek.

Megjegyzés A fényképen végrehajtott módosítások csak a kép megjelenítésére vagy nyomtatására vonatkoznak. A készülék nem menti a módosításokat a memóriakártyára vagy a tárolóeszközre.

#### A színeffektusok megváltoztatása

- Helyezzen egy memóriakártyát a HP All-in-One megfelelő nyílásába, vagy csatlakoztassa a tárolóeszközt az elülső USB-porthoz. Megjelenik a Photosmart Express menü, a kijelzőn pedig a legújabb fénykép látható.
- Ha a View (Nézet) ki van jelölve, nyomja meg az OK gombot. A beállítások kijelöléséhez használja a ◀ vagy a ► gombokat. Megjelenik a View Photos (Fényképek megtekintése) képernyő.
- 3. A ◀ és a ▶ gomb segítségével végignézheti a fotók indexképeit.
- Amikor a szerkeszteni kívánt fotó indexképe ki van jelölve, nyomja meg az OK gombot.
- Amikor a kiválasztott kép önmagában megjelenik a kijelzőn, a Photo Options (Fotóopciók) menü megjelenítéséhez ismét nyomja meg a OK gombot.

- A Photo Options (Fotóopciók) menüben, a Edit Photo (Fénykép szerkesztése) kijelöléséhez használja a ▲ vagy a ▼ gombokat, majd nyomja meg az OK gombot. Megjelenik a Edit Photo (Fénykép szerkesztése) menü.
- A Color Effect (Színeffektus) kijelöléséhez használja a ▲ vagy a ▼ gombokat, majd nyomja meg az OK gombot.
   Megjelenik a Color Effect (Színeffektus) menü.
- Az alábbí színeffekt-beállítások egyikének kiválasztásához használja a ▲ vagy
   ▼ gombokat, majd nyomja meg a OK gombot.

| <b>No Effect</b> (Nincs effektus) | Különleges színeffektusok nélküli fénykép.                                                                         |
|-----------------------------------|----------------------------------------------------------------------------------------------------|
| Black & White<br>(Fekete-fehér)   | A készülék fekete-fehérben nyomtatja ki a fényképet.                                                               |
| Sepia (Szépia)                    | Barnás árnyalatok alkalmazása, amitől a fénykép olyan hatást kelt,<br>mintha az 1900-as évek elején készült volna. |
| Antique (Antik)                   | Barnás árnyalatok és néhány fakó szín együttes alkalmazása. A fénykép olyan lesz, mintha kézzel színezték volna.   |

A kiválasztott színeffektust a rendszer alkalmazta a képen, míg a kép maga önmagában látható a kijelzőn.

#### Vörösszem-eltávolítás

A fényképezőgépek (különösen a régebbi típusok) villanófényének hatására a lefényképezett személyek szeme a képen gyakran vörös színű. A fényképeken megjelenő vörös szem korrigálható a helyes árnyalatra.

#### Vörösszem-hatás eltávolítása a fényképekről

- Helyezzen egy memóriakártyát a HP All-in-One megfelelő nyílásába, vagy csatlakoztassa a tárolóeszközt az elülső USB-porthoz. Megjelenik a Photosmart Express menü, a kijelzőn pedig a legújabb fénykép látható.
- Ha a View (Nézet) ki van jelölve, nyomja meg az OK gombot. A beállítások kijelöléséhez használja a ◀ vagy a ▶ gombokat. Megjelenik a View Photos (Fényképek megtekintése) képernyő.
- 3. A ◀ és a ▶ gomb segítségével végignézheti a fotók indexképeit.
- Amikor a szerkeszteni kívánt fotó indexképe ki van jelölve, nyomja meg az OK gombot.
- Amikor a fotó önmagában megnyílik a kijelzőn, nyomja le a vezérlőpult Vörösszemhatás eltávolítása gombját.
  - ☆ Tipp Másik megoldásként válassza a Red Eye Removal (Vörösszem-hatás eltávolítása) utasítást a Edit Photo (Fénykép szerkesztése) menüből.

A vörösszem-ikon a fénykép bal felső sarkában villog, a vörösszem-hatás eltávolítása folyamatban van, és a fotó egyedül látható a kijelzőn.

#### Automatikusan feljavítja a fényképei minőségét

Beállíthatja úgy a HP All-in-One készüléket, hogy nyomtatáskor automatikusan feljavítsa a fénykép minőségét. A változások csak a nyomtatott képen látszanak, a kijelzőn nem tekinthetők meg előre.

Ha ez a funkció engedélyezett, a HP All-in-One készülék a **HP Real Life Technologies** (HP Real Life technológiák) segítségével:

- Beállítja a fényességét a fényképeknek.
- Beállítja világosságot, hogy a sötét képek fényesebbek legyenek.
- Élesíti a homályos képeket.

Az automatikus fényképjavítást az egyes fotók szintjén, képenként is kikapcsolhatja.

#### Az automatikus fényképfeljavítás kikapcsolása

- Helyezzen egy memóriakártyát a HP All-in-One megfelelő nyílásába, vagy csatlakoztassa a tárolóeszközt az elülső USB-porthoz. Megjelenik a Photosmart Express menü, a kijelzőn pedig a legújabb fénykép látható.
- Ha a View (Nézet) ki van jelölve, nyomja meg az OK gombot. A beállítások kijelöléséhez használja a ◀ vagy a ▶ gombokat. Megjelenik a View Photos (Fényképek megtekintése) képernyő.
- Amikor a szerkeszteni kívánt fotó indexképe ki van jelölve, nyomja meg az OK gombot.
- Amikor a kiválasztott kép önmagában megjelenik a kijelzőn, a Photo Options (Fotóopciók) menü megjelenítéséhez ismét nyomja meg a OK gombot.
- A Photo Options (Fotóopciók) menüben, a Edit Photo (Fénykép szerkesztése) kijelöléséhez használja a ▲ vagy a ▼ gombokat, majd nyomja meg az OK gombot. Megjelenik a Edit Photo (Fénykép szerkesztése) menü.
- A Photo Fix (Fotószerviz) kijelöléséhez használja a ▲ vagy a ▼ gombokat, majd nyomja meg az OK gombot.
   Megjelenik a Photo Fix (Fotószerviz) menü.
- Az automatikus fényképfeljavítás kikapcsolásához használja a ▲ vagy ▼ nyilakat, segítségükkel válassza ki a Off (Ki) opciót, majd nyomja meg az OK gombot.

#### A lapolvasási funkciók használata 121

# 9 A lapolvasási funkciók használata

A lapolvasás az az eljárás, melynek során szöveget és képet alakítunk át elektronikus formátumba számítógépes felhasználás céljából. A HP All-in-One készülékkel szinte bármit beolvashat (fényképeket, folyóiratcikkeket, filmnegatívokat vagy szöveges dokumentumokat).

A HP All-in-One lapolvasási funkciói a következőkre használhatók:

- Újranyomások készítése kedvenc fényképeiről.
- Egy újságcikk szövegét beolvashatja, átviheti a szövegszerkesztőbe, és ott belefoglalhatja saját jelentésébe.
- Névjegyek és prospektusok készítéséhez beolvashatja a vállalat emblémáját, és felhasználhatja a kiadványszerkesztő programban.
- Kedvenc képeit beolvasva e-mail üzenetben küldhet fényképeket barátainak és rokonainak.
- Fényképes leltárt készíthet otthonáról vagy irodájáról.
- Elektronikus albumban archiválhatja értékes fényképeit.

Ez a rész a következő témaköröket tárgyalja:

- <u>Újranyomások készítése a fényképeiről</u>
- <u>Kép beolvasása</u>
- Beolvasott kép szerkesztése
- Beolvasott kép megosztása barátokkal és rokonokkal
- Lapolvasás leállítása

# Újranyomások készítése a fényképeiről

Papíron lévő fényképet beolvasva, további példányokat készíthet belőle különböző méretekben. A maximális méret a letter (8,5 x 11 hüvelyk) vagy az A4 (210 x 297 mm).

Alapértelmezés szerint a HP All-in-One automatikusan felismeri a betöltött papír típusát. Ha további nyomatokat szeretne készíteni egy fényképről, a legjobb eredmény érdekében hagyja a **Paper Type** (Papírtípus) beállítását **Automatic** (Automatikus) értéken, és fotópapírt töltsön a HP All-in-One készülékbe. A **Paper Type** (Papírtípus) beállítását csak akkor kell módosítani, ha **Automatic** (Automatikus) beállítás mellett nyomtatásminőségi problémák tapasztalhatók.

#### Papíron lévő fénykép újranyomtatása

- Nyomja meg a Újranyomás elemet a Scan and Reprint (Lapolvasás és újranyomás) opcióhoz.
  - Megjegyzés Ezt megteheti úgy is, hogy a vezérlőpanelen megnyomja a Beolvasás menü elemet a Scan and Reprint (Lapolvasás és újranyomás) kiválasztásához.

**Megjegyzés** A kiválasztott papírmérettől függően a fotópapírt a fotótálcába vagy a fő adagolótálcába is helyezheti.

2. A kérés megjelenése után helyezze az eredeti példányt színével lefelé az üvegre, annak jobb alsó sarkához igazítva, és tegye a következők egyikét:

# Papíron lévő fénykép újranyomtatása az alapértelmezett nyomtatási beállításokkal

▲ Nyomja meg a vezérlőpult Fotók nyomtatása gombját.

#### A nyomtatási beállítások megváltoztatása a papíron lévő fénykép újranyomtatásához

- a. Nyomja meg az OK gombot a nyomtatási beállítások módosításához. Megjelenik a Source of Original (Eredeti forrása) képernyő.
- b. A ▲ vagy ▼ gombbal jelölje ki a kívánt opciókat, majd nyomja meg az OK gombot. Megjelenik a Print Layout (Nyomtatási elrendezés) képernyő.
- c. A ▲ vagy ▼ gombbal jelöljön ki egy oldalelrendezést, majd nyomja meg az OK gombot.
  - Megjegyzés A választott papírmérettől függően esetleg kérheti Önt arra a program, hogy fényképelrendezést válasszon az oldalakra.

Megjelenik a Scan Preview (Beolvasás előnézete) menü.

d. A ▲ vagy ▼ gombbal állítsa be a példányszámot, majd nyomja meg az OK gombot.

Megjelenik a Reprint Options (Újranyomtatási beállítások) képernyő.

- Megjegyzés A HP All-in-One beolvassa az eredetit, és a kijelzőn megjelenik a fénykép előnézete.
- e. A OK gombbal válassza ki a Print Preview (Nyomtatási előnézet) pontot.
  - Megjegyzés A fotók nyomtatás előtti szerkesztéséhez nyomja meg a Edit Photo (Fénykép szerkesztése) gombot.

Megjelenik a Print Preview (Nyomtatási előnézet) képernyő.

f. A ▲ vagy ▼ nyilakkal jelölje ki a Print Now (Nyomtatás most) elemet, és nyomja meg az OK gombot (vagy nyomja meg a Fotók nyomtatása gombot a vezérlőpanelen).

## Kép beolvasása

Lapolvasást a számítógépről vagy a HP All-in-One készülékről kezdeményezhet. Ez a rész csak a HP All-in-One készülék vezérlőpultjáról történő beolvasást ismerteti.

Megjegyzés A HP All-in-One készülékkel kapott szoftver segítségével is olvashat be képeket. A szoftver segítségével szerkesztheti a beolvasott képet, és különleges feladatokat hajthat végre vele.

A lapolvasási funkciók csak a HP All-in-One készülékhez csatlakoztatott, bekapcsolt számítógéppel használhatók. A lapolvasás előtt a HP All-in-One szoftvert telepíteni kell a számítógépre, és el kell indítani. Windows számítógépen a HP All-in-One szoftver futását a HP All-in-One ikon megjelenése jelzi a tálca jobb oldalán, az óra mellett.

Megjegyzés Ha bezárja a Windows tálcán található HP Digital Imaging Monitor ikont, a HP All-in-One egyes lapolvasási funkciói nem fognak működni. Ebben az esetben a számítógép újraindításával vagy a HP Photosmart szoftver elindításával állíthatja vissza a teljes körű lapolvasási szolgáltatást.

Ez a rész a következő témaköröket tárgyalja:

- Eredeti beolvasása számítógépre
- Eredeti dokumentum beolvasása memóriakártyára vagy tárolóeszközre

#### Eredeti beolvasása számítógépre

A vezérlőpultról is beolvashatja az üvegre helyezett eredeti dokumentumokat.

#### Beolvasás számítógépre

- Helyezze az eredeti példányt nyomtatott oldalával lefelé az üvegre a jobb első sarokhoz igazítva.
- 2. Nyomja meg a Beolvasás menü gombot.
- A ▼ gombbal jelölje ki a Scan to Computer (Beolvasás számítógépre) pontot, majd nyomja meg az OK gombot.
- Ha a HP All-in-One a hálózat egy vagy több számítógépéhez kapcsolódik, tegye a következőt:
  - Az OK gombbal válassza ki a Select Computer (Számítógép kijelölése) pontot. A kijelzőn megjelenik a HP All-in-One készülékhez csatlakozó számítógépek listája.
    - Megjegyzés A Select Computer (Számítógép kijelölése) menü a hálózaton keresztül csatlakozó gépek mellett az USB-kábellel kapcsolódó számítógépeket is megjelenítheti.
  - b. Nyomja meg az OK gombot az alapértelmezett számítógép kiválasztásához, vagy jelöljön ki egy másik számítógépet a ▼ gombbal, és nyomja meg az OK gombot.

Megjelenik a **Scan To** (Beolvasás helye) menü a kijelzőn, mely a kiválasztott számítógépen rendelkezésre álló alkalmazások felsorolását tartalmazza.

USB-kábellel közvetlenül a számítógéphez csatlakoztatott HP All-in-One esetén folytassa az eljárást az 5. lépéssel.

 Nyomja meg az OK gombot ahhoz, hogy az alapértelmezett alkalmazás kapja a beolvasott anyagot, vagy jelöljön ki egy másik alkalmazást a ▼ gombbal, és nyomja meg az OK gombot.
 A beolvasott anyag előnézeti képe megielenik a számítógépen, abol az

A beolvasott anyag előnézeti képe megjelenik a számítógépen, ahol az szerkeszthető.

 Szerkessze tetszése szerint az előnézeti képet, és ha elkészült, kattintson az Elfogadás gombra.

#### Kapcsolódó témakörök

- "<u>A vezérlőpanel funkciói</u>," 13. oldal
- "Beolvasás menü," 17. oldal

#### Eredeti dokumentum beolvasása memóriakártyára vagy tárolóeszközre

A beolvasott képet JPEG formátumban mentheti a behelyezett memóriakártyára vagy az elülső USB-porthoz csatlakoztatott tárolóeszközre. Ez lehetővé teszi a fényképnyomtatási beállítások használatát a beolvasott kép keret nélküli nyomtatásához vagy albumoldalak nyomtatásához.

Megjegyzés Ha a HP All-in-One hálózathoz csatlakozik, a beolvasott képhez csak akkor férhet hozzá, ha a kártya vagy a készülék meg van osztva a hálózatban.

#### Beolvasott anyag memóriakártyára vagy tárolóeszközre mentése

- Helyezze a memóriakártyát a HP All-in-One megfelelő nyílásába, vagy csatlakoztassa a tárolóeszközt a készülék elülső USB-portjába.
- Helyezze az eredeti példányt nyomtatott oldalával lefelé az üvegre a jobb első sarokhoz igazítva.
- 3. Nyomja meg a Beolvasás menü gombot.
- A ▼ gombbal jelölje ki a Scan to Memory Card (Beolvasás memóriakártyára) pontot, majd nyomja meg az OK gombot.

A HP All-in-One beolvassa a képet, és JPEG formátumban menti a memóriakártyára vagy tárolóeszközre.

## Beolvasott kép szerkesztése

A beolvasott kép szerkeszthető a HP All-in-One készülékkel kapott szoftverrel. A beolvasott dokumentumot optikai karakterfelismerő (OCR) szoftver segítségével is szerkesztheti.

Megjegyzés Ha a HP Photosmart Essential alkalmazást használja, az optikai karakterfelismerő program (OCR) valószínű nincs telepítve a számítógépre. Az OCR szoftver telepítéséhez ismét helyezze be a szoftver lemezét, válassza az OCR pontot az Egyéni telepítési opciók alatt.

Ez a rész a következő témaköröket tárgyalja:

- Beolvasott előkép szerkesztése
- Beolvasott fénykép vagy ábra szerkesztése
- Beolvasott dokumentum szerkesztése

#### Beolvasott előkép szerkesztése

Az előkép szerkesztésére használhatja a **HP Lapolvasás** szoftver eszközeit. Mindenfajta változtatás – például a világosság, képtípus, felbontás és egyebek módosítása – csak erre a beolvasási munkamenetre lesz érvényes.

A HP Photosmart szoftverrel a kép beolvasása után további változtatásokat végezhet.

#### Beolvasott fénykép vagy ábra szerkesztése

A beolvasott fénykép vagy rajz szerkeszthető a HP All-in-One készülékkel kapott szoftverrel. E szoftver használatával a kép elforgatható, vágható, módosítható a fényessége, kontrasztja és a színtelítettsége.

#### Beolvasott dokumentum szerkesztése

A szövegbeolvasással (melyet optikai karakterfelismerésnek, OCR-nek is neveznek) tetszőlegesen szerkeszthető szövegként viheti át az újságcikkek, könyvek és egyéb nyomtatványok tartalmát kedvenc szövegszerkesztőjébe (és sok más alkalmazásba). A legjobb eredmény elérése érdekében érdemes jobban megismerkedni az OCR-szoftver használatával. Ha egy dokumentumot először olvas be az OCR-szoftverrel, ne várjon betű szerinti egyezést az eredeti szöveggel. Az OCR-szoftver használata csak gyakorlással sajátítható el, s ez némi időt igényel.

Megjegyzés Ha a HP Photosmart Essential alkalmazást használja, az optikai karakterfelismerő program (OCR) valószínű nincs telepítve a számítógépre. Az OCR szoftver telepítéséhez ismét helyezze be a szoftver lemezét, válassza az OCR pontot az Egyéni telepítési opciók alatt.

### Beolvasott kép megosztása barátokkal és rokonokkal

Egyszerűen megoszthatja a beolvasott képeket barátaival és családtagjaival a HP Photosmart Megosztás online szolgáltatás segítségével. A HP Photosmart Megosztás lehetővé teszi a képek e-mailben történő elküldését, online fotóalbumba való feltöltésüket, vagy elküldésüket egy online fénykép-kidolgozási szolgáltatásnak.

#### Beolvasott fénykép vagy dokumentum küldése

- Helyezze az eredeti példányt nyomtatott oldalával lefelé az üvegre a jobb első sarokhoz igazítva.
- 2. Nyomja meg a **Beolvasás menü** gombot.
- Az OK gomb megnyomásával válassza ki az HP Photosmart Share opciót, hogy a számítógépre küldje a beolvasott anyagot. Ha a HP All-in-One a hálózat egy vagy több számítógépéhez kapcsolódik, megjelenik a Select Computer (Számítógép kijelölése) menü. Válassza ki a célszámítógép nevét.

Megjegyzés Az ismertetett szolgáltatások országonként/térségenként változnak. Az országtól/térségtől függően néhány funkció esetleg nem használható.

- 4. A számítógépre telepített HP Photosmart Share szoftver segítségével elküldheti a beolvasott anyagot e-mail címre indexképekként (a teljes méretű fényképek is letölthetők, a címzett kívánsága szerint), online fotóalbumba, online fénykép-kidolgozási szolgáltatásnak vagy hálózathoz csatlakoztatott HP eszközre.
- A HP All-in-One valamennyi kiválasztott számítógépre vagy célhelyre elküldi a beolvasott fotót vagy dokumentumot.

#### Kapcsolódó témakörök

"Fényképek megosztása a HP Photosmart segítségével," 113. oldal

## Lapolvasás leállítása

#### A lapolvasás leállítása

A vezérlőpulton nyomja meg a Visszavonás gombot.

# 10 A másolási szolgáltatások használata

A HP All-in-One segítségével kiváló minőségű színes és fekete-fehér másolatokat készíthet számos papírtípusra, beleértve az írásvetítő-fóliákat is. Az eredeti példány méretének növelésével vagy csökkentésével a képet adott papírmérethez igazíthatja, világosabb vagy sötétebb másolatot készíthet, valamint a különleges funkciókkal kiváló minőségű fényképmásolatokat készíthet, szegély nélküli változatban is.

Tipp Szabványos másolási feladatok esetén a legjobb másolási eredmény elérése érdekében állítsa a papírméretet a Letter vagy a A4 (A4-es) értékre, a papírtípust a Plain Paper (Sima papír) értékre, a másolási minőséget pedig a Fast (Gyors) lehetőségre.

Ez a rész a következő témaköröket tárgyalja:

- Másolat készítése
- Másolási feladat előnézetének megtekintése
- Másolási beállítások módosítása az aktuális feladathoz
- <u>A másolás alapértelmezett beállításainak módosítása</u>
- Speciális másolási feladatok végrehajtása
- <u>A másolás leállítása</u>

## Másolat készítése

A vezérlőpult segítségével minőségi másolatokat készíthet.

#### Másolatok készítése a vezérlőpult segítségével

- 1. Győződjön meg arról, hogy van papír betöltve az adagolótálcába.
- Helyezze az eredeti példányt nyomtatott oldalával lefelé az üvegre, annak jobb első sarkához igazítva, vagy nyomtatott oldallal felfelé a lapadagoló tálcába.
- A másolás megkezdéséhez nyomja meg a Másolás indítása Fekete vagy a Másolás indítása – Színes gombot.

#### Kapcsolódó témakörök

"Eredeti dokumentum automatikus lapadagolóra helyezése," 75. oldal

## Másolási feladat előnézetének megtekintése

Miután megváltoztatott egy nyomtatási beállítást a HP All-in-One készüléken, a nyomtatás megkezdése előtt a várható eredmény előnézeti képét megtekintheti a kijelzőn.

Megjegyzés Az előnézet pontossága érdekében pontosan meg kell adnia a másolási beállításokat. Az automatikus beállítások nem tükrözik a betöltött papír méretét és típusát, hanem az alapértelmezett értékeket használják. Az előnézet megjelenik, ha a **Copy Menu** (Másolás menü) menü **Előnézet** parancsát választja, vagy ha a vágás funkciót használja az eredeti kép egy területének kiválasztására.

#### Másolás előnézetének megjelenítése a vezérlőpanelen

- Nyomja meg a Másolás menü gombot. Megjelenik a Copy Menu (Másolás menü).
- 2. Állítsa be a HP All-in-One készülék nyomtatási beállításait a kívánt értékekre.
- A ▼ gombbal jelölje ki a Előnézet pontot, majd nyomja meg az OK gombot. A kijelzőn megjelenik a másolás előnézeti képe.
- Nyomja meg a Másolás indítása Fekete vagy a Másolás indítása Színes gombot az előnézet elfogadásához és a nyomtatás megkezdéséhez.

## Másolási beállítások módosítása az aktuális feladathoz

A HP All-in-One másolási beállításait megadhatja úgy, hogy ezek a lehető legtöbb másolási feladathoz alkalmasak legyenek.

Ez a rész a következő témaköröket tárgyalja:

- <u>A példányszám megadása</u>
- <u>A másolópapír méretének beállítása</u>
- <u>A másolópapír típusának beállítása</u>
- <u>A másolás sebességének vagy minőségének módosítása</u>
- <u>A másolat világosságának beállítása</u>

#### A példányszám megadása

Beállíthatja a nyomtatni kívánt példányszámot a vezérlőpanel **Másolás menü** gombjával vagy az adott alkalmazás megfelelő opciójával.

#### A példányszám beállítása a vezérlőpulton

- 1. Győződjön meg arról, hogy van papír betöltve az adagolótálcába.
- Helyezze az eredeti példányt nyomtatott oldalával lefelé az üvegre a jobb első sarokhoz igazítva.
- Nyomja meg a Másolás menü gombot. Megjelenik a Copy Menu (Másolás menü).
- A ▼ gombbal válassza ki a Copies (Példányszám) pontot, majd nyomja meg az OK gombot.

Megjelenik a Copies (Példányszám) lehetőség.

- Adja meg a példányszámot a billentyűzeten vagy a ▲ gombbal. (A megadható legnagyobb példányszám a készülék típusától függ.)
  - Tipp Ha lenyomva tartja valamelyik nyílgombot, a példányszám ötösével változik, így egyszerűbb a nagyobb számok beállítása.
- Nyomja meg a Másolás indítása Fekete vagy a Másolás indítása Színes gombot.

#### A másolópapír méretének beállítása

A HP All-in-One készüléken megadhatja a papírméretet. Az itt beállított értéknek meg kell egyeznie az adagolótálcában lévő papír méretével.

#### A papírméret megadása a vezérlőpulton

- Nyomja meg a Másolás menü gombot. Megjelenik a Copy Menu (Másolás menü).
- A ▼ gombbal válassza ki a Paper Size (Papírméret) pontot, majd nyomja meg az OK gombot.

Megjelenik a Paper Size (Papírméret) menü.

 A ▼ gombbal jelölje ki a megfelelő papírméretet, majd nyomja meg az OK gombot. Az adagolótálcába helyezett papírnak megfelelő papírméret kiválasztáshoz nézze meg az alábbi táblázatot.

| Papirtipus                          | Javasolt papírméret beállítások                              |
|-------------------------------------|--------------------------------------------------------------|
| Másoló-, többcélú vagy sima papírok | <b>8.5x11 inch</b> (8.5 x 11 hüvelyk) vagy <b>A4</b> (A4-es) |
| Tintasugaras papírok                | <b>8.5x11 inch</b> (8.5 x 11 hüvelyk) vagy <b>A4</b> (A4-es) |
| Fejléces papírok                    | 8.5x11 inch (8.5 x 11 hüvelyk) vagy A4 (A4-es)               |
| Fotópapírok                         | 10 x 15 cm                                                   |
|                                     | <b>4x6 inch</b> (4 x 6 hüvelyk)                              |
|                                     | 13 x 18 cm                                                   |
|                                     | 5x7 inch (5 x 7 hüvelyk)                                     |
|                                     | 8.5x11 inch (8.5 x 11 hüvelyk)                               |
|                                     | <b>A4</b> (A4-es)                                            |
|                                     | L (csak Japánban)                                            |
|                                     | 2L (csak Japánban)                                           |
|                                     | 20 x 25 cm (csak Németország)                                |
|                                     | Mutsugiri (csak Japánban)                                    |
| Hagaki                              | Hagaki (csak Japánban)                                       |
| Írásvetítő-fóliák                   | 8.5x11 inch (8.5 x 11 hüvelyk) vagy A4 (A4-<br>es)           |

#### A másolópapír típusának beállítása

A HP All-in-One készüléken megadhatja a papírtípust. A másoláshoz beállított alapértelmezett papírtípus az **Automatic** (Automatikus), így a HP All-in-One felismeri az adagolótálcába helyezett papír típusát.

#### Papírtípus beállítása a másolatokhoz

- Nyomja meg a Másolás menü gombot. Megjelenik a Copy Menu (Másolás menü).
- A ▼ gombbal jelölje ki Paper Type (Papírtípus) pontot, majd nyomja meg az OK gombot.

Megjelenik a Paper Type (Papírtípus) menü.

 A ▼ gomb többszöri megnyomásával válassza ki a megfelelő papírtípust. Az adagolótálcába helyezett papírnak megfelelő papírtípus kiválasztáshoz tanulmányozza az alábbi táblázatot.

| Papírtípus                                                    | A vezérlőpult beállítása                 |
|---------------------------------------------------------------|------------------------------------------|
| Másolópapír vagy fejléces papír                               | Plain Paper (Sima papír)                 |
| HP fényes fehér papír                                         | Plain Paper (Sima papír)                 |
| HP prémium plusz fotópapír, fényes                            | Premium Photo (Prémium fotó)             |
| HP prémium plusz fotópapír, matt                              | Premium Photo (Prémium fotó)             |
| HP prémium plusz 10 x 15 cm-es (4 x 6<br>hüvelykes) fotópapír | Premium Photo (Prémium fotó)             |
| HP prémium plusz 13 x 18 cm-es (5 x 7<br>hüvelykes) fotópapír | Premium Photo (Prémium fotó)             |
| HP fotópapír                                                  | Photo Paper (Fotópapír)                  |
| HP általános fotópapír                                        | Everyday Photo (Mindennapi fotópapír)    |
| HP általános fotópapír, félfényes                             | Everyday Matte (Mindennapi matt)         |
| HP prémium papír                                              | Premium Inkjet (Prémium tintasugaras)    |
| Egyéb tintasugaras papír                                      | Premium Inkjet (Prémium tintasugaras)    |
| HP professzionális prospektus- & szórólappapír (fényes)       | Brochure Glossy (Fényes prospektuspapír) |
| HP professzionális prospektus-& szórólappapír (matt)          | Brochure Matte (Matt prospektuspapír)    |
| HP prémium vagy prémium plusz Inkjet<br>írásvetítő-fólia      | Transparency (Írásvetítő-fólia)          |
| Egyéb írásvetítő-fóliák                                       | Transparency (Írásvetítő-fólia)          |
| Sima Hagaki                                                   | Plain Paper (Sima papír)                 |
| Fényes Hagaki                                                 | Premium Photo (Prémium fotó)             |
| L (csak Japán)                                                | Premium Photo (Prémium fotó)             |
| Speciális fotópapír                                           | Advanced Photo (Speciális fotópapír)     |

<sup>4.</sup> Nyomja meg az **OK** gombot.

Másolás

#### A másolás sebességének vagy minőségének módosítása

A másolási sebesség és minőség megválasztásához a HP All-in-One készülék négyféle beállítási lehetőséget nyújt:

- A **Maximum dpi** bármilyen típusú papír esetén kifogástalan minőséget biztosít. **Maximum dpi** beállítás esetén a másolás lassabb, mint a többi beállításnál.
- A Best (Kiváló) bármilyen típusú papír esetén kiváló minőséget biztosít. Az egyszínű területek egyenletesek, csíkmentesek lesznek. Best (Kiváló) beállítás esetén a másolás lassabb, mint a Normal (Normál) vagy Fast (Gyors) beállításnál.
- A Normal (Normál) beállítás kiváló minőséget biztosít, ez a javasolt beállítás a legtöbb nyomtatási feladat számára. Normal (Normál) beállításnál (amely az alapbeállítás), a nyomtatás gyorsabb, mint a Best (Kiváló) beállítás esetén.
- A Fast (Gyors) beállítás esetén a másolás gyorsabb, mint a Normal (Normál) beállításnál. A szöveg minősége megközelíti a Normal (Normál) minőséget, a grafikáké azonban ettől elmaradhat. A Fast (Gyors) beállítás kevesebb tintát használ, ezért használatával meghosszabbítható a tintapatronok élettartama.

#### A másolás minőségének módosítása a vezérlőpultról

- 1. Győződjön meg arról, hogy van papír betöltve az adagolótálcába.
- Helyezze az eredeti példányt nyomtatott oldalával lefelé az üvegre a jobb első sarokhoz igazítva.
- Nyomja meg a Másolás menü gombot. Megjelenik a Copy Menu (Másolás menü).
- A ▼ gombbal válassza ki a Quality (Minőség) pontot, majd nyomja meg az OK gombot.

Megjelenik a Quality (Minőség) menü.

- 5. Jelöljön ki egy nyomtatási minőséget a ▼ gombbal.
- 6. Nyomja meg az **OK** gombot.

#### A másolat világosságának beállítása

A Lighter/Darker (Világosítás/sötétítés) lehetőséggel beállíthatja a készítendő másolatok kontrasztját.

#### A másolás kontrasztjának beállítása a vezérlőpultról

- 1. Győződjön meg arról, hogy van papír betöltve az adagolótálcába.
- Helyezze az eredeti példányt nyomtatott oldalával lefelé az üvegre a jobb első sarokhoz igazítva.
- Nyomja meg a Másolás menü gombot. Megjelenik a Copy Menu (Másolás menü).
- A ▼ gombbal válassza ki a Lighter/Darker (Világosítás/sötétítés) pontot, majd nyomja meg az OK gombot.
   Megjelenik a Lighter/Darker (Világosítás/sötétítés) menü.
- 5. Hajtsa végre az alábbi műveletek egyikét:
  - A másolat sötétítéséhez nyomja meg a ▶ gombot.
  - A másolat világosításához nyomja meg a **4** gombot.
- 6. Nyomja meg az OK gombot.

# A másolás alapértelmezett beállításainak módosítása

Amikor a vezérlőpulton megváltoztatja a másolási beállításokat, ezek csak az aktuális másolási feladatra lesznek érvényesek. Ha az összes későbbi másolási feladatnál is ezeket szeretné alkalmazni, akkor alapértelmezettként kell elmentenie a beállításokat.

#### A másolás alapértelmezett beállításainak megadása a vezérlőpulton

- 1. A Másolási beállításokban hajtsa végre a kívánt módosításokat.
- Nyomja meg a Másolás menü gombot. Megjelenik a Copy Menu (Másolás menü).
- A ▼ gombbal jelölje ki az Set As New Defaults (Beállítás új alapértékekként) pontot, majd nyomja meg az OK gombot.
- A ▼ gombbal jelölje ki az Yes, change defaults (Igen, megváltoztatom az alapértékeket) pontot, majd nyomja meg az OK gombot.
- Megjegyzés Az itt megadott beállításokat csak a HP All-in-One készülék tárolja. A szoftver beállításait nem érintik. A leggyakrabban használt beállítások a HP All-in-One készülékhez kapott szoftver segítségével menthetők.

## Speciális másolási feladatok végrehajtása

A szokásos nyomtatási feladatok mellett a HP All-in-One lehetővé teszi különleges nyomtatási feladatok végrehajtását is – ilyen például a keret nélküli képek nyomtatása vagy az eredeti képek átméretezése.

Ez a rész a következő témaköröket tárgyalja:

- Szegély nélküli másolat készítése fényképről
- Az eredeti dokumentum átméretezése, hogy elférjen letter vagy A4 méretű papíron
- Eredeti dokumentum átméretezése egyedi beállításokkal
- Az eredeti példány levágása
- <u>Bal szegély eltolása</u>
- Másolat minőségének javítása

#### Szegély nélküli másolat készítése fényképről

Fénykép másolásakor a legjobb minőség biztosítása érdekében helyezzen 10 x 15 cm méretű fotópapírt a fotótálcába, és válassza ki a megfelelő papírtípust, valamint a fotó minőségjavítását.

#### Keret nélküli fényképmásolat készítése a vezérlőpultról

1. Töltsön 10 x 15 cm méretű fotópapírt a fotótálcába.

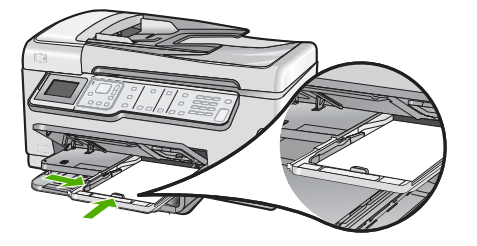

 Helyezze az eredeti fényképet nyomtatott oldalával lefelé az üvegre a jobb első sarokhoz igazítva.

Úgy helyezze el a fényképet az üvegen, hogy annak hosszabbik oldala legyen párhuzamos az üveg elülső végével, ahogyan azt az üveg mentén bevésett vezetők is jelzik.

 Nyomja meg a Másolás indítása – Fekete vagy a Másolás indítása – Színes gombot.

A HP All-in-One elkészíti az eredeti fotó 10 x 15 cm méretű, keret nélküli másolatát.

- Megjegyzés Ha letépőfüllel ellátott papírt helyez a fotótálcába, a fület csak a tinta teljes megszáradása után távolítsa el a fotónyomatról.
- Tipp Ha az eredmény nem szegély nélküli fénykép, akkor állítsa a papírtípust Premium Photo (Prémium fotó) értékre, majd próbálja újra a másolást.

#### Kapcsolódó témakörök

- "10 x 15 cm-es (4 x 6 hüvelykes) méretű fotópapír betöltése," 82. oldal
- "<u>A másolópapír típusának beállítása</u>," 129. oldal

# Az eredeti dokumentum átméretezése, hogy elférjen letter vagy A4 méretű papíron

A **Fit to Page** (Oldalhoz igazítás) funkció használatával az eredeti példányt az oldal nyomtatható területet jelző margói közé igazíthatja anélkül, hogy az eredeti fénykép bizonyos részeit le kellene vágni. Ez a beállítás hasznos segítséget nyújt az eredeti kép méretének csökkentéséhez vagy növeléséhez. Például:

- Ha felnagyít egy 10 x 15 cm-es fotót annak érdekében, hogy szegély nélküli, teljes méretű másolatot készítsen letter vagy A4-es méretű papírra, a program a fénykép bizonyos részét levágja. A Fit to Page (Oldalhoz igazítás) funkció maximális méretűre nagyítja fel a fényképet úgy, hogy az levágás nélkül elférjen az oldalon.
- Ha az eredeti példányon lévő kép vagy szöveg margók nélkül a teljes oldalt kitölti, akkor az Fit to Page (Oldalhoz igazítás) funkcióval lekicsinyítheti az eredeti méretet, hogy ne maradjon le a szöveg vagy a kép széle.

Megjegyzés Az eredeti kép méretarányának fenntartása, illetve a szélek levágásának elkerülése érdekében a HP All-in-One nem biztos, hogy egyforma méretű margót hagy a papír szegélyein.

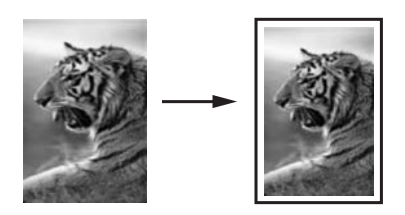

#### Dokumentum átméretezése a vezérlőpultról

- 1. Győződjön meg arról, hogy van papír betöltve az adagolótálcába.
- Helyezze az eredeti példányt nyomtatott oldalával lefelé az üvegre a jobb első sarokhoz igazítva.
- Nyomja meg a Másolás menü gombot. Megjelenik a Copy Menu (Másolás menü).
- A ▼ gombbal válassza ki a Size (Méret) pontot, majd nyomja meg az OK gombot. Megjelenik a Size (Méret) menü.
- A ▼ gombbal jelölje ki az Fit to Page (Oldalhoz igazítás) pontot, majd nyomja meg az OK gombot.

#### Eredeti dokumentum átméretezése egyedi beállításokkal

A dokumentum másolata egyéni beállításokkal is kicsinyíthető, nagyítható.

#### Egyéni méret megadása a vezérlőpulton

- 1. Győződjön meg arról, hogy van papír betöltve az adagolótálcába.
- Helyezze az eredeti példányt nyomtatott oldalával lefelé az üvegre a jobb első sarokhoz igazítva.
- Nyomja meg a Másolás menü gombot. Megjelenik a Copy Menu (Másolás menü).
- A ▼ gombbal válassza ki a Size (Méret) pontot, majd nyomja meg az OK gombot. Megjelenik a Size (Méret) menü.
- A ▼ gombbal válassza ki az Custom 100% (Egyedi 100%) pontot, majd nyomja meg az OK gombot.

Megjelenik az Custom 100% (Egyedi 100%) menü.

- 6. A ▼ és ▲ gombok vagy a billentyűzet segítségével adja meg azt a százalékot, amelyre kicsinyíteni vagy nagyítani kívánja a másolatot.
  (A másolat átméretezésének minimális és maximális százaléka a készülék típusától függ.)
- 7. Nyomja meg az OK gombot.

#### Az eredeti példány levágása

A HP All-in-One másolatkészítési beállításainak módosítását követően a körbevágási funkcióval megadhatja az eredeti példány másolandó területét.

#### Másolat körbevágása a vezérlőpanelről

- Nyomja meg a Másolás menü gombot. Megjelenik a Copy Menu (Másolás menü).
- 2. Állítsa be a HP All-in-One készülék nyomtatási beállításait a kívánt értékekre.
- A ▼ gombbal jelölje ki a Crop (Levágás) pontot, majd nyomja meg az OK gombot. Megjelenik a Crop (Levágás) képernyő.
- 4. A kurzormozgató blokk nyilaival vigye a kurzort arra a helyre, ahol a körbevágás bal felső sarka lesz, majd nyomja meg az **OK** gombot.
- A ▼ és ► nyilakkal vigye a kurzort a körbevágási terület jobb alsó sarkába, majd nyomja meg az OK gombot.

A HP All-in-One megjeleníti a kijelzőn a várható eredmény előnézeti képét.

 Nyomja meg a Másolás indítása – Fekete vagy a Másolás indítása – Színes gombot az előnézet elfogadásához és a nyomtatás megkezdéséhez.

#### Bal szegély eltolása

A másolatok bal szegélyét a **Margin Shift** (Margóváltás) lehetőséggel tolhatja el. Ez segít a létrehozott másolatok kötésében vagy lyukasztásában. A HP All-in-One a képet a létrehozott másolatokon 0,95 cm-rel (-kel) jobbra tolja.

Megjegyzés A Margin Shift (Margóváltás) funkció engedélyezésekor a másolatok jobb oldala vágható le.

#### A másolat szegélyének eltolása a vezérlőpanelről

- Nyomja meg a Másolás menü gombot. Megjelenik a Copy Menu (Másolás menü).
- 2. Állítsa be a HP All-in-One készülék nyomtatási beállításait a kívánt értékekre.
- A ▼ gombbal jelölje ki a Margin Shift (Margóváltás) pontot, majd nyomja meg az OK gombot.

Megjelenik a Margin Shift (Margóváltás) menü.

- **4.** A **▼** gombbal jelölje ki a **On** (Be) pontot, majd nyomja meg az **OK** gombot.
- A másolás megkezdéséhez nyomja meg a Másolás indítása Fekete vagy a Másolás indítása – Színes gombot.

#### Másolat minőségének javítása

A **Enhancements** (Minőségjavítás) szolgáltatással javíthatja a szöveges dokumentumok minőségét a fekete szöveg széleinek élesítésével, illetve módosíthatja a fényképeket az egyébként fehérként megjelenő világos színek fokozásával.

Az alapértelmezett beállítás a **Mixed** (Vegyes). A **Mixed** (Vegyes) minőségjavítással élesíthetők az élek a legtöbb eredeti dokumentumban. A **Photo** (Fotó) minőségjavító beállításokkal az egyébként fehérnek látszó világos színek emelhetők ki.

Lehetséges, hogy meg tudja oldani az alábbi típusú probléműkat a **Enhancements** (Minőségjavítás) beállítás cseréjével **Photo** (Fotó) vagy **None** (Nincs) beállításokra:

- A másolatokon színes pontok látszanak a szöveg körül
- A nagyméretű, fekete betűk elmosódottak

- A keskeny, színes objektumok vagy vonalak helyenként feketék
- A világosszürke vagy középszürke területeken vízszintes, szemcsés vagy fehér csíkok jelennek meg.

#### Életlen dokumentum másolása a vezérlőpultról

- 1. Győződjön meg arról, hogy van papír betöltve az adagolótálcába.
- Helyezze az eredeti példányt nyomtatott oldalával lefelé az üvegre a jobb első sarokhoz igazítva.
- Nyomja meg a Másolás menü gombot. Megjelenik a Copy Menu (Másolás menü).
- A ▼ gombbal jelölje ki a Enhancements (Minőségjavítás) pontot, majd nyomja meg az OK gombot.

Megjelenik a Enhancements (Minőségjavítás) menü.

- 5. A ▼ gombbal jelölje ki a Text (Szöveg) pontot, majd nyomja meg az OK gombot.
- Nyomja meg a Másolás indítása Fekete vagy a Másolás indítása Színes gombot.

#### Túlexponált fénykép másolása

- 1. Győződjön meg arról, hogy van papír betöltve az adagolótálcába.
- Úgy helyezze el a fényképet az üvegen, hogy annak hosszabbik oldala legyen párhuzamos az üveg elülső végével. Helyezze az eredeti példányt nyomtatott oldalával lefelé az üvegre a jobb első sarokhoz igazítva.
- Nyomja meg a Másolás menü gombot. Megjelenik a Copy Menu (Másolás menü).
- A ▼ gombbal jelölje ki a Enhancements (Minőségjavítás) pontot, majd nyomja meg az OK gombot.

Megjelenik a Enhancements (Minőségjavítás) menü.

- 5. A ▼ gombbal jelölje ki a Photo (Fotó) pontot, majd nyomja meg az OK gombot.
- Nyomja meg a Másolás indítása Fekete vagy a Másolás indítása Színes gombot.

## A másolás leállítása

#### A másolás leállítása

A vezérlőpulton nyomja meg a Visszavonás gombot.

# 11 A faxszolgáltatások használata

A HP All-in-One készüléket használhatja faxok küldésére és fogadására, beleértve a színes faxokat is. A gyakran használt számokhoz a faxok gyors és egyszerű elküldésének érdekében gyorstárcsázást állíthat be. A vezérlőpulton számos faxolási beállítás is megadható, például a küldött faxok felbontása és a világos–sötét részeik közötti kontraszt.

Megjegyzés Mielőtt faxolni kezdene, állítsa be megfelelően a faxolásra a HP All-in-One készüléket. A vezérlőpult vagy a HP All-in-One készülékkel kapott szoftverrel már esetleg elvégezte a kezdeti beállításoknak ezt a részét.

A vezérlőpult faxbeállítási tesztjének futtatásával meggyőződhet a faxolás beállításának helyességéről. Ezt a tesztet a Beállítások menüből érheti el.

Ez a rész a következő témaköröket tárgyalja:

- Fax küldése
- Fax fogadása
- Interneten keresztüli faxolás IP-telefon használatával
- Faxolás leállítása

## Fax küldése

Faxot számos módon küldhet. A vezérlőpult segítségével fekete-fehér vagy színes faxot küldhet el a HP All-in-One készülékről. Kézzel is küldhet faxot egy csatlakoztatott telefonról. Ez lehetővé teszi, hogy a fax elküldése előtt beszéljen a fogadóval.

Ez a rész a következő témaköröket tárgyalja:

- Egyszerű fax küldése
- Fax küldése gyorstárcsázással
- Fax kézi küldése telefonról
- Fax küldése tárcsázásfigyelés segítségével
- Fax beolvasása memóriából történő küldés számára
- Fax időzítése későbbi küldésre
- Fax többszörös küldése a címzettnek
- Színes eredeti vagy fénykép küldése faxként
- <u>A fax felbontásának és a Lighter/Darker (Világosítás/sötétítés) beállításnak</u> módosítása
- Fax küldése Hibajavító módban

#### Egyszerű fax küldése

A vezérlőpult segítségével az itt leírt egyszerű módon küldhet egy- vagy többoldalas fekete-fehér faxot a készülékről.

Megjegyzés Ha nyomtatott visszaigazolásra van szüksége a faxok sikeres elküldéséről, a fax elküldése előtt engedélyezze a fax visszaigazolását. Tipp Faxot kézzel is küldhet egy telefon vagy a tárcsázásfigyelés segítségével. Ezek a funkciók a tárcsázás sebességének ellenőrzését teszik lehetővé. Akkor is hasznosak lehetnek, ha hívókártyát kíván használni a hívás kiegyenlítésére, és tárcsázás közben hangfrekvenciás kérdésekre kell válaszolnia.

#### Egyszerű fax küldése a vezérlőpultról

- Az eredeti példányt a nyomtatott oldalával felfelé helyezze be a lapadagoló tálcába. Egyoldalas fax, például egy fénykép, küldése esetén az eredeti példányt az üveglapra is helyezheti, a nyomtatott oldalával lefelé.
  - Megjegyzés Többoldalas fax küldésekor az eredetiket a lapadagoló tálcába kell helyeznie. Az üvegről nem lehet többoldalas dokumentumot faxolni.

#### 2. Nyomja meg a Fax menü gombot.

Írja be a faxszámot a billentyűzeten, nyomja meg a ▲ gombot a legutóbbi szám újratárcsázásához, vagy válasszon gyorstárcsázási bejegyzést a ▼ segítségével.

- Tipp Ha szünetet szeretne beiktatni a beírandó faxszámba, nyomja meg többször a Symbols (\*) (Szimbólumok (\*)) gombot, amíg egy kötőjel (-) nem jelenik meg a vezérlőpult kijelzőjén.
- 3. Nyomja meg a Faxolás indítása Fekete gombot.
  - Ha az HP All-in-One érzékeli, hogy eredeti példány van behelyezve az automatikus lapadagolóba, akkor elküldi a dokumentumot a megadott számra.
  - Ha az eszköz nem érzékel eredeti példányt az automatikus lapadagolóban, akkor megjelenik az Üres az adagoló felirat. Győződjön meg róla, hogy az eredeti példány színével lefelé az üvegen van, majd a ▼ gombbal jelölje ki az Eredeti faxolása a lapolvasóüvegről pontot, és nyomja meg az OK gombot.
  - ☆ Tipp Ha az elküldött fax rossz minőségben érkezik a címzetthez, akkor próbáljon változtatni a felbontásán vagy a kontrasztján.

#### Kapcsolódó témakörök

- "Fax kézi küldése telefonról," 139. oldal
- "Fax küldése tárcsázásfigyelés segítségével," 140. oldal
- "A fax felbontásának és a Lighter/Darker (Világosítás/sötétítés) beállításnak módosítása," 143. oldal
- "Fax jóváhagyási jelentések nyomtatása," 158. oldal
- "Színes eredeti vagy fénykép küldése faxként," 142. oldal

#### Fax küldése gyorstárcsázással

Gyorstárcsázással egyszerűen küldhet a HP All-in-One készülékről fekete-fehér vagy színes faxot. Ebben a részben a faxok fekete-fehérben történő küldésére vonatkozó útmutatást olvashat.

#### Fax küldése a vezérlőpultról gyorstárcsázási számok segítségével

- Az eredeti példányt a nyomtatott oldalával felfelé helyezze be a lapadagoló tálcába. Egyoldalas fax, például egy fénykép, küldése esetén az eredeti példányt az üveglapra is helyezheti, a nyomtatott oldalával lefelé.
  - Megjegyzés Többoldalas fax küldésekor az eredetiket a lapadagoló tálcába kell helyeznie. Az üvegről nem lehet többoldalas dokumentumot faxolni.
- 2. Nyomja meg a Fax menü gombot.
- 3. A gyorstárcsázási számok eléréséhez nyomja meg a ▼ gombot.
- A ▼ gombbal jelölje ki a megfelelő gyorstárcsázási bejegyzést, vagy adja meg a gyorstárcsázási kódot a vezérlőpult billentyűzetén. Nyomja meg az OK gombot.
- 5. Nyomja meg a Faxolás indítása Fekete gombot.
  - Ha az HP All-in-One érzékeli, hogy eredeti példány van behelyezve az automatikus lapadagolóba, akkor elküldi a dokumentumot a megadott számra.
  - Ha az eszköz nem érzékel eredeti példányt az automatikus lapadagolóban, akkor megjelenik az Üres az adagoló felirat. Győződjön meg róla, hogy az eredeti példány színével lefelé az üvegen van, majd a ▼ gombbal jelölje ki az Eredeti faxolása a lapolvasóüvegről pontot, és nyomja meg az OK gombot.
  - Tipp Ha az elküldött fax rossz minőségben érkezik a címzetthez, akkor próbáljon változtatni a felbontásán vagy a kontrasztján.

#### Kapcsolódó témakörök

"Gyorstárcsázás beállítása," 68. oldal

#### Fax kézi küldése telefonról

A kézi faxküldés lehetővé teszi, hogy a művelet előtt felhívhassa és beszélhessen a címzettel. Ez akkor hasznos, ha a címzettet a fax elküldése előtt tájékoztatni kívánja az elküldendő faxról. Kézi faxküldéskor tárcsahangot, telefonos felszólításokat és egyéb hangokat is hallhat a telefonkagylóból. Ez megkönnyíti a hívókártya használatát a faxküldéshez.

A címzett faxkészülékének beállításaitól függően a hívást vagy a címzett maga, vagy a faxkészülék fogadja. Ha a címzett felveszi a telefont, akkor a fax elküldése előtt beszélhet vele. Ha a hívást a faxkészülék fogadja, akkor a fogadó készülék faxhangjának megszólalása után elküldheti a faxot.

#### Csatlakoztatott telefonról történő kézi faxküldés

- 1. Az eredeti példányt a nyomtatott oldalával felfelé helyezze be a lapadagoló tálcába.
  - Megjegyzés Ha az eredeti példányokat az üvegre helyezi, a funkció nem működik. Be kell helyeznie az eredeti példányokat az automatikus lapadagolóba.
- Tárcsázza a számot a HP All-in-One készülékhez csatlakoztatott telefonkészülék billentyűzete segítségével.
  - Megjegyzés Ne a HP All-in-One vezérlőpaneljén található billentyűzetet használja. A hívott fél számának tárcsázásához a telefon billentyűzetét kell használnia.
- 3. Ha a hívott fél válaszol a telefonhívásra, akkor beszélgethetnek a faxolás előtt.
  - Megjegyzés Ha a faxkészülék fogadja a hívást, akkor a fogadó készülék faxhangja lesz hallható. A fax küldéséhez folytassa az eljárást a következő lépéssel.
- Amikor készen áll a fax küldésére, nyomja meg a Faxolás indítása Fekete vagy a Faxolás indítása – Színes gombot.

Ha a fax elküldése előtt beszél a címzettel, akkor kérje meg őt, hogy a faxhang megszólalása után nyomja meg készülékének Indítás gombját.

A fax átvitele alatt a telefonvonal elnémul. Ekkor leteheti a telefont. Ha folytatni kívánja a beszélgetést a fogadó féllel, maradjon vonalban, amíg a fax átvitele lezajlik.

#### Fax küldése tárcsázásfigyelés segítségével

A tárcsázásfigyelés lehetővé teszi, hogy a vezérlőpulton tárcsázza a számot, ahogyan normál telefonról tenné. Tárcsázásfigyeléssel történő faxküldéskor tárcsahangot, telefonos felszólításokat és egyéb hangokat is hallhat a HP All-in-One hangszóróiból. Így tárcsázáskor reagálhat a felszólításokra, és a megfelelő sebességgel tárcsázhat.

Megjegyzés Fontos, hogy a faxhang ne legyen kikapcsolva, ellenkező esetben nem fogja hallani a tárcsázási hangot.

#### Fax küldése a vezérlőpanelről tárcsázásfigyelés segítségével

- Az eredeti példányt a nyomtatott oldalával felfelé helyezze be a lapadagoló tálcába. Egyoldalas fax, például egy fénykép, küldése esetén az eredeti példányt az üveglapra is helyezheti, a nyomtatott oldalával lefelé.
- Nyomja meg a Faxolás indítása Fekete vagy a Faxolás indítása Színes gombot.
- Amikor hallja a tárcsahangot, adja meg a számot a vezérlőpanel billentyűzete segítségével.
- Kövesse az esetlegesen megjelenő utasításokat.
   A fax küldésére akkor kerül sor, amikor a hívott faxkészülék válaszol.

#### Kapcsolódó témakörök

- "<u>A hangerő beállítása</u>," 26. oldal
- "Gyorstárcsázás beállítása," 68. oldal

#### Fax beolvasása memóriából történő küldés számára

Fekete-fehér fax beolvasható a memóriába, majd onnan küldhető. Ez a lehetőség akkor hasznos igazán, amikor a hívott szám foglalt vagy átmenetileg nem kapcsolható. A HP All-in-One az eredeti dokumentumokat beolvassa a memóriába, majd amint képes a hívott faxkészülékhez kapcsolódni, elküldi a faxot. Miután a HP All-in-One beolvasta a lapokat a memóriába, azokat azonnal ki lehet venni a lapadagoló tálcából.

#### Fax beolvasása memóriából történő küldéshez

- Az eredeti példányt a nyomtatott oldalával felfelé helyezze be a lapadagoló tálcába. Egyoldalas fax, például egy fénykép, küldése esetén az eredeti példányt az üveglapra is helyezheti, a nyomtatott oldalával lefelé.
- 2. A Fax menü gomb kétszeri megnyomásával lépjen a Faxolás menü képernyőre.
- 3. A ▼ gombbal jelölje ki a Beolvasás és fax pontot, majd nyomja meg az OK gombot.
- 4. Adja meg a faxszámot a billentyűzet segítségével.
- 5. Nyomja meg a Faxolás indítása Fekete gombot.
  - Megjegyzés Ha az Faxolás indítása Színes gombot nyomja meg, a készülék fekete-fehérben küldi el a faxot, és a kijelzőn megjelenik egy üzenet.

A HP All-in-One beolvassa az eredetiket a memóriába, és elküldi a faxot, amint a fogadó készülék elérhető lesz.

#### Fax időzítése későbbi küldésre

Fekete-fehér fax küldése a következő 24 órán belüli meghatározott időpontra időzíthető. Így például késő estére időzítheti egy fekete-fehér fax küldését, amikor szabadabbak a vonalak, és alacsonyabbak a telefondíjak. A HP All-in-One a meghatározott időben automatikusan elküldi a faxot.

Egyidejűleg csak egy fax küldését időzítheti. Hagyományos módon azonban a faxidőzítés közben is küldhet faxot.

Megjegyzés Színes fax memóriakorlátozások miatt nem időzíthető.

#### Fax időzítése a vezérlőpultról

- 1. Az eredeti példányt a nyomtatott oldalával felfelé helyezze be a lapadagoló tálcába.
- 2. A Fax menü gomb kétszeri megnyomásával lépjen a Faxolás menü képernyőre.
- A ▼ gombbal jelölje ki a Fax küldése később pontot, majd nyomja meg az OK gombot.
- A számbillentyűzeten adja meg a küldés időpontját, majd nyomja meg az OK gombot. Ha kérdés jelenik meg, nyomja meg az 1 gombot (AM (de)) vagy a 2 gombot (PM (du)).
- 5. Adja meg a faxszámot a billentyűzet segítségével.
- Nyomja meg a Faxolás indítása Fekete gombot.
   A HP All-in-One beolvassa az összes lapot, s a kijelzőn megjeleníti az időzítés időpontját. A HP All-in-One a megadott időpontban fogja elküldeni a faxot.

#### ldőzített fax törlése

- 1. A Fax menü gomb kétszeri megnyomásával lépjen a Faxolás menü képernyőre.
- A ▼ gombbal válassza ki a Fax küldése később pontot, majd nyomja meg az OK gombot.

Megjelenik az Fax időzítve képernyő.

- A ▼ gombbal jelölje ki az Időzített fax törlése. pontot, majd nyomja meg az OK gombot.
  - Megjegyzés Az időzített fax a vezérlőpult Visszavonás gombjának megnyomásával is törölhető, amikor a Fax küldése később üzenet látható a kijelzőn.

#### Fax többszörös küldése a címzettnek

Gyorstárcsázási csoport létrehozása nélkül is küldhet faxot egyszerre több címzettnek.

Megjegyzés A faxhoz megadott címzettlistát a készülék nem menti. Az eljárás csak fekete-fehér faxküldés esetében használható. Ha további faxokat is fog majd küldeni ugyanezeknek a címzetteknek, akkor hozzon létre egy csoportos gyorstárcsázási bejegyzést.

#### Fax küldése több címzettnek a vezérlőpultról

- 1. A Fax menü gomb kétszeri megnyomásával lépjen a Faxolás menü képernyőre.
- A ▼ gombbal jelölje ki a Broadcast fax pontot, majd nyomja meg az OK gombot. Megjelenik a Faxszám: képernyő.
- Írja be a faxszámot a billentyűzeten, vagy válasszon gyorstárcsázási bejegyzést a
   ▼ segítségével.

Megjegyzés Legfeljebb 20 különböző faxszámot adhat meg.

- 4. Nyomja meg a Faxolás indítása Fekete gombot.
- Kérésre helyezze az eredetiket a lapadagoló tálcára színükkel felfelé úgy, hogy először a felső szélük kerüljön középre.
- 6. Nyomja meg ismét a Faxolás indítása Fekete gombot.

#### Kapcsolódó témakörök

"Csoportos gyorstárcsázási bejegyzések megadása," 70. oldal

#### Színes eredeti vagy fénykép küldése faxként

A HP All-in-One színes eredeti vagy fénykép faxként való küldésére is alkalmas. Ha a HP All-in-One megállapítja, hogy a címzett faxkészüléke csak a fekete-fehér faxokat támogatja, akkor a HP All-in-One fekete-fehérben küldi a faxot.

A színes faxoláshoz csak színes eredeti használatát javasoljuk.
#### Színes fax küldése a vezérlőpultról

- Az eredeti példányt a nyomtatott oldalával felfelé helyezze be a lapadagoló tálcába. Egyoldalas fax, például egy fénykép, küldése esetén az eredeti példányt az üveglapra is helyezheti, a nyomtatott oldalával lefelé.
  - Megjegyzés Többoldalas fax küldésekor az eredetiket a lapadagoló tálcába kell helyeznie. Az üvegről nem lehet többoldalas dokumentumot faxolni.
- 2. Adja meg a faxszámot a billentyűzet segítségével.
  - Tipp Ha szünetet szeretne beiktatni a beírandó faxszámba, nyomja meg többször a Symbols (\*) (Szimbólumok (\*)) gombot, amíg egy kötőjel (-) nem jelenik meg a vezérlőpult kijelzőjén.
- 3. Nyomja meg a Faxolás indítása Színes gombot.
  - Ha az HP All-in-One érzékeli, hogy eredeti példány van behelyezve az automatikus lapadagolóba, akkor elküldi a dokumentumot a megadott számra.
  - Ha az eszköz nem érzékel eredeti példányt az automatikus lapadagolóban, akkor megjelenik az Üres az adagoló felirat. Győződjön meg róla, hogy az eredeti példány színével lefelé az üvegen van, majd a ▼ gombbal jelölje ki az Eredeti faxolása a lapolvasóüvegről pontot, és nyomja meg az OK gombot.
- Megjegyzés Ha a címzett faxkészüléke csak a fekete-fehér faxokat támogatja, a HP All-in-One készülék automatikusan fekete-fehérben küldi a faxot. A fax elküldése után egy üzenet tájékoztat arról, hogy a faxot a készülék fekete-fehérben küldte el. Az üzenet törléséhez nyomja meg az OK gombot.

# A fax felbontásának és a Lighter/Darker (Világosítás/sötétítés) beállításnak módosítása

A faxolandó dokumentumhoz megváltoztathatja a **Felbontás** és a **Lighter/Darker** (Világosítás/sötétítés) beállításokat.

Megjegyzés Ezek a beállítások nem érintik a másolást. A másolás felbontása és világosítás/sötétítés beállítása független a faxolás hasonló beállításaitól. A vezérlőpultjának tett módosítások nem vonatkoznak a számítógépről küldött faxokra sem.

Ez a rész a következő témaköröket tárgyalja:

- <u>A fax felbontásának módosítása</u>
- <u>A Lighter/Darker (Világosítás/sötétítés) beállítás módosítása</u>
- Új alapértelmezett beállítások megadása

#### A fax felbontásának módosítása

A **Felbontás** beállítás befolyásolja a faxolt fekete-fehér dokumentumok átviteli sebességét és minőségét. Ha a fogadó faxkészülék nem támogatja a választott felbontást, a HP All-in-One a fogadó készülék legnagyobb felbontásával küldi a faxokat.

Megjegyzés Csak a fekete-fehérben küldött faxok esetében módosítható a felbontás. A HP All-in-One készülék minden színes faxot Finom felbontásban küld el.

Az alábbi felbontási beállítások állnak rendelkezésre faxküldéshez: **Finom**, **Nagyon finom**, **Photo** (Fotó) és **Normál**.

- Finom: a legtöbb dokumentumnál jó minőségű szöveget biztosít. Ez az alapértelmezés szerinti beállítás. Színes fax küldéséhez a HP All-in-One készülék mindig a Finom beállítást használja.
- Nagyon finom: a részletgazdag dokumentumok faxolásakor a legjobb minőségű faxot nyújtja. Ha a Nagyon finom lehetőséget választja, ne feledje, hogy ekkor a faxolás folyamata tovább tart, és ilyen felbontással csak fekete-fehér faxok küldhetők. A készülék a színes faxot Finom beállítással küldi el.
- Photo (Fotó): a fényképek fekete-fehérben való küldésekor a legjobb minőséget nyújtja. A Photo (Fotó) választásakor hosszabb átviteli idővel kell számolnia. Fényképek fekete-fehérben történő küldéséhez a HP a Photo (Fotó) beállítás használatát javasolja.
- Normál: a fax gyengébb minőségű, így a faxolás rövidebb ideig tart.

Amikor kilép a Faxolás menüből, visszaáll az alapértelmezett beállítás, hacsak nem tette a változtatást alapértelmezetté.

#### Felbontás módosítása a vezérlőpultról

- Nyomja meg a Fax menü gombot. Megjelenik a Faxszám: képernyő.
- Írja be a faxszámot a billentyűzeten, vagy nyomja meg a ▲ gombot a legutóbbi szám újratárcsázásához, vagy válasszon gyorstárcsázási bejegyzést a ▼ segítségével.
- Nyomja meg ismét a Fax menü gombot. Megjelenik a Faxolás menü.
- A ▼ gombbal válassza ki a Felbontás pontot, majd nyomja meg az OK gombot.
   A ▼ gomb megnyomásával jelöljön ki egy felbontást, majd nyomja meg az OK gombot.
- 5. Nyomja meg a Faxolás indítása Fekete gombot.
  - Megjegyzés Ha a Faxolás indítása Színes gombot nyomja meg, a készülék a Finom beállítás használatával küldi el a faxot.
- Kérésre helyezze az eredetiket a lapadagoló tálcára színükkel felfelé úgy, hogy először a felső szélük kerüljön középre.
- 7. Nyomja meg ismét a Faxolás indítása Fekete gombot.

#### Kapcsolódó témakörök

"Új alapértelmezett beállítások megadása," 145. oldal

#### A Lighter/Darker (Világosítás/sötétítés) beállítás módosítása

Módosíthatja a fax kontrasztját, hogy az eredetinél sötétebb vagy világosabb legyen. Ez a funkció hasznos lehet halvány, kifakult vagy kézírásos dokumentum küldésekor. A kontraszt állításával sötétebbre állíthatja az eredeti dokumentumot.

Megjegyzés A Lighter/Darker (Világosítás/sötétítés) beállítás csak a fekete-fehér faxokra vonatkozik, a színes faxokra nem.

Amikor kilép a Fax menüből, ez a beállítás az alapértelmezettre változik, hacsak nem adta meg a változtatást alapértelmezettnek.

#### A Lighter/Darker (Világosítás/sötétítés) beállítás módosítása a vezérlőpulton

- Nyomja meg a Fax menü gombot. Megjelenik a Faxszám: képernyő.
- Írja be a faxszámot a billentyűzeten, vagy nyomja meg a ▲ gombot a legutóbbi szám újratárcsázásához, vagy válasszon gyorstárcsázási bejegyzést a ▼ segítségével.
- Nyomja meg ismét a Fax menü gombot. Megjelenik a Faxolás menü.
- A ▼ gombbal válassza ki a Lighter/Darker (Világosítás/sötétítés) pontot, majd nyomja meg az OK gombot.
   Megjelenik a Lighter/Darker (Világosítás/sötétítés) menü.
- A ◄ gomb lenyomásával világosabbá, a ► gomb lenyomásával pedig sötétebbé teheti a faxot.

A jelző a nyíl megnyomásával együtt balra vagy jobbra mozdul el.

- 6. Nyomja meg a Faxolás indítása Fekete gombot.
- 7. Kérésre helyezze az eredetiket a lapadagoló tálcára színükkel felfelé úgy, hogy először a felső szélük kerüljön középre.
- 8. Nyomja meg ismét a Faxolás indítása Fekete gombot.

#### Kapcsolódó témakörök

"Új alapértelmezett beállítások megadása," 145. oldal

#### Új alapértelmezett beállítások megadása

A vezérlőpulton módosíthatja a **Felbontás** és a **Lighter/Darker** (Világosítás/sötétítés) alapértelmezett értékeit.

#### Új alapértelmezett beállítások megadása a vezérlőpultról

- 1. Nyomja meg többször a **Fax menü** gombot, amíg a **Faxolás menü** meg nem jelenik. A menü megjelenítéséhez lehet, hogy többször kell megnyomni a **Fax menü** gombot.
- Változtassa meg a kívánt módon a Felbontás és a Lighter/Darker (Világosítás/ sötétítés) beállítást.
- A ▼ gombbal jelölje ki az Set As New Defaults (Beállítás új alapértékekként) pontot, majd nyomja meg az OK gombot.

#### Fax küldése Hibajavító módban

A **Hibajavító mód** (ECM) megelőzi a gyenge telefonvonalak miatt bekövetkező adatvesztést, felderíti az adatátvitel során történt hibákat, és automatikusan kezdeményezi a hibás részek újbóli átvitelét. Ha jó a telefonvonal, a költségek változatlanok maradnak, sőt még csökkenhetnek is. Gyenge telefonvonalaknál a hibajavítás üzemmód növelheti ugyan a telefonköltségeket, de megbízhatóbbá teszi az adatátvitelt. Az alapértelmezett beállítás a **On** (Be). Csak akkor kapcsolja ki a hibajavító

#### 11. fejezet

üzemmódot, ha az jelentős mértékben növeli telefonköltséget, és takarékossági okokból a gyengébb minőséggel is megelégszik.

Mielőtt kikapcsolja az ECM-et, vegye figyelembe a következőket. Ha kikapcsolja az ECM-et:

- Az hatással lesz a küldött és fogadott faxok minőségére és átviteli sebességére.
- A Fax sebessége automatikusan a következő értékre áll be: Közepes (14400).
- Színes faxok küldése és fogadása nem lesz lehetséges.

#### A ECM beállítás módosítása a vezérlőpultról

- 1. Nyomja meg a **Beállítások** gombot.
- A ▼ gombbal jelölje ki a További faxbeállítások pontot, majd nyomja meg az OK gombot.

Megjelenik a További faxbeállítások menü.

- A ▼ gombbal jelölje ki a Hibajavító mód pontot, majd nyomja meg az OK gombot. Megjelenik a Hibajavító mód menü.
- 4. A ▼ gombbal jelölje ki a Off (Ki) vagy On (Be) pontot.
- 5. Nyomja meg az **OK** gombot.

## Fax fogadása

A HP All-in-One készülékkel automatikusan és kézzel is fogadhatók faxok. Ha kikapcsolja az **Automatikus válasz** opciót, a faxokat kézzel kell fogadnia. Ha bekapcsolja az **Automatikus válasz** opciót (alapértelmezett beállítás), a HP All-in-One készülék a **Csengetések a válaszig** beállításban megadott csengetésszám után automatikusan válaszol a bejövő hívásokra, és fogadja a faxokat. (A **Csengetések a válaszig** alapértelmezett értéke öt csengetés.)

Kézzel olyan telefonról fogadhat faxot, amely:

- Közvetlenül csatlakozik a HP All-in-One készülékhez (a 2-EXT porton)
- Azonos telefonvonalon van, de nincs közvetlenül csatlakoztatva a HP All-in-One készülékhez

Ha legal méretű faxot fogad, de a HP All-in-One nem legal méretű papírra van beállítva, a készülék lekicsinyíti a faxot, hogy az ráférjen a HP All-in-One készülékbe betöltött papírra. Ha letiltja az **Automatikus kicsinyítés** lehetőséget, a HP All-in-One esetleg több lapra nyomtatja a faxot.

Ez a rész a következő témaköröket tárgyalja:

- Fax kézi fogadása
- Fogadott fax mentésének beállítása
- Memóriában tárolt fogadott faxok újranyomtatása
- Lekérés faxfogadáshoz
- Faxok továbbítása egy másik számra
- Papírméret beállítása a beérkező faxokhoz
- <u>A HP All-in-One beállítása a papírtípus ellenőrzésére faxnyomtatás előtt</u>
- Automatikus kicsinyítés beállítása a fogadott faxokhoz
- Nem kívánt faxszámok blokkolása

#### Fax kézi fogadása

Amikor a telefont használja, a vonal másik végén lévő partnere faxot küldhet mialatt vonalban van. Ezt kézi faxolásnak nevezik. Kézi faxok fogadásához kövesse az e szakaszban lévő utasításokat.

Kézzel olyan telefonról fogadhat faxot, amely:

- Közvetlenül csatlakoztatva van a HP All-in-One készülékhez (a 2-EXT porton)
- Azonos telefonvonalon van, de nincs közvetlenül csatlakoztatva a HP All-in-One készülékhez.

#### Fax kézi fogadása

- 1. Ellenőrizze, hogy a HP All-in-One készülék be van-e kapcsolva, és van-e papír az adagolótálcában.
- 2. Vegye ki az összes eredetit a lapadagoló tálcáról.
- Állítsa a Csengetések a válaszig beállítást nagy számra, hogy fogadhassa a bejövő hívást mielőtt azt a HP All-in-One fogadná. Vagy kapcsolja ki az Automatikus válasz lehetőséget, ígya HP All-in-One készülék nem fogadja automatikusan a bejövő hívásokat.
- Ha éppen telefonkapcsolatban van a címzettel, kérje meg az Indítás gomb megnyomására a faxkészülékén.
- 5. A faxhangok megszólalása után tegye a következőket:
  - a. Nyomja meg a Faxolás indítása Fekete vagy a Faxolás indítása Színes gombot a HP All-in-One vezérlőpaneljén.
  - b. Felszólításra a ▼ gombbal jelölje ki a Fax kézi fogadása pontot, majd nyomja meg az OK gombot.
- 6. Nyomja meg ismét a Faxolás indítása Fekete gombot.
- Ha a HP All-in-One megkezdte a fax fogadását, leteheti a telefont, de vonalban is maradhat. A fax továbbítása alatt a telefonvonal süket.

#### Kapcsolódó témakörök

- "<u>A hívás fogadása előtti csengetések számának beállítása</u>," 66. oldal
- "<u>Válaszmód beállítása</u>," 66. oldal

#### Fogadott fax mentésének beállítása

A HP All-in-One készüléken tetszése szerint – és a biztonsági követelményeknek megfelelően – beállíthatja valamennyi fogadott fax tárolását, a csak a hibaállapotban lévő készülékkel fogadott faxok tárolását, illetve a fogadott faxok tárolásának letiltását.

A következő Fogadott fax mentése módok használhatók:

| On (Be) | Az alapértelmezett beállítás. Ha a <b>Fogadott fax mentése</b> beállítás <b>On</b> (Be)<br>értékű, a HP All-in-One készülék minden bejövő faxot tárol a memóriában.<br>Így újranyomtathatók a legutóbb kinyomtatott faxüzenetek (egy vagy<br>mindegyik), ha még a memóriában vannak. |  |  |  |
|---------|----------------------------------------------------------------------------------------------------|--|--|--|
|         | <b>Megjegyzés</b> Ha a memória megtelik, új faxok fogadásakor a<br>HP All-in-One felülírja a legrégebbi, már kinyomtatott faxokat. Ha a<br>memória megtelik nem nyomtatott faxokkal, a HP All-in-One nem fogad<br>több faxhívást.                                                    |  |  |  |

|                  | Megjegyzés Ha nagyon nagy méretű fax, például egy részletes színes<br>fénykép érkezik, ez memóriakorlátozások miatt esetleg nem kerül a<br>memóriába.                                                                                                    |
|------------------|----------------------------------------------------------------------------------------------------|
| Csak hiba esetén | A HP All-in-One csak akkor menti a memóriába a faxot, ha a HP All-in-One<br>hibája megakadályozza annak kinyomtatását (például, ha kifogy a papír a<br>HP All-in-One készülékből). Amíg a memória meg nem telik, a<br>HP All-in-One készülék menti a bejövő faxokat. (Ha megtelik a memória, a<br>HP All-in-One nem fogad több faxhívást.) A hiba elhárítása után a készülék<br>automatikusan kinyomtatja, majd törli a memóriában tárolt faxokat. |
| Off (Ki)         | Ez a beállítás azt jelenti, hogy a készülék sosem menti a faxokat. (A <b>Fogadott fax mentése</b> kikapcsolására például biztonsági okokból lehet szükség.) Ha a HP All-in-One valamilyen hiba folytán (például mert kifogyott a papír a HP All-in-One készülékből) nem tud nyomtatni, akkor a HP All-in-One nem fogadja a faxhívásokat.                                                                                                    |

Megjegyzés Ha a Fogadott fax mentése funkció engedélyezve van, és kikapcsolja a HP All-in-One készüléket, a memóriából törlődik az összes fax, beleértve azokat is, melyeket akkor kaphatott, amikor a HP All-in-One készüléknél valamilyen hiba állt fenn. A ki nem nyomtatott faxok küldőjét meg kell kérnie a fax újbóli elküldésére. A fogadott faxok listáját a Faxnapló kinyomtatásával tekintheti meg. A Faxnapló nem törlődik a HP All-in-One kikapcsolásakor.

#### Fogadott fax mentésének beállítása a vezérlőpulton

- 1. Nyomja meg a **Beállítások** gombot.
- A ▼ gombbal jelölje ki a További faxbeállítások pontot, majd nyomja meg az OK gombot.

Megjelenik a További faxbeállítások menü.

 A ▼ gombbal jelölje ki a Fogadott fax mentése pontot, majd nyomja meg az OK gombot.

Megjelenik a Fogadott fax mentése menü.

- 4. A ▶ gombbal jelölje ki a On (Be), Csak hiba esetén vagy Off (Ki) pontot.
- 5. Nyomja meg az **OK** gombot.

#### Kapcsolódó témakörök

"Memóriában tárolt fogadott faxok újranyomtatása," 148. oldal

#### Memóriában tárolt fogadott faxok újranyomtatása

Ha a **Fogadott fax mentése** lehetőség **On** (Be) van kapcsolva, a HP All-in-One minden beérkező faxot tárol a memóriájában, függetlenül attól, hogy hibaállapotban van-e a készülék.

Megjegyzés Ha megtelik a memória, új faxok fogadásakor a HP All-in-One felülírja a legrégebbi, már kinyomtatott faxot. Ha a memóriában csak nem nyomtatott faxok vannak, a HP All-in-One azok kinyomtatásáig vagy törléséig nem fogad újabb faxhívást. A memóriában tárolt faxok törlésére biztonsági és személyes adatvédelmi okokból is szükség lehet.

A memóriában tárolt faxok egyenként és egyszerre is kinyomtathatók. Például szükség lehet a faxok újranyomtatására, ha elveszítette a legutóbb kinyomtatott példányokat.

#### Memóriában tárolt faxok újranyomtatása a vezérlőpultról

- 1. Győződjön meg arról, hogy van papír betöltve az adagolótálcába.
- 2. Nyomja meg a **Beállítások** gombot.
- A ▼ gombbal válassza ki az Tools (Eszközök) pontot, majd nyomja meg az OK gombot.

Megjelenik az Tools (Eszközök) menü.

 A ▼ gombbal jelölje ki a Tárolt faxok újranyomtatása pontot, majd nyomja meg az OK gombot.

Megjelenik az Újranyomás menü.

5. Hajtsa végre az alábbi műveletek egyikét:

#### Egy fax újranyomtatása a memóriából

- a. A ▼ gombbal válassza ki az Egy fax pontot, majd nyomja meg az OK gombot. Megjelenik a Fax kiválasztása menü.
- A ▼ gomb megnyomásával jelöljön ki egy faxszámot, majd nyomja meg az OK gombot.

#### Az összes fax újranyomtatása a memóriából

- ▲ A ▼ gombbal jelölje ki az Összes fax a memóriában pontot, majd nyomja meg az OK gombot.
- 6. A memóriában tárolt faxok újranyomtatását a Visszavonás gombbal állíthatja le.

#### A memóriában tárolt összes fax törlése a vezérlőpultról

- 1. Nyomja meg a **Beállítások** gombot.
- A ▼ gombbal válassza ki az Tools (Eszközök) pontot, majd nyomja meg az OK gombot.

Megjelenik az Tools (Eszközök) menü.

- 3. A ▼ gombbal jelölje ki a Faxnapló törl. pontot, majd nyomja meg az OK gombot.
- Megjegyzés A memóriában tárolt faxok a HP All-in-One kikapcsolásával is törölhetők. A HP All-in-One kikapcsolásához nyomja meg a Be gombot. A HP All-in-One kikapcsolásával a memóriában tárolt valamennyi fax törlődik.

#### Kapcsolódó témakörök

"Fogadott fax mentésének beállítása," 147. oldal

#### Lekérés faxfogadáshoz

A lekéréssel a HP All-in-One képes egy másik faxkészüléket megkérni, hogy küldjön el egy olyan faxot, amely a várakozási sorában található. Ha a **Lekérés fogadáshoz** szolgáltatást használja, akkor a HP All-in-One felhívja a meghatározott készüléket, és fax elküldését kéri tőle. A hívott faxkészüléket be kell állítani a lekérésre, és annak rendelkeznie kell egy küldésre kész faxszal.

Megjegyzés A HP All-in-One nem támogatja a kóddal védett faxlekérést. A lekérési kódoknak biztonsági szerepük van: a fax fogadásához a faxot fogadni kívánó készüléknek meg kell adnia egy kódot a küldő készülék számára. Győződjön meg arról, hogy a készülék, melytől a faxot le szeretné kérni, nincs kódolva, mert a HP All-in-One csak ebben az esetben kapja meg a faxot.

#### Faxlekérés beállítása a vezérlőpultról

- 1. A Fax menü gomb kétszeri megnyomásával lépjen a Faxolás menü képernyőre.
- A ▼ gombbal jelölje ki a Lekérés fogadáshoz pontot, majd nyomja meg az OK gombot.
- 3. Kérésre adja meg a másik faxkészülék faxszámát.
- Nyomja meg a Faxolás indítása Fekete vagy a Faxolás indítása Színes gombot.
  - Megjegyzés Ha az Faxolás indítása Színes gombot nyomja meg, de a küldő a faxot fekete-fehérben küldi, a HP All-in-One fekete-fehérben nyomtatja ki a azt.

#### Faxok továbbítása egy másik számra

A HP All-in-One készülékről átirányíthatja a faxokat más számra. A HP All-in-One a színes faxokat is fekete-fehérként irányítja át.

Ajánlatos ellenőrizni, hogy működő faxvonalra irányítja-e át a faxokat. Küldjön egy próbafaxot, így megállapíthatja, hogy a faxkészülék is képes-e fogadni a továbbított faxokat.

#### Faxok továbbítása a vezérlőpultról

- 1. Nyomja meg a **Beállítások** gombot.
- A ▼ gombbal válassza ki a További faxbeállítások pontot, majd nyomja meg az OK gombot.

Megjelenik a További faxbeállítások menü.

- A ▼ gombbal válassza ki a Faxtovábbítás pontot, majd nyomja meg az OK gombot. Megjelenik a Faxtovábbítás menü.
- A ▼ gombbal jelenítse meg a Be Továbbítás vagy a Be Nyomtatás és továbbítás lehetőséget, majd nyomja meg az OK gombot.
  - Válassza a Be Továbbítás lehetőséget, ha a faxot úgy szeretné egy másik számra továbbítani, hogy a HP All-in-One készüléken nem nyomtatja ki azt.
    - Megjegyzés Ha a HP All-in-One nem tudja a kijelölt faxkészülékhez továbbítani a faxot (mert az például nincs bekapcsolva), a HP All-in-One kinyomtatja a faxot. Ha a HP All-in-One úgy van beállítva, hogy a fogadott faxokról jelentést is nyomtasson, egy hibajelentést is ki fog nyomtatni.
  - Válassza a Be Nyomtatás és továbbítás lehetőséget, ha a faxot ki akarja nyomtatni a HP All-in-One készüléken, s továbbítani is szeretné egy másik számra.

- A megfelelő kérdésnél adja meg annak a faxkészüléknek a számát, amelyre a faxokat továbbítani kívánja, és nyomja meg az OK gombot.
- 6. A megfelelő kérdésnél adja meg a kezdési időt és dátumot, valamint a befejezési időt és dátumot, majd nyomja meg az OK gombot. Ha áramkimaradás történik, miközben a Faxtovábbítás be van állítva, a HP All-in-One készülék megőrzi a Faxtovábbítás beállítást és a telefonszámot. Az áramellátás helyreállítása után a Faxtovábbítás beállítás értéke továbbra is On (Be) értékű lesz.
  - Megjegyzés A faxtovábbítást a Visszavonás gombbal vonhatja vissza, amikor a kijelzőn a Faxtovábbítás üzenet látható, vagy pedig a Faxtovábbítás menüből kiválaszthatja a Off (Ki) lehetőséget.

#### Papírméret beállítása a beérkező faxokhoz

Megadhatja a beérkező faxokhoz tartozó papírméretet. Az itt beállított értéknek meg kell egyeznie az adagolótálcában lévő papír méretével. A faxok csak letter, A4 vagy legal méretű papírra nyomtathatók.

Megjegyzés Ha nem megfelelő méretű papír van az adagolótálcában a fax fogadásakor, akkor azt nem nyomtatja ki a készülék, és egy hibaüzenet jelenik meg a kijelzőn. Töltsön be letter, A4 vagy legal méretű papírt, és a fax nyomtatásához nyomja meg az OK gombot.

#### A papírméret beállítása a beérkező faxokhoz a vezérlőpulton

- 1. Nyomja meg a **Beállítások** gombot.
- A ▼ gombbal válassza ki az Alapvető faxbeállítások pontot, majd nyomja meg az OK gombot.

Megjelenik az Alapvető faxbeállítások menü.

- A ▼ gombbal jelölje ki a Faxpapír mérete pontot, majd nyomja meg az OK gombot. Megjelenik a Faxpapír mérete menü.
- 4. A ▼ gombbal jelölje ki a kívánt lehetőséget, majd nyomja meg az **OK** gombot.

#### A HP All-in-One beállítása a papírtípus ellenőrzésére faxnyomtatás előtt

Alapértelmezés szerint fax nyomtatása előtt a HP All-in-One ellenőrzi, sima papír van-e az adagolótálcában. Ez a papír- és tintaveszteség megelőzésére szolgál abban az esetben, ha egy előző feladat után fotópapír vagy írásvetítő-fólia maradt az adagolótálcában.

Ha sima papír van az adagolótálcában, de azt a HP All-in-One hibásan más típusú papírként érzékeli, akkor kikapcsolhatja a **Papírellenőrzés** funkciót; így a készülék nem ellenőrzi majd a papírt faxnyomtatás előtt.

Megjegyzés A HP All-in-One mindig ellenőrzi a papír méretét faxnyomtatás előtt, függetlenül a Papírellenőrzés beállításától. Ennek az a célja, hogy megakadályozza a lap szélén túli nyomtatást abban az esetben, ha a készülék teljes oldal méretű faxot kisméretű papírra nyomtatna.

#### A papírellenőrzés kikapcsolása a vezérlőpulton

- 1. Nyomja meg a **Beállítások** gombot.
- A ▼ gombbal válassza ki az Alapvető faxbeállítások pontot, majd nyomja meg az OK gombot.
- 3. A ▼ gombbal jelölje ki a Papírellenőrzés pontot, majd nyomja meg az OK gombot.
- 4. A ▼ gombbal jelölje ki a Off (Ki) pontot, majd nyomja meg az OK gombot.

#### Automatikus kicsinyítés beállítása a fogadott faxokhoz

Ezzel a beállítással adható meg, hogy mit tegyen az **Automatikus kicsinyítés**, ha a HP All-in-One olyan faxot kap, amely nem fér el az alapértelmezés szerinti papíron. Ha a funkció be van kapcsolva (ez az alapértelmezés), a készülék automatikusan olyan méretűre kicsinyíti a bejövő fax képét, hogy az lehetőség szerint ráférjen egy lapra. Ha a funkció ki van kapcsolva, ez első oldalra nem férő információ a második oldalra kerül kinyomtatásra. Az **Automatikus kicsinyítés** akkor hasznos, ha legal méretű faxot kap, de letter méretű papír van az adagolótálcában.

#### Az automatikus kicsinyítés beállítása a vezérlőpulton

- 1. Nyomja meg a **Beállítások** gombot.
- A ▼ gombbal jelölje ki a További faxbeállítások pontot, majd nyomja meg az OK gombot.

Megjelenik a További faxbeállítások menü.

 A ▼ gombbal jelölje ki az Automatikus kicsinyítés pontot, majd nyomja meg az OK gombot.

Megjelenik az Automatikus kicsinyítés menü.

- 4. A ▼ gombbal jelölje ki a Off (Ki) vagy On (Be) pontot.
- 5. Nyomja meg az OK gombot.

#### Nem kívánt faxszámok blokkolása

Ha a telefonszolgáltatónál hívóazonosító szolgáltatásra fizet elő, akkor bizonyos faxszámokat zárolhat, s így a HP All-in-One nem nyomtatja ki a nemkívánatos számokról érkező faxokat. Faxhívás érkezésekor a HP All-in-One összehasonlítja a számot a nem kívánt faxszámok listájának elemeivel, s így állapítja meg, zárolni kell-e a hívást. Ha a szám egyezik valamelyik nem kívánt faxszámmal, akkor a készülék nem nyomtatja ki a faxot. (A zárolható faxszámok maximális száma típusfüggő.)

Ez a rész a következő témaköröket tárgyalja:

- <u>A nem kívánt fax zárolási üzemmód beállítása</u>
- Számok hozzáadása a nem kívánt faxok listájához
- Számok eltávolítása a nem kívánt faxok listájából
- Megjegyzés Ez a funkció nem minden országban/térségben támogatott. Ha az Ön országában/térségében a funkció nincs támogatva, az Alapvető faxbeállítások menü Kéretlenfax-blokkoló beáll. pontja nem jelenik meg.

#### A nem kívánt fax zárolási üzemmód beállítása

Alapértelmezés szerint a **Kéretlen fax blokkolása** mód **On** (Be) van kapcsolva. Ha telefonszolgáltatójánál nem fizetett elő a hívóazonosító szolgáltatásra, vagy nem akarja használni, akkor kikapcsolhatja ezt a beállítást.

#### A kéretlenfax-üzemmód beállítása

- 1. Nyomja meg a **Beállítások** gombot.
- A ▼ gombbal válassza ki az Alapvető faxbeállítások pontot, majd nyomja meg az OK gombot.

Megjelenik az Alapvető faxbeállítások menü.

 A ▼ gombbal válassza ki a Kéretlenfax-blokkoló beáll. pontot, majd nyomja meg az OK gombot.

Megjelenik a Kéretlenfax-blokkoló beáll. menü.

- A ▼ gombbal jelölje ki a Kéretlen fax blokkolása pontot, majd nyomja meg az OK gombot.
- A ▼ gombbal jelölje ki a On (Be) vagy a Off (Ki) beállítást, majd nyomja meg az OK gombot.

#### Számok hozzáadása a nem kívánt faxok listájához

A zárolt számok listájára kétféleképpen lehet számot felvenni. Kiválaszthatók a hívófél listából vagy új számok adhatók meg. A zárolt számok listájában lévő számok blokkolásra kerülnek, ha a **Kéretlen fax blokkolása** mód **On** (Be) van állítva.

#### Szám kiválasztása a hívóazonosító listáról

- 1. Nyomja meg a **Beállítások** gombot.
- A ▼ gombbal válassza ki az Alapvető faxbeállítások pontot, majd nyomja meg az OK gombot.

Megjelenik az Alapvető faxbeállítások menü.

 A ▼ gombbal válassza ki a Kéretlenfax-blokkoló beáll. pontot, majd nyomja meg az OK gombot.

Megjelenik a Hulladékfax-blokkoló menü.

- A ▼ gombbal válassza ki a Szám hozzáadása a kéretlenfax listához pontot, majd nyomja meg az OK gombot. Megjelenik a Felvétel menü.
- A ▼ gombbal válassza ki a Szám kijelölése a Hívóazonosító előzményben pontot, majd nyomja meg az OK gombot. Megjelenik a Számok hozzáadása menü.
- A számokat, amelyekről már fogadott faxot, a ▼ gombbal tekintheti át. Ha kijelölte a blokkolni kívánt számot, kiválasztásához nyomja meg az OK gombot.
- A Hulladékfax-blokkoló felirat megjelenése után hajtsa végre a megfelelő műveletet:
  - Ha további számot szeretne felvenni a kéretlenfax-listára, akkor ismételje meg a 4–6. lépést.
  - Ha ki szeretne lépni, nyomja meg a Vissza gombot.

#### Blokkolni kívánt szám bevitele kézzel

- 1. Nyomja meg a **Beállítások** gombot.
- A ▼ gombbal válassza ki az Alapvető faxbeállítások pontot, majd nyomja meg az OK gombot.

Megjelenik az Alapvető faxbeállítások menü.

 A ▼ gombbal válassza ki a Kéretlenfax-blokkoló beáll. pontot, majd nyomja meg az OK gombot.

Megjelenik a Hulladékfax-blokkoló menü.

 A ▼ gombbal válassza ki a Szám hozzáadása a kéretlenfax listához pontot, majd nyomja meg az OK gombot.

Megjelenik a Felvétel menü.

 A ▼ gombbal válassza ki az Új szám bevitele pontot, majd nyomja meg az OK gombot.

Megjelenik a Zárolt szám beírása menü.

 Írja be a nem kívánt számot a billentyűzet segítségével, majd nyomja meg az OK gombot.

Fontos, hogy jól adja meg a blokkolni kívánt szám hívóazonosítóját. Sok kéretlen fax esetén nem a valódi hívóazonosító szám szerepel a fejlécben.

- A Hulladékfax-blokkoló felirat megjelenése után hajtsa végre a megfelelő műveletet:
  - Ha további számot szeretne felvenni a kéretlenfax-listára, akkor ismételje meg a 4–6. lépést.
  - Ha ki szeretne lépni, nyomja meg a Vissza gombot.

#### Számok eltávolítása a nem kívánt faxok listájából

Ha már nem akar blokkolni egy faxszámot, eltávolíthatja azt a zárolt számok listájából.

#### Szám eltávolítása a kéretlen faxok listájáról

- 1. Nyomja meg a Beállítások gombot.
- A ▼ gombbal válassza ki az Alapvető faxbeállítások pontot, majd nyomja meg az OK gombot.

Megjelenik az Alapvető faxbeállítások menü.

 A ▼ gombbal válassza ki a Kéretlenfax-blokkoló beáll. pontot, majd nyomja meg az OK gombot.

Megjelenik a Hulladékfax-blokkoló menü.

 A ▼ gombbal válassza ki a T. el a kértl.lst.ból. pontot, majd nyomja meg az OK gombot.

Megjelenik a Számok eltávolítása menü.

 A blokkolt számok között a ▼ gombbal mozoghat. Ha kijelölte az eltávolítani kívánt számot, kiválasztásához nyomja meg az OK gombot.

## Interneten keresztüli faxolás IP-telefon használatával

A telefonköltségek csökkentése érdekében olcsóbban küldhet és fogadhat faxokat a HP All-in-One segítségével az interneten keresztül. A módszer neve faxolás Internet

Protocollal (FoIP). Valószínűleg használhatja a (telefontársaság által nyújtott) FoIP szolgáltatást, ha:

- A faxszámmal együtt egy speciális hozzáférési kódot is tárcsáz, vagy
- Rendelkezik egy IP-átalakító dobozzal, amely a Internetre csatlakozik, és analóg telefonportokkal rendelkezik a faxkapcsolathoz.
- Megjegyzés Csak úgy tud faxot küldeni és fogadni, ha a HP All-in-One készülék hátulján lévő 1-LINE portba csatlakoztatja a telefonkábelt, nem pedig az Ethernetportba. Ez azt jelenti, hogy az internetes csatlakozást vagy átalakító dobozon (amely szabványos analóg telefoncsatlakozót kínál a faxkapcsolatokhoz), vagy a telefontársaságon keresztül kell megvalósítani.

Előfordulhat, hogy a FoIP szolgáltatás nem működik megfelelően, ha a HP All-in-One készülék nagy sebességgel (33 600 bps) küld vagy fogad faxokat. Ha problémák lépnek fel a faxok küldése vagy fogadása során, használjon kisebb faxolási sebességet. Ehhez állítsa a **Fax sebessége** beállítást **Gyors (33600)** értékről (alapértelmezés) **Közepes (14400)** értékre.

Egyeztetnie kell továbbá a telefontársasággal, hogy az internetes telefonszolgáltatás támogatja-e a faxolást. Ha nem támogatja, akkor problémák merülhetnek fel, amikor az interneten keresztül próbál faxot küldeni vagy fogadni.

#### Kapcsolódó témakörök

"A faxolási sebesség beállítása," 31. oldal

## Faxolás leállítása

A küldött vagy fogadott faxot bármikor leállíthatja.

#### Faxolás leállítása a vezérlőpultról

A vezérlőpulton nyomja meg a Visszavonás gombot az éppen küldött vagy fogadott fax leállításához. Ha a faxolás nem állt le a HP All-in-One készüléken, nyomja meg újra a Visszavonás gombot.

A HP All-in-One a folyamatban lévő lapot még kinyomtatja, a fax többi részét pedig törli. Ez hosszabb ideig is eltarthat.

#### Tárcsázott szám törlése

Az éppen tárcsázott szám törléséhez nyomja meg a Visszavonás gombot.

11. fejezet

## 12 Jelentések és űrlapok nyomtatása

A HP All-in-One segítségével jelentések nyomtathatók, és beállítható, mikor nyomtasson a készülék automatikusan jelentést. Emellett űrlapokat, például vonalas papírokat és ellenőrzőlistákat is nyomtathat a készülékkel.

Ez a rész a következő témaköröket tárgyalja:

- Jelentések nyomtatása
- <u>Űrlapok nyomtatása</u>

## Jelentések nyomtatása

A HP All-in-One segítségével jelentések nyomtathatók, és beállítható, mikor nyomtasson a készülék automatikusan jelentést. A jelentéskészítő funkciók használatával öntesztjelentéseket és faxjelentéseket nyomtathat.

Megjegyzés Nem biztos, hogy az Ön országában/térségében az összes jelentés kinyomtatható.

Ez a rész a következő témaköröket tárgyalja:

- <u>Öntesztjelentés nyomtatása</u>
- Faxjelentések nyomtatása

#### Öntesztjelentés nyomtatása

Ha gondjai vannak a nyomtatással, a tintapatronok cseréje előtt nyomtasson öntesztjelentést. Ez a jelentés hasznos információkkal szolgák a készülék számos jellemzőjéről, beleértve a tintapatronokat.

#### Öntesztjelentés nyomtatása

- 1. Helyezzen letter, A4-es vagy legal méretű, nem használt, sima fehér papírt az adagolótálcába.
- 2. Nyomja meg a **Beállítások** gombot.
- A ▼ gombbal jelölje ki a Print Report (Jelentés nyomt.) pontot, majd nyomja meg az OK gombot.
- A ▼ gombbal jelölje ki az Self-Test Report (Öntesztjelentés) pontot, majd nyomja meg az OK gombot.

A HP All-in-One öntesztjelentést nyomtat, melyen megtalálhatók a következő információk:

- Termékinformáció: típusszám, sorozatszám és a készülék egyéb adatai.
- Felülvizsgálat információ: a firmware verziószáma.
- Információ a tintatovábbító rendszerről: az egyes behelyezett tintapatronok hozzávetőleges tintaszintje, állapota, valamint behelyezésének és lejártának dátuma.
- Nyomtatásiminőség-minta: a hat behelyezett tintapatronnak megfelelő hat színblokk. Ha a színblokkok egyenletesen vannak kitöltve, akkor nincs probléma

a minőséggel. Csíkozódás esetén, vagy ha valamelyik színblokk hiányzik, tisztítsa meg a nyomtatófejet az itt leírt eljárással: <u>"A nyomtatófej</u> <u>tisztítása</u>," 170. oldal. Ha a tisztítás után a színes blokkok még mindig nyomtatásminőségi problémára utalnak, hajtsa végre <u>"A nyomtató</u> <u>beigazítása</u>," 169. oldal részben leírtak szerint a nyomtató beigazítását. Ha a színblokkok jelezte problémát a tisztítás és a beigazítás sem szünteti meg, forduljon segítségért a HP-támogatáshoz.

| lity Pattern                                     |                                                                             |                                                                                                    |                                                                                                    |                                                                                                    |
|--------------------------------------------------|-----------------------------------------------------------------------------|----------------------------------------------------------------------------------------------------|----------------------------------------------------------------------------------------------------|----------------------------------------------------------------------------------------------------|
| test pattern below si<br>test pattern exhibits v | would be a set of 6 col<br>white streaks or missi                           | or bars without any<br>ng bars.                                                                                               | streaks or missing bars                                                                                                    | . Perform a clean print )                                                                                                    |
| Yellow:                                          | Lt Cyair.                                                                   | Cyan                                                                                                    | Lt Magonta:                                                                                                    | Magenta:                                                                                                    |
|                                                  |                                                                             |                                                                                                    |                                                                                                    | and the second second se                                                                                                    |
|                                                  |                                                                             |                                                                                                    |                                                                                                    | 1000                                                                                                    |
|                                                  |                                                                             | _                                                                                                    |                                                                                                    |                                                                                                    |
|                                                  |                                                                             | _                                                                                                    |                                                                                                    | - Contraction of the local division of the local division of the l |
|                                                  | lity Pattern<br>test pattern below sk<br>test pattern exhibits v<br>Yallow: | lity Pattern<br>test pattern below should be a set of 6 coi<br>test pattern exhibits while streaks or missi<br>Yaliwe: LLOyne | lisy Pattern teet pattern below should be a set of 6 codor bars without any test pattern collibrius white streaks or missing bars. Yolow: Li Oyue Oyue | lity Pattern teet pattern below should be a set of 6 color hars without any streaks or missing bars test pattern collshits white streaks or missing bars. Yoliwe: L1Cyas Cyase L3 Magnite                                                                                                    |

- Bluetooth-információ: az opcionális Bluetooth-eszköz beállításai.
- Előzménynapló: diagnosztikai célokra felhasználható információk, ha fel kell hívnia a HP ügyfélszolgálatát.

#### Faxjelentések nyomtatása

A HP All-in-One készüléket beállíthatja úgy, hogy minden elküldött és fogadott faxról automatikusan hiba-, illetve visszaigazolási jelentést nyomtasson. Szükség esetén kézzel is nyomtathat rendszerjelentéseket; ezek a jelentések hasznos információkkal szolgálnak a HP All-in-One készülékről.

Alapértelmezés szerint a HP All-in-One csak akkor nyomtat jelentést, ha a fax küldésekor vagy fogadásakor hiba történt. A küldés sikeres végrehajtásáról a kijelzőn olvasható visszaigazoló üzenet az egyes műveletek után.

Ez a rész a következő témaköröket tárgyalja:

- Fax jóváhagyási jelentések nyomtatása
- Faxolási hibajelentések nyomtatása
- <u>A faxnapló kinyomtatása</u>
- Egyéb jelentések nyomtatása

#### Fax jóváhagyási jelentések nyomtatása

Ha nyomtatott visszaigazolásra van szüksége a faxok sikeres elküldéséről, kövesse az alábbi utasításokat, hogy fax-visszaigazolást kérjen a fax küldése **előtt**. Adja meg vagy a **Fax küldéséről** vagy a **Küldés+fogadás** beállítást.

Az alapértelmezett fax-visszaigazolási beállítás a **Off** (Ki). Ez azt jelenti, hogy a HP All-in-One nem nyomtat visszaigazolási jelentést az elküldött és fogadott faxokról. A fax sikeres küldéséről a kijelzőn olvasható visszaigazoló üzenet az egyes műveletek után.

#### Fax visszaigazolásának kérése a vezérlőpulton

- 1. Nyomja meg a **Beállítások** gombot.
- A ▼ gombbal jelölje ki a Print Report (Jelentés nyomt.) pontot, majd nyomja meg az OK gombot.

Megjelenik a Print Report (Jelentés nyomt.) menü.

- A ▼ gombbal jelölje ki a Fax jóváhagyás pontot, majd nyomja meg az OK gombot.
- 4. A ▼ gombbal jelölje ki a következők egyikét, majd nyomja meg az **OK** gombot.

| Off (Ki)        | A készülék sikeres faxküldéskor és -fogadáskor nem nyomtat<br>visszaigazolási jelentést. Ez az alapértelmezés szerinti beállítás. |
|-----------------|----------------------------------------------------------------------------------------------------|
| Fax küldéséről  | A készülék minden elküldött faxról visszaigazolási jelentést nyomtat.                                                             |
| Fax fogadásáról | A készülék minden fogadott faxról visszaigazolási jelentést nyomtat.                                                              |
| Küldés+fogadás  | A készülék minden elküldött és fogadott faxról visszaigazolási jelentést nyomtat.                                                 |

☆ Tipp Ha a Fax küldéséről vagy a Küldés+fogadás beállítást választja, és beolvassa a faxot a memóriából való elküldéshez, a fax első oldalának a képét felveheti a Fax elküldve jóváhagyás jelentésbe. A ▼ gombbal jelölje ki a Kép a jelentésen pontot. Válassza ki a On (Be) pontot a Kép a jelentésen menüből.

#### Faxolási hibajelentések nyomtatása

A HP All-in-One készülék beállítható úgy, hogy automatikusan jelentést nyomtasson, ha küldés vagy fogadás közben hiba történik.

#### A HP All-in-One beállítása faxolási hibajelentések automatikus nyomtatására

- 1. Nyomja meg a **Beállítások** gombot.
- A ▼ gombbal jelölje ki a Print Report (Jelentés nyomt.) pontot, majd nyomja meg az OK gombot.

Megjelenik a Print Report (Jelentés nyomt.) menü.

- 3. A ▼ gombbal jelölje ki Faxhiba jelentés pontot, majd nyomja meg az OK gombot.
- 4. A ▼ gombbal jelölje ki a következők egyikét, majd nyomja meg az OK gombot.

| Küldés+fogadás  | Bármilyen hibánál készül jelentés. Ez az alapértelmezés szerinti beállítás. |  |
|-----------------|-----------------------------------------------------------------------------|--|
| Off (Ki)        | A készülék nem nyomtat faxhibajelentést.                                    |  |
| Fax küldéséről  | A fax küldése során fellépő hibákról készül jelentés.                       |  |
| Fax fogadásáról | A fax fogadása során fellépő hibákról készül jelentés.                      |  |

#### A faxnapló kinyomtatása

A faxnaplónak köszönhetően kinyomtatható a legutóbbi kb. 30 műveletet tartalmazó napló. Ha a faxművelet során hiba történt, ezt hibakód jelzi a faxnaplóban.

Szükség esetén (például biztonsági okokból), a napló teljes egészében törölhető a memóriából. Egyidejűleg a memóriában tárolt faxok is törlődnek.

#### A faxnapló kinyomtatása a vezérlőpultról

- 1. Nyomja meg a **Beállítások** gombot.
- A ▼ gombbal jelölje ki a Print Report (Jelentés nyomt.) pontot, majd nyomja meg az OK gombot.

Megjelenik a Print Report (Jelentés nyomt.) menü.

 A ▼ gombbal jelölje ki a Faxnapló pontot, majd a Faxnapló kinyomtatásához nyomja meg az OK gombot.

#### A faxnapló törlése a memóriából

- 1. Nyomja meg a **Beállítások** gombot.
- A ▼ gombbal jelölje ki az Tools (Eszközök) pontot, majd nyomja meg az OK gombot. Megjelenik az Tools (Eszközök) menü.
- A ▼ gombbal jelölje ki a Faxnapló törl. pontot, majd nyomja meg az OK gombot. Ezzel törlődik a faxnapló és a memóriában tárolt esetleges faxok.
- Megjegyzés A faxnapló törlése nem jár a hívásazonosító előzményeinek törlésével. A hívásazonosító előzményeinek törléséhez törölje a faxnaplót, majd kapcsolja ki a HP All-in-One terméket, ezt követően kapcsolja be újra.

#### Kapcsolódó témakörök

"A faxnapló jelentés hibát jelez," 269. oldal

#### Egyéb jelentések nyomtatása

A HP All-in-One készülékről kézzel is készíthet jelentéseket. Ilyen például a legutóbb elküldött fax állapotáról készült jelentés vagy a programozott gyorstárcsázási bejegyzések listája.

#### Jelentések nyomtatása a vezérlőpultról

- 1. Nyomja meg a **Beállítások** gombot.
- A ▼ gombbal jelölje ki a Print Report (Jelentés nyomt.) pontot, majd nyomja meg az OK gombot.

Megjelenik a Print Report (Jelentés nyomt.) menü.

3. A ▼ gombbal jelölje ki a következők egyikét, majd nyomja meg az **OK** gombot.

| Fax jóváhagyás   | Lehetővé teszi az automatikus fax-visszaigazolási jelentések<br>nyomtatásának beállítását.                                                                                                    |
|------------------|----------------------------------------------------------------------------------------------------|
|                  | <b>Tipp</b> Ha a <b>Fax küldéséről</b> vagy a <b>Küldés+fogadás</b> beállítást választja, és beolvassa a faxot a memóriából való elküldéshez, a fax első oldalának a képét felveheti a <b>Fax elküldve jóváhagyás</b> jelentésbe. A ♥ gombbal jelölje ki a <b>Kép a jelentésen</b> pontot. Válassza ki a <b>On</b> (Be) pontot a <b>Kép a jelentésen</b> menüből. |
| Faxhiba jelentés | Lehetővé teszi az faxolási hibákkal kapcsolatos jelentések automatikus nyomtatásának beállítását.                                                                                                    |
| Kép a jelentésen | Ha a <b>Fax küldéséről</b> vagy a <b>Küldés+fogadás</b> beállítást választja, és<br>beolvassa a faxot a memóriából való elküldéshez, a fax első oldalának<br>a képét felveheti a <b>Fax elküldve jóváhagyás</b> jelentésbe. A <b>v</b> gombbal                                                                                                    |

(folytatás)

|                             | jelölje ki a <b>Kép a jelentésen</b> pontot. Válassza ki a <b>On</b> (Be) pontot a <b>Kép a jelentésen</b> menüből.                                                                                                    |  |  |
|-----------------------------|----------------------------------------------------------------------------------------------------|--|--|
| Utolsó művelet              | Az utolsó faxművelet részletes adatait nyomtatja ki.                                                                                                    |  |  |
| Faxnapló                    | Az utolsó faxművelet összesített adatait nyomtatja ki.                                                                                                    |  |  |
| Gyorstárcsázási<br>lista    | Kinyomtatja a beprogramozott gyorstárcsázási bejegyzéseket. A jelentést úgy is kinyomtathatja, hogy a <b>Gyorstárcsázás beállítása</b> menüből kiválasztja a <b>Gyorstárcs. lista nyomt.</b> elemet.                                                                                                    |  |  |
| Hívóazonosítók<br>jelentése | Ha telefonszolgáltatónál előfizeti a hívóazonosító szolgáltatást, akkor<br>ez a jelentés a legutóbbi kb. 30 fogadott fax listáját tartalmazza. A<br>jelentésben megjelenik a hívó fél telefonszáma, a hívás dátuma és ideje,<br>s akár még a hívó fél neve is – attól függően, milyen formátumban adja<br>át a telefonszolgáltató a hívóazonosító adatokat. |  |  |
|                             | <b>Megjegyzés</b> Ez a funkció nem minden országban/térségben van támogatva. Ha az Ön országában/térségében a funkció nincs támogatva, a <b>Print Report</b> (Jelentés nyomt.) menü <b>Hívóazonosítók jelentése</b> pontja nem jelenik meg.                                                                                                    |  |  |
| Zárolt faxjelentés          | Ha a telefonszolgáltatónál hívóazonosító szolgáltatásra fizet elő, és<br>bizonyos faxszámokat nemkívánatosnak nyilvánít, akkor ez a jelentés<br>a blokkolt számok listáját fogja tartalmazni. (A blokkolható faxszámok<br>maximális száma típusfüggő.)                                                                                                    |  |  |
|                             | <b>Megjegyzés</b> Ez a funkció nem minden országban/térségben van támogatva. Ha az Ön országában/térségében a funkció nincs támogatva, az <b>Print Report</b> (Jelentés nyomt.) menü <b>Zárolt faxjelentés</b> pontja nem jelenik meg.                                                                                                    |  |  |
|                             |                                                                                                    |  |  |

#### Kapcsolódó témakörök

- "Fax jóváhagyási jelentések nyomtatása," 158. oldal
- "Faxolási hibajelentések nyomtatása," 159. oldal
- "A faxnapló kinyomtatása," 159. oldal
- "Gyorstárcsázás beállítása," 68. oldal
- "Nem kívánt faxszámok blokkolása," 152. oldal

## Űrlapok nyomtatása

A HP All-in-One beépített sablonjai segítségével letter vagy A4-es méretű papírra kinyomtathatók a leggyakoribb űrlapok, például sűrűn vagy ritkán vonalazott jegyzetpapír, feladat-ellenőrzőlisták, kockás papír vagy kottapapír.

#### Űrlapok nyomtatása a vezérlőpultról

- 1. Győződjön meg arról, hogy van papír betöltve az adagolótálcába.
- Nyomja meg a Beállítások gombot. Megjelenik a Beállítások menü.
- A ▼ gombbal jelölje ki a Printable School Papers (Nyomtatható űrlapok) pontot, majd nyomja meg az OK gombot.

Megjelenik a Printable School Papers (Nyomtatható űrlapok) menü.

- 4. A ▼ gombbal jelölje ki a nyomtatni kívánt űrlapot, és nyomja meg az OK gombot.
- A ▲ vagy ▼ gombokkal adja meg a nyomtatandó oldalak számát, majd nyomja meg az OK gombot.

# 13 A HP All-in-One karbantartása

A HP All-in-One készülék csak csekély karbantartást igényel. Időnként meg kell tisztítani az üveget és a fedél belső oldalát, hogy a másolás és a beolvasás hibamentesen működjön. Bizonyos időközönként tintapatront kell cserélni, meg kell tisztítani a nyomtatófejet, vagy be kell igazítani a nyomtatót. Ez az alfejezet segítséget nyújt a HP All-in-One "legjobb formájának" fenntartásához. Az alábbi egyszerű karbantartási lépéseket szükség szerint hajtsa végre.

Ez a rész a következő témaköröket tárgyalja:

- <u>A HP All-in-One készülék tisztítása</u>
- Becsült tintaszintek ellenőrzése
- <u>A tintapatronok kezelése</u>
- Önkarbantartási hangok
- <u>A kikapcsolt HP All-in-One energiafogyasztásának csökkentése</u>
- Kapcsolja ki a HP All-in-One készüléket.

## A HP All-in-One készülék tisztítása

A másolatok és beolvasott dokumentumok tisztaságának biztosítása érdekében időnként meg kell tisztítani az üveget és a fedél belső oldalát. Szükség lehet a HP All-in-One készülék külsejének portalanítására is.

Tipp Tintasugaras nyomtatókhoz és All-in-One eszközökhöz (Q6260A) beszerezhet HP tisztítókészletet, melyben minden megtalálható, ami a HP-eszközök biztonságos tisztításához szükséges. További tudnivalók: <u>www.hp.com/buy/</u> <u>supplies</u>.

Ez a rész a következő témaköröket tárgyalja:

- Az üveg tisztítása
- <u>A fedél belső oldalának tisztítása</u>
- <u>A külső felület tisztítása</u>

#### Az üveg tisztítása

Az üvegre kerülő ujjlenyomatok, foltok, hajszálak és por hátrányosan befolyásolják a készülék teljesítményét és a szolgáltatások, például az **Fit to Page** (Oldalhoz igazítás) pontosságát.

A főüveg felületén kívül az automatikus lapadagolóban található kisebb üvegsávot is érdemes tisztán tartani. Ha az automatikus lapadagolóban található üvegsáv el van piszkolódva, az tintacsíkokat okozhat a kinyomtatott oldalakon.

#### Az üveg tisztítása

- 1. Kapcsolja ki a HP All-in-One készüléket, és hajtsa fel a fedelet.
- 2. Tisztítsa meg az üveget karcolásmentes tisztítószerrel enyhén megnedvesített, puha ruhával vagy szivaccsal.
  - Vigyázat! Az üveg tisztításához ne használjon súrolószert, acetont, benzint vagy szén-tetrakloridot, mert ezek károsíthatják azt. A tisztítófolyadékot ne öntse vagy ne permetezze közvetlenül az üvegre. A folyadék beszivároghat az üveg alá, és károsíthatja a készüléket.
- A foltosodás elkerülése érdekében törölje szárazra az üveget száraz, puha, pihementes ruhával.
- 4. Kapcsolja be a HP All-in-One készüléket.

#### Az automatikus lapadagolóban található üvegsáv tisztítása

- 1. Kapcsolja ki a HP All-in-One készüléket.
- 2. Emelje fel az automatikus lapadagoló fedelét.

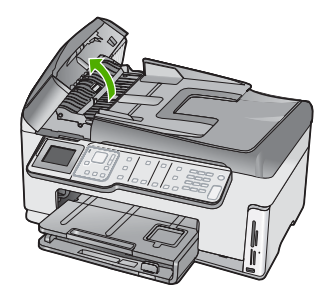

3. Emelje ki az automatikus lapadagoló mechanizmust.

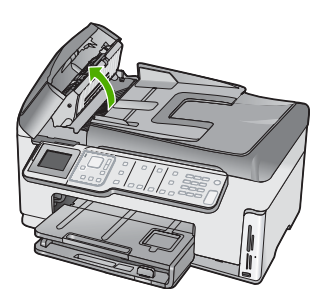

Az automatikus lapadagoló szerkezete alatt van egy üvegsáv.

- Tisztítsa meg az üvegsávot egy karcolásmentes tisztítószerrel enyhén megnedvesített, puha ruhával vagy szivaccsal.
  - Vigyázat! Az üveg tisztításához ne használjon súrolószert, acetont, benzint vagy szén-tetrakloridot, mert ezek károsíthatják azt. A tisztítófolyadékot ne öntse vagy ne permetezze közvetlenül az üvegre. A folyadék beszivároghat az üveg alá, és károsíthatja a készüléket.
- 5. Engedje le az automatikus lapadagoló mechanizmust, majd csukja le annak fedelét.
- 6. Kapcsolja be a HP All-in-One készüléket.

#### A fedél belső oldalának tisztítása

A HP All-in-One készülék fedelének belső oldalán a fehér dokumentumtartón kisebb szennyeződések rakódhatnak le.

#### A fedél belső oldalának tisztításához

- 1. Kapcsolja ki a HP All-in-One készüléket, és hajtsa fel a fedelet.
- Lágy szappanos, meleg vízzel enyhén megnedvesített, puha ruhával vagy szivaccsal tisztítsa meg a dokumentumtartót. Óvatos törlő mozdulatokkal távolítsa el a lerakódást a fedél belsejéről. Ne dörzsölje a fedél belsejét.
- 3. Törölje szárazra a fedél belső oldalát száraz, puha, pihementes ruhával.
  - Vigyázat! Ne használjon papíralapú törlőkendőt, mert megkarcolhatja a fedél belsejét.
- Ha további tisztításra van szükség, ismételje meg a fenti eljárást izopropil-alkohollal, majd nedves ruhával alaposan törölje le az alkoholt a fedél belsejéről.
  - △ Vigyázat! Ügyeljen rá, hogy ne öntsön alkoholt a HP All-in-One üvegére vagy belső részeire, mivel az kárt tehet a készülékben.

#### A külső felület tisztítása

Puha ruhával vagy enyhén nedves szivaccsal távolítsa el a port és a foltokat a készülék külsejéről. A HP All-in-One készülék belsejét nem kell megtisztítani. Ügyeljen arra, hogy ne kerüljön folyadék sem a HP All-in-One készülék vezérlőpultjára, sem a készülék belsejébe.

△ Vigyázat! Ne használjon alkoholt vagy alkohol alapú tisztítószereket, így elkerülheti a HP All-in-One külsejének rongálódását.

### Becsült tintaszintek ellenőrzése

A tintaszinteket egyszerűen ellenőrizheti, így meghatározhatja a tintapatronok cseréjének várható idejét. A jelzett tintaszint közelítő becslést ad a tintapatronokban lévő tinta mennyiségéről.

Megjegyzés A HP All-in-One készülék csak eredeti HP tinta esetén tudja megállapítani a tintaszintet. Az újratöltött vagy más eszközben már használt tintapatronok tintaszintje pontatlanul jelenhet meg.

**Megjegyzés** A készülék számos különböző módon használja a nyomtatópatronokban lévő tintát, többek között a nyomtatópatronok előkészítésére szolgáló inicializáláshoz, vagy a fúvókákat tisztán tartó és a tinta akadálytalan áramlását biztosító nyomtatófej-karbantartáshoz. A felhasználás végén a patronban mindig marad némi tinta. További tudnivalókért látogasson el a <u>www.hp.com/go/inkusage</u> webhelyre.

#### A tintaszint ellenőrzése a vezérlőpultról

- 1. Nyomja meg a **Beállítások** gombot.
- A ▼ gombbal válassza ki az Tools (Eszközök) pontot, majd nyomja meg az OK gombot.
- 3. A ▼ gombbal jelölje ki a **Display Ink Gauge** (Tintamérő megjelenítése) pontot, majd nyomja meg az **OK** gombot.

A HP All-in-One kijelzőjén megjelenik egy tintamérő, mely az összes behelyezett patron becsült tintaszintjét megmutatja.

| 0 | Δ | $\diamond$ |  |
|---|---|------------|--|

4. Az Tools (Eszközök) menühöz bármely gomb megnyomásával visszatérhet.

#### A tintaszint ellenőrzése a HP Photosmart szoftverből

- A HP Szolgáltatóközpont programban kattintson a Beállítások, majd a Nyomtatási beállítások pontra, és válassza a Nyomtató szerszámosládája parancsot.
  - Megjegyzés A Nyomtató szerszámosládája a Nyomtató tulajdonságai párbeszédpanelből is megnyitható. A Nyomtató tulajdonságai párbeszédpanelen kattintson a Szolgáltatások fülre, majd az Ennek az eszköznek a karbantartása lehetőségre.

Megjelenik a Nyomtató szerszámosládája.

- Kattintson a Becsült tintaszintek lapra. Megjelenik a tintapatronok becsült tintaszintje.
- Tipp A tintapatronok cseréjének szükségességét öntesztjelentés nyomtatásával is megállapíthatja.

#### Kapcsolódó témakörök

"Öntesztjelentés nyomtatása," 157. oldal

## A tintapatronok kezelése

A HP All-in-One lehető legjobb nyomtatási minőségének biztosítása érdekében el kell végezni néhány egyszerű karbantartási lépést, valamint ha a kijelzőn üzenet figyelmeztet erre, ki kell cserélni a tintapatronokat.

Ez a rész a következő témaköröket tárgyalja:

- <u>A tintapatronok cseréje</u>
- <u>A nyomtató beigazítása</u>
- <u>A nyomtatófej tisztítása</u>
- <u>A tintapatron érintkezőinek tisztítása</u>
- A tinta eltávolítása a bőrről és a ruházatról

#### A tintapatronok cseréje

Ha tintapatront kell cserélni, az itt leírtak szerint járjon el.

Megjegyzés Ha először helyez tintapatront a HP All-in-One készülékbe, akkor feltétlenül a készülékhez kapott patronokat használja. Ezeknek a tintapatronoknak a speciális tintája úgy van kialakítva, hogy a készülék használatbavételekor elkeveredjen a nyomtatófejben lévő tintával.

Ha nincs cserepatronja a HP All-in-One készülékhez, akkor a <u>www.hp.com/buy/</u> <u>supplies</u> címen rendelhet patronokat. Kérésre válasszon országot/térséget, a kérdések segítségével válassza ki a terméket, és kattintson az oldal valamelyik vásárlási hivatkozására.

#### Tintapatronok cseréje

- 1. Kapcsolja be a HP All-in-One készüléket.
- Nyissa ki a tintapatron ajtaját az elülső, középső résznél emelve, amíg az ajtó a helyére nem pattan.

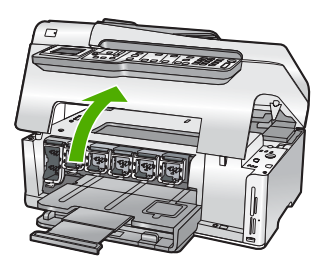

 Nyomja a retesz alját a cserélni kívánt tintapatron alá, majd emelje fel a reteszt. Ha a fekete tintapatront cseréli, akkor a bal szélső reteszt hajtsa fel. Az öt színes tintapatron – sárga, világoscián (kék), cián, világosbíbor (rózsaszín), bíbor – egyikének cseréje esetén hajtsa fel középen a megfelelő reteszt.

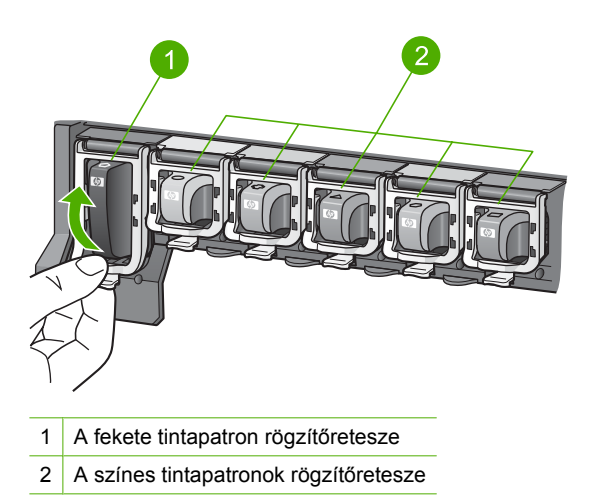

4. Húzza ki a nyílásból a tintapatront.

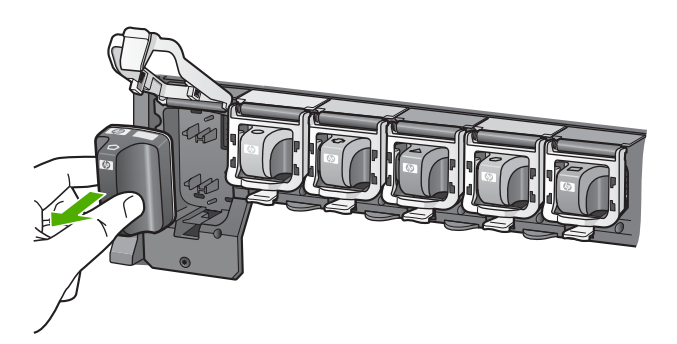

 Csomagolja ki az új patront, és fogantyújánál fogva helyezze be az üres nyílásba. A tintapatronon lévő színeket és mintákat illessze a nyomtatópatron-tartón lévő színekhez és mintákhoz.

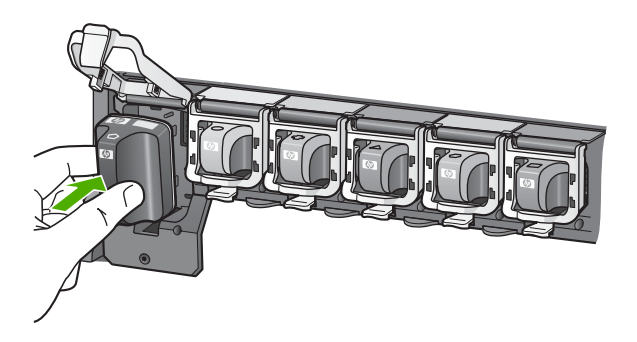

6. Zárja be a reteszt, és győződjön meg a megfelelő záródásról.

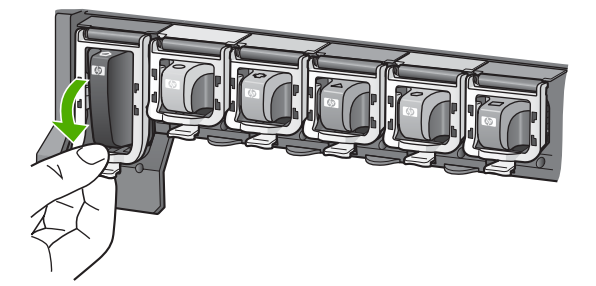

- 7. Valamennyi cserét igénylő patronnal hajtsa végre a 3–6. lépést.
- 8. Csukja be a tintapatron ajtaját.

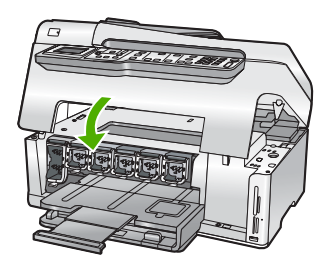

#### Kapcsolódó témakörök

"Nyomtatási kellékek vásárlása," 175. oldal

#### A nyomtató beigazítása

A HP All-in-One automatikusan beigazítja a nyomtatófejet a nyomtatópatronok első üzembehelyezéskori telepítésekor. A HP All-in-One a rendszeres karbantartás során is beigazítja a nyomtatófejet, hogy biztosítsa a kiváló nyomtatási minőséget. Akkor is használhatja ezt a funkciót, ha az öntesztjelentés valamelyik színblokkja csíkos vagy hiányos.

Ha a nyomtatás minősége a nyomtató beigazítása után sem kielégítő, akkor próbálkozzon a nyomtatófej tisztításával. Ha a minőségi problémákat a beigazítás és a tisztítás sem hárította el, akkor forduljon a HP-támogatáshoz.

#### A nyomtató beigazítása a vezérlőpultról

- 1. Helyezzen letter, A4-es vagy legal méretű, nem használt, sima fehér papírt az adagolótálcába.
- Nyomja meg a Beállítások gombot. Megjelenik a Beállítások menü.
- A ▼ gombbal jelölje ki az Tools (Eszközök) pontot, majd nyomja meg az OK gombot. Megjelenik az Tools (Eszközök) menü.

- A ▼ gombbal jelölje ki a Align Printer (Nyomtató beigazítása) pontot, majd nyomja meg az OK gombot.
- A HP All-in-One tesztoldalt nyomtat, beigazítja a nyomtatófejet, és kalibrálja a nyomtatót. A papírlapot újra felhasználhatja vagy eldobhatja. Megjelenik egy üzenet, amely a művelet sikeres vagy sikertelen végrehatásáról tájékoztat.
  - Megjegyzés Ha a nyomtató beigazításakor színes papír van az adagolótálcában, a beigazítás sikertelen lesz. Helyezzen használatlan, sima fehér papírt az adagolótálcába, és próbálkozzon újból a beigazítással.

Ha a beigazítás ismét sikertelen, lehet, hogy valamelyik érzékelő vagy tintapatron hibás. Vegye fel a kapcsolatot a HP-támogatással. Látogasson el a következő címre: <u>www.hp.com/support</u>. Kérésre válassza ki országát/térségét, és kattintson a **Kapcsolatfelvétel** hivatkozásra. Így a technikai támogatás telefonos elérhetőségével kapcsolatos információkat kap.

6. A folytatáshoz nyomja meg az **OK** gombot.

#### A nyomtató beigazítása a HP Photosmart szoftver segítségével

- 1. Helyezzen letter, A4-es vagy legal méretű, nem használt, sima fehér papírt az adagolótálcába.
- A HP Szolgáltatóközpont programban kattintson a Beállítások, majd a Nyomtatási beállítások pontra, és válassza a Nyomtató szerszámosládája parancsot.
  - Megjegyzés A Nyomtató szerszámosládája a Nyomtató tulajdonságai párbeszédpanelből is megnyitható. A Nyomtató tulajdonságai párbeszédpanelen kattintson a Szolgáltatások fülre, majd az Ennek az eszköznek a karbantartása lehetőségre.

Megjelenik a Nyomtató szerszámosládája.

- 3. Kattintson az Eszközszolgáltatások pontra.
- 4. Kattintson a Nyomtató beigazítása pontra.

A HP All-in-One tesztoldalt nyomtat, beigazítja a nyomtatófejet, és kalibrálja a nyomtatót. A papírlapot újra felhasználhatja vagy eldobhatja.

#### Kapcsolódó témakörök

"A nyomtatófej tisztítása," 170. oldal

#### A nyomtatófej tisztítása

Akkor használja ezt a funkciót, ha az öntesztjelentés valamelyik színblokkja csíkos vagy hiányos. Szükségtelenül ne tisztítsa a nyomtatófejet, ezzel ugyanis feleslegesen fogyasztja a tintát, és csökkenti a nyomtatófej festékfúvókáinak élettartamát.

#### A tintapatronok tisztítása a vezérlőpultról

- 1. Tegyen letter vagy A4 méretű nem használt, sima fehér papírt az adagolótálcába.
- 2. Nyomja meg a **Beállítások** gombot.

- A ▼ gombbal válassza ki az Tools (Eszközök) pontot, majd nyomja meg az OK gombot.
- A ▼ gombbal jelölje ki a Clean Printhead (Nyomtatófej tisztítása) pontot, majd nyomja meg az OK gombot.
   A HP All-in-One megtisztítja a nyomtatófejet, és kinyomtat egy oldalt. Ez újból felhasználható vagy eldobható.

#### A nyomtatófej tisztítása a HP Photosmart szoftver segítségével

- 1. Helyezzen letter, A4-es vagy legal méretű, nem használt, sima fehér papírt az adagolótálcába.
- 2. A HP Szolgáltatóközpont programban kattintson a **Beállítások**, majd a **Nyomtatási** beállítások pontra, és válassza a **Nyomtató szerszámosládája** parancsot.
  - Megjegyzés A Nyomtató szerszámosládája a Nyomtató tulajdonságai párbeszédpanelből is megnyitható. A Nyomtató tulajdonságai párbeszédpanelen kattintson a Szolgáltatások fülre, majd az Ennek az eszköznek a karbantartása lehetőségre.

Megjelenik a Nyomtató szerszámosládája.

- 3. Kattintson az Eszközszolgáltatások pontra.
- 4. Kattintson a Nyomtatófejek tisztítása pontra.
- Kövesse az utasításokat, amíg nem elégedett a nyomtatás minőségével, majd kattintson a Kész gombra.

Ha a nyomtatás minősége a nyomtatófej tisztítása után sem kielégítő, akkor próbálkozzon a nyomtató beigazításával. Ha a minőségi problémákat a beigazítás és a tisztítás sem hárította el, akkor forduljon a HP-támogatáshoz.

#### Kapcsolódó témakörök

"A nyomtató beigazítása," 169. oldal

#### A tintapatron érintkezőinek tisztítása

Ha valamennyi tintapatron be van helyezve, és mégis olyan üzenet jelenik meg, mely szerint egy patron hiányzik vagy sérült, akkor tisztítsa meg a patronok rézszínű érintkezőit.

A tintapatron tisztítása előtt vegye ki a patront, nézze meg, hogy nem tapadt-e rá valami a tintapatron érintkezőire vagy a patron foglalatába, majd helyezze vissza a patront. Ha továbbra is olyan üzenetet kap, mely szerint egy patron hiányzik vagy sérült, tisztítsa meg a patron érintkezőit. Ha még a tisztítás után is kapja ezt az üzenetet, ki kell cserélni a patront. Vegye ki az érintett patront, és nézze meg az alján feltüntetett garancialejárati dátumot. Ha a patronra még érvényes a jótállás, akkor igényeljen cserepatront a HP-támogatástól.

A tisztításhoz a következő eszközökre van szükség:

- Száraz, pihementes törlőruha, vagy bármely puha, nem foszló anyag.
- Desztillált, szűrt vagy palackozott víz (a csapvíz olyan szennyezőanyagokat tartalmazhat, amelyek károsíthatják a tintapatront).
- △ Vigyázat! A tintapatron érintkezőinek tisztításához ne használjon fémtisztító folyadékot vagy alkoholt. Ezek kárt tehetnek a tintapatronban vagy a HP All-in-One készülékben.

#### A tintapatron érintkezőinek tisztítása

- 1. Kapcsolja be a HP All-in-One készüléket.
- 2. Hajtsa fel a tintapatron ajtaját.
- 3. Nyomja a retesz alját a tisztítani kívánt tintapatron alá, majd emelje fel a reteszt.
  - Megjegyzés Ne vegyen ki egyszerre több tintapatront. Kizárólag egyesével tisztítsa a patronokat. Ne vegye ki a HP All-in-One készülékből a tintapatront 30 percnél hosszabb időre.
- 4. Vizsgálja meg a patron érintkezőit, hogy nem rakódott-e le rajtuk szennyeződés.
- 5. Mártsa be a törlőruhát a desztillált vízbe, és alaposan csavarja ki.
  - Megjegyzés A tintapatronokat az elől kialakított fogórészen fogja meg. A rézszínű érintkezőket kizárólag habszivacs törlőkendővel vagy nem foszló ruhával érintse meg, kézzel semmiképpen se.
- 6. Csak a rézszínű érintkezőket tisztítsa meg.

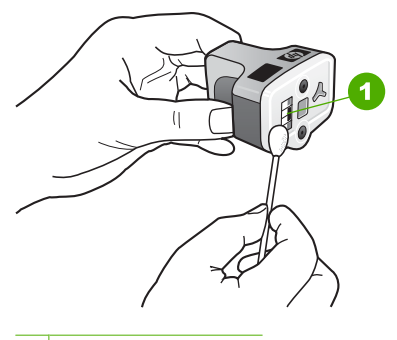

1 Rézszínű érintkezők

- 7. Helyezze vissza a tintapatront az üres nyílásba, és kattintsa vissza a helyére a szürke rögzítőreteszt.
- 8. Ha szükséges, további tintapatronnal is végezze el a műveletet.
- 9. Finoman csukja be a tintapatron ajtaját.

#### A tinta eltávolítása a bőrről és a ruházatról

A bőrre és a ruházatra került tinta eltávolítása:

| Felszín     | Orvoslás                                                   |
|-------------|------------------------------------------------------------|
| Bőr         | Mossa le a területet dörzshatású szappannal.               |
| Fehér ruha  | Mossa ki a ruhát hideg vízben, klórtartalmú fehérítővel.   |
| Színes ruha | Mossa ki a ruhát hideg vízben, jól habzó szalmiákszesszel. |

△ Vigyázat! A ruhadarabból mindig hideg vízzel távolítsa el a tintát. A meleg vagy forró víz rögzítheti a tintát a ruhadarabon.

## Önkarbantartási hangok

A HP All-in-One készülékből időnként mechanikus zajok hallhatók. A készülék ilyenkor valamilyen rendszeres karbantartási műveletet végez, például utántölti a tintát a nyomtatófejben, vagy tisztítja a nyomtatófejet. Ez nem rendellenesség; azért szükséges, hogy a HP All-in-One a legjobb minőségben nyomtathasson.

△ Vigyázat! Karbantartási művelet végzésekor erről a HP All-in-One kijelzőjén megjelenő üzenet is tájékoztat. Ilyenkor ne áramtalanítsa a készüléket.

# A kikapcsolt HP All-in-One energiafogyasztásának csökkentése

Amikor a HP All-in-Oneki van kapcsolva, akkor is fogyaszt bizonyos mennyiségű áramot. A FEMP (Federal Energy Management Program – Szövetségi energiakezelő program) engedélyezésével ez a fogyasztás csökkenthető.

Megjegyzés FEMP üzemmódban a HP All-in-One bekapcsolása valamivel hosszabb időt vesz igénybe.

#### A FEMP üzemmód engedélyezése

Nyomja meg és tartsa lenyomva a Be gombot 3 másodpercig, amíg a HP All-in-One ki nem kapcsol.

## Kapcsolja ki a HP All-in-One készüléket.

A HP All-in-One megrongálódásának elkerüléséhez megfelelően le kell állítani a készüléket a **Be** gombbal. Ne kapcsolja ki a HP All-in-One készüléket úgy, hogy egyszerűen kihúzza a konnektorból, vagy kikapcsolja az elosztót.

13. fejezet

# 14 Nyomtatási kellékek vásárlása

A tintapatronok számának listáját megtalálhatja a HP All-in-One nyomtatott dokumentációjában. A tintapatron-utánrendelési számokat HP All-in-One készülékhez kapott szoftver segítségével is megkeresheti. Tintapatronokat az interneten keresztül, a HP webhelyén rendelhet. Emellett a helyi HP nagykereskedőtől is megérdeklődheti az országnak/térségnek megfelelő tintapatron-utánrendelési számokat, és vásárolhat nála tintapatronokat.

Ha nyomtatópatront szeretne rendelni a HP All-in-One készülékhez, látogasson el a <u>www.hp.com/buy/supplies</u> címre. Kérésre válasszon országot/térséget, a kérdések segítségével válassza ki a terméket, és kattintson az oldal valamelyik vásárlási hivatkozására.

Megjegyzés Nem minden országban/térségben lehet az interneten keresztül tintapatronokat rendelni. Ha ez az Ön országában/térségében nem lehetséges, a tintapatron-vásárlás végett forduljon a helyi HP nagykereskedőhöz.

#### Tintapatronok rendelése számítógépről

Kattintson az asztalon lévő HP kellékek vásárlása ikonra a HP SureSupply webhely megnyitásához. Megjelenik az eszközzel kompatibilis eredeti HP nyomtatási kellékek listája, továbbá a kellékek kényelmes megvásárlásához szükséges lehetőségek (ezek régiónként/országonként eltérőek). Ha az ikont korábban törölte az asztalról, kattintson a Start gombra, mutasson a

HP nyomtatási kellékek rendelése a HP Szolgáltatóközpont segítségével

HP-mappára, végül kattintson a Kellékek vásárlása parancsra.

- A HP Szolgáltatóközpont programban kattintson a Beállítások, majd a Nyomtatási beállítások pontra, és válassza a Nyomtató szerszámosládája parancsot.
  - Megjegyzés A Nyomtató szerszámosládája a Nyomtató tulajdonságai párbeszédpanelből is megnyitható. A Nyomtató tulajdonságai párbeszédpanelen kattintson a Szolgáltatások fülre, majd az Ennek az eszköznek a karbantartása lehetőségre.
- 2. Kattintson a Becsült tintaszintek fülre.
- Kattintson a Tintapatron-rendelési információk pontra. Megjelennek a tintapatron-utánrendelési számok.
- 4. Kattintson az Online rendelés elemre.

A HP elküldi a részletes nyomtatóinformációkat, többek között a típusszámot, sorozatszámot és a tintaszinteket egy hivatalos online viszonteladónak. Előre kiválasztva jelennek meg a szükséges kellékek; módosíthatja a mennyiségeket, hozzáadhat vagy elvehet tételeket, majd megvásárolhatja ezeket. 14. fejezet

# 15 Hibaelhárítás

Ez a rész a következő témaköröket tárgyalja:

- Hibaelhárítási tanácsok
- Hardverbeállítási hibaelhárítás
- Szoftvertelepítés hibaelhárítása
- A hálózattal kapcsolatos problémák elhárítása
- <u>A nyomtatási minőséggel kapcsolatos hibaelhárítás</u>
- Nyomtatási hibaelhárítás
- <u>A memóriakártyával és az elülső USB-port használatával kapcsolatos hibák</u> <u>elhárítása</u>
- Lapolvasással kapcsolatos hibák elhárítása
- Másolással kapcsolatos hibaelhárítás
- Faxszal kapcsolatos hibaelhárítás
- <u>Hibák</u>

## Hibaelhárítási tanácsok

Ez a rész a következő témaköröket tárgyalja:

- <u>Kommunikációs problémák USB-kapcsolat esetén</u>
- Információ a tintapatronokról és a nyomtatófejről
- Információk a papírról
- Ötletek az automatikus lapadagoló használatához
- Papírelakadás megszüntetése
- Az automatikus lapadagoló tisztítása

#### Kommunikációs problémák USB-kapcsolat esetén

Megjegyzés A hálózati kommunikációs problémákkal kapcsolatos tudnivalók: <u>"A hálózattal kapcsolatos problémák elhárítása</u>," 192. oldal. Tudnivalók a memóriakártyával, PictBridge-kompatibilis fényképezőgéppel vagy tárolóeszközökkel kapcsolatos kommunikációs problémákról: <u>"A memóriakártyával és az elülső USB-port használatával kapcsolatos hibák elhárítása</u>," 219. oldal.

Ha USB-csatlakozás esetén a HP All-in-One készülék és a számítógép nem kommunikál egymással, akkor próbálkozzon a következőkkel:

- Tekintse meg a HP All-in-One kijelzőjét. Ha a kijelző üres, és a **Be** gomb jelzőfénye nem világít, akkor a HP All-in-One készülék ki van kapcsolva. Ellenőrizze, hogy a tápkábel csatlakoztatva van-e a HP All-in-One készülékhez, és hogy be van-e dugva a fali csatlakozóba. Kapcsolja be a HP All-in-One készüléket a **Be** gombbal.
- Ellenőrizze az USB-kábelt. Ha régebbi kábelt használ, lehet, hogy az nem működik megfelelően. Próbáljon meg egy másik terméket csatlakoztatni, hogy kiderüljön, működik-e az USB-kábel. Ha problémát tapasztal, lehet, hogy szükséges az USBkábel cseréje. Azt is ellenőrizze, hogy a kábel hossza nem haladja-e meg a 3 métert.

#### 15. fejezet

Ellenőrizze a HP All-in-One és a számítógép közötti kapcsolatot. Győződjön meg arról, hogy az USB-kábel jól csatlakozik a HP All-in-One hátoldalán levő USBporthoz. Győződjön meg róla, hogy az USB-kábel másik vége a számítógép USBportjába csatlakozik. Miután megfelelően csatlakoztatta kábelt, kapcsolja ki a HP All-in-One készüléket, majd kapcsolja vissza.

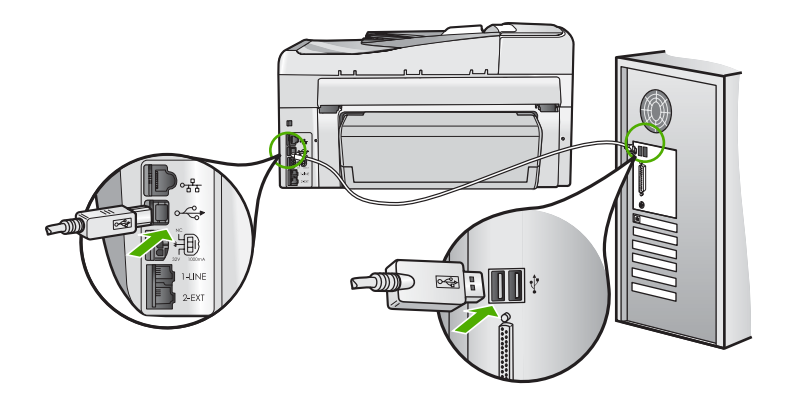

- Ha USB-hubon keresztül csatlakoztatta a HP All-in-One készüléket, ellenőrizze, be van-e kapcsolva a hub. Ha igen, akkor próbálkozzon közvetlen számítógépes csatlakoztatással.
- Ellenőrizze, hogy vannak-e egyéb nyomtatók vagy lapolvasók is csatlakoztatva. Lehet, hogy az esetleges régebbi termékeket el kell távolítania a számítógépről.
- Próbálja meg az USB-kábelt a számítógép egy másik USB-portjára csatlakoztatni. A csatlakozások ellenőrzése után indítsa újra a számítógépet. Kapcsolja ki a HP All-in-One készüléket, majd kapcsolja be újra.
- Ha szükséges, távolítsa el a HP All-in-One szoftverét, majd telepítse újra.

További információk itt olvashatók:

"A szoftver eltávolítása és újratelepítése," 190. oldal

#### Információ a tintapatronokról és a nyomtatófejről

A következő tanácsok betartása segít a HP tintapatronok karbantartásában és a jó nyomtatási minőség fenntartásában.

- A patronokat mindig a a patron csomagján feltüntetett lejárati dátum előtt használja fel.
- A tintapatronokat eredeti, lezárt csomagolásukban tárolja, míg nincs szüksége rájuk.
- Kapcsolja ki a HP All-in-One készüléket a **Be** gombbal. Ne használja kikapcsolására a hosszabbítón lévő kapcsolót, illetve e célból ne húzza ki a HP All-in-One készülék tápkábelét. A HP All-in-One helytelen kikapcsolása esetén a nyomtatófej esetleg nem tud visszatérni a helyére.
- A tintapatronokat szobahőmérsékleten (15,6–26,6°C vagy 60–78°F) tárolja.
- Javasoljuk, hogy mindaddig ne távolítsa el a régi tintapatronokat a HP All-in-One készülékből, amíg nem szerezte be az újakat.
   Ha szállítja a HP All-in-One készüléket, a **Be** gombbal kapcsolja ki, hogy megfelelően leállítsa. A tintapatronokat hagyja a készülékben. Ha így tesz, megakadályozhatja a tintaszivárgást a nyomtatófejből.
- A nyomtatási minőség jelentős romlása esetén tisztítsa meg a nyomtatófejet.
- Szükségtelenül ne tisztítsa a nyomtatófejet, ezzel ugyanis tintát pazarol, és a patronok élettartama is csökken.
- Óvatosan kezelje a tintapatronokat. A patronok behelyezés közbeni leejtése vagy ütődése átmeneti nyomtatási problémákat okozhat.

# Információk a papírról

A HP All-in-One készüléket úgy tervezték, hogy a legtöbb papírtípust támogassa. Próbáljon ki többféle papírtípust, mielőtt nagyobb tételt vásárolna valamelyikből. Válasszon jól használható és könnyen beszerezhető papírtípust. A HP prémium papírt a legjobb minőség elérésére tervezték. Továbbá, kövesse az alábbi tanácsokat:

- Ne használjon túl vékony, csúszós felületű papírt, vagy olyat, mely könnyen nyúlik. Az ilyen papírok ugyanis könnyen elakadhatnak a papírútvonalon.
- A fényképminőségű nyomathordozókat eredeti csomagolásukban, további lezárható műanyag tasakba helyezve tárolja vízszintes felületen, száraz, hűvös helyen. Amikor előkészítette a nyomtatást, csak azt a papírt vegye ki a csomagolásból, amelyet azonnal fel szeretne használni. Miután befejezte a nyomtatást, rakja vissza a műanyag tasakba a fotópapírt, amelyet nem használt fel.
- A fotópapírt mindig a szélénél fogja meg. A fotópapíron található ujjlenyomatok ronthatják a nyomtatás minőségét.
- Ne használjon durva felületű papírt. Erre esetleg nem lehet tökéletesen nyomtatni rajzokat, vagy szöveget.
- Ne helyezzen egyszerre többféle típusú vagy méretű papírt az adagolótálcába; a tálcába töltött teljes kötegnek azonos méretű és típusú lapokból kell állnia.
- A kinyomtatott fényképeket üveg mögött vagy albumban tartsa, hogy megelőzze az idővel a magas páratartalom hatására bekövetkező elszíneződést. A maximális teljesítmény érdekében használjon HP prémium plusz fotópapírt.

# Ötletek az automatikus lapadagoló használatához

Az alábbi egyszerű tanácsok segítenek elkerülni az automatikus lapadagoló használata közben jelentkező gyakori problémákat.

- Vegyen le az eredetiről minden fémkapcsot.
- A papír ne legyen túl vékony vagy túl vastag a HP All-in-One készülékhez.
- Ne töltse túlságosan tele a lapadagolót. Az automatikus lapadagolóba legfeljebb 50 db letter vagy A4 méretű lap, illetve 35 db legal méretű lap tölthető.
- Ne használjon összecsavarodott vagy kirojtosodott papírt. Ha spirálfüzetből kivett papírt kell használnia, vágja le a szélét.
- Ne tegyen fényképeket az automatikus lapadagolóba. Az automatikus lapadagoló kárt tehet a fényképekben. A beolvasásra vagy másolásra szánt fényképeket mindig az üvegre helyezze.

- Biztosítsa, hogy az automatikus lapadagoló papírszélesség-beállítója úgy illeszkedjen a papírhoz, hogy ne gyűrje fel.
- Az eredeti példányt a nyomtatott oldalával felfelé helyezze be a lapadagoló tálcába.

## Papírelakadás megszüntetése

Ha a papírt az adagolótálcába helyezte, a papírelakadást valószínűleg a HP All-in-One hátoldala felől kell megszüntetni.

A papír az automatikus lapadagolóban is elakadhat. Több egyszerű művelet is okozhat papírelakadást az automatikus lapadagolóban:

- Túl sok papírt töltött a lapadagoló tálcába. Az automatikus lapadagolóba legfeljebb 50 db letter vagy A4 méretű lap, illetve 35 db legal méretű lap tölthető.
- A HP All-in-One készülék számára túl vastag vagy túl vékony papírt használ.
- Olyankor próbált papírt tenni a lapadagolóba, amikor a HP All-in-One lapokat továbbított.

#### Papírelakadás megszüntetése a kétoldalas nyomtatási tartozékból

- 1. Kapcsolja ki a HP All-in-One készüléket.
- Nyomja meg a kétoldalas nyomtatási tartozék bal és jobb oldalán található füleket. Távolítsa el a tartozék ajtaját a HP All-in-One készülékről.
  - △ Vigyázat! Ha az elakadt papírt a HP All-in-One eleje felől próbálja eltávolítani, azzal kárt tehet a nyomtatóműben. A papírelakadást mindig a HP All-in-One kétoldalas nyomtatási tartozéka irányából próbálja elérni és megszüntetni.

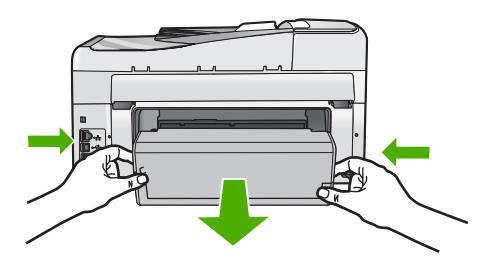

- 3. Húzza ki óvatosan a papírt a görgők közül.
  - Vigyázat! Ha az eltávolítás során a papír elszakad, ellenőrizze, hogy a görgők és kerekek között nem maradtak-e papírdarabok a készülék belsejében. Ha nem távolítja el a összes papírmaradványt a HP All-in-One készülékből, a papír továbbra is elakadhat.

- Ha a papírelakadás megszűnik, folytassa az 5. lépésnél. Ha a papírelakadás továbbra is fennáll, tegye a következőt:
  - a. A füleket felfelé húzva nyissa fel a kétoldalas nyomtatási tartozékot.
  - b. Vegyen ki minden papírt a tartozék belsejéből.
  - c. Zárja le a kétoldalas nyomtatási tartozékot úgy, hogy addig nyomja a füleket lefelé, ameddig azok a helyükre nem illeszkednek.
- Cseerélje ki a kétoldalas nyomtatási tartozékot. Óvatosan nyomja a tartozékot befelé, míg a helyére nem pattan.
- Kapcsolja be a HP All-in-One készüléket, és az aktuális feladat folytatásához nyomja meg az OK gombot.

# Papírelakadás megszüntetése az automatikus lapadagolóban

- △ Vigyázat! Ne hajtsa fel a HP All-in-One fedelét, és ne próbálkozzon az elakadt dokumentum eltávolításával az üvegről. Ellenkező esetben megsérülhet a dokumentum.
- 1. Vegye ki valamennyi eredetit a lapadagoló tálcából.
- 2. Emelje fel az automatikus lapadagoló fedelét.

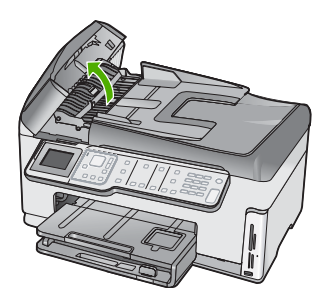

3. Emelje fel az automatikus lapadagoló szerkezetét.

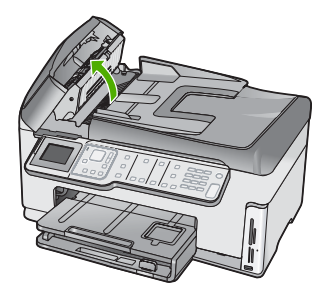

- 4. Finoman húzza ki az automatikus lapadagoló szerkezetében elakadt összes papírt.
  - Vigyázat! Ha az eltávolítás során a papír elszakad, ellenőrizze, hogy nem maradtak-e papírdarabok a szerkezet belsejében. Ha nem távolítja el a összes papírmaradványt az automatikus lapadagolóból, a papír valószínűleg továbbra is el fog akadni.
- Engedje le az automatikus lapadagoló mechanizmust, majd csukja le annak fedelét. Teljes bezárásakor a fedél a helyére kattan.

# Az automatikus lapadagoló tisztítása

Ha az automatikus lapadagoló több lapot húz be egyszerre, vagy nem húzza be a sima papírt, akkor érdemes megtisztítani a görgőket és az elválasztót. Emelje fel az automatikus lapadagoló fedelét, hogy hozzáférjen az automatikus lapadagoló belsejében található behúzószerkezethez, tisztítsa meg az elválasztót, majd csukja vissza a fedelet.

#### A görgők és az elválasztó megtisztítása

- 1. Vegye ki valamennyi eredetit a lapadagoló tálcából.
- Emelje fel az automatikus lapadagoló fedelét. Így könnyen hozzá lehet férni a görgőkhöz és az elválasztóhoz, az alábbi ábrának megfelelően.

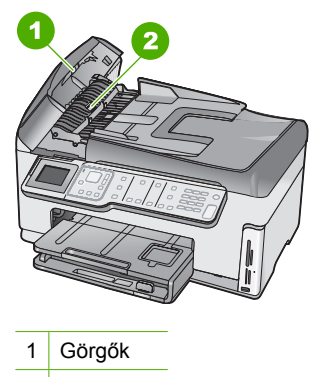

- 2 Elválasztó
- Desztillált vízzel enyhén nedvesítsen meg egy tiszta, pihementes törlőruhát, majd csavarja ki a fölösleges vizet.
- 4. A megnedvesített törlőruhával tisztítsa meg a görgőket és az elválasztót.
- 5. Csukja be az automatikus lapadagoló fedelét.

# Hardverbeállítási hibaelhárítás

Ez az alfejezet a HP All-in-One hardver-hibaelhárításával kapcsolatos tudnivalókat ismerteti.

Sok problémát az okoz, hogy a HP All-in-One készüléket az előtt csatlakoztatják USBkábellel a számítógéphez, mielőtt telepítenék a HP All-in-One szoftvert a számítógépre. Ha a HP All-in-One készüléket azt megelőzően csatlakoztatta a számítógéphez, hogy a telepítési képernyő arra felkérte volna, az alábbi lépéseket kell követnie:

# Általános telepítési problémák hibaelhárítása

- 1. Húzza ki az USB-kábelt a számítógépből.
- 2. Távolítsa el a szoftvert (ha már telepítette).
- 3. Indítsa újra a számítógépet.
- 4. Kapcsolja ki a HP All-in-One készüléket, várjon egy percet, majd indítsa újra.
- 5. Telepítse újra a HP All-in-One szoftvert.
- △ Vigyázat! Ne csatlakoztassa az USB-kábelt a számítógéphez, amíg a szoftvertelepítési képernyő nem kéri erre.

Ez a rész a következő témaköröket tárgyalja:

- <u>A HP All-in-One nem kapcsol be</u>
- Csatlakoztattam az USB-kábelt, de problémák léptek fel a HP All-in-One készülék számítógéppel való használatában
- <u>A kijelző nem a megfelelő nyelven jelenik meg</u>
- A kijelzőn olyan üzenet jelent meg, hogy a nyomtató beigazítása nem sikerült
- A kijelzőn a menükben nem a megfelelő mértékegységek jelennek meg
- <u>A HP All-in-One készülék nem nyomtat</u>
- <u>A kijelzőn megjelenő üzenet arra kért, hogy szereljem fel a kétoldalas nyomtatási</u> <u>modult</u>
- <u>A kijelzőn a papír vagy a nyomtatófej elakadásáról tájékoztató üzenet jelent meg</u>

# A HP All-in-One nem kapcsol be

**Ok:** A HP All-in-One készülék tápkábele nincs megfelelően csatlakoztatva.

# Megoldás:

 Ellenőrizze, hogy a tápkábel megfelelően csatlakozik-e a HP All-in-One készülékhez és a hálózati adapterhez. A tápkábelt földelt csatlakozóhoz, túlfeszültség-védelemhez vagy hosszabbítóhoz csatlakoztassa.

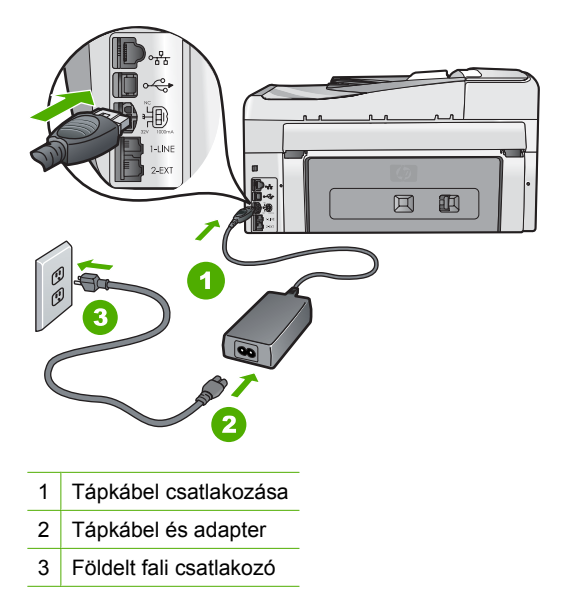

- Ha hosszabbítót használ, ellenőrizze, hogy az be van-e kapcsolva. Próbálja meg a HP All-in-One készüléket közvetlenül egy földelt fali csatlakozóba dugaszolni.
- Ellenőrizze, hogy a fali csatlakozó működik-e. Dugaszoljon be egy olyan készüléket, amelyikről tudja, hogy működik, és nézze meg, hogy kap-e áramot. Ha nem, akkor a fali aljzattal lehet gond.
- Ha a HP All-in-One készüléket kapcsolóval ellátott tápaljzathoz csatlakoztatta, győződjön meg róla, hogy az aljzat áramellátása be van-e kapcsolva. Ha be van kapcsolva, és még mindig nem működik, lehet, hogy a tápaljzat hibás.

Ok: Túl gyorsan nyomta meg a Be gombot.

**Megoldás:** Előfordulhat, hogy a HP All-in-One nem reagál, ha a **Be** gombot túl gyorsan nyomja meg. Nyomja meg a **Be** gombot. Eltarthat néhány percig, míg a

HP All-in-One bekapcsol. Ha eközben ismét megnyomja a **Be** gombot, kikapcsolhatja a készüléket.

Figyelem! Ha a HP All-in-One készülék még mindig nem kapcsol be, akkor lehet, hogy mechanikus hiba áll fenn. Húzza ki a HP All-in-One készülék tápkábelét a csatlakozóaljzatból, és lépjen kapcsolatba a HP-vel. Látogasson el a következő címre:

#### www.hp.com/support

Ha erre felszólítást kap, válasszon országot/térséget, majd a **Kapcsolatfelvétel** pontra kattintva tájékoztatást kaphat a telefonos technikai támogatásról.

# Csatlakoztattam az USB-kábelt, de problémák léptek fel a HP All-in-One készülék számítógéppel való használatában

**Ok:** Az USB-kábel a szoftver telepítése előtt csatlakoztatva lett. Ha az USB-kábelt idő előtt csatlakoztatja, az hibákat okozhat.

**Megoldás:** Mielőtt csatlakoztatná az USB-kábelt, először a HP All-in-One készülékkel együtt kapott szoftvert kell telepíteni. A telepítés során ne csatlakoztassa az USB-kábelt, amíg a képernyőn megjelenő utasítások azt nem kérik.

A szoftver telepítése után könnyen létrehozhatja a számítógép és a HP All-in-One készülék közötti USB-kapcsolatot. Csatlakoztassa az USB-kábel egyik végét a számítógép, a másikat pedig a HP All-in-One hátuljához. A számítógép tetszőleges USB-portjához csatlakozhat.

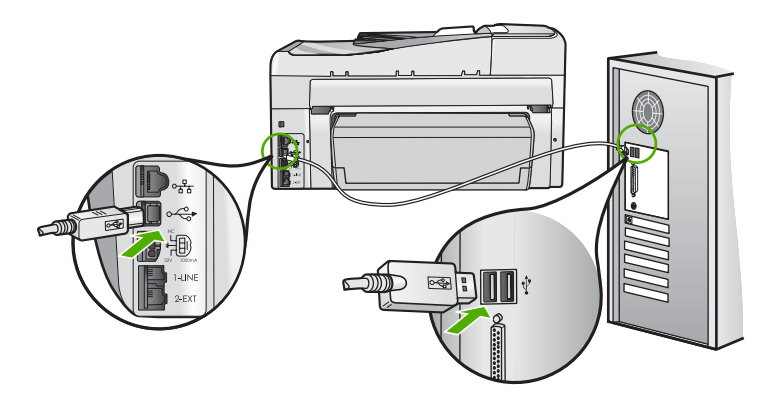

A szoftver telepítésével és az USB-kábel csatlakoztatásával kapcsolatos további információkat a HP All-in-One Üzembe helyezési útmutató olvashat.

#### A kijelző nem a megfelelő nyelven jelenik meg

**Ok:** Előfordulhat, hogy a HP All-in-One készülék beállítása során nem a megfelelő nyelvet választotta.

**Megoldás:** A nyelvi beállításokat a **Preferences** (Beállítások) menü segítségével bármikor megváltoztathatja.

További információk itt olvashatók:

"A nyelv és az ország/térség beállítása," 25. oldal

#### A kijelzőn olyan üzenet jelent meg, hogy a nyomtató beigazítása nem sikerült

**Ok:** Nem megfelelő típusú – például színes, szöveget tartalmazó vagy bizonyos fajta újrahasznosított – papír van az adagolótálcában.

**Megoldás:** Töltsön az adagolótálcába használatlan sima, fehér, letter vagy A4 méretű papírt, és próbálja megismételni a műveletet.

Ha az igazítás ismét sikertelen, lehet, hogy hibás a nyomtatófej valamelyik érzékelője. Vegye fel a kapcsolatot a HP-támogatással. Látogasson el a következő címre: <u>www.hp.com/support</u>. Kérésre válassza ki országát/térségét, és kattintson a **Kapcsolatfelvétel** hivatkozásra. Így a technikai támogatás telefonos elérhetőségével kapcsolatos információkat kap.

További információk itt olvashatók:

"A nyomtató beigazítása," 169. oldal

#### A kijelzőn a menükben nem a megfelelő mértékegységek jelennek meg

**Ok:** Előfordulhat, hogy a HP All-in-One készülék beállítása során nem a megfelelő országot/térséget választotta. A választott ország/térség meghatározza a kijelzőn megjelenő papírméreteket.

**Megoldás:** Az ország/régió beállításait a **Preferences** (Beállítások) menüből módosíthatja.

További információk itt olvashatók:

"A nyelv és az ország/térség beállítása," 25. oldal

#### A HP All-in-One készülék nem nyomtat

**Ok:** Nem működik a kommunikáció a HP All-in-One és a számítógép között.

**Megoldás:** Ellenőrizze a HP All-in-One és a számítógép csatlakoztatását.

További információk itt olvashatók:

"Kommunikációs problémák USB-kapcsolat esetén," 177. oldal

**Ok:** Probléma lehet egy vagy több tintapatronnal.

**Megoldás:** Ellenőrizze, jól vannak-e behelyezve a tintapatronok, és van-e bennük tinta.

További információk itt olvashatók:

"A tintapatronok kezelése," 167. oldal

Ok: Lehet, hogy a HP All-in-One nincs bekapcsolva.

**Megoldás:** Tekintse meg a HP All-in-One kijelzőjét. Ha a kijelző üres, és a **Be** gomb jelzőfénye nem világít, akkor a HP All-in-One készülék ki van kapcsolva. Ellenőrizze, hogy a tápkábel csatlakoztatva van-e a HP All-in-One készülékhez, és hogy be van-e dugva a fali csatlakozóba. Kapcsolja be a HP All-in-One készüléket a **Be** gombbal.

**Ok:** A HP All-in-One készülékből kifogyhatott a papír.

Megoldás: Töltsön papírt az adagolótálcába.

További információk itt olvashatók:

"Papír betöltése," 80. oldal

# A kijelzőn megjelenő üzenet arra kért, hogy szereljem fel a kétoldalas nyomtatási modult

Ok: A kétoldalas nyomtatási tartozék nincs helyesen felszerelve.

**Megoldás:** Ha a kétoldalas nyomtatási tartozék fel van szerelve, távolítsa el és szerelje fel újra. Az újrafelszereléshez nyomja meg a gombokat a tartozék valamennyi oldalán és nyomja bele a HP All-in-One hátsó részébe addig, amíg az helyre nem kattan.

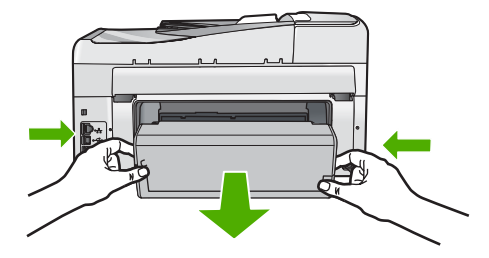

Ha a kétoldalas nyomtatási tartozék nincs felszerelve, szerelje fel a HP All-in-One tartozék hátoldalára.

# A kijelzőn a papír vagy a nyomtatófej elakadásáról tájékoztató üzenet jelent meg

**Ok:** A HP All-in-One eszközben elakadt a papír.

**Megoldás:** Szüntesse meg a papírelakadást, majd kövesse a kijelzőn vagy a számítógép képernyőjén megjelenő utasításokat a folytatáshoz.

További információk itt olvashatók:

"Papírelakadás megszüntetése," 180. oldal

# **Ok:** A nyomtatófej elakadt.

**Megoldás:** Lehet, hogy a HP All-in-One készülék belsejében csomagolóanyag maradt. Kapcsolja ki a HP All-in-One készüléket, és nyissa fel a nyomtatópatron-ajtót. Távolítson el mindent (beleértve a csomagolóanyagokat is), ami gátolhatja a patron

foglalatának mozgását, majd kapcsolja be a HP All-in-One készüléket. Ezután kövesse a kijelzőn vagy a számítógép képernyőjén megjelenő utasításokat a folytatáshoz.

# Szoftvertelepítés hibaelhárítása

Ebben a részben a HP All-in-One szoftvertelepítésével kapcsolatos problémák megoldását találja.

Ez a rész a következő témaköröket tárgyalja:

- Semmi sem történik, amikor behelyezem a CD-ROM-ot a számítógép CD-ROM meghajtójába
- Megjelenik a minimális rendszerkövetelmények ellenőrző képernyője
- Az USB-csatlakozás üzeneten piros X jelenik meg
- Azt az üzenetet kapta, hogy ismeretlen hiba lépett fel
- Nem jelenik meg a regisztrációs képernyő
- A szoftver eltávolítása és újratelepítése
- Hiányzó HP Photosmart szoftver

# Semmi sem történik, amikor behelyezem a CD-ROM-ot a számítógép CD-ROM meghajtójába

Ok: A telepítés nem fut automatikusan.

Megoldás: Ha a telepítés nem indul el automatikusan, kézzel is elindítható.

### A telepítés indítása Windows rendszerű számítógépen

- 1. A Windows Start menüjében kattintson a Futtatás parancsra (vagy kattintson a Kellékek pontra, majd a Futtatás parancsra).
- A Futtatás párbeszédpanelbe írja be a d:\setup.exe sort, majd kattintson az OK gombra.

Ha a CD-ROM meghajtó nem a D-hez van rendelve, akkor a megfelelő betűt írja be.

### Megjelenik a minimális rendszerkövetelmények ellenőrző képernyője

**Ok:** A rendszere nem teljesíti a szoftver telepítéséhez szükséges minimális követelményeket.

**Megoldás:** A konkrét probléma megtekintéséhez kattintson a **Részletek** gombra, és a szoftver újbóli telepítésének megkísérlése előtt javítsa ki a problémát.

# Az USB-csatlakozás üzeneten piros X jelenik meg

**Ok:** Általában zöld pipa jelenik meg annak jelzésére, hogy az USB-kapcsolat sikeres. A sikertelen kapcsolódást piros X jelöli.

**Megoldás:** Ellenőrizze, hogy be van-e kapcsolva a HP All-in-One készülék, majd próbálja ismét létrehozni az USB-kapcsolatot.

# Az USB-kapcsolat újrapróbálása

- 1. Húzza ki, majd csatlakoztassa újra a HP All-in-One készülék tápkábelét.
- 2. Ellenőrizze, hogy be van-e dugva az USB- és a tápkábel.

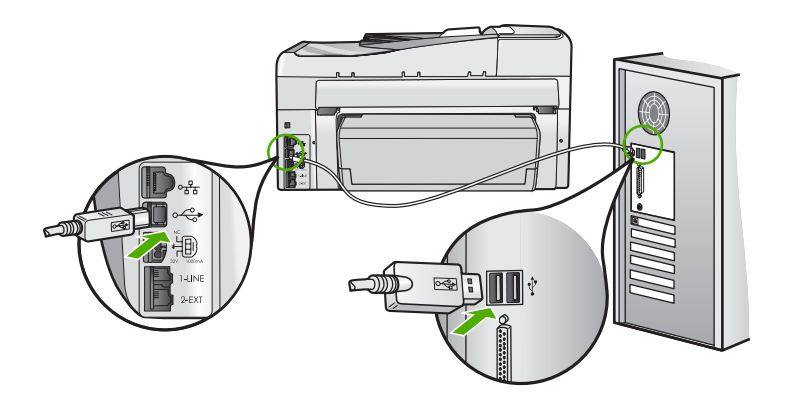

- 3. A kapcsolódás ismételt megkísérléséhez kattintson az **Ismét** gombra. Ha ez nem segít, akkor folytassa a következő lépéssel.
- Ellenőrizze, hogy az USB-kábel megfelelően van-e csatlakoztatva, az alábbiak szerint:
  - Húzza ki az USB-kábelt, és csatlakoztassa újra, vagy próbálja másik USBporthoz csatlakoztatni.
  - Az USB-kábelt ne csatlakoztassa billentyűzethez.
  - Azt is ellenőrizze, hogy az USB-kábel nem haladja-e meg a 3 méter hosszúságot.
  - Ha több USB-készülék is van csatlakoztatva a számítógéphez, a telepítés idejére azokat húzza ki a számítógépből.
- 5. Folytassa a telepítést, és amikor a rendszer kéri, indítsa újra a számítógépet.

További információk itt olvashatók:

"A szoftver eltávolítása és újratelepítése," 190. oldal

### Azt az üzenetet kapta, hogy ismeretlen hiba lépett fel

Ok: A hiba forrása ismeretlen.

**Megoldás:** Próbálja meg folytatni a telepítést. Ha nem sikerül, állítsa le, majd kezdje újra a telepítést, és kövesse a képernyőn megjelenő utasításokat. Ha hiba lép fel, szükséges lehet a szoftver eltávolítása, majd újratelepítése. Ne egyszerű törléssel távolítsa el a HP All-in-One programfájljait a számítógépről. A fájlok megfelelő eltávolításához a HP All-in-One szoftver telepítéskor a számítógépre került eltávolító segédprogramot használja.

További információk itt olvashatók:

"A szoftver eltávolítása és újratelepítése," 190. oldal

#### Nem jelenik meg a regisztrációs képernyő

Ok: A regisztrációs képernyő nem indul el automatikusan.

**Megoldás:** A regisztrációs (Sign up now) képernyő megnyitása a Windows tálcáról: kattintson a **Start** gombra, mutasson a **Programok** vagy **Minden program**, a **HP**, **Photosmart C7200 All-in-One series** elemre, majd kattintson a **Termék regisztrálása** pontra.

# A szoftver eltávolítása és újratelepítése

Ha a telepítés nem fejeződött be megfelelően, vagy ha még a szoftver telepítőprogramjának felszólítása előtt csatlakoztatta az USB-kábelt a számítógéphez, akkor szükség lehet a szoftver eltávolítására és újratelepítésére. Ne egyszerű törléssel távolítsa el a HP All-in-One programfájljait a számítógépről. A fájlok megfelelő eltávolításához a HP All-in-One szoftver telepítéskor a számítógépre került eltávolító segédprogramot használja.

### Eltávolítás Windows-számítógépről, 1. módszer

- Csatolja le a HP All-in-One készüléket a számítógépről. Ne csatlakoztassa a HP All-in-One készüléket a számítógéphez a szoftver újratelepítésének befejezése előtt.
- 2. A Windows tálcáján kattintson a Start, Programok vagy Minden program, HP, Photosmart C7200 All-in-One series, Szoftver letörlése lehetőségre.
- 3. Kövesse a képernyőn megjelenő utasításokat.
- Ha a rendszer azt kérdezi, hogy kívánja-e eltávolítani a megosztott fájlokat, kattintson a Nem válaszra.

Ha a fájlokat törli, előfordulhat, hogy más, ezeket a fájlokat használó programok nem működnek megfelelően.

- 5. Indítsa újra a számítógépet.
  - Megjegyzés Fontos, hogy a számítógép újraindítása előtt leválassza a HP All-in-One készüléket. Ne csatlakoztassa a HP All-in-One készüléket a számítógéphez a szoftver újratelepítésének befejezése előtt.
- 6. A szoftver újratelepítéséhez helyezze be a HP All-in-One CD-ROM-ot a számítógép CD-ROM meghajtójába, és kövesse a képernyőn megjelenő utasításokat és a HP All-in-One készülékkel szállított Üzembe helyezési útmutató utasításait.
- A szoftver telepítése végeztével csatlakoztassa a HP All-in-One készüléket a számítógéphez.
- Kapcsolja be a HP All-in-One készüléket a Be gombbal. A HP All-in-One csatlakoztatása és bekapcsolása után hosszabb idő szükséges az összes felismerési művelet végrehajtásához.
- 9. Kövesse a képernyőn megjelenő utasításokat.

## Eltávolítás Windows-számítógépről, 2. módszer

- Megjegyzés Akkor használja ezt a módszert, ha az Eltávolítás nem érhető el a Windows Start menüjében.
- 1. A Windows tálcán kattintson a **Start** gombra, majd a **Beállítások**, **Vezérlőpult** opcióra (vagy csak a **Vezérlőpult** parancsra).
- Kattintson duplán a Programok telepítése/törlése ikonra (vagy kattintson a Program eltávolítása elemre).
- Válassza ki a HP Photosmart All-in-One illesztőprogram elemet, majd kattintson a Módosítás/eltávolítás gombra. Kövesse a képernyőn megjelenő utasításokat.

Csatolja le a HP All-in-One készüléket a számítógépről.

- 5. Indítsa újra a számítógépet.
  - Megjegyzés Fontos, hogy a számítógép újraindítása előtt leválassza a HP All-in-One készüléket. Ne csatlakoztassa a HP All-in-One készüléket a számítógéphez a szoftver újratelepítésének befejezése előtt.
- Helyezze be a HP All-in-One CD-ROM-ot a számítógép CD-ROM meghajtójába, és indítsa el a telepítőprogramot (Setup).
- Kövesse a képernyőn megjelenő, valamint a HP All-in-One készülékhez kapott Üzembe helyezési útmutató olvasható utasításokat.

# Eltávolítás Windows-számítógépről, 3. módszer

- Megjegyzés Akkor használja ezt a módszert, ha az Eltávolítás nem érhető el a Windows Start menüjében.
- 1. Helyezze be a HP All-in-One CD-ROM-ot a számítógép CD-ROM meghajtójába, és indítsa el a telepítőprogramot (Setup).
- 2. Csatolja le a HP All-in-One készüléket a számítógépről.
- Válassza ki az Eltávolítás lehetőséget és kövesse a képernyőn megjelenő utasításokat.
- 4. Indítsa újra a számítógépet.
  - Megjegyzés Fontos, hogy a számítógép újraindítása előtt leválassza a HP All-in-One készüléket. Ne csatlakoztassa a HP All-in-One készüléket a számítógéphez a szoftver újratelepítésének befejezése előtt.
- 5. Indítsa újra a HP All-in-One telepítőprogramját.
- 6. Válassza a Telepítés lehetőséget.
- Kövesse a képernyőn megjelenő, valamint a HP All-in-One készülékhez kapott Üzembe helyezési útmutatóban olvasható utasításokat.

### Hiányzó HP Photosmart szoftver

Ok: Nincs telepítve a HP Photosmart szoftver.

**Megoldás:** Telepítse a HP All-in-One készülékhez kapott HP Photosmart szoftvert. A telepítés után indítsa újra a számítógépet.

#### A HP Photosmart szoftver telepítése

- 1. Helyezze be a HP All-in-One CD-ROM-ot a számítógép CD-ROM meghajtójába, és indítsa el a telepítőprogramot (Setup).
- Ha a program felszólítja, kattintson az További szoftver telepítése elemre a HP Photosmart szoftver telepítéséhez.
- Kövesse a képernyőn megjelenő, valamint a HP All-in-One készülékhez kapott Üzembe helyezési útmutató olvasható utasításokat.

**Ok:** A HP All-in-One készülék ki van kapcsolva.

Megoldás: Kapcsolja be a HP All-in-One készüléket.

Ok: A számítógép ki van kapcsolva.

Megoldás: Kapcsolja be a számítógépet.

Ok: A HP All-in-One nincs megfelelően a számítógéphez csatlakoztatva.

**Megoldás:** Ellenőrizze a HP All-in-One és a számítógép közötti kapcsolatot. Győződjön meg arról, hogy az USB-kábel biztonságosan csatlakozik a HP All-in-One hátoldalán levő USB-porthoz. Győződjön meg róla, hogy az USB-kábel másik vége a számítógép USB-portjába csatlakozik. Miután megfelelően csatlakoztatta a kábelt, kapcsolja ki a HP All-in-One készüléket, majd kapcsolja vissza.

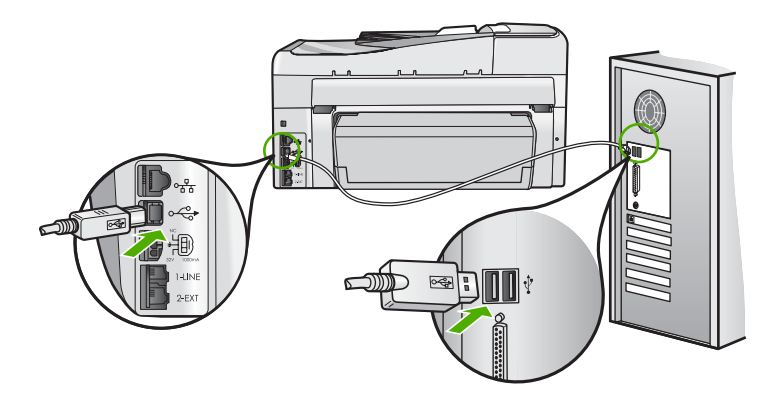

A HP All-in-One üzembe helyezésével és a számítógéphez történő csatlakoztatásával kapcsolatban tekintse át a HP All-in-One készülékhez kapott Üzembe helyezési útmutató.

# A hálózattal kapcsolatos problémák elhárítása

Ebben a részben azokkal a problémákkal foglalkozunk, melyek a hálózat beállításakor merülhetnek fel.

Ez a rész a következő témaköröket tárgyalja:

- Vezetékes hálózat beállítása hibaelhárítás
- Vezeték nélküli hálózat beállítása hibaelhárítás

# Vezetékes hálózat beállítása – hibaelhárítás

Ebben az alfejezetben azokkal a problémákkal foglalkozunk, melyek vezetékes hálózat beállításakor merülhetnek fel.

Ez a rész a következő témaköröket tárgyalja:

- A számítógép nem ismeri fel a HP All-in-One készüléket
- <u>A "Nyomtató nem található" üzenet jelenik meg a telepítéskor</u>

# A számítógép nem ismeri fel a HP All-in-One készüléket

Ok: A kábelek nem megfelelően vannak csatlakoztatva.

Megoldás: Ellenőrizze az alábbi kábelek megfelelő csatlakoztatását.

- A HP All-in-One és a hub vagy útválasztó közötti kábelek
- A hub vagy útválasztó és a számítógép közötti kábelek
- A modem bemeneti vagy kimeneti kábelei, illetve a HP All-in-One internetcsatlakozásához használt kábel (ha van ilyen)

Ok: A számítógép helyi hálózati LAN-kártyája nincs megfelelően beállítva.

Megoldás: Győződjön meg róla, hogy a LAN-kártya megfelelően van beállítva.

### A LAN-kártya ellenőrzése (Windows 2000 és XP)

- 1. Kattintson a jobb egérgombbal a Sajátgép elemre.
- 2. A Rendszertulajdonságok párbeszédpanelen lépjen a Hardver lapra.
- 3. Kattintson az Eszközkezelő gombra.
- 4. Ellenőrizze, szerepel-e a kártya a Hálózati kártyák pont alatt.
- 5. Nézze meg a kártyához mellékelt dokumentációt.

### A LAN-kártya ellenőrzése (Windows Vista)

- A Windows tálcán kattintson a Start gombra, a Számítógép elemre, majd a Tulajdonságok pontra.
- 2. Kattintson az Eszközkezelő gombra.
- 3. Ellenőrizze, szerepel-e a kártya a Hálózati kártyák pont alatt.
- 4. Nézze meg a kártyához mellékelt dokumentációt.

Ok: Nem rendelkezik aktív hálózati kapcsolattal.

Megoldás: Ellenőrizze, hogy van-e aktív hálózati kapcsolat.

## Az aktív hálózati kapcsolat ellenőrzése

- Ellenőrizze a HP All-in-One hátoldalán található két Ethernet-jelzőfényt az RJ-45 Ethernet-csatlakozó tetején és alján. Ezek a jelzőfények a következőket jelzik:
  - a. Felső jelzőfény: Ha ez a jelzőfény folyamatosan zölden világít, akkor a készüléket megfelelően csatlakoztatta a hálózathoz, és a kommunikáció létrejött. Ha a felső jelzőfény nem világít, nincs hálózati kapcsolat.
  - Alsó jelzőfény: Ez a sárga jelzőfény akkor villog, ha a készülék adatot küld vagy fogad a hálózatról.

### Aktív hálózati kapcsolat létrehozása

- Ellenőrizze a HP All-in-One és az átjáró, útválasztó vagy hub közötti kábelkapcsolatot.
- Ha a csatlakoztatás megfelelő, kapcsolja ki, majd ismét be a HP All-in-One készüléket. A vezérlőpult On (Be) gombjának megnyomásával kapcsolja ki a HP All-in-One készüléket, majd a gomb újabb megnyomásával kapcsolja be ismét. Emellett kapcsolja ki az útválasztót vagy a hubot is, majd kapcsolja ismét vissza.

**Ok:** Előzőleg tudta csatlakoztatni a HP All-in-One készüléket a hálózathoz, most azonban ez nem megy.

**Megoldás:** Kapcsolja ki a HP All-in-One készüléket, a számítógépet és az útválasztót. Várjon 30 másodpercig. Először az útválasztót, aztán a HP All-in-One készüléket és a számítógépet kapcsolja be.

**Ok:** A HP All-in-One és a számítógép nem ugyanahhoz a hálózathoz csatlakoznak.

**Megoldás:** Próbálja meg elérni a beágyazott webszervert a HP All-in-One készüléken. Az IP-cím megtalálásához nyomtasson ki egy hálózati konfigurációs lapot.

### Kapcsolódó témakörök

- "<u>Hálózati beállítások megjelenítése és nyomtatása</u>," 51. oldal
- "<u>A beágyazott webkiszolgáló használata</u>," 55. oldal

### A "Nyomtató nem található" üzenet jelenik meg a telepítéskor

Ok: A HP All-in-One nincs bekapcsolva.

Megoldás: Kapcsolja be a HP All-in-One készüléket.

Ok: Nem rendelkezik aktív hálózati kapcsolattal.

Megoldás: Győződjön meg róla, hogy rendelkezik aktív hálózati kapcsolattal.

# A hálózati kapcsolat ellenőrzése

- Ha a csatlakoztatás megfelelő, kapcsolja ki, majd ismét be a HP All-in-One készüléket. A vezérlőpult **Be** gombjának megnyomásával kapcsolja ki a HP All-in-One készüléket, majd a gomb újabb megnyomásával kapcsolja be ismét. Emellett kapcsolja ki az útválasztót vagy a hubot is, majd kapcsolja ismét vissza.
- Ellenőrizze a HP All-in-One és az átjáró, útválasztó vagy hub közötti kábelkapcsolatot.
- Ellenőrizze, hogy a HP All-in-One készüléket CAT-5 Ethernet-kábellel csatlakoztatta-e a hálózathoz.

Ok: A kábelek nem megfelelően vannak csatlakoztatva.

Megoldás: Ellenőrizze az alábbi kábelek megfelelő csatlakoztatását:

- A HP All-in-One és a hub vagy útválasztó közötti kábelek
- A hub vagy útválasztó és a számítógép közötti kábelek
- A modem bemeneti vagy kimeneti kábelei, illetve a HP All-in-One internetcsatlakozásához használt kábel (ha van ilyen)

**Ok:** Egy tűzfal, egy vírusirtó vagy egy kémprogramok elleni alkalmazás akadályozza a HP All-in-One hozzáférését a számítógéphez.

**Megoldás:** Távolítsa el a HP All-in-One szoftvert, és indítsa újra a számítógépet. Átmenetileg tiltsa le a tűzfalat, a vírusirtót vagy a kémprogramok elleni alkalmazást, és telepítse újra a HP All-in-One szoftvert. A telepítés után ismét engedélyezheti a vírusirtót vagy kémprogramok elleni alkalmazást. Ha előugró tűzfalüzenetek jelennek meg, mindig fogadja el vagy engedélyezze őket.

Ha a képernyő még mindig nem tűnt el, próbálkozzon a HP All-in-One szoftver eltávolításával, a számítógép újraindításával és a tűzfal ideiglenes letiltásával a HP All-in-One szoftver újratelepítése előtt. A telepítés után ismét engedélyezheti a tűzfalat. Ha előugró tűzfalüzenetek jelennek meg, mindig fogadja el vagy engedélyezze őket.

További tájékoztatást a tűzfalszoftverhez kapott dokumentáció tartalmaz.

**Ok:** Egy virtuális magánhálózat (VPN) megakadályozza, hogy a HP All-in-One hozzáférjen a számítógéphez.

Megoldás: A telepítés folytatása előtt próbálja átmenetileg letiltani a VPN-t.

Megjegyzés A HP All-in-One VPN munkamenetekben nem érhető el. A nyomtatási feladatok azonban mentésre kerülnek a nyomtatási sorba. A VPN munkamenetből való kilépés után a nyomtatási várósorban lévő feladatok nyomtatása megkezdődik.

#### 15. fejezet

# Vezeték nélküli hálózat beállítása – hibaelhárítás

Ebben az alfejezetben azokkal a problémákkal foglalkozunk, melyek hálózat beállításakor merülhetnek fel. Nézze meg, milyen hibaüzenetek jelennek meg a készülék kijelzőjén.

Ez a rész a következő témaköröket tárgyalja:

- Vezeték nélküli hálózat felállítása során nem jelenik meg az SSID (hálózat neve)
- <u>Gyenge jel</u>
- Nem kapcsolódik a hálózathoz telepítés közben
- Érvénytelen WEP-kulcs a vezeték nélküli beállítás során
- Érvénytelen azonosítókulcs a vezeték nélküli hálózat felállítása során
- <u>A "Nyomtató nem található" üzenet jelenik meg a telepítéskor</u>

# Vezeték nélküli hálózat felállítása során nem jelenik meg az SSID (hálózat neve)

**Ok:** A vezeték nélküli útválasztója nem küldi szét a hálózatnevet (SSID), mert ki van kapcsolva a **Broadcast SSID** (SSID szétküldése) lehetőség.

**Megoldás:** Nyissa meg az útválasztó beágyazott webszerverét, és kapcsolja be a **Broadcast SSID** (SSID szétküldése) lehetőséget. Tekintse meg a vezeték nélküli útválasztó felhasználói útmutatóját további információkért a beágyazott webszerver elérésével és az SSID beállítások ellenőrzésével kapcsolatban.

További információk itt olvashatók:

"Csatlakoztatás integrált vezeték nélküli WLAN 802.11-hálózathoz," 42. oldal

**Ok:** A vezeték nélküli útválasztó (infrastruktúra) és a számítógép (ad hoc) túl messze vannak a HP All-in-One-től, vagy interferencia lépett fel.

**Megoldás:** Lehet, hogy egy kis kísérletezésre lesz szükség a megfelelő jel biztosításához a HP All-in-One és a vezeték nélküli útválasztó (infrastruktúra) vagy számítógép (ad hoc) között. Feltételezve, hogy a berendezés megfelelően működik, próbálkozzon meg az alábbi lehetőségekkel, akár többet is ötvözve:

- Ha a számítógép vagy a vezeték nélküli útválasztó távol van a HP All-in-One készüléktől, próbálja meg közelebb helyezni egymáshoz a készülékeket.
- Ha valamilyen fémtárgy (például fémből készült szekrény vagy hűtőszekrény) akadályozza az adást a HP All-in-One és a számítógép vagy vezeték nélküli útválasztó között, akkor tegye szabaddá az utat.
- Ha 2,4 GHz körüli frekvenciájú rádiójeleket sugárzó vezeték nélküli telefon, mikrohullámú sütő vagy egyéb eszköz van a készülék közelében, a rádióinterferencia elkerülése érdekében távolítsa el azokat a közelből.
- Ha a számítógép vagy a vezeték nélküli útválasztó külső fal közelében van, vigye távolabb a faltól.

**Ok:** Lehetséges, hogy a hálózat neve (SSID) az SSID-lista legalján jelenik meg, amikor a HP All-in-One készüléket telepítik a vezeték nélküli hálózaton.

**Megoldás:** A ▼ segítségével görgessen a lista aljára. A listán elöl vannak az infrastruktúra, hátul pedig az ad hoc bejegyzések.

Ok: Ethernet-kábel van csatlakoztatva a HP All-in-One készülékhez.

**Megoldás:** Ethernet-kábel csatlakoztatásakor a HP All-in-One készülék rádiója kikapcsol. Húzza ki az Ethernet-kábelt.

## Gyenge jel

**Ok:** A HP All-in-One túl messze van a vezeték nélküli útválasztótól vagy interferencia lépet fel.

**Megoldás:** Lehet, hogy egy kis kísérletezésre lesz szükség a megfelelő jel biztosításához a HP All-in-One és a vezeték nélküli útválasztó között. Feltételezve, hogy a berendezés megfelelően működik, próbálkozzon meg az alábbi lehetőségekkel, akár többet is ötvözve:

- Ha a számítógép vagy a vezeték nélküli útválasztó távol van a HP All-in-One készüléktől, próbálja meg közelebb helyezni egymáshoz a készülékeket.
- Ha valamilyen fémtárgy (például fémből készült szekrény vagy hűtőszekrény) akadályozza az adást a HP All-in-One és a számítógép vagy vezeték nélküli útválasztó között, akkor tegye szabaddá az utat.
- Ha 2,4 GHz körüli frekvenciájú rádiójeleket sugárzó vezeték nélküli telefon, mikrohullámú sütő vagy egyéb eszköz van a készülék közelében, a rádióinterferencia elkerülése érdekében távolítsa el azokat a közelből.
- Ha a számítógép vagy a vezeték nélküli útválasztó külső fal közelében van, vigye távolabb a faltól.

### Nem kapcsolódik a hálózathoz telepítés közben

Ok: A berendezés nincs bekapcsolva.

**Megoldás:** Kapcsolja be a hálózati eszközöket, úgymint a vezeték nélküli útválasztót infrastruktúra-hálózat esetén, illetve a számítógépet ad hoc-hálózat esetén. A vezeték nélküli útválasztó bekapcsolásának módjáról további tudnivalókat a vezeték nélküli útválasztóhoz kapott dokumentációban talál.

Ok: A HP All-in-One nem kap jelet.

**Megoldás:** Helyezze közelebb egymáshoz a vezeték nélküli útválasztót és a HP All-in-One készüléket. Ez után futtassa újra a vezeték nélküli telepítővarázslóját.

További információk itt olvashatók:

"Integrált vezeték nélküli WLAN 802.11-hálózat telepítése," 41. oldal

**Ok:** Ha a hálózatnevet (SSID) manuálisan adta meg, lehetséges, hogy rosszul adta meg.

**Megoldás:** Futtassa még egyszer a vezeték nélküli telepítési folyamatot és adja meg figyelmesen a hálózatnevet (SSID). Ne feledje hogy a hálózatnévben a kis- és nagybetűk különbözőnek számítanak.

További információk itt olvashatók:

"Csatlakoztatás integrált vezeték nélküli WLAN 802.11-hálózathoz," 42. oldal

**Ok:** Lehetséges, hogy a MAC-címszűrés beállítása engedélyezve van a vezeték nélküli útválasztón.

**Megoldás:** Tiltsa le a MAC-címszűrést a saját vezeték nélküli útválasztón addig, amíg a HP All-in-One sikeresen nem csatlakozik a hálózathoz. Ha engedélyezi a MAC-címszűrést a vezeték nélküli útválasztón, győződjön meg róla, hogy a HP All-in-One MAC-címe szerepel-e az elfogadható MAC-címek között.

#### Érvénytelen WEP-kulcs a vezeték nélküli beállítás során

**Ok:** Amennyiben WEP biztonsági megoldásokat használ, lehetséges, hogy rosszul adta meg a WEP-kulcsot a vezeték nélküli telepítési folyamat során.

**Megoldás:** Lehetséges, hogy rosszul adta meg a WEP-kulcsot a vezeték nélküli telepítés során. Egyes vezeték nélküli útválasztók akár négy WEP-kulcsot is kezelhetnek. A HP All-in-One az első WEP-kulcsot használja (amelyiket a vezeték nélküli útválasztó alapértelmezett WEP-kulcsként adott meg). Futtassa még egyszer a vezeték nélküli telepítési folyamatot, és győződjön meg róla, hogy a vezeték nélküli útválasztó által adott első WEP-kulcsot használja. Adja meg a WEP-kulcsot pontosan úgy, ahogy az a vezeték nélküli útválasztó beállításaiban szerepel. A WEP-kulcs megkülönbözteti a kis- és nagybetűket

Ha nem tudja a WEP-kulcsot, tekintse meg a vezeték nélküli útválasztóhoz mellékelt dokumentációt, hogy miként érheti el az útválasztó Beágyazott Webszerverét. A WEP-kulcsot megtalálhatja, ha belép az útválasztó beágyazott webszerverére a vezeték nélküli hálózaton található egyik számítógép segítségével.

### Érvénytelen azonosítókulcs a vezeték nélküli hálózat felállítása során

**Ok:** Lehetséges, hogy rosszul adta meg a WPA-azonosítókulcsot a vezeték nélküli telepítés során.

**Megoldás:** Futtassa ismét a vezeték nélküli telepítést és adja meg helyesen az azonosítókulcsot. Az azonosítókulcs megkülönbözteti a kis- és nagybetűket

#### A "Nyomtató nem található" üzenet jelenik meg a telepítéskor

**Ok:** Egy tűzfal, egy vírusirtó vagy egy kémprogramok elleni alkalmazás akadályozza a HP All-in-One hozzáférését a számítógéphez.

**Megoldás:** Távolítsa el a HP All-in-One szoftvert, és indítsa újra a számítógépet. Átmenetileg tiltsa le a tűzfalat, a vírusirtót vagy a kémprogramok elleni alkalmazást, és telepítse újra a HP All-in-One szoftvert. A telepítés után ismét engedélyezheti a vírusirtót vagy kémprogramok elleni alkalmazást. Ha előugró tűzfalüzenetek jelennek meg, mindig fogadja el vagy engedélyezze őket.

Ha a képernyő még mindig nem tűnt el, próbálkozzon a HP All-in-One szoftver eltávolításával, a számítógép újraindításával és a tűzfal ideiglenes letiltásával a HP All-in-One szoftver újratelepítése előtt. A telepítés után ismét engedélyezheti a tűzfalat. Ha előugró tűzfalüzenetek jelennek meg, mindig fogadja el vagy engedélyezze őket.

További tájékoztatást a tűzfalszoftverhez kapott dokumentáció tartalmaz.

**Ok:** Egy virtuális magánhálózat (VPN) megakadályozza, hogy a HP All-in-One hozzáférjen a számítógéphez.

```
Megoldás: A telepítés folytatása előtt átmenetileg tiltsa le a VPN-t.
```

Megjegyzés A VPN-munkamenetek ideje alatt a HP All-in-One működése korlátozott lesz.

Ok: A HP All-in-One nincs bekapcsolva.

Megoldás: Kapcsolja be a HP All-in-One készüléket.

# A nyomtatási minőséggel kapcsolatos hibaelhárítás

Ha problémái vannak a nyomtatási minőséggel, próbálkozzon az itt leírt megoldásokkal, és tartsa be a következő irányelveket:

- Az újratöltött vagy üres tintapatronokat cserélje eredeti HP-tintapatronokra.
- Ellenőrizze, hogy az eszköz beállításaiban megfelelő nyomtatási mód és papírtípus van megadva a kívánt feladathoz.
   További tudnivalókat a következő belven talál: A nyomtatáshoz használt papír.

További tudnivalókat a következő helyen talál: <u>"A nyomtatáshoz használt papír</u> <u>típusának megadása</u>," 90. oldal és <u>"Papírválasztás a nyomtatáshoz és</u> <u>másoláshoz</u>," 77. oldal.

- Nyomtasson öntesztet, majd értékelje azt ki. További információ itt olvasható: <u>"Öntesztjelentés nyomtatása</u>," 157. oldal. Ha az önteszt hibát jelez, próbálkozzon a következővel:
  - Tisztítsa meg a nyomtatópatronokat az automatikus eljárással. További információ itt olvasható: "<u>A nyomtatófej tisztítása</u>," 170. oldal.
  - Ha a nyomaton hiányzó vonalak láthatók, tisztítsa meg az elektromos érintkezőket. További információ itt olvasható: <u>"A tintapatron érintkezőinek</u> tisztítása," 171. oldal.
- Ha az önteszt nem jelez problémát, vizsgálja meg az egyéb lehetséges okokat, például a képfájl vagy a szoftver esetleges hibáját.

A nyomtatópatronok hibaelhárításáról részletesebben is olvashat a HP webhelyén a következő címen: <u>www.hp.com/support</u>.

Ez a rész a következő témaköröket tárgyalja:

- <u>A tinta elkenődik vagy elmaszatolódik</u>
- Az automatikus lapadagoló túl sok lapot húz be, vagy egy lapot sem húz be
- <u>A tinta nem tölti ki teljesen a szöveget vagy grafikákat</u>
- <u>A szöveg szélei egyenetlenek</u>
- A nyomat alsó részén vízszintes, torz sáv látható
- <u>A színek összefolynak a kész nyomaton</u>
- <u>A nyomatokon vízszintes csíkok vagy vonalak jelentkeznek</u>
- <u>A nyomatok halványak vagy színeik tompák</u>
- <u>A nyomatok elmosódottak</u>
- <u>A nyomatokon függőleges csíkok jelennek meg</u>
- <u>A nyomatok ferdék</u>
- Fénykép nyomtatásánál a tinta túllépi a papír szélét
- <u>A készülék nem húzza be a papírt az adagolótálcából</u>
- <u>A kapott fax minősége gyenge</u>
- <u>A beérkezett fax egyes oldalai halványak vagy üresek</u>

### A tinta elkenődik vagy elmaszatolódik

**Ok:** A papírtípus nem megfelelő a HP All-in-One számára.

**Megoldás:** A HP All-in-One számára megfelelő HP prémium vagy egyéb típusú papírt használjon.

Ok: Meg kell tisztítani a nyomtatófejet.

**Megoldás:** Tisztítsa meg a nyomtatófejet, majd nyomtasson öntesztjelentést. Nézze meg a színblokkokat a jelentésen. Ha nyomtatásminőségi problémát jeleznek, akkor igazítsa be a nyomtatót.

Ha a problémát a tisztítás és a beigazítás sem szünteti meg, forduljon segítségért a HP ügyfélszolgálatához. Látogasson el a következő címre:

#### www.hp.com/support

Kérésre válassza ki országát/térségét, és kattintson a **Kapcsolatfelvétel** hivatkozásra. Így a technikai támogatás telefonos elérhetőségével kapcsolatos információkat kap.

További információk itt olvashatók:

- "<u>A nyomtatófej tisztítása</u>," 170. oldal
- "Öntesztjelentés nyomtatása," 157. oldal
- "<u>A nyomtató beigazítása</u>," 169. oldal

### Ok: A papír túl közel van a nyomtatófejhez.

**Megoldás:** Ha a papír túl közel van a nyomtatófejhez nyomtatás közben, a tinta elkenődhet a papíron. Ez akkor történhet meg, ha a papír gyűrött vagy nagyon vastag, mint például egy levélboríték. Győződjön meg róla, hogy a papír simán fekszik az adagolótálcában, és nem gyűrött.

#### Az automatikus lapadagoló túl sok lapot húz be, vagy egy lapot sem húz be

**Ok:** Lehet, hogy meg kell tisztítani az elválasztót vagy a görgőket az automatikus lapadagoló belsejében. Hosszabb használat, illetve kézírásos vagy sok tintát tartalmazó eredetik másolásakor grafit, viasz és tinta tapadhat a görgőkhöz és az elválasztóhoz.

- Ha az automatikus lapadagoló egyáltalán nem húzza be a lapokat, az automatikus lapadagolóban található görgőket kell megtisztítani.
- Ha az automatikus lapadagoló nem egyenként húzza be a lapokat, az automatikus lapadagolóban található elválasztót kell megtisztítani.

**Megoldás:** Helyezzen be egy vagy két lap új, sima fehér papírlapot az adagolóba, majd nyomja meg a **Másolás indítása – Fekete** gombot. Ahogy a sima papír áthalad az automatikus lapadagolón, a papír fellazítja és felveszi a szennyeződéseket a görgőkről és az elválasztóról.

Tipp Ha az automatikus lapadagoló nem veszi fel a sima papírt, akkor próbálja megtisztítani az elülső görgőt. Törölje le a görgőt desztillált vízbe mártott puha, szöszmentes törlőruhával.

Ha a probléma továbbra is fennáll, vagy az automatikus lapadagoló nem húzza be a sima papírt, kézzel is megtisztíthatja a görgőket és az elválasztót.

További információk itt olvashatók:

"Az automatikus lapadagoló tisztítása," 182. oldal

## A tinta nem tölti ki teljesen a szöveget vagy grafikákat

Ok: A Paper Type (Papírtípus) beállítás nem megfelelő.

**Megoldás:** Módosítsa a **Paper Type** (Papírtípus) beállítást az adagolótálcába helyezett papír jellemzőinek megfelelően.

További információk itt olvashatók:

- "<u>A másolópapír típusának beállítása</u>," 129. oldal
- "A nyomtatáshoz használt papír típusának megadása," 90. oldal

Ok: A másolási vagy nyomtatási papírtípus beállítása nem megfelelő.

**Megoldás:** Töltsön minőségi papírt az adagolótálcába, és magas szintű, például **Legjobb**, **Maximum dpi** vagy **Nagy felbontás** nyomtatási minőségbeállítást válasszon. Mindig ellenőrizze, hogy a nyomtatáshoz használt papír simán fekszik-e. A lehető legjobb minőség elérése érdekében képek nyomtatása esetén használjon HP prémium plusz fotópapírt.

Ha a probléma továbbra is fennáll, a HP All-in-One készülékkel együtt telepített szoftver segítségével forgassa el a képet 180 fokkal, s így a világoskék, szürke vagy barna színezetű részek nem alulra kerülnek.

További információk itt olvashatók:

"Információk a papírról," 179. oldal

Ok: Meg kell tisztítani a nyomtatófejet.

**Megoldás:** Tisztítsa meg a nyomtatófejet, majd nyomtasson öntesztjelentést. Nézze meg a színblokkokat a jelentésen. Ha nyomtatásminőségi problémát jeleznek, akkor igazítsa be a nyomtatót.

Ha a problémát a tisztítás és a beigazítás sem szünteti meg, forduljon segítségért a HP ügyfélszolgálatához. Látogasson el a következő címre:

#### www.hp.com/support

Kérésre válassza ki országát/térségét, és kattintson a **Kapcsolatfelvétel** hivatkozásra. Így a technikai támogatás telefonos elérhetőségével kapcsolatos információkat kap.

További információk itt olvashatók:

- "<u>A nyomtatófej tisztítása</u>," 170. oldal
- "Öntesztjelentés nyomtatása," 157. oldal
- "<u>A nyomtató beigazítása</u>," 169. oldal

#### Ok: Nem HP-tintát használ.

**Megoldás:** A HP eredeti HP-tintapatronok használatát javasolja. Ezek HPnyomtatókhoz készültek és ilyeneken tesztelték őket, hogy egyszerűen elérhető minőségi nyomtatást biztosítsanak.

Megjegyzés A HP nem tudja szavatolni a nem HP-tinták minőségét és megbízhatóságát. A nyomtatónak a nem HP-tinta használatából eredeztethető meghibásodása vagy károsodása miatti szervizelésre, illetve javításra a garancia nem terjed ki.

#### A szöveg szélei egyenetlenek

Ok: A betűméret egyéni értékre van állítva.

**Megoldás:** Néhány programban egyéni méretű betűtípusok is használhatók, melyek szélei nagyításkor vagy nyomtatáskor egyenetlenné válnak. Ha bitképpé alakított szöveget nyomtat, akkor a nagyításkor vagy nyomtatáskor a szélek szintén egyenetlenné válhatnak.

Használjon TrueType vagy OpenType betűtípusokat, hogy a HP All-in-One készülék egyenletesen nyomtassa a betűket. A betűtípus kiválasztásakor keresse a TrueType vagy az OpenType ikont.

### A nyomat alsó részén vízszintes, torz sáv látható

**Ok:** A kép lapjának alján világoskék, szürke vagy barna színezetű részek láthatók.

**Megoldás:** Töltsön minőségi papírt az adagolótálcába, és magas szintű, például **Legjobb**, **Maximum dpi** vagy **Nagy felbontás** nyomtatási minőségbeállítást válasszon. Mindig ellenőrizze, hogy a nyomtatáshoz használt papír simán fekszik-e. A lehető legjobb minőség elérése érdekében képek nyomtatása esetén használjon HP prémium plusz fotópapírt. Ha a probléma továbbra is fennáll, a HP All-in-One készülékkel együtt telepített szoftver segítségével forgassa el a képet 180 fokkal, s így a világoskék, szürke vagy barna színezetű részek nem alulra kerülnek.

További információk itt olvashatók:

"Információk a papírról," 179. oldal

#### A színek összefolynak a kész nyomaton

**Ok:** A HP All-in-One készülékbe töltött papír típusához képest túlságosan magas nyomtatási vagy másolási minőségi beállítás van megadva.

**Megoldás:** Ellenőrizze a minőség beállítását. A nyomtatáshoz vagy másoláshoz használt tinta mennyiségének csökkentéséhez alkalmazzon alacsonyabb minőségi beállítást.

További információk itt olvashatók:

- "A nyomtatás sebességének vagy minőségének módosítása," 90. oldal
- "<u>A másolás sebességének vagy minőségének módosítása</u>," 131. oldal

Ok: A papírtípus nem megfelelő a HP All-in-One számára.

**Megoldás:** A HP All-in-One számára megfelelő HP prémium vagy egyéb típusú papírt használjon.

Ok: A papírnak nem a megfelelő oldalára nyomtat.

**Megoldás:** A papírt a nyomtatandó oldallal lefelé töltse be. Például ha fényes papírra szeretne nyomtatni, akkor a papírt a fényes felével lefelé helyezze a készülékbe.

További információk itt olvashatók:

"Papír betöltése," 80. oldal

#### Ok: Nem HP-tintát használ.

**Megoldás:** A HP eredeti HP-tintapatronok használatát javasolja. Ezek HPnyomtatókhoz készültek és ilyeneken tesztelték őket, hogy egyszerűen elérhető minőségi nyomtatást biztosítsanak.

Megjegyzés A HP nem tudja szavatolni a nem HP-tinták minőségét és megbízhatóságát. A nyomtatónak a nem HP-tinta használatából eredeztethető meghibásodása vagy károsodása miatti szervizelésre, illetve javításra a garancia nem terjed ki.

Ok: Meg kell tisztítani a nyomtatófejet.

**Megoldás:** Tisztítsa meg a nyomtatófejet, majd nyomtasson öntesztjelentést. Nézze meg a színblokkokat a jelentésen. Ha nyomtatásminőségi problémát jeleznek, akkor igazítsa be a nyomtatót. Ha a problémát a tisztítás és a beigazítás sem szünteti meg, forduljon segítségért a HP ügyfélszolgálatához. Látogasson el a következő címre:

### www.hp.com/support

Kérésre válassza ki országát/térségét, és kattintson a **Kapcsolatfelvétel** hivatkozásra. Így a technikai támogatás telefonos elérhetőségével kapcsolatos információkat kap.

További információk itt olvashatók:

- "<u>A nyomtatófej tisztítása</u>," 170. oldal
- "Öntesztjelentés nyomtatása," 157. oldal
- "<u>A nyomtató beigazítása</u>," 169. oldal

#### A nyomatokon vízszintes csíkok vagy vonalak jelentkeznek

Ok: A papír adagolása vagy betöltése nem megfelelő.

Megoldás: Ellenőrizze, hogy a papír betöltése megfelelő-e.

További információk itt olvashatók:

"Teljes méretű papír betöltése," 80. oldal

Ok: A másolási vagy nyomtatási papírtípus beállítása nem megfelelő.

**Megoldás:** Töltsön minőségi papírt az adagolótálcába, és magas szintű, például **Legjobb**, **Maximum dpi** vagy **Nagy felbontás** nyomtatási minőségbeállítást válasszon. Mindig ellenőrizze, hogy a nyomtatáshoz használt papír simán fekszik-e. A lehető legjobb minőség elérése érdekében képek nyomtatása esetén használjon HP prémium plusz fotópapírt.

Ha a probléma továbbra is fennáll, a HP All-in-One készülékkel együtt telepített szoftver segítségével forgassa el a képet 180 fokkal, s így a világoskék, szürke vagy barna színezetű részek nem alulra kerülnek.

További információk itt olvashatók:

"Információk a papírról," 179. oldal

Ok: A faxot küldő készülékkel gondok vannak.

**Megoldás:** Kérje meg a küldőt, hogy ellenőrizze a saját készülékét, hátha meghibásodott.

**Ok:** A telefonvonalas összeköttetés zajos. A rossz minőségű (zajos) telefonvonal is okozhat problémákat a nyomtatási minőségben.

**Megoldás:** Amennyiben a probléma a zajos vonal miatt merült fel, lépjen kapcsolatba a küldővel, és kérje meg, hogy küldje el ismét a faxot. A minőség az újabb próbálkozáskor javulhat. A következőképpen vizsgálhatja meg a telefonvonal minőségét: csatlakoztasson egy telefont a fali telefonaljzathoz, és hallgassa meg, van-e búgás vagy más zajok. Ha ez nem segít, forduljon a telefontársasághoz.

Ok: Meg kell tisztítani a nyomtatófejet.

**Megoldás:** Tisztítsa meg a nyomtatófejet, majd nyomtasson öntesztjelentést. Nézze meg a színblokkokat a jelentésen. Ha nyomtatásminőségi problémát jeleznek, akkor igazítsa be a nyomtatót.

Ha a problémát a tisztítás és a beigazítás sem szünteti meg, forduljon segítségért a HP ügyfélszolgálatához. Látogasson el a következő címre:

#### www.hp.com/support

Kérésre válassza ki országát/térségét, és kattintson a **Kapcsolatfelvétel** hivatkozásra. Így a technikai támogatás telefonos elérhetőségével kapcsolatos információkat kap.

További információk itt olvashatók:

- "<u>A nyomtatófej tisztítása</u>," 170. oldal
- "Öntesztjelentés nyomtatása," 157. oldal
- "<u>A nyomtató beigazítása</u>," 169. oldal

# A nyomatok halványak vagy színeik tompák

Ok: A másolási vagy nyomtatási papírtípus beállítása nem megfelelő.

**Megoldás:** Töltsön minőségi papírt az adagolótálcába, és magas szintű, például **Legjobb**, **Maximum dpi** vagy **Nagy felbontás** nyomtatási minőségbeállítást válasszon. Mindig ellenőrizze, hogy a nyomtatáshoz használt papír simán fekszik-e. A lehető legjobb minőség elérése érdekében képek nyomtatása esetén használjon HP prémium plusz fotópapírt.

Ha a probléma továbbra is fennáll, a HP All-in-One készülékkel együtt telepített szoftver segítségével forgassa el a képet 180 fokkal, s így a világoskék, szürke vagy barna színezetű részek nem alulra kerülnek.

További információk itt olvashatók:

"Információk a papírról," 179. oldal

**Ok:** A papírtípus nem megfelelő a HP All-in-One számára.

**Megoldás:** A HP All-in-One számára megfelelő HP prémium vagy egyéb típusú papírt használjon.

**Ok:** Túl világos a **Lighter/Darker** (Világosítás/sötétítés) másolási beállítás a HP All-in-One számára.

Megoldás: Módosítsa a másolatok világosságát-sötétségét.

További információk itt olvashatók:

"A másolat világosságának beállítása," 131. oldal

Ok: A Paper Type (Papírtípus) beállítás nem megfelelő.

**Megoldás:** Módosítsa a **Paper Type** (Papírtípus) beállítást az adagolótálcába helyezett papír jellemzőinek megfelelően.

További információk itt olvashatók:

- "<u>A másolópapír típusának beállítása</u>," 129. oldal
- "<u>A nyomtatáshoz használt papír típusának megadása</u>," 90. oldal

**Ok:** Gyenge minőségű kép, például újságfotó másolásakor a másolaton csíkok, sávok vagy egyéb mintázat jelenik meg. Ezt moaré-mintázatnak nevezik.

**Megoldás:** A moaré-minták megszüntetéséhez helyezzen egy vagy több műanyag lapvédőt közvetlenül az üvegre, majd helyezze az eredeti példányt másolni kívánt felével lefelé fordítva a lapvédőre.

**Ok:** Előfordulhat, hogy az üvegre vagy a lapolvasó fedelének belső felére piszok tapadt. Ez rontja a másolat minőségét és lassítja a feldolgozást.

Megoldás: Tisztítsa meg az üveget és a dokumentumfedél hátulját.

További információk itt olvashatók:

- "Az üveg tisztítása," 163. oldal
- "A fedél belső oldalának tisztítása," 165. oldal

Ok: Meg kell tisztítani a nyomtatófejet.

**Megoldás:** Tisztítsa meg a nyomtatófejet, majd nyomtasson öntesztjelentést. Nézze meg a színblokkokat a jelentésen. Ha nyomtatásminőségi problémát jeleznek, akkor igazítsa be a nyomtatót.

Ha a problémát a tisztítás és a beigazítás sem szünteti meg, forduljon segítségért a HP ügyfélszolgálatához. Látogasson el a következő címre:

www.hp.com/support

Kérésre válassza ki országát/térségét, és kattintson a **Kapcsolatfelvétel** hivatkozásra. Így a technikai támogatás telefonos elérhetőségével kapcsolatos információkat kap.

További információk itt olvashatók:

- "<u>A nyomtatófej tisztítása</u>," 170. oldal
- <u>"Öntesztjelentés nyomtatása</u>," 157. oldal
- "<u>A nyomtató beigazítása</u>," 169. oldal

#### A nyomatok elmosódottak

Ok: A papírtípus nem megfelelő a HP All-in-One számára.

**Megoldás:** A HP All-in-One számára megfelelő HP prémium vagy egyéb típusú papírt használjon.

Ok: A Paper Type (Papírtípus) beállítás nem megfelelő.

**Megoldás:** Módosítsa a **Paper Type** (Papírtípus) beállítást az adagolótálcába helyezett papír jellemzőinek megfelelően.

További információk itt olvashatók:

- "<u>A másolópapír típusának beállítása</u>," 129. oldal
- "<u>A nyomtatáshoz használt papír típusának megadása</u>," 90. oldal

Ok: A másolási vagy nyomtatási papírtípus beállítása nem megfelelő.

**Megoldás:** Töltsön minőségi papírt az adagolótálcába, és magas szintű, például **Legjobb**, **Maximum dpi** vagy **Nagy felbontás** nyomtatási minőségbeállítást válasszon. Mindig ellenőrizze, hogy a nyomtatáshoz használt papír simán fekszik-e. A lehető legjobb minőség elérése érdekében képek nyomtatása esetén használjon HP prémium plusz fotópapírt.

Ha a probléma továbbra is fennáll, a HP All-in-One készülékkel együtt telepített szoftver segítségével forgassa el a képet 180 fokkal, s így a világoskék, szürke vagy barna színezetű részek nem alulra kerülnek.

További információk itt olvashatók:

"Információk a papírról," 179. oldal

Ok: A papírnak nem a megfelelő oldalára nyomtat.

**Megoldás:** A papírt a nyomtatandó oldallal lefelé töltse be. Például ha fényes papírra szeretne nyomtatni, akkor a papírt a fényes felével lefelé helyezze a készülékbe.

További információk itt olvashatók:

"Papír betöltése," 80. oldal

**Ok:** A fax küldője alacsony felbontást használ, vagy az eredeti példány gyenge minőségű.

**Megoldás:** Kérje meg a küldőt, hogy növelje a felbontást, vagy ellenőrizze az eredeti minőségét.

### A nyomatokon függőleges csíkok jelennek meg

Ok: A papírtípus nem megfelelő a HP All-in-One számára.

**Megoldás:** A HP All-in-One számára megfelelő HP prémium vagy egyéb típusú papírt használjon.

Ok: A küldő faxkészülék üvege vagy automatikus lapadagolója szennyezett.

**Megoldás:** Ha a beérkezett faxon függőleges vonalak vagy csíkok láthatók, előfordulhat, hogy a küldő faxkészülék üvege vagy automatikus lapadagolója szennyezett. Kérje meg a küldőt, hogy ellenőrizze a faxkészülék üvegének vagy az automatikus lapadagolónak a tisztaságát.

#### A nyomatok ferdék

**Ok:** A papír adagolása vagy betöltése nem megfelelő.

**Megoldás:** Ellenőrizze, hogy a papír betöltése megfelelő-e.

További információk itt olvashatók:

"Teljes méretű papír betöltése," 80. oldal

Ok: Az adagolótálcában többféle típusú papír van.

Megoldás: Egyszerre csak azonos típusú lapokat töltsön be.

**Ok:** Előfordulhat, hogy az eredetit nem megfelelően töltötték be a küldő faxkészülékbe.

**Megoldás:** Kérje meg a küldőt, hogy ellenőrizze: megfelelően helyezte-e be a küldeni kívánt faxot a küldő készülékbe.

**Ok:** Lehetséges, hogy a kétoldalas nyomtatási tartozék nem lett biztonságosan visszaillesztve.

**Megoldás:** Győződjön meg róla, hogy a kétoldalas nyomtatási tartozék biztonságosan illeszkedik a HP All-in-One hátoldalánál.

#### Fénykép nyomtatásánál a tinta túllépi a papír szélét

**Ok:** Kis mennyiségű (néhány milliméternyi) tintapermet megjelenése gyakori jelenség fénykép másolásakor. Ha ennél több tinta permeteződik szét, akkor előfordulhat, hogy a HP All-in-One vastagabb papírral történő használatra van beállítva, mint a papír valójában.

Tipp Az egyik módja annak ellenőrzésére, hogy a készülék túl sok tintát használe, hogy a másolási vagy nyomtatási feladat végrehajtása után ellenőrzi a lapok hátoldalát. Ha a lap hátoldalán tintacsíkok láthatók, a HP All-in-One készülék valószínűleg túl sok tintát használt fel az előző másolási vagy nyomtatási feladathoz.

**Megoldás:** Ellenőrizze a papírméret beállítást. Módosítsa a papírméret beállítását az adagolótálcába helyezett papír jellemzőinek megfelelően.

További információk itt olvashatók:

"A másolópapír méretének beállítása," 129. oldal

#### A készülék nem húzza be a papírt az adagolótálcából

Ok: Nincs elegendő papír az adagolótálcában.

**Megoldás:** Ha a HP All-in-One készülékből kifogyott a papír, vagy már csak egykét lap van a tálcában, helyezzen papírt az adagolótálcába. Ha van papír az adagolótálcában, vegye ki, majd a köteget ütögesse az asztalhoz, végül helyezze vissza a papírt az adagolótálcába. Kövesse a kijelzőn vagy a számítógép képernyőjén megjelenő utasításokat a nyomtatás folytatásához.

További információk itt olvashatók:

"Papír betöltése," 80. oldal

#### A kapott fax minősége gyenge

**Ok:** A telefonvonalas összeköttetés zajos. A rossz minőségű (zajos) telefonvonal is okozhat problémákat a nyomtatási minőségben.

**Megoldás:** Amennyiben a probléma a zajos vonal miatt merült fel, lépjen kapcsolatba a küldővel, és kérje meg, hogy küldje el ismét a faxot. A minőség az újabb próbálkozáskor javulhat. A következőképpen vizsgálhatja meg a telefonvonal minőségét: csatlakoztasson egy telefont a fali telefonaljzathoz, és hallgassa meg, van-e búgás vagy más zajok. Ha ez nem segít, forduljon a telefontársasághoz.

Ok: A faxot küldő készülékkel gondok vannak.

**Megoldás:** Kérje meg a küldőt, hogy ellenőrizze a saját készülékét, hátha meghibásodott.

Ok: A küldő faxkészülék üvege vagy automatikus lapadagolója szennyezett.

**Megoldás:** Ha a beérkezett faxon függőleges vonalak vagy csíkok láthatók, előfordulhat, hogy a küldő faxkészülék üvege vagy automatikus lapadagolója szennyezett. Kérje meg a küldőt, hogy ellenőrizze a faxkészülék üvegének vagy az automatikus lapadagolónak a tisztaságát.

Ok: Meg kell tisztítani a nyomtatófejet.

**Megoldás:** Tisztítsa meg a nyomtatófejet, majd nyomtasson öntesztjelentést. Nézze meg a színblokkokat a jelentésen. Ha nyomtatásminőségi problémát jeleznek, akkor igazítsa be a nyomtatót.

Ha a problémát a tisztítás és a beigazítás sem szünteti meg, forduljon segítségért a HP ügyfélszolgálatához. Látogasson el a következő címre:

# www.hp.com/support

Kérésre válassza ki országát/térségét, és kattintson a **Kapcsolatfelvétel** hivatkozásra. Így a technikai támogatás telefonos elérhetőségével kapcsolatos információkat kap.

További információk itt olvashatók:

- "<u>A nyomtatófej tisztítása</u>," 170. oldal
- "Öntesztjelentés nyomtatása," 157. oldal
- "<u>A nyomtató beigazítása</u>," 169. oldal

### A beérkezett fax egyes oldalai halványak vagy üresek

**Ok:** Előfordulhat, hogy az eredetit nem megfelelően töltötték be a küldő faxkészülékbe.

**Megoldás:** Kérje meg a küldőt, hogy ellenőrizze: megfelelően helyezte-e be a küldeni kívánt faxot a küldő készülékbe.

Ok: A HP All-in-One egyszerre két lapot húzott be a fax nyomtatásakor.

**Megoldás:** Ha a HP All-in-One készülékben már csak néhány lap van, töltsön több papírt az adagolótálcába. Ha sok papír van a papírtálcában, vegye ki, majd a köteget ütögesse az asztalhoz, végül helyezze vissza a papírt az adagolótálcába.

Ok: Az adagolótálcába helyezett papír nem megfelelő a faxhoz.

**Megoldás:** Ha a használt papír túlságosan rostos, a HP All-in-One készülék tintája nem fedi tökéletesen a papír felületét. A HP All-in-One számára megfelelő HP prémium vagy egyéb típusú papírt használjon.

Ok: Meg kell tisztítani a nyomtatófejet.

**Megoldás:** Tisztítsa meg a nyomtatófejet, majd nyomtasson öntesztjelentést. Nézze meg a színblokkokat a jelentésen. Ha nyomtatásminőségi problémát jeleznek, akkor igazítsa be a nyomtatót.

Ha a problémát a tisztítás és a beigazítás sem szünteti meg, forduljon segítségért a HP ügyfélszolgálatához. Látogasson el a következő címre:

#### www.hp.com/support

Kérésre válassza ki országát/térségét, és kattintson a **Kapcsolatfelvétel** hivatkozásra. Így a technikai támogatás telefonos elérhetőségével kapcsolatos információkat kap.

További információk itt olvashatók:

- "<u>A nyomtatófej tisztítása</u>," 170. oldal
- <u>"Öntesztjelentés nyomtatása</u>," 157. oldal
- "<u>A nyomtató beigazítása</u>," 169. oldal

# Nyomtatási hibaelhárítás

Ebben a fejezetben az alábbi nyomtatási problémák megoldásához talál segítséget:

- A borítékok nem megfelelően nyomtatódnak ki
- A szegély nélküli nyomtatás nem várt eredményt hoz
- A HP All-in-One nem válaszol
- <u>A HP All-in-One értelmetlen karaktereket nyomtat</u>
- <u>Semmi sem történik, amikor nyomtatni próbálok</u>
- A készülék a dokumentumoldalakat nem megfelelő sorrendben nyomtatta ki
- A készülék a margókat nem a várakozásoknak megfelelően nyomtatja ki
- A szöveg vagy a kép széle lemarad az oldalról

- <u>A nyomtatás során üres oldal jelenik meg</u>
- Fénykép nyomtatásakor tinta permeteződik szét a HP All-in-One belsejében
- Automatikus kétoldalas nyomtatási opció nem választható ki

# A borítékok nem megfelelően nyomtatódnak ki

Ok: A borítékköteg nem megfelelően van behelyezve.

**Megoldás:** Vegye ki az összes papírt az adagolótálcából. Helyezzen egy köteg borítékot az adagolótálcára úgy, hogy a borítékok felfelé és balra nézzenek.

Megjegyzés A papírelakadás elkerülése érdekében hajtsa be a borítékfüleket a borítékba.

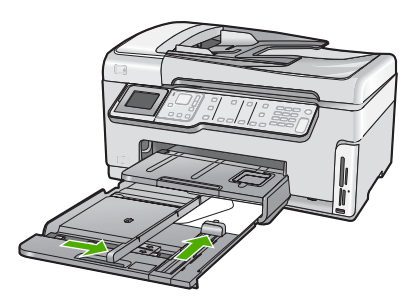

Ok: A behelyezett boríték típusa nem megfelelő.

**Megoldás:** Ne használjon fényes vagy dombornyomott borítékot, sem olyat, amelyen kapcsok vagy ablakok vannak.

# A szegély nélküli nyomtatás nem várt eredményt hoz

**Ok:** Szegély nélküli képek nyomtatása egy nem HP szoftveralkalmazásból nem a kívánt eredményre vezethet.

**Megoldás:** Próbálja a képet a HP All-in-One készülékkel kapott képszerkesztő szoftver segítségével kinyomtatni.

### A HP All-in-One nem válaszol

Ok: A kétoldalas nyomtatási tartozék nincs helyesen felszerelve.

**Megoldás:** Ha a kétoldalas nyomtatási tartozék fel van szerelve, távolítsa el és szerelje fel újra. Az újrafelszereléshez nyomja meg a gombokat a tartozék valamennyi oldalán és nyomja bele a HP All-in-One hátsó részébe addig, amíg az helyre nem kattan.

Ha a kétoldalas nyomtatási tartozék nincs felszerelve, szerelje fel a HP All-in-One tartozék hátoldalára.

**Ok:** A HP All-in-One éppen más feladatot hajt végre.

**Megoldás:** Ha a HP All-in-One készülék éppen más feladatot, például másolást vagy lapolvasást végez, akkor a HP All-in-One csak az aktuális feladat befejezése után hajtja végre a nyomtatási feladatot.

Bizonyos dokumentumok nyomtatása sokáig tarthat. Ha a HP All-in-One semmit sem nyomtat pár perccel a nyomtatási feladat elküldése után, nézze meg, nincs-e üzenet a számítógépen.

Ok: A HP All-in-One készülékben elakadt a papír.

Megoldás: Szüntesse meg a papírelakadást.

További információk itt olvashatók:

"Papírelakadás megszüntetése," 180. oldal

Ok: A HP All-in-One készülékből kifogyott a papír.

Megoldás: Töltsön papírt az adagolótálcába.

További információk itt olvashatók:

"Papír betöltése," 80. oldal

Ok: A nyomtatófej elakadt.

**Megoldás:** Kapcsolja ki a HP All-in-One készüléket és nyissa ki a tintapatronajtót. Távolítson el mindent (beleértve a csomagolóanyagokat is), ami gátolhatja a nyomtatófej mozgását, majd kapcsolja újra be a HP All-in-One készüléket.

Ok: A számítógép és a HP All-in-One készülék között nincs kommunikáció.

**Megoldás:** Ha a HP All-in-One készülék nincs megfelelően csatlakoztatva a számítógéphez, akkor kommunikációs hiba léphet fel. Győződjön meg róla, hogy az USB-kábel a HP All-in-One és a számítógép között az ábrán látható módon, jól van csatlakoztatva.

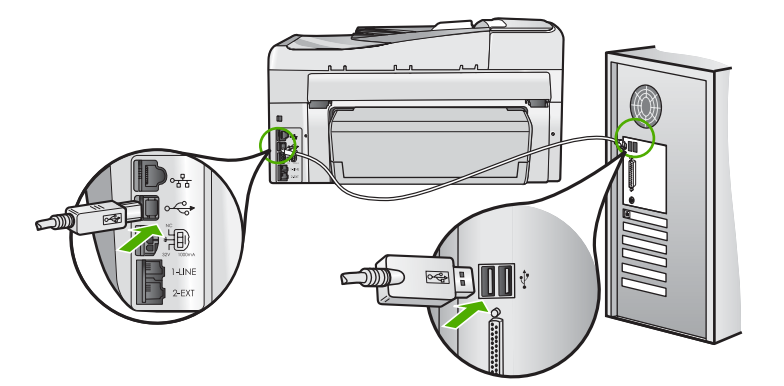

Ha a csatlakoztatás megfelelő, és a nyomtatási feladat HP All-in-One készülékre küldése után pár percig semmi sem történik, ellenőrizze a HP All-in-One állapotát. A HP Photosmart szoftverben kattintson az **Állapot** elemre.

További információk itt olvashatók:

"Csatlakoztattam az USB-kábelt, de problémák léptek fel a HP All-in-One készülék számítógéppel való használatában," 185. oldal

Ok: A HP All-in-One ki van kapcsolva.

**Megoldás:** Nézze meg a HP All-in-One tetején található **Be** gombot. Ha nem világít, akkor a HP All-in-One ki van kapcsolva. Ellenőrizze, hogy a tápkábel csatlakoztatva van-e a HP All-in-One készülékhez, és hogy be van-e dugaszolva a fali csatlakozóba. Kapcsolja be a HP All-in-One készüléket a **Be** gombbal.

Ok: A HP All-in-One készülék hibát észlelt.

**Megoldás:** Kapcsolja ki a HP All-in-One készüléket, majd húzza ki a tápkábelt. Dugja vissza a tápkábelt, és a **Be** gombbal kapcsolja be a HP All-in-One készüléket.

Ok: Megváltozott a nyomtató-illesztőprogram állapota.

**Megoldás:** A nyomtató-illesztőprogram állapota **kapcsolat nélkül** vagy **nyomtatás leállítása** állapotra változott.

### A nyomtató-illesztőprogram állapotának ellenőrzése

- 1. A HP Szolgáltatóközpont helyen kattintson az eszköz lapjára.
- 2. Kattintson a Beállítások elemre.
- 3. Kattintson az Állapot elemre.

Ha az állapot **offline** vagy **nyomtatás leállítása**, akkor ezt változtassa **kész** állapotra.

Ok: Egy törölt nyomtatási feladat még a nyomtatási sorban van.

**Megoldás:** Egy visszavont nyomtatási feladat a nyomtatási sorban maradhatott. Ez a feladat elzárja a sort, és megakadályozza az utána következő feladat nyomtatását.

Nyissa meg a nyomtatómappát a számítógépen, és nézze meg, hogy a sorban vane még a visszavont nyomtatási feladat. Próbálja törölni a feladatot a sorból. Ha ez nem sikerül, akkor a következőkkel próbálkozhat:

- Húzza ki az USB-kábelt a HP All-in-One készülékből, indítsa újra a számítógépet, majd dugja vissza az USB-kábelt a HP All-in-One készülékbe.
- Kapcsolja ki a HP All-in-One készüléket, indítsa újra a számítógépet, majd indítsa újra a HP All-in-One készüléket.

### A HP All-in-One értelmetlen karaktereket nyomtat

Ok: Nincs több szabad memóriaterület a HP All-in-One készülékben.

**Megoldás:** Legalább 60 másodpercre kapcsolja ki a HP All-in-One készüléket és a számítógépet, majd kapcsolja vissza őket, és próbáljon újra nyomtatni.

Ok: A dokumentum hiányos.

**Megoldás:** Próbáljon meg mást nyomtatni az adott alkalmazásból. Ha a nyomtatás sikerül, próbálja meg kinyomtatni a dokumentum mentett, ép változatát.

#### Semmi sem történik, amikor nyomtatni próbálok

Ok: A HP All-in-One ki van kapcsolva.

**Megoldás:** Nézze meg a HP All-in-One tetején található **Be** gombot. Ha nem világít, akkor a HP All-in-One ki van kapcsolva. Ellenőrizze, hogy a tápkábel csatlakoztatva van-e a HP All-in-One készülékhez, és hogy be van-e dugaszolva a fali csatlakozóba. Kapcsolja be a HP All-in-One készüléket a **Be** gombbal.

Ok: A HP All-in-One éppen más feladatot hajt végre.

**Megoldás:** Ha a HP All-in-One készülék éppen más feladatot, például másolást vagy lapolvasást végez, akkor a HP All-in-One csak az aktuális feladat befejezése után hajtja végre a nyomtatási feladatot.

Bizonyos dokumentumok nyomtatása sokáig tarthat. Ha a HP All-in-One semmit sem nyomtat pár perccel a nyomtatási feladat elküldése után, nézze meg, nincs-e üzenet a számítógépen.

Ok: A HP All-in-One nem a kijelölt nyomtató.

**Megoldás:** Biztosítsa, hogy a HP All-in-One legyen a kijelölt nyomtató a szoftveralkalmazásban.

Tipp Beállíthatja a HP All-in-One készüléket alapértelmezett nyomtatóként, így a számítógép automatikusan ezen nyomtat, ha a különböző szoftveralkalmazások Fájl menüjének Nyomtatás parancsát választja.

Ok: A számítógép és a HP All-in-One készülék között nincs kommunikáció.

**Megoldás:** Ha a HP All-in-One készülék nincs megfelelően csatlakoztatva a számítógéphez, akkor kommunikációs hiba léphet fel. Győződjön meg róla, hogy az
USB-kábel a HP All-in-One és a számítógép között az ábrán látható módon, jól van csatlakoztatva.

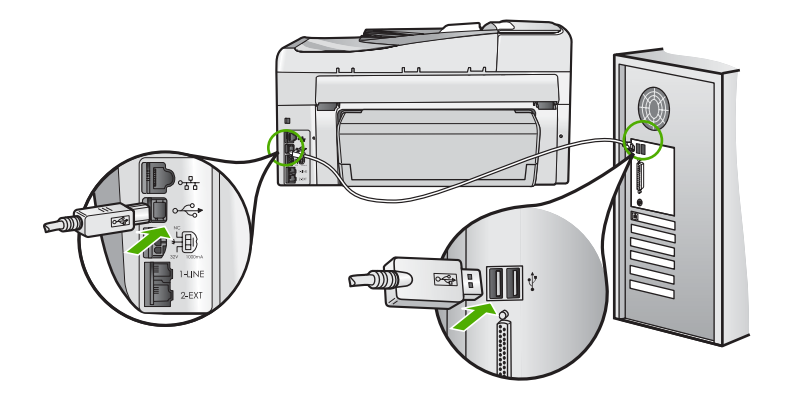

Ha a csatlakoztatás megfelelő, és a nyomtatási feladat HP All-in-One készülékre küldése után pár percig semmi sem történik, ellenőrizze a HP All-in-One állapotát. A HP Photosmart szoftverben kattintson az **Állapot** elemre.

További információk itt olvashatók:

"Csatlakoztattam az USB-kábelt, de problémák léptek fel a HP All-in-One készülék számítógéppel való használatában," 185. oldal

Ok: A HP All-in-One készülékben elakadt a papír.

Megoldás: Szüntesse meg a papírelakadást.

További információk itt olvashatók:

"Papírelakadás megszüntetése," 180. oldal

Ok: A nyomtatófej elakadt.

**Megoldás:** Kapcsolja ki a HP All-in-One készüléket és nyissa ki a tintapatronajtót. Távolítson el mindent (beleértve a csomagolóanyagokat is), ami gátolhatja a nyomtatófej mozgását, majd kapcsolja újra be a HP All-in-One készüléket.

Ok: A HP All-in-One készülékből kifogyott a papír.

Megoldás: Töltsön papírt az adagolótálcába.

További információk itt olvashatók:

"Papír betöltése," 80. oldal

#### A készülék a dokumentumoldalakat nem megfelelő sorrendben nyomtatta ki

**Ok:** A nyomtatási beállításokban az van megadva, hogy a készülék a dokumentum első oldalát nyomtassa először. A HP All-in-One készülék papíráthaladási jellemzőinek köszönhetően az első oldal nyomtatott oldalával felfelé, a köteg alján lesz megtalálható a kimeneti tálcában.

**Megoldás:** Nyomtassa ki a dokumentumot fordított sorrendben. Amikor a dokumentum nyomtatása befejeződik, a lapok a megfelelő sorrendben helyezkednek el.

További információk itt olvashatók:

"Többoldalas dokumentum nyomtatása fordított sorrendben," 100. oldal

#### A készülék a margókat nem a várakozásoknak megfelelően nyomtatja ki

Ok: A margók nincsenek helyesen beállítva a használt programban.

Megoldás: Ellenőrizze a nyomtatási margókat.

Győződjön meg arról, hogy a margók beállítása nem a HP All-in-One nyomtatható területén kívülre esik.

#### Margóbeállítások ellenőrzése

- 1. Megnézheti a nyomtatási feladat nyomtatási képét, mielőtt a HP All-in-One készülékre küldené.
- 2. Ellenőrizze a margókat.

A HP All-in-One a szoftveralkalmazásban beállított margókat használja mindaddig, amíg azok nagyobbak a HP All-in-One által támogatott legkisebb margónál.

 Ha a margók nyomtatása nem megfelelően sikerült, törölje a nyomtatási feladatot, majd állítsa át a margókat a szoftveralkalmazásban.

**Ok:** A nyomtatóba töltött papír mérete nem megfelelő az adott nyomtatási feladathoz.

**Megoldás:** Ellenőrizze, hogy a feladathoz megfelelő papírméretet választotta-e. Győződjön meg arról, hogy megfelelő méretű papírt helyezett-e az adagolótálcába.

Ok: A papírvezetők helyzete nem megfelelő.

**Megoldás:** Vegye ki a papírköteget az adagolótálcából, töltse be újból a papírt, majd a papír széléhez való ütközésig tolja be a papírszélesség-beállítót.

További információk itt olvashatók:

"Papír betöltése," 80. oldal

Ok: A borítékköteg nem megfelelően van behelyezve.

**Megoldás:** Vegye ki az összes papírt az adagolótálcából. Helyezzen egy köteg borítékot az adagolótálcára úgy, hogy a borítékhajtókák felfelé és balra nézzenek.

Begjegyzés A papírelakadás elkerülése érdekében hajtsa be a borítékfüleket a borítékba.

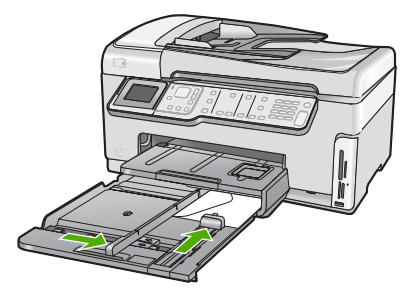

További információk itt olvashatók:

"Borítékok betöltése," 84. oldal

#### A szöveg vagy a kép széle lemarad az oldalról

Ok: A margók nincsenek helyesen beállítva a használt programban.

#### Megoldás:

#### Margóbeállítások ellenőrzése

- 1. Megnézheti a nyomtatási feladat nyomtatási képét, mielőtt a HP All-in-One készülékre küldené.
- Ellenőrizze a margókat.

A HP All-in-One a szoftveralkalmazásban beállított margókat használja mindaddig, amíg azok nagyobbak a HP All-in-One által támogatott legkisebb margónál.

 Ha a margók nyomtatása nem megfelelően sikerült, törölje a nyomtatási feladatot, majd állítsa át a margókat a szoftveralkalmazásban.

Győződjön meg arról, hogy a margók beállítása nem a HP All-in-One nyomtatható területén kívülre esik.

**Ok:** A nyomtatandó dokumentum mérete nagyobb, mint az adagolótálcában lévő papír.

**Megoldás:** Győződjön meg arról, hogy a kinyomtatásra szánt dokumentum elrendezése megfelel a HP All-in-One által támogatott valamelyik papírméretnek.

#### A nyomtatási elrendezés előnézete

- 1. Töltse a megfelelő papírt az adagolótálcába.
- Megnézheti a nyomtatási feladat nyomtatási képét, mielőtt a HP All-in-One készülékre küldené.
- 3. Ellenőrizze a dokumentumban levő ábrákat, hogy méreteik a HP All-in-One nyomtatható területén belül legyen.
- Szakítsa meg a nyomtatási feladatot, ha az ábrák nem férnek el a lap nyomtatható területén.

Tipp Bizonyos szoftveralkalmazások segítségével a nyomtatni kívánt dokumentumot a betöltött papír méretére méretezheti. Továbbá a nyomtatás Tulajdonságok párbeszédpanelében is átméretezheti a dokumentumot.

Ok: A papír nem megfelelően van betöltve.

**Megoldás:** Papíradagolási hiba esetén előfordulhat, hogy a dokumentum egyes részei lemaradnak.

Távolítsa el a papírköteget az adagolótálcáról, majd a következő lépések szerint helyezze vissza a papírt.

További információk itt olvashatók:

"Papír betöltése," 80. oldal

#### A nyomtatás során üres oldal jelenik meg

Ok: A nyomtatni kívánt dokumentumban üres oldal található.

**Megoldás:** Nyissa meg a dokumentumot a szoftveralkalmazásban, és törölje a dokumentum végén található üres oldalakat, vagy sorokat.

Ok: A HP All-in-One egyszerre két lapot húzott be.

**Megoldás:** Ha a HP All-in-One készülékben már csak néhány lap van, töltsön több papírt az adagolótálcába. Ha sok papír van a papírtálcában, vegye ki, majd a köteget ütögesse az asztalhoz, végül helyezze vissza a papírt az adagolótálcába.

További információk itt olvashatók:

"Papír betöltése," 80. oldal

#### Fénykép nyomtatásakor tinta permeteződik szét a HP All-in-One belsejében

**Ok:** A szegély nélküli nyomtatási beállítás használatához az adagolótálcába fotópapírt kell helyezni. Nem megfelelő papírtípust használ.

**Megoldás:** Mielőtt szegély nélküli módban nyomtatna, ne felejtsen el fotópapírt helyezni az adagolótálcába.

#### Automatikus kétoldalas nyomtatási opció nem választható ki

**Ok:** A kétoldalas nyomtatási tartozék nincs felszerelve, vagy nincs jól felszerelve.

**Megoldás:** Határozottan illessze a kétoldalas nyomtatási tartozékot a készülék hátsó feléhez, amíg mindkét oldala helyére nem kattan.

Megjegyzés A nyomtatóra való felhelyezése során ne nyomja meg a tartozék oldalain található gombokat. A gombokat csak a készülékről való eltávolításkor használja. **Ok:** Lehet, hogy a kiválasztott papírtípust és papírméretet nem támogatja a kétoldalas nyomtatási tartozék.

**Megoldás:** Győződjön meg róla, hogy a kiválasztott papírtípus és méret kompatibilis a kétoldalas nyomtatási tartozékkal. További információ itt olvasható: <u>"Műszaki információk</u>," 301. oldal.

# A memóriakártyával és az elülső USB-port használatával kapcsolatos hibák elhárítása

Ebben a fejezetben az alábbi, a memóriakártyával kapcsolatos problémák megoldásához talál segítséget:

- <u>A memóriakártya nem használható a digitális fényképezőgépben</u>
- <u>A HP All-in-One nem tud olvasni a memóriakártyáról vagy a tárolóeszközről.</u>
- <u>A memóriakártya-nyílások melletti Fotó jelzőfény villog.</u>
- <u>A memóriakártya vagy tárolóeszköz behelyezésekor villog a Figyelmeztető jelzőfény</u>
- <u>A memóriakártyán vagy tárolóeszközön található fényképek nem tölthetők át a</u> számítógépre
- Nem elérhető a memóriakártya vagy a tárolóeszköz
- <u>A csatlakoztatott PictBridge-kompatibilis digitális fényképezőn található képek nem</u> nyomtathatók ki
- <u>A fájlnév értelmetlen szövegnek tűnik</u>
- <u>A hálózat más felhasználói hozzáférnek a memóriakártyámhoz vagy</u> <u>tárolóeszközömhöz</u>
- Hibaüzenet: A fájl vagy az elem nem található. Ellenőrizze az elérési útvonal és a fájlnév helyességét.

#### A memóriakártya nem használható a digitális fényképezőgépben

**Ok:** A kártyát Windows XP rendszeren formázta. A Windows XP alapértelmezés szerint a 8 MB vagy kisebb méretű és a 64 MB vagy nagyobb méretű memóriakártyát FAT32 formátumra formázza. A digitális fényképezőgépek és az egyéb eszközök a FAT (FAT16 vagy FAT12) formátumot használják, és nem ismerik fel a FAT32 formátumú kártyákat.

**Megoldás:** Formázza újra a kártyát a fényképezőgép segítségével, vagy formázza a kártyát Windows XP operációs rendszer alatt úgy, hogy FAT fájlrendszert választ.

#### A HP All-in-One nem tud olvasni a memóriakártyáról vagy a tárolóeszközről.

Ok: A kártyát fordítva vagy fejjel lefelé helyezte be.

**Megoldás:** Fordítsa úgy a memóriakártyát, hogy a címkéje balra, érintkezői pedig jobbra (a készülék felé) nézzenek, és tolja be a kártyát a megfelelő nyílásba. Ki kell gyulladnia a Fotó jelzőfénynek.

Ha a memóriakártya nincs megfelelően behelyezve, a HP All-in-One készülék nem reagál, és nem kapcsol be a Fotó jelzőfény (a memóriakártya-nyílások mellett).

A memóriakártya megfelelő behelyezése után a Fotó jelzőfény néhány másodpercig villog, majd folyamatosan világítani kezd.

Ok: Nincs teljesen behelyezve a memóriakártya vagy a tárolóeszköz.

**Megoldás:** Ellenőrizze, teljesen behelyezte-e a memóriakártyát a HP All-in-One megfelelő nyílásába. Ha tárolóeszközt, például tollmeghajtót használ, akkor ellenőrizte, teljesen behelyezte-e azt az elülső USB-portba.

Ha a memóriakártya vagy a tárolóeszköz nincs megfelelően behelyezve, a HP All-in-One készülék nem reagál, és nem kapcsol be a Fotó jelzőfény (a memóriakártya-nyílások mellett).

A memóriakártya vagy a tárolóeszköz megfelelő behelyezése után a Fotó jelzőfény néhány másodpercig villog, majd folyamatosan világítani kezd.

**Ok:** Több memóriakártya van behelyezve, vagy a memóriakártya mellett egy tárolóeszköz is be van helyezve.

**Megoldás:** Ha több memóriakártyát helyezett be, vegye ki a fölös kártyát. Egyidejűleg csak egy memóriakártyát használhat.

Ha a memóriakártya mellett egy tárolóeszközt is csatlakoztatott, akkor csatolja le a tárolóeszközt. Nem használható egyszerre memóriakártya és tárolóeszköz.

Ok: A fájlrendszer sérült.

**Megoldás:** Nézze meg, hogy a kijelzőn milyen hibaüzenet látható, és hogy az adott hibát hogyan lehet elhárítani.

Ha a kártya fájlrendszere sérült, formázza újra a kártyát a digitális fényképezőgép segítségével.

Vigyázat! A memóriakártya újraformázása minden eltárolt fényképet töröl. Ha előzőleg áttöltötte a fényképeket a memóriakártyáról egy számítógépre, próbálja meg a fényképeket a számítógépről kinyomtatni. Máskülönben az elveszett fényképeket újra el kell készítenie.

#### A memóriakártya-nyílások melletti Fotó jelzőfény villog.

Ok: A HP All-in-One készülék éppen beolvassa a memóriakártyán lévő adatokat.

**Megoldás:** Amíg villog a készülék Fotó jelzőfénye, ne húzza ki a memóriakártyát. A villogás azt jelzi, hogy a HP All-in-One éppen használja a memóriakártyát. Várjon, amíg a jelzőfény folyamatosan világítani nem kezd. Az éppen használatban lévő memóriakártya eltávolítása esetén sérülhetnek a kártyán tárolt adatok, a HP All-in-One, valamint a memóriakártya.

A memóriakártya vagy tárolóeszköz behelyezésekor villog a Figyelmeztető jelzőfény

Ok: A HP All-in-One készülék memóriakártya-hibát észlelt.

**Megoldás:** Húzza ki és helyezze be ismét a memóriakártyát. Előfordulhat, hogy nem megfelelően helyezte be. Fordítsa úgy a memóriakártyát, hogy a címkéje balra, érintkezői pedig jobbra (a készülék felé) nézzenek, és tolja be a kártyát a megfelelő nyílásba. Ki kell gyulladnia a Fotó jelzőfénynek.

Ha a probléma továbbra is fennáll, lehet, hogy a memóriakártya hibás.

**Ok:** Több memóriakártya van behelyezve, vagy a memóriakártya mellett egy tárolóeszköz is be van helyezve.

**Megoldás:** Ha több memóriakártyát helyezett be, vegye ki a fölös kártyát. Egyidejűleg csak egy memóriakártyát használhat.

Ha a memóriakártya mellett egy tárolóeszközt is csatlakoztatott, akkor vagy a kártyát, vagy a tárolóeszközt vegye ki. Nem használható egyszerre memóriakártya és tárolóeszköz.

# A memóriakártyán vagy tárolóeszközön található fényképek nem tölthetők át a számítógépre

Ok: Nincs telepítve a HP Photosmart szoftver.

**Megoldás:** Telepítse a HP All-in-One készülékhez kapott HP Photosmart szoftvert. A telepítés után indítsa újra a számítógépet.

#### A HP Photosmart szoftver telepítése

- 1. Helyezze be a HP All-in-One CD-ROM-ot a számítógép CD-ROM meghajtójába, és indítsa el a telepítőprogramot (Setup).
- Ha a program felszólítja, kattintson az További szoftver telepítése elemre a HP Photosmart szoftver telepítéséhez.
- Kövesse a képernyőn megjelenő, valamint a HP All-in-One készülékhez kapott Üzembe helyezési útmutató olvasható utasításokat.

Ok: A HP All-in-One készülék ki van kapcsolva.

Megoldás: Kapcsolja be a HP All-in-One készüléket.

**Ok:** A számítógép ki van kapcsolva.

Megoldás: Kapcsolja be a számítógépet.

Ok: A HP All-in-One nincs megfelelően a számítógéphez csatlakoztatva.

**Megoldás:** Ha a HP All-in-One USB-kábellel, közvetlenül csatlakozik a számítógéphez, akkor ellenőrizze a HP All-in-One és a számítógép fizikai kapcsolatát. Győződjön meg arról, hogy az USB-kábel jól csatlakozik a HP All-in-One hátoldalán levő USB-porthoz. Győződjön meg róla, hogy az USB-kábel másik vége a számítógép USB-portjába csatlakozik. Miután megfelelően csatlakoztatta kábelt, kapcsolja ki a HP All-in-One készüléket, majd kapcsolja vissza.

Hálózatra csatlakoztatott HP All-in-One készülék esetén ellenőrizze a hálózat fizikai csatlakozásait, és ellenőrizze, működik-e a hálózat. Ez után próbálja meg ismét végrehajtani a feladatot.

További információk itt olvashatók:

- <u>"Kommunikációs problémák USB-kapcsolat esetén</u>," 177. oldal
- "A hálózattal kapcsolatos problémák elhárítása," 192. oldal

#### Nem elérhető a memóriakártya vagy a tárolóeszköz

**Ok:** Ha ez az üzenet jelenik meg a kijelzőn, akkor a memóriakártyát vagy a tárolóeszközt a hálózat egy másik felhasználója használja. A többi felhasználó, aki megpróbál a memóriaeszközhöz hozzáférni, olvasási/írási hibáról szóló üzenetet kap. A várakozásokkal szemben ilyenkor a memóriaeszköz nem jelenik meg a megosztott hálózati meghajtók között. Továbbá, ha a HP All-in-One készüléket USB-kábellel csatlakoztatta a számítógéphez, előfordulhat, hogy éppen a számítógép használja a memóriakártyát vagy a tárolóeszközt, ezért a HP All-in-One nem tud hozzáférni.

**Megoldás:** Várja meg, amíg az adott felhasználó bejezi a memóriakártyát vagy tárolóeszközt lefoglaló tevékenységét.

# A csatlakoztatott PictBridge-kompatibilis digitális fényképezőn található képek nem nyomtathatók ki

Ok: A digitális fényképezőgép nem PictBridge üzemmódra van állítva.

**Megoldás:** Amennyiben a fényképezőgép támogatja a PictBridge szabványt, akkor – ha nem abban van – váltsa PictBridge üzemmódba. Ehhez tanulmányozza a fényképezőgéphez kapott használati utasítást.

Ok: A képek nem támogatottak formátumban készültek.

**Megoldás:** Ellenőrizze azt is, hogy a fényképezőgép a PictBridge-áttöltéshez szükséges formátumok valamelyikében tárolja-e a képeket (exif/JPEG, JPEG vagy DPOF).

Ok: A fényképezőgép egyetlen fényképet sem jelölte ki nyomtatásra.

**Megoldás:** Mielőtt a digitális fényképezőgépet a HP All-in-One elülső USBportjához csatlakoztatná, válasszon ki rajta néhány fotót nyomtatásra.

Megjegyzés Egyes digitális fényképezőgépeken csak PictBridge-kapcsolat létesítése után lehet fényképeket kijelölni. Ilyen esetben csatlakoztassa a digitális fényképezőgépet az elülső USB-porthoz, kapcsolja be a fényképezőgépet, kapcsolja PictBridge üzemmódra, és ezután jelölje ki rajta a nyomtatni kívánt fényképeket.

#### A fájlnév értelmetlen szövegnek tűnik

**Ok:** A HP All-in-One nem támogatja a Unicode kódolást. Ez az úgynevezett közös internetes fájlrendszer (CIFS) szerver által alkalmazott korlátozásból fakad.

A CIFS-szerver valamennyi hálózati HP All-in-One készülékben megtalálható. Az a feladata, hogy egy meghajtóbetű segítségével hálózati hozzáférést biztosítson a HP All-in-One készülékbe helyezett memóriakártyához vagy tárolóeszközhöz. Így a hálózaton keresztül fájlokat olvashat a HP All-in-One készülékben lévő memóriakártyáról vagy tárolóeszközről, és fájlokat írhat rájuk. A CIFS-szerver hálózati meghajtóként jelenik meg a számítógépen. A memóriakártyán vagy a tárolóeszközön a fájlok olvasása és írása mellett lehetőség van mappák létrehozására és más adatok tárolására is.

**Megoldás:** Ha a fájlnevet ilyen kódolást használó alkalmazásban hozták létre, az értelmetlenné válik.

# A hálózat más felhasználói hozzáférnek a memóriakártyámhoz vagy tárolóeszközömhöz

**Ok:** A közös internetes fájlrendszer (CIFS) szerver a HP All-in-One készüléken nem támogatja a hitelesítést. Ez a CIFS-szerver által alkalmazott korlátozásból fakad.

A CIFS-szerver valamennyi hálózati HP All-in-One készülékben megtalálható. Az a feladata, hogy egy meghajtóbetű segítségével hálózati hozzáférést biztosítson a HP All-in-One készülékbe helyezett memóriakártyához vagy tárolóeszközhöz. Így a hálózaton keresztül fájlokat olvashat a HP All-in-One készülékben lévő memóriakártyáról vagy tárolóeszközről, és fájlokat írhat rájuk. A CIFS-szerver hálózati meghajtóként jelenik meg a számítógépen. A memóriakártyán vagy a tárolóeszközön a fájlok olvasása és írása mellett lehetőség van mappák létrehozására és más adatok tárolására is.

**Megoldás:** A hálózat valamennyi felhasználója hozzáférhet a memóriakártyához vagy a tárolóeszközhöz.

### Hibaüzenet: A fájl vagy az elem nem található. Ellenőrizze az elérési útvonal és a fájlnév helyességét.

**Ok:** A közös internetes fájlrendszer (CIFS) szerver nem működik a HP All-in-One készüléken.

A CIFS-szerver valamennyi hálózati HP All-in-One készülékben megtalálható. Az a feladata, hogy egy meghajtóbetű segítségével hálózati hozzáférést biztosítson a HP All-in-One készülékbe helyezett memóriakártyához vagy tárolóeszközhöz. Így a hálózaton keresztül fájlokat olvashat a HP All-in-One készülékben lévő memóriakártyáról vagy tárolóeszközről, és fájlokat írhat rájuk. A CIFS-szerver hálózati meghajtóként jelenik meg a számítógépen. A memóriakártyán vagy a tárolóeszközön a fájlok olvasása és írása mellett lehetőség van mappák létrehozására és más adatok tárolására is.

**Megoldás:** Próbálja később végrehajtani a műveletet. Az is előfordulhat, hogy ki kell kapcsolnia a CIFS biztonságot.

15. fejezet

### Lapolvasással kapcsolatos hibák elhárítása

A fejezet segítségével a lapolvasással kapcsolatos következő problémák oldhatók meg:

- <u>A lapolvasás leáll</u>
- <u>A lapolvasás sikertelen</u>
- A lapolvasás az elégtelen számítógép-memória miatt nem sikerül
- <u>A beolvasott kép üres</u>
- <u>A beolvasott kép levágása nem megfelelő</u>
- A beolvasott kép nem megfelelően helyezkedik el a lapon
- A beolvasott képen szöveg helyett pontozott vonal jelenik meg
- A szöveg formátuma nem megfelelő
- A szöveg hibás vagy hiányzik
- Nem működik a lapolvasás

#### A lapolvasás leáll

Ok: Valószínűleg kevés a számítógép erőforrása.

**Megoldás:** Kapcsolja ki a HP All-in-One készüléket, majd kapcsolja be újra. Kapcsolja ki a számítógépet, majd kapcsolja be újra.

Ha a probléma nem szűnik meg, próbálja meg a lapolvasást kisebb felbontásban végezni.

#### A lapolvasás sikertelen

Ok: A számítógép nincs bekapcsolva.

Megoldás: Kapcsolja be a számítógépet.

**Ok:** A számítógép és a HP All-in-One készülék nincs USB- vagy hálózati kábellel csatlakoztatva.

**Megoldás:** Csatlakoztassa a HP All-in-One készüléket és a számítógépet szabványos USB-kábellel vagy hálózaton keresztül.

**Ok:** Lehet, hogy a HP All-in-One szoftvere nincs telepítve.

**Megoldás:** Helyezze be a HP All-in-One telepítő CD-lemezét, és telepítse a szoftvert.

Ok: A HP All-in-One készülékkel kapott szoftver nem fut.

**Megoldás:** Nyissa meg a HP All-in-One készülékkel kapott szoftvert, és próbáljon újra beolvasni.

#### A lapolvasás az elégtelen számítógép-memória miatt nem sikerül

**Ok:** Túl sok program fut a számítógépen

**Megoldás:** Zárjon be minden használaton kívüli programot. Ezek közé tartoznak a háttérben futó programok, például a képernyővédők és a víruskeresők. Ha kikapcsolja a vírusellenőrzőt, akkor ne felejtse el újra bekapcsolni, miután befejezte a lapolvasást.

Ha nem szűnt meg a hiba, akkor próbálja meg újraindítani a számítógépet. Egyes programok bezárásukkor nem szabadítanak fel memóriát. A számítógép újraindítása törli a memória tartalmát.

Ha ez a probléma gyakran előfordul, vagy ha más programok használata közben memóriával kapcsolatos gondok merülnek fel, akkor lehet, hogy bővítenie kell számítógépe memóriáját. További tudnivalókat a számítógéphez kapott használati útmutatóban talál.

#### A beolvasott kép üres

Ok: Nem megfelelően helyezte el az eredeti példányt az üvegen.

**Megoldás:** Helyezze az eredeti példányt nyomtatott oldalával lefelé az üvegre a jobb első sarokhoz igazítva.

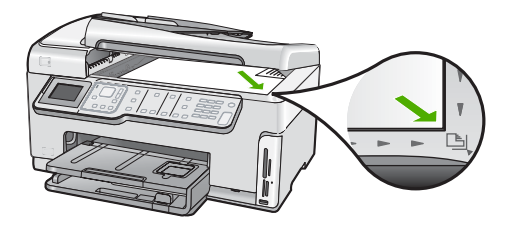

#### A beolvasott kép levágása nem megfelelő

Ok: A szoftver a beolvasott képek automatikus vágására van beállítva.

**Megoldás:** Az **Automatikus levágás** lehetőség minden olyan részt levág a képről, mely nem a főkép része. Néha előfordulhat, hogy ez nem egyezik meg az Ön elképzeléseivel. Ebben az esetben kikapcsolhatja az automatikus vágást, és manuálisan vághatja a képet, vagy meghagyhatja az eredetit.

#### A beolvasott kép nem megfelelően helyezkedik el a lapon

Ok: Az automatikus vágás megváltoztatja a lapelrendezést.

Megoldás: A lapelrendezés megőrzéséhez kapcsolja ki az automatikus vágást.

#### A beolvasott képen szöveg helyett pontozott vonal jelenik meg

**Ok:** Ha a **Szöveg** képtípust használja szerkeszteni kívánt szöveg lapolvasásához, a lapolvasó esetleg nem ismeri fel a szöveg színét. A **Szöveg** képtípus 300 x 300 dpi felbontással, fekete-fehér összeállításban hajtja végre a beolvasást.

Ha grafikával, illetve rajzzal körbefuttatott szöveggel rendelkező dokumentumot olvas be, akkor lehetséges, hogy a lapolvasó nem ismeri fel a szöveget.

**Megoldás:** Készítsen fekete-fehér másolatot az eredeti példányból, majd a másolatot olvassa be.

#### A szöveg formátuma nem megfelelő

Ok: A dokumentum lapolvasási beállításai nem megfelelőek.

**Megoldás:** Néhány alkalmazás nem tudja kezelni a keretes szövegformázást. A keretes szöveg egyike a dokumentum lapolvasási beállításai. Ilyenkor a program úgy tartja meg az eredeti dokumentum bonyolult elrendezését, például hírlevél esetén a több hasábot, hogy a célalkalmazásban a szöveget több keretbe (mezőbe) szervezi.

#### A szöveg hibás vagy hiányzik

Ok: A beállított fényerő nem megfelelő.

Megoldás: Állítsa át a fényerő értékeit, majd olvassa be újra az eredetit.

**Ok:** Előfordulhat, hogy az üvegre vagy a lapolvasó fedelének belső felére piszok tapadt. Ez ronthatja a beolvasás minőségét.

Megoldás: Tisztítsa meg az üveget és a fedél belső oldalát.

További információk itt olvashatók:

- "A fedél belső oldalának tisztítása," 165. oldal
- "Az üveg tisztítása," 163. oldal

**Ok:** A beolvasott dokumentum beállításai nem a megfelelő optikai karakterfelismerő (OCR) nyelvre vannak beállítva. Az **OCR nyelv** határozza meg, hogy a szoftver hogyan értelmezze a karaktereket, amelyeket az eredeti képen lát. Ha az **OCR nyelv** nem felel meg az eredeti példány nyelvének, akkor előfordulhat, hogy a beolvasott szöveg értelmetlen lesz.

Megoldás: Válassza ki a megfelelő OCR-nyelvet.

Megjegyzés Ha a HP Photosmart Essential alkalmazást használja, az optikai karakterfelismerő program (OCR) valószínű nincs telepítve a számítógépre. Az OCR szoftver telepítéséhez ismét helyezze be a szoftver lemezét, válassza az OCR pontot az Egyéni telepítési opciók alatt.

#### Nem működik a lapolvasás

Ok: A számítógép ki van kapcsolva.

Megoldás: Kapcsolja be a számítógépet.

**Ok:** A HP All-in-One nem megfelelően csatlakozik a számítógéphez az USBkábelen keresztül. **Megoldás:** Ellenőrizze a kábeleket, melyek a HP All-in-One készüléket a számítógéphez csatlakoztatják.

Ok: A HP All-in-One készülékhez kapott szoftver nincs telepítve, vagy nem fut.

**Megoldás:** Indítsa újra a számítógépet. Ha ez nem segít, telepítse (újra) a HP All-in-One szoftverét.

### Másolással kapcsolatos hibaelhárítás

Ebben a fejezetben a következő másolási problémák megoldásához talál segítséget:

- <u>A másolatok túl világosak vagy sötétek</u>
- Másolni szeretnék, de nem történik semmi
- Az eredeti példány egyes részei lemaradnak a másolatról
- A Fit to Page (Oldalhoz igazítás) funkció nem a vártnak megfelelően működik
- <u>A szegély nélküli másolat szélei üresek</u>
- Szegély nélküli másolat készítésekor lemarad a kép széle
- <u>A nyomat üres</u>

#### A másolatok túl világosak vagy sötétek

**Ok:** A Lighter/Darker (Világosítás/sötétítés) beállítás a HP All-in-One számára túl világosra vagy sötétre van állítva.

Megoldás: Módosítsa a másolatok világosságát-sötétségét.

További információk itt olvashatók:

"A másolat világosságának beállítása," 131. oldal

Ok: Túlexponált eredetit másol.

**Megoldás:** A túlexponált képek javításához próbálja ki a **Enhancements** (Minőségjavítás) opciót.

További információk itt olvashatók:

"Másolat minőségének javítása," 135. oldal

#### Másolni szeretnék, de nem történik semmi

Ok: A HP All-in-One ki van kapcsolva.

**Megoldás:** Tekintse meg a HP All-in-One kijelzőjét. Ha a kijelző üres, és a **Be** gomb jelzőfénye nem világít, akkor a HP All-in-One készülék ki van kapcsolva. Ellenőrizze, hogy a tápkábel csatlakoztatva van-e a HP All-in-One készülékhez, és hogy be van-e dugva a fali csatlakozóba. Kapcsolja be a HP All-in-One készüléket a **Be** gombbal.

Ok: Nem megfelelően helyezte el az eredeti példányt az üvegen.

Megoldás: Helyezze az eredeti példányt az üvegre.

További információk itt olvashatók:

"Eredeti példány üvegre helyezése," 76. oldal.

**Ok:** Lehet, hogy a HP All-in-One készülék másolással vagy nyomtatással van elfoglalva.

Megoldás: Nézze meg a kijelzőn, nem foglalt-e a HP All-in-One készülék.

Ok: A HP All-in-One nem ismeri fel a papírtípust.

**Megoldás:** Ne másoljon a HP All-in-One készülékkel borítékokra, vagy a HP All-in-One által nem támogatott egyéb papírokra.

Ok: A HP All-in-One készülékben elakadt a papír.

**Megoldás:** Vegye ki az elakadt papírt, és távolítson el minden egyéb papírdarabot a HP All-in-One belsejéből.

További információk itt olvashatók:

"Papírelakadás megszüntetése," 180. oldal

#### Az eredeti példány egyes részei lemaradnak a másolatról

Ok: Nem megfelelően helyezte el az eredeti példányt az üvegen.

Megoldás: Helyezze az eredeti példányt újra az üvegre.

További információk itt olvashatók:

"Eredeti dokumentumok behelyezése," 75. oldal

Ok: Az eredeti példány a teljes oldalt kitölti.

**Megoldás:** Ha az eredeti példányon lévő kép vagy szöveg margók nélkül a teljes oldalt kitölti, akkor kicsinyítse le az eredeti méretet az **Fit to Page** (Oldalhoz igazítás) funkcióval, hogy ne maradjon le a szöveg vagy a kép széle.

További tudnivalók:

"Az eredeti dokumentum átméretezése, hogy elférjen letter vagy A4 méretű papíron," 133. oldal

Ok: Az eredeti példány nagyobb, mint a tálcában lévő papír.

**Megoldás:** Ha az eredeti hosszabb, mint az adagolótálcában levő papír, használja az **Fit to Page** (Oldalhoz igazítás) beállítást az eredeti hozzáigazításához az adagolótálcában levő papír méretéhez.

További tudnivalók:

"Az eredeti dokumentum átméretezése, hogy elférjen letter vagy A4 méretű papíron," 133. oldal

#### A Fit to Page (Oldalhoz igazítás) funkció nem a vártnak megfelelően működik

Ok: Túlságosan kis méretű eredeti méretének a növelésével próbálkozik.

**Megoldás:** Az **Fit to Page** (Oldalhoz igazítás) funkció csak az adott készüléktípus által lehetővé tett maximális százaléknak megfelelően képes növelni az eredeti méretet. (A maximális érték típustól függően változhat.) Lehet például, hogy az adott készülék legfeljebb 200%-os méretnövelést tesz lehetővé. Egy útlevélkép azonban 200%-os nagyítással sem tölt be egy teljes oldalt.

Ha kis méretű eredetiről szeretne nagy másolatot készíteni, olvassa be az eredetit számítógépre, nagyítsa fel a képet a HP Lapolvasás szoftver segítségével, majd erről a felnagyított képről készítsen nagy másolatot.

Ok: Nem megfelelően helyezte el az eredeti példányt az üvegen.

**Megoldás:** Helyezze az eredeti példányt újra az üvegre. További információk itt olvashatók: "Eredeti dokumentumok behelyezése." 75. oldal

**Ok:** Előfordulhat, hogy az üvegre vagy a lapolvasó fedelének belső felére piszok tapadt. A HP All-in-One mindent a kép részeként értelmez, amit az üvegen talál.

**Megoldás:** Kapcsolja ki a HP All-in-One készüléket, majd puha kendővel törölje le az üveget és a készülék fedelének belső oldalát.

További információk itt olvashatók:

- "<u>Az üveg tisztítása</u>," 163. oldal
- "A fedél belső oldalának tisztítása," 165. oldal

#### A szegély nélküli másolat szélei üresek

Ok: Túlságosan kis méretű eredetiről próbál keret nélküli másolatot készíteni.

**Megoldás:** Amikor egy kis méretű eredetiről készít keret nélküli másolatot, a HP All-in-One az eredetit a lehető legnagyobb méretre nagyítja. Emiatt előfordulhat, hogy a másolat szélein fehér sáv jelenik meg. (A maximális százalékos arány modellenként eltérő lehet.)

A szegély nélküli másolat méretétől függően a felhasználható eredeti példány minimális mérete változhat. Például nem lehet igazolványképről letter méretű szegély nélküli másolatot készíteni.

Ha nagyon kis méretű eredetiről szeretne keret nélküli másolatot készíteni, olvassa be az eredetit számítógépre, a HP Lapolvasás szoftver segítségével nagyítsa fel a képet, majd erről a felnagyított képről készítsen keret nélküli másolatot.

Ok: Fotópapír használata nélkül kísérelt meg szegély nélküli másolatot készíteni.

Megoldás: Szegély nélküli másolatokhoz használjon fotópapírt.

További információk itt olvashatók:

"Szegély nélküli másolat készítése fényképről," 132. oldal

**Ok:** Előfordulhat, hogy az üvegre vagy a lapolvasó fedelének belső felére piszok tapadt. A HP All-in-One mindent a kép részeként értelmez, amit az üvegen talál.

**Megoldás:** Kapcsolja ki a HP All-in-One készüléket, majd puha kendővel törölje le az üveget és a készülék fedelének belső oldalát.

További információk itt olvashatók:

- "<u>Az üveg tisztítása</u>," 163. oldal
- "A fedél belső oldalának tisztítása," 165. oldal

#### Szegély nélküli másolat készítésekor lemarad a kép széle

**Ok:** Szegély nélküli másoláskor az eredeti méretarányok megtartása érdekében a HP All-in-One a nyomtatott oldalon levághatja a kép egy részét.

**Megoldás:** Ha a szélek levágása nélkül kíván egy fényképet teljes lapméretre nagyítani, akkor használja az **Fit to Page** (Oldalhoz igazítás) beállítást.

További információk itt olvashatók:

- "Az eredeti dokumentum átméretezése, hogy elférjen letter vagy A4 méretű papíron," 133. oldal
- "Eredeti dokumentum átméretezése egyedi beállításokkal," 134. oldal

Ok: Az eredeti példány nagyobb, mint a tálcában lévő papír.

**Megoldás:** Ha az eredeti hosszabb, mint az adagolótálcában levő papír, használja az **Fit to Page** (Oldalhoz igazítás) beállítást az eredeti hozzáigazításához az adagolótálcában levő papír méretéhez.

További információk itt olvashatók:

"Az eredeti dokumentum átméretezése, hogy elférjen letter vagy A4 méretű papíron," 133. oldal

#### A nyomat üres

Ok: Nem megfelelően helyezte el az eredeti példányt az üvegen.

Megoldás: Helyezze az eredeti példányt újra az üvegre.

További információk itt olvashatók:

"Eredeti dokumentumok behelyezése," 75. oldal

### Faxszal kapcsolatos hibaelhárítás

E rész segítségével az alábbi faxolási problémák oldhatók meg:

- A HP All-in-One nem tud faxot küldeni vagy fogadni
- A HP All-in-One tud faxot fogadni, de nem tud küldeni
- A HP All-in-One nem tud kézi úton faxot küldeni
- <u>A küldött faxüzenet néhány oldala hiányzik</u>
- Az elküldött fax gyenge minőségű
- <u>A küldött fax bizonyos részei lemaradnak</u>
- Az elküldött fax címzettje üres lapot kapott
- <u>A faxátvitel lassú</u>
- A HP All-in-One csak küldeni tud faxokat, fogadni nem
- <u>A HP All-in-One faxok kézi fogadásakor problémákba ütközik</u>
- Az üzenetrögzítő faxhangokat vett fel
- <u>A HP All-in-One nem fogadja a bejövő faxhívásokat</u>
- <u>A fogadott faxüzenet néhány oldala hiányzik</u>
- A faxok fogadása megtörténik, de a készülék nem nyomtatja ki azokat
- A fogadott faxüzenet bizonyos részei lemaradtak
- <u>A számítógépnek, amelyhez a készülék csatlakozik, csak egy telefonportja van</u>
- <u>A HP All-in-One csatlakoztatását követően sztatikus zaj észlelhető a vonalban</u>
- <u>A faxteszt sikertelen volt</u>
- Az interneten keresztüli, IP-telefonnal történő faxolás során problémák lépnek fel
- <u>A faxnapló jelentés hibát jelez</u>

#### A HP All-in-One nem tud faxot küldeni vagy fogadni

**Ok:** A HP All-in-One nincs megfelelően beállítva faxok küldéséhez és/vagy fogadásához.

**Megoldás:** A nyomtatott dokumentáció útmutatásai alapján állítsa be faxolásra a HP All-in-One készüléket annak megfelelően, hogy milyen eszközök és szolgáltatások találhatók ugyanazon a telefonvonalon, melyen a HP All-in-One készülék van. Ezután egy faxteszt futtatásával ellenőrizze a HP All-in-One készülék állapotát és azt, hogy a készülék megfelelően van-e beállítva a faxoláshoz.

A HP All-in-One a teszt eredményeiről jelentést nyomtat. Ha a teszt sikertelenül zárul, tekintse át a jelentést, hogy elháríthassa a problémát.

További tudnivalók:

"A faxbeállítás tesztelése," 67. oldal

Ok: A HP All-in-One készülék ki van kapcsolva.

**Megoldás:** Tekintse meg a HP All-in-One kijelzőjét. Ha a kijelző üres, és a **Be** gomb jelzőfénye nem világít, akkor a HP All-in-One készülék ki van kapcsolva. Ellenőrizze, hogy a tápkábel csatlakoztatva van-e a HP All-in-One készülékhez, és hogy be van-e dugva a fali csatlakozóba. Kapcsolja be a HP All-in-One készüléket a **Be** gombbal.

**Ok:** A HP All-in-One nem megfelelő telefonkábellel vagy nem megfelelő portba van csatlakoztatva.

#### Megoldás:

Megjegyzés Ez a megoldás csak olyan országokra/térségekre vonatkozik, melyek vásárlói a HP All-in-One készülékhez kétszálas telefonkábelt kaptak: Argentína, Ausztrália, Brazília, Kanada, Chile, Kína, Kolumbia, Görögország, India, Indonézia, Írország, Japán, Korea, Latin-Amerika, Malajzia, Mexikó, Fülöpszigetek, Lengyelország, Portugália, Oroszország, Szaúd-Arábia, Szingapúr, Spanyolország, Tajvan, Thaiföld, USA, Venezuela és Vietnam.

Bizonyosodjon meg róla, hogy a HP All-in-One készüléket a hozzá kapott telefonkábellel csatlakoztatja a fali csatlakozóhoz. Ennek a speciális kétvezetékes kábelnek egyik végét a HP All-in-One hátoldalán található 1-LINE feliratú aljzathoz kell csatlakoztatnia, a másik végét pedig a fali telefonaljzatba, az alábbi ábrának megfelelően.

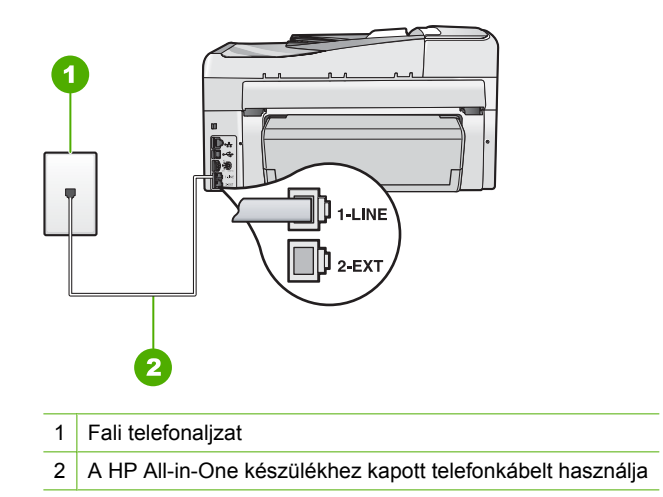

Ez a kétvezetékes kábel eltér a szokásos négyvezetékes telefonkábelektől, melyekkel esetleg már rendelkezik irodájában. Ellenőrizze a vezetékek számát a csatlakozónál, és az alábbi ábrán látható módon hasonlítsa össze a két különböző kábeltípust.

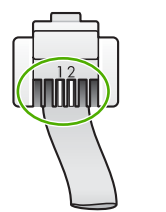

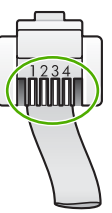

Hibaelhárítás

Amennyiben idáig négyvezetékes telefonkábelt használt, húzza ki azt, majd a mellékelt kétvezetékes kábelt csatlakoztassa a HP All-in-One hátoldalán található 1-LINE aljzathoz.

Ha a HP All-in-One készülékhez kapott egy kétvezetékes telefonkábel-adaptert, akkor ezt használhatja a négyvezetékes telefonkábelhez abban az esetben, ha a kétvezetékes kábel túl rövid. Csatlakoztassa a kétvezetékes adaptert az 1-LINE jelzésű porthoz a HP All-in-One hátoldalán. Csatlakoztassa a négyvezetékes telefonkábelt az adapter szabad portjához, majd a fali csatlakozóhoz. A kétvezetékes adapter használatával kapcsolatban olvassa el annak használati útmutatóját.

További tudnivalókat a HP All-in-One beállításáról a készülékhez mellékelt nyomtatott dokumentációban olvashat.

**Ok:** Valamilyen egyéb irodai berendezés (például üzenetrögzítő vagy telefonkészülék) nincs megfelelően beállítva a HP All-in-One eszközzel történő együttes használathoz.

#### Megoldás:

Megjegyzés Ez a megoldás csak olyan országokra/térségekre vonatkozik, melyek vásárlói a HP All-in-One készülékhez kétszálas telefonkábelt kaptak: Argentína, Ausztrália, Brazília, Kanada, Chile, Kína, Kolumbia, Görögország, India, Indonézia, Írország, Japán, Korea, Latin-Amerika, Malajzia, Mexikó, Fülöpszigetek, Lengyelország, Portugália, Oroszország, Szaúd-Arábia, Szingapúr, Spanyolország, Tajvan, Thaiföld, USA, Venezuela és Vietnam.

Bizonyosodjon meg róla, hogy a HP All-in-One megfelelően van csatlakoztatva a fali csatlakozóhoz és a többi készülékhez, amelyek közös telefonvonalat használnak a HP All-in-One készülékkel.

A HP All-in-One készülék hátoldalán található 1-LINE címkéjű portot használja a fali csatlakozóval történő összekapcsoláskor. Egyéb készülék, pl. üzenetrögzítő vagy telefon csatlakoztatásához használja a 2-EXT portot az ábrának megfelelő módon.

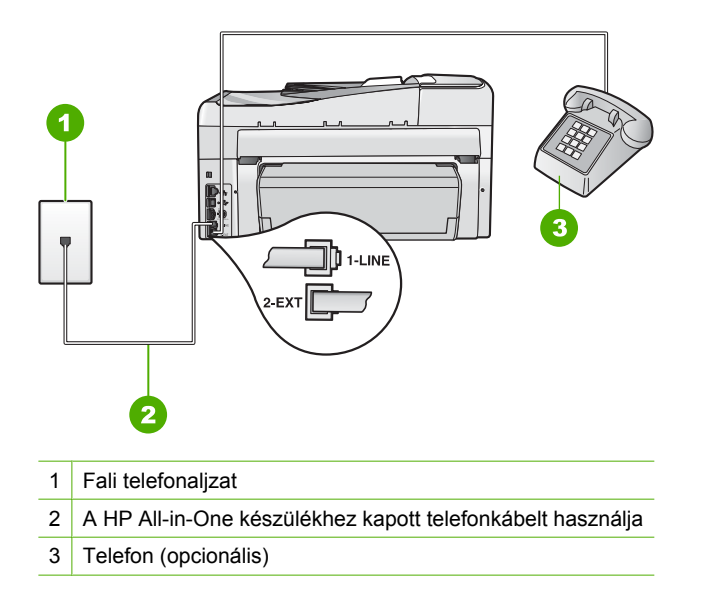

További tudnivalókat a HP All-in-One beállításáról a készülékhez mellékelt nyomtatott dokumentációban olvashat.

#### Ok: Telefonvonal-elosztót használ.

**Megoldás:** A telefonvonal-elosztó faxolási hibákat okozhat. (Az elosztó olyan kétkábeles csatlakozó, amely a fali telefonaljzathoz csatlakozik.) Távolítsa el ezeket, és közvetlenül kösse össze a HP All-in-One készüléket a telefonvonal fali csatlakozójával.

#### Ok: Rossz a fali telefoncsatlakozó.

**Megoldás:** róbáljon egy működő telefont egy jó kábellel ahhoz a fali telefonaljzathoz csatlakoztatni, amelyhez a HP All-in-One készülék csatlakozik, és ellenőrizze, hogy van-e tárcsahang. Ha nem hall tárcsahangot, lépjen kapcsolatba a helyi telefontársasággal.

**Ok:** A telefonvonalas összeköttetés zajos. A gyenge hangminőségű (zajos) telefonvonalak faxolási problémákat is okozhatnak.

**Megoldás:** Amennyiben a probléma a zajos vonal miatt merült fel, lépjen kapcsolatba a küldővel, és kérje meg, hogy küldje el ismét a faxot. A minőség az újabb próbálkozáskor javulhat. A következőképpen vizsgálhatja meg a telefonvonal minőségét: csatlakoztasson egy telefont a fali telefonaljzathoz, és ellenőrizze a búgást és az egyéb zajokat. Ha a hiba nem múlik el, kapcsolja ki a **Hibajavító mód** (ECM) funkciót, és lépjen kapcsolatba a telefontársasággal.

Ha továbbra is problémái vannak a faxolással, állítsa be a **Fax sebessége** értékét alacsonyabbra, mint például a **Közepes (14400)** vagy a **Lassú (9600)**.

További tudnivalók:

- "Fax küldése Hibajavító módban," 145. oldal
- "<u>A faxolási sebesség beállítása</u>," 31. oldal

**Ok:** Olyan berendezés van használatban, amely a HP All-in-One készülékkel azonos telefonvonalat használ.

**Megoldás:** Nézze meg, hogy a HP All-in-One készülékkel közös telefonvonalat használó, de a készülékhez közvetlenül nem csatlakoztatott készüléket nem használja-e valaki, vagy nincs-e mellétéve a kagyló. Nem faxolhat a HP All-in-One készülékkel például akkor, ha a mellékállomáson beszélnek, illetve ha a számítógépes betárcsázós modemmel az interneten böngésznek vagy elektronikus levelet küldenek.

**Ok:** A HP All-in-One készülékkel közös telefonvonalról DSL-szolgáltatást vesz igénybe, de nem rendelkezik DSL-szűrővel.

**Megoldás:** DSL-vonal használata esetén ellenőrizze, hogy csatlakoztatott-e a DSL-szűrőt: ennek hiányában nem tud faxolni. A DSL-szolgáltatás digitális jelet küld a telefonvonalon, és így zavarhatja a HP All-in-One készüléket, s megakadályozhatja, hogy a HP All-in-One faxokat küldjön vagy fogadjon. A DSL-szűrő viszont megszünteti a digitális jelet, így a HP All-in-One megfelelően tud kommunikálni a telefonvonalon keresztül. A szűrő jelenlétéről a telefonvonal vagy a tárcsahang hallgatásával győződhet meg. Ha a vonalban zajt vagy búgást észlel, valószínűleg nincs DSL-szűrő telepítve, vagy nem megfelelően telepítették. Szerezzen be egy DSL-szűrőt a szolgáltatótól. Ha már rendelkezik DSL-szűrővel, ellenőrizze, hogy az megfelelően csatlakozik-e.

**Ok:** Más folyamat okozott hibát a HP All-in-One készülékben.

**Megoldás:** Nézze meg, hogy a kijelzőn milyen hibaüzenet látható e problémával kapcsolatban, és hogy az adott hibát hogyan lehet elhárítani. Amíg a hibát nem orvosolják, a HP All-in-One nem küld és nem fogad faxot.

Ellenőrizheti a HP All-in-One állapotát a HP Szolgáltatóközpont szoftver Állapot elemére kattintva.

További tudnivalók:

"<u>Hibák</u>," 271. oldal

Ok: Alközponti vagy ISDN-konvertert, illetve termináladaptert haszná.

#### Megoldás:

- Ellenőrizze, hogy a HP All-in-One készülék a faxolásra és a telefonálásra szánt porthoz csatlakozik-e. Ezenkívül biztosítsa, hogy amennyiben lehetséges, a végponti adapter az Ön országának/térségének megfelelő állásban legyen.
  - Megjegyzés Vannak olyan ISDN-rendszerek, amelyekben adott telefonkészülékhez konfigurálhatja a portokat. Előfordulhat például, hogy az egyik port telefonhoz és Group 3 faxhoz van rendelve, míg egy másik port többcélú felhasználásra. Ha az ISDN-konverter fax/telefon portjának használatakor problémák jelentkeznek, próbálja meg a többcélú port használatát (felirata "multi-combi" vagy hasonló lehet).

A HP All-in-One készülék PBX-telefonrendszerrel vagy ISDN-vonallal történő használatára vonatkozó beállítási tudnivalókat megtalálja a HP All-in-One készülékhez kapott nyomtatott dkumentációban.

 Próbálja ki a Fax sebessége beállítás Közepes (14400) vagy Lassú (9600) értékét.

További tudnivalók:

"A faxolási sebesség beállítása," 31. oldal

Ok: A Fax sebessége opció túl gyorsra van állítva.

**Megoldás:** Előfordulhat, hogy kisebb sebességgel kell küldenie vagy fogadnia faxokat. Ha a következők valamelyikét használja, próbálja ki a **Fax sebessége** beállítás **Közepes (14400)** vagy **Lassú (9600)** értékét:

- Internetes telefonszolgáltatás
- PBX-rendszer
- Faxolás Internet Protocol szolgáltatáson keresztül (FoIP)
- ISDN-szolgáltatás

További tudnivalók:

"A faxolási sebesség beállítása," 31. oldal

**Ok:** Lehet, hogy a HP All-in-One készüléket digitális telefonra beállított fali telefonaljzathoz csatlakoztatták.

**Megoldás:** Győződjön meg róla, hogy a HP All-in-One készülék analóg telefonvonalhoz csatlakozik, ellenkező esetben nem tud majd faxot küldeni vagy fogadni. Csatlakoztasson egy hagyományos, analóg telefont a telefonos fali aljzathoz, és a tárcsahang meghallgatásával állapítsa meg, hogy digitális aljzatot használ-e. Ha nem hall normál tárcsahangot, előfordulhat, hogy az adott fali aljzat digitális telefonokhoz van beállítva. Csatlakoztassa a HP All-in-One készüléket analóg telefonvonalhoz, és próbáljon meg faxot küldeni vagy fogadni.

**Ok:** A HP All-in-One készülékkel közös telefonvonalról DSL-szolgáltatást vesz igénybe, de lehet, hogy a DSL-modem nincs megfelelően földelve.

**Megoldás:** Ha a DSL-modem nincs megfelelően földelve, ez zajt okozhat a telefonvonalban. A gyenge hangminőségű (zajos) telefonvonalak faxolási problémákat is okozhatnak. A következőképpen vizsgálhatja meg a telefonvonal

minőségét: csatlakoztasson egy telefont a fali telefonaljzathoz, és hallgassa meg, van-e búgás vagy más zajok.

#### Ha zajt hall, tegye a következőt

- 1. Kapcsolja ki a DSL-modemet, és teljesen áramtalanítsa legalább 15 percre.
- 2. Újra kapcsolja be a DSL-modemet.
- Hallgassa meg újra a tárcsahangot. Ha tiszta tárcsahangot hall (zaj és búgás nélkül), próbáljon meg faxot küldeni vagy fogadni.
- Megjegyzés Lehet, hogy a későbbiekben is fog búgást tapasztalni a telefonvonalban. Ha a HP All-in-One újra képtelen lesz faxot küldeni és fogadni, ismételje meg ezt az eljárást.

Ha a vonal továbbra is zajos, forduljon a telefontársasághoz. A DSL-modem kikapcsolásának módjáról a DSL-szolgáltatótól kérhet tanácsot.

Ok: IP-telefonnal faxol az interneten keresztül, s probléma volt az átvitel során.

**Megoldás:** Próbálja a faxot égy későbbi időpontban elküldeni. Ellenőrizze továbbá, hogy az internetszolgáltató lehetővé teszi-e az interneten keresztül történő faxolást.

Ha ez nem segít, forduljon az internetszolgáltatóhoz.

#### A HP All-in-One tud faxot fogadni, de nem tud küldeni

**Ok:** A HP All-in-One nincs megfelelően beállítva faxok küldéséhez és/vagy fogadásához.

**Megoldás:** A nyomtatott dokumentáció útmutatásai alapján állítsa be faxolásra a HP All-in-One készüléket annak megfelelően, hogy milyen eszközök és szolgáltatások találhatók ugyanazon a telefonvonalon, melyen a HP All-in-One készülék van. Ezután egy faxteszt futtatásával ellenőrizze a HP All-in-One készülék állapotát és azt, hogy a készülék megfelelően van-e beállítva a faxoláshoz.

A HP All-in-One a teszt eredményeiről jelentést nyomtat. Ha a teszt sikertelenül zárul, tekintse át a jelentést, hogy elháríthassa a problémát.

További tudnivalók:

"A faxbeállítás tesztelése," 67. oldal

Ok: Lehet, hogy a HP All-in-One túl gyorsan vagy túl hamar tárcsáz.

**Megoldás:** Előfordulhat, hogy szüneteket kell a számsorba iktatnia. Ha például a külső vonal eléréséhez hozzáférési számot kell tárcsáznia, a szám után iktasson be szünetet. Tehát ha a hívott szám 95555555, és a 9-es segítségével lép a külső vonalra, akkor a következőképpen iktathat be szünetet: 9-555-55555. Ha szünetet szeretne beiktatni a beírandó faxszámba, nyomja meg többször a **Szóköz** gombot, amíg egy kötőjel (-) nem jelenik meg a vezérlőpult kijelzőjén.

Ha gyorstárcsázási bejegyzést használ a fax küldéséhez, akkor módosítsa azt úgy, hogy a számsor tartalmazza a szükséges szüneteket.

Faxot küldhet tárcsázáskövetés segítségével is. Így tárcsázás közben figyelheti a telefonvonalat. Meghatározhatja a tárcsázás ütemét, és reagálhat a megjelenő kérdésekre.

További tudnivalók:

- "Egyedi gyorstárcsázási bejegyzések frissítése," 69. oldal
- "Fax küldése tárcsázásfigyelés segítségével," 140. oldal

Ok: A fax küldéséhez megadott szám nem megfelelő formátumú.

**Megoldás:** Ellenőrizze, hogy a fax küldéséhez megadott szám megfelelő formátumú-e. Például előfordulhat, hogy telefonrendszerétől függően a "9" előtagot kell tárcsáznia.

Ha alközponti (PBX) rendszerrel rendelkezik, Győződjön meg arról, hogy tárcsázza a külső vonal elérését, mielőtt a faxszámot tárcsázná.

Ok: A hívott faxkészülékkel gondok vannak.

**Megoldás:** Ennek ellenőrzéséhez hívja fel a számot telefonról, és figyelje a faxhangot. Ha nem hall faxhangot, a fogadó készülék valószínűleg ki van kapcsolva, vagy a vonalon a hangposta-szolgáltatás megakadályozza a faxok fogadását. Kérje meg a címzettet, hogy ellenőrizze a fogadó faxkészüléket.

#### A HP All-in-One nem tud kézi úton faxot küldeni

Ok: Lehet, hogy a fogadó készülék nem támogatja a kézi küldésű faxok fogadását.

**Megoldás:** Lépjen kapcsolatba a címzettel, és Győződjön meg arról, hogy a fogadó készülék képes-e kézi úton faxot fogadni.

**Ok:** A faxhang meghallása után nem nyomta meg három másodpercen belül a **Faxolás indítása – Fekete** vagy a **Faxolás indítása – Színes** gombot.

**Megoldás:** Ha kézi úton küld faxot, ügyeljen rá, hogy a **Faxolás indítása – Fekete** vagy a **Faxolás indítása – Színes** gombot a faxhangot követő 3 másodpercen belül nyomja meg, máskülönben sikertelen lesz a fax átvitele.

További tudnivalók:

"Fax kézi küldése telefonról," 139. oldal

**Ok:** A telefon jelezni szokta, ha a faxhívás nem volt közvetlenül a HP All-in-One készülékre kapcsolva, vagy rosszul volt kapcsolva.

#### Megoldás:

Megjegyzés Ez a megoldás csak olyan országokra/térségekre vonatkozik, melyek vásárlói a HP All-in-One készülékhez kétszálas telefonkábelt kaptak: Argentína, Ausztrália, Brazília, Kanada, Chile, Kína, Kolumbia, Görögország, India, Indonézia, Írország, Japán, Korea, Latin-Amerika, Malajzia, Mexikó, Fülöpszigetek, Lengyelország, Portugália, Oroszország, Szaúd-Arábia, Szingapúr, Spanyolország, Tajvan, Thaiföld, USA, Venezuela és Vietnam.

Fax kézi úton történő küldéséhez a telefont közvetlenül a HP All-in-One készülék 2-EXT jelölésű portjához kell csatlakoztatni, az ábrán látható módon.

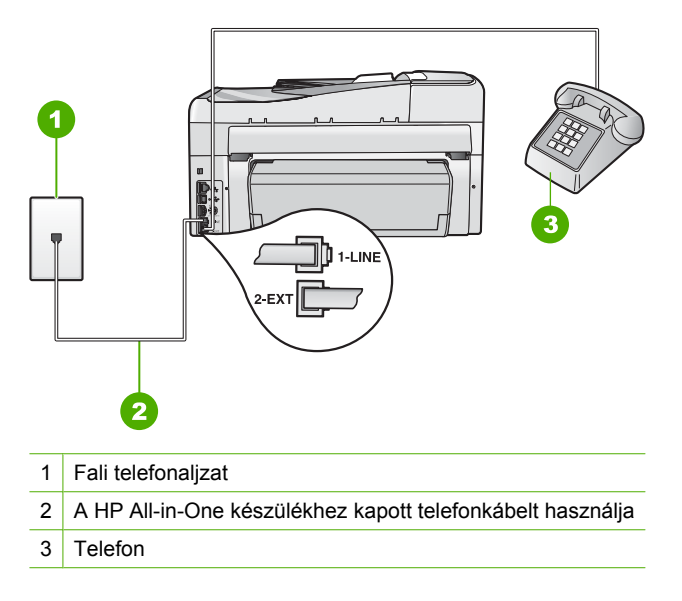

A HP All-in-One egyéb telefonkészülékekkel való használatával kapcsolatban lapozza fel a HP All-in-One készülékhez kapott nyomtatott dokumentációt.

Ok: A Fax sebessége opció túl gyorsra lehet állítva.

Megoldás: Próbálja ki a Fax sebessége beállítás Közepes (14400) vagy Lassú (9600) értékét, majd küldje újra a faxot.

További tudnivalók:

"A faxolási sebesség beállítása," 31. oldal

**Ok:** A HP All-in-One készülék nem érzékeli a lapadagoló tálcába betöltött eredeti példányt.

**Megoldás:** Ha nem helyezett be eredeti példányt a lapadagoló tálcába, vagy az eredeti példányt nem tolta be eléggé, nem lehet kézzel faxot küldeni. Helyezzen be eredeti példányt a lapadagoló tálcába, vagy nyomja beljebb az eredeti példányt a tálcába. Amint a HP All-in-One készülék érzékeli az eredeti példányt, visszaigazoló üzenet jelenik meg a kijelzőn.

#### A küldött faxüzenet néhány oldala hiányzik

Ok: Egyszerre két vagy több lap került a készülékbe a lapadagoló tálcából.

**Megoldás:** Nyomtasson egy **Utolsó művelet** jelentést, melyből megtudhatja, legutóbb hány oldalt küldött el. Ha két vagy több oldal került behúzásra az adagolótálcáról egyidejűleg, akkor a jelentésben szereplő oldalszám nem egyezik majd a tényleges oldalszámmal. Ha a jelentésben szereplő oldalszám nem egyezik a valós oldalszámmal, akkor lehet, hogy meg kell tisztítani az automatikus lapadagolóban lévő elválasztót.

További tudnivalók:

- "Egyéb jelentések nyomtatása," 160. oldal
- "Az automatikus lapadagoló tisztítása," 182. oldal

Ok: A hívott faxkészülékkel gondok vannak.

**Megoldás:** Ennek ellenőrzéséhez hívja fel a számot telefonról, és figyelje a faxhangot. Ha nem hall faxhangot, a fogadó készülék valószínűleg ki van kapcsolva, vagy a vonalon a hangposta-szolgáltatás megakadályozza a faxok fogadását. A fogadó faxkészülék memóriája megtelhetett, vagy a készülékből kifogyhatott a papír. Megkérheti a hívott felet, hogy ellenőrizze a készüléket, nincs-e vele valamilyen gond.

**Ok:** A telefonvonalas összeköttetés zajos. A gyenge hangminőségű (zajos) telefonvonalak faxolási problémákat is okozhatnak.

**Megoldás:** Amennyiben a probléma a zajos vonal miatt merült fel, küldje el ismét a faxot. A minőség az újabb próbálkozáskor javulhat. A következőképpen vizsgálhatja meg a telefonvonal minőségét: csatlakoztasson egy telefont a fali telefonaljzathoz, és hallgassa meg, van-e búgás vagy más zajok. Ha a hiba nem múlik el, kapcsolja ki a **Hibajavító mód** (ECM) funkciót, és lépjen kapcsolatba a telefontársasággal.

További tudnivalók:

"Fax küldése Hibajavító módban," 145. oldal

#### Az elküldött fax gyenge minőségű

**Ok:** A telefonvonalas összeköttetés zajos. A gyenge hangminőségű (zajos) telefonvonalak faxolási problémákat is okozhatnak.

**Megoldás:** Amennyiben a probléma a zajos vonal miatt merült fel, küldje el ismét a faxot. A minőség az újabb próbálkozáskor javulhat. A következőképpen vizsgálhatja meg a telefonvonal minőségét: csatlakoztasson egy telefont a fali telefonaljzathoz, és hallgassa meg, van-e búgás vagy más zajok. Ha a hiba nem múlik el, kapcsolja ki a **Hibajavító mód** (ECM) funkciót, és lépjen kapcsolatba a telefontársasággal.

Ha a probléma továbbra is fennáll, ellenőrizze, hogy a **Hibajavító mód** (ECM) opció **On** (Be) értékű-e. Ha nem, akkor állítsa **On** (Be) értékre. A faxküldés tovább tarthat ugyan, de a fogadott faxok nyomtatási minőségének javulnia kell. Ha továbbra is gyenge a nyomtatási minőség, akkor kapcsolja ki az ECM-et, és forduljon a telefonszolgáltatóhoz.

További tudnivalók:

"Fax küldése Hibajavító módban," 145. oldal

Ok: A fax felbontásának beállítása alacsony, például Normál értékű.

**Megoldás:** Ha minőségi faxot szeretne nyomtatni, állítsa a faxfelbontást **Finom**, **Nagyon finom** (ha rendelkezésre áll) vagy **Photo** (Fotó) értékre.

További tudnivalók:

"A fax felbontásának módosítása," 143. oldal

**Ok:** Lehet, hogy a HP All-in-One üvege piszkos.

**Megoldás:** Ha az üvegről küld faxot, ellenőrizze a minőségét egy másolat kinyomtatásával. Ha a másolat minősége gyenge, tisztítsa meg az üveget.

További tudnivalók:

- "Másolat készítése," 127. oldal
- "<u>Az üveg tisztítása</u>," 163. oldal

Ok: A hívott faxkészülékkel gondok vannak.

**Megoldás:** Ennek ellenőrzéséhez hívja fel a számot telefonról, és figyelje a faxhangot. Ha nem hall faxhangot, a fogadó készülék valószínűleg ki van kapcsolva, vagy a vonalon a hangposta-szolgáltatás megakadályozza a faxok fogadását. Kérje meg a címzettet, hogy ellenőrizze a fogadó faxkészüléket.

**Ok:** A **Lighter/Darker** (Világosítás/sötétítés) opció túl világosra lehet állítva. Ha halvány, elmosódott vagy kézírásos faxot küld, vagy a dokumentum vízjelet tartalmaz (például vörös pecsét vagy bélyegző), változtassa meg a **Lighter/Darker** (Világosítás/sötétítés) opció értékét, s az eredetinél sötétebben küldje el a faxot.

**Megoldás:** Készítsen egy másolatot a nyomat minőségének ellenőrzése céljából. Ha a nyomat túl világos, a **Lighter/Darker** (Világosítás/sötétítés) opció használatával állíthatja sötétebbre, mielőtt faxként elküldené.

További tudnivalók:

"A Lighter/Darker (Világosítás/sötétítés) beállítás módosítása," 144. oldal

#### A küldött fax bizonyos részei lemaradnak

Ok: A fax letter vagy A4 méretnél nagyobb.

**Megoldás:** Egyes faxkészülékek nem tudnak letter vagy A4 méretnél nagyobb faxot fogadni. Győződjön meg arról, hogy a címzett faxkészülék képes-e akkora dokumentumot fogadni, amekkorát elküldeni szándékozik. Amennyiben nem, kérdezze meg a címzettet, rendelkezik-e a fogadó készülék oldalhoz igazítás funkcióval, mely a bejövő faxot átméretezi letter vagy A4 méretűre.

#### Az elküldött fax címzettje üres lapot kapott

Ok: Helytelenül vagy egyáltalán nem töltötte be az eredetit.

**Megoldás:** Az eredeti példányt a nyomtatott oldalával felfelé helyezze be a lapadagoló tálcába. Egyoldalas fax, például egy fénykép, küldése esetén az eredeti példányt az üveglapra is helyezheti, a nyomtatott oldalával lefelé.

További információk itt olvashatók:

"Eredeti dokumentumok behelyezése," 75. oldal

#### A faxátvitel lassú

Ok: Színes faxot küld.

**Megoldás:** A színes fax küldése tovább tarthat, mint a fekete-fehér fax küldése. Próbálja meg a faxot fekete-fehérként elküldeni.

Ok: A dokumentum sok finom részletet, illetve grafikai elemet tartalmaz.

**Megoldás:** A gyorsabb átvitel érdekében használja a **Normál** felbontást. E beállítás alkalmazásakor érheti el a leggyorsabb átvitelt, ám ennek ára a gyengébb minőség. Az alapértelmezett beállítás a **Finom**, mely mellett a küldés tovább tarthat.

További tudnivalók:

"A fax felbontásának módosítása," 143. oldal

**Ok:** A telefonvonalas összeköttetés zajos. A gyenge hangminőségű (zajos) telefonvonalak faxolási problémákat is okozhatnak.

**Megoldás:** Amennyiben a probléma a zajos vonal miatt merült fel, lépjen kapcsolatba a küldővel, és kérje meg, hogy küldje el ismét a faxot. A minőség az újabb próbálkozáskor javulhat. A következőképpen vizsgálhatja meg a telefonvonal minőségét: csatlakoztasson egy telefont a fali telefonaljzathoz, és ellenőrizze a búgást és az egyéb zajokat. Ha a hiba nem múlik el, kapcsolja ki a **Hibajavító mód** (ECM) funkciót, és lépjen kapcsolatba a telefontársasággal.

További tudnivalók:

"Fax küldése Hibajavító módban," 145. oldal

Ok: A fax felbontása Finom (alapértelmezett érték) vagy Photo (Fotó) minőségű.

**Megoldás:** A gyorsabb átvitel érdekében használja a **Normál** felbontást. E beállítás alkalmazásakor érheti el a leggyorsabb átvitelt, ám ennek ára a gyengébb minőség.

További tudnivalók:

"A fax felbontásának módosítása," 143. oldal

Ok: A hívott faxkészülékkel gondok vannak.

**Megoldás:** Ennek ellenőrzéséhez hívja fel a számot telefonról, és figyelje a faxhangot. Ha nem hall faxhangot, a fogadó készülék valószínűleg ki van kapcsolva,

vagy a vonalon a hangposta-szolgáltatás megakadályozza a faxok fogadását. Kérje meg a címzettet, hogy ellenőrizze a fogadó faxkészüléket.

Ok: A Fax sebessége opció kis átviteli sebességre van állítva.

**Megoldás:** Ellenőrizze, hogy a **Fax sebessége** opció a **Gyors (33600)** vagy a **Közepes (14400)** értékre van-e állítva.

További tudnivalók:

"A faxolási sebesség beállítása," 31. oldal

#### A HP All-in-One csak küldeni tud faxokat, fogadni nem

**Ok:** A HP All-in-One nincs megfelelően beállítva faxok küldéséhez és/vagy fogadásához.

**Megoldás:** A nyomtatott dokumentáció útmutatásai alapján állítsa be faxolásra a HP All-in-One készüléket annak megfelelően, hogy milyen eszközök és szolgáltatások találhatók ugyanazon a telefonvonalon, melyen a HP All-in-One készülék van. Ezután egy faxteszt futtatásával ellenőrizze a HP All-in-One készülék állapotát és azt, hogy a készülék megfelelően van-e beállítva a faxoláshoz.

A HP All-in-One a teszt eredményeiről jelentést nyomtat. Ha a teszt sikertelenül zárul, tekintse át a jelentést, hogy elháríthassa a problémát.

További tudnivalók:

"<u>A faxbeállítás tesztelése</u>," 67. oldal

**Ok:** Az **Automatikus válasz** ki van kapcsolva, ami azt jelenti, hogy a HP All-in-One készülék nem fog válaszolni a bejövő hívásokra. A faxok kézi fogadásánál személyesen kell közreműködnie, különben a HP All-in-One nem tudja fogadni a faxhívásokat.

**Megoldás:** Az irodai beállításoktól függően lehetséges, hogy beállíthatja azt, hogy a HP All-in-One készülék automatikusan fogadja a faxokat. Ahhoz, hogy megtudja, melyik válaszmód felel meg az irodai beállításoknak, lapozza fel a HP All-in-One készülékhez kapott nyomtatott dokumentációt.

Ha ki kell kapcsolnia az **Automatikus válasz** opciót, egy fax fogadásához meg kell nyomnia a **Faxolás indítása – Fekete** vagy a **Faxolás indítása – Színes** gombot.

Tipp Ha nincs elég közel ahhoz, hogy elérje a HP All-in-One vezérlőpultját, várjon néhány másodpercet, majd nyomja meg a telefon 1 2 3 gombjait. Ha a HP All-in-One készülék ez után nem kezdi meg a fax fogadását, várjon még néhány másodpercet, majd nyomja meg újra az 1 2 3 gombokat. Ha a HP All-in-One megkezdte a fax fogadását, leteheti a telefont.

**Ok:** Hangposta-szolgáltatásra fizetett elő azon a telefonszámon, amelyet a faxoláshoz használ.

**Megoldás:** Állítsa a HP All-in-One készüléket a faxok kézi fogadására. Ha hangposta-szolgáltatásra fizetett elő azon a telefonszámon, amelyet a faxoláshoz

használ, a készülék nem tud automatikusan faxot fogadni. Minden faxot kézzel kell fogadnia. Ez azt jelenti, hogy a bejövő faxok fogadásánál személyesen kell közreműködnie.

A HP All-in-One készülék hangposta-szolgáltatással történő használatára vonatkozó beállítási tudnivalókat megtalálja a HP All-in-One készülékhez kapott nyomtatott dokumentációban.

**Ok:** A HP All-in-One készülékkel azonos telefonvonalon egy számítógépes betárcsázós modem is található.

**Megoldás:** Ha a HP All-in-One készülékkel azonos telefonvonalon számítógépes betárcsázós modem van, ellenőrizze, hogy a modem szoftvere nincs-e automatikus faxfogadásra állítva. Az automatikus faxfogadásra beállított modem maga fogadja a beérkező faxokat, így a HP All-in-One nem tud faxhívásokat fogadni.

**Ok:** Ha a HP All-in-One készülékkel azonos telefonvonalon üzenetrögzítő van, a következő problémák fordulhatnak elő:

- A kimenő üzenet túl hosszú vagy túl hangos ahhoz, hogy a HP All-in-One érzékelje a faxhangokat, ezért a küldő készülék szétkapcsolhat.
- A kimenő üzenet után a HP All-in-One készüléknek nincs elég ideje, hogy faxhangokat érzékeljen. Ez meglehetősen gyakori probléma a digitális üzenetrögzítőknél.

**Megoldás:** Ha a HP All-in-One készülékkel azonos vonalon üzenetrögzítő is van, tegye a következőt:

- Válasszuk le az üzenetrögzítőt, és így próbáljuk meg a faxfogadást. Ha a faxolás megfelelően működik az üzenetrögzítő nélkül, akkor a rögzítő okozza a problémát.
- Csatlakoztassa ismét az üzenetrögzítőt, majd rögzítse ismét a kimenő üzenetet. Körülbelül 10 másodperces üzenetet vegyen fel. Lassan és halkan beszéljen az üzenet rögzítésekor. Az üzenet végén rögzítsen legalább 5 másodpercnyi csendet. Gondoskodjon róla, hogy ebbe semmilyen háttérzaj ne szűrődjön bele. Próbálja meg ismét fogadni a faxot.

Ok: Az üzenetrögzítő nincs megfelelően beállítva a HP All-in-One készülékhez.

#### Megoldás:

Megjegyzés Ez a megoldás csak olyan országokra/térségekre vonatkozik, melyek vásárlói a HP All-in-One készülékhez kétszálas telefonkábelt kaptak: Argentína, Ausztrália, Brazília, Kanada, Chile, Kína, Kolumbia, Görögország, India, Indonézia, Írország, Japán, Korea, Latin-Amerika, Malajzia, Mexikó, Fülöpszigetek, Lengyelország, Portugália, Oroszország, Szaúd-Arábia, Szingapúr, Spanyolország, Tajvan, Thaiföld, USA, Venezuela és Vietnam.

Ha a faxolásra használt vonalon üzenetrögzítő is van, akkor az üzenetrögzítőt közvetlenül a HP All-in-One készülék 2-EXT portjához kell kapcsolni az alább látható

módon. Be kell állítani a fogadás előtti megfelelő csengetésszámot mind az üzenetrögzítőn, mind a HP All-in-One készüléken.

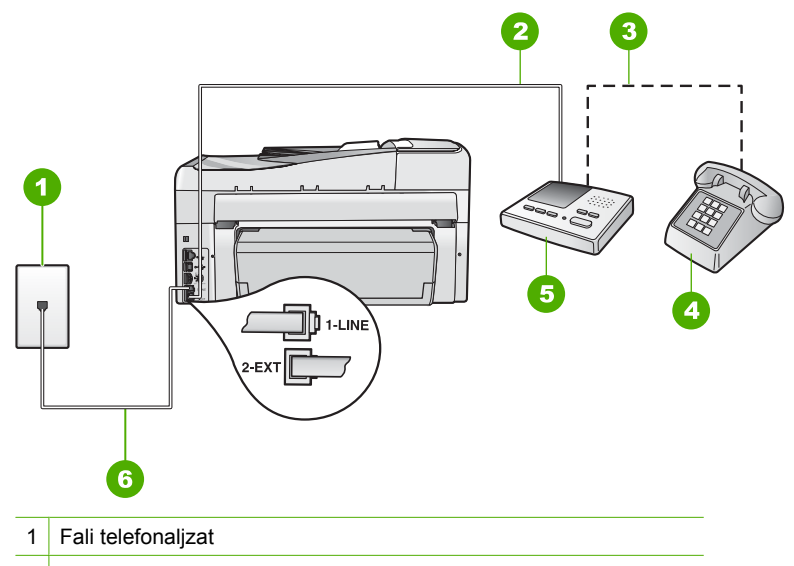

- 2 Csatlakoztassa a kábelt az üzenetrögzítő IN (bemeneti) portjához
- 3 Csatlakoztassa a kábelt az üzenetrögzítő OUT (kimeneti) portjához
- 4 Telefon (opcionális)
- 5 Üzenetrögzítő
- 6 A HP All-in-One készülékhez kapott telefonkábelt használja

Ellenőrizze, hogy a HP All-in-One faxok automatikus fogadására van-e beállítva, és hogy helyes-e a **Csengetések a válaszig** beállítás. A fogadás előtti csengetések számának a HP All-in-One készüléken nagyobbnak kell lennie, mint az üzenetrögzítőn. Állítsa be az üzenetrögzítőt alacsony csengetésszámra, a HP All-in-One készüléket pedig az általa felkínált legnagyobb csengetésszámra. (A maximális csengésszám országtól/térségtől függően változik.) E beállítás esetén az üzenetrögzítő válaszol majd a hívásra, míg a HP All-in-One figyeli a vonalat. Ha a HP All-in-One faxhangot észlel, fogadja a faxot. Ha a hívás hanghívás, az üzenetrögzítő rögzíti a bejövő üzenetet.

További tudnivalókat a HP All-in-One beállításáról a készülékhez mellékelt nyomtatott dokumentációban olvashat.

További tudnivalók:

- "A hívás fogadása előtti csengetések számának beállítása," 66. oldal
- "Válaszmód beállítása," 66. oldal

**Ok:** Különleges csengetésmintát használ a faxszámhoz (megkülönböztető csengetési szolgáltatást rendelt a telefontársaságnál), és ez nem felel meg a HP All-in-One készülék **Válaszcseng.- minta** beállításának.

**Megoldás:** Ha különleges csengetésmintát használ a faxszámhoz (megkülönböztető csengetési szolgáltatást rendelt a telefontársaságnál), ellenőrizze

a **Válaszcseng.- minta** beállítást a HP All-in-One készüléken. Ha például a telefontársaság dupla csengetési mintát rendelt a faxszámhoz, a **Dupla csengetés** értéket kell kiválasztani a **Válaszcseng.- minta** beállításánál.

Megjegyzés A HP All-in-One készülék bizonyos csengetési mintákat nem tud felismerni, ilyenek például a váltakozó rövid és hosszú minták. Ha probléma van a hangminta felismerésével, kérje meg a telefontársaságot, hogy rendeljen nem váltakozó hangmintát a faxszámhoz.

Ha nem használja a megkülönböztető csengetési szolgáltatást, ellenőrizze, hogy a HP All-in-One készülék Válaszcseng.- minta beállítása Minden csengetés-értékűe.

További tudnivalók:

"A válaszcsengetés-minta módosítása a megkülönböztető csengetés számára," 66. oldal

**Ok:** A Válaszcseng.- minta opció nem a Minden csengetés értékre van állítva (és nem használ megkülönböztető csengetési szolgáltatást).

**Megoldás:** Ha nem használja a megkülönböztető csengetési szolgáltatást, ellenőrizze, hogy a HP All-in-One készülék **Válaszcseng.- minta** beállítása **Minden csengetés** értékű-e.

Ok: Gyenge a faxjel, ami faxfogadási problémát okozhat.

**Megoldás:** Ha a HP All-in-One ugyanazt a telefonvonalat használja, mint más telefonos készülékek, pl. üzenetrögzítő, számítógépes betárcsázós modem vagy többportos kapcsolódoboz, a faxjel szintje csökkenhet. A jelszint akkor is csökkenhet, ha elosztót használ, vagy meghosszabbította a telefonkábelt. A fax alacsony jelszintje a fogadásnál okozhat problémákat.

- Ha elosztót vagy kábelhosszabbítót használ, távolítsa el azokat, s próbálja a HP All-in-One készüléket közvetlenül a fali csatlakozóhoz kapcsolni.
- Ennek kiderítéséhez a telefonvonalról a HP All-in-One készülék kivételével válassza le az összes többi berendezést, és próbálja ki így a faxfogadást. Ha a többi készülék nélkül a faxfogadás sikeres, akkor azok egyike a hiba oka; próbálja egyenként visszacsatlakoztatni őket, és újra megkísérelni a faxfogadást, míg be nem azonosítja, hogy melyik készülék okozza a hibát.

#### Ok: A HP All-in-One memóriája megtelt.

**Megoldás:** Ha engedélyezett a **Fogadott fax mentése** opció, és a HP All-in-One készülék hibaállapotban van, a memória megtelhet a ki nem nyomtatott faxokkal, és a HP All-in-One nem fogad több hívást. Ha valamilyen hibaállapot gátolja a HP All-in-One készüléket a faxok kinyomtatásában, a hiba mibenlétéről a kijelzőn tájékozódhat. Ezenfelül ellenőrizze, nem áll-e fenn a következő problémák egyike:

- A HP All-in-One nincs megfelelően beállítva faxok küldéséhez és/vagy fogadásához. További információkat a nyomtatott dokumentációban találhat.
- Az adagolótálcán nem található papír.
- Elakadt a papír.

• A tintapatron ajtaja nyitva van. Az ábrának megfelelő módon zárja be a tintapatron ajtaját:

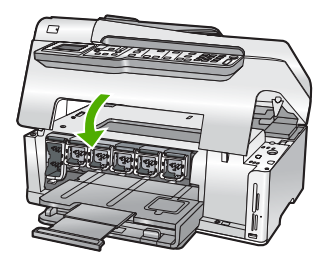

 A nyomtatófej elakadt. Kapcsolja ki a HP All-in-One készüléket, távolítson el mindent (beleértve a csomagolóanyagokat is), ami gátolhatja a nyomtatófej mozgását, majd kapcsolja be a készüléket.

Hárítson el minden felmerült problémát. A HP All-in-One automatikusan elindítja a ki nem nyomtatott faxok nyomtatását a memóriából. A memória felszabadításához törölheti is az ott tárolt faxokat a HP All-in-One kikapcsolásával.

**Ok:** A HP All-in-One készüléknél felmerült hiba gátolja a faxok fogadását, s a **Fogadott fax mentése** opció **Off** (Ki) értékű.

Megoldás: Ellenőrizze, nem áll-e fenn a következő problémák valamelyike:

- A HP All-in-One ki van kapcsolva. Kapcsolja be a készüléket a **Be** gombbal.
- A HP All-in-One nincs megfelelően beállítva faxok küldéséhez és/vagy fogadásához. További információkat a nyomtatott dokumentációban találhat.
- Az adagolótálcán nem található papír.
- Elakadt a papír.
- A tintapatron ajtaja nyitva van. Csukja be a tintapatron ajtaját.
- A nyomtatófej elakadt. Kapcsolja ki a HP All-in-One készüléket, távolítson el mindent (beleértve a csomagolóanyagokat is), ami gátolhatja a nyomtatófej mozgását, majd kapcsolja be a készüléket.
  - Megjegyzés Ha a Fogadott fax mentése funkció engedélyezve van, és kikapcsolja a HP All-in-One készüléket, a memóriából törlődik az összes fax, beleértve azokat is, melyeket akkor kaphatott, amikor a HP All-in-One készüléknél valamilyen hiba állt fenn. A ki nem nyomtatott faxok küldőjét meg kell kérnie a fax újbóli elküldésére. A fogadott faxok listáját a Faxnapló kinyomtatásával tekintheti meg. A Faxnapló nem törlődik a HP All-in-One kikapcsolásakor.

A HP All-in-One a felmerült problémák elhárítását követően ismét képes fogadni a bejövő faxokat.

#### A HP All-in-One faxok kézi fogadásakor problémákba ütközik

**Ok:** Dokumentumok vannak a lapadagoló tálcában.

**Megoldás:** A HP All-in-One nem fogad kézi úton faxot, ha dokumentumok vannak a lapadagoló tálcában. Ehelyett a HP All-in-One megpróbálja elküldeni a

lapadagolóban lévő dokumentumokat. Vegyen ki minden eredetit, mielőtt kézzel fogadna faxot.

Kérdezze meg a küldőt, hogy behelyezte-e a küldésre szánt dokumentumokat a készülékbe.

#### Ok: A Fax sebessége opció túl gyorsra lehet állítva.

**Megoldás:** A **Fax sebessége** opciót állítsa **Közepes (14400)** vagy **Lassú (9600)** értékre, majd kérje meg a küldőt a fax újraküldésére.

További tudnivalók:

"A faxolási sebesség beállítása," 31. oldal

Ok: Hibaüzenet vagy egyéb kérdés látható a kijelzőn.

**Megoldás:** Nézze meg, hogy a kijelzőn milyen hibaüzenet vagy kérdés látható e problémával kapcsolatban, és hogy az adott hibát hogyan lehet elhárítani. Ha hibaüzenet vagy kérdés jelent meg a kijelzőn, a HP All-in-One nem fogad kézi úton faxot, míg meg nem szűnik a hibaállapot, és el nem tűnik az üzenet.

Ha a HP All-in-One készülék igazítási üzenetet küld, lehet, hogy az **OK** gomb megnyomásával törölheti az üzenetet, s folytathatja a faxolást.

További tudnivalók:

- "<u>A nyomtató beigazítása</u>," 169. oldal
- "<u>Hibák</u>," 271. oldal

#### Az üzenetrögzítő faxhangokat vett fel

**Ok:** Az üzenetrögzítő nincs jól beállítva a HP All-in-One készülékhez, vagy a **Csengetések a válaszig** beállítás helytelen.

#### Megoldás:

Megjegyzés Ez a megoldás csak olyan országokra/térségekre vonatkozik, melyek vásárlói a HP All-in-One készülékhez kétszálas telefonkábelt kaptak: Argentína, Ausztrália, Brazília, Kanada, Chile, Kína, Kolumbia, Görögország, India, Indonézia, Írország, Japán, Korea, Latin-Amerika, Malajzia, Mexikó, Fülöpszigetek, Lengyelország, Portugália, Oroszország, Szaúd-Arábia, Szingapúr, Spanyolország, Tajvan, Thaiföld, USA, Venezuela és Vietnam. Ha a faxolásra használt vonalon üzenetrögzítő is van, akkor az üzenetrögzítőt közvetlenül a HP All-in-One készülék 2-EXT portjához kell kapcsolni az alább látható módon.

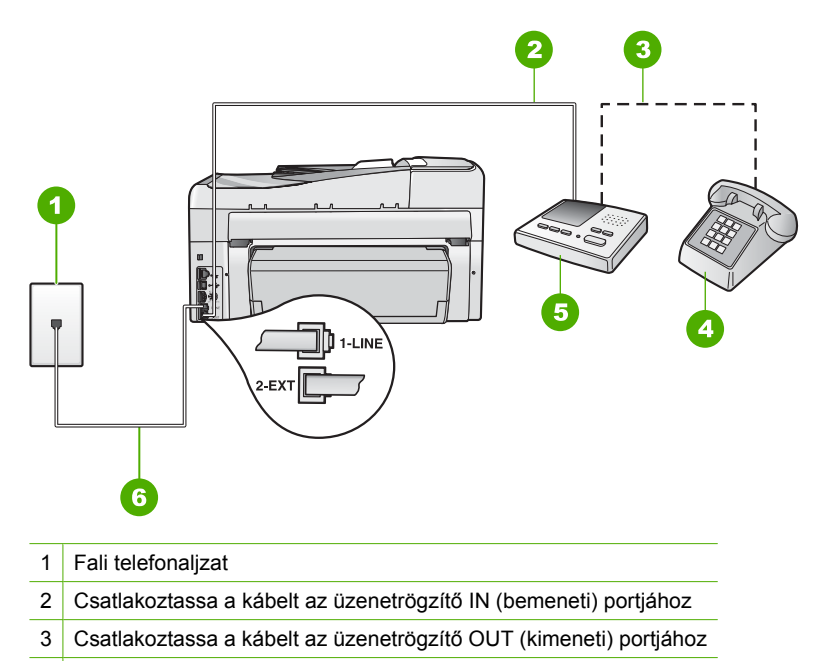

- 4 Telefon (opcionális)
- 5 Üzenetrögzítő
- 6 A HP All-in-One készülékhez kapott telefonkábelt használja

Ellenőrizze, hogy a HP All-in-One faxok automatikus fogadására van-e beállítva, és hogy helyes-e a **Csengetések a válaszig** beállítás. A fogadás előtti csengetések számának a HP All-in-One készüléken nagyobbnak kell lennie, mint az üzenetrögzítőn. Ha az üzenetrögzítő és a HP All-in-One azonos számú csengetésre vannak beállítva, mindkét készülék fogadja a hívást, és az üzenetrögzítő felveszi a faxhangokat.

Állítsa be az üzenetrögzítőt alacsony csengetésszámra, a HP All-in-One készüléket pedig az általa felkínált legnagyobb csengetésszámra. (A maximális csengésszám országtól/térségtől függően változik.) E beállítás esetén az üzenetrögzítő válaszol majd a hívásra, míg a HP All-in-One figyeli a vonalat. Ha a HP All-in-One faxhangot észlel, fogadja a faxot. Ha a hívás hanghívás, az üzenetrögzítő rögzíti a bejövő üzenetet.

A HP All-in-One készülék beállításához, amennyiben üzenetrögzítőt is használ, lapozza fel a HP All-in-One készülékhez kapott nyomtatott dokumentációt.

További tudnivalók:

- "Válaszmód beállítása," 66. oldal
- "A hívás fogadása előtti csengetések számának beállítása," 66. oldal

**Ok:** A HP All-in-One faxok kézi fogadására van állítva, vagyis a HP All-in-One nem fogadja a bejövő hívásokat. A faxok kézi fogadásánál személyesen kell közreműködnie, különben a HP All-in-One nem tudja fogadni a faxhívásokat, és az üzenetrögzítő felveszi a faxhangokat.

**Megoldás:** A HP All-in-One készülék automatikus fogadásra történő beállításához kapcsolja be az **Automatikus válasz** beállítást. Ha a beállítás ki van kapcsolva, a HP All-in-One nem figyeli a bejövő hívásokat, és nem fogadja a faxokat. Ilyen esetekben az üzenetrögzítő fogadja a bejövő faxhívásokat is, és rögzíti a faxhangot.

A HP All-in-One készülék beállításához, amennyiben üzenetrögzítőt is használ, lapozza fel a HP All-in-One készülékhez kapott nyomtatott dokumentációt.

#### A HP All-in-One nem fogadja a bejövő faxhívásokat

Ok: A HP All-in-One ki van kapcsolva.

**Megoldás:** Tekintse meg a HP All-in-One kijelzőjét. Ha a kijelző üres, és a **Be** gomb jelzőfénye nem világít, akkor a HP All-in-One készülék ki van kapcsolva. Ellenőrizze, hogy a tápkábel csatlakoztatva van-e a HP All-in-One készülékhez, és hogy be van-e dugva a fali csatlakozóba. Kapcsolja be a HP All-in-One készüléket a **Be** gombbal.

**Ok:** Az **Automatikus válasz** ki van kapcsolva, ami azt jelenti, hogy a HP All-in-One készülék nem fog válaszolni a bejövő hívásokra. A faxok kézi fogadásánál személyesen kell közreműködnie, különben a HP All-in-One nem tudja fogadni a faxhívásokat.

**Megoldás:** Az irodai beállításoktól függően lehetséges, hogy beállíthatja azt, hogy a HP All-in-One készülék automatikusan fogadja a faxokat. Ahhoz, hogy megtudja, melyik válaszmód felel meg az irodai beállításoknak, lapozza fel a HP All-in-One készülékhez kapott nyomtatott dokumentációt.

Ha ki kell kapcsolnia az **Automatikus válasz** opciót, egy fax fogadásához meg kell nyomnia a **Faxolás indítása – Fekete** vagy a **Faxolás indítása – Színes** gombot.

Tipp Ha nincs elég közel ahhoz, hogy elérje a HP All-in-One vezérlőpultját, várjon néhány másodpercet, majd nyomja meg a telefon 1 2 3 gombjait. Ha a HP All-in-One készülék ez után nem kezdi meg a fax fogadását, várjon még néhány másodpercet, majd nyomja meg újra az 1 2 3 gombokat. Ha a HP All-in-One megkezdte a fax fogadását, leteheti a telefont.

**Ok:** Különleges csengetésmintát használ a faxszámhoz (megkülönböztető csengetési szolgáltatást rendelt a telefontársaságnál), és ez nem felel meg a HP All-in-One készülék **Válaszcseng.- minta** beállításának.

**Megoldás:** Ha különleges csengetésmintát használ a faxszámhoz (megkülönböztető csengetési szolgáltatást rendelt a telefontársaságnál), ellenőrizze a **Válaszcseng.- minta** beállítást a HP All-in-One készüléken. Ha például a telefontársaság dupla csengetési mintát rendelt a faxszámhoz, a **Dupla csengetés** értéket kell kiválasztani a **Válaszcseng.- minta** beállításánál.
Megjegyzés A HP All-in-One készülék bizonyos csengetési mintákat nem tud felismerni, ilyenek például a váltakozó rövid és hosszú minták. Ha probléma van a hangminta felismerésével, kérje meg a telefontársaságot, hogy rendeljen nem váltakozó hangmintát a faxszámhoz.

Ha nem használja a megkülönböztető csengetési szolgáltatást, ellenőrizze, hogy a HP All-in-One készülék Válaszcseng.- minta beállítása Minden csengetés értékűe.

További tudnivalók:

"A válaszcsengetés-minta módosítása a megkülönböztető csengetés számára," 66. oldal

**Ok:** A Válaszcseng.- minta opció nem a Minden csengetés értékre van állítva (és nem használ megkülönböztető csengetési szolgáltatást).

**Megoldás:** Ha nem használja a megkülönböztető csengetési szolgáltatást, ellenőrizze, hogy a HP All-in-One készülék **Válaszcseng.- minta** beállítása **Minden csengetés** értékű-e.

Ok: A HP All-in-One memóriája megtelt.

**Megoldás:** Ha a memória megtelik a fogadott faxokkal, a HP All-in-One nem fogad több hívást. Ha valamilyen hibaállapot gátolja a HP All-in-One készüléket a faxok kinyomtatásában, a hiba mibenlétéről a kijelzőn tájékozódhat. Ezenfelül ellenőrizze, nem áll-e fenn a következő problémák egyike:

- A HP All-in-One nincs megfelelően beállítva faxok küldéséhez és/vagy fogadásához. Tájékoztatást a nyomtatott dokumentációban találhat.
- Az adagolótálcán nem található papír.
- Elakadt a papír.
- A tintapatron ajtaja nyitva van. Az ábrának megfelelő módon zárja be a tintapatron ajtaját:

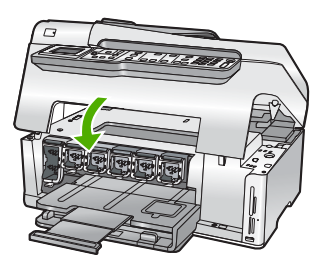

- A nyomtatófej elakadt. Kapcsolja ki a HP All-in-One készüléket, távolítson el mindent (beleértve a csomagolóanyagokat is), ami gátolhatja a nyomtatófej mozgását, majd kapcsolja be a készüléket.
  - Megjegyzés Ha a Fogadott fax mentése funkció engedélyezve van, és kikapcsolja a HP All-in-One készüléket, a memóriából törlődik az összes fax, beleértve azokat is, melyeket akkor kaphatott, amikor a HP All-in-One készüléknél valamilyen hiba állt fenn. A ki nem nyomtatott faxok küldőjét meg kell kérnie a fax újbóli elküldésére. A fogadott faxok listáját a Faxnapló kinyomtatásával tekintheti meg. A Faxnapló nem törlődik a HP All-in-One kikapcsolásakor.

Hárítson el minden felmerült problémát. A memória törléséhez törölheti, illetve kinyomtathatja a faxokat a memóriából.

További tudnivalók:

"Memóriában tárolt fogadott faxok újranyomtatása," 148. oldal

**Ok:** A HP All-in-One készüléknél felmerült hiba gátolja a faxok fogadását, s a **Fogadott fax mentése** opció **Off** (Ki) értékű.

Megoldás: Ellenőrizze, nem áll-e fenn a következő problémák valamelyike:

- A HP All-in-One ki van kapcsolva. Kapcsolja be a készüléket a **Be** gombbal.
- A HP All-in-One nincs megfelelően beállítva faxok küldéséhez és/vagy fogadásához. Tájékoztatást a nyomtatott dokumentációban találhat.
- Az adagolótálcán nem található papír.
- Elakadt a papír.
- A tintapatron ajtaja nyitva van. Csukja be a tintapatron ajtaját.
- A nyomtatófej elakadt. Kapcsolja ki a HP All-in-One készüléket, távolítson el mindent (beleértve a csomagolóanyagokat is), ami gátolhatja a nyomtatófej mozgását, majd kapcsolja be a készüléket.

A HP All-in-One a felmerült problémák elhárítását követően ismét képes fogadni a bejövő faxokat.

# A fogadott faxüzenet néhány oldala hiányzik

**Ok:** A papír nem megfelelően van betöltve az adagolótálcába.

Megoldás: Ellenőrizze, hogy megfelelően töltötte-e be a papírt.

Ha engedélyezte a **Fogadott fax mentése** funkciót, akkor a HP All-in-One a faxmemóriába menthette a fogadott faxüzenetet. Miután megfelelő módon papírt tölt az adagolótálcába, a HP All-in-One automatikusan elindítja a ki nem nyomtatott faxok nyomtatását a memóriából, az érkezés sorrendjében. Ha nem volt engedélyezve a **Fogadott fax mentése** opció, vagy ha a fax valamilyen okból nem került a

memóriába (például mert a HP All-in-One memóriája megtelt), akkor meg kell kérnie a küldőt a fax újraküldésére.

További tudnivalók:

"Teljes méretű papír betöltése," 80. oldal

Ok: A faxot küldő készülékkel gondok vannak.

**Megoldás:** Kérdezzük meg a küldőt, hogy hány oldalt küldött. Előfordulhat, hogy a faxot küldő készülék nem adagolta az eredeti példány minden oldalát.

# A faxok fogadása megtörténik, de a készülék nem nyomtatja ki azokat

Ok: A HP All-in-One készülékben elakadt a papír, vagy kifogyott belőle a papír.

**Megoldás:** Ha engedélyezte a **Fogadott fax mentése** funkciót, akkor a HP All-in-One a faxmemóriába menthette a fogadott faxüzenetet. Miután elhárítja az elakadást, illetve papírt tölt az adagolótálcába, a HP All-in-One automatikusan elindítja a ki nem nyomtatott faxok nyomtatását a memóriából, az érkezés sorrendjében. Ha nem volt engedélyezve a **Fogadott fax mentése** opció, vagy ha a fax valamilyen okból nem került a memóriába (például mert a HP All-in-One memóriája megtelt), kérje meg a küldőt a fax újraküldésére.

További tudnivalók:

"Papírelakadás megszüntetése," 180. oldal

**Ok:** Más folyamat okozott hibát a HP All-in-One készülékben.

**Megoldás:** Nézze meg, hogy a kijelzőn milyen hibaüzenet látható e problémával kapcsolatban, és hogy az adott hibát hogyan lehet elhárítani. Hiba esetén a HP All-in-One nem nyomtatja ki a faxokat, amíg nem orvosolták a hibát.

Ellenőrizheti a HP All-in-One állapotát a HP Szolgáltatóközpont szoftver Állapot elemére kattintva.

További tudnivalók:

"A faxnapló jelentés hibát jelez," 269. oldal

Ok: Lehet, hogy a tintapatronokból kifogyott a tinta.

**Megoldás:** Ellenőrizze a tintapatronok becsült tintaszintjét. Ha kevés a tinta, patroncserére lehet szükség.

Ha a tintapatronok tartalmaznak még tintát, de Ön továbbra is problémát észlel, öntesztjelentés nyomtatásával állapítsa meg, hogy a probléma a tintapatronokkal kapcsolatos-e. Ha az öntesztjelentés hibát jelez, tisztítsa meg a tintapatronokat. Ha a probléma nem szűnik meg, lehet, hogy patroncsere szükséges.

További tudnivalók:

"A HP All-in-One karbantartása," 163. oldal

Ok: A nyomtatófej elakadt.

**Megoldás:** Kapcsolja ki a HP All-in-One készüléket, távolítson el mindent (beleértve a csomagolóanyagokat is), ami gátolhatja a nyomtatófej mozgását, majd kapcsolja be a készüléket.

Megjegyzés Ha a Fogadott fax mentése funkció engedélyezve van, és kikapcsolja a HP All-in-One készüléket, a memóriából törlődik az összes fax, beleértve azokat is, melyeket akkor kaphatott, amikor a HP All-in-One készüléknél valamilyen hiba állt fenn. A ki nem nyomtatott faxok küldőjét meg kell kérnie a fax újbóli elküldésére. A fogadott faxok listáját a Faxnapló kinyomtatásával tekintheti meg. A Faxnapló nem törlődik a HP All-in-One kikapcsolásakor.

#### A fogadott faxüzenet bizonyos részei lemaradtak

Ok: A faxot küldő készülék hibás.

**Megoldás:** Ellenőriztesse a küldővel, hogy az ő készülékében van-e a hiba.

**Ok:** A kapott fax eredeti példánya nagyobb, pl. legal méretű, és az **Automatikus** kicsinyítés funkció ki van kapcsolva.

**Megoldás:** A faxot kinyomtathatja legal méretű papírra, vagy az **Automatikus kicsinyítés** funkcióval lekicsinyítheti a képet, hogy az, amennyiben lehetséges, ráférjen egy oldalra.

**Ok:** A papírszélesség-beállítók nem megfelelően vannak beállítva.

Megoldás: Ellenőrizze, hogy megfelelően töltötte-e be a papírt.

További tudnivalók:

"Papír betöltése," 80. oldal

**Ok:** Nagy részletességű grafikát is tartalmazó legal méretű faxot fogadott a készülék, de az adagolótálcában letter méretű papír volt.

**Megoldás:** Ha olyan legal méretű faxot fogadott a készülék, mely nagy részletességű grafikát is tartalmazott, a HP All-in-One megpróbálja a faxot egy oldalra kinyomtatni (ha az automatikus kicsinyítés engedélyezett). Ha a HP All-in-One memóriája megtelt, a készülék nem lesz képes a kép kicsinyítésére, ezért a levágott részt egy másik oldalra nyomtatja. Ilyenkor törölheti a memóriát, és megkérheti a feladót, hogy küldje újra a faxot.

Megjegyzés A memória törlésekor a memóriában lévő összes fax elvész, beleértve azokat is, melyeket még nem nyomtatott ki. Esetleg kinyomtathatja az összes, memóriában tárolt faxot, hogy biztosan megőrizhessen minden információt.

További tudnivalók:

"Memóriában tárolt fogadott faxok újranyomtatása," 148. oldal

**Ok:** Az adagolótálcába töltött papír mérete eltér a **Faxpapír mérete** beállításban megadottól.

**Megoldás:** Ügyeljen arra, hogy az adagolótálcába töltött papír mérete egyezzen meg a **Faxpapír mérete** beállításban megadottal.

#### A számítógépnek, amelyhez a készülék csatlakozik, csak egy telefonportja van

**Ok:** Számítógépes betárcsázós modemmel felszerelt, megosztott hang/fax vonalon állítom be a HP All-in-One készüléket, és a számítógépnek csak egy telefonportja van.

**Megoldás:** Ha a számítógépnek csak egy telefonportja van, akkor vásároljon párhuzamos telefonvonal-elosztót (lásd az ábrán). (A párhuzamos telefonvonal-elosztó előoldalán egy RJ-11 port, hátoldalán pedig két RJ-11 port található. A készülékkel ne használjon kétvonalas telefonvonal-elosztót, soros telefonvonal-elosztót, sem olyan párhuzamos telefonvonal-elosztót, amelynek előoldalán két RJ-11 port, hátoldalán pedig egy aljzat található.)

Megjegyzés Ez a megoldás csak olyan országokra/térségekre vonatkozik, melyek vásárlói kétvezetékes telefonkábelt kapnak HP All-in-One készülékkel: Argentína, Ausztrália, Brazília, Kanada, Chile, Kína, Kolumbia, Görögország, India, Indonézia, Írország, Japán, Korea, Latin-Amerika, Malajzia, Mexikó, Fülöpszigetek, Lengyelország, Portugália, Oroszország, Szaúd-Arábia, Szingapúr, Spanyolország, Tajvan, Thaiföld, USA, Venezuela és Vietnam.

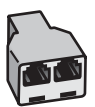

Ábra 15-1 Példa párhuzamos telefonvonal-elosztóra

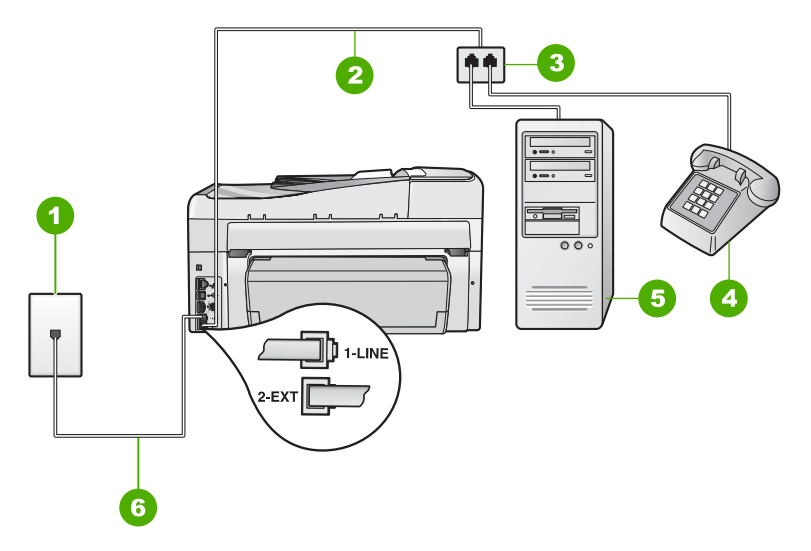

# Ábra 15-2 A HP All-in-One készülék hátoldala

- 1 Fali telefonaljzat
- 2 Telefonkábel a 2-EXT porthoz csatlakoztatva
- 3 Párhuzamos telefonvonal-elosztó
- 4 Telefon (opcionális)
- 5 Számítógép modemmel
- 6 A HP All-in-One készülékkel kapott telefonkábel a 1-LINE porthoz csatlakoztatva

# A HP All-in-One beállítása egyetlen telefonporttal rendelkező számítógéphez

- Keresse meg a számítógép hátulja (betárcsázós modem) és a fali telefonaljzat közötti telefonkábelt. Húzza ki a kábelt a fali csatlakozóból, és csatlakoztassa a HP All-in-One hátoldalán a 2-EXT feliratú portba.
- 2. A HP All-in-One készülékkel kapott telefonkábellel kösse össze a telefonvonal fali csatlakozóját a HP All-in-One hátoldalán található 1-LINE feliratú aljzattal.
  - Megjegyzés Ha a fali telefonaljzat és a HP All-in-One között nem a készülékhez kapott telefonkábelt használja, sikertelen lehet a faxolás. Ez a különleges telefonkábel különbözik az otthonában vagy munkahelyén eddig használt kábelektől.
- 3. A HP All-in-One hátoldalán távolítsa el a 2-EXT feliratú port fehér védődugóját.
- Egy másik telefonkábel egyik végét csatlakoztassa a HP All-in-One hátoldalán található 2-EXT feliratú porthoz. A telefonkábel másik végét csatlakoztassa a párhuzamos elosztó egy portot tartalmazó oldalához.
- Húzza ki a számítógépes modem kábelét a telefonvonal fali csatlakozójából, és csatlakoztassa ezt a a párhuzamos telefonvonal-elosztó két telefonportot tartalmazó oldalához.

- Ha a modem szoftvere a faxok automatikus számítógépes fogadására van beállítva, kapcsolja ki ezt a beállítást.
  - Megjegyzés Ha nem kapcsolja ki a modem szoftverében az automatikus faxfogadást, a HP All-in-One készülék nem tud faxokat fogadni.
- 7. (Választható) A párhuzamos telefonvonal-elosztó szabad telefonportjához csatlakoztasson egy telefonkészüléket.
- Ezután el kell döntenie, hogyan szeretné a HP All-in-One készülékkel fogadni a hívásokat, automatikusan vagy kézzel:
  - Ha a HP All-in-One készüléket a hívások automatikus fogadására állítja be, akkor az válaszol az összes bejövő hívásra, és fogadja a faxokat. A HP All-in-One ebben az esetben nem tud különbséget tenni a fax- és a hanghívások között; ha úgy gondolja, hogy hanghívás érkezett, a készüléket megelőzve kell fogadnia azt. A HP All-in-One készülék automatikus fogadásra történő beállításához kapcsolja be az Automatikus válasz beállítást.
  - Ha a HP All-in-One készüléket a faxok kézi fogadására állítja be, akkor a közelben kell lennie, hogy személyesen válaszolhasson a bejövő faxhívásokra, különben a HP All-in-One készülék nem tudja fogadni a faxokat. A HP All-in-One készülék kézi fogadásra történő beállításához kapcsolja ki az Automatikus válasz beállítást.
- 9. Futtasson faxtesztet.

Ha az előtt veszi fel a telefont, mielőtt a HP All-in-One fogadná a hívást, és faxhangot hall, kézzel kell fogadnia a faxhívást.

**Ok:** Számítógépes betárcsázós modemmel és üzenetrögzítővel felszerelt, megosztott hang/fax vonalon állítom be a HP All-in-One készüléket, és a számítógépnek csak egy telefonportja van.

**Megoldás:** Ha a számítógépnek csak egy telefonportja van, akkor vásároljon párhuzamos telefonvonal-elosztót. (A párhuzamos telefonvonal-elosztó előoldalán egy RJ-11 port, hátoldalán pedig két RJ-11 port található. A készülékkel ne használjon kétvonalas telefonvonal-elosztót, soros telefonvonal-elosztót, sem olyan párhuzamos telefonvonal-elosztót, amelynek előoldalán két RJ-11 port, hátoldalán pedig egy aljzat található.)

Megjegyzés Ez a megoldás csak olyan országokra/térségekre vonatkozik, melyek vásárlói a HP All-in-One készülékhez kétvezetékes telefonkábelt kapnak: Argentína, Ausztrália, Brazília, Kanada, Chile, Kína, Kolumbia, Görögország, India, Indonézia, Írország, Japán, Korea, Latin-Amerika, Malajzia, Mexikó, Fülöpszigetek, Lengyelország, Portugália, Oroszország, Szaúd-Arábia, Szingapúr, Spanyolország, Tajvan, Thaiföld, USA, Venezuela és Vietnam.

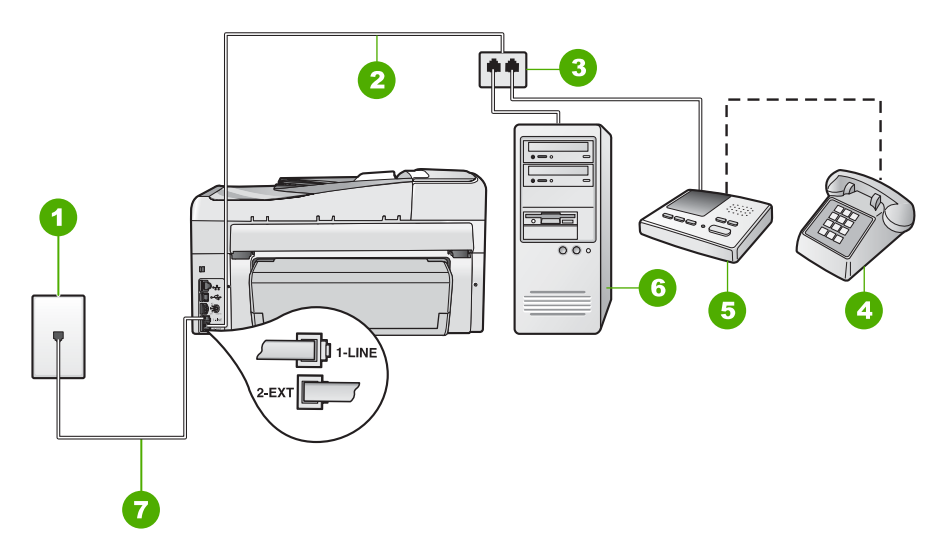

# Ábra 15-3 A HP All-in-One készülék hátoldala

- 1 Fali telefonaljzat
- 2 Telefonkábel a 2-EXT porthoz csatlakoztatva
- 3 Párhuzamos telefonvonal-elosztó
- 4 Telefon (opcionális)
- 5 Üzenetrögzítő
- 6 Számítógép modemmel
- 7 A HP All-in-One készülékkel kapott telefonkábel az 1-LINE porthoz csatlakoztatva

# A HP All-in-One beállítása egyetlen telefonporttal rendelkező számítógéphez

- Keresse meg a számítógép hátulja (betárcsázós modem) és a fali telefonaljzat közötti telefonkábelt. Húzza ki a kábelt a fali csatlakozóból, és csatlakoztassa a HP All-in-One hátoldalán a 2-EXT feliratú portba.
- 2. A HP All-in-One készülékkel kapott telefonkábellel kösse össze a telefonvonal fali csatlakozóját a HP All-in-One hátoldalán található 1-LINE feliratú aljzattal.
  - Megjegyzés Ha a fali telefonaljzat és a HP All-in-One között nem a készülékhez kapott telefonkábelt használja, sikertelen lehet a faxolás. Ez a különleges telefonkábel különbözik az otthonában vagy munkahelyén eddig használt kábelektől.
- 3. A HP All-in-One hátoldalán távolítsa el a 2-EXT feliratú port fehér védődugóját.
- Egy másik telefonkábel egyik végét csatlakoztassa a HP All-in-One hátoldalán található 2-EXT feliratú porthoz. A telefonkábel másik végét csatlakoztassa a párhuzamos elosztó egyetlen portot tartalmazó oldalához.
- Húzza ki a számítógépes modem kábelét a telefonvonal fali csatlakozójából, és csatlakoztassa ezt a a párhuzamos telefonvonal-elosztó két telefonportot tartalmazó oldalához.

- 6. Csatlakoztassa az üzenetrögzítőt az elosztó másik szabad telefonportjába.
  - Megjegyzés Ha az üzenetrögzítőt nem így csatlakoztatja, a küldő faxkészülék faxhangja az üzenetrögzítőbe kerülhet, és így nem fog tudni faxokat fogadni a HP All-in-One készülékkel.
- (Választható) Ha az üzenetrögzítőben nincs beépített telefon, a könnyebb használhatóság érdekében egy telefont csatlakoztathat az üzenetrögzítő kimeneti "OUT" portjához.
- Ha a modem szoftvere a faxok automatikus számítógépes fogadására van beállítva, kapcsolja ki ezt a beállítást.
  - Megjegyzés Ha nem kapcsolja ki a modem szoftverében az automatikus faxfogadást, a HP All-in-One készülék nem tud faxokat fogadni.
- 9. Kapcsolja be az Automatikus válasz beállítást.
- 10. Úgy állítsa be az üzenetrögzítőt, hogy kisszámú csengetés után kapcsoljon be.
- Változtassa meg a HP All-in-One készülék Csengetések a válaszig beállítását a lehetséges legnagyobb csengetésszámra. (A maximális csengésszám országtól/térségtől függően változik.)
- 12. Futtasson faxtesztet.

Amikor hívás érkezik, a beállított számú csengetés után az üzenetrögzítő fogadja a hívást, és lejátssza a felvett üdvözlő szöveget. A HP All-in-One ezalatt faxhangra várva figyeli a vonalat. Ha bejövő faxhangot észlel, a HP All-in-One faxfogadási hangot ad és fogadja a faxot; ha nincs faxhang, a HP All-in-One abbahagyja a vonal figyelését, és az üzenetrögzítő felveheti a hangüzenetet.

**Ok:** Számítógépes betárcsázós modemmel és hangposta-szolgáltatással ellátott, megosztott hang/fax vonalon állítom be a HP All-in-One készüléket, és a számítógépnek csak egy telefonportja van.

**Megoldás:** Ha a számítógépnek csak egy telefonportja van, akkor vásároljon párhuzamos telefonvonal-elosztót. (A párhuzamos telefonvonal-elosztó előoldalán egy RJ-11 port, hátoldalán pedig két RJ-11 port található. A készülékkel ne használjon kétvonalas telefonvonal-elosztót, soros telefonvonal-elosztót, sem olyan párhuzamos telefonvonal-elosztót, amelynek előoldalán két RJ-11 port, hátoldalán pedig egy aljzat található.)

Megjegyzés Ez a megoldás csak olyan országokra/térségekre vonatkozik, melyek vásárlói a HP All-in-One készülékhez kétvezetékes telefonkábelt kapnak: Argentína, Ausztrália, Brazília, Kanada, Chile, Kína, Kolumbia, Görögország, India, Indonézia, Írország, Japán, Korea, Latin-Amerika, Malajzia, Mexikó, Fülöpszigetek, Lengyelország, Portugália, Oroszország, Szaúd-Arábia, Szingapúr, Spanyolország, Tajvan, Thaiföld, USA, Venezuela és Vietnam.

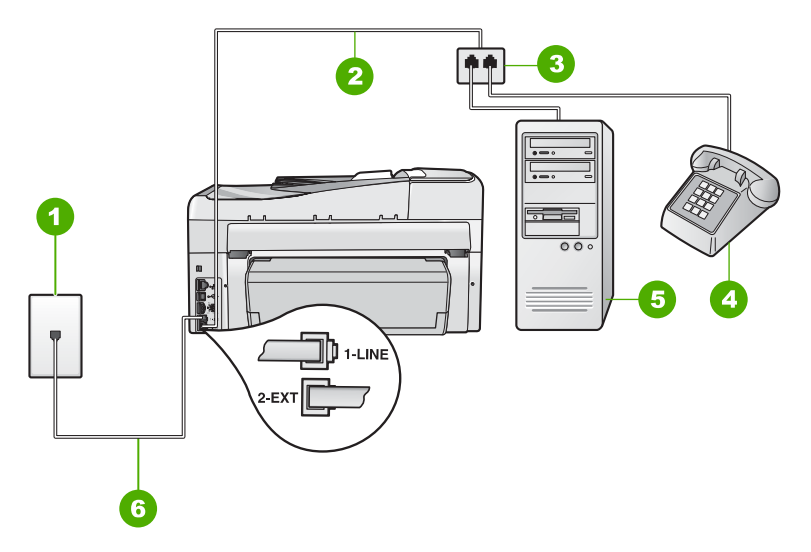

# Ábra 15-4 A HP All-in-One készülék hátoldala

- 1 Fali telefonaljzat
- 2 Telefonkábel a 2-EXT porthoz csatlakoztatva
- 3 Párhuzamos telefonvonal-elosztó
- 4 Telefon (opcionális)
- 5 Számítógép modemmel
- 6 A HP All-in-One készülékkel kapott telefonkábel az 1-LINE porthoz csatlakoztatva

# A HP All-in-One beállítása egyetlen telefonporttal rendelkező számítógéphez

- Keresse meg a számítógép hátulja (betárcsázós modem) és a fali telefonaljzat közötti telefonkábelt. Húzza ki a kábelt a fali csatlakozóból, és csatlakoztassa a HP All-in-One hátoldalán a 2-EXT feliratú portba.
- 2. A HP All-in-One készülékkel kapott telefonkábellel kösse össze a telefonvonal fali csatlakozóját a HP All-in-One hátoldalán található 1-LINE feliratú aljzattal.
  - Megjegyzés Ha a fali telefonaljzat és a HP All-in-One között nem a készülékhez kapott telefonkábelt használja, sikertelen lehet a faxolás. Ez a különleges telefonkábel különbözik az otthonában vagy munkahelyén eddig használt kábelektől.
- 3. A HP All-in-One hátoldalán távolítsa el a 2-EXT feliratú port fehér védődugóját.
- Egy másik telefonkábel egyik végét csatlakoztassa a HP All-in-One hátoldalán található 2-EXT feliratú porthoz. A telefonkábel másik végét csatlakoztassa a párhuzamos elosztó egy portot tartalmazó oldalához.
- Húzza ki a számítógépes modem kábelét a telefonvonal fali csatlakozójából, és csatlakoztassa ezt a a párhuzamos telefonvonal-elosztó két telefonportot tartalmazó oldalához.

- Ha a modem szoftvere a faxok automatikus számítógépes fogadására van beállítva, kapcsolja ki ezt a beállítást.
  - Megjegyzés Ha nem kapcsolja ki a modem szoftverében az automatikus faxfogadást, a HP All-in-One készülék nem tud faxokat fogadni.
- (Választható) A párhuzamos telefonvonal-elosztó szabad telefonportjához csatlakoztasson egy telefonkészüléket.
- 8. Kapcsolja ki az Automatikus válasz beállítást.
- 9. Futtasson faxtesztet.

Ha az előtt veszi fel a telefont, mielőtt a HP All-in-One fogadná a hívást, és faxhangot hall, kézzel kell fogadnia a faxhívást.

# A HP All-in-One csatlakoztatását követően sztatikus zaj észlelhető a vonalban

**Ok:** A HP All-in-One nincs megfelelően beállítva faxok küldéséhez és/vagy fogadásához.

# Megoldás:

Megjegyzés Ez a megoldás csak olyan országokra/térségekre vonatkozik, melyek vásárlói a HP All-in-One készülékhez kétszálas telefonkábelt kaptak: Argentína, Ausztrália, Brazília, Kanada, Chile, Kína, Kolumbia, Görögország, India, Indonézia, Írország, Japán, Korea, Latin-Amerika, Malajzia, Mexikó, Fülöpszigetek, Lengyelország, Portugália, Oroszország, Szaúd-Arábia, Szingapúr, Spanyolország, Tajvan, Thaiföld, USA, Venezuela és Vietnam.

Csatlakoztassa a HP All-in-One készüléket egy működő fali telefonaljzathoz. Feltétlenül a HP All-in-One készülékhez kapott telefonkábelt használja. Csatlakoztassa a készülékhez kapott kétvezetékes telefonkábelt a HP All-in-One készülék hátoldalán található 1-LINE címkéjű porthoz és a fali telefoncsatlakozóhoz (lásd alább).

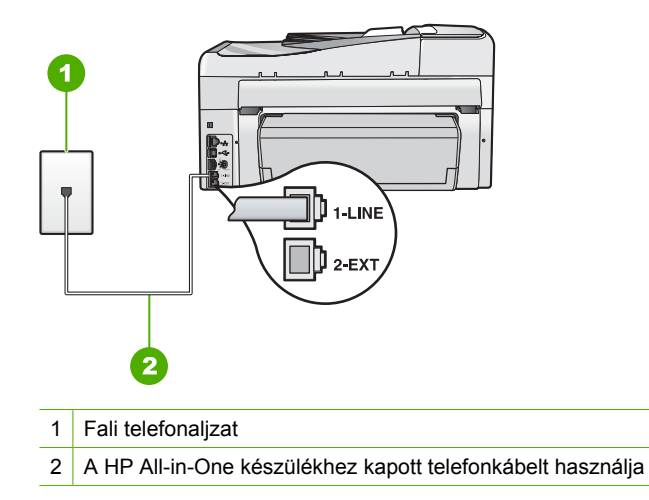

Hibaelhárítás

Ez a kétvezetékes kábel eltér a szokásos négyvezetékes telefonkábelektől, melyekkel esetleg már rendelkezik irodájában. Ellenőrizze a vezetékek számát a csatlakozónál, és az alábbi ábrán látható módon hasonlítsa össze a két különböző kábeltípust.

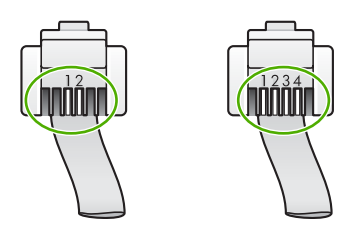

Amennyiben idáig négyvezetékes kábelt használt, húzza ki, keresse meg a mellékelt kétvezetékes kábelt, majd csatlakoztassa ez utóbbit a HP All-in-One hátoldalán található 1-LINE aljzathoz.

Ha a HP All-in-One készülékhez kapott egy kétvezetékes telefonkábel-adaptert, akkor ezt használhatja a négyvezetékes telefonkábelhez abban az esetben, ha a kétvezetékes kábel túl rövid. Csatlakoztassa a kétvezetékes adaptert az 1-LINE jelzésű porthoz a HP All-in-One hátoldalán. Csatlakoztassa a négyvezetékes telefonkábelt az adapter szabad portjához, majd a fali csatlakozóhoz. A kétvezetékes adapter használatával kapcsolatban olvassa el annak használati útmutatóját.

További tudnivalókat a HP All-in-One beállításáról a készülékhez mellékelt nyomtatott dokumentációban olvashat.

**Ok:** Telefonvonal-elosztót használ a HP All-in-One 1-LINE jelzésű portja és a fali csatlakozó között.

**Megoldás:** A telefonvonal elosztó ronthatja a hangminőséget, és búgást okozhat. (Az elosztó olyan kétkábeles csatlakozó, amely a fali telefonaljzathoz csatlakozik.) Távolítsa el ezeket, és közvetlenül kösse össze a HP All-in-One készüléket a telefonvonal fali csatlakozójával.

Ok: Nem földelt tápkábelt használ a HP All-in-One készülékhez.

Megoldás: Próbálja meg a készüléket más fali aljzathoz csatlakoztatni.

# A faxteszt sikertelen volt

Ha a faxtesztet a számítógépről próbálta futtatni, és az sikertelen volt, lehet, hogy a HP All-in-One készülék egy másik feladatot végez éppen, vagy valamilyen hiba akadályozza a faxteszt futtatásában.

# Ellenőrizze az alábbiakat

- A HP All-in-One beállítása megfelelő, a készülék csatlakoztatva van egy hálózati aljzathoz és a számítógéphez. További tudnivalókat a HP All-in-One beállításáról a HP All-in-One készülékhez mellékelt Üzembe helyezési útmutatóban olvashat.
- A HP All-in-One be van kapcsolva. Ellenkező esetben kapcsolja be a HP All-in-One készüléket a **Be** gombbal.
- A tintapatronok megfelelően vannak behelyezve, a nyomtatófej nincs elakadva, és a tintapatron ajtaja be van csukva.
- A HP All-in-One készüléket nem foglalja-e le egy másik feladat, például a nyomtató beigazítása. Nézze meg a kijelzőt. Ha a HP All-in-One foglalt, várjon az éppen folyó feladat befejezéséig, majd indítsa újra a faxtesztet.
- A kétoldalas nyomtatási tartozék a HP All-in-One hátoldalánál csatlakozik.
- Nincs hibaüzenet a kijelzőn. Hibaüzenet esetén hárítsa el a problémát, és futtassa újra a faxtesztet.

Ha futtatja a faxtesztet és a HP All-in-One készülék azt jelzi, hogy a teszt sikertelen, olvassa el figyelmesen az alábbiakat annak meghatározására, hogyan javíthatók az esetleges faxbeállítási problémák. A faxteszt különböző részei lehetnek sikertelenek, különböző okokból.

Ok: A "Faxhardverteszt" sikertelen

# Megoldás:

#### Teendők

- Kapcsolja ki a HP All-in-One készüléket a vezérlőpult Be gombja segítségével, majd húzza ki a tápkábelt a HP All-in-One hátuljából. Néhány másodperc elteltével szúrja vissza a tápkábelt, és kapcsolja be a készüléket. Futtassa újra a tesztet. Ha a teszt most sem sikerül, folytassa a hibaelhárítással kapcsolatos tudnivalók áttekintését.
  - Megjegyzés Attól függően, hogy mennyi ideig nincs a HP All-in-One készülék a konnektorba csatlakoztatva, a dátum- és időbeállítás törlődhet. Később, amikor ismét csatlakoztatja a tápkábelt, újból be kell állítania a dátumot és az időt.
- Próbálkozzon próbafax küldésével vagy fogadásával. Ha sikeresen tud faxot küldeni vagy fogadni, akkor lehet, hogy nincs semmi probléma.
- Amennyiben a Faxbeállítás varázsló segítségével futtatja a tesztet, győződjön meg róla, hogy a HP All-in-One nincs elfoglalva más feladattal, például másolással. Ellenőrizze, hogy van-e a kijelzőn olyan üzenet, amely a HP All-in-One készülék más tevékenységét jelzi. Ha a készülék foglalt, várjon, amíg befejezi a feladatot, és visszaáll alapállásba. Csak ez után indítsa a tesztet.

Miután megoldotta a talált problémákat, futtassa újra a faxtesztet, hogy meggyőződjön annak sikerességéről, és arról, hogy a HP All-in-One készülék készen áll a faxolásra. Ha a **Faxhardverteszt** továbbra is sikertelen, és gondjai vannak a faxolással, akkor forduljon a HP ügyféltámogatáshoz. Látogasson el a <u>www.hp.com/</u> <u>support</u> címre. Kérésre válassza ki országát/térségét, és kattintson a **Kapcsolatfelvétel** hivatkozásra. Így a technikai támogatás telefonos elérhetőségével kapcsolatos információkat kap.

Ok: A "Fax csatlakoztatva az aktív fali kapcsolóhüvelyhez" teszt sikertelen.

#### Megoldás:

#### Teendők

- Ellenőrizze a csatlakozást a fali telefonaljzat és a HP All-in-One készülék között, hogy meggyőződhessen a telefonkábel megfelelő csatlakoztatásáról.
- Győződjön meg róla, hogy a HP All-in-One készülékhez kapott telefonkábelt használja. Ha a fali telefonaljzat és a HP All-in-One között nem a készülékhez kapott telefonkábelt használja, sikertelen lehet a faxok fogadása és küldése. Miután csatlakoztatta a HP All-in-One készülékhez kapott telefonkábelt, futtassa újra a faxtesztet.
- Győződjön meg róla, hogy megfelelően csatlakoztatta a HP All-in-One készüléket a fali telefonaljzathoz. A HP All-in-One készülékkel kapott telefonkábellel kösse össze a telefonvonal fali csatlakozóját a HP All-in-One hátoldalán található 1-LINE feliratú aljzattal. A HP All-in-One készülék faxoláshoz történő beállításával kapcsolatban lapozza fel a nyomtatott dokumentációt.

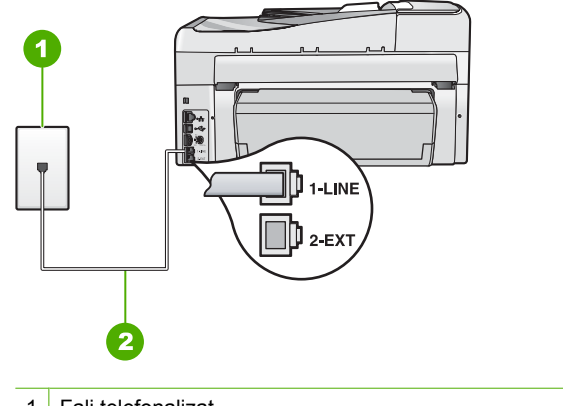

- 1 Fali telefonaljzat
- 2 A HP All-in-One készülékhez kapott telefonkábelt használja
- Ha telefonvonal-elosztót használ, az faxolási problémákat okozhat. (Az elosztó olyan kétvezetékes csatlakozó, mely fali telefonaljzathoz csatlakozik.) Távolítsa el ezeket, és közvetlenül kösse össze a HP All-in-One készüléket a telefonvonal fali csatlakozójával.

- Próbálja meg a működő telefont a HP All-in-One készülékhez használt fali telefonaljzathoz csatlakoztatni, és ellenőrizze a tárcsahangot. Ha nem hall tárcsahangot, lépjen kapcsolatba a telefontársasággal, és ellenőriztesse velük a vonalat.
- Próbálkozzon próbafax küldésével vagy fogadásával. Ha sikeresen tud faxot küldeni vagy fogadni, akkor lehet, hogy nincs semmi probléma.

Miután megoldotta a talált problémákat, futtassa újra a faxtesztet, hogy meggyőződjön annak sikerességéről, és hogy a HP All-in-One készülék készen álle a faxolásra.

Ok: A "Telefonkábel csatlakoztatva a fax megfelelő portjához" teszt sikertelen.

Megoldás: Dugja a telefonkábelt a megfelelő portba.

# Teendők

- 1. A HP All-in-One készülékkel kapott telefonkábellel kösse össze a telefonvonal fali csatlakozóját a HP All-in-One hátoldalán található 1-LINE feliratú aljzattal.
  - Megjegyzés Ha a 2-EXT portot használja a fali telefonaljzathoz való csatlakozásra, akkor nem tud majd faxot küldeni vagy fogadni. A 2-EXT portot csak egyéb készülékek, például üzenetrögzítő vagy telefon csatlakoztatására használja.

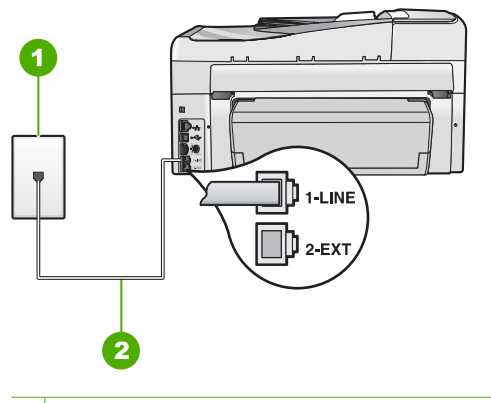

1 Fali telefonaljzat

- 2 A HP All-in-One dobozában talált telefonkábelt használja
- Miután az 1-LINE feliratú porthoz csatlakoztatta a telefonkábelt, futtassa újra a faxtesztet, hogy meggyőződjön annak sikerességéről, és hogy a HP All-in-One készülék készen áll a faxolásra.
- 3. Próbálkozzon próbafax küldésével vagy fogadásával.

**Ok:** A "Megfelelő típusú telefonkábel használata a faxhoz" teszt sikertelen.

### Megoldás:

#### Teendők

 Bizonyosodjon meg róla, hogy a HP All-in-One készüléket a hozzá kapott telefonkábellel csatlakoztatja a fali csatlakozóhoz. A kábel egyik végét a HP All-in-One hátoldalán található 1-LINE feliratú aljzathoz kell csatlakoztatnia, a másik végét pedig a fali telefonaljzatba, az alábbi ábrának megfelelően.

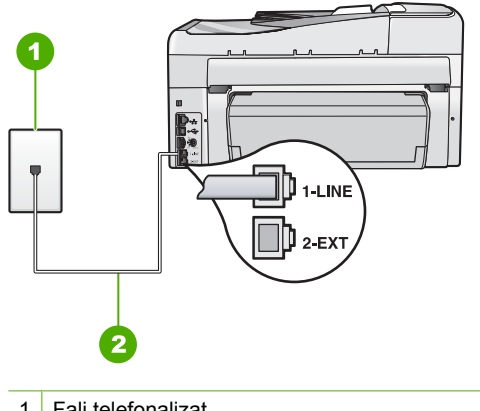

- 1 Fali telefonaljzat
- 2 A HP All-in-One készülékhez kapott telefonkábel
- Ellenőrizze a kapcsolatot a fali telefonaljzat és a HP All-in-One készülék között, hogy meggyőződjön arról, hogy a telefonkábel megfelelően csatlakozik.

Ok: A "Faxvonal-állapot teszt" sikertelen.

#### Megoldás:

#### Teendők

- Győződjön meg róla, hogy a HP All-in-One készülék analóg telefonvonalhoz csatlakozik, ellenkező esetben nem tud majd faxot küldeni vagy fogadni.
  Csatlakoztasson egy hagyományos, analóg telefont a telefonos fali aljzathoz, és a tárcsahang meghallgatásával állapítsa meg, hogy digitális aljzatot használ-e.
  Ha nem hall normál tárcsahangot, előfordulhat, hogy az adott fali aljzat digitális telefonokhoz van beállítva. Csatlakoztassa a HP All-in-One készüléket analóg telefonvonalhoz, és próbáljon meg faxot küldeni vagy fogadni.
- Ellenőrizze a csatlakozást a fali telefonaljzat és a HP All-in-One készülék között, hogy meggyőződhessen a telefonkábel megfelelő csatlakoztatásáról.
- Győződjön meg róla, hogy megfelelően csatlakoztatta a HP All-in-One készüléket a fali telefonaljzathoz. A HP All-in-One készülékkel kapott telefonkábellel kösse össze a telefonvonal fali csatlakozóját a HP All-in-One hátoldalán található 1-LINE feliratú aljzattal. A HP All-in-One készülék faxoláshoz történő beállításával kapcsolatban tekintse át a Felhasználói kézikönyvet.

- Előfordulhat, hogy a HP All-in-One készülékkel közös telefonvonalat használó más készülékek okozzák a teszt sikertelenségét. Ennek kiderítéséhez a telefonvonalról válassza le a HP All-in-One kivételével az összes többi berendezést, és futtassa újra a tesztet.
  - Ha a Faxvonal-állapot teszt a többi berendezés leválasztása után sikeres, akkor ezen berendezések közül egy vagy több okozza a problémát; egyesével csatlakoztassa vissza a berendezéseket, amíg nem azonosítja be, hogy melyik okozza a problémát.
  - Ha a Faxvonal-állapot teszt a többi készülék nélkül is sikertelen, csatlakoztassa a HP All-in-One készüléket egy működő telefonvonalra, és olvassa tovább az e részben található hibaelhárítási tudnivalókat.
- Ha telefonvonal-elosztót használ, az faxolási problémákat okozhat. (Az elosztó olyan kétvezetékes csatlakozó, mely fali telefonaljzathoz csatlakozik.) Távolítsa el ezeket, és közvetlenül kösse össze a HP All-in-One készüléket a telefonvonal fali csatlakozójával.

Miután megoldotta a talált problémákat, futtassa újra a faxtesztet, hogy meggyőződjön annak sikerességéről, és arról, hogy a HP All-in-One készülék készen áll a faxolásra. Ha a **Faxvonal-állapot teszt** teszt továbbra is sikertelen, és problémák jelentkeznek faxolás közben, lépjen kapcsolatba a telefontársasággal, és ellenőriztesse velük a telefonvonalat.

**Ok:** A "Tárcsahang észlelése" teszt sikertelen.

# Megoldás:

# Teendők

- Előfordulhat, hogy a HP All-in-One készülékkel közös telefonvonalat használó más készülékek okozzák a teszt sikertelenségét. Ennek kiderítéséhez a telefonvonalról válassza le a HP All-in-One kivételével az összes többi berendezést, és futtassa újra a tesztet. Ha a Tárcsahang észlelése teszt a többi berendezés leválasztása után sikeres, akkor ezen berendezések közül egy vagy több okozza a problémát; egyesével csatlakoztassa vissza a berendezéseket, amíg nem azonosítja be, hogy melyik okozza a problémát.
- Próbálja meg a működő telefont a HP All-in-One készülékhez használt fali telefonaljzathoz csatlakoztatni, és ellenőrizze a tárcsahangot. Ha nem hall tárcsahangot, lépjen kapcsolatba a telefontársasággal, és ellenőriztesse velük a vonalat.
- Győződjön meg róla, hogy megfelelően csatlakoztatta a HP All-in-One készüléket a fali telefonaljzathoz. A HP All-in-One készülékkel kapott telefonkábellel kösse össze a telefonvonal fali csatlakozóját a HP All-in-One hátoldalán található, 1-

LINE feliratú aljzattal. További tudnivalókat a HP All-in-One faxbeállításáról a HP All-in-One készülékhez mellékelt nyomtatott dokumentációban olvashat.

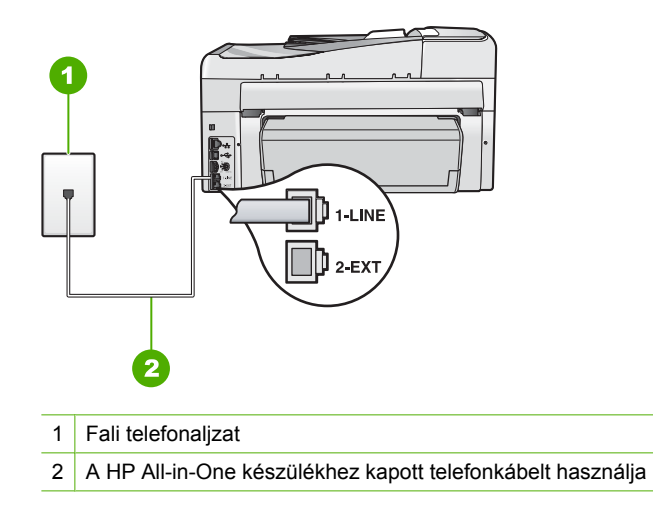

- Ha telefonvonal-elosztót használ, az faxolási problémákat okozhat. (Az elosztó olyan kétvezetékes csatlakozó, mely fali telefonaljzathoz csatlakozik.) Távolítsa el ezeket, és közvetlenül kösse össze a HP All-in-One készüléket a telefonvonal fali csatlakozójával.
- Ha a telefonrendszer nem a szokásos tárcsahangot használja mint bizonyos alközponti rendszerek –, ez okozhatja a teszt sikertelenségét. Ez azonban nem okoz problémát a faxok küldése vagy fogadása során. Próbálkozzon próbafax küldésével vagy fogadásával.
- Ellenőrizze, hogy az ország/térség beállítás megfelel-e az Ön országának/ térségének. Ha az ország/térség beállítása helytelen vagy elmaradt, ez okozhatja a hibát a faxok küldése és fogadása során.
- Győződjön meg róla, hogy a HP All-in-One készülék analóg telefonvonalhoz csatlakozik, ellenkező esetben nem tud majd faxot küldeni vagy fogadni.
  Csatlakoztasson egy hagyományos, analóg telefont a telefonos fali aljzathoz, és a tárcsahang meghallgatásával állapítsa meg, hogy digitális aljzatot használ-e. Ha nem hall normál tárcsahangot, előfordulhat, hogy az adott fali aljzat digitális telefonokhoz van beállítva. Csatlakoztassa a HP All-in-One készüléket analóg telefonvonalhoz, és próbáljon meg faxot küldeni vagy fogadni.

Miután megoldotta a talált problémákat, futtassa újra a faxtesztet, hogy meggyőződjön annak sikerességéről, és arról, hogy a HP All-in-One készülék készen áll a faxolásra. Ha a **Tárcsahang észlelése teszt** továbbra is sikertelen, lépjen kapcsolatba a telefontársasággal, és ellenőriztesse velük a telefonvonalat.

#### Az interneten keresztüli, IP-telefonnal történő faxolás során problémák lépnek fel

**Ok:** Előfordulhat, hogy a FoIP- (fax over Internet Protocol) szolgáltatás nem működik megfelelően, ha a HP All-in-One készülék nagy sebességgel (33600 bps) küld vagy fogad faxokat.

**Megoldás:** Ha gondjai lennének a faxok küldésével és fogadásával ennek az internetes szolgáltatásnak a használatakor, válasszon kisebb faxolási sebességet. Ezt a **Fax sebessége** opció **Gyors (33600)** (alapértelmezett) értékéről a **Közepes (14400)** vagy a **Lassú (9600)** értékre történő állításával végezheti el.

További tudnivalók:

"A faxolási sebesség beállítása," 31. oldal

**Ok:** A HP All-in-One nincs megfelelően beállítva faxok küldéséhez és/vagy fogadásához.

**Megoldás:** Csak úgy tud faxot küldeni, ha a HP All-in-One készülék 1-LINE feliratú portjába csatlakoztatja a telefonkábelt, és nem az Ethernet portba. Ez azt jelenti, hogy az internetes csatlakozást vagy átalakítódobozon (amely szabványos analóg telefoncsatlakozót kínál a faxkapcsolatokhoz), vagy a telefontársaságon keresztül kell megvalósítani.

Ok: A telefontársaság nem támogatja az interneten keresztüli faxolást.

**Megoldás:** Állapítsa meg, hogy támogatja-e a faxolást telefontársaság internetes telefonszolgáltatása. Ha nem támogatja a faxolást, akkor nem tud faxokat küldeni és fogadni az Interneten keresztül.

#### A faxnapló jelentés hibát jelez

**Ok:** Ha fax küldése vagy fogadása közben hiba merült fel, a készülék **Faxnapló** jelentést nyomtat.

**Megoldás:** Az alábbi táblázatban tekintheti át a **Faxnapló** jelentés által használt hibakódokat. Ez a tájékoztató segít a HP All-in-One készüléken jelentkező azon hibák elhárításában, melyekkel a faxolási szolgáltatások használata során találkozhat. A táblázat a **Hibajavító mód** (ECM) kódjait is tartalmazza. Amennyiben ugyanaz a probléma többször is előfordul, kapcsolja ki a hibajavítás üzemmódot (ECM).

| Hibakód                             | Hiba leírása                                                                             |
|-------------------------------------|------------------------------------------------------------------------------------------|
| (223 Hibajavító<br>mód)             | Egy vagy több oldal esetleg nem olvasható.                                               |
| 224                                 |                                                                                          |
| 225-231                             | Funkció-összeférhetetlenségi probléma áll fenn a küldő és a fogadó faxkészülékek között. |
| 232-234                             | A telefonos kapcsolat megszakadt.                                                        |
| (235-236<br><b>Hibajavító mód</b> ) |                                                                                          |
| 237                                 |                                                                                          |
| 238                                 | A küldő faxkészülék nem várt módon próbált kommunikálni.                                 |
| (239-241<br><b>Hibajavító mód</b> ) |                                                                                          |
| 242                                 | A küldő faxkészülék küldés helyett fogadni próbál.                                       |

# 15. fejezet

| (folytatás)                                                                                               |                                                                                          |
|----------------------------------------------------------------------------------------------------|------------------------------------------------------------------------------------------|
| Hibakód                                                                                                   | Hiba leírása                                                                             |
| 243-244<br>(245-246<br>Hibajavító mód)                                                                    | A küldő faxkészülék túl korán befejezte az adást.                                        |
| 247-248<br>(249-251<br><b>Hibajavító mód</b> )                                                            | Kommunikációs hiba áll fenn a küldő és fogadó faxkészülékek között.                      |
| 252                                                                                                    | A telefonvonalak gyenge kapcsolata miatt nem sikerült a faxot fogadni.                   |
| 253                                                                                                    | A küldő faxkészülék olyan papírméretet használt, melyet ez a készülék nem támogat.       |
| 281<br>(282 <b>Hibajavító</b><br><b>mód</b> )<br>283-284<br>(285 <b>Hibajavító</b><br><b>mód</b> )<br>286 | A telefonos kapcsolat megszakadt.                                                        |
| 290                                                                                                    | Kommunikációs hiba áll fenn a küldő és fogadó faxkészülékek között.                      |
| 291                                                                                                    | A fogadott faxot nem sikerült tárolni.                                                   |
| 314-320                                                                                                   | Funkció-összeférhetetlenségi probléma áll fenn a küldő és a fogadó faxkészülékek között. |
| 321                                                                                                    | Kommunikációs hiba áll fenn a küldő és fogadó faxkészülékek között.                      |
| 322-324                                                                                                   | A telefonvonalak gyenge kapcsolata miatt nem sikerült a faxot fogadni.                   |
| (325-328<br>Hibajavító mód)<br>329-331                                                                    | A fogadó faxkészülék azt jelezte, hogy egy vagy több oldal esetleg olvashatatlan lehet.  |
| 332-337<br>(338-342<br>Hibajavító mód)<br>343                                                             | A fogadó faxkészülék nem várt módon próbált kommunikálni.                                |
| 344-348<br>(349-353<br>Hibajavító mód)<br>354-355                                                         | A telefonos kapcsolat megszakadt.                                                        |
| 356-361<br>(362-366<br><b>Hibajavító mód</b> )                                                            | A fogadó faxkészülék túl korán befejezte az adást.                                       |
| 367-372<br>(373-377<br>Hibajavító mód)<br>378-380                                                         | Kommunikációs hiba áll fenn a küldő és fogadó faxkészülékek között.                      |

| Hibakód | Hiba leírása                                                        |
|---------|---------------------------------------------------------------------|
| 381     | A telefonos kapcsolat megszakadt.                                   |
| 382     | A fogadó faxkészülék megszakította a lapok fogadását.               |
| 383     | A telefonos kapcsolat megszakadt.                                   |
| 390-391 | Kommunikációs hiba áll fenn a küldő és fogadó faxkészülékek között. |

További tudnivalók:

(

"Fax küldése Hibajavító módban," 145. oldal

# Hibák

Ez a rész a készüléken megjelenő alábbi üzenetkategóriákat ismerteti:

- <u>A készülék üzenetei</u>
- <u>Fájlüzenetek</u>
- <u>Általános felhasználói üzenetek</u>
- Papírüzenetek
- <u>Tápellátással és csatlakozással kapcsolatos üzenetek</u>
- <u>Tintapatronokkal kapcsolatos üzenetek</u>

# A készülék üzenetei

Az alábbiakban a készülékhez kapcsolódó hibaüzenetek listáját láthatja:

- Az automatikus lapadagoló hibásan továbbított
- <u>Az automatikus lapadagolóban elakadt a papír</u>
- Nem egyező firmware-változat
- Mechanikus hiba
- <u>A memória megtelt</u>
- Lapolvasóhiba
- Probléma a fotótálcával
- Lehet, hogy a fotótálca nincs a helyén
- Lehet, hogy a fotótálca nincs a helyén
- <u>A kétoldalas nyomtatási tartozék hiányzik</u>

# Az automatikus lapadagoló hibásan továbbított

**Ok:** Az automatikus lapadagoló nem működik megfelelően, és a feladat nem fejeződött be.

**Megoldás:** Töltse be újra az eredetiket az automatikus lapadagolóba, és indítsa újra a feladatot. Az automatikus lapadagolóba ne töltsön többet 50 db letter vagy A4 méretű, illetve 35 db legal méretű papírlapnál.

További információk itt olvashatók:

"Eredeti dokumentum automatikus lapadagolóra helyezése," 75. oldal

#### Az automatikus lapadagolóban elakadt a papír

**Ok:** A papír elakadt az automatikus lapadagolóban.

**Megoldás:** Szüntesse meg a papírelakadást, és indítsa újra a feladatot. Az automatikus lapadagolóba ne töltsön többet 50 db letter vagy A4 méretű, illetve 35 db legal méretű papírlapnál.

További információk itt olvashatók:

"Papírelakadás megszüntetése," 180. oldal

#### Nem egyező firmware-változat

**Ok:** A HP All-in-One firmware ellenőrzőszáma nem egyezik a szoftver ellenőrzőszámával.

**Megoldás:** Támogatási és jótállási információkért látogasson el a HP webhelyére: <u>www.hp.com/support</u>. Ha kérdés jelenik meg, válasszon országot/térséget, és kattintson a **Kapcsolatfelvétel** hivatkozásra. Így a technikai támogatás telefonos elérhetőségével kapcsolatos információkat kap.

#### Mechanikus hiba

Ok: A HP All-in-One készülékben elakadt a papír.

Megoldás: Szüntesse meg a papírelakadást.

További információk itt olvashatók:

"Papírelakadás megszüntetése," 180. oldal

#### Ok: A nyomtatófej elakadt.

**Megoldás:** Kapcsolja ki a HP All-in-One készüléket és nyissa ki a tintapatronajtót. Távolítson el mindent (beleértve a csomagolóanyagokat is), ami gátolhatja a nyomtatófej mozgását, majd kapcsolja újra be a HP All-in-One készüléket.

#### A memória megtelt

**Ok:** Fax fogadásakor elakadt a papír a HP All-in-One készülékben, vagy kifogyott a papír.

**Megoldás:** Ha a HP All-in-One támogatja a faxolást, és engedélyezte a **Fogadott fax mentése** funkciót, akkor a HP All-in-One a memóriába menthette a fogadott faxüzenetet.

Miután elhárította az elakadást, és papírt töltött az adagolótálcába, kinyomtathatja a memóriából a teljes faxot. Ha nem volt engedélyezve a **Fogadott fax mentése** opció,

vagy ha a fax valamilyen okból nem került a memóriába (például mert a HP All-in-One memóriája megtelt), akkor meg kell kérnie a küldőt a fax újraküldésére.

További tudnivalók:

- "Papírelakadás megszüntetése," 180. oldal
- "Papír betöltése," 80. oldal
- "Memóriában tárolt fogadott faxok újranyomtatása," 148. oldal

**Ok:** A másolni kívánt dokumentum mérete meghaladja a HP All-in-One memóriájának kapacitását.

**Megoldás:** Próbáljon meg egyszerre kevesebb másolatot készíteni, vagy többoldalas dokumentum esetében másoljon kevesebb számú oldalt egyidejűleg.

#### Lapolvasóhiba

**Ok:** A HP All-in-One foglalt, vagy ismeretlen okból megszakadt a beolvasás.

**Megoldás:** Kapcsolja ki, majd ismét be a HP All-in-One készüléket. Indítsa újra a számítógépet, majd próbáljon újra beolvasni.

Ha a probléma továbbra is fennáll, próbálja a tápkábelt közvetlenül egy földelt csatlakozó aljzatba helyezni a túlfeszültség-védő vagy hálózati elosztó helyett. Ha a probléma továbbra is fennáll, lépjen kapcsolatba a HP támogatással. Látogasson el a következő címre: <u>www.hp.com/support</u>. Ha kérdés jelenik meg, válasszon országot/térséget, és kattintson a **Kapcsolatfelvétel** hivatkozásra. Így a technikai támogatás telefonos elérhetőségével kapcsolatos információkat kap.

#### Probléma a fotótálcával

**Ok:** Nincs elegendő papír az fotótálcában.

**Megoldás:** Ha a fotótálca üres, vagy csak néhány lap maradt benne, töltse fel több papírral. Ha van papír a fotótálcában, vegye ki, majd ütögesse a köteget egy lapos felülethez, végül pedig helyezze vissza a papírt a tálcába. A nyomtatási munka folytatásához kövesse a kijelzőn vagy a számítógép képernyőjén megjelenő utasításokat.

Ok: A papír adagolása vagy betöltése nem megfelelő.

Megoldás: Ellenőrizze, hogy a fotótálcában lévő papír helyesen van-e betöltve.

**Ok:** Túl sok papír lehet a tálcában.

**Megoldás:** Ne töltse túl a fotótálcát: a köteg teljesen simuljon a tálcába, és ne legyen magasabb a papírszélesség-beállító tetejénél.

Ok: Lehet, hogy összetapadt kettő vagy több papír.

**Megoldás:** Távolítsa el a papírt a tálcáról, pörgesse át a lapokat, így azok nem fognak összeragadni. Töltse be a papírt a tálcába, és próbáljon ismét nyomtatni.

**Ok:** A fotópapír esetleg meg van hajolva.

**Megoldás:** Ha a fotópapír meg van hajolva, helyezze a papírt egy műanyag tasakba, majd hajlítsa az elhajlással ellenkező irányba, amíg a papír ki nem egyenesedik. Ha a probléma továbbra is fennáll, használjon olyan fotópapírt, amely nincs meghajolva.

**Ok:** A nyomtató esetleg különösen magas vagy alacsony páratartalmú környezetben van.

Megoldás: Egyszerre csak egy fotópapírt helyezzen be.

#### Lehet, hogy a fotótálca nincs a helyén

Ok: Lehet, hogy a fotótálca nincs teljesen benyomva.

**Megoldás:** Emelje fel a kiadótálcát, majd tolja be teljesen a fotótálcát. Nyomja le teljesen a kiadótálcát.

#### Lehet, hogy a fotótálca nincs a helyén

Ok: Lehet, hogy a kimeneti tálca nem hajlik le egészen.

Megoldás: Nyomja le teljesen a kiadótálcát.

#### A kétoldalas nyomtatási tartozék hiányzik

Ok: A kétoldalas nyomtatási tartozék nincs felszerelve, vagy nincs jól felszerelve.

**Megoldás:** Határozottan illessze a kétoldalas nyomtatási tartozékot a készülék hátsó feléhez, amíg mindkét oldala helyére nem kattan.

Megjegyzés A nyomtatóra való felhelyezése során ne nyomja meg a tartozék oldalain található gombokat. A gombokat csak a készülékről való eltávolításkor használja.

# Fájlüzenetek

Az alábbiakban a fájlokhoz kapcsolódó hibaüzenetek listáját láthatja:

- <u>Hiba a fájl olvasása vagy írása közben</u>
- Nem olvasható fájlok. Az NN fájlt nem sikerül beolvasni
- Nem találhatók fényképek
- <u>A fájl nem található</u>
- <u>A fájlformátum nem támogatott</u>
- Érvénytelen fájlnév

- <u>A HP All-in-One által támogatott fájltípusok</u>
- Sérült fájl

#### Hiba a fájl olvasása vagy írása közben

Ok: A HP All-in-One szoftvere nem tudta megnyitni vagy menteni a fájlt.

Megoldás: Ellenőrizze, hogy a megfelelő mappa- és fájlnevet adta meg.

#### Nem olvasható fájlok. Az NN fájlt nem sikerül beolvasni

**Ok:** A behelyezett memóriakártyán vagy a csatlakoztatott tárolóeszközön található egyes fájlok sérültek.

**Megoldás:** Helyezze újra be a memóriakártyát a HP All-in-One készülékbe, vagy memóriakártya-olvasó vagy USB-kábel segítségével próbálja meg a fájlokat a számítógépre átvinni. Ha már korábban áttöltötte a fájlokat számítógépére, próbálja meg őket a HP Photosmart szoftver segítségével kinyomtatni. A másolatok feltehetőleg nem sérültek. Ha ezek a megoldások nem segítsenek, utolsó lehetőségként készítsen új felvételeket digitális fényképezőgépével.

#### Nem találhatók fényképek

**Ok:** A behelyezett memóriakártyán vagy a csatlakoztatott tárolóeszközön található egyes fájlok sérültek.

**Megoldás:** Helyezze újra be a memóriakártyát a HP All-in-One készülékbe, vagy memóriakártya-olvasó vagy USB-kábel segítségével próbálja meg a fájlokat a számítógépre átvinni. Ha már korábban áttöltötte a fájlokat számítógépére, próbálja meg őket a HP Photosmart szoftver segítségével kinyomtatni. A másolatok feltehetőleg nem sérültek. Ha ezek a megoldások nem segítsenek, utolsó lehetőségként készítsen új felvételeket digitális fényképezőgépével.

Ok: Nem találhatók fényképek a memóriakártyán vagy a tárolóeszközön.

**Megoldás:** Készítsen néhány fényképet a digitális fényképezőgéppel, és ezeket, vagy a korábban a számítógépre mentett képeket, a HP Photosmart szoftver segítségével kinyomtathatja.

#### A fájl nem található

**Ok:** Nincs elég memória a számítógépen nyomtatási előnézetfájl létrehozásához. **Megoldás:** Zárjon be néhány alkalmazást és próbálkozzon újra.

#### A fájlformátum nem támogatott

**Ok:** A HP All-in-One szoftver nem ismerte fel vagy nem támogatta a megnyitni vagy menteni kívánt fájl formátumát. Ha a kiterjesztés alapján úgy tűnik, hogy a fájl támogatott, akkor a fájl valószínűleg sérült.

**Megoldás:** Nyissa meg a fájlt egy másik programban, és mentse olyan formátumban, melyet a HP All-in-One szoftver felismer.

További információk itt olvashatók:

"A HP All-in-One által támogatott fájltípusok," 276. oldal

#### Érvénytelen fájlnév

Ok: A megadott fájlnév érvénytelen.

**Megoldás:** Ellenőrizze, hogy a fájlnévben nem használt-e érvénytelen szimbólumokat.

Megjegyzés Ugyan a fájlnév helyesnek tűnhet, még így is tartalmazhat meg nem engedett karaktereket. Írja felül a jelenlegi fájlnevet új névvel.

#### A HP All-in-One által támogatott fájltípusok

A HP All-in-One szoftvere az alábbi fájlformátumokat ismeri fel: BMP, DCX, FPX, GIF, JPG, PCD, PCX és TIF.

#### Sérült fájl

**Ok:** A behelyezett memóriakártyán vagy a csatlakoztatott tárolóeszközön található egyes fájlok sérültek.

**Megoldás:** Helyezze újra be a memóriakártyát a HP All-in-One készülékbe, vagy memóriakártya-olvasó vagy USB-kábel segítségével próbálja meg a fájlokat a számítógépre átvinni. Ha már korábban áttöltötte a fájlokat számítógépére, próbálja meg őket a HP Photosmart szoftver segítségével kinyomtatni. A másolatok feltehetőleg nem sérültek. Ha ezek a megoldások nem segítsenek, utolsó lehetőségként készítsen új felvételeket digitális fényképezőgépével.

Ok: A fájlrendszer sérült.

**Megoldás:** Ellenőrizze, hogy nem jelent-e meg olyan hibaüzenet a kijelzőn, mely szerint a memóriakártyán lévő képek megsérültek.

Ha a kártya fájlrendszere sérült, formázza újra a kártyát a digitális fényképezőgép segítségével.

Vigyázat! A memóriakártya újraformázása minden eltárolt fényképet töröl. Ha előzőleg áttöltötte a fényképeket a memóriakártyáról egy számítógépre, próbálja meg a fényképeket a számítógépről kinyomtatni. Máskülönben az elveszett fényképeket újra el kell készítenie.

# Általános felhasználói üzenetek

Az alábbiakban az általános felhasználói hibákhoz kapcsolódó üzenetek listáját láthatja:

- Nem lehet vágni
- Memóriakártyával kapcsolatos hiba
- <u>Nincs kapcsolat</u>
- Nincsenek lapolvasási beállítások
- Nincs szabad lemezterület
- <u>A memóriakártyának a nyílásban kell lennie</u>
- Kártya-hozzáférési hiba.
- Egyszerre csak egy kártyát használjon.
- <u>A kártya nem megfelelően van behelyezve.</u>
- <u>A memóriakártya nincs teljesen behelyezve.</u>
- <u>A kártya sérült.</u>
- <u>Többszörös csoportos gyorstárcsázási név</u>
- <u>Többszörös tag</u>
- <u>Érvénytelen gyorstárcsázás</u>

#### Nem lehet vágni

Ok: A számítógép nem rendelkezik elegendő memóriával.

**Megoldás:** Zárja be a nem használt alkalmazásokat. Ebbe beletartoznak az esetlegesen háttérben futó programok, például a képernyővédők és a víruskeresők is. (Ha leállítja a víruskeresőt, a lapolvasás végeztével ne felejtse el újraindítani.) A memória törléséhez próbálja újraindítani a számítógépet. Esetleg bővítse a számítógép memóriáját. Nézze meg a számítógéphez kapott dokumentációt.

**Ok:** A sikeres beolvasáshoz a merevlemezen legalább 50 MB szabad helynek kell lennie.

**Megoldás:** Ürítse ki az asztalon található Lomtárat. Esetleg töröljön fájlokat a merevlemezről.

#### Memóriakártyával kapcsolatos hiba

**Ok:** Egyszerre több memóriakártyát helyezett a HP All-in-One készülékbe.

**Megoldás:** Egy kivételével távolítsa el az összes kártyát. A HP All-in-One beolvassa a bennhagyott memóriakártya tartalmát, és megjeleníti a kártyán lévő első fényképet.

**Ok:** A Compact Flash memóriakártyát fordítva vagy fejjel lefelé helyezte a készülékbe.

**Megoldás:** Távolítsa el a kártyát, majd helyezze vissza megfelelően. A Compact Flash elülső címkéjének balra kell néznie.

Megoldás: Húzza ki a kártyát, majd ütközésig dugja vissza a nyílásba.

#### Nincs kapcsolat

Ok: E hibaüzenet megjelenését számos probléma előidézheti.

- A számítógép nincs bekapcsolva.
- A HP All-in-One készülék nincs csatlakoztatva a számítógéphez.
- Nincs megfelelően telepítve a HP All-in-One készülékhez kapott szoftver.
- · A HP All-in-One készülékhez kapott szoftver telepítve van ugyan, de nem fut.

**Megoldás:** Ellenőrizze, be van-e kapcsolva számítógép, és csatlakoztatva van-e a HP All-in-One készülékhez. Azt is ellenőrizze, telepítve van-e a HP All-in-One készülékhez kapott szoftver.

További információk itt olvashatók:

- "Kommunikációs problémák USB-kapcsolat esetén," 177. oldal
- "A hálózattal kapcsolatos problémák elhárítása," 192. oldal

#### Nincsenek lapolvasási beállítások

Ok: A HP All-in-One szoftvere nincs telepítve, vagy nem fut.

**Megoldás:** Győződjön meg arról, hogy a szoftver telepítve van és fut. További tudnivalókat a HP All-in-One készülékhez kapott Üzembe helyezési útmutató olvashat.

#### Nincs szabad lemezterület

Ok: Nincs elegendő szabad memória a számítógépen a művelet elvégzéséhez.

Megoldás: Zárjon be néhány alkalmazást és próbálkozzon újra.

#### A memóriakártyának a nyílásban kell lennie

**Ok:** Az ön által használni kívánt szolgáltatás csak akkor áll rendelkezésre, amikor a memóriakártya vagy a tárolóeszköz illeszkedik a HP All-in-One készülékhez.

**Megoldás:** Győződjön meg róla, hogy a memóriakártyát a HP All-in-One megfelelő nyílásába teljes mértékben beleillesztette, vagy próbáljon egy tárolóeszközt csatlakoztatni az elülső USB-porthoz, majd próbálja újra a műveletet.

#### Kártya-hozzáférési hiba.

**Ok:** Egyszerre több memóriakártyát helyezett a HP All-in-One készülékbe.

**Megoldás:** Egy kivételével távolítsa el az összes kártyát. A HP All-in-One beolvassa a bennhagyott memóriakártya tartalmát, és megjeleníti a kártyán lévő első fényképet.

**Ok:** A Compact Flash memóriakártyát fordítva vagy fejjel lefelé helyezte a készülékbe.

**Megoldás:** Távolítsa el a kártyát, majd helyezze vissza megfelelően. A Compact Flash elülső címkéjének balra kell néznie.

Ok: A memóriakártyát nem dugta be teljesen.

Megoldás: Húzza ki a kártyát, majd ütközésig dugja vissza a nyílásba.

#### Egyszerre csak egy kártyát használjon.

Ok: Több memóriakártyát helyezett be a HP All-in-One készülékbe.

Megoldás: Egyszerre csak egy memóriakártya lehet a készülékben.

Ha több memóriakártya van behelyezve, a Figyelmeztető gyorsan villog, és hibaüzenet jelenik meg a kijelzőn. A probléma elhárításához vegye ki a fölösleges memóriakártyát.

#### A kártya nem megfelelően van behelyezve.

Ok: A kártyát fordítva vagy fejjel lefelé helyezte be.

**Megoldás:** Fordítsa úgy a memóriakártyát, hogy a címkéje balra, érintkezői pedig jobbra nézzenek, és tolja be a kártyát a megfelelő nyílásba. Ki kell gyulladnia a Fotó jelzőfénynek.

Ha a memóriakártya nincs megfelelően behelyezve, a HP All-in-One készülék nem reagál, és nem kapcsol be a Fotó jelzőfény (a memóriakártya-nyílások mellett).

A memóriakártya megfelelő behelyezése után a Fotó jelzőfény néhány másodpercig villog, majd folyamatosan világítani kezd.

#### A memóriakártya nincs teljesen behelyezve.

Ok: A kártya nincs teljesen behelyezve.

**Megoldás:** Ellenőrizze, hogy teljesen behelyezte-e a memóriakártyát a HP All-in-One készülék megfelelő nyílásába.

Ha a memóriakártya nincs megfelelően behelyezve, a HP All-in-One készülék nem reagál, és nem kapcsol be a Fotó jelzőfény (a memóriakártya-nyílások mellett).

A memóriakártya megfelelő behelyezése után a Fotó jelzőfény néhány másodpercig villog, majd folyamatosan világítani kezd.

#### A kártya sérült.

**Ok:** A kártyát Windows XP rendszeren formázta. A Windows XP alapértelmezés szerint a 8 MB vagy kisebb méretű és a 64 MB vagy nagyobb méretű memóriakártyát FAT32 formátumra formázza. A digitális fényképezőgépek és az egyéb eszközök a

FAT (FAT16 vagy FAT12) formátumot használják, és nem ismerik fel a FAT32 formátumú kártyákat.

**Megoldás:** Formázza újra a kártyát a fényképezőgép segítségével, vagy formázza a kártyát Windows XP operációs rendszer alatt úgy, hogy FAT fájlrendszert választ.

#### Ok: A fájlrendszer sérült.

**Megoldás:** Ellenőrizze, hogy nem jelent-e meg olyan hibaüzenet a kijelzőn, mely szerint a memóriakártyán lévő képek megsérültek.

Ha a kártya fájlrendszere sérült, formázza újra a kártyát a digitális fényképezőgép segítségével.

Vigyázat! A memóriakártya újraformázása minden eltárolt fényképet töröl. Ha előzőleg áttöltötte a fényképeket a memóriakártyáról egy számítógépre, próbálja meg a fényképeket a számítógépről kinyomtatni. Máskülönben az elveszett fényképeket újra el kell készítenie.

#### Többszörös csoportos gyorstárcsázási név

Ok: A csoportos gyorstárcsázáshoz hozzárendelt név már használatban van.

Megoldás: Adjon meg egy másik nevet a csoportos gyorstárcsázásnak.

#### Többszörös tag

**Ok:** A gyorstárcsázási csoporthoz hozzáadni kívánt egyedi gyorstárcsázás már létezik a csoportban.

**Megoldás:** Adjon hozzá egy másik felhasználót a csoportos gyorstárcsázáshoz, vagy csak mentse a csoportban végzett módosításait.

#### Érvénytelen gyorstárcsázás

Ok: A gyorstárcsázás nem tudott kapcsolatot létesíteni faxgéppel.

**Megoldás:** Próbálkozzon a faxszám manuális tárcsázásával. Ha ez működik, frissítse a gyorstárcsázást. Ha ez sem működik, lépjen kapcsolatba a címzettel és győződjön meg róla, hogy valóban a helyes számot tárcsázza.

#### Papírüzenetek

Az alábbiakban a papírhoz kapcsolódó hibaüzenetek listáját láthatja:

- <u>A készülék nem tud papírt behúzni az adagolótálcából</u>
- <u>A tinta szárad</u>
- Kifogyott a papír
- Papírelakadás, nem megfelelő betöltés vagy elakadt nyomtatófej
- <u>Hibás papír</u>
- Nem megfelelő papírszélesség

#### A készülék nem tud papírt behúzni az adagolótálcából

Ok: Nincs elegendő papír az adagolótálcában.

**Megoldás:** Ha a HP All-in-One készülékből kifogyott a papír, vagy már csak egykét lap van a tálcában, helyezzen papírt az adagolótálcába. Ha van papír az adagolótálcában, vegye ki, majd a köteget ütögesse az asztalhoz, végül helyezze vissza a papírt az adagolótálcába. Kövesse a kijelzőn vagy a számítógép képernyőjén megjelenő utasításokat a nyomtatás folytatásához.

További információk itt olvashatók:

"Teljes méretű papír betöltése," 80. oldal

#### A tinta szárad

**Ok:** A fóliák és bizonyos egyéb nyomathordozók esetében a száradási idő hosszabb a megszokottnál.

**Megoldás:** Hagyja a kinyomtatott dokumentumot a gyűjtőtálcában, amíg az üzenet el nem tűnik. Ha a nyomatot az üzenet eltűnése előtt mindenképp el kell távolítania, akkor a nyomathordozót az alján tartva vagy a széleinél fogva óvatosan emelje fel, és helyezze valamilyen vízszintes felületre.

# Kifogyott a papír

Ok: Nincs elegendő papír az adagolótálcában.

**Megoldás:** Ha a HP All-in-One készülékből kifogyott a papír, vagy már csak egykét lap van a tálcában, helyezzen papírt az adagolótálcába. Ha van papír az adagolótálcában, vegye ki, majd a köteget ütögesse az asztalhoz, végül helyezze vissza a papírt az adagolótálcába. Kövesse a kijelzőn vagy a számítógép képernyőjén megjelenő utasításokat a nyomtatás folytatásához.

További információk itt olvashatók:

"Teljes méretű papír betöltése," 80. oldal

**Ok:** A kétoldalas nyomtatási tartozék nincs helyesen csatlakoztatva a HP All-in-One készülékhez.

**Megoldás:** Ha a papírelakadás megszüntetése céljából eltávolította a kétoldalas nyomtatási tartozékot, tegye azt vissza.

További információk itt olvashatók:

"Papírelakadás megszüntetése," 180. oldal

#### Papírelakadás, nem megfelelő betöltés vagy elakadt nyomtatófej

**Ok:** Elakadt a papír a HP All-in-One készülékben.

**Megoldás:** Szüntesse meg az elakadást. A nyomtatás folytatásához nyomja meg a HP All-in-One vezérlőpaneljén a **OK** gombot.

További információk itt olvashatók:

"Papírelakadás megszüntetése," 180. oldal

#### Ok: A nyomtatófej elakadt.

**Megoldás:** Kapcsolja ki a HP All-in-One készüléket és nyissa ki a tintapatronajtót. Távolítson el mindent (beleértve a csomagolóanyagokat is), ami gátolhatja a nyomtatófej mozgását, majd kapcsolja újra be a HP All-in-One készüléket.

#### Hibás papír

**Ok:** A nyomtatási feladat beállítása nem felel meg a HP All-in-One készülékbe helyezett papír típusának és méretének.

**Megoldás:** Módosítsa a nyomtatóbeálltásokat, vagy helyezzen megfelelő típusú papírt az adagolótálcába.

További információk itt olvashatók:

"Nyomtatási beállítások módosítása az aktuális feladathoz," 88. oldal "Információk a papírról," 179. oldal

#### Nem megfelelő papírszélesség

**Ok:** A nyomtatási feladathoz tartozó nyomtatási beállítások nem felelnek meg a HP All-in-One készülékbe töltött papírnak.

**Megoldás:** Módosítsa a nyomtatóbeálltásokat, vagy helyezzen megfelelő típusú papírt az adagolótálcába.

További információk itt olvashatók:

<u>"Információk a papírról</u>," 179. oldal <u>"Nyomtatási beállítások módosítása az aktuális feladathoz</u>," 88. oldal <u>"Papír betöltése</u>," 80. oldal

# Tápellátással és csatlakozással kapcsolatos üzenetek

Az alábbiakban a tápellátáshoz és a csatlakozáshoz kapcsolódó hibaüzenetek listáját láthatja:

- <u>A kommunikációs teszt sikertelen</u>
- <u>A HP All-in-One készülék nem található</u>
- Helytelen leállítás
- Megszakadt a kétirányú kommunikáció

#### A kommunikációs teszt sikertelen

**Ok:** A HP All-in-One ki van kapcsolva.

**Megoldás:** Tekintse meg a HP All-in-One kijelzőjét. Ha a kijelző üres, és a **Be** gomb jelzőfénye nem világít, akkor a HP All-in-One készülék ki van kapcsolva. Ellenőrizze,

hogy a tápkábel csatlakoztatva van-e a HP All-in-One készülékhez, és hogy be vane dugva a fali csatlakozóba. Kapcsolja be a HP All-in-One készüléket a **Be** gombbal.

Ok: A HP All-in-One nincs a számítógéphez csatlakoztatva.

**Megoldás:** Ha a HP All-in-One készülék nincs megfelelően csatlakoztatva számítógéphez, akkor kommunikációs hiba léphet fel. Győződjön meg róla, hogy az USB-kábel a HP All-in-One és a számítógép között az ábrán látható módon, jól van csatlakoztatva.

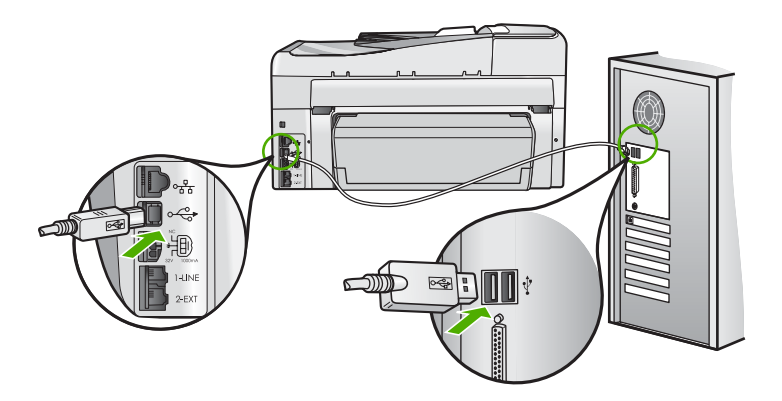

További információk itt olvashatók: "Kommunikációs problémák USB-kapcsolat esetén," 177. oldal

# A HP All-in-One készülék nem található

**Ok:** Ez a hiba csak az USB-csatlakoztatású készülékekre vonatkozik. Az USBkábel csatlakoztatása nem megfelelő.

**Megoldás:** Ha a HP All-in-One készülék nincs megfelelően csatlakoztatva a számítógéphez, akkor kommunikációs hiba léphet fel. Győződjön meg róla, hogy az USB-kábel a HP All-in-One és a számítógép között az ábrán látható módon jól van csatlakoztatva.

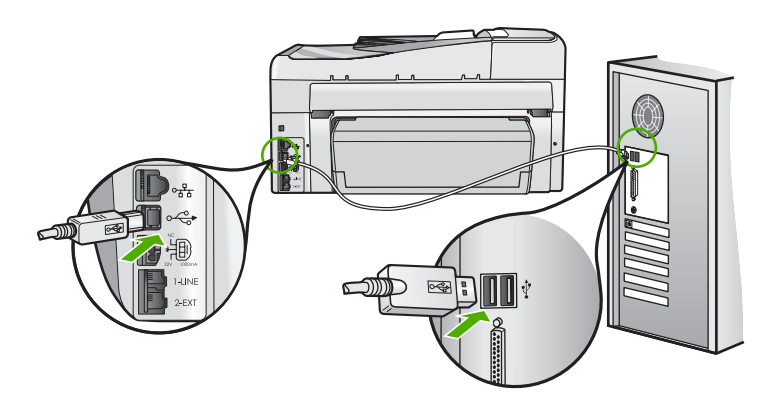

További információk itt olvashatók:

"Kommunikációs problémák USB-kapcsolat esetén," 177. oldal

#### Helytelen leállítás

**Ok:** A HP All-in-One a legutóbbi használat után nem lett megfelelően kikapcsolva. Ha a hosszabbító, esetleg a fali csatlakozó kikapcsolásával állítják le a HP All-in-One készüléket, az meghibásodhat.

**Megoldás:** A HP All-in-One készülék vezérlőpultjának **Be** gombjával kapcsolja be és ki a készüléket.

#### Megszakadt a kétirányú kommunikáció

**Ok:** A HP All-in-One ki van kapcsolva.

**Megoldás:** Tekintse meg a HP All-in-One kijelzőjét. Ha a kijelző üres, és a **Be** gomb jelzőfénye nem világít, akkor a HP All-in-One készülék ki van kapcsolva. Ellenőrizze, hogy a tápkábel csatlakoztatva van-e a HP All-in-One készülékhez, és hogy be van-e dugva a fali csatlakozóba. Kapcsolja be a HP All-in-One készüléket a **Be** gombbal.

Ok: A HP All-in-One nincs a számítógéphez csatlakoztatva.

**Megoldás:** Ha a HP All-in-One készülék nincs megfelelően csatlakoztatva számítógéphez, akkor kommunikációs hiba léphet fel. Győződjön meg róla, hogy az USB-kábel a HP All-in-One és a számítógép között az ábrán látható módon, jól van csatlakoztatva.

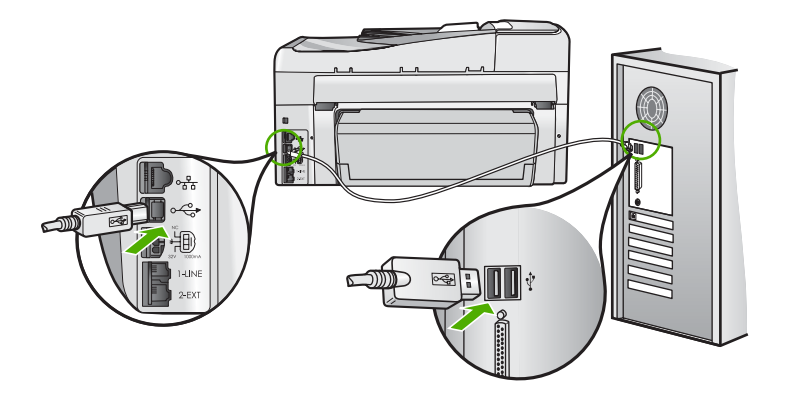

További információk itt olvashatók: "Kommunikációs problémák USB-kapcsolat esetén," 177. oldal

# Tintapatronokkal kapcsolatos üzenetek

Az alábbiakban a tintapatronokhoz kapcsolódó hibaüzenetek listáját láthatja:

- Kalibrációs hiba
- Nem lehet nyomtatni
- <u>Nem megfelelő tintapatron(ok).</u>
- Az alábbi tintapatronok nem használhatók a kész. inic. után, és ki kell cserélni őket.
- Tintapatronnal kapcsolatos probléma
- <u>Üres(ek) a tintapatron(ok)</u>
- Lejárt(ak) a tintapatron(ok)
- <u>Tintatovábbítási hiba</u>
- Hamarosan lejár a tinta szavatossága
- <u>Tintaellátási hiba</u>
- Nem HP-tinta
- Kifogyott az eredeti HP-tinta
- A nyomtatófej elakadt
- Nyomtatófejhiba
- Igazítás nem sikerült
- Hamarosan tintapatront kell cserélni
- <u>Ütemezett karbantartás</u>
- Rossz tintapatron(ok) van(nak) behelyezve
- A tintapatron hiányzik, rosszul van behelyezve vagy nem a készülékhez való

# Kalibrációs hiba

Ok: Nem megfelelő papírtípus található az adagolótálcában.

**Megoldás:** Ha a nyomtató beigazításakor színes vagy fotópapír van az adagolótálcában, a kalibrálás sikertelen lehet. Töltsön az adagolótálcába használatlan sima, fehér, letter vagy A4 méretű papírt, és nyomja meg a vezérlőpult **OK** gombját.

#### Nem lehet nyomtatni

Ok: A jelzett tintapatron(ok) kiürültek.

Megoldás: Cserélje ki a jelzett tintapatron(oka)t, és folytathatja a nyomtatást.

A HP All-in-One csak a jelzett patron(ok) cseréje után tudja folytatni a nyomtatást. Addig a nyomtatás áll.

További információk itt olvashatók:

"A tintapatronok cseréje," 167. oldal

#### Nem megfelelő tintapatron(ok).

**Ok:** Rossz tintapatron(ok) van(nak) behelyezve.

**Megoldás:** A megjelölt tintapatronok nem használhatók azután, hogy megtörtént a készülék használatbavétele. Cserélje az érintett patron(oka)t a HP All-in-One

Hibaelhárítás

készülékben való használatra alkalmas patron(ok)ra. A HP All-in-One által támogatott tintapatronok utánrendelési számát a készülékhez mellékelt nyomtatott dokumentációban találja meg.

További információk itt olvashatók:

"A tintapatronok cseréje," 167. oldal

Ok: A behelyezett tintapatron(ok) nem ehhez a készülékhez készült(ek).

**Megoldás:** Vegye fel a kapcsolatot a HP-támogatással. Látogasson el a következő címre:

www.hp.com/support

Kérésre válassza ki országát/térségét, és kattintson a **Kapcsolatfelvétel** hivatkozásra. Így a technikai támogatás telefonos elérhetőségével kapcsolatos információkat kap.

#### Az alábbi tintapatronok nem használhatók a kész. inic. után, és ki kell cserélni őket.

**Ok:** Rossz tintapatron(ok) van(nak) behelyezve.

**Megoldás:** A megjelölt tintapatronok nem használhatók azután, hogy megtörtént a készülék használatbavétele. Cserélje az érintett patron(oka)t a HP All-in-One készülékben való használatra alkalmas patron(ok)ra. A HP All-in-One által támogatott tintapatronok utánrendelési számát a készülékhez mellékelt nyomtatott dokumentációban találja meg.

További információk itt olvashatók:

"A tintapatronok cseréje," 167. oldal

Ok: A behelyezett tintapatron(ok) nem ehhez a készülékhez készült(ek).

**Megoldás:** Vegye fel a kapcsolatot a HP-támogatással. Látogasson el a következő címre:

#### www.hp.com/support

Kérésre válassza ki országát/térségét, és kattintson a **Kapcsolatfelvétel** hivatkozásra. Így a technikai támogatás telefonos elérhetőségével kapcsolatos információkat kap.

#### Tintapatronnal kapcsolatos probléma

**Ok:** A jelzett tintapatron(ok) nincs(enek) behelyezve vagy sérült(ek).

**Megoldás:** Cserélje ki a jelzett tintapatron(oka)t, és folytathatja a nyomtatást. Ha nem hiányzik tintapatron a HP All-in-One készülékből, lehet, hogy meg kell tisztítani a patronok érintkezőit.
Ha nem hiányzik tintapatron a HP All-in-One készülékből, és a patronérintkezők tisztítása után is ez az üzenet jelenik meg, akkor lehet, hogy valamelyik tintapatron sérült. Ellenőrizze, hogy nem járt-e le a nyomtatópatron garanciaideje.

- Ha elérte a garanciális időszak végét, vásároljon új patront.
- Ha még nem érte el a garanciális időszak végét, forduljon a HP ügyfélszolgálatához. Látogasson el a következő címre: <u>www.hp.com/support</u>. Kérésre válassza ki országát/térségét, és kattintson a Kapcsolatfelvétel hivatkozásra. Így a technikai támogatás telefonos elérhetőségével kapcsolatos információkat kap.

További információk itt olvashatók:

- "A tintapatronok cseréje," 167. oldal
- "A tintapatron érintkezőinek tisztítása," 171. oldal
- "Garanciális tudnivalók a tintapatronokról," 293. oldal
- "Nyomtatási kellékek vásárlása," 175. oldal

### Üres(ek) a tintapatron(ok)

**Ok:** A jelzett tintapatron(ok) kiürültek.

Megoldás: Cserélje a jelzett tintapatron(oka)t új patron(ok)ra.

További információk itt olvashatók:

"A tintapatronok cseréje," 167. oldal

### Lejárt(ak) a tintapatron(ok)

Ok: Lejárt a jelzett patron(ok) tintájának szavatossága.

**Megoldás:** Minden tintapatron lejárati ideje meg van határozva. Ez a nyomtatórendszer védelmére és a tinta minőségének biztosítására szolgál. Ha egy üzenet egy vagy több tintapatron szavatossági idejének lejártáról tájékoztat, akkor cserélje ki a lejárt parton(oka)t és zárja be az üzenetet. Patroncsere nélkül is folyathatja a nyomtatást a HP All-in-One kijelzőjén vagy a számítógép képernyőjén, a tintapatron lejártát jelző üzenetben olvasható útmutatás alapján. A HP a lejárt tintapatronok cseréjét javasolja. A HP lejárt tintapatronok esetében nem tudja szavatolni a minőséget és a megbízhatóságot. A készüléknek a lejárt tinta használata miatt szükségessé vált szervizelésére vagy javítására a jótállás nem vonatkozik.

További információk itt olvashatók:

"A tintapatronok cseréje," 167. oldal

### Tintatovábbítási hiba

**Ok:** A nyomtatófej vagy a tintatovábbító rendszer meghibásodott, ezért a HP All-in-One nem tud tovább nyomtatni.

**Megoldás:** Kapcsolja ki a HP All-in-One készüléket, húzza ki a tápkábelt, és várjon 10 másodpercig. Ezután dugja vissza a tápkábelt és kapcsolja be a készüléket.

Ha továbbra is megjelenik az üzenet, jegyezze fel a hibakódot, és lépjen kapcsolatba a HP-támogatási szolgálatával. Látogasson el a következő címre:

### www.hp.com/support

Kérésre válassza ki országát/térségét, és kattintson a **Kapcsolatfelvétel** hivatkozásra. Így a technikai támogatás telefonos elérhetőségével kapcsolatos információkat kap.

### Hamarosan lejár a tinta szavatossága

**Ok:** A jelzett patron(ok) tintájának szavatossága hamarosan lejár.

Megoldás: Hamarosan letelik egy vagy több tintapatron szavatossági ideje.

Minden tintapatron lejárati ideje meg van határozva. Ez a nyomtatórendszer védelmére és a tinta minőségének biztosítására szolgál. Ha egy üzenet egy vagy több tintapatron szavatossági idejének lejártáról tájékoztat, akkor cserélje ki a lejárt parton(oka)t és zárja be az üzenetet. Patroncsere nélkül is folyathatja a nyomtatást a HP All-in-One kijelzőjén vagy a számítógép képernyőjén, a tintapatron lejártát jelző üzenetben olvasható útmutatás alapján. A HP a lejárt tintapatronok cseréjét javasolja. A HP lejárt tintapatronok esetében nem tudja szavatolni a minőséget és a megbízhatóságot. A készüléknek a lejárt tinta használata miatt szükségessé vált szervizelésére vagy javítására a jótállás nem vonatkozik.

További információk itt olvashatók:

"A tintapatronok cseréje," 167. oldal

### Tintaellátási hiba

Ok: A kérdéses nyomtatópatront karbantartás közben eltávolították.

**Megoldás:** A nyomtatópatront cserélje az előző nyomtatópatronra a karbantartási eljárás közben. A karbantartás végeztével behelyezheti az új nyomtatópatront.

További információk itt olvashatók:

"A tintapatronok cseréje," 167. oldal

### Nem HP-tinta

Ok: A HP All-in-One készülék nem HP-tintát észlelt.

**Megoldás:** Cserélje ki a jelzett tintapatron(oka)t.

A HP eredeti HP-tintapatronok használatát javasolja. Ezek HP-nyomtatókhoz készültek és ilyeneken tesztelték őket, hogy egyszerűen elérhető minőségi nyomtatást biztosítsanak.

Megjegyzés A HP nem tudja szavatolni a nem HP-tinták minőségét és megbízhatóságát. A nyomtatónak a nem HP-tinta használatából eredeztethető meghibásodása vagy károsodása miatti szervizelésre, illetve javításra a garancia nem terjed ki. Ha abban a hiszemben vásárolt, hogy eredeti HP-tintapatront kap, akkor keresse fel a következő címet:

www.hp.com/go/anticounterfeit

További információk itt olvashatók:

"A tintapatronok cseréje," 167. oldal

### Kifogyott az eredeti HP-tinta

**Ok:** A jelzett patron(ok)ból kifogyott az eredeti HP tinta.

**Megoldás:** Cserélje ki a jelzett tintapatron(oka)t, vagy folytassa a nyomtatást a vezérlőpult **OK** gombjának megnyomásával.

A HP eredeti HP tintapatronok használatát javasolja. Ezek HP nyomtatókhoz készültek és ilyeneken tesztelték őket, hogy egyszerűen elérhető minőségi nyomtatást biztosítsanak.

Megjegyzés A HP nem tudja szavatolni a nem HP tinták minőségét és megbízhatóságát. A nyomtatónak a nem HP tinta használatából eredeztethető meghibásodása vagy károsodása miatti szervizelésre, illetve javításra a garancia nem terjed ki.

További információk itt olvashatók:

"A tintapatronok cseréje," 167. oldal

### A nyomtatófej elakadt

Ok: A nyomtatófej elakadt.

Megoldás: Távolítsa el a nyomtatófej útjában lévő akadályt.

### A nyomtatófej tisztítása

 Nyissa ki a tintapatron ajtaját az elülső, középső résznél emelve, amíg az ajtó a helyére nem pattan.

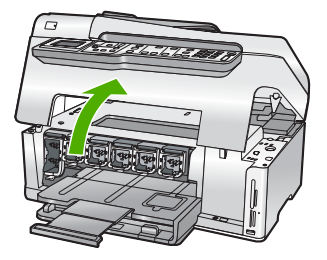

 Távolítsa el a nyomtatófej útjában lévő akadályt, például az esetleg bent felejtett csomagolóanyagot.

- 3. Kapcsolja ki, majd ismét be a HP All-in-One készüléket.
- 4. Csukja be a tintapatron ajtaját.

### Nyomtatófejhiba

**Ok:** A nyomtatófej vagy a tintatovábbító rendszer meghibásodott, ezért a HP All-in-One nem tud tovább nyomtatni.

**Megoldás:** Vegye fel a kapcsolatot a HP-támogatással. Látogasson el a következő címre:

www.hp.com/support

Kérésre válassza ki országát/térségét, és kattintson a **Kapcsolatfelvétel** hivatkozásra. Így a technikai támogatás telefonos elérhetőségével kapcsolatos információkat kap.

### Igazítás nem sikerült

Ok: Nem megfelelő papírtípus található az adagolótálcában.

**Megoldás:** Ha a nyomtató beigazításakor színes vagy fotópapír van az adagolótálcában, a művelet sikertelen lehet. Töltsön az adagolótálcába használatlan sima, fehér, letter vagy A4-es méretű papírt, és próbálja megismételni a műveletet. Ha a beigazítás ismét sikertelen, lehet, hogy valamelyik érzékelő hibás.

Vegye fel a kapcsolatot a HP-támogatással. Látogasson el a következő címre:

www.hp.com/support

Kérésre válassza ki országát/térségét, és kattintson a **Kapcsolatfelvétel** hivatkozásra. Így a technikai támogatás telefonos elérhetőségével kapcsolatos információkat kap.

Ok: Hibás a nyomtatófej vagy az érzékelő.

**Megoldás:** Vegye fel a kapcsolatot a HP-támogatással. Látogasson el a következő címre:

### www.hp.com/support

Kérésre válassza ki országát/térségét, és kattintson a **Kapcsolatfelvétel** hivatkozásra. Így a technikai támogatás telefonos elérhetőségével kapcsolatos információkat kap.

### Hamarosan tintapatront kell cserélni

**Ok:** A nyomtatópatron becsült tintaszintje alacsony, és hamarosan a cseréjére lehet szükség.

**Megoldás:** Egy rövid ideig még folytathatja a nyomtatást a nyomtatófejben lévő tintával. Cserélje ki a kérdéses nyomtatópatron(oka)t, vagy kövesse a kijelzőn/ képernyőn megjelenő utasításokat a folytatáshoz.

További információk itt olvashatók:

"A tintapatronok cseréje," 167. oldal

### Ütemezett karbantartás

**Ok:** A HP All-in-One rendszeres karbantartást hajt végre, hogy biztosítsa a kiváló nyomtatási minőséget.

**Megoldás:** Töltsön nem használt fehér letter vagy A4-es méretű papírt az adagolótálcába. Ezután kövesse a kijelzőn vagy a számítógép képernyőjén megjelenő utasításokat a folytatáshoz.

### Rossz tintapatron(ok) van(nak) behelyezve

Ok: Rossz tintapatron(ok) van(nak) behelyezve.

**Megoldás:** A HP All-in-One első üzembe helyezésekor feltétlenül a készülékhez mellékelt tintapatronokat helyezze be. A patronok speciális tintája úgy van kialakítva, hogy elkeveredjen a nyomtatófejben lévő tintával.

A hiba orvoslásához cserélje ki az érintett patron(oka)t a HP All-in-One készülékhez mellékelt patron(ok)ra.

További információk itt olvashatók:

"A tintapatronok cseréje," 167. oldal

### A tintapatron hiányzik, rosszul van behelyezve vagy nem a készülékhez való

Ok: Egy vagy több tintapatron hiányzik.

**Megoldás:** Távolítsa el, majd helyezze vissza a tintapatronokat, és győződjön meg róla, hogy megfelelően a helyükre illeszkedtek.

Ok: Egy vagy több tintapatron hiányzik, vagy nincs megfelelően behelyezve.

**Megoldás:** Távolítsa el, majd helyezze vissza a tintapatronokat, és győződjön meg róla, hogy megfelelően a helyükre illeszkedtek. Ha a probléma nem szűnt meg, tisztítsa meg a tintapatronok rézszínű érintkezőit.

További információk itt olvashatók:

- "<u>A tintapatronok cseréje</u>," 167. oldal
- "<u>A tintapatron érintkezőinek tisztítása</u>," 171. oldal

Ok: A tintapatron hibás vagy nem ebbe a készülékbe való.

**Megoldás:** Cserélje ki a jelzett tintapatron(oka)t, és folytathatja a nyomtatást. Ha nem hiányzik tintapatron a HP All-in-One készülékből, lehet, hogy meg kell tisztítani a patronok érintkezőit.

Ha nem hiányzik tintapatron a HP All-in-One készülékből, és a patronérintkezők tisztítása után is ez az üzenet jelenik meg, akkor lehet, hogy valamelyik tintapatron sérült. Vegye fel a kapcsolatot a HP-támogatással. Látogasson el a következő címre:

### www.hp.com/support

Kérésre válassza ki országát/térségét, és kattintson a **Kapcsolatfelvétel** hivatkozásra. Így a technikai támogatás telefonos elérhetőségével kapcsolatos információkat kap.

További információk itt olvashatók:

"A tintapatronok cseréje," 167. oldal

Ok: Rossz tintapatron(ok) van(nak) behelyezve.

**Megoldás:** A HP All-in-One első üzembe helyezésekor feltétlenül a készülékhez mellékelt tintapatronokat helyezze be. A patronok speciális tintája úgy van kialakítva, hogy elkeveredjen a nyomtatófejben lévő tintával.

A hiba orvoslásához cserélje ki az érintett patron(oka)t a HP All-in-One készülékhez mellékelt patron(ok)ra.

További információk itt olvashatók:

"A tintapatronok cseréje," 167. oldal

# 16 HP jótállás és támogatás

A Hewlett-Packard internetes és telefonos terméktámogatást nyújt a HP All-in-One készülékhez. Ez a rész a következő témaköröket tárgyalja:

- <u>Jótállás</u>
- Garanciális tudnivalók a tintapatronokról
- <u>Támogatási eljárás</u>
- Mielőtt hívja a HP-terméktámogatást
- <u>A HP telefonos támogatási szolgáltatása</u>
- További jótállási lehetőségek
- HP Quick Exchange Service (Japan)
- <u>Call HP Korea customer support</u>
- <u>A HP All-in-One készülék előkészítése szállításhoz</u>
- A HP All-in-One becsomagolása

### Jótállás

A jótállásról további tudnivalókat a HP All-in-One készülékhez kapott nyomtatott dokumentációban olvashat.

### Garanciális tudnivalók a tintapatronokról

A HP-patron(ok) jótállása akkor alkalmazható, amikor azok a nekik megfelelő HP nyomtatási eszközben vannak felhasználva. Ez a garancia nem vonatkozik újratöltött, utángyártott, felújított, rendeltetésellenesen használt vagy javított HP-tintatermékekre.

A termékre addig érvényes a garancia, amíg ki nem fogy a HP-tinta, vagy amíg a garanciaidő le nem jár. A garanciaidő végének ÉÉÉ/HH/NN formátumú jelzése az alábbi helyen szerepelhet a terméken:

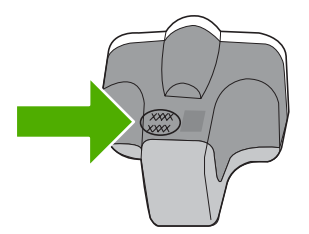

A HP korlátozott jótállási nyilatkozatát a HP All-in-One készülék nyomtatott dokumentációjában találja.

### Támogatási eljárás

### Probléma esetén hajtsa végre a következő eljárást:

- 1. Nézze meg a HP All-in-One készülékhez kapott dokumentációt.
- Látogasson el a HP online támogatási webhelyére (<u>www.hp.com/support</u>). A HP online támogatását a HP valamennyi ügyfele igénybe veheti. Ez az időszerű termékinformációk és a szakszerű segítség leggyorsabb forrása. A következőket kínálja:
  - Gyorsan elérhető, képzett online támogatási szakembereket
  - · Szoftver- és illesztőprogram-frissítéseket a HP All-in-One készülékhez
  - Hasznos tudnivalókat a HP All-in-One készülékkel és a leggyakoribb problémák elhárításával kapcsolatban
  - Célirányos eszközfrissítéseket, támogatási riasztásokat és HP-híreket (a HP All-in-One regisztrálása esetén)
- Hívja a HP támogatási szolgáltatását. A támogatási lehetőségek eszközönként, országonként/ térségenként és nyelvenként változnak.

### Mielőtt hívja a HP-terméktámogatást

A HP All-in-One készülékhez esetleg más gyártók szoftverei is mellékelve vannak. Ha e programok bármelyikének használata során problémát észlel, a leghatékonyabb technikai támogatást az adott cég szakembereitől kaphatja.

**Megjegyzés** Ez az információ nem vonatkozik a Japánban elő vásárlókra. Tudnivalók a Japánban elérhető szervizlehetőségekről: <u>"HP Quick Exchange Service (Japan)</u>," 296. oldal.

### Ha fel kell vennie a kapcsolatot a HP-támogatással, a hívás előtt hajtsa végre a következőket:

- 1. Ellenőrizze a következőket:
  - a. Csatlakoztatva van-e és be van-e kapcsolva a HP All-in-One;
  - b. A tintapatronok megfelelően vannak behelyezve.
  - c. Az ajánlott papír megfelelően van betöltve a bemeneti tálcába.
- 2. Állítsa alaphelyzetbe a HP All-in-One készüléket:
  - a. A Be gombbal kapcsolja ki a HP All-in-One készüléket.
  - b. A HP All-in-One készülék hátoldalából húzza ki a tápkábelt.
  - c. Helyezze vissza a tápkábelt a HP All-in-One készülékbe.
  - d. A Be gombbal kapcsolja be a HP All-in-One készüléket.
- Támogatási és jótállási információkért látogasson el a HP webhelyére: <u>www.hp.com/support</u>. Ha kérdés jelenik meg, válasszon országot/térséget, és kattintson a Kapcsolatfelvétel hivatkozásra. Így a technikai támogatás telefonos elérhetőségével kapcsolatos információkat kap.

Keresse fel a HP webhelyét a HP All-in-One készülékkel kapcsolatos a legfrissebb információkért és a hibaelhárítási tippekért.

- Ha továbbra is problémát észlel, és szeretné felvenni a kapcsolatot a HP-ügyféltámogatás képviselőjével, a következőkre lesz szüksége:
  - a. A HP All-in-One pontos nevére, ahogyan az a vezérlőpulton megjelenik.
  - b. Nyomtasson ki egy öntesztjelentést.
  - c. Mintanyomatként készítsen egy színes másolatot.

- d. Készüljön fel arra, hogy részletesen el kell mondania a problémát.
- e. Készítse elő a sorozatszámot.

A sorozatszámot a HP All-in-One hátulján található címkéről olvashatja le. A sorozatszám a címke bal felső sarkában olvasható 10 jegyű kód.

 Hívja a HP-támogatási szolgáltatását. A telefonbeszélgetés alatt legyen a HP All-in-One készülék közelében.

### Kapcsolódó témakörök

"Öntesztjelentés nyomtatása," 157. oldal

### A HP telefonos támogatási szolgáltatása

A támogatási vonalak számának listáját megtalálhatja a készülék nyomtatott dokumentációjában. Ez a rész a következő témaköröket tárgyalja:

- <u>A telefonos támogatás időtartama</u>
- Hívás kezdeményezése
- <u>A telefonos támogatási időszak lejárta után</u>

### A telefonos támogatás időtartama

Egyéves ingyenes telefonos támogatásra van lehetőség Észak-Amerikában, Ázsia csendes-óceáni részén, valamint Latin-Amerikában (Mexikót is beleértve). A telefonos támogatás időtartama Európa, a Közel-Kelet és Afrika esetében a <u>www.hp.com/support</u> címen állapítható meg. A telefonbeszélgetésekre a szokásos telefondíjak érvényesek.

### Hívás kezdeményezése

A HP ügyfélszolgálat hívásakor tartózkodjon a számítógép és a HP All-in-One mellett. Készüljön fel arra, hogy meg kell adnia a következő adatokat és információkat:

- Típusszám (a HP All-in-One előlapján lévő címkén található)
- Sorozatszám (a HP All-in-One hátulján vagy alján található)
- A probléma felmerülésekor megjelenő üzenetek
- Válaszok az alábbi kérdésekre:
  - Máskor is előfordult már ez a probléma?
  - Elő tudja idézni újból?
  - Hozzáadott új hardvert vagy szoftvert a rendszerhez a probléma első jelentkezésének idején?
  - Történt egyéb említésre méltó esemény a probléma jelentkezése előtt (például villámlás, a HP All-in-One áthelyezése stb.)?

### A telefonos támogatási időszak lejárta után

A telefonos támogatási időszak lejárta után a HP díjat számít fel a támogatási szolgáltatásért. A HP online támogatási webhelyén is találhat segítséget: <a href="http://www.hp.com/support">www.hp.com/support</a>. A támogatási lehetőségekről a helyi HP viszonteladótól vagy az országában/térségben elérhető támogatási vonalon kaphat további tájékoztatást.

### További jótállási lehetőségek

A HP All-in-One készülékhez további díj ellenében bővített szolgáltatási programok is elérhetők. Látogasson el a <u>www.hp.com/support</u> címre, válassza ki országát/térségét és nyelvét, majd a szolgáltatásokkal és jótállással foglalkozó részben tekintse meg a bővített szolgáltatási programokkal kapcsolatos tudnivalókat.

### HP Quick Exchange Service (Japan)

インク カートリッジに問題がある場合は以下に記載されている電話番号に連絡してく ださい。インク カートリッジが故障している、または欠陥があると判断された場合、 HP Quick Exchange Service がこのインク カートリッジを正常品と交換し、故障した インクカートリッジを回収します。保障期間中は、修理代と配送料は無料です。また、 お住まいの地域にもよりますが、プリンタを次の日までに交換することも可能です。 電話番号: 0570-000511(自動応答)

8.1 日 9.1 0370-0003 FT (日勤応告)
 03-3335-9800 (自動応答システムが使用できない場合)
 サポート時間: 平日の午前 9:00 から午後 5:00 まで
 土日の午前 10:00 から午後 5:00 まで

祝祭日および1月1日から3日は除きます。

サービスの条件:

- サポートの提供は、カスタマケアセンターを通してのみ行われます。
- カスタマケアセンターがプリンタの不具合と判断した場合に、サービスを受けることができます。
   ご注意:ユーザの扱いが不適切であったために故障した場合は、保障期間中であっても修理は有料となります。詳細については保証書を参照してください。

その他の制限:

- 運搬の時間はお住まいの地域によって異なります。詳しくは、カスタマケアセン ターに連絡してご確認ください。
- 出荷配送は、当社指定の配送業者が行います。
- 配送は交通事情などの諸事情によって、遅れる場合があります。
- このサービスは、将来予告なしに変更することがあります。

Útmutatás a készülék cserére történő becsomagolásához: "<u>A HP All-in-One</u> becsomagolása," 298. oldal.

### **Call HP Korea customer support**

HP 한국 고객 지원 문의

- 고객 지원 센터 대표 전화 1588-3003
- 제품가격 및 구입처 정보 문의 전화 080-703-0700
- 전화 상담 가능 시간: 평 일 09:00~18:00 토요일 09:00~13:00 (일요일, 공휴일 제외)

### A HP All-in-One készülék előkészítése szállításhoz

Ha már kapcsolatba lépett a HP ügyfélszolgálatával vagy az eladóval, és vissza kell küldenie javításra a HP All-in-One készüléket, távolítsa el a következő elemeket, mielőtt a készüléket visszaküldi.

- Vezérlőpultsablon
- A HP All-in-One készülékhez csatlakoztatott táp-, USB- és egyéb kábelek

△ Vigyázat! A HP All-in-One cserekészüléket tápkábel nélkül szállítják. A HP All-in-One cserekészülék megérkeztéig tárolja a kábelt biztonságos helyen.

- Az adagolótálcába töltött papír
- · Vegye ki a HP All-in-One készülékből az esetleg benne maradt eredeti dokumentumokat.
- Ez a rész a következő témaköröket tárgyalja:
- A tintarendszer biztosítása
- <u>A vezérlőpultsablon címke eltávolítása</u>

### A tintarendszer biztosítása

Érdeklődjön a HP támogató szolgálatánál, hogyan kell biztosítani a tintarendszert ahhoz, hogy a HP All-in-One szállítása közben a készülékben ne folyjon ki a tinta. Lehet, hogy azt az utasítást kapja, hogy helyezzen be a tintapatronok helyett cseretintapatronokat.

Ha HP All-in-One cserekészüléket kap, a tintarendszer biztosításával kapcsolatban olvassa el a dobozba helyezett tájékoztató anyagot. Lehet, hogy a HP All-in-One cserekészülékhez kapott tintapatronokat kell behelyeznie a saját készülékébe, hogy annak szállítása közben ne folyjon ki a tinta.

Megjegyzés Ez az információ nem vonatkozik a Japánban elő vásárlókra. Tudnivalók a Japánban elérhető szervizlehetőségekről: "HP Quick Exchange Service (Japan)," 296. oldal.

### Kapcsolódó témakörök

"A tintapatronok cseréje," 167. oldal

### A vezérlőpultsablon címke eltávolítása

Mielőtt a HP All-in-One készüléket visszaküldené javításra, vegye le a vezérlőpultsablont.

Megjegyzés Ez az információ nem vonatkozik a Japánban elő vásárlókra. Tudnivalók a Japánban elérhető szervizlehetőségekről: <u>"HP Quick Exchange Service (Japan)</u>," 296. oldal.

Vigyázat! A HP All-in-One készülék legyen áramtalanítva az alábbi lépések megtétele előtt.

### A vezérlőpultsablon levétele

- 1. A HP All-in-One kikapcsolásához nyomja meg a Be gombot.
- Húzza ki a tápkábelt a falból, majd HP All-in-One a készülék hátoldalából. A tápkábelt ne küldje vissza a HP All-in-One készülékkel.
- 3. Az alábbiak szerint távolítsa el a vezérlőpanel címkét:
  - a. Tegye a kezét a vezérlőpanel címke két oldalára.
  - b. Ujjai hegyével emelje fel a vezérlőpanel címkét.

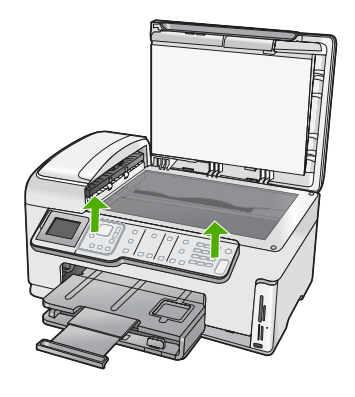

- Őrizze meg a vezérlőpanel címkét. Ne küldje vissza a vezérlőpanel címkét a HP All-in-One készülékkel.
  - Vigyázat! Előfordulhat, hogy a HP All-in-One cserekészülék vezérlőpultsablonnal nélkül érkezik. Tegye biztonságos helyre a vezérlőpultsablonnal, és amikor a HP All-in-One cserekészülék megérkezik, helyezze rá. A vezérlőpult funkciói csak a HP All-in-One készülékre felhelyezett vezérlőpultsablonnal használhatók.
  - Megjegyzés A vezérlőpultsablon felhelyezésére vonatkozó útmutatást a HP All-in-One készülékhez mellékelt Üzembe helyezési útmutató találja. A HP All-in-One cserekészülékhez lehet, hogy üzembehelyezési útmutatást is kap.

### A HP All-in-One becsomagolása

Miután előkészítette a HP All-in-One készüléket a szállításra, hajtsa végre a következő lépéseket.

### A HP All-in-One becsomagolása

1. Ha lehetséges, a szállítandó HP All-in-One készüléket az eredeti csomagolásába vagy a cserekészülék csomagolásába helyezze be.

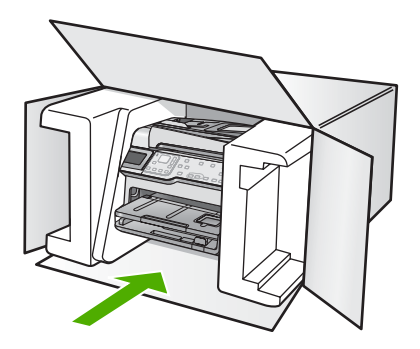

Ha már nincs meg az eredeti csomagolóanyag, használjon más megfelelő csomagolóanyagokat. A szállítás során a nem megfelelő csomagolás és/vagy a nem megfelelő szállítás miatt bekövetkező károkra a jótállás nem vonatkozik.

- 2. Helyezze a visszaszállítási címkét a doboz külső részére.
- 3. A dobozba tegye bele a következőket:
  - A probléma teljes leírását a javítást végző személy számára (például a nyomtatási minőség hibáját szemléltető oldalakat).
  - A vásárlási nyugtát vagy a vásárlást igazoló más bizonylatot, amelyről megállapítható a jótállási időszak.
  - Nevét, címét és telefonszámát, ahol napközben elérhető.

- HP jótállás és támogatás
- 16. fejezet

# 17 Műszaki információk

Ezen fejezet a HP All-in-One műszaki adatait, valamint a nemzetközi hatósági nyilatkozatokat tartalmazza.

További műszaki adatokért tekintse át a HP All-in-One nyomtatott dokumentációját. Ez a rész a következő témaköröket tárgyalja:

- <u>Műszaki adatok</u>
- Környezeti termékkezelési program
- Hatósági nyilatkozatok
- Vezeték nélküli készülékekre vonatkozó hatósági nyilatkozatok
- Declaration of conformity (European Economic Area)
- HP Photosmart C7200 All-in-One series declaration of conformity

### Műszaki adatok

Ebben a fejezetben a HP All-in-One készülékre vonatkozó műszaki leírást találja. További műszaki adatokért tekintse át a HP All-in-One nyomtatott dokumentációját.

### Rendszerkövetelmények

A szoftver- és rendszerkövetelményeket a Readme (Olvass el!) fájl ismerteti.

A jövőben várható kiadásokról, újdonságokról és terméktámogatásról a HP online támogatási webhelyén olvashat bővebben a következő címen: <u>www.hp.com/support</u>.

| Típus                                                  | Papír súlya                            | Adagolótálca                            | Kimeneti tálca†         | Fotótálca |
|--------------------------------------------------------|----------------------------------------|-----------------------------------------|-------------------------|-----------|
| Normál papír                                           | 75–90 g/m²                             | Legfeljebb 100 (75<br>g/m² súlyú papír) | 50 (20 fontos<br>papír) | -         |
| Legal méretű papír                                     | 75–90 g/m²                             | Legfeljebb 100 (75<br>g/m² súlyú papír) | 50 (20 fontos<br>papír) | -         |
| Kártyák                                                | 110 font index<br>maximum (200<br>gsm) | Akár 40                                 | 25                      | Akár 20   |
| Borítékok                                              | 75–90 g/m²                             | Akár 10                                 | 10                      | _         |
| Írásvetítő-fólia                                       | _                                      | Akár 30                                 | 15 vagy kevesebb        | _         |
| Címkék                                                 | _                                      | Akár 30                                 | 25                      | _         |
| 4 x 6 hüvelyk (10 x 15<br>cm) méretű fotópapír         | 145 font<br>(236 g/m <sup>2</sup> )    | Akár 30                                 | 25                      | Akár 20   |
| 8,5 x 11 hüvelyk (216 x<br>279 mm) méretű<br>fotópapír | -                                      | Akár 30                                 | 10                      | -         |

### Papírspecifikációk

Maximális befogadóképesség.

† A kimeneti tálca kapacitását a használt papír típusa és a felhasznált tinta mennyisége befolyásolja. A HP azt javasolja, hogy rendszeresen ürítse a kimeneti tálcát.

Maximális befogadóképesség.

Begjegyzés A támogatott médiaméretek teljes listáját a nyomtatómeghajtó-szoftver tartalmazza.

### Nyomtatási specifikációk

- Legfeljebb 1200 x 1200 leképezési dpi felbontású fekete nyomtatás számítógépről
- Legfeljebb 4800 x 1200 optimalizált dpi felbontású színes nyomtatás számítógépről 1200 bemeneti dpi mellett
- A nyomtatási sebesség a dokumentum összetettségétől függ
- Panorámaméretű nyomtatás
- Módszer: drop-on-demand (igény szerinti cseppadagolású) termikus tintasugár
- Nyelv: PCL3 GUI
- Terhelés: Legfeljebb 3000 nyomtatott lap havonta

### Másolási specifikációk

- Legfeljebb 4800 x 4800 dpi másolási felbontás
- Digitális képfeldolgozás
- Legfeljebb 99 másolat egy eredetiről (a készülék típusától függően változik)
- 400%-os nagyítás, oldalhoz igazítás (a készülék típusától függően változik)
- A másolási sebesség a dokumentum összetettségétől függ.

### Lapolvasási specifikációk

- Képszerkesztőt tartalmaz
- Az integrált OCR-szoftver automatikusan szerkeszthető szöveggé alakítja a beolvasott szöveget (ha telepítve van)
- Twain-kompatibilis illesztőfelület
- Felbontás: legfeljebb 4800 x 9600 dpi, optikai (a modelltől függ); 19 200 dpi szoftveres felbontás
- Színes: 48 bites színes, 8 bites szürkeskála (256 szürke árnyalat)
- A legnagyobb lapolvasási méret az üvegről: 21,6 x 29,7 cm

### Faxolási specifikációk

- Lehetőség fekete-fehér és színes fax küldésére közvetlenül a készülékről.
- Legfeljebb 110 gyorstárcsázási szám (a készülék típusától függően változik).
- Legfeljebb 120 oldalas memória (a készülék típusától függően változik, az ITU-T 1-es tesztkép alapján, normál felbontás mellett). Összetettebb oldalaknál vagy nagyobb felbontásnál a faxolás tovább tart és több memóriát igényel.
- Kézi faxküldés és fogadás.
- Automatikus újratárcsázás foglaltság esetén öt alkalommal (a készülék típusától függően változik).
- Automatikus újratárcsázás, ha nincs válasz, egy alkalommal (a készülék típusától függően változik).
- Visszaigazolási és tevékenységjelentések.
- CCITT/ITU Group 3 fax Hibajavító üzemmóddal (Error Correction Mode).
- 33,6 kbit/s-os átvitel.
- 3 másodperc/oldal sebesség 33,6 kbit/s-os átvitelnél (az 1-es ITU-T tesztkép alapján, normál felbontás mellett). Összetettebb oldalaknál vagy nagyobb felbontásnál a faxolás tovább tart és több memóriát igényel.
- Csengetésfelismerés és automatikus átkapcsolás a fax és az üzenetrögzítő között.

|        | Fotó (dpi)                              | Nagyon finom<br>(dpi) | Finom (dpi) | Normál (dpi) |
|--------|-----------------------------------------|-----------------------|-------------|--------------|
| Fekete | 200 x 200 (8 bites<br>szürkeárnyalatos) | 300 x 300             | 200 x 200   | 200 x 100    |
| Színes | 200 x 200                               | 200 x 200             | 200 x 200   | 200 x 200    |

### Nyomtatási felbontás

A nyomtató felbontásáról a nyomtatószoftverben tájékozódhat. További információ itt olvasható: "A nyomtatási felbontás megtekintése," 90. oldal.

### Nyomtatópatronok kapacitása

A nyomtatópatronok becsült kapacitásáról a www.hp.com/pageyield oldalon olvashat bővebben.

### Hangos információk

Ha rendelkezik internet-hozzáféréssel, akkor a zajra vonatkozóan információkat kaphat a HP webhelyén. Látogasson el a következő címre: <u>www.hp.com/support</u>.

### Duplexpapír-specifikációk

### Táblázat 17-1 Médiatömeg

| Típus            | Méret                                                                                                  | Tömeg                                              |
|------------------|----------------------------------------------------------------------------------------------------|----------------------------------------------------|
| Papír            | Letter: 21,59 x 27,94 cm<br>Executive: 18,415 x 26,67 cm<br>A4-es: 210 x 297 mm<br>A5-ös: 148 x 210 mm | 60–90 g/m <sup>2</sup> (16–24 font)                |
| Prospektuspapír  | Letter: 21,59 x 27,94 cm<br>A4-es: 210 x 297 mm                                                        | Legfeljebb 180 g/m² (legfeljebb<br>48 font/köteg)  |
| Kártyák és fotók | 10,16 x 15,24 cm<br>12,7 x 20,32 cm<br>10 x 15 cm<br>A6-os: 105 x 148.5 mm<br>Hagaki: 100 x 148 mm     | Legfeljebb 200 g/m² (legfeljebb<br>110 font/index) |

### Illesztési eltolódás

0,006 mm/mm sima papíron (2. oldal)

### Papírtípusok

- Normál papír
- Inkjet-papír
- Prospektuspapír
- Indexkártyák, levelezőlapok, Hagaki

Megjegyzés A papírtípusok hozzáférhetősége országonként/régiónként változik.

### Környezeti termékkezelési program

A Hewlett-Packard Company elkötelezett aziránt, hogy termékei ne csak kiváló minőségűek, de környezetbarátok is legyenek. Ezt a terméket az újrahasznosítási elvek szerint tervezték. A

felhasznált anyagok száma a minimálisra lett csökkentve, miközben biztosítva van a megfelelő minőség és megbízhatóság. A különböző anyagok könnyen szétválaszthatók. A rögzítőket és csatlakozókat könnyű megtalálni, könnyen hozzáférhetők, és egyszerű eszközökkel eltávolíthatók. A legfontosabb alkatrészek könnyen hozzáférhetőek, és egyszerűen szétszedhetőek és javíthatók. További információk a HP Commitment to the Environment (környezetvédelmi) webhelyén találhatók:

www.hp.com/hpinfo/globalcitizenship/environment/index.html

Ez a rész a következő témaköröket tárgyalja:

- Papírfelhasználás
- <u>Műanyagok</u>
- Anyagbiztonsági adatlapok
- Újrahasznosítási program
- <u>HP tintasugaras kiegészítők újrahasznosítási programja</u>
- Fogyasztás
- Anyagok különleges kezelése
- Kaliforniai felhasználók figyelmébe
- NDL battery disposal
- Taiwan battery statement
- Disposal of Waste Equipment by Users in Private Households in the European Union

### Papírfelhasználás

A termék képes a DIN 19309-nek és az EN 12281:2002-nek megfelelően újrafelhasznált papírral való működésre.

### Műanyagok

A 25 grammnál nehezebb műanyag alkatrészeket a nemzetközi szabványok szerint jelöltük meg, így a termék életének a végén könnyen azonosíthatók az újrafelhasználható műanyag alkatrészek.

### Anyagbiztonsági adatlapok

Az anyagbiztonsági adatlapok (MSDS) megtalálhatók a HP webhelyén: www.hp.com/go/msds

### Újrahasznosítási program

A HP egyre növekvő számú termék-visszavételi és újrahasznosítási programot kínál fel sok országban/régióban, és partnereként működik együtt a világ néhány legnagyobb újrahasznosítási központjával. A HP a néhány legnépszerűbb termékének újra történő eladásával megóvja az erőforrásokat. További, általános tudnivalók a HP termékek újrahasznosításával kapcsolatban: www.hp.com/hpinfo/globalcitizenship/environment/recycle/

### HP tintasugaras kiegészítők újrahasznosítási programja

A HP elkötelezett a környezet védelme iránt. Az újrahasznosítási program (HP Inkjet Supplies Recycling Program) számos országban lehetővé teszi az elhasznált nyomtatópatronok és tintapatronok ingyenes begyűjtését. További tudnivalókat az alábbi webhelyen olvashat: www.hp.com/hpinfo/globalcitizenship/environment/recycle/

### Fogyasztás

A terméket úgy tervezték, hogy a teljesítmény romlása nélkül csökkentse az energiafogyasztást és óvja a környezetet. A termék mind működés közben, mind inaktív állapotban takarékoskodik az energiával. Az energiafogyasztással kapcsolatos részletes információk a HP All-in-One nyomtatott dokumentációjában találhatók.

# Műszaki információk

### Anyagok különleges kezelése

Ez a HP-termék lítium-mangándioxid akkumulátort tartalmaz, mely a fő nyomtatott áramköregységen helyezkedik el. Az akkumulátor élettartama végén veszélyes hulladékként való kezelést igényelhet.

### Kaliforniai felhasználók figyelmébe

A termékben lévő akkumulátor perklorát anyagot tartalmazhat. A termék leselejtezéséhez különleges rendelkezések lehetnek érvényben. További tudnivalókat az alábbi webhelyen olvashat: www.dtsc.ca.gov/hazardouswaste/perchlorate

### NDL battery disposal

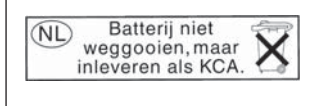

Dit HP Product bevat een lithium-manganese-dioxide batterij. Deze bevindt zich op de hoofdprintplaat. Wanneer deze batterij leeg is, moet deze volgens de geldende regels worden afgevoerd.

### Taiwan battery statement

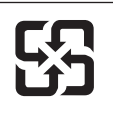

廢電池請回收

Please recycle waste batteries.

Deutsch

asti

### Disposal of Waste Equipment by Users in Private Households in the European Union

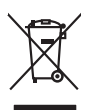

Disposal of Waste Equipment by Users in Private Households in the European Union This symbol on the product or on its pockaging indicates that this product must not be disposed of with your other household waste. Instead, it is your responsibility to dispose of your waste equipment by handing if over to a disposite Collection point to the neycriging of wave technicia and eductoria equipment. The separate collection and neycriging variance decision and neycriging variance and explores of all the line of disposal will help to conserve nature associates our technic and eductoria. The neycriging of wave equipments or can drap of your wate equipment for recording your collection of the line (equipment of the most of the second or technic of the disposal of the wate disposal matrice or the show there you particulated the product. English

(a) construction of provide sequences to express productions of provide provide sequences and expression of the sequences of the sequences

Note many, where is the development and end to be developmentary of end adjacent to how over 2 under the product Enforcing on a real Reference of the developmentary of the developmentary of the deve ortung, das

In diffuence in elaborate, remainance dos dos dos dos dos dos de autoremantantes. Enantimento el agrepareccialarose do archamente de parte el apriventi all'Unione Europeza estes simistos de apores sú prodoitos sulla contexione indica de al prodoito non dere asses analito assisme agil abii infait domentia: Gi uterri decono provedere allo anto della aporteciana de anto de la prodoito en allo este assessantes en allo assisme agil abii infait domentia: Caractera el ancidango parte della aporteciana de anto tessa da antilemento teorescione della intracentaria della aportecciataria e detticha ed atentaria e regano retarante intrapeto della ambiente e della hotele della solue. Fer uteriori informazioni sui punti di necolta della opparecciataria e da intracendo e al intracegno e antonico ristrato da elimbiotecto de ristrato della regozia pressa intra antoni a grantinatoria della regozianza della regozianza della proprio comune di residenza, entrica di analimente della hotele della solue. Fer uteriori informazioni sui punti di neccolta della opparecchiatare de notamare, constatre il proprio comune di residenza, entrica di analimente della batto della regozia pressa il que e stato acquistato il prodotto.

Transmission de man locate o i negacio perso il quale è abla organista il producto, internaziona de mana e pupara comme di instanciano de assertazio e la constanza de la constanza de assertazio a de mana della della del

nema amena anguno e provuos. Ilikuidae **v**yslovalikiho zarizeni uižvateli v domácnosti v zemich EU Talo značka na produklu nebo na jeho obalu zanačuje, že tento produk nemi bri likvidován pravým vyhozenim do běžneho domovniho odpadu. Odpovidáte za to, že vysloužilé zařizemi lada předom k likvidaci do stanovných bětmých mia uterných k revyklaci vysloužilých elektrických a elektronických zařizemi. Likvidace vysloužilého zařizemi sa maja tarije mia v stanovného stanovného stanovného stanovného stanovného stavy stanovného stanovného sta vyslavsliž zařizení stanovného stanovného st

Dentskaffelse af affaldsudstyr for brugere i private husholdninger i EU Dette symlop på praduktet eller på dete embalage indikere, är produktet likke må bortskaffels sammen med andet husholdningsaffald. I stedet er det dit ansvar at bortskaffe affaldsudstyr på det at allevere det på detti bergarbet at hanningsabet mer Menslik på gettavag at ellektink og elektronsk affaldsudstyr. Den separabe indramling og genthung af dit affaldsudstyr på ridspunkte for bortskaffelse med i dit besome nutvinger resourcer og siker, at gentarog i findet at på en måda, der beskytter mennesten heldere samm i liget. Hvis du vil vide mere om, hvor å kan affaldsudstere etti affaldsudstyr på fallster forstansværse held sind sammes med fallster fallsterse etti affaldsudstyr på som at en start som at etti affaldsudstyr gå at at en start som at en som at en start som at en som at en som at

Off, hord a land alteret or all anabatanyt is genoragi, can au kontrakte warminente, ser laute internationalistic of a land alteret or all anabatany in a second product of a land alteret or all anabatany. If a genoragi, can au kontrakte service international and alteret or all anabatany international and alteret or all anabatany international and alteret or all anabatany international and alteret or all anabatany international and alteret or alteret or altereto or a ar u uw afgedi I aangeschaft. hebt a

professimiliare kasukueli kärvaldatavate seadmete kälitemine Suroope Lidus uro toto topianila se sinkoid, alin vasia kasid vasia kasid kasid kasid kasid kasid kasid kasid kasid kasid kasid misähät. Lilliksentorate seadmete endik logamine ja kalitemine alab sääta loodavaraalin naja tagada, et kälitemine toimat tota variete ja kakikonale ohvuhut selle kahit, kuliva eutiliseentova saame kalitemissä vasia ja saaksi suote kasid kalitusta omavaltusest, misään

Haviettävisen laitteiden käsittely kohlalauksissa Euroopan unionin alueella. Tamä baleessa bii sen pokkauksessa oleva merkinä aasihaa, että haitettä si saa hävittää talaolaitteidet mukaan. Käyttäjän velvollisuus on huolehtia siitä, että häviettävä laitte Tamä baleessa bii sen pokkauksessa oleva merkinä Kaviettävän laittellen erillinen keräys ja kierätys säästä luonnonvaraja. Näin toiminalla varmisteaan myös, että kierätys tapahtuu tavalla, joka suojetei himisten terveyttä ja ympäristöä. Saat tarvittaessa laistiletoja jätteiden kierätyspaikoista paikallisilta viranomaisilla, jäteyhtöilitä tai tuotte

σεταιτητρώ. Τόρομται όχρηστον συσκευών στην Ευρωπαϊκή Ένωση παρόν συμβάλο στον έξαλολομό ή στη σοπετιοσία του υποδεταγού ήτι το προϊόν αυτό δον πρότει να πεταρτί μωζι με άλλα οικαικά στοροίματα. Αντίθητα, ευθύνη σος είναι να παρόν συμβάλο στον έξαλολομό ή στη σοπεριολογική την αντηρούνη το του μοτοικίδα το βρατιστικού του Αρτοριατικό έσολασμο. Η χραιετη πλιλογή του απολολομη να έξαριστικού του αριών θα συβάλου τη διατηρού μην νεφαιοική πορια του ποι πόροφολου ή θα στοικολισθού με τίπουν τρορτία το το βρώποιν και το περιβάλλον. Για περιοοσταρίες ήλημα το πού μπορείτα να απορομίεται το στοροίμματα δη το ποιο στοροίρου τη προϊούν. Εξι ή με το κατάστημα πό το ποιο στοροσταστικο τη φιναική το πού μπορείτα να απορομίεται το ζαρηστις συσκεικές για ανακύλωση, επικοινωνήστε με τις κατά τόπους αρμόδει

capits' μe to sandamige and to onoise orgadozet to noisior. **A huladekangrogek kezetése a magahahatartásokban az Európal Unióban** Es a similadium, a mely a termiden vogy anank csangahatartásokban az Európal Unióban Es a similadium, a mely a termiden vogy anank csangahatartásokban az Európal Unióban (A huladekangrogek élektoheti gyélese el újehanzontalan hulazájúnal et mel efektorásti a termidente el termidente el újehanzata A huladekangrogek élektoheti gyélese el újehanzontalan hulazájúnal termidente kapit az aktivátori pasita az ta huladekangrogek élektorásti A huladekangrogek élektoheti gyélese el újehanzontalan huladek tergélisetente (dolalanzá válladiatu zerete kapit azakvál a helykitő), a hatartak huladek tergélisetente el alvý a lamányatarta, a hatartak huladek tergélisetente (dolalanzá válladiatur vogy a ternik kapitarazásta) a huladekangrogek el a lamányatarta a tertek el a tertek kapit azakvál a helykitő, a hatartak huladek tergélisetente (dolalanzásta) el alvý a lamányatartak a katartak hatartásta a tertek kapit azakvál a helykitő, a hatartak huladek tergélisetente (dolalanzásta) el alvél a tertek mely a tertek mely a tertek tertek vogy a ternik kapitarazástakat a huladekangyeliseten el alvélisetente el alvélisetente el alv

a hery indiritarity zitaritati, ta ratatatiati hilabes, egymeene nagunasu nanuanus, reg u ennes nagunasuprasu. **Liototių arbitrystanis na nederijanji miericem Eropes Savienibas privitajis misjamineicibas** Sis simbak u ierices voi tai sepalojuma norida, ja to ieris nedrist izmes kopā ar pārējem mējaaimineicibas atklumiem. Jās esat abbldīgs par abtrivotanas no nederigās ierices, to nadodat nordībija savakšanas vieks ja listis veiks nederijas leietikas angel salves arbitas parties. Ja se sat abbldīgs par abtrivotānas angel nederijas ierices, palašt nederijas ierices, to nadostina tadu armežēja pārtinād, kas sagā cilsēku vestēlu un apkatējo viki, kai egatu papilas linemotipar to, kur otnežēja pārtināde var nagādāt nederijas terusus un nadostina tadu armežēja pārtinād, sas sagā cilsēku vestēlu un apkatējo viki, karis gatādājātes to ieris viekto partinād, meļamientos ar tintemu savākas danā darbe var elitas, karis tegadājātes to ieris er viekto pārtikāku, meļaimientos atrikuma sarākas darbe atemus tar satus karis partinād. Ja satus arbitras arbitras arbitras atemus natus atemus tar satus atemus atemus tar satus atemus atemus atemus tar satus atemus atemus tar satus atemus tar satus atemus atemus atemus tar satus atemus tar satus

amey taxemo amoga ana japawanye, tunng panae prawanya U**Njlacia, sużytego sprzyto przz, wżytkownik kow domowych w Unii Europejskiej** Symbol ne umieszczom na pradukcie lub opokowanii cznacza, że tego praduku nie należy wyrzacci razem z innymi odpadami domowymi. Użytkownik jest odpowiedzialny za dotarczemie użytkogo przytu do wznaczonego panku garandzania użytych urządzie niektrycznych i niektronicznych. Gromadzenie osobno i neckling tego typu odpadów przyszka u odpowiednich władz islaknych w przedskajałowste zimiotącemi z dotawanie nadpado two w miejcu zabyno toduku, w przedskajałowste zimiotącemi sa w miejcu zabyno toduku.

Descarte de equipamentos por usuários em residências da União Européia Este simbio no produto con a eminidagem indica que o produto não pode ser descontado junto com o liuo domésico. No entanto, é sua responsabilidade lever os equipamentos a seme descontado a um ponto de calcular para exclusionem esclavem e equipamento setence electrica. A coleta sepanda e a reciclagem dos equipamentos no momento do descarte oujutar na conservação das recursos matarias e grantem que os equipamentos setos reciclados de forma o proteger a sande dos pessoas e o meios ambiente. Para obter maios descarte oujudam na conservação das recursos matarias e grantem que os equipamentos setos reciclados de forma o parte de lamesta dos persoas e o meios ambiente. Para obter maios mánimis a montem electrator eropamentos para reciclaçãos; enteres a contatio com o escritorio tança da sua caldado, o serviço de lamesta dado, o serviço de lamesta dado, e servição de autoridado, e a davida dado, e a devidar dado a dado, dado, e servição de autoridado, e a davida dado e a dado, e a dado, e a davida dado e a dado, e a davida dado e a dado e a dado, e a dado, e a dado e a dado, e a dado, e a dado e a dado e a dado, e a dado e a dado, e a dado e a dado e a dado, e a dado e a dado e a dado e a dado e a dado e a dado e a dado e a dado e a dado e a dado e a dado e a dado e a dado e a dado e a dado e a dado e a dado e a dado e a dado e a dado e a dado e a dado e a dado e a dado e a dado e a dado e a dado e a dado e a dado e a dado e a dado e a dado e a d

odajmu o produb. Postup poviživateľ v v kraljnách Európskej únie pri vyhadzovani zariadenia v domácom povižívani do odpadu Tento symbol na produkle delo na jeho obale znameni, že nesmie by vyhodavý si iným Komunaňným odpadom. Nomiesto loho mate povinnos odovzda toto zariadenie na zberno miesie, kde sa zabezpeči nevýklace kalických a rakdim. Sapanovam ježer a rekultácio zariadenie unického na odpad zabezpeči taký spôsko nevýklacii, ktorý bude dvisní Induž zdrove z holne postede. Dúble informácie o separovanom zbere o rekultácii zislate na miestnom obecnom kinde, v síme zabezpečine vyklacie kontenielkov odpadu kadove je bolne i postedie. Dúble informácie o separovanom zbere o rekyliškat na miestnom obecnom kinde, v síme zabezpečine je závěko stanovsko vyklade, ktoré na produktí kajih za produktí kajih za produktí kajih za nščina

Revanale z odpadno opremo v gospodnjatvih zarodnja na se te produkt kopili. Revanale z odpadno opremo v gospodnjatvih zarodnja repoli Evropska valji gospodnjatvih in odpadki. Odpadno opremo se dožni oddati na dokate me bilane To znak na izdelju ali embala iz della pomeni, du izdelja ne smete odgadni skopi z drugimi gospodnjatvih zarodnja do odgadno opremo se dožani oddati na dokate me zbienem zarodna opremo regolarne elektrone opreme. Z člecim zbiznima in recklinanje mod odpadne opremo da odgagnu bate pomogali ohamit narone vire in zagatovili, da bo odpadna opremo regolarije alizima taka, da se vanje zdroje ljudi in okolje. Već informacij o mestih, kjer lahko oddate odpadno opremo za recikliranje, lahko dobite na občin, v komandem podpilje uli zgrovih, kjer te zidelje kupili.

Kassering av förbrukningsmaterial, för hem- och privatanvändare i EU Produkter eller produktiopostningar med den här symbolen kär inte kassera med vanligt hushällsavfall. I stället har du ansvar för att produkten lämnas till en behörig återvini för hartering av 6- kohestonigavändukter. Genom att ihama kassenda produkte vall flävninning hjäpar du till att bevara våra gemensamma naturesuner. Desution skydda människar och miljan när produkter ätervinnis på rätt sätt. Kommunala myndigheter, sophanteringsåretag eller butken där varan köptes kan ge mer information om var du fär kassende produkter för derivinning. rvinningssta ddae både

### Hatósági nyilatkozatok

A HP All-in-One készülék megfelel az országa/térsége szabályozó hatóságai által megállapított termékkövetelményeknek.

Ez a rész a következő témaköröket tárgyalja:

- Szabályozási modellszám
- FCC statement
- Notice to users of the U.S. telephone network: FCC requirements
- Note à l'attention des utilisateurs du réseau téléphonique canadien/notice to users of the Canadian telephone network
- Notice to users in the European Economic Area
- Notice to users of the German telephone network
- Australia wired fax statement
- Notice to users in Korea
- VCCI (Class B) compliance statement for users in Japan
- Notice to users in Japan about power cord
- Geräuschemission

### Szabályozási modellszám

Hivatalos azonosítás céljából a termék el van látva egy szabályozási modellszámmal. A termék szabályozási modellszáma SDGOB-0713. Ez a szabályozási modellszám nem tévesztendő össze a kereskedelmi névvel (HP Photosmart C7200 All-in-One series), sem a termékszámmal (CC567A).

### FCC statement

### **FCC** statement

The United States Federal Communications Commission (in 47 CFR 15.105) has specified that the following notice be brought to the attention of users of this product.

This equipment has been tested and found to comply with the limits for a Class B digital device, pursuant to Part 15 of the FCC Rules. These limits are designed to provide reasonable protection against harmful interference in a residential installation. This equipment generates, uses and can radiate radio frequency energy and, if not installed and used in accordance with the instructions, may cause harmful interference to radio communications. However, there is no guarantee that interference to radio or television reception, which can be determined by turning the equipment off and on, the user is encouraged to try to correct the interference by one or more of the following measures:

- Reorient the receiving antenna.
- Increase the separation between the equipment and the receiver.
- Connect the equipment into an outlet on a circuit different from that to which the receiver is connected.
- Consult the dealer or an experienced radio/TV technician for help.

For further information, contact:

Manager of Corporate Product Regulations Hewlett-Packard Company 3000 Hanover Street Palo Alto, Ca 94304 (650) 857-1501

Modifications (part 15.21)

The FCC requires the user to be notified that any changes or modifications made to this device that are not expressly approved by HP may void the user's authority to operate the equipment.

This device complies with Part 15 of the FCC Rules. Operation is subject to the following two conditions: (1) this device may not cause harmful interference, and (2) this device must accept any interference received, including interference that may cause undesired operation.

### Notice to users of the U.S. telephone network: FCC requirements

### Notice to users of the U.S. telephone network: FCC requirements

This equipment complies with FCC rules, Part 68. On this equipment is a label that contains, among other information, the FCC Registration Number and Ringer Equivalent Number (REN) for this equipment. If requested, provide this information to your telephone company.

An FCC compliant telephone cord and modular plug is provided with this equipment. This equipment is designed to be connected to the telephone network or premises wiring using a compatible modular jack which is Part 68 compliant. This equipment connects to the telephone network through the following standard network interface jack: USOC RJ-11C.

The REN is useful to determine the quantity of devices you may connect to your telephone line and still have all of those devices ring when your number is called. Too many devices on one line might result in failure to ring in response to an incoming call. In most, but not all, areas the sum of the RENs of all devices should not exceed five (5). To be certain of the number of devices you may connect to your line, as determined by the REN, you should call your local telephone company to determine the maximum REN for your calling area.

If this equipment causes harm to the telephone network, your telephone company might discontinue your service temporarily. If possible, they will notify you in advance. If advance notice is not practical, you will be notified as soon as possible. You will also be advised of your right to file a complaint with the FCC. Your telephone company might make changes in its facilities, equipment, operations, or procedures that could affect the proper operation of your equipment. If they do, you will be given advance notice so you will have the opportunity to maintain uninterrupted service. If you experience trouble with this equipment, please contact the manufacturer, or look elsewhere in this manual, for warranty or repair information. Your telephone company might ask you to disconnect this equipment from the network until the problem has been corrected or until you are sure that the equipment is not malfunctioning.

This equipment may not be used on coin service provided by the telephone company.

Connection to party lines is subject to state tariffs. Contact your state public utility commission, public service commission, or corporation commission for more information.

This equipment includes automatic dialing capability. When programming and/or making test calls to emergency numbers:

- Remain on the line and explain to the dispatcher the reason for the call.
- Perform such activities in the off-peak hours, such as early morning or late evening.

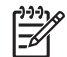

• **Note** The FCC hearing aid compatibility rules for telephones are not applicable to this equipment.

The Telephone Consumer Protection Act of 1991 makes it unlawful for any person to use a computer or other electronic device, including fax machines, to send any message unless such message clearly contains in a margin at the top or bottom of each transmitted page or on the first page of transmission, the date and time it is sent and an identification of the business, other entity, or other individual sending the message and the telephone number of the sending machine or such business, other entity, or individual. (The telephone number provided might not be a 900 number or any other number for which charges exceed local or long-distance transmission charges.) In order to program this information into your fax machine, you should complete the steps described in the software.

### Note à l'attention des utilisateurs du réseau téléphonique canadien/notice to users of the Canadian telephone network

## Note à l'attention des utilisateurs du réseau téléphonique canadien/Notice to users of the Canadian telephone network

Cet appareil est conforme aux spécifications techniques des équipements terminaux d'Industrie Canada. Le numéro d'enregistrement atteste de la conformité de l'appareil. L'abréviation IC qui précède le numéro d'enregistrement indique que l'enregistrement a été effectué dans le cadre d'une Déclaration de conformité stipulant que les spécifications techniques d'Industrie Canada ont été respectées. Néanmoins, cette abréviation ne signifie en aucun cas que l'appareil a été validé par Industrie Canada.

Pour leur propre sécurité, les utilisateurs doivent s'assurer que les prises électriques reliées à la terre de la source d'alimentation, des lignes téléphoniques et du circuit métallique d'alimentation en eau sont, le cas échéant, branchées les unes aux autres. Cette précaution est particulièrement importante dans les zones rurales.

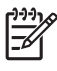

**Remarque** Le numéro REN (Ringer Equivalence Number) attribué à chaque appareil terminal fournit une indication sur le nombre maximal de terminaux qui peuvent être connectés à une interface téléphonique. La terminaison d'une interface peut se composer de n'importe quelle combinaison d'appareils, à condition que le total des numéros REN ne dépasse pas 5.

Basé sur les résultats de tests FCC Partie 68, le numéro REN de ce produit est 0.0B.

This equipment meets the applicable Industry Canada Terminal Equipment Technical Specifications. This is confirmed by the registration number. The abbreviation IC before the registration number signifies that registration was performed based on a Declaration of Conformity indicating that Industry Canada technical specifications were met. It does not imply that Industry Canada approved the equipment.

Users should ensure for their own protection that the electrical ground connections of the power utility, telephone lines and internal metallic water pipe system, if present, are connected together. This precaution might be particularly important in rural areas.

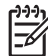

**Note** The REN (Ringer Equivalence Number) assigned to each terminal device provides an indication of the maximum number of terminals allowed to be connected to a telephone interface. The termination on an interface might consist of any combination of devices subject only to the requirement that the sum of the Ringer Equivalence Numbers of all the devices does not exceed 5.

The REN for this product is 0.0B, based on FCC Part 68 test results.

### Notice to users in the European Economic Area

### Notice to users in the European Economic Area

CE

This product is designed to be connected to the analog Switched Telecommunication Networks (PSTN) of the European Economic Area (EEA) countries/regions.

Network compatibility depends on customer selected settings, which must be reset to use the equipment on a telephone network in a country/region other than where the product was purchased. Contact the vendor or Hewlett-Packard Company if additional product support is necessary.

This equipment has been certified by the manufacturer in accordance with Directive 1999/5/EC (annex II) for Pan-European single-terminal connection to the public switched telephone network (PSTN). However, due to differences between the individual PSTNs provided in different countries, the approval does not, of itself, give an unconditional assurance of successful operation on every PSTN network termination point.

In the event of problems, you should contact your equipment supplier in the first instance.

This equipment is designed for DTMF tone dialing and loop disconnect dialing. In the unlikely event of problems with loop disconnect dialing, it is recommended to use this equipment only with the DTMF tone dial setting.

### Notice to users of the German telephone network

### Hinweis für Benutzer des deutschen Telefonnetzwerks

Dieses HP-Fax ist nur für den Anschluss eines analogen Public Switched Telephone Network (PSTN) gedacht. Schließen Sie den TAE N-Telefonstecker, der im Lieferumfang des HP All-in-One enthalten ist, an die Wandsteckdose (TAE 6) Code N an. Dieses HP-Fax kann als einzelnes Gerät und/oder in Verbindung (mit seriellem Anschluss) mit anderen zugelassenen Endgeräten verwendet werden.

### Australia wired fax statement

In Australia, the HP device must be connected to Telecommunication Network through a line cord which meets the requirements of the Technical Standard AS/ACIF S008.

### Notice to users in Korea

사용자 안내문(B급 기기) 이 기기는 비업무용으로 전자파 적합 등록을 받은 기기로서, 주거지역에서는 물론 모든 지역에서 사용할 수 있습니다. この装置は、情報処理装置等電波障害自主規制協議会(VCCI)の基準に基づくクラス B情報技術装置です。この装置は、家庭環境で使用することを目的としていますが、こ の装置がラジオやテレビジョン受信機に近接して使用されると受信障害を引き起こす ことがあります。

取り扱い説明書に従って正しい取り扱いをして下さい。

### Notice to users in Japan about power cord

製品には、同梱された電源コードをお使い下さい。 同梱された電源コードは、他の製品では使用出来ません。

### Geräuschemission

### Geräuschemission

LpA < 70 dB am Arbeitsplatz im Normalbetrieb nach DIN 45635 T. 19

### Vezeték nélküli készülékekre vonatkozó hatósági nyilatkozatok

Ez a rész a következő, vezeték nélküli termékekre vonatkozó szabályozási információkat tartalmazza:

- Wireless: Exposure to radio frequency radiation
- Wireless: Notice to users in Brazil
- Wireless: Notice to users in Canada
- European Union Regulatory Notice
- Wireless: Notice to users in Taiwan

### Wireless: Exposure to radio frequency radiation

### **Exposure to radio frequency radiation**

**Caution** The radiated output power of this device is far below the FCC radio frequency exposure limits. Nevertheless, the device shall be used in such a manner that the potential for human contact during normal operation is minimized. This product and any attached external antenna, if supported, shall be placed in such a manner to minimize the potential for human contact during normal operation. In order to avoid the possibility of exceeding the FCC radio frequency exposure limits, human proximity to the antenna shall not be less than 20 cm (8 inches) during normal operation.

### Wireless: Notice to users in Brazil

### Aviso aos usuários no Brasil

Este equipamento opera em caráter secundário, isto é, não tem direito à proteção contra interferência prejudicial, mesmo de estações do mesmo tipo, e não pode causar interferência a sistemas operando em caráter primário. (Res.ANATEL 282/2001).

### Wireless: Notice to users in Canada

### Notice to users in Canada/Note à l'attention des utilisateurs canadiens

**For Indoor Use.** This digital apparatus does not exceed the Class B limits for radio noise emissions from the digital apparatus set out in the Radio Interference Regulations of the Canadian Department of Communications. The internal wireless radio complies with RSS 210 and RSS GEN of Industry Canada.

**Utiliser à l'intérieur.** Le présent appareil numérique n'émet pas de bruit radioélectrique dépassant les limites applicables aux appareils numériques de la classe B prescrites dans le Règlement sur le brouillage radioélectrique édicté par le ministère des Communications du Canada. Le composant RF interne est conforme a la norme RSS-210 and RSS GEN d'Industrie Canada.

### **European Union Regulatory Notice**

Products bearing the CE marking comply with the following EU Directives:

- Low Voltage Directive 73/23/EEC
- EMC Directive 2004/108/EC

CE compliance of this product is valid only if powered with the correct CE-marked AC adapter provided by HP.

If this product has telecommunications functionality, it also complies with the essential requirements of the following EU Directive:

R&TTE Directive 1999/5/EC

Compliance with these directives implies conformity to harmonized European standards (European Norms) that are listed in the EU Declaration of Conformity issued by HP for this product or product family. This compliance is indicated by the following conformity marking placed on the product.

# **(()**

The wireless telecommunications functionality of this product may be used in the following EU and EFTA countries:

Austria, Belgium, Cyprus, Czech Republic, Denmark, Estonia, Finland, France, Germany, Greece, Hungary, Iceland, Ireland, Italy, Latvia, Liechtenstein, Lithuania, Luxembourg, Malta, Netherlands, Norway, Poland, Portugal, Slovak Republic, Slovenia, Spain, Sweden, Switzerland, and United Kingdom.

### Products with 2.4-GHz wireless LAN devices

### France

For 2.4 GHz Wireless LAN operation of this product certain restrictions apply: This product may be used indoor for the entire 2400-2483.5 MHz frequency band (channels 1-13). For outdoor use, only 2400-2454 MHz frequency band (channels 1-9) may be used. For the latest requirements, see http://www.art-telecom.fr.

### Italy

License required for use. Verify with your dealer or directly with the General Direction for Frequency Planning and Management (Direzione Generale Pianificazione e Gestione Frequenze).

### Wireless: Notice to users in Taiwan

### 低功率電波輻射性電機管理辦法

第十二條

經型式認證合格之低功率射頻電機,非經許可,公司、商號或使用者均不得擅自變更頻 率、加大功率或變更設計之特性及功能。

### 第十四條

低功率射頻電機之使用不得影響飛航安全及干擾合法通信;經發現有干擾現象時,應立 即停用,並改善至無干擾時方得繼續使用。

前項合法通信,指依電信法規定作業之無線電通信。低功率射頻電機須忍受合法通信或 工業、科學及醫藥用電波輻射性電機設備之干擾。

### **Declaration of conformity (European Economic Area)**

The Declaration of Conformity in this document complies with ISO/IEC 17050-1 and EN 17050-1. It identifies the product, manufacturer's name and address, and applicable specifications recognized in the European community.

### HP Photosmart C7200 All-in-One series declaration of conformity

| Supplier's Name:     Hewlett-Packard Company     DoC#: SDGOB-0713-rel.2.0       Supplier's Address:     16399 West Bernardo Drive<br>San Diego, CA 92127-1899, USA                                                                                                    |  |  |  |  |
|----------------------------------------------------------------------------------------------------|--|--|--|--|
| Supplier's Address: 16399 West Bernardo Drive<br>San Diego, CA 92127-1899, USA                                                                                                    |  |  |  |  |
|                                                                                                    |  |  |  |  |
| declares, that the product                                                                                                    |  |  |  |  |
| Product Name and Model: HP Photosmart C7200 Series (CC564A)                                                                                                    |  |  |  |  |
| Regulatory Model Number: <sup>1)</sup> SDGOB-0713                                                                                                    |  |  |  |  |
| Product Options: ALL                                                                                                    |  |  |  |  |
| Radio Module: RSVLD-0608                                                                                                    |  |  |  |  |
| Power Adapter: 0957-2230                                                                                                    |  |  |  |  |
| conforms to the following Product Specifications and Regulations:                                                                                                    |  |  |  |  |
| EMC: CISPR 22:1997+A1:2000+A2:2002 / EN 55022:1998+A1:2000+A2:2003 Class B<br>CISPR 24:1997+A1:2001+A2:2002 / EN 55024:1998+A1:2001+A2:2003 Class B<br>EN 301 489-1 V1.4.1:2002 / EN 301 489-17 V1.2.1:2002<br>IEC 61000-3-2:2000+A1:2000+A2:2005 / EN 61000-3-2:2000+A2:2005<br>IEC 61000-3-3:1994+A1:2001 / EN 61000-3-3:1995+A1:2001<br>FCC Title 47 CFR, Part 15 Class B / ICES-003, Issue 4<br>GB9254:1998, GB17625.1:2003 |  |  |  |  |
| SAFETY: IEC 60950-1:2001 / EN 60950-1:2001<br>IEC 60825-1 Ed. 1.2:2001 / EN 60825-1+A2+A1:2002 (LED)<br>GB4943:2001                                                                                                    |  |  |  |  |
| TELECOM: TBR21:1998, FCC Title 47 CFR Part 68, TIA/EIA/968:2001                                                                                                    |  |  |  |  |
| RADIO: EN 300 328 V1.6.1:2004-11                                                                                                    |  |  |  |  |
| HEALTH: EU: 1999/519/EC                                                                                                    |  |  |  |  |
| This Device complies with Part 15 of the FCC Rules. Operation is subject to the following two Conditions: (1) this<br>device may not cause harmful interference, and (2) this device must accept any interference received, including<br>interference that may cause undesired operation.                                                                                                    |  |  |  |  |
| The product herewith complies with the requirements of the EMC Directive 2004/108/EC, the Low Voltage Directive 2006/95/EC and the R&TTE Directive 1999/5/EC and carries the CE-Marking accordingly.                                                                                                    |  |  |  |  |
| Additional Information:                                                                                                    |  |  |  |  |
| <ol> <li>This product is assigned a Regulatory Model Number which stays with the regulatory aspects of the<br/>design. The Regulatory Model Number is the main product identifier in the regulatory documentation and<br/>test reports, this number should not be confused with the marketing name or the product numbers.</li> </ol>                                                                                           |  |  |  |  |
| San Diego, CA, USA<br>17 January, 2007                                                                                                    |  |  |  |  |
| Local contact for regulatory topics only:                                                                                                    |  |  |  |  |
| EMEA: Hewlett-Packard GmbH, HQ-TRE, Herrenberger Strasse 140, 71034 Böblingen, Germany                                                                                                    |  |  |  |  |
| U.S.: Hewlett-Packard, 3000 Hanover St., Palo Alto 94304, U.S.A. 650-857-1501                                                                                                    |  |  |  |  |

# Tárgymutató

### Jelek és számok

10 x 15 cm-es fotópapír betöltés 82 specifikációk 301 10 x 15 cm méretű fotópapír másolás 129 2 oldal 1 lapon, nyomtatás 99 4 oldal 1 lapon, nyomtatás 99 4 x 6 hüvelykes (10 x 15 cm-es) szegély nélküli fényképek nyomtatás 95 4 x 6 hüvelykes fotópapír másolás 129 4 x 6 hüvelykes méretű fotópapír betöltése 82 802.11 vezeték nélküli, konfigurációs oldal 59 802.3 vezetékes, konfigurációs oldal 57

### A

A4-es méretű papír, betöltés 80 adathordozóhozzáférésvezérlési (MAC-) cím 57.59 ad hoc-hálózat 45 alapátjáró (802.3 vezetékes) 58 alapértelmezett átjáró 59 alapértelmezett beállítások faxolás 145 visszaállítás 28 alapértelmezett beállítások, visszaállítás 52 alapértelmezett nyomtató, beállítás 88 alhálózati maszk 58. 59 állapot, hálózat 57 álló tájolás 91 általános információk, konfigurációs oldal 57 alvó állapot 15 Áruházi demó 29 átjáró, alapértelmezett beállítás 58, 59

automatikus faxkicsinyítés 152 automatikus lapadagoló adagolási problémák, hibaelhárítás 182, 201 eredeti betöltése 75 tisztítás 182, 201 azonosítókulcs (Bluetooth) 62

### В

balra nyíl 13 bal szegély eltolása 135 bázisállomás. lásd: hozzáférési pont, csatlakozás beágyazott webkiszolgáló beállítóvarázsló 56 megnyitás webböngészővel 55 beágyazott webszerver jelszóbeállítások 57 beállítás faxolás 64 fax tesztelése 67 hangposta 255 megkülönböztető csengetés 66 menü 18 nyomtatási beállítások 88. 92 számítógépes modem 255 üzenetrögzítő 255 beállítások alapértelmezések visszaállítása 52 dátum és idő 26 faxolás 29, 65, 143 qomb 14 hálózat 50 nyelv 25 ország/térség 25 be gomb 14 beigazítás, nyomtató 169

beolvasás kép előkép, szerkesztés 125 lapolvasási specifikációk 302 beolvasás helye menü 17 beolvasott képek szerkesztése 124 betöltés 10 x 15 cm-es fotópapír 82 4 x 6 hüvelykes méretű fotópapír 82 A4-es méretű papír 80 borítékok 84 címkék 85 eredeti 75 Hagaki 83 indexkártyák 83 írásvetítő-fóliák 85 legal méretű papír 80 letter méretű papír 80 levelezőlapok 83 rávasalható matricák 85 teljes méretű papír 80 üdvözlőkártyák 85 billentyűzet 14, 19 bitsebesség 31 biztonság Bluetooth 63 Bluetooth-adapter 34 hálózat, WEP-kulcs 42, 46 47.49.60.61 hibaelhárítás 46 Bluetooth azonosítókulcs-hitelesítés 34 biztonsági beállítások 34 csatlakozás a HP All-in-One készülékhez 33 hozzáférhetőség 34 nyomtatás számítógépről 36 Bluetooth, konfigurációs oldal 62

borítékok betöltés 84 specifikációk 301

### С

CAT-5 Ethernet-kábel 39 címek, nyomtatás 102 címkék betöltés 85 specifikációk 301 customer support HP Quick Exchange Service (Japan) 296 Korea 296

### CS

csatlakozás vezeték nélküli 33 csatlakoztatás vezetékes hálózat (Ethernet) 39 vezeték nélküli, hozzáférési pont nélkül 41 vezeték nélküli, hozzáférési ponttal 41 csatlakoztatási problémák A HP All-in-One nem kapcsol be 183 faxolás 231, 237, 238, 243, 247 készülék nem található 283 csatorna, vezeték nélküli kommunikáció 60 csengetések a válaszig 66 csere, tintapatronok 167 csoportos gyorstárcsázási bejegyzések 70

D

dátum 26 declaration of conformity European Economic Area 314 United States 314 DNS-kiszolgáló 60 DNS-kiszolgáló (802.3 vezetékes) 58 dokumentumok beolvasott szerkesztése 124 lapolvasás 121

### E

ECM. lásd: hibaiavító mód egyedi gyorstárcsázási bejegyzések 69 egyenrangú hálózat 45 elakadás, papír 86 elakadt nyomtatófej 187 elakadt papír 187 elkenődött tinta. faxolás 200 előfizetőazonosító-kód 68 előnézet, másolás 127 eltávolítás faxok a memóriából 149 gyorstárcsázási bejegyzések 71 eredeti vágása 134 érvénytelen fájlnév 276 eszköz nincs válasz 211 eszköz címe (Bluetooth) 62 eszköz neve (Bluetooth) 62 Európai Unió 2002/95/EK irányelv 305 **European Union** recycling information 306 EWS. lásd: beágyazott webkiszolgáló

### F fáil

érvénytelen név 276 nem olvasható 275 nem támogatott fájlformátum 275 támogatott formátumok 276 fali aljzat tesztje, fax 264 fax Internet, keresztül 154 internetes telefon használata 154 fax fogadása automatikus 146 automatikus válasz mód 66 csengetések a válaszig 66 hívások továbbítása 150 kézi 147 lekérés 149 számok blokkolása 152 faxküldés memóriából 141

fax küldése egyszerű fax 137 gyorstárcsázás 138 hitelkártya használata 139, 140 hívókártya használata 139.140 időzítés 141 kézi 139, 140 színes fax 142 tárcsázásfigyelés 140 több címzett 142 többszörös küldés 142 faxolás alapértelmezett beállítások 145 automatikus válasz 14, 66 beállítás 64 beállítások 29, 65, 143 beállítás tesztje 67 csengetések a válaszig 66 faxhívások továbbítása 150 feiléc 68 felbontás 143 fényképek 142 fogadás 146 fogadott fax mentése 147 gomb 14 gyenge minőségű nyomatok 200, 201, 209.210 gyorstárcsázás 68, 138 hangerő 26 hangfrekvenciás vagy impulzusos tárcsázás 30 hangposta, beállítás 255 hibaelhárítás 231 hibajavító mód 145 hívás fogadása 147 időzítés 141 impulzusos vagy hanofrekvenciás tárcsázás 30 internet, keresztül 268 IP-telefon használata 268 kicsinyítés 152 kontraszt 144 küldés 137 lekérés fogadáshoz 149 megkülönböztető csengetés 66

megszakítás 155 menü 17 napló 159 nem válaszol 250 papír ellenőrzése 151 papírméret 151 papírszélesség nem meafelelő 282 párhuzamos telefonvonalelosztó 255 problémák a fogadással 210, 250 sebesség 31 sötétítés vagy világosítás 144 specifikációk 302 számítógépes modem, beállítás 255 számok blokkolása 152 szöveg és szimbólumok bevitele 19 szünet 19 tárcsázásfigvelés 140 telefonelosztó 255 többszörös küldés 142 törlés a memóriából 149 újranyomtatás 148 újratárcsázás 30 üzenetrögzítő, beállítás 255 válaszcsengetés-minta 66 válaszmód 66 világosítás vagy sötétítés 144 faxolás indítása fekete 14 színes 14 faxolási problémák elkenődött tinta 200 fogadás 231, 242, 243, 247 gyenge nyomtatási minőség 201, 209, 210, 240 hiányzó oldalak 240, 252 hibaelhárítás 231 küldés 231, 237, 238, 242 lassú átvitel 242 levágott szöveg 241, 254 nem nyomtatódik 253 rögzített faxhangok 248 sztatikus telefonvonal 261 üres oldalak 210, 242

fax többszörös küldése 142 FCC statement 307 fedél belső oldala, tisztítás 165 feiléc. fax 68 fekvő tájolás 91 felbontás nvomtatás 90 felbontás, fax 143 fényerő, módosítás nyomaton 92 fényképek beolvasott kép szerkesztése 124 elforgatás 117 e-mail 113 faxolás 142 fényerő beállítása 116 hiányzik 275 keret hozzáadása 116 küldés a HP Photosmart segítségével 113 megosztás 113 nyomtatás fotópapírra 95 szegély nélküli nyomtatás 95 színeffektus hozzáadása 116 tinta permeteződik 218 vízszintes tükrözés 116 vörösszem-hatás eltávolítása 116 Fényképek tallózása 27 festék permeteződik az eszköz belsejében 208 festékadagolók vásárlás 175 firmware-változat 57 fogadott fax mentése 147 FoIP 154, 268 fotó photosmart express menü 16 fotók levágás 116 nagyítás 116 fotók elforgatása 117 fotók levágása 116 Fotók tallózása 27 fotópapír betöltés 82

másolás 129 specifikációk 301 frissítés hálózatra 50 füzet nyomtatása 98

### G

gazdanév 57, 63 gombok, vezérlőpanel 13

### GY

gyári alapbeállítások, visszaállítás 28 gyári beállítások visszaállítása 28 gyenge faxnyomtatási minőség 200, 201, 209, 210 gyenge nyomtatási minőség faxolás 240 gyors másolási minőség 131 gyorstárcsázás beállítás 68 bejegyzések létrehozása 69 bejegyzések szerkesztése 69 bejegyzések törlése 71 csoportos bejegyzések 70 egyedi bejegyzések 69 fax küldése 137, 138 lista nyomtatása 71, 160

### Н

Hagaki, betöltés 83 hálózat állapot 57 beállítások visszaállítása 52 biztonság 46 frissítés 50 illesztőkártva 42 kapcsolat típusa 57 név 60 speciális beállítások 53 hálózatbeállítási oldal 56 halvány 210 hang, hangerő beállítása 26 hangerő, beállítás 26 hangfrekvenciás tárcsázás 30 hangposta, beállítás faxhoz 255 hardvercím 59

hardvercím (802.3 vezetékes) 57 hardverteszt. fax 263 hatósági nyilatkozatok 2002/95/EK irányelv 305 kanadai nyilatkozat 309 Kína 305 szabályozási modellszám 307 vezeték nélküli készülékekre vonatkozó 311 helytelen leállítás 284 hiánvzik információk a másolt eredetiről 228 szöveg lapolvasásból 226 tintapatron 286 hibaelhárítás a fájl vagy az elem nem található 223 azonosítókulcs. érvénytelen 198 elakadás, papír 86 elakadt nyomtatófej 187 elakadt papír 187 fáilnév értelmetlen szövegnek tűnik 223 fájlrendszer 219 faxolási problémák 200, 201, 209, 210, 231, 237, 238, 240, 241, 242, 243, 247, 248, 250, 252, 253, 254, 261, 268 gyenge jel 197 hálózati beállítások 192 hálózati csatlakozás 197 hálózat más felhasználói hozzáférnek a memóriakártyámhoz 223 hardvertelepítés 182 hibaüzenetek 271 kommunikációs problémák 177 lapolvasás 224 másolás 227 nem megfelelő mértékegységek 186 nyelv, kijelző 185 nyomtatás 210 nyomtatóbeigazítás 186 nyomtató nem található 198

szoftvertelepítés 188 USB-kábel 185 vezeték nélküli beállítás varázsló 193, 196 WEP-kulcs 198 hibaiavító mód 145 hibajelentések, fax 159 hibakeresés nem ismerhető fel az eszköz 193 nyomtató nem található 194 hibaüzenetek fájl olvasása vagy írása 275 kifogyott a papír 281 memóriakártyák 277 hitelesítés típusa 61 hitelkártya használata faxoláshoz 139, 140 hívókártva használata faxoláshoz 139.140 hozzáférési pont, csatlakozás 41 hozzáférési pont hardvercíme 62 **HP** Instant Share beolvasott anyag elküldése 125 HP Photosmart képek küldése 113

### !

idő 26 időzítés. fax 141 illesztőkártya 42 impulzusos tárcsázás 30 indexkártya, betöltés 83 infrastruktúra üzemmód 41 internet. faxolás a használatával 268 Internet, faxolás a használatával 154 IP beállítások 54 cím 57, 58, 59 telefon 154, 268 írásvetítő-fóliák betöltés 85 másolás 129 specifikációk 301 írásvetítő-fóliák, nyomtatás 101

### J

ielentések faxnapló 159 gyorstárcsázási lista 160 hibák. fax 159 hívóazonosító 160 jóváhagyás, fax 158 napló, fax 159 nem kívánt faxszámok 160 önteszt 157 utolsó faxművelet 160 jelerősség 60 jelszó, beágyazott webszerver 57 jobbra nyíl 13 jótállás 293, 295 jóváhagyási jelentés, fax 158

### Κ

kapcsolat konfigurálás 58 sebesség 53 karbantartás a fedél belső oldalának tisztítása 165 a külső felület tisztítása 165 beigazítás, nyomtató 169 FEMP üzemmód beállítása 173 gyári alapbeállítások visszaállítása 28 nyomtatófej tisztítása 170 öntesztjelentés 157 tintapatronok cseréje 167 tintaszintek ellenőrzése 165 üveg tisztítása 163 képek beolvasott anyag elküldése 125 beolvasott kép szerkesztése 124 elforgatás 117 lapolvasás 121 levágás 116 nagyítás 116 kép előkép, szerkesztés 125 készülék nem található 283 készülék szállítása 297 kétoldalas nyomatok 97, 98

kézi fax fogadása 147 küldés, fax 139, 140 kicsinyítés, fax 152 kifogyott a papír 281 kijelző alvó állapot 15 mértékegységek módosítása 186 nvelv módosítása 185 kiváló másolási minőség 131 kommunikáció módja 60 kommunikációs problémák megszakadt a kétirányú kommunikáció 284 teszt sikertelen 282 konfiguráció forrása 59 konfiguráció forrása (802.3 vezetékes) 58 konfigurációs oldal 802.11 vezeték nélküli 59 802.3 vezetékes 57 általános információk 57 Bluetooth 62 kontraszt, fax 144 körnvezet Környezeti termékkezelési program 303 küldés, képek a HP Photosmart Megosztás segítségével beolvasott kép 125

### L

lapolvasás a szöveg helyén szaggatott vonalak látszanak 225 dokumentumok 121. 122 elrendezés a lapon nem megfelelő 225 fényképek 121, 122 funkciók 121 aomb 14 hibaelhárítás 224 képek megosztása 125 kép szerkesztése 124 küldés a HP Photosmart Megosztás segítségével 125 leáll 224 leállítás 126 levágás nem megfelelő 225 memóriakártyára 124

mentés memóriakártyára 124 mentés számítógépre 123 mentés tárolóeszközre 124 nincsenek lapolvasási beállítások hiba 278 sikertelen 224. 273 szövegformátum nem megfelelő 226 szöveg hibás 226 üres 225 vezérlőpultról 123 visszavonás 126 lapolvasó üvege eredeti betöltése 76 tisztítás 163 láthatóság (Bluetooth) 62 leállítás faxolás 155 lapolvasás 126 másolás 136 nvomtatási feladat 104 legal méretű papír betöltés 80 másolás 129 specifikációk 301 lekérés faxfogadáshoz 149 letter méretű papír betöltés 80 másolás 129 specifikációk 301 levágás sikertelen 277 szegély nélküli másolás hibás 230 levelezőlapok betöltés 83

### Μ

MAC-cím 57, 59 margók levágott szöveg vagy rajz 217 nem megfelelő 216 másolás alapértelmezett beállítások 132 elkenődött 203 fényképek, minőségjavítás 135 hiányzó információ 228 hibaelhárítás 227

keret nélküli fénykép 132 kicsinyítés 134 körbevágás nem megfelelő 230 levágás 134 másolat készítése 127 megszakítás 136 menü 16 méret, egyedi 134 minőség 131 nagyítás 134 nyomtatási kép megtekintése 127 oldalhoz igazítás sikertelen 229 papírméret 129 papírtípusok, javasolt 129 példányszám 128 sebesség 131 specifikációk 302 szegélyeltolás 135 szegély nélküli másolat szegéllvel 229 szöveg, minőségjavítás 135 túl sötét 227 túl világos 227 üres 230 másolás indítása – fekete 14 másolás indítása – színes 14 másolat készítése 127 másolatok kicsinyítése/ nagyítása átméretezés, hogy elférjen letter vagy A4 méretű papíron 133 eavedi méret 134 maximális felbontás másolási minőséa 131 mDNS-szolgáltatásnév 57 megfelelő port tesztje, fax 265 Megielenítés ikonok 15 megkülönböztető csengetés 66 megosztás 49 megszakítás faxolás 155 faxtovábbítás 150 időzített fax 142 másolás 136 nyomtatási feladat 104

memória faxok mentése 147 faxok törlése 149 faxok újranyomtatása 148 memóriában tárolt faxok újranyomtatása 148 memóriakártyák behelyezés 115 beolvasás helye 124 digitális fényképezőgép nem tudja olvasni 219 fáil nem olvasható 275 fáilok mentése a számítógépre 115 fényképek küldése emailben 113 fényképek megosztása 113 hiányzó fényképek 275 hibaüzenet 277 HP All-in-One nem tudia olvasni 219 nem elérhető 222 nvílások 107 olvasási vagy írási hiba 222 mentés beolvasott kép 123 faxok a memóriába 147 fotók a számítógépre 115 menük beállítás 18 beolvasás helye 17 faxolás 17 másolás 16 súgó 18 minőséa nyomtatás 90 minőség, másolás 131 modem. lásd: számítógépes modem műszaki adatok faxolási specifikációk 302 lapolvasási specifikációk 302 másolási specifikációk 302 nyomtatási specifikációk 302 papírspecifikációk 301 rendszerkövetelmények 301

### Ν

nagyítás fotók 116 gomb 13 gombok 116 napló, fax 159 navigálógombok 13 nem egyező firmwareváltozat 272 nem kívánt faxszám 152 nincsenek lapolvasási beállítások hiba 278 nincs kapcsolat hiba 278 normál másolási minőség 131

### NY

nyelv, beállítás 25 nyomathordozó. lásd: papír nyomtatás 2 vagy 4 oldal 1 lapon 99 a borítékok nyomtatása nem megfelelő 211 a lap mindkét oldalára 97 borítékok 102 CD/DVD-címkék 96 címek 102 címkék 102 értelmetlen karakterek 213 faxjelentések 160 faxok 148 feladat leállítása 104 fordított sorrend 215 fotópapírra 95 függőleges csíkok 207 füzet 98 halvány 205 hibaelhárítás 210 írásvetítő-fóliák 101 különleges nyomtatási feladatok 94 megfelelő sorrend 100 megtekintés 92 minőség, hibaelhárítás 200, 201, 204, 206, 209, 210, 240 nem megfelelő margók 216, 217 nyomtatási beállítások 88, 92 öntesztjelentés 157 poszterek 103 rávasalható matrica 101

semmi nem történik 214 specifikációk 302 számítógépről 87 szegély nélküli, sikertelen 211 szegély nélküli fotók 95 szoftveralkalmazásból 87 torz nvomat 202 több oldal egy lapon 99 tükrözött képek 101 üres nyomat 218 weblapok 103 nyomtatás beállításai felbontás 90 minőség 90 sebesség 90 nyomtatási beállítások átméretezési beállítások 91 elrendezés 91 fénverő 92 kicsinyítés/nagyítás 91 nvomtatási minőség 199 papírméret 88 papírtípus 90 színtónus 92 tájolás 91 telítettség 92 nyomtatási kép megtekintése 92 nyomtatási minőség 90 Nyomtatási parancsikonok lap 93 nyomtató beigazítása 169 nyomtatófej elakadt 289 hiba 290 tisztítás 170 nyomtatófej, elakadt 187 nyomtató megosztás Mac 38 Windows 38 nyomtatópatronok kevés tinta 218

### 0

OK gomb 13 oldalhoz igazítás 133 oldalhoz igazítás sikertelen 229 oldalsorrend 100 ország/térség, beállítás 25

### Tárgymutató

### Ö

öntesztjelentés 157 összes csomag elküldött 62 fogadott 62 összes elküldött csomag (802.3 vezetékes) 58 összes fogadott csomag (802.3 vezetékes) 59

### Ρ

papír betöltés 80 elakadás 86, 180, 187, 272, 281 javasolt méretek nyomtatáshoz 88 javasolt típusok 77, 78 javasolt típusok másoláshoz 129 kifogyott 281 méret, faxhoz beállítva 151 méret nem megfelelő 282 nem megfelelő betöltés 281 nem megfelelő típusok 79 sikertelen behúzás 208 specifikációk 301 szélesség nem megfelelő 282 tippek 179 típus ellenőrzése faxnyomtatás előtt 151 típus nem megfelelő 282 választás 77 papírellenőrzés, fax 151 papírméret másolási beállítás 129 papírtípus 90 papír választása 77 patronok. lásd: tintapatronok példányszám 128 Photosmart Express 13 Pólónyomó papírok. lásd: rávasalható matrica poszterek 103 problémák hibaüzenetek 271 lapolvasás 224 másolás 227 nyomtatás 210

### R

rádió kikapcsolása 52 rávasalható matrica 101 recycle 306 regulatory notices declaration of conformity (European Economic Area) 314 declaration of conformity (U.S.) 314 FCC part 68 requirements 308 FCC statement 307 geräuschemission 311 notice to users in Japan (power cord) 311 notice to users in Japan (VCCI) 311 notice to users in Korea 310 notice to users of the German telephone network 310 notice to users of the U.S. telephone network 308 telecom notice to users in the European Economic Area 310 rendelés festékadagolók 175 tintapatronok 175 rendszergazda jelszava 57 rendszerkövetelmények 301 RJ-45 csatlakozó 63, 64 RJ-45-ös dugasz 40

### S

sebesség másolás 131 nyomtatás 90 sérült tintapatron 286 Smart Key 42 sötétítés faxok 144 másolatok 131 sötét másolat 227 speciális hálózati beállítások 53 SSID hibaelhárítás 196 vezeték nélküli beállítás 60

súaó menü 18

### SZ

számítógépes modem. lásd: számítógépes modem számítógépes modem, beállítás faxhoz 255 számítógép-számítógép hálózat 45 számok blokkolása 152 szegély nélküli fotók körbevágás nem megfelelő 230 nyomtatás 95 szegélyek a másolaton 229 szegély nélküli másolatok 132 szerkesztés beolvasott anyag előképe 125 szimbólumok, bevitel 19 szín tompa 205 színes elkenődött 203 faxolás 142 színes grafikus kijelző eredeti körbevágása 134 másolási előnézet 127 szegély eltolása 135 színtónus, módosítás nyomaton 92 szoftveralkalmazás, nyomtatás 87 szoftver eltávolítása 190 szoftvertelepítés eltávolítás 190 hibaelhárítás 188 újratelepítés 190 szoftver újratelepítése 190 szöveg beolvasott képen szaggatott vonalak 225 egyenetlen 202 értelmetlen karakterek 213 hibás formátum a lapolvasásnál 226 levágott 217, 241, 254 minőségjavítás másolatokon 135 nem fedi be 201

nem megfelelő vagy hiányzik a beolvasott példányon 226 sima betűtípusok 202 szöveg, bevitel 19 szöveg és szimbólumok bevitele 19

### Т

talált nyomtató képernyő, Windows 49 támogatás kapcsolatfelvétel 294 támogatási eljárás 294 támogatási időszak lejárta után 295 támogatási telefonszámok 294 támogatott csatlakozási típusok Bluetooth-adapter 33 Ethernet 33 nyomtató megosztás 38 tárcsahang-teszt, faxolás 267 tárcsázásfigyelés 140 telefon fax fogadása 147 fax küldése 139 telefon fali aljzatának tesztje, faxolás 264 telefonkábel csatlakozás, hiba 265 ellenőrzés 265 telefonos támogatás 295 telefonos támogatás időtartama támogatás időtartama 295 telefonszámok, támogatás 294 telefonvonal, válaszcsengetésminta 66 telítettség, módosítás nyomaton 92 teszt fali telefonaljzat 264 faxbeállítás 67 faxhardver 263 faxport 265 faxvonalállapot 266 tárcsahang 267 telefonkábel 265 tinta

hamarosan cserélni 290 kevés 218

permeteződik a HP All-in-One belsejében 218 száradási idő 281 üres 287 tinta, eltávolítása bőrről és ruháról 173 tinta eltávolítása bőrről és ruháról 173 tintapatron hiba 287 tintapatronok csere 167 ellátási hiba 288 eredeti HP-tinta kifogyott 289 érintkezők tisztítása 171 hamarosan cserélni 290 hiányzik 286 hibaelhárítás 186 hibaüzenet 291 hibaüzenetek 285 lejárt 287, 288 nem HP-tinta 288 nem megfelelő 285, 286, 291 rendelés 175 sérült 286 tintaszintek ellenőrzése 165 tippek 178 üres 287 tintaszintek ikonok 15 tintaszintek ellenőrzése 165 Tippeket tartalmazó diák 29 tisztítás automatikus lapadagoló 182.201 fedél belső oldala 165 külső felület 165 nyomtatófej 170 tintapatron érintkezői 171 üvea 163 titkosítás beállítások 61 WEP-kulcs 46 továbbítás faxhívások 150

### U

újrahasznosítás tintapatronok 304 újratárcsázásós fax 30 URL 57 USB-kábel megszakadt kommunikáció 284 USB-kábel telepítése 185 útválasztó 40

### Ü

üdvözlőkártyák, betöltés 85 ügyfélszolgálat jótállás 295 ügyféltámogatás iótállás 293 üres lapolvasás 225 másolás 230 üres oldalak faxolás 242 üveg eredeti betöltése 76 tisztítás 163 üzenetröazítő beállítás faxhoz 255 rögzített faxhangok 248

### V

válaszcsengetés-minta 66 vezérlőpanel funkciók 13 gombok 13 vezérlőpult áttekintés 12 szöveg és szimbólumok bevitele 19 vezeték nélküli állapot 60 beállítóvarázsló, hibaelhárítás 193, 196 rádió kikapcsolása 52 vezeték nélküli útválasztó 40 világos másolás 227 világosítás faxok 144 másolatok 131 visszaállítás, hálózati alapértelmezések 52 visszavonás qomb 14 lapolvasás 126
vonalállapot-teszt, faxolás 266 vörösszem-hatás, eltávolítás 116

## W

weblapok nyomtatása 103 WEP-kulcs beállítása 46 wireless regulatory notices exposure to wireless frequency radiation 311 notice to users in Brazil 312 notice to users in Canada 312 notice to users in Taiwan 313 notice to users in the European Economic Area 313